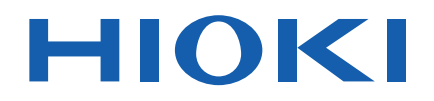

# IM3536

# Manuel d'instructions

# PONT RLC LCR METER

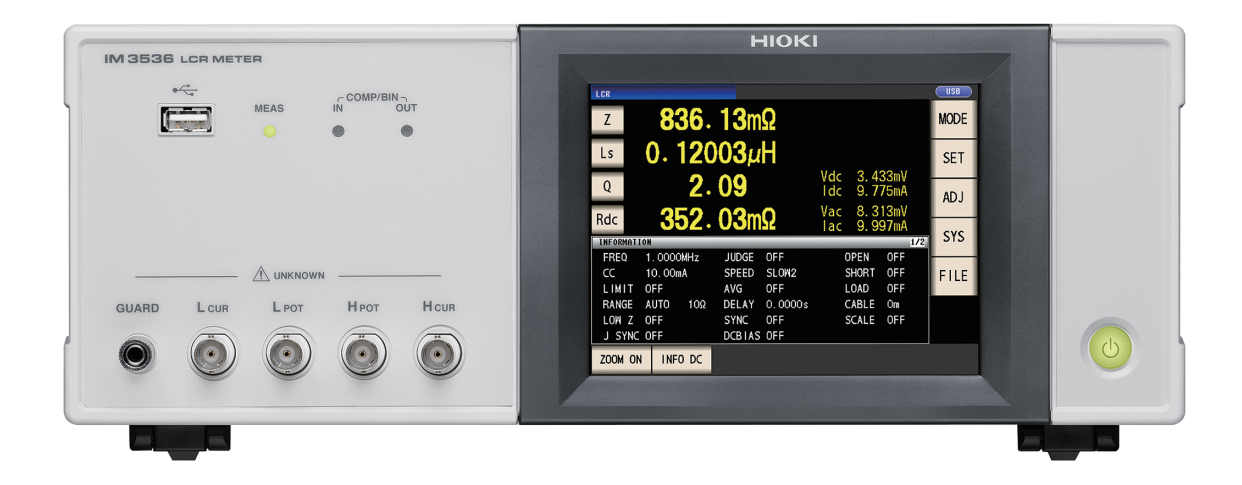

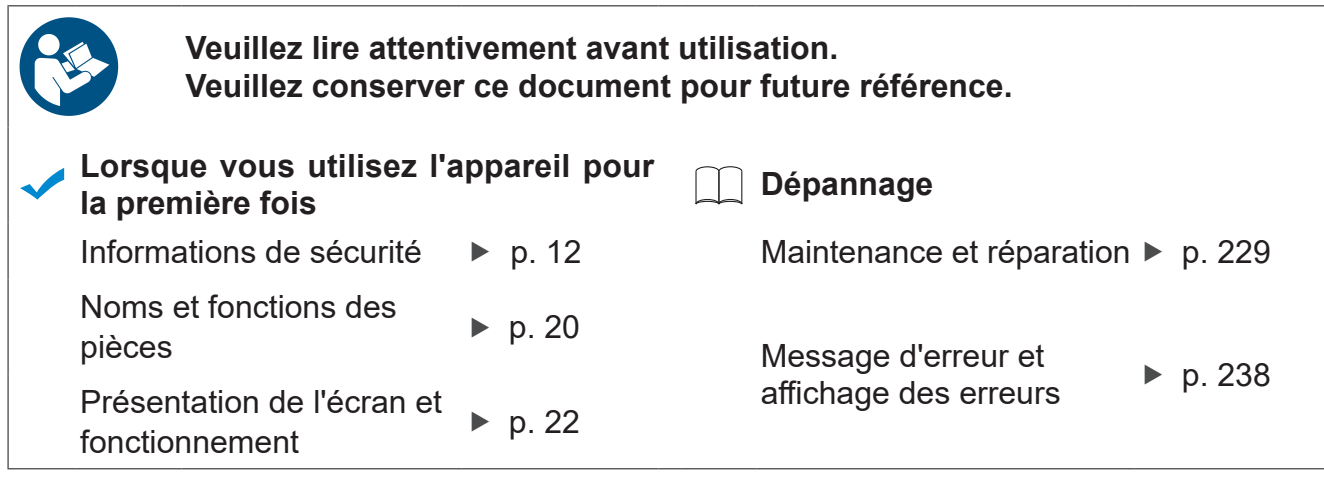

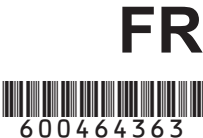

# Table des matières

| Introduction                     | . 1 |
|----------------------------------|-----|
| Vérification du contenu du colis | . 2 |
| Processus de mesure              | . 8 |
| Informations de sécurité         | 12  |
| Précautions d'utilisation        | 14  |
|                                  |     |

#### 1 **Présentation** 19

| 1.1 | Présentation et caractéristiques         |     |
|-----|------------------------------------------|-----|
|     | du produit                               | 19  |
| 1.2 | Noms et fonctions des pièces             | 20  |
| 1.3 | Présentation de l'écran                  |     |
|     | et fonctionnement                        | 22  |
|     | Schéma de transition de l'écran          | .22 |
|     | Affichage de valeurs de mesure (écran    |     |
|     | de mesure)                               | .24 |
|     | Sélectionner le mode de mesure (écran    |     |
|     | MODE)                                    | .26 |
|     | Réglage des paramètres détaillés tels    |     |
|     | que les conditions de mesure (écran SET) | .27 |
|     | Vérification des informations des ré-    |     |
|     | glages de condition de mesure            | .28 |
|     | Configuration de la fonctionnalité de    |     |
|     | correction (écran ADJ)                   | .29 |
|     | Configuration des interfaces de          |     |
|     | l'appareil, reglage de la date et de     |     |
|     | l'heure et verification du systeme       | ~~  |
| _   | (ecran SYS)                              | .30 |
|     | Amenage et manipulation des fichiers     | 24  |
|     | sur la cle USB (ecran FILE)              | .31 |

#### 2 Préparatifs de la mesure33

| 3   | Exécution des mesures               |
|-----|-------------------------------------|
| 2.6 | Réglage de la date et de l'heure 40 |
| 2.5 | sion de l'appareil                  |
| 25  | l'attache                           |
|     | mesure, des sondes ou de            |
| 2.4 | trique                              |
| 2.3 | Raccordement du cordon élec-        |
| 2.2 | Inspection avant utilisation        |
| 2.1 | Schéma des préparatifs 33           |

## 41 en mode LCR

#### 3.1 Réglage des paramètres d'affichage ..... 41 Pour effectuer une mesure DC (mesure de la résistance DC)......42

3.2 Affichage des valeurs mesurées .. 43

| 3.3 | Agrandissement de l'affichage                |
|-----|----------------------------------------------|
|     | des valeurs mesurées 44                      |
| 3.4 | Réglage des conditions de                    |
|     | mesure (paramètres de base) 45               |
|     | Réglages nécessaires46                       |
|     | Paramètres configurables par l'utilisateur57 |
|     | Temporisation de l'acquisition de            |
|     | mesures et de données                        |
|     | Lors de la mesure de la conductivité et      |
| ~ = | de la permittivité70                         |
| 3.5 | lest des resultats de la mesure /1           |
|     | Definition du mode de test                   |
|     | Configuration des parametres de la           |
|     | tonction du comparateur (test des resul-     |
|     | tats de mesure base sur un                   |
|     | Configuration des paramètres de la           |
| -   | fonction BIN (test des valeurs mesurées      |
|     | hasé sur plusieurs tests standard) 77        |
| 3.6 | Définition des paramètres                    |
| 010 | d'annlication 82                             |
|     | Synchronisation des gammes (réglage          |
|     | des conditions de mesure pour des            |
|     | gammes de mesure individuelles)              |
|     | Fonction de moyenne d'onde (augmen-          |
|     | tation de la précision ou de la vitesse de   |
|     | mesure)                                      |
|     | Fonction de rejet High-Z (détection des      |
|     | erreurs de contact pendant la mesure à       |
|     | 2 bornes)87                                  |
|     | Fonction de vérification de contact          |
|     | (détection de mauvais contact avec           |
|     | l'échantillon pendant la mesure à 4          |
| _   | bornes)                                      |
| -   | récultate de menure)                         |
|     | Nombre de chiffres effectifs de la valeur    |
| -   | de mesure 92                                 |
|     | Mise hors tension auto de l'écran LCD        |
| _   | (mode d'économie d'énergie)                  |
|     | Sons de touches et des tests                 |
|     | Fonction de verrouillage des touches         |
|     | (désactivation de l'opération                |
|     | des touches)                                 |
|     |                                              |
|     |                                              |

#### Utilisation du mode de 4 mesure en continu 97

| 4.1 | Réglage des panneaux à utiliser<br>pendant la mesure en continu 97 |
|-----|--------------------------------------------------------------------|
| 4.2 | Réalisation de la mesure en                                        |
|     | continu 98                                                         |
| 4.3 | Vérification des résultats de                                      |
|     | mesure en continu 98                                               |
|     |                                                                    |

1

2

3

4

## **5** Correction des erreurs 101

| Réglage de la longueur de câble<br>(correction de la longueur de |
|------------------------------------------------------------------|
| câble)102                                                        |
| Correction de circuit ouvert 103                                 |
| Avant de proceder a la correction                                |
| de circuit ouvert                                                |
| Correction spécifique                                            |
| Correction de court circuit 110                                  |
| Avant de procéder à la correction                                |
| de circuit ouvert                                                |
| Toutes corrections 111                                           |
| Correction spécifique 113                                        |
| Si la correction de circuit                                      |
| ouvert ou de court-circuit ne se                                 |
| déroule pas normalement 116                                      |
| Désactivation des valeurs de                                     |
| correction de circuit ouvert et                                  |
| de court-circuit 118                                             |
| Correction de charge (valeurs                                    |
| de correction correspondant                                      |
| aux valeurs de référence) 119                                    |
| Procédures de correction de charge 120                           |
| Pour réinitialiser les paramètres des                            |
| conditions de correction                                         |
| Lorsque la correction de charge ne se                            |
| termine pas normalement                                          |
| Désactivation de la correction de charge. 128                    |
| Correction des valeurs                                           |
| mesurées avec un coefficient                                     |
| de correction spécifié par                                       |
| l'utilisateur (correction de                                     |
| corrélation) 129                                                 |
|                                                                  |

| 6   | Enregistrement et<br>chargement des don-<br>nées des conditions de<br>mesure et des valeurs<br>de correction | 131 |
|-----|----------------------------------------------------------------------------------------------------|-----|
| 6.1 | Enregistrement des condi-<br>tions de mesure et des val-<br>eurs de correction (fonction                     | 400 |
| 6.2 | Chargement des conditions de<br>mesure et des valeurs de cor-<br>rection (fonction de chargement             | 132 |
| 63  | de panneau)                                                                                                  | 136 |
| 0.5 | panneau                                                                                                    | 137 |
| 6.4 | Suppression d'un panneau                                                                                     | 138 |
| 7   | Réglage du système                                                                                           | 139 |
| 7.1 | Réglage de l'interface (contrôle<br>de l'appareil à partir d'un ordi-                                        |     |
|     | nateur)                                                                                                    | 140 |
| 7.2 | Verification de la version de                                                                                | 140 |
| 7.3 | Test du système (autodiagnos-                                                                                | 140 |
|     | tic)                                                                                                    | 141 |
|     | Test du panneau                                                                                              | 141 |
|     | Étalonnage du panneau                                                                                        | 142 |
| -   | lest de l'etat de l'affichage d'ecrañ et de                                                                  | 142 |
|     |                                                                                                    |     |

Test ROM/RAM.....143
 Test des signaux d'entrée/sortie EXT I/O..143

## 8 Utilisation d'un clé USB (sauvegarde et chargement des données) 145

| 8.1 | Insertion et retrait d'une clé USB       | 146 |
|-----|------------------------------------------|-----|
| 8.2 | Vérification du contenu des              |     |
|     | fichiers sur une clé USB                 | 147 |
| 8.3 | Formatage d'une clé USB                  | 148 |
| 8.4 | Sauvegarde des données mesu-             |     |
|     | rées                                     | 149 |
|     | Sauvegarde des données mesurées          |     |
|     | sous forme de texte                      | 149 |
|     | Sauvegarde d'une copie de l'écran        | 158 |
|     | Pour spécifier le dossier de sauvegarde. | 160 |

| _ |   | _ |
|---|---|---|
|   | 1 | Ì |
|   |   |   |
|   |   | - |
|   |   |   |

4

5

6

7

8

9

10

Annexe

Index

Annexe.1

| 8.5  | Sauvegardes données des                |       |
|------|----------------------------------------|-------|
|      | paramètres                             | 161   |
|      | Sauvegarde des paramètres des          |       |
|      | appareils autres que les panneaux      | 161   |
|      | Enregistrer tous les paramètres de     |       |
|      | l'appareil, y compris les panneaux     |       |
|      | (fonction ALL SAVE)                    | 162   |
| 8.6  | Chargement des paramètres de           |       |
|      | l'appareil                             | 163   |
|      | Chargement des fichiers de paramètres  |       |
|      | ou du panneau                          | 163   |
|      | Chargement des fichiers de paramètres, |       |
|      | y compris les fichiers de panneau      |       |
|      | (fonction ALL LOAD)                    | . 164 |
| 8.7  | Vérification du contenu d'un           |       |
|      | fichier                                | 165   |
| 8.8  | Suppression de fichiers et de          |       |
|      | dossiers                               | 166   |
| 8.9  | Création de dossiers                   | 167   |
| 8.10 | Affichage des informations de          |       |
|      | la clé IISB                            | 168   |
|      |                                        | 100   |
|      |                                        |       |

# 9 Contrôle externe 169

| 9.1 | Connecteur et signaux d'entrée            |
|-----|-------------------------------------------|
|     | et de sortie externes 170                 |
|     | Connecteur de l'appareil et connecteurs   |
|     | pris en charge                            |
|     | Affectation des signaux du connecteur     |
|     | de l'appareil170                          |
|     | Détails de la fonction du signal d'entrée |
|     | (IN)175                                   |
|     | Détails de la fonction mode BCD176        |
|     | Signaux de sortie en cas d'erreurs178     |
| 9.2 | Exemple de temporisation de               |
|     | mesure (chronogrammes) 179                |
| 9.3 | Circuit interne 184                       |
|     | Schémas de circuit184                     |
|     | Spécifications électriques                |
|     | Exemples de raccordements                 |
| 9.4 | Paramètres I/O externes 188               |
|     | Réglage du délai (à partir de la généra-  |
|     | tion du résultat du test à la génération  |
|     | d'EOM) et de l'opération de réinitialisa- |
|     | tion du résultat du test189               |
|     | Désactivation de l'entrée de déclenche-   |
|     | ment pendant la mesure et réglage         |
|     | de la phase d'entrée effective de         |
|     | déclenchement190                          |
|     | Réglage de la méthode de génération       |
|     | et du temps de génération de EOM191       |
|     | Récupération des valeurs mesurées         |
|     | (passage au mode BCD) (en mode LCR        |
|     | seulement)192                             |
| 9.5 | Contrôle externe Q&A 193                  |

| 9.6                                                  | Mesure à l'aide d'un ordinateur 194                                                                                                    |
|------------------------------------------------------|----------------------------------------------------------------------------------------------------|
| 10                                                   | Spécifications 195                                                                                                    |
| 10.1<br>10.2<br>10.3<br>10.4<br>10.5<br>10.6<br>10.7 | Spécifications générales195Spécifications environnementa-200les et de sécurité200Accessoires et options201Spécifications fonctionnelles201Interfaces213Gamme et précision de mesure215À propos du temps de mesure225                                                                                                    |
| 11                                                   | Maintenance et                                                                                                    |
|                                                      | réparation 229                                                                                                    |
| 11.1                                                 | réparation229Étalonnage, inspection, répara-<br>tion et nettoyage229Étalonnages229Étalonnages229Inspection et réparation229Pièces remplaçables et durées de vie229Transport de l'appareil230Dépannage231Avant retour pour réparation231Initialisation (Réinitialisation<br>du système)236Exécution d'une réinitialisation complète<br>(si vous ne pouvez pas effectuer de<br>réinitialisation du système)237 |

# 

## Annexe

| Annexe. 1                   | Paramètres de<br>mesure et formule de |
|-----------------------------|---------------------------------------|
|                             | calcul Annexe.1                       |
| Annexe. 2                   | Mesure des com-                       |
|                             | posantes à haute                      |
|                             | impédance Annexe.3                    |
| Annexe. 3                   | Mesure des com-                       |
|                             | posantes dans le                      |
|                             | circuit Annexe.4                      |
| Annexe. 4                   | Contre-mesures con-                   |
|                             | tre l'introduction de                 |
|                             | bruit externe Annexe.5                |
| <ul> <li>Contre-</li> </ul> | mesures contre l'introduction         |
| de bruit                    | provenant de la ligne                 |
| d'alimer                    | ntationAnnexe.5                       |

| <ul> <li>Contre-<br/>enant d</li> </ul> | mesures contre le bruit prov-<br>es câbles de mesureAnnexe.6 |
|-----------------------------------------|--------------------------------------------------------------|
| Annexe. 5                               | Fourniture de la po-                                         |
|                                         | larisation DC Annexe.6                                       |
| Comme                                   | ent fournir une tension de polari-                           |
| sation [                                | DCAnnexe.7                                                   |
| Comme                                   | ent fournir un courant de polari-                            |
| sation L                                | CAnnexe.8                                                    |
| Annexe. o                               | tion contro la charge                                        |
|                                         | tion contre la charge                                        |
| Annovo 7                                | residuelle Annexe.9                                          |
| Annexe. /                               | Mode circuit en serie                                        |
|                                         |                                                              |
|                                         | circuit parallele                                            |
| A                                       | Correction de circuit                                        |
| Annexe. 8                               | Correction de circuit                                        |
|                                         | ouvert et correction                                         |
| A                                       | de court-circuitAnnexe.11                                    |
| Annexe. 9                               | Fixation du materiel                                         |
|                                         | de montage en rack                                           |
|                                         | sur l'appareil Annexe.12                                     |
| Annexe. 10                              | Schema                                                       |
|                                         | dimensionnel Annexe.14                                       |
| Annexe. 11                              | Tableau de                                                   |
|                                         | paramètres initiaux Annexe.15                                |
| Annexe. 12                              | Déclaration de                                               |
|                                         | conformité de                                                |
|                                         | l'appareil Annexe.23                                         |
| Index                                   | Index.1                                                      |

# Introduction

Merci d'avoir acheté ce produit Hioki Pont RLC IM3536. Afin d'en tirer les meilleures performances, veuillez d'abord lire ce manuel puis conservez-le à portée de main pour future référence.

## Dernière version du manuel d'instructions

Le contenu de ce manuel peut être modifié, par exemple en raison d'améliorations du produit ou de modifications des spécifications. Vous pouvez télécharger la dernière édition depuis le site Web Hioki. <u>https://www.hioki.com/global/support/download</u>

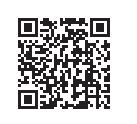

L'appareil est accompagné de la documentation suivante. Veuillez vous reporter à ces ressources si nécessaire selon votre application spécifique.

| Туре                                     | Contenu du manuel                                                                        | Version<br>imprimable | Édition sur<br>CD |
|------------------------------------------|------------------------------------------------------------------------------------------|-----------------------|-------------------|
| Manuel d'instructions (ce document)      | Informations détaillées sur les fonctionnalités et le<br>fonctionnement ; spécifications | ~                     | _                 |
| Manuel d'instructions des communications | Explication des commandes des communications<br>pour le contrôle de l'appareil           | _                     | ~                 |

## Enregistrement de produit

Enregistrez votre produit afin de recevoir des informations importantes sur le produit.

https://www.hioki.com/global/support/myhioki/registration

## Public visé

Ce manuel a été rédigé pour les personnes qui utilisent le produit en question ou qui enseignent aux autres à le faire. Il est présumé que le lecteur possède les connaissances électriques de base (équivalentes à celles d'un diplômé d'une formation en électricité dans un lycée technique).

### Marques déposées

Microsoft et Windows sont également des marques déposées ou des marques de Microsoft Corporation aux États-Unis et dans d'autres pays.

# Vérification du contenu du colis

Lors de la réception de l'appareil, inspectez-le soigneusement pour vous assurer qu'il n'a pas été endommagé lors de l'expédition. Vérifiez notamment l'état des accessoires, du commutateur de commande, du bouton et des connecteurs. Si l'appareil est endommagé, ou s'il ne fonctionne pas conformément aux spécifications, contactez votre distributeur ou revendeur Hioki agréé.

Assurez-vous que le contenu suivant est présent.

Pont RLC IM3536 ×1 ω. Ο 0 0 0 0Accessoires Disque d'application LCR ×1 Manuel d'instructions ×1 (y compris l'édition PDF du manuel d'instruction des communications, des explications sur les commandes des communications et le pilote USB) Vous pouvez télécharger la dernière version sur notre site Web Cordon électrique ×1 · Le câble et l'accessoire de mesure ne sont pas fournis avec l'appareil en équipement standard. Vous devez les commander séparément, en fonction de vos besoins. Voir « Options (référence : état de correction de circuit ouvert et de court-circuit) » (p. 3). L'appareil est expédié de l'usine avec la configuration décrite dans « Annexe. 11 Tableau de paramètres initiaux » (p. Annexe.15).

## Précautions lors du transport de l'appareil

Conservez l'emballage original de l'appareil car il vous sera utile pour le transporter.

## Options (référence : état de correction de circuit ouvert et de court-circuit)

Les options suivantes sont disponibles pour l'appareil. Contactez votre distributeur ou revendeur Hioki agréé pour les commander. Les options sont sujettes à changement. Consultez le site Web de Hioki pour obtenir les dernières informations.

| Type de sonde (longueur du<br>cordon : 1 m) |                                                                                                    | État ouvert en raison d'une<br>correction<br>de circuit ouvert                                                                                                    | État court-circuité en raison<br>d'une correction de court-cir-<br>cuit                                                                                                    |
|---------------------------------------------|----------------------------------------------------------------------------------------------------|----------------------------------------------------------------------------------------------------|----------------------------------------------------------------------------------------------------|
|                                             | Sonde à quatre cosses L2000<br>Gamme mesurable : DC à 8 MHz<br>Tension appliquée maximale : Crête de<br>±42 V (AC+DC)<br>Courant maximal appliqué : Crête de ±1<br>A (AC+DC)<br>Diamètre de l'orifice de la borne de me-<br>sure : 0,3 mm à 5 mm<br>Câble de mesure avec pinces crocodile.<br>Ces pinces à deux électrodes à usage<br>général s'adaptent à une large gamme<br>d'épaisseurs de conducteurs. | Largeur de l'échantillon de<br>mesure<br>Fermez les pointes des sondes et<br>placez les sondes de manière à<br>ce qu'elle soient aussi éloignées<br>l'une de l'autre que la largeur de<br>l'échantillon de mesure.                                                                                                    | Fixez les pointes des sondes<br>ensemble en plaçant la marque V<br>vers le haut.                                                                                                    |
|                                             | Sonde à quatre cosses 9140-10<br>Gamme mesurable : DC à 200 kHz<br>Tension appliquée maximale : Crête de<br>±42 V (AC+DC)<br>Courant maximal appliqué : Crête de ±1<br>A (AC+DC)<br>Diamètre de l'orifice de la borne de me-<br>sure : 0,3 mm à 5 mm                                                                                                    | Largeur de l'échantillon de<br>mesure<br>Fermez les pointes des sondes et<br>placez les sondes de manière à<br>ce qu'elle soient aussi éloignées<br>l'une de l'autre que la largeur de<br>l'échantillon de mesure.                                                                                                    | Fixez les sondes sur le barre de court-circuit.                                                                                                    |
|                                             | Sonde à quatre cosses 9500-10<br>Gamme mesurable : DC à 200 kHz<br>Tension appliquée maximale : ±40 V<br>DC (42 V de crête [signal de mesure +<br>tension de polarisation])<br>Courant maximal appliqué : 1 A de crête<br>(signal de mesure + tension de polarisa-<br>tion)<br>Diamètre de l'orifice de la borne de me-<br>sure : 0,3 mm à 2 mm<br>Type de pince crocodile avec gaine en<br>caoutchouc     | Rouge (Haut)<br>Fil métal-<br>lique<br>Largeur de<br>Noir (Bas)<br>l'échantillon de<br>mesure<br>Fixez un court morceau de fil<br>métallique sur les bornes H <sub>CUR</sub> et<br>H <sub>POT</sub> (rouges) et les bornes L <sub>CUR</sub> et<br>L <sub>POT</sub> (noires) des sondes de façon<br>à ce qu'elles soient aussi éloi-<br>gnées que la largeur de l'échantil-<br>lon de mesure. | Rouge (Haut)<br>Fil métal-<br>lique<br>Noir (Bas)<br>Fixez un court morceau de fil mé-<br>tallique dans l'ordre suivant des<br>bornes de la sonde : H <sub>CUR</sub> , H <sub>POT</sub> ,<br>L <sub>POT</sub> , L <sub>CUR</sub> . |

| Type de sonde (longueur du cordon : 1 m) |                                                                                                    | État ouvert en raison d'une<br>correction<br>de circuit ouvert                                                                                                    | État court-circuité en raison<br>d'une correction de court-cir-<br>cuit          |
|------------------------------------------|----------------------------------------------------------------------------------------------------|----------------------------------------------------------------------------------------------------|----------------------------------------------------------------------------------|
|                                          | Pince de test L2001 <sup>11</sup><br>Gamme mesurable : DC à 8 MHz<br>Tension appliquée maximale : ±30 V DC<br>Espace entre les électrodes de pointe :<br>0 mm à env. 6 mm<br>Type de tenailles                                                                                                    | Gradations sur l'at-<br>tache de correction<br>de circuit ouvert<br>Fixez le bout des pinces sur la<br>gradation de l'attache de correc-<br>tion de circuit ouvert (en utilisant<br>la même valeur que la longueur<br>de l'échantillon de mesure), en<br>prenant soin d'insérer les pinces<br>entièrement.<br>(Pour l'échantillon 1005, la lon-<br>gueur est de 1,0 mm.) | Fermez le bout des pinces.                                                       |
| Ту                                       | /pes d'attache de test                                                                                                    | État ouvert en raison d'une<br>correction<br>de circuit ouvert                                                                                                    | État court-circuité en raison<br>d'une correction de court-cir-<br>cuit          |
|                                          | Montage d'essai 9261-10<br>Gamme mesurable : DC à 8 MHz<br>Tension appliquée maximale : ±40 V DC<br>Diamètre de l'orifice de la borne de me-<br>sure : 0,3 mm à 1,5 mm<br>Longueur du cordon : 1 m                                                                                                    | Connectez le 9261-10 et l'appareil<br>avec le câble de connexion (ne<br>fixez rien sur l'accessoire).                                                                                                    | Insérez entièrement la barre<br>courte dans la zone de montage<br>d'échantillon. |
|                                          | Montage d'essai 9262 <sup>*1</sup><br>Gamme mesurable : DC à 8 MHz<br>Tension appliquée maximale : $\pm 40$ V DC<br>Dimensions de l'échantillon de mesure :<br>Diamètre du cordon $\phi$ 0,3 mm à $\phi$ 2 mm<br>Pas du cordon de 5 mm ou plus<br>Cet accessoire est destiné à mesurer<br>les composantes d'avance. (résistance<br>résiduelle de moins de 10 m $\Omega$ après le<br>réglage du zéro) | En contact                                                                                                    | Insérez entièrement la barre<br>courte dans la zone de montage<br>d'échantillon. |

\*1 : Bien que l'attache de test semble utiliser une configuration à quatre bornes, deux bornes fournissent un contact avec l'échantillon, puisque H<sub>POT</sub> et H<sub>CUR</sub>, ainsi que L<sub>POT</sub> et L<sub>CUR</sub>, sont connectés à l'intérieur de l'attache et de la sonde.

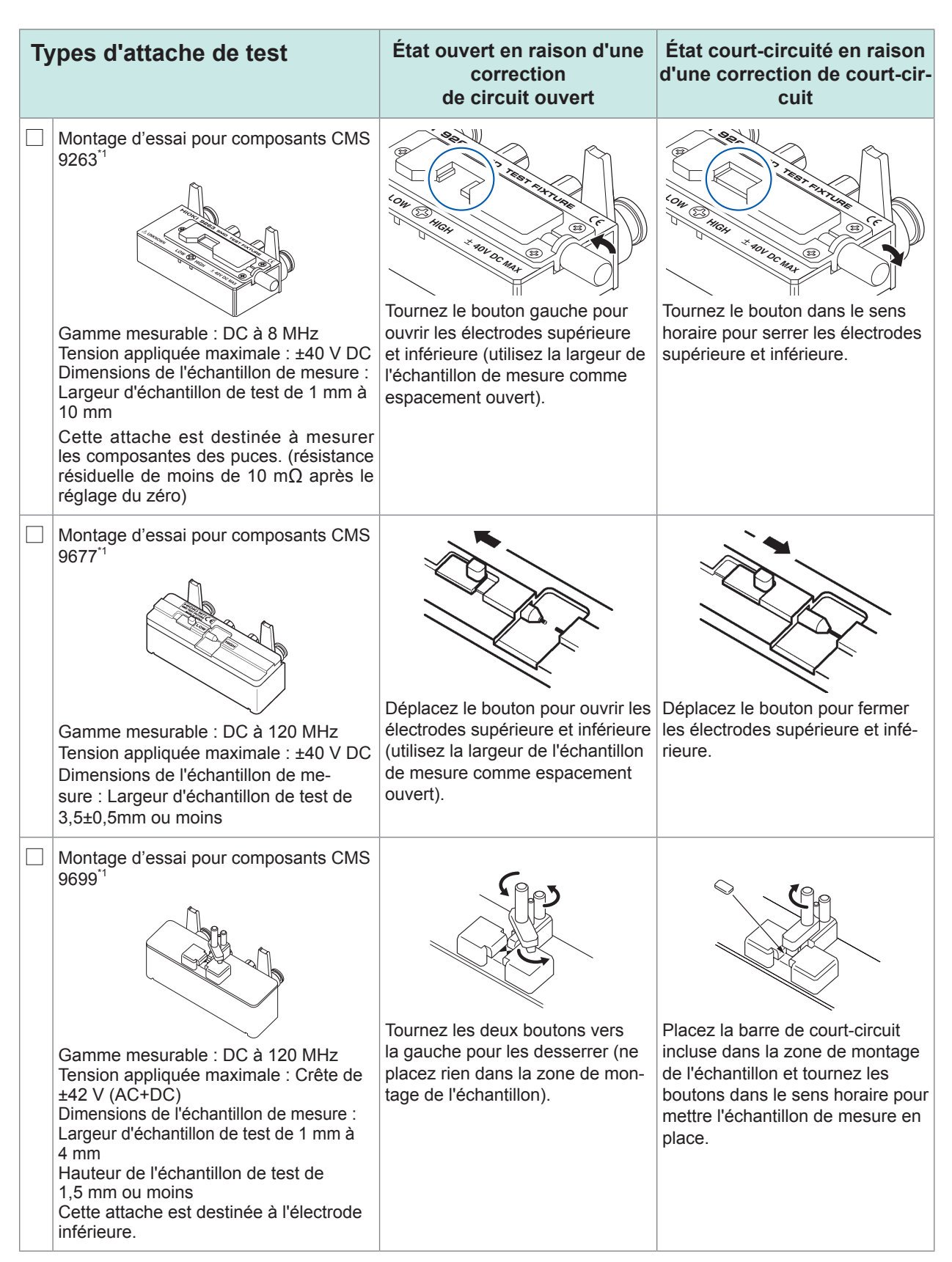

\*1 : Bien que l'attache de test semble utiliser une configuration à quatre bornes, deux bornes fournissent un contact avec l'échantillon, puisque H<sub>POT</sub> et H<sub>CUR</sub>, ainsi que L<sub>POT</sub> et L<sub>CUR</sub>, sont connectés à l'intérieur de l'attache et de la sonde.

| Types d'attache de test |                                                                                                    | État ouvert en raison d'une<br>correction<br>de circuit ouvert                                                                                                    | État court-circuité en raison<br>d'une correction de court-cir-<br>cuit                                                                                                    |
|-------------------------|----------------------------------------------------------------------------------------------------|----------------------------------------------------------------------------------------------------|----------------------------------------------------------------------------------------------------|
|                         | <ul> <li>Montage d'essai pour composants CMS<br/>IM9100</li> <li>Gamme mesurable : DC à 8 MHz<br/>Tension appliquée maximale : ±40 V DC<br/>Courant maximal appliqué : 0,15 A rms<br/>(±0,15 A DC)</li> <li>Dimensions de l'échantillon de mesure :<br/>JIS (EIA) : L (longueur) mm × L (largeur) mm<br/>0402 (01005) : 0,4 mm × 0,2 mm<br/>0603 (0201) : 0,6 mm × 0,3 mm<br/>1005 (0402) : 1,0 mm × 0,5 mm<br/>À utiliser avec des composantes SMD</li> </ul> | Montez l'accessoire de correction<br>de circuit ouvert du 1005 dans la<br>zone de mesure de la tête de test<br>avec une paire de pinces.                                                                                                    | <ol> <li>Retirez le modèle.</li> <li>Montez l'accessoire de correction de court-circuit dans la zone de mesure de la tête de test, en passant les broches guides à travers les trous de l'accessoire.</li> <li>Poussez la pointe de la broche progressivement dans l'accessoire de correction de court-circuit.</li> </ol>                                                                                                    |
|                         | Attache de test SMD IM9110<br>Attache de test SMD IM9110<br>Gamme mesurable : DC à 1 MHz<br>Tension appliquée maximale : Pic de<br>±42 V (AC+DC)<br>Courant maximal appliqué : 0,15 A rms<br>(±0,15 A DC)<br>Dimensions de l'échantillon de mesure :<br>0,25 ±20% × 0,125 ±10% × 0,125<br>±10% mm (notation basée sur JIS : 0201)                                                                                                    | <ol> <li>Déplacez le levier de commande vers CLOSE (MEA-SURE).</li> <li>Trouvez la position où les sondes de mesure basculent entre un état de circuit ouvert et un état de court-circuit.</li> <li>À partir de cette position, tournez le micromètre dans le sens horaire de 0,25 mm (un demi-tour) pour la correction.</li> <li>Consultez le manuel d'instructions de l'attache de test SMD IM9110 pour effectuer une correction de circuit ouvert en utilisant les échantillons.</li> </ol> | <ol> <li>Déplacez le levier de com-<br/>mande vers CLOSE (MEA-<br/>SURE).</li> <li>Trouvez la position où les<br/>sondes de mesure basculent<br/>entre les états de circuit ou-<br/>vert et de court-circuit.</li> <li>À partir de cette position,<br/>tournez le micromètre dans le<br/>sens antihoraire de 0,1 mm<br/>(un demi-tour) pour la correc-<br/>tion.</li> <li>Reportez-vous au manuel d'ins-<br/>tructions de l'attache de test SMD<br/>IM9110 pour utiliser le gabarit de<br/>compensation de court-circuit,<br/>fourni avec l'IM9110.</li> </ol> |

| Unité de polarisation DC <sup>2</sup>                                                                                                    |                                                                                                    | État ouvert en raison d'une<br>correction<br>de circuit ouvert                                                                                                    | État court-circuité en raison<br>d'une correction de court-cir-<br>cuit                                                                                                    |  |  |
|----------------------------------------------------------------------------------------------------|----------------------------------------------------------------------------------------------------|----------------------------------------------------------------------------------------------------|----------------------------------------------------------------------------------------------------|--|--|
|                                                                                                    | Module DC Bias Voltage 9268-10                                                                                                    | <ul> <li>Branchez les éléments suivants<br/>au 9268-10 :</li> <li>Câbles de mesure et accessoire<br/>ou sonde (en état de correction<br/>de circuit ouvert)</li> <li>Câble d'application de polarisa-<br/>tion</li> <li>Alimentation de polarisation<br/>DC externe (avec le réglage de<br/>sortie 0 V activé)</li> </ul>                                               | <ul> <li>Branchez les éléments suivants<br/>au 9268-10 :</li> <li>Câbles de mesure et accessoire<br/>ou sonde (en état de correction<br/>de court-circuit)</li> <li>Câble d'application de polarisa-<br/>tion</li> <li>Alimentation de polarisation<br/>DC externe (avec le réglage de<br/>sortie 0 V activé)</li> </ul>                                               |  |  |
|                                                                                                    | Module DC Bias Courant 9269-10<br>Gamme mesurable : 40 Hz à 2 MHz (La<br>fréquence de limite supérieure diminue<br>à 1 MHz pour les câbles de mesure<br>d'extension).<br>Courant maximal appliqué : 2 A DC | <ul> <li>Branchez les éléments suivants<br/>au 9269-10 :</li> <li>Câbles de mesure et accessoire<br/>ou sonde (en état de correction<br/>de circuit ouvert)</li> <li>Câble d'application de polarisa-<br/>tion</li> <li>Alimentation de polarisation DC<br/>externe (réglage désactivé)<br/>(Ne connectez pas le câble d'ap-<br/>plication de polarisation.)</li> </ul> | <ul> <li>Branchez les éléments suivants<br/>au 9269-10 :</li> <li>Câbles de mesure et accessoire<br/>ou sonde (en état de correction<br/>de court-circuit)</li> <li>Câble d'application de polarisa-<br/>tion</li> <li>Alimentation de polarisation DC<br/>externe (réglage désactivé)<br/>(Ne connectez pas le câble d'ap-<br/>plication de polarisation.)</li> </ul> |  |  |
| <ul> <li>*2:Lorsque vous utilisez l'unité de polarisation DC pour effectuer une correction de court-circuit pour ALL, utilisez l'appareil pour désactiver la mesure DC.</li> <li>Lors de l'utilisation de l'unité de polarisation DC, utilisez l'appareil pour activer la fonction de polarisation DC et réglez la tension à 0,00 V. (p. 62)</li> </ul> |                                                                                                    |                                                                                                    |                                                                                                    |  |  |
| С                                                                                                    | Cordons de connexion                                                                                                    |                                                                                                    |                                                                                                    |  |  |
| Câble RS-232C 9637       Câble de connexion GP-IB         Image: Câble de connexion GP-IB       9151-02         Type de croisement 9 broches à 9 broches, longueur du cordon : 1,8 m       Longueur du cordon : 2 m                                                                                                    |                                                                                                    |                                                                                                    | Câble de connexion GP-IB<br>9151-02                                                                                                    |  |  |

## Processus de mesure

Cette section utilise la mesure AC d'un condensateur en céramique laminé comme exemple pour donner un aperçu de la fonctionnalité de l'appareil.

Éléments à préparer :

Montage d'essai pour composants CMS 9263, condensateur en céramique laminé que vous souhaitez mesurer

| 1 | Inspectez l'appareil avant la mesure. (p. 35)                                                                                                    |
|---|----------------------------------------------------------------------------------------------------|
| 2 | Raccordez le cordon électrique à l'appareil. (p. 36)                                                                                                    |
| 3 | Mettez l'appareil sous tension. (p. 38)<br>(Une période de préchauffage de 60 minutes est nécessaire avant d'effectuer le processus<br>de correction décrit à l'étape 9.) |
| 4 | Réglez la date et l'heure. (p. 40)                                                                                                    |
| 5 | Raccordez l'montage d'essai pour composants CMS 9263 aux bornes de mesure.                                                                                                |

• Sondes et accessoires optionnels : p. 3

6

#### Réglez le mode de mesure sur LCR. (Réglage par défaut : LCR)

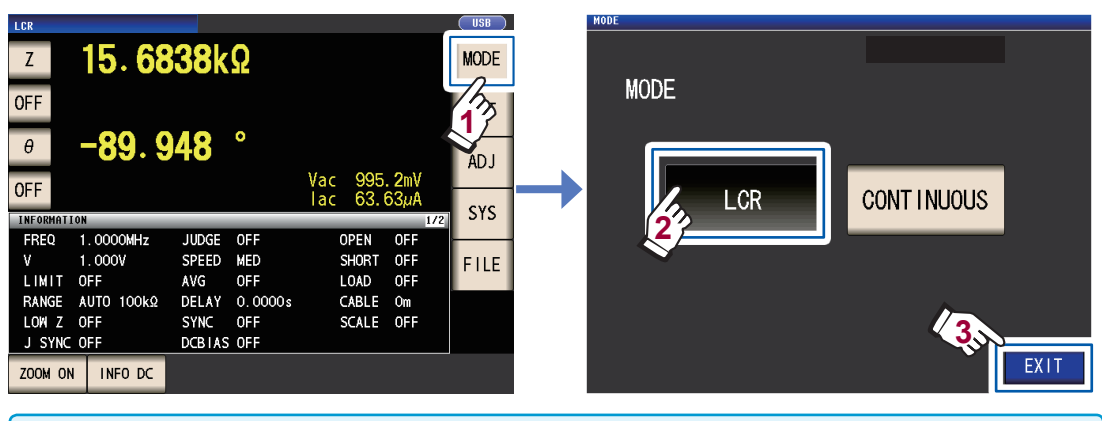

Utilisez le réglage **CONTINUOUS** si vous souhaitez prendre des mesures en continu dans de multiples ensembles de conditions. (En mode LCR, vous devez d'abord définir et enregistrer les conditions de mesure.)

Voir « 4 Utilisation du mode de mesure en continu » (p. 97).

#### Réglez le premier paramètre sur Cs et le troisième sur D. (p. 41)

Exemple : Réglez le premier paramètre sur Cs

7

8

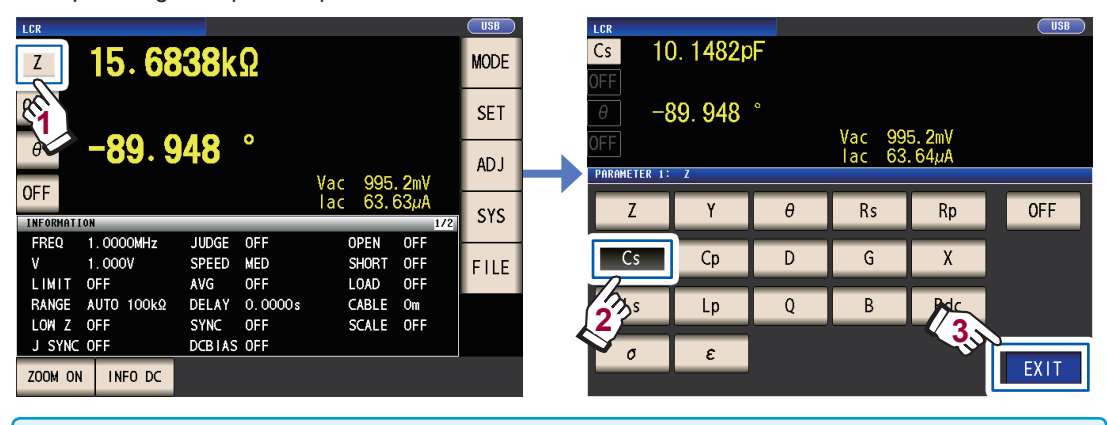

Lorsque vous souhaitez effectuer une mesure DC en plus d'une mesure AC, réglez le paramètre sur Rdc. : « Pour effectuer une mesure DC (mesure de la résistance DC) » (p. 42)

#### Définissez les conditions de mesure.

Appuyez sur la touche **SET**, sélectionnez l'onglet **BASIC** et configurez les paramètres comme vous le souhaitez. (Les numéros sous les boutons indiquent les paramètres par défaut.)

| LCR<br>Cs 10.                                                                                                    | 1480pF                                                                                                    | Cs 10                                                                  | . 1480pF                                                                                                    |
|----------------------------------------------------------------------------------------------------|----------------------------------------------------------------------------------------------------|------------------------------------------------------------------------|----------------------------------------------------------------------------------------------------|
| OFF<br>D<br>OFF<br>INFORMATION<br>FREQ 1.0000<br>V 1.000V<br>LIMIT OFF<br>RANGE AUTO 1<br>LOW Z OFF<br>J SYNC OFF<br>ZOOM ON INFO | Vac 995.2mV<br>Iac 63.64μA<br>MHz JUDGE OFF CABLE OFF<br>AVG OFF SHORT OFF<br>AVG OFF SHORT OFF<br>SYNC OFF SCALE OFF<br>DCB1AS OFF                                                        | 0.<br>0FF<br>set<br>BASIC<br>FREQ<br>1. 0000MHz<br>RANGE<br>AUTO 100kΩ | 00086<br>Vac 994, 4mV<br>lac 63. 59µA<br>Rdc ADVANCED<br>LEVEL LIMIT DC BIAS TRIG<br>V 1.000V OFF OFF INT<br>SPEED AVG DELAY SYNC<br>MED OFF 0.0000 OFF EXIT                                                                     |
| FREQ                                                                                                    | Fréquence de mesure : 1,0000 kHz<br>(p. 46)<br>(Requis : configurez sur la base de<br>l'échantillon de mesure.)                                                                            | AVG                                                                    | Moyenne : OFF (p. 59)<br>(Optionnel : Réglez sur ON lorsque<br>vous souhaitez éviter l'instabilité de la<br>valeur d'affichage.)                                                                                                 |
| RANGE                                                                                                    | Gamme de mesure : AUTO (p. 47)<br>(Requis : configurez sur la base de<br>l'échantillon de mesure.)                                                                                         | DC BIAS                                                                | Polarisation DC : OFF (p. 62)<br>(Optionnel : Réglez sur ON lorsque<br>vous souhaitez superposer la tension<br>DC sur le signal de mesure lors de la<br>mesure de capacité.)                                                     |
| LEVEL                                                                                                    | Mode de signal de mesure :<br>Mode de tension (V) du circuit ouvert<br>Niveau de signal de mesure : 1,000 V<br>(p. 51)<br>(Requis : configurez sur la base de<br>l'échantillon de mesure.) | DELAY                                                                  | Délai de déclenchement : 0,0000 s<br>(p. 66)<br>(Optionnel : Si la fonction de sortie de<br>déclenchement synchronisée est acti-<br>vée, réglez à une valeur suffisamment<br>grande pour que la mesure puisse se<br>stabiliser.) |
| SPEED                                                                                                    | Vitesse de mesure : MED (p. 57)<br>(Optionnel : Modifiez ce réglage<br>lorsque vous souhaitez effectuer<br>une mesure plus rapidement ou à un<br>niveau de précision plus élevé.)          | TRIG                                                                   | Déclenchement : INT (p. 65)<br>(Optionnel : Réglez sur <b>EXT</b> lorsque<br>vous souhaitez entrer le déclenche-<br>ment manuellement, en utilisant EXT I/<br>O, ou en utilisant l'interface.)                                   |
| LIMIT                                                                                                    | Limites de tension et de courant :<br>OFF (p. 61)<br>(Optionnel : Réglez sur ON lorsque<br>vous souhaitez limiter la tension ou le<br>courant qui est appliqué à l'échantil-<br>lon.)      | SYNC                                                                   | Sortie de déclenchement synchroni-<br>sée : OFF (p. 67)<br>(Optionnel : Modifiez le réglage<br>lorsque vous souhaitez appliquer le si-<br>gnal à l'échantillon pendant la mesure<br>seulement.)                                  |

9

- Pour enregistrer des conditions de mesure en interne ou charge des conditions de mesure enregistrées auparavant : « 6 Enregistrement et chargement des données des conditions de mesure et des valeurs de correction » (p. 131)
  Pour effectuer une mesure DC (résistance DC) : « 3.4 Réglage des conditions de mesure (paramètres de base) »
- Pour effectuer une mesure DC (resistance DC) : « 3.4 Reglage des conditions de mesure (parametres de bas (p. 45)

# Attendez au moins 60 minutes après la mise sous tension de l'appareil, puis effectuez la correction.

1. Appuyez sur la touche ADJ.

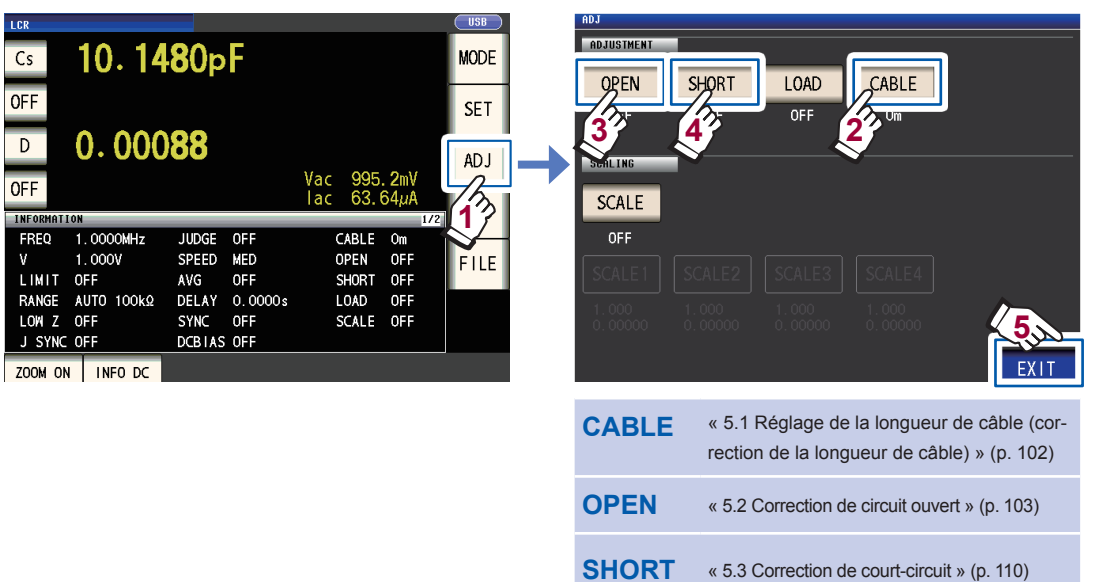

- 2. Réglez la longueur du câble (pour le 9263, utilisez un réglage de 0 m).
- Placez montage d'essai pour composants CMS 9263 à l'état ouvert et effectuez une correction de circuit ouvert.

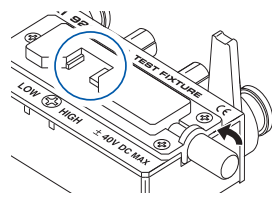

4. Placez l'montage d'essai pour composants CMS 9263 à l'état de court-circuit et effectuez une correction de court-circuit.

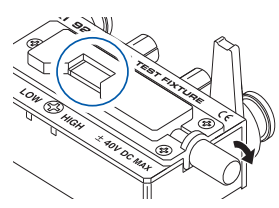

- Pour enregistrer des conditions de mesure en interne ou charge des conditions de mesure enregistrées auparavant :
- « 6 Enregistrement et chargement des données des conditions de mesure et des valeurs de correction » (p. 131)
- Les états de circuit ouvert et de court-circuit varient avec la sonde ou l'accessoire utilisé. (p. 3)
- Pour plus d'informations, consultez le manuel d'utilisation de chaque composante.

10 Connectez l'échantillon de test à l'montage d'essai pour composants CMS 9263.
La méthode utilisée pour se connecter à l'échantillon varie avec la sonde ou l'accessoire utilisé. Consultez le manuel d'utilisation de chaque composante pour plus de détails.

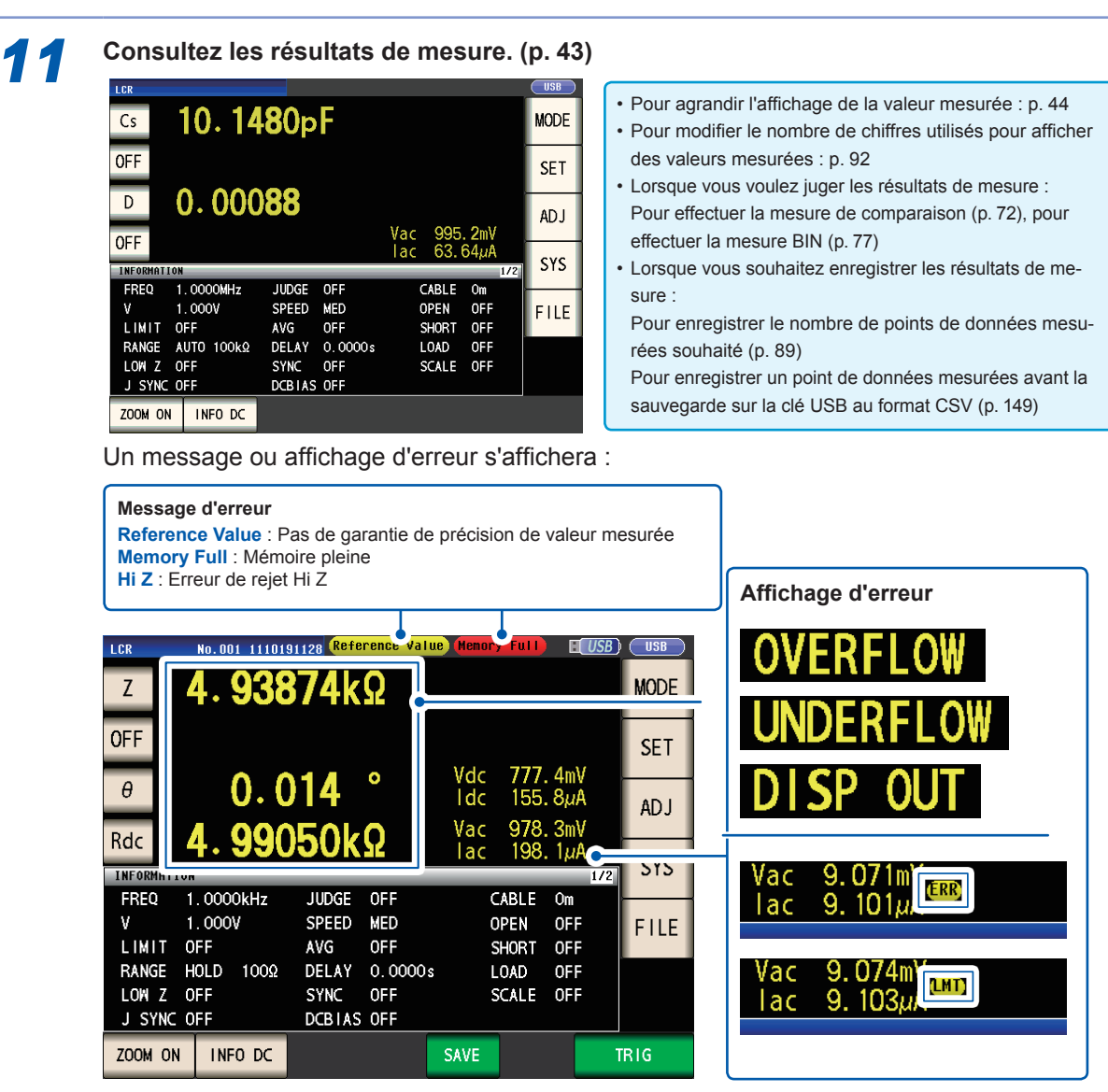

Voir « 11.3 Message d'erreur et affichage des erreurs » (p. 238).

La fonctionnalité suivante est également disponible

| Mesure de la conductivité et de la permittivité                                            | p. 70         |
|--------------------------------------------------------------------------------------------|---------------|
| Mesure à un niveau élevé de précision                                                      | p. 58         |
| Limitation de l'instabilité des valeurs d'affichage                                        | p. 57         |
| Réglage des conditions de mesure pour chaque gamme de mesure                               | p. 82         |
| Augmentation de la précision ou de la vitesse de mesure                                    | p. 85         |
| Détection des erreurs de contact lors d'une mesure de deux bornes                          | p. 87         |
| Détection d'un mauvais contact avec l'échantillon pendant une mesure de quatre bornes      | p. 88         |
| Modification du son de touche ou de test                                                   | p. 94         |
| Désactivation du fonctionnement du clavier (fonction de verrouillage des touches)          | p. 95         |
| Effectuez une mesure en émettant un signal à partir d'un périphérique externe à l'appareil | p. 65, p. 169 |
| Contrôle de l'appareil en envoyant des commandes à partir d'un ordinateur                  | p. 140        |
| Sauvegarde des données de paramétrage à la clé USB                                         | p. 161        |
| Chargement des réglages des données de paramétrage à partir de la clé USB                  | p. 163        |

## Informations de sécurité

Cet appareil a été conçu en conformité avec les normes de sécurité CEI 61010 et sa sécurité a été soigneusement contrôlée avant l'expédition. Néanmoins, une utilisation de cet appareil non conforme aux indications de ce manuel pourrait annuler les fonctions de sécurité intégrées. Avant toute utilisation de l'appareil, assurez-vous de à lire attentivement les consignes de sécurité suivantes.

# 

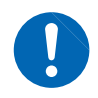

Lors de l'utilisation, une mauvaise manipulation peut entraîner des blessures ou la mort, ainsi qu'endommager l'appareil. Veillez à bien comprendre les instructions du manuel et les précautions à prendre avant toute utilisation.

## AVERTISSEMENT

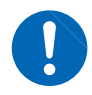

Au niveau électrique, il existe un risque de choc électrique, de dégagement de chaleur, d'incendie et de décharge d'arc à cause des courts-circuits. Si une personne ne connaissant pas bien l'équipement de mesure d'électricité doit utiliser cet appareil, une autre personne habituée à ce type d'équipements doit superviser les opérations.

## Indications

Dans ce manuel, la gravité des risques et les niveaux de danger sont classés comme suit.

|              | Indique une situation très dangereuse qui pourrait entraîner des blessures graves ou la mort de l'opérateur.                                                                                                    |
|--------------|----------------------------------------------------------------------------------------------------|
|              | Indique une situation potentiellement dangereuse qui pourrait entraîner des blessures graves ou la mort de l'opérateur.                                                                                                    |
|              | Indique une situation potentiellement dangereuse qui pourrait entraîner des bles-<br>sures légères ou modérées à l'opérateur, endommager l'appareil ou provoquer<br>des dysfonctionnements.                                                                                                    |
| IMPORTANT    | Indique des informations relatives à l'utilisation de l'appareil ou à des tâches de maintenance, auxquelles les opérateurs doivent être totalement habitués.                                                                                                    |
| Â            | Indique un risque de haute tension.<br>Si un contrôle de sécurité particulier n'est pas effectué ou si l'appareil n'est pas<br>manipulé correctement, cela pourrait provoquer une situation dangereuse ; l'opé-<br>rateur peut recevoir un choc électrique, être brûlé ou être gravement blessé. |
| $\bigotimes$ | Indique une action interdite.                                                                                                    |
|              | Indique des actions à réaliser.                                                                                                    |
| *            | Des informations complémentaires sont présentées ci-dessous.                                                                                                    |
| Gras         | Les noms et les touches sur l'écran sont indiqués en gras.                                                                                                    |
| Windows      | Sauf indication contraire, « Windows » représente Windows 7, Windows 8, Windows 10.                                                                                                    |

## Symboles sur l'appareil

|        | Indique des précautions à prendre et des<br>dangers. Si ce symbole figure sur l'ap-<br>pareil, reportez-vous à la section corres-<br>pondante dans le manuel d'instructions. |
|--------|----------------------------------------------------------------------------------------------------|
| Ŧ      | Indique une borne de mise à la terre.                                                                                                    |
| $\sim$ | Indique un courant alternatif (AC).                                                                                                    |
| I      | Indique le côté ON du commutateur de mise sous tension.                                                                                                    |
| 0      | Indique le côté OFF du commutateur de mise sous tension.                                                                                                    |

## Symboles des différentes normes

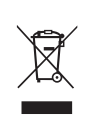

Indique la directive relative aux déchets d'équipements électriques et électroniques (DEEE) dans les pays membres de l'Union européenne.

Ce symbole indique que le produit est conforme aux réglementations définies par la directive CE.

### Précision

Nous avons défini les tolérances de mesure en termes de f.s. (grandeur nature), lec. (lecture) et rés. (résolution), avec les significations suivantes :

| f.s. | (affichage de la valeur maximale)<br>La valeur maximale affichable. Il s'agit habituellement du nom de la gamme actuellement<br>sélectionnée.                                                           |
|------|----------------------------------------------------------------------------------------------------|
| lec. | (valeur lue ou affichée)<br>La valeur actuellement mesurée et indiquée par l'appareil de mesure.                                                                                                    |
| rés. | (résolution)<br>La plus petite unité affichable sur un appareil de mesure numérique, c'est-à-dire la valeur<br>d'entrée qui provoque l'affichage d'un « 1 », en tant que chiffre le moins significatif. |

### Catégories de mesure

Afin de garantir un fonctionnement sûr des appareils de mesure, la norme CEI 61010 définit des normes de sécurité pour différents environnements électriques, classés de CAT II à CAT IV et dénommés catégories de mesure.

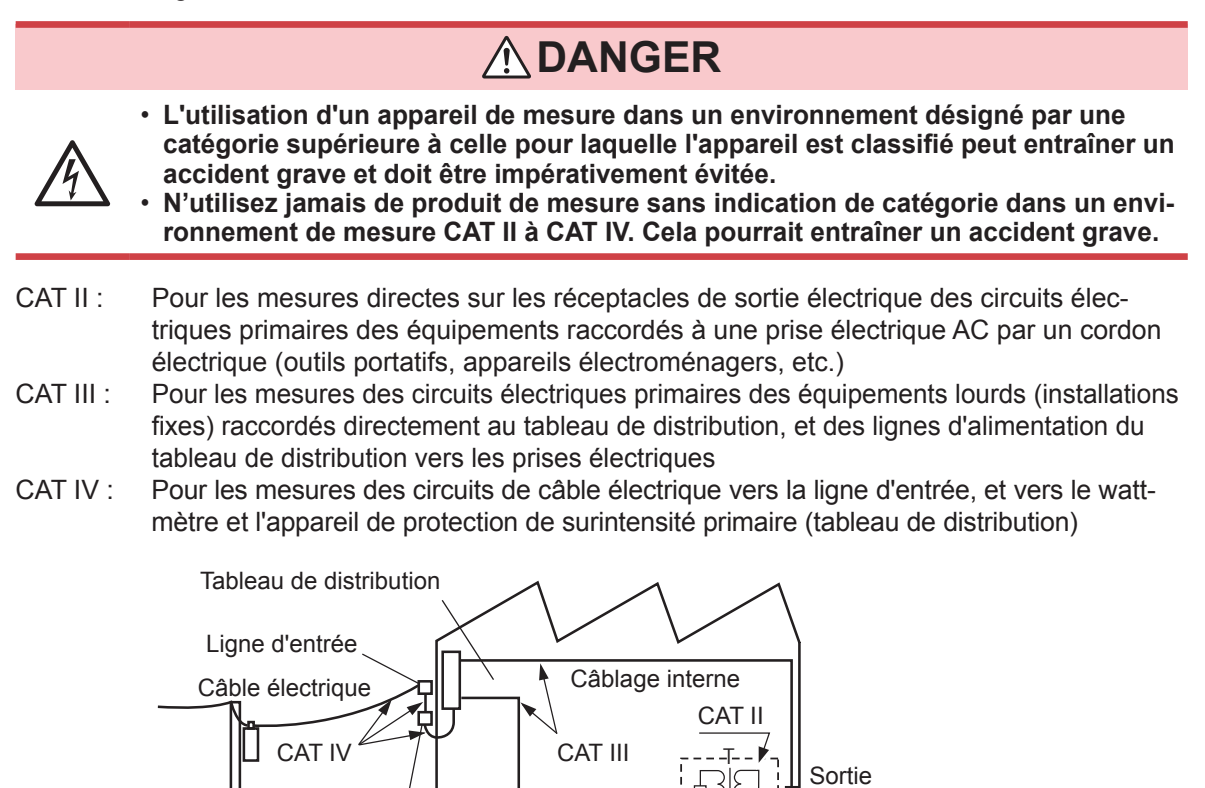

Installation fixe

Wattmètre

# **Précautions d'utilisation**

Respectez ces précautions pour garantir la sûreté des opérations et obtenir les meilleures performances des différentes fonctions. L'utilisation de l'appareil doit être conforme non seulement à ses spécifications, mais aussi à celles de tous les accessoires, options et autres équipements utilisés.

## 

Si les sondes, les cordons ou l'appareil sont endommagés, il existe un risque de choc électrique. Avant d'utiliser l'appareil, procédez à l'inspection suivante :

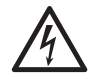

 Avant toute utilisation de l'appareil, vérifiez que la gaine des sondes ou cordons n'est pas usée et qu'il n'existe aucune partie métallique à nu. L'utilisation de l'appareil dans de telles conditions peut entraîner un choc électrique. Rempla-

- cez les sondes ou cordons par des sondes ou cordons identiques homologués par notre entreprise.
- Vérifiez que l'appareil fonctionne normalement afin de vous assurer qu'il n'a subi aucun dommage lors du stockage ou de l'expédition. Si l'appareil est endommagé, contactez votre distributeur ou revendeur Hioki agréé.

## Installation de l'appareil

**Environnement d'installation** 

## 

L'installation de l'appareil dans des endroits inappropriés pourrait entraîner des dysfonctionnements ou provoquer un accident. Évitez les endroits cités ci-dessous.

- · Exposés à la lumière directe du soleil ou à une température élevée
- Exposés à des gaz corrosifs ou combustibles
- Exposés à un champ électromagnétique puissant ou à une charge électrostatique importante
- À proximité des systèmes de chauffage à induction (tels que des systèmes de chauffage à haute fréquence et des équipements de cuisine à induction)
- Soumis à des vibrations
- · Exposés à de l'eau, de l'huile, des produits chimiques ou des solvants
- Exposition à une humidité ou une condensation élevée
- Exposés à de grandes quantités de particules de poussière

#### Instructions d'installation

## **PRÉCAUTION**

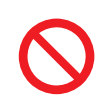

- Ne placez pas l'appareil sur une table instable ou plan incliné. Laisser tomber ou heurter l'appareil peut provoquer des blessures ou des dommages.
- Laissez suffisamment d'espace autour de l'appareil lors de son placement. Sinon cela pourrait endommager l'appareil ou entraîner un incendie.
- Installez avec la surface inférieure tournée vers le bas.
- · Les ouvertures de ventilation ne doivent pas être obstruées.

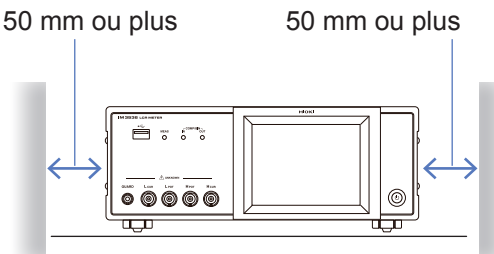

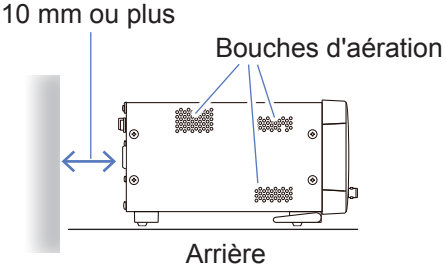

L'appareil peut être utilisé avec la béquille (p. 20).

Il peut également être monté en rack (p. Annexe.12).

## Précautions d'expédition

Hioki décline toute responsabilité en cas de dommages directs ou indirects pouvant survenir en combinant cet appareil avec d'autres dispositifs via un intégrateur de systèmes avant la vente ou lors de sa revente.

## Manipulation de l'appareil

Cet appareil est conforme à la norme EN 61326 Classe A. Cet appareil peut provoquer des interférences s'il est utilisé dans des zones résidentielles. Ce genre d'utilisation doit être évité à moins que l'utilisateur ne prenne des mesures spéciales visant à réduire les émissions électromagnétiques et éviter ainsi les interférences de réception des signaux de radio et de télévision.

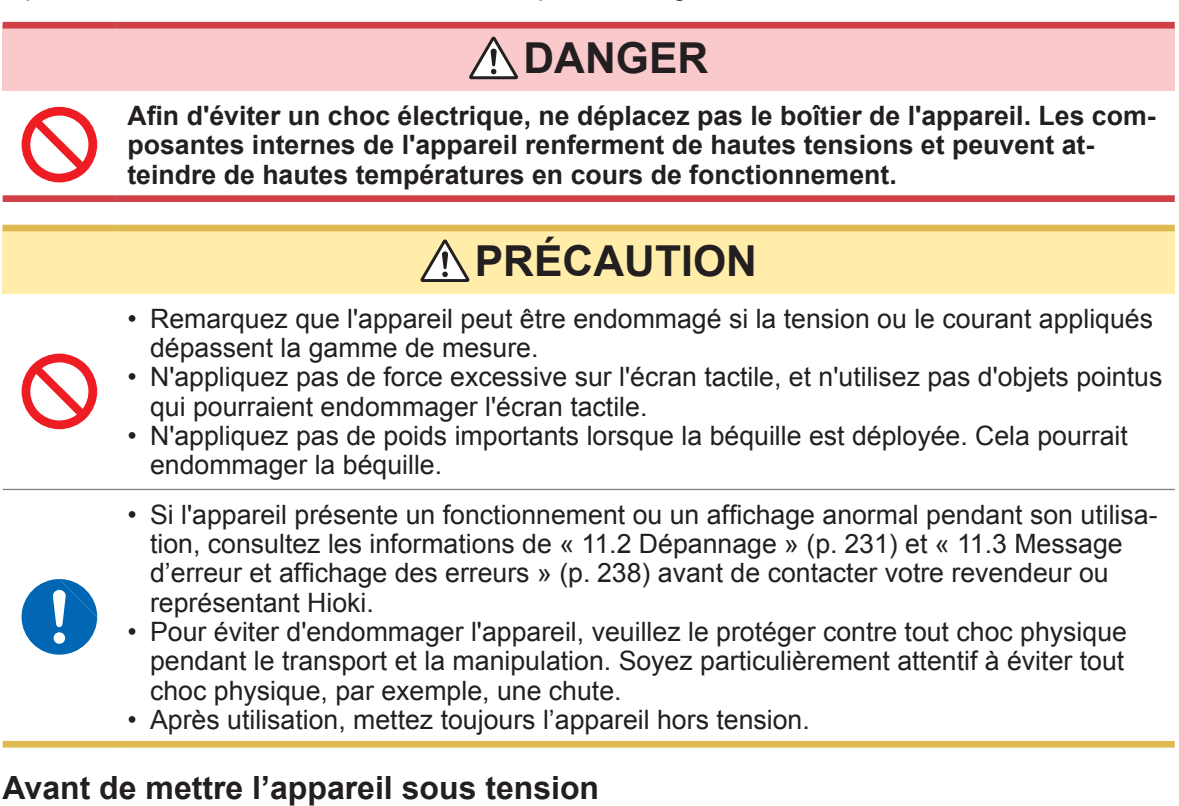

## AVERTISSEMENT

• Avant de mettre l'appareil sous tension, assurez-vous que la tension d'alimentation correspond aux indications présentes sur son connecteur d'alimentation. Le raccordement à une tension d'alimentation incorrecte peut endommager l'appareil et représenter un risque électrique.

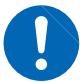

- Afin d'éviter les accidents électriques et de garantir les spécifications de sécurité de cet appareil, branchez le cordon électrique fourni uniquement à une prise à 3 contacts (deux conducteurs + terre).
- Veillez à raccorder le cordon d'alimentation à la terre. Sinon cela entraînera une tension égale à la moitié de la tension d'alimentation dans le boîtier, provoquant ainsi un choc électrique.
- Pour éviter les chocs et les courts-circuits, désactivez toutes les alimentations avant de brancher les sondes ou les cordons.

# **PRÉCAUTION**

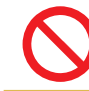

Ne branchez pas la tension d'alimentation de façon incorrecte. Cela peut détruire les circuits internes de l'appareil.

#### Mesure de la résistance DC seulement

Pour éliminer le bruit, l'appareil doit être réglé pour correspondre à la fréquence de la source d'alimentation. Avant de l'utiliser, réglez l'appareil sur la fréquence de votre alimentation secteur. Si la fréquence d'alimentation n'est pas réglée correctement, les mesures seront instables. Voir « Fréquence de la ligne (DC) » (p. 56).

### Manipulation des cordons, accessoires et sondes

## AVERTISSEMENT

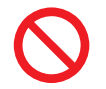

Si l'isolement fond sur un cordon, le conducteur métallique peut se retrouver à nu. N'utilisez aucun cordon dont le conducteur métallique est à nu. Cela pourrait provoquer un choc électrique, des brûlures, ou d'autres dangers.

## **A PRÉCAUTION**

- Pour éviter de rompre les cordons ou les sondes, ne les pliez pas et ne tirez pas dessus.
- Évitez de marcher sur ou de pincer les cordons, ce qui pourrait endommager leur isolement.
- $\bigcirc$
- Gardez à l'esprit que, dans certains cas, les conducteurs à mesurer peuvent être très chauds.
- Afin d'éviter d'endommager l'appareil, ne court-circuitez pas les bornes de mesure et n'introduisez pas de tension sur celles-ci.
- Pour des raisons de sécurité, débranchez le cordon d'alimentation lorsque l'appareil n'est pas utilisé.
- Afin d'éviter d'endommager le cordon électrique, saisissez la prise, et non le cordon, lorsque vous le débranchez de la prise du secteur.
- Afin d'éviter d'endommager le connecteur BNC ou la jonction, assurez-vous de débloquer le mécanisme de verrouillage, saisissez la tête du connecteur (pas le cordon) et tirez.
- Mettez le capuchon de protection sur le connecteur lorsqu'il ne sert pas. Si le capuchon de protection n'est pas inséré correctement, la poussière ou d'autres corps étrangers peuvent entrer dans le connecteur et entraîner des dommages.

#### **IMPORTANT**

Utilisez uniquement les cordons de connexion indiqués. L'utilisation d'un câble non indiqué peut provoquer des mesures incorrectes à cause d'une mauvaise connexion ou pour d'autres motifs.

Avant d'utiliser un accessoire ou élément similaire, lisez le manuel d'instructions fourni avec le produit à utiliser.

### Avant d'utiliser la clé USB

## **PRÉCAUTION**

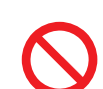

- Ne transportez pas l'appareil lorsqu'une clé USB y est branchée. Cela pourrait provoquer des dommages.
- Insérer une clé USB à l'envers, à rebours ou dans le mauvais sens peut cette clé ou l'appareil.

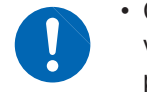

 Certaines clés USB sont très sensibles à l'électricité statique. Faites attention lorsque vous utilisez de tels produits car l'électricité statique peut endommager la clé USB ou provoquer un dysfonctionnement de l'appareil.

#### IMPORTANT

- Les clés USB ont une durée de vie limitée. Après une longue période d'utilisation, la lecture et l'écriture des données échouera, il sera alors temps de remplacer les clés USB.
- Lors de l'accès à une clé USB, la couleur de l'icône USB passe du bleu au rouge. Ne mettez l'appareil hors tension pendant l'accès à une clé USB. Aussi, ne retirez jamais la clé USB de l'appareil. Cela pourrait entraîner la perte des données sur la clé USB.
- Hioki ne peut pas récupérer les données d'un support de stockage endommagé ou défectueux. Nous ne proposons aucune compensation pour de telles pertes de données, quel qu'en soit le contenu ou la cause. Nous vous recommandons de faire une sauvegarde de toutes les données importantes sur un ordinateur ou d'autres appareils de stockage.

Avec certaines clés USB, l'appareil peut ne pas démarrer s'il est mis sous tension tout en insérant la clé USB. Dans ce cas, mettez d'abord l'appareil sous tension, puis insérez la clé USB. Il est recommandé de tester le fonctionnement avec une clé USB avant de commencer à l'utiliser pour des mesures réelles.

## Avant de connecter une E/S externe

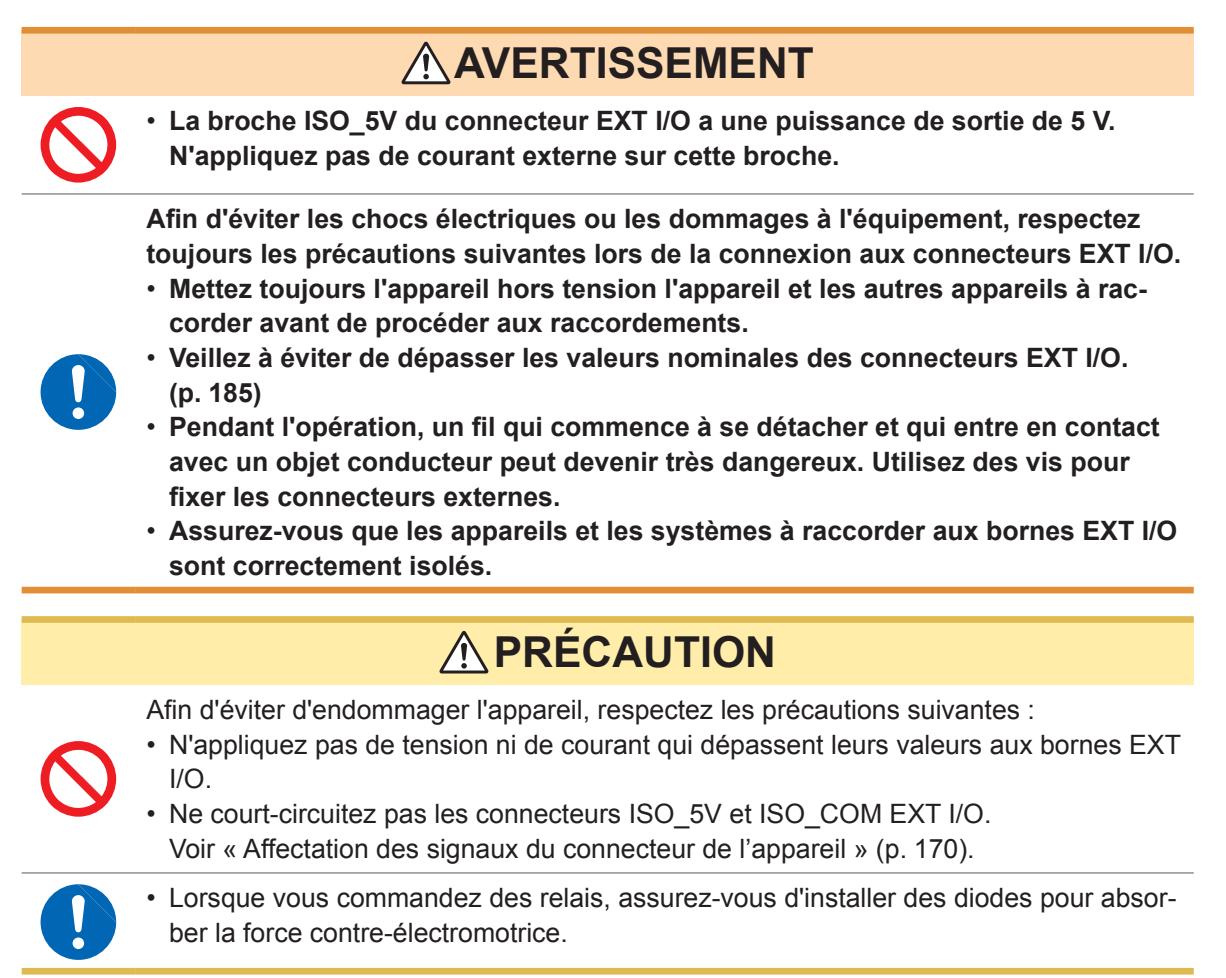

### Manipulation du disque d'application LCR

- Veillez à éviter que la face enregistrée des disques ne se couvre de saletés ou d'égratignures. Lorsque vous écrivez sur l'étiquette du disque, utilisez un stylo ou un feutre à pointe douce.
- Conservez les disques dans leur boîtier de protection et ne les exposez pas à la lumière directe du soleil, à une température élevée ou à une forte humidité.
- Hioki n'est pas responsable des problèmes rencontrés par votre système d'exploitation suite à l'utilisation de ce disque.

Précautions d'utilisation

# **1** Présentation

# 1.1 Présentation et caractéristiques du produit

Le Pont RLC IM3536 Hioki est un appareil de mesure d'impédance qui fonctionne à haute vitesse et avec une précision élevée.

Il peut être utilisé dans une large gamme d'applications grâce à sa large gamme de fréquences de mesure et de sa capacité à définir les conditions de mesure selon les niveaux des signaux de mesure.

## Large éventail de conditions de mesure

Fréquences de mesure : 4 Hz à 8 MHz Niveaux de signal de mesure : 10 mV à 5 V

## Mode de mesure en continu

Permet d'effectuer des mesures en continu à l'aide des conditions de mesure préconfigurées. Cette fonction permet, par exemple, de faire des tests fail/pass avec différentes conditions de mesure.

(Exemple : Effectuer une mesure de C-D avec 120 Hz et une mesure Rs avec 100 kHz successivement)

## Fonction de comparateur (p. 72)

Fait des tests HI/IN/LO selon les valeurs mesurées et deux paramètres préconfigurés.

## La faible impédance peut être mesurée avec un degré élevé de précision

Vous permet de configurer l'appareil pour mesurer de faibles valeurs d'impédance avec un niveau élevé de précision. (p. 58)

## Capacité de mesure à haute vitesse

Jusqu'à 1 ms (valeurs typiques)

# Différentes interfaces prises en charge

Prend en charge l'EXT I/O (interface de gestion) la plus adaptée pour les lignes de production, USB, GP-IB, RS-232C et LAN.

## Fonction BIN (p. 77)

Classe les valeurs mesurées jusqu'à 10 catégories selon 2 paramètres préconfigurés.

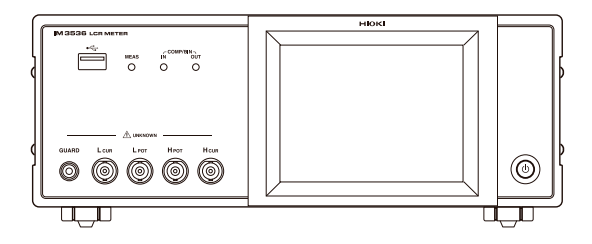

# 1.2 Noms et fonctions des pièces

## Face avant

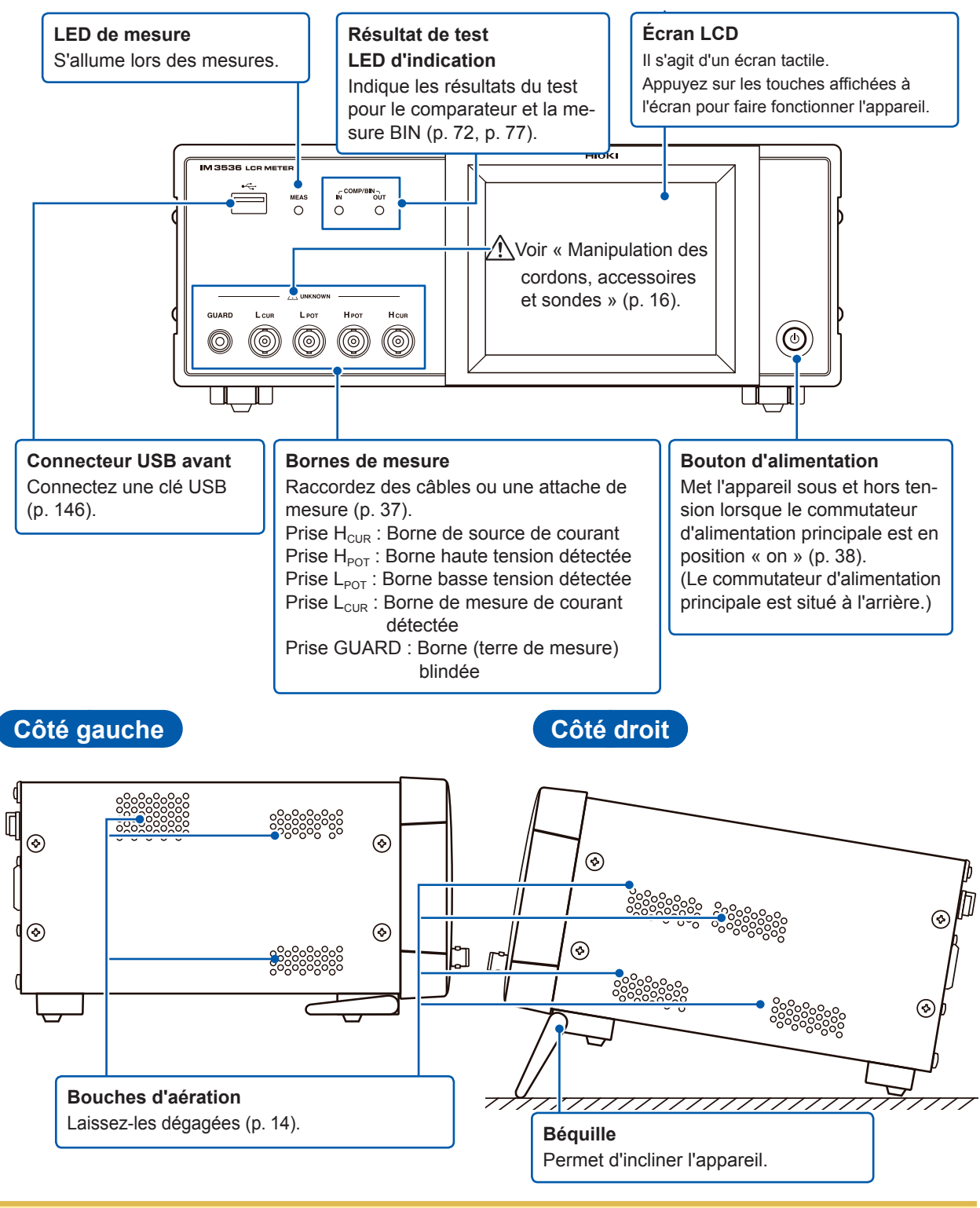

# **PRÉCAUTION**

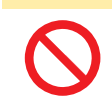

N'appliquez pas de poids importants lorsque la béquille est déployée. Cela pourrait endommager la béquille.

Présentation

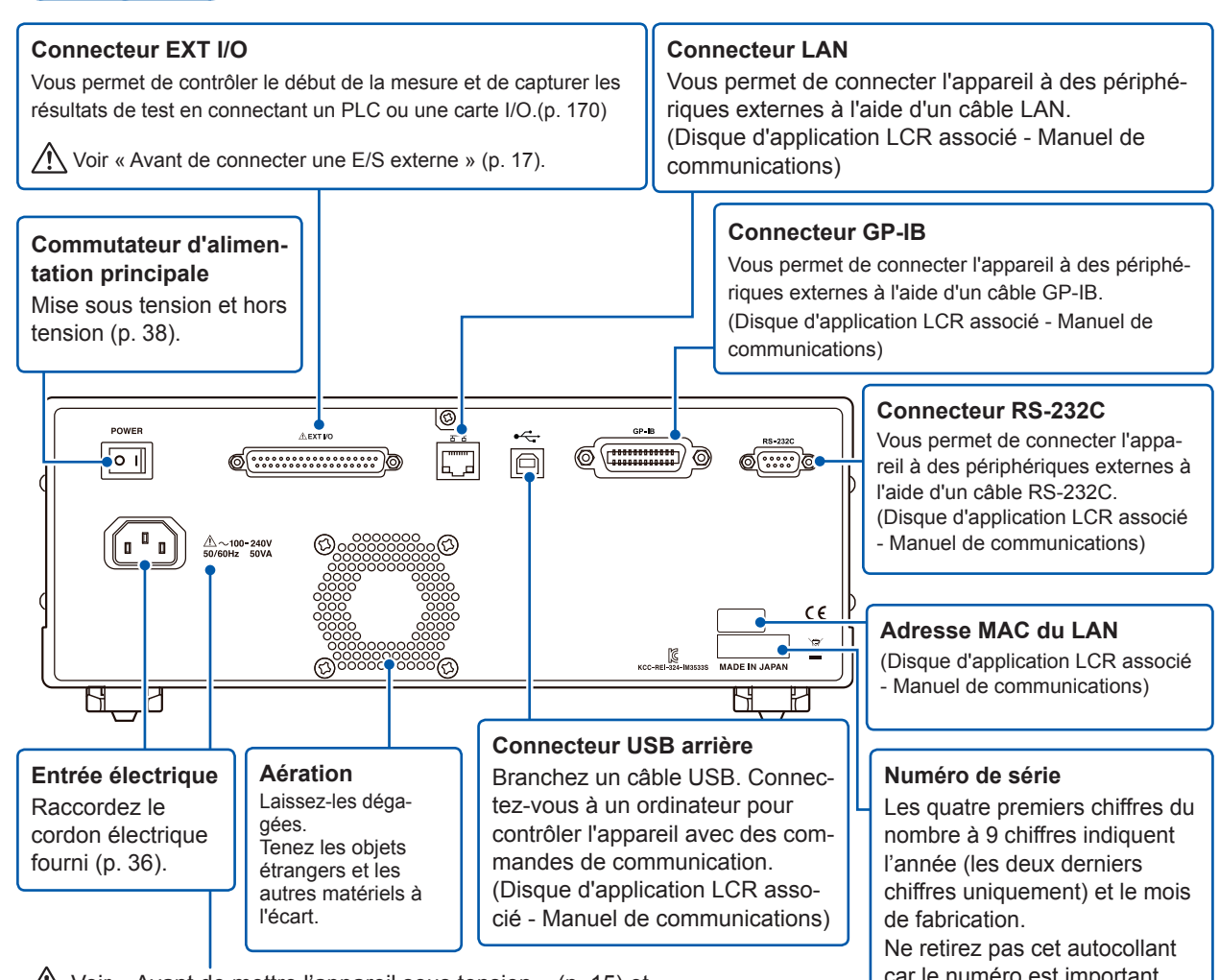

Voir « Avant de mettre l'appareil sous tension » (p. 15) et « Manipulation des cordons, accessoires et sondes » (p. 16).

Face arrière

car le numéro est important.

Bas • • •  $\otimes$  $\otimes$ Cet appareil peut être monté en rack. Voir « Annexe. 9 Fixation du  $\otimes$ matériel de montage en rack  $\square$ sur l'appareil » (p. Annexe.12). Ш ЛП

## 1.3 Présentation de l'écran et fonctionnement

Cet appareil vous permet d'utiliser un écran tactile pour définir et modifier toutes les conditions de mesure. Touchez légèrement sur une touche de l'écran pour sélectionner l'élément ou la valeur numérique définie pour cette touche.

Une touche sélectionnée devient noire.

Ce manuel se réfère à l'acte de placer votre doigt légèrement sur l'écran en le « touchant », une marque  $\beta$  de doigt est alors utilisée sur l'écran pour représenter cette action.

## **PRÉCAUTION**

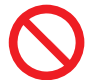

N'appliquez pas de force excessive sur l'écran tactile, et n'utilisez pas d'objets pointus qui pourraient endommager l'écran tactile.

## Schéma de transition de l'écran

## Mode de mesure en continu

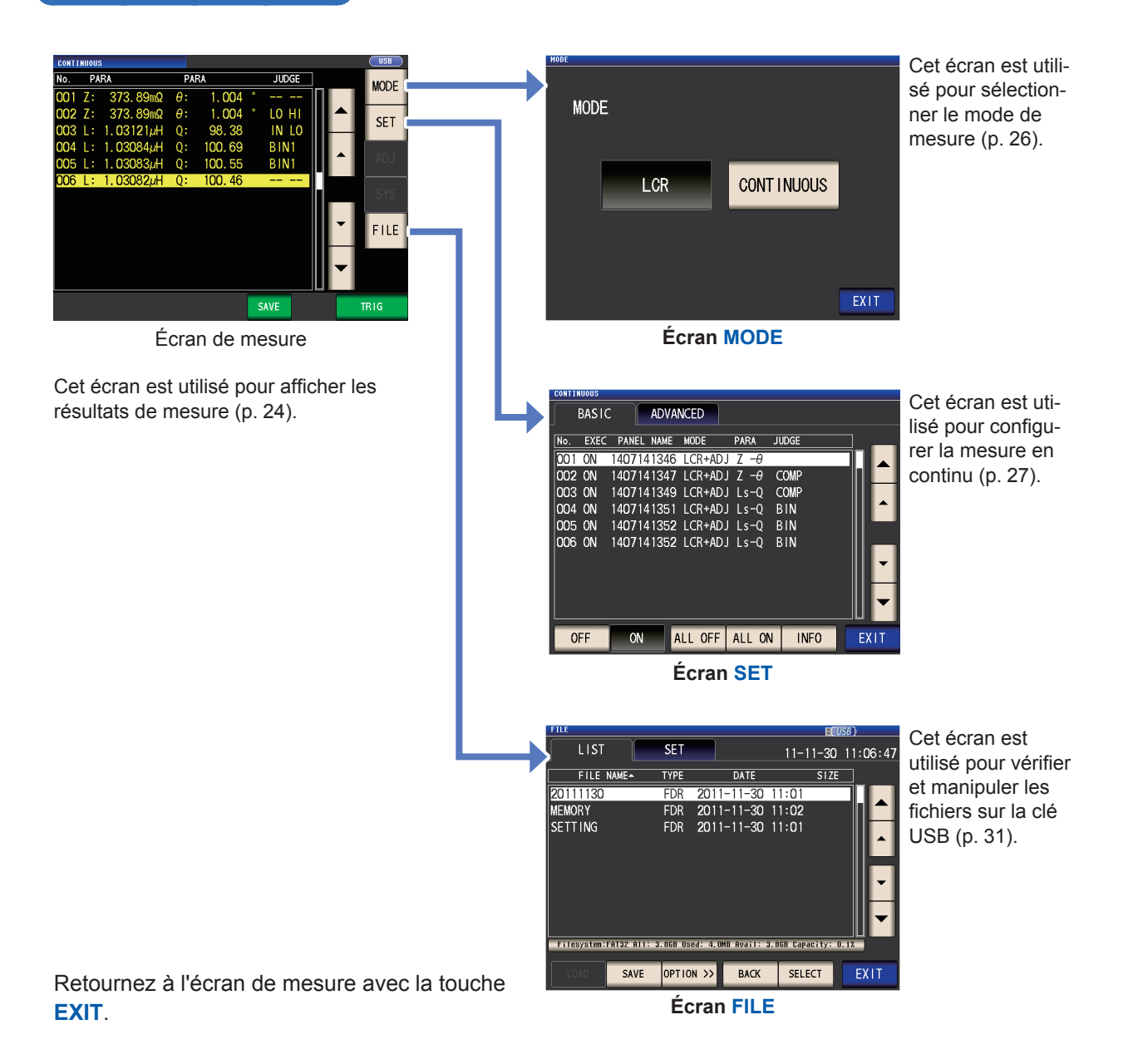

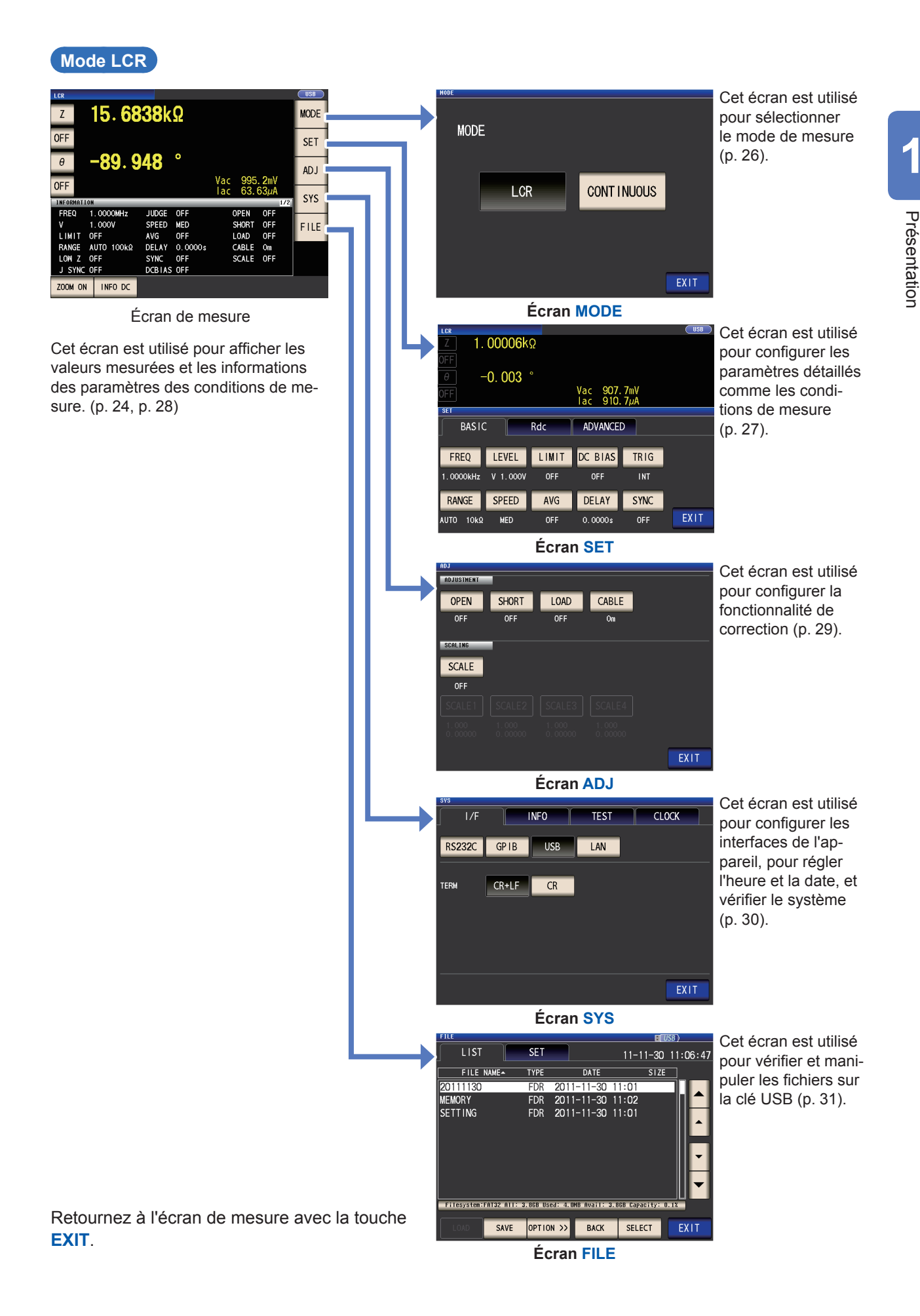

## Affichage de valeurs de mesure (écran de mesure)

Il s'agit du premier écran affiché lorsque l'appareil est mis sous tension. Touchez la touche **EXIT** pour revenir à l'écran de mesure à partir d'un autre écran.

## Affichage éléments utilisés en mode LCR et en mode de mesure en continu

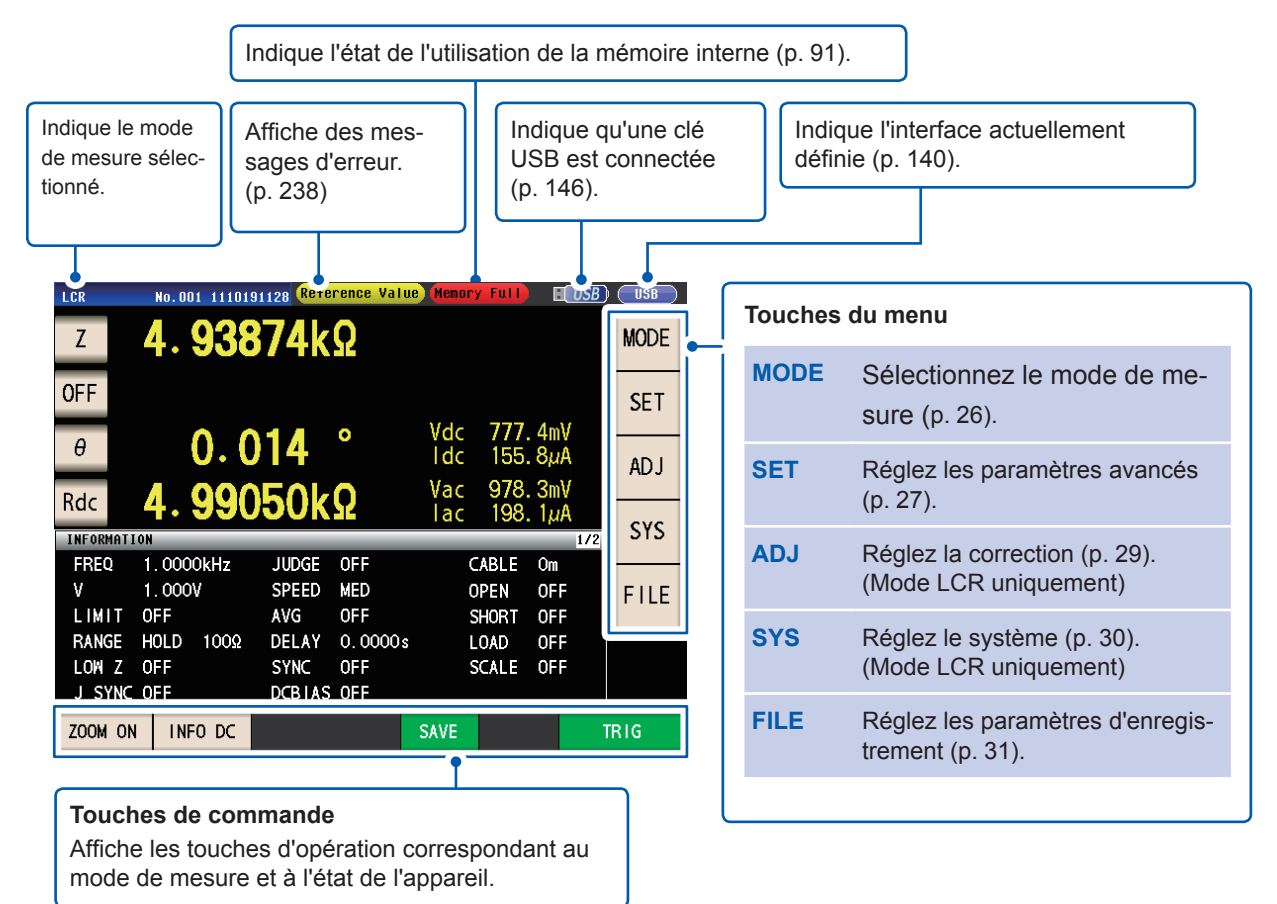

Présentation

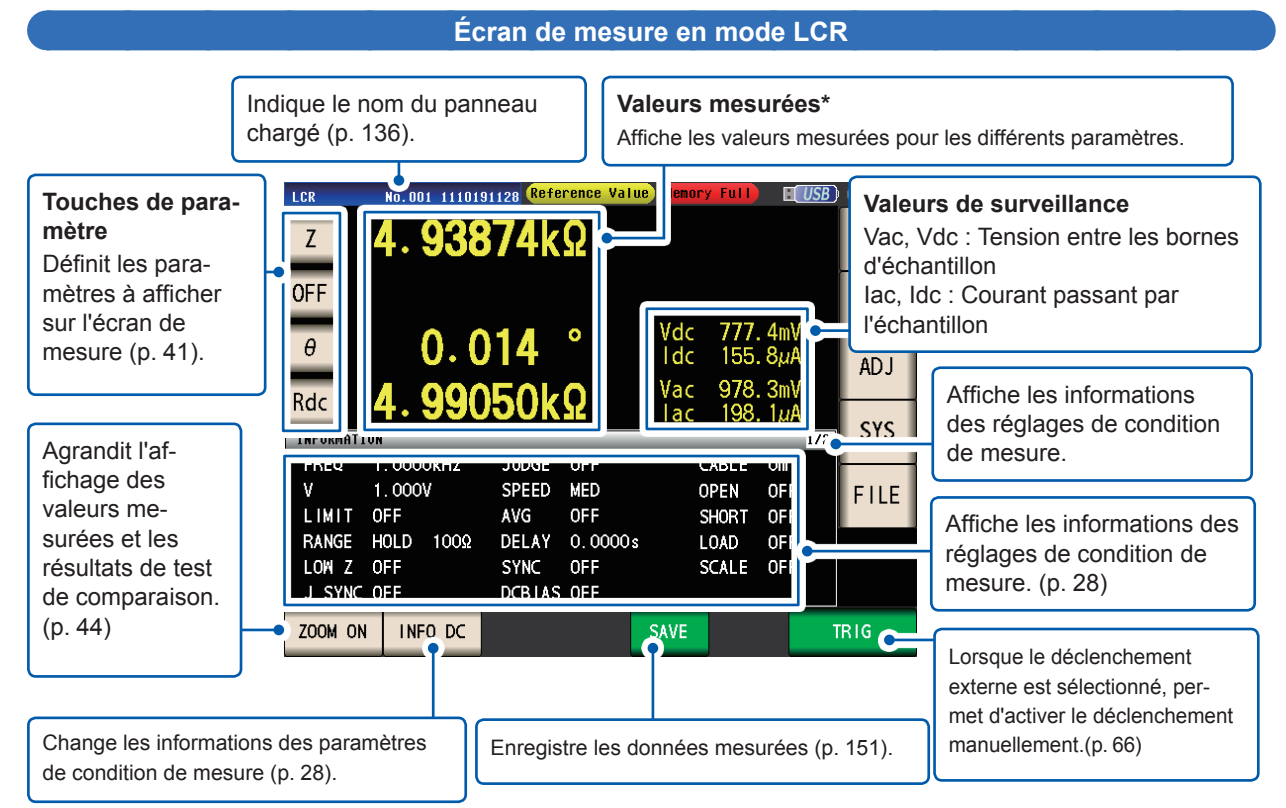

\*Comment afficher les valeurs mesurées : Voir « 3.2 Affichage des valeurs mesurées » (p. 43).

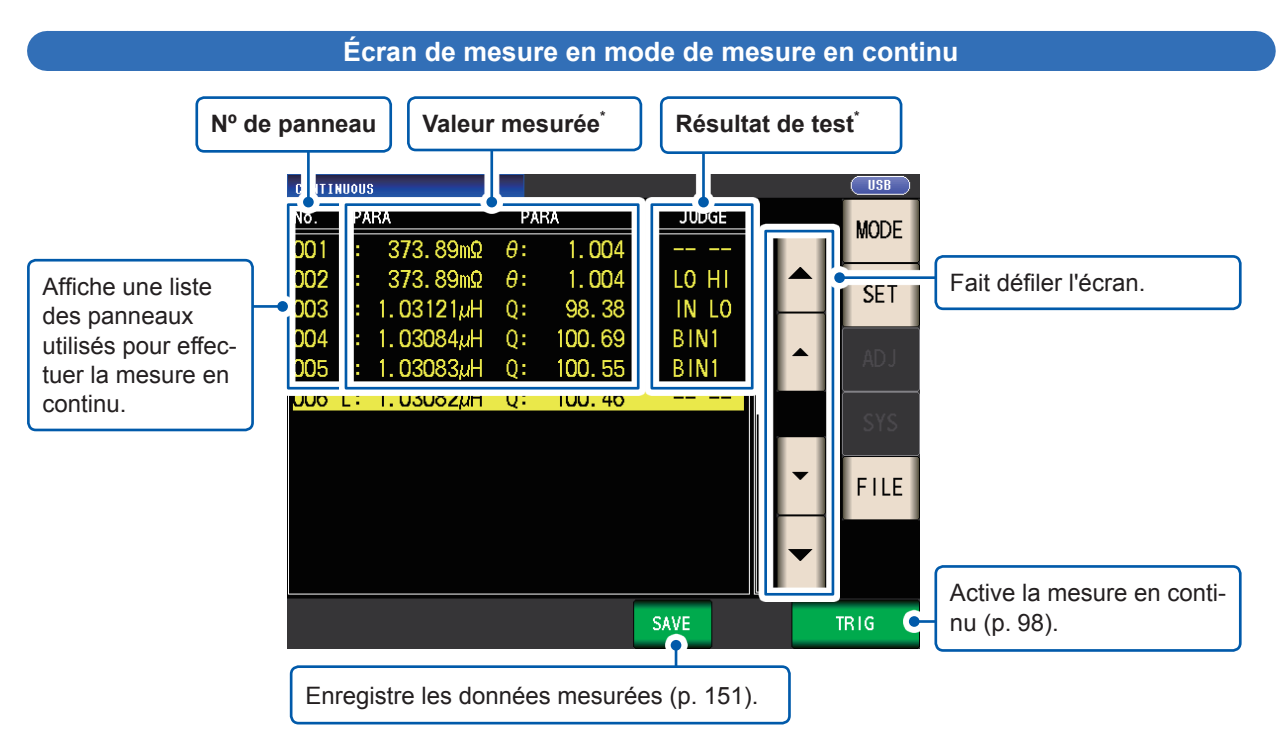

\*Comment afficher la valeur mesurée et le résultat du test : Voir « 4.3 Vérification des résultats de mesure en continu » (p. 98).

## Sélectionner le mode de mesure (écran MODE)

Cet écran est utilisé pour sélectionner le mode de mesure.

**1** Touchez la touche MODE.

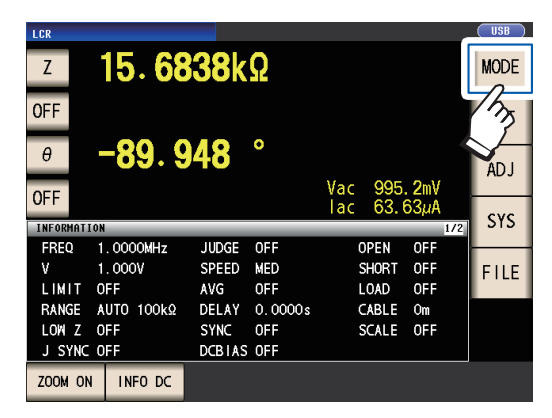

**2** Sélectionnez le mode de mesure.

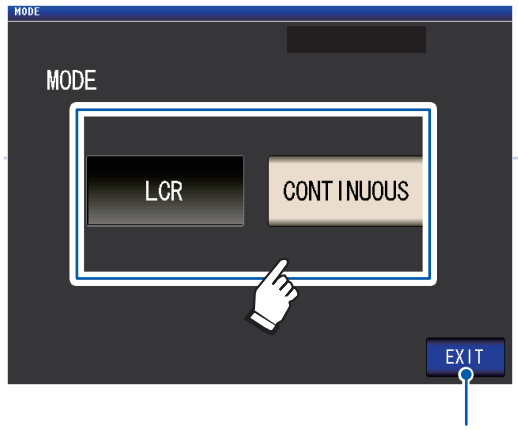

Affiche l'écran de mesure pour le mode sélectionné.

| LCR        | Mode LCR (p. 41)                     |
|------------|--------------------------------------|
| CONTINUOUS | Mode de mesure en continu<br>(p. 97) |

Après avoir modifié le mode de mesure, vérifiez tous les paramètres (y compris la correction) avant d'effectuer la mesure.

(Les valeurs de correction seront supprimées, ainsi vous devrez répéter le processus de correction.)

# Réglage des paramètres détaillés tels que les conditions de mesure (écran SET)

Cet écran permet de configurer les conditions de mesure que vous souhaitez modifier et d'autres paramètres avancés.

Sélectionnez le mode de mesure (p. 26) avant de configurer les paramètres avancés.

(Écran d'exemple : mode LCR)

Pour plus d'informations concernant l'écran du mode de mesure en continu (CONTINUOUS), consultez « 4 Utilisation du mode de mesure en continu » (p. 97).

**1** Touchez la touche SET.

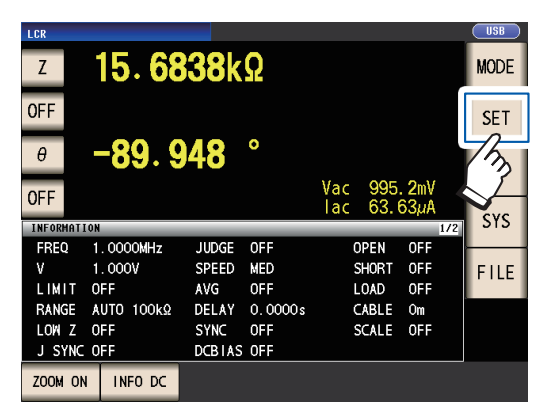

2 Touchez un onglet.

| LGR           Z         1.00006I           OFF         -0.003           OFF                                                              | <ul> <li>Vac 907.7mV</li> </ul>                                                                                |  |  |  |
|----------------------------------------------------------------------------------------------------|----------------------------------------------------------------------------------------------------|--|--|--|
| BASIC                                                                                                    | Rdc ADVANCED                                                                                                   |  |  |  |
| FREQ         LEVEL           1. 0000kHz         V         1. 0000k           RANGE         SPEED           AUTO         10kQ         MED | LIMIT DC BIAS TRIG<br>OFF OFF INT<br>AVG DELAY SYNC<br>OFF 0.0000s OFF EXIT                                    |  |  |  |
| BASIC                                                                                                    | Réglage de base                                                                                                |  |  |  |
| Rdc                                                                                                    | Réglage de la mesure de la ré-<br>sistance DC (affiché en cours<br>du fonctionnement en mode<br>LCR seulement) |  |  |  |
| ADVANCED Réglages d'application                                                                                                    |                                                                                                    |  |  |  |

**3** Touchez la touche du paramètre que vous souhaitez régler.

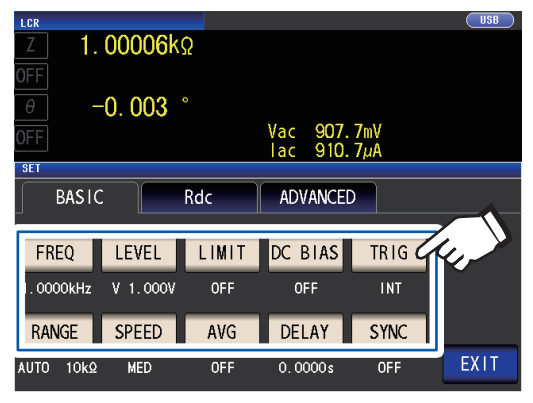

L'écran des réglages de ce paramètre s'affichera.

 Configurer es paramètres pour le mode LCR et le mode de mesure en continu.
 Voir « 3 Exécution des mesures en mode LCR » (p. 41) et « 4 Utilisation du mode de mesure en continu » (p. 97).

# Vérification des informations des réglages de condition de mesure

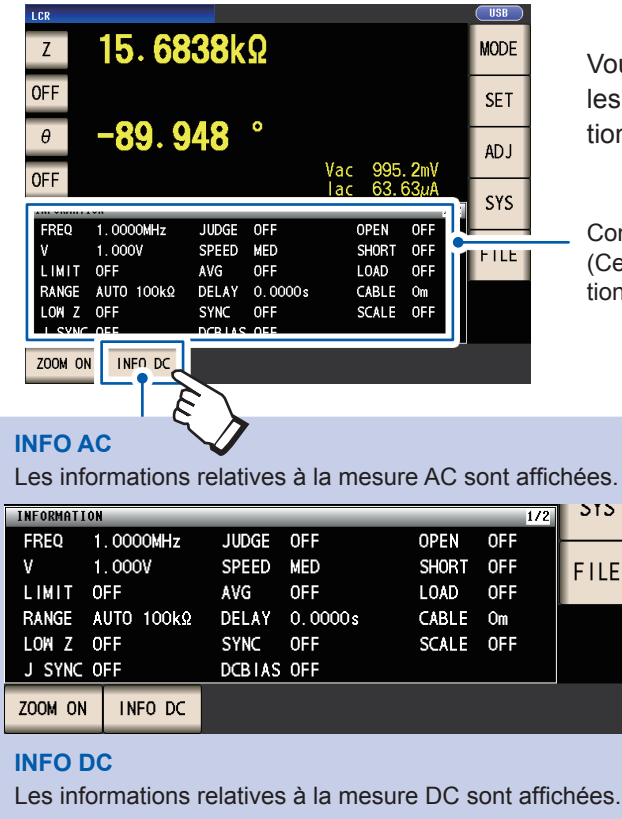

Vous pouvez vérifier les informations concernant les paramètres sur l'écran de mesure lors du fonctionnement en mode LCR.

Conditions de mesure actuelles (Ces informations ne sont pas indiquées lors de l'utilisation de l'affichage avec le zoom (p. 44)).

> Touchez la touche INFO permet de changer les informations affichées. (L'affichage de la touche INFO variera en fonction du type d'informations affichées.)

Les informations relatives à la mesure DC sont affichées.

| INFORMATION |          |            | 2/3               | 515  |
|-------------|----------|------------|-------------------|------|
| FREQ D      | C        | SPEED      | MED               |      |
| V 1         | . 00V    | AVG        | OFF               | EILE |
| RANGE A     | UTO 100Ω | DC ADJ     | ON                |      |
| LOW Z O     | )FF      | DCR OFFSET | XX-XX-XX XX:XX:XX |      |
| J SYNC O    | FF       | DC DELAY   | 0.0000s           |      |
| L FREQ 6    | OHz      | ADJ DELAY  | 0.00 <b>3</b> 0s  |      |
| 7004 01     |          |            |                   |      |
| ZOOM UN     |          |            |                   |      |

#### **INFO COMP**

(Lorsque la fonction du comparateur a été définie) Affiche des informations sur les normes de test de mesure du comparateur.

| INFORMATI | ON       | _  |           | 3/3 | 212 |
|-----------|----------|----|-----------|-----|-----|
| Z         | %        | θ  | ABS       |     |     |
| REF       | 1.00000k |    |           |     | EUE |
| HI        | 1.000%   | HI | 100.000m  |     |     |
| LO        | -1.000%  | LO | -100.000m |     |     |
|           |          |    |           |     |     |
|           |          |    |           |     |     |
|           |          |    |           |     |     |
| ZOOM UN   | INPO AC  |    |           |     |     |

#### **INFO BIN**

(Lorsque la fonction BIN a été définie)

Affiche des informations sur les normes de test de mesure BIN.

| INFORMATIO | N                |           |          |          | 3/4 | SYS  |
|------------|------------------|-----------|----------|----------|-----|------|
| Z          | ABS              | 6         | ABS      |          |     | -    |
| BIN 1      | 5.00001k         | 4. 99999k | 80.0000m | 70.0000m |     | FILE |
| BIN 2      | 5.00010k         | 4. 99990k | 80.0000m | 70.0000m |     |      |
| BIN 3      | 5.00100k         | 4. 99900k | 80.0000m | 70.0000m |     |      |
| BIN 4      | 5.01000k         | 4. 99000k | 80.0000m | 70.0000m |     |      |
| BIN 5      | <u>5. 10000k</u> | 4. 90000k | 80.0000m | 70.0000m |     |      |
| ZOOM ON    | INFO BIN         |           |          |          |     |      |

Touchez de nouveau pour afficher des informations pour BIN 6 à 10 BIN.

(Lorsque les informations d'affichage sont pour BIN 6 à BIN 10, cette touche est INFO AC.)

| Affichage                                                                    | Description                                                    | Remarques                             |  |  |
|------------------------------------------------------------------------------|----------------------------------------------------------------|---------------------------------------|--|--|
| FREQ                                                                         | Fréquence de mesure                                            |                                       |  |  |
| RANGE                                                                        | Gamme de mesure                                                |                                       |  |  |
| LOW Z                                                                        | Mode haute précision Low Z <sup>*1</sup>                       |                                       |  |  |
| J SYNC                                                                       | Réglage de la synchronisation de JUDGE pour la gamme de mesure | Pour AC et DC                         |  |  |
| SPEED                                                                        | Vitesse de mesure                                              |                                       |  |  |
| AVG                                                                          | Moyenne                                                        |                                       |  |  |
| V                                                                            | Niveau de signal de mesure                                     | AC : Réglage<br>DC : Fixé à 1,00 V    |  |  |
| DELAY                                                                        | Délai de déclenchement                                         |                                       |  |  |
| SYNC                                                                         | Sortie de déclenchement synchronisée                           |                                       |  |  |
| JUDGE                                                                        | Test du résultat de la mesure                                  |                                       |  |  |
| OPEN                                                                         | Correction de circuit ouvert                                   | Utilisé pour AC et DC.                |  |  |
| SHORT                                                                        | Correction de court-circuit                                    | (Affiché pour INFO AC seule-<br>ment) |  |  |
| LOAD                                                                         | Correction de charge                                           |                                       |  |  |
| CABLE                                                                        | Correction du câble                                            |                                       |  |  |
| SCALE                                                                        | Correction d'échelonnement (correction de la corrélation)      |                                       |  |  |
| LIMIT                                                                        | Limite                                                         | ACupiquement                          |  |  |
| DC BIAS                                                                      | Polarisation DC                                                | AC uniquement                         |  |  |
| L FREQ                                                                       | Fréquence de ligne                                             |                                       |  |  |
| DCR OFFSET Temps d'acquisition de la valeur de ré-<br>glage DC <sup>*2</sup> |                                                                | DC uniquement                         |  |  |
| DC DELAY                                                                     | Délai DC                                                       |                                       |  |  |
| ADJ DELAY                                                                    | Délai d'ajustement                                             |                                       |  |  |

Les informations suivantes peuvent s'afficher :

\*1 : Lorsqu'il est réglé sur ON, l'écran affiche ON\* s'il est réglé sur une gamme de mesure ou une fréquence de mesure pour laquelle la résistance de sortie sera de 100 Ω. (Voir « Mode haute précision Low Z » (p. 58))
\*2 : Le temps d'acquisition ne sera pas affiché si l'ajustement DC est sur ON. Lorsque le réglage DC est sur

\*2 : Le temps d'acquisition ne sera pas affiché si l'ajustement DC est sur ON. Lorsque le réglage DC est sur OFF, l'écran affiche **RESERVED** après l'acquisition du décalage DC, et le temps d'acquisition sera affiché une fois l'acquisition terminée.

## Configuration de la fonctionnalité de correction (écran ADJ)

Cet écran est utilisé pour configurer la fonctionnalité de correction (mode LCR seulement).

**1** Touchez la touche ADJ.

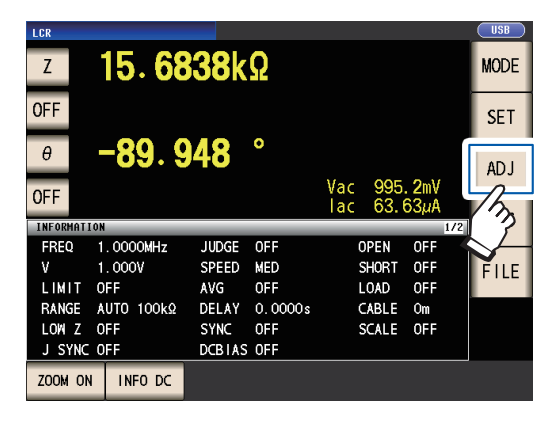

2 Touchez la touche du paramètre que vous souhaitez régler.

| ADJ              |       |      |       |      |
|------------------|-------|------|-------|------|
| ADJUSTMENT       |       |      |       |      |
| OPEN             | SHORT | LOAD | CABLE |      |
|                  | 011   | 011  |       |      |
| SCALING          |       |      |       |      |
| SCALE            |       |      |       |      |
|                  |       |      |       |      |
| SCALE 1          |       |      |       |      |
| 1.000<br>0.00000 |       |      |       |      |
|                  |       |      |       | EXIT |

L'écran des réglages de ce paramètre s'affichera.

 Configurez les paramètres.
 Voir « 5 Correction des erreurs » (p. 101).

# Configuration des interfaces de l'appareil, réglage de la date et de l'heure et vérification du système (écran SYS)

Cet écran est utilisé pour configurer les interfaces de l'appareil, régler l'heure et la date et vérifier le système. (Mode LCR uniquement)

**1** Touchez la touche SYS.

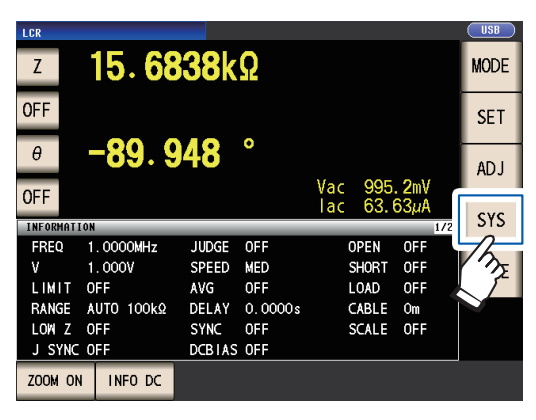

**2** Touchez un onglet.

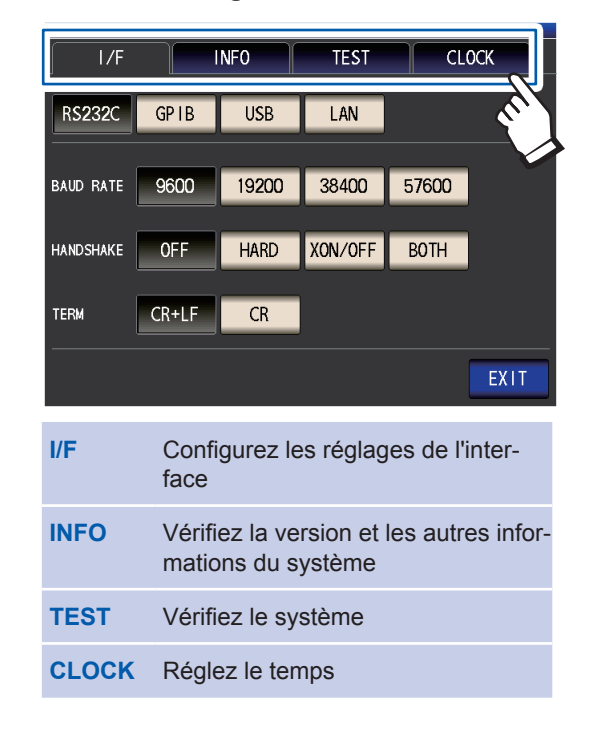

**3** Touchez la touche du paramètre que vous souhaitez régler.

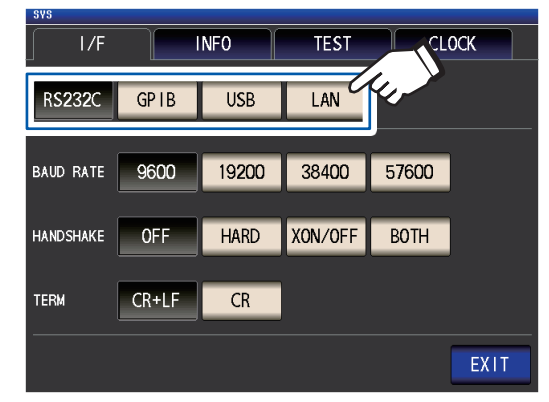

L'écran des réglages de ce paramètre s'affichera.

Vérifier les paramètres et le numéro de version ou effectuer une mesure test.
 Voir « 7 Réglage du système » (p. 139).
# Affichage et manipulation des fichiers sur la clé USB (écran FILE)

Cet écran est utilisé pour afficher les fichiers enregistrés sur la clé USB, configurer et modifier les paramètres liés aux fichiers. Il s'affiche lorsque la clé USB est insérée dans le réceptacle de l'appareil.

**1** Touchez la touche FILE.

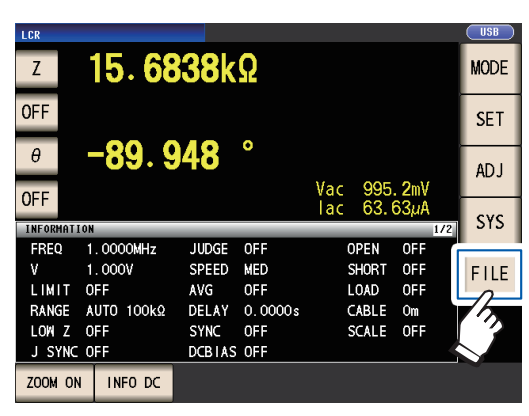

**2** Touchez un onglet.

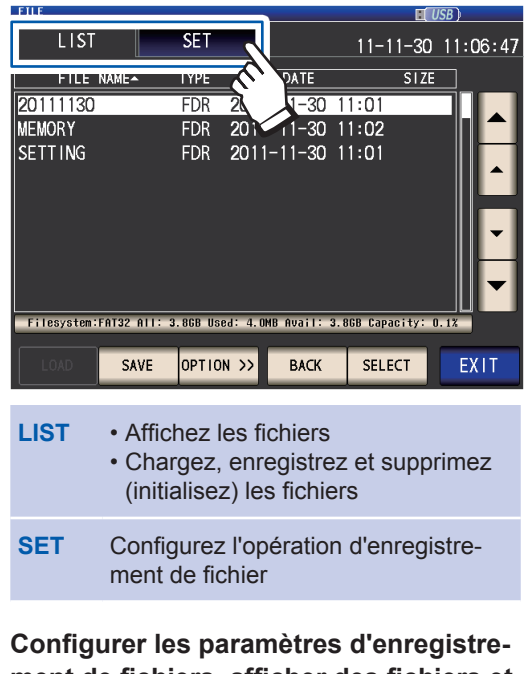

**3** Configurer les paramètres d'enregistrement de fichiers, afficher des fichiers et manipuler des fichiers.

Voir « 8 Utilisation d'un clé USB (sauvegarde et chargement des données) » (p. 145). Présentation de l'écran et fonctionnement

# 2 Préparatifs de la mesure

# 2.1 Schéma des préparatifs

Avant de faire les préparatifs pour la mesure, veillez à lire les « Précautions d'utilisation » (p. 14). Reportez-vous à « Annexe. 9 Fixation du matériel de montage en rack sur l'appareil » (p. Annexe.12) pour le montage en rack.

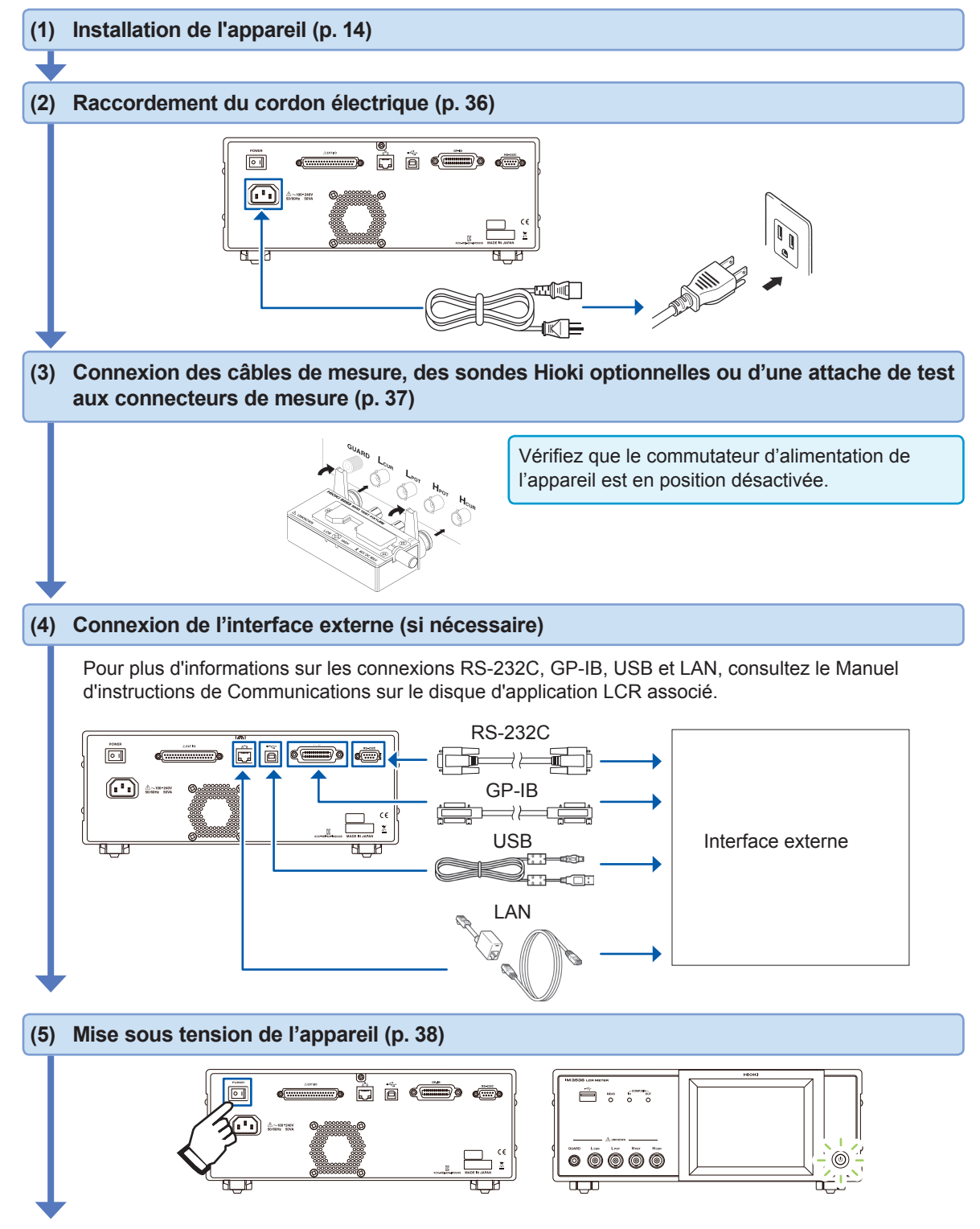

#### (6) Procédure de réglage de l'appareil

• Tout d'abord, réglez l'heure et la date (p. 40).

• Lors de la mesure de la résistance DC, veillez à régler la fréquence de la ligne avant d'effectuer la mesure (p. 56).

Après avoir laissé l'appareil préchauffer pendant au moins 60 minutes, effectuez une correction de circuit ouvert et de court-circuit, puis connectez l'appareil à l'échantillon (p. 38).

# 2.2 Inspection avant utilisation

Veuillez lire les « Précautions d'utilisation » (p. 14) avant toute utilisation.

Avant d'utiliser l'appareil, vérifiez qu'il fonctionne normalement afin de vous assurer qu'il n'a subi aucun dommage lors du stockage ou de l'expédition. Si l'appareil est endommagé, contactez votre distributeur ou revendeur Hioki agréé.

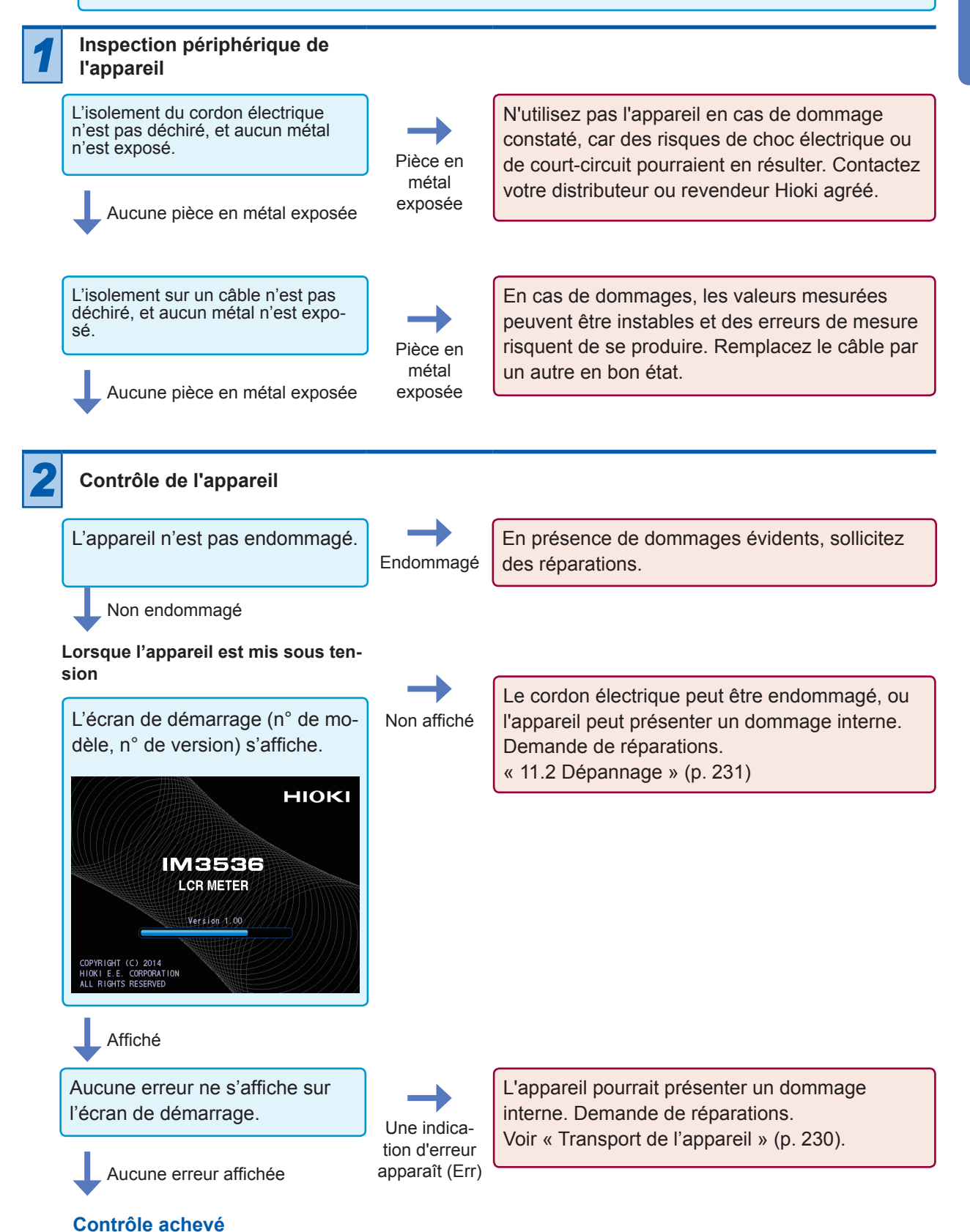

# 2.3 Raccordement du cordon électrique

N'oubliez pas de lire les « Avant de mettre l'appareil sous tension » (p. 15) et « Manipulation des cordons, accessoires et sondes » (p. 16) avant de brancher le cordon électrique. Raccordez le cordon électrique à l'entrée électrique de l'appareil et branchez-le à une prise murale.

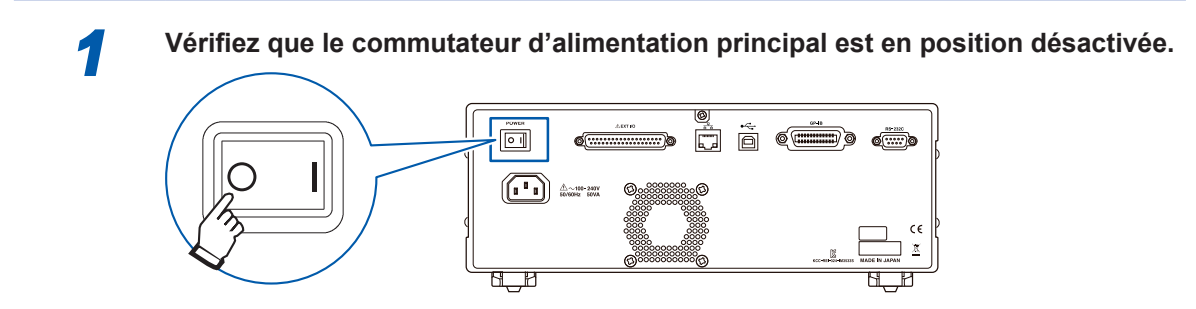

Branchez un cordon électrique correspondant à la tension de secteur apparaissant sur l'entrée électrique de l'appareil. (100 V AC à 240 V AC)

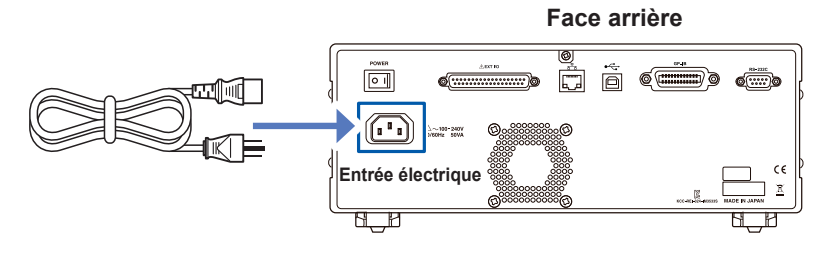

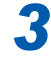

2

Raccordez l'autre extrémité du cordon électrique à une prise murale.

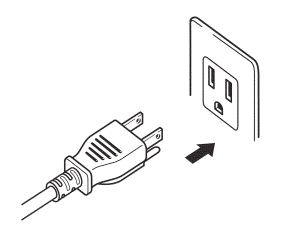

# 2.4 Raccordement des câbles de mesure, des sondes ou de l'attache

N'oubliez pas de lire les « Manipulation des cordons, accessoires et sondes » (p. 16) avant de raccorder des câbles de mesure, des sondes ou une attache de test.

Raccordez des câbles de mesure, des sondes Hioki optionnelles ou une attache de test aux bornes de mesure. Pour plus de détails, reportez-vous à « Options (référence : état de correction de circuit ouvert et de court-circuit) » (p. 3). Consultez les instructions fournies avec l'attache pour plus de détails.

Exemple : attache de test Hioki optionnelle

Connectez-vous directement aux prises de mesure avec l'étiquette dirigée vers le haut, et fixez-les avec les leviers à gauche et à droite.

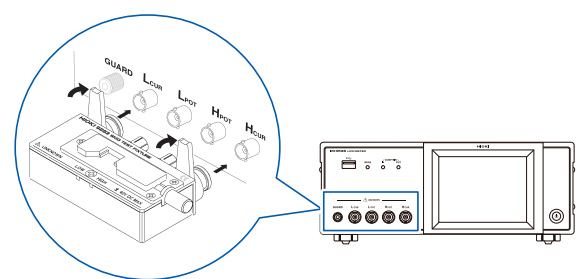

#### Exemple : Modèle Hioki 9140-10 optionnel Branchez les connecteurs rouges aux prises

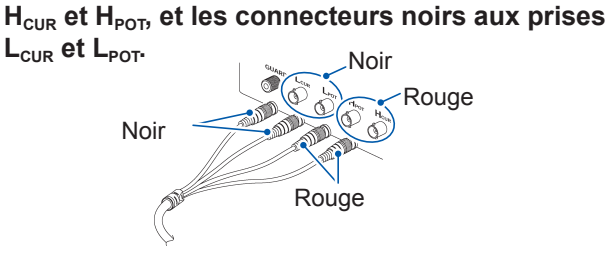

#### Exemple : Modèle Hioki 9500-10 optionnel

Connectez les connecteurs BNC  $H_{\text{CUR}},\,H_{\text{POT}},\,L_{\text{CUR}}$  et  $L_{\text{POT}}$  aux bornes correspondantes sur l'appareil.

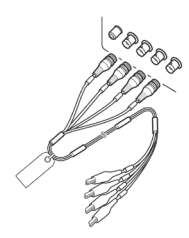

#### Points à surveiller lorsque vous faites votre propre sonde

- Utilisez un câble coaxial de 50  $\Omega$  pour le câble de mesure.
- Lors de l'expédition de l'usine, l'appareil est réglé pour la longueur de son câble. Comme l'utilisation d'un câble avec une valeur de capacité différente entre le fil de noyau du câble coaxial et le blindage provoquera une erreur de mesure, utilisez un câble dont la valeur de capacité est aussi proche que possible de celle utilisée lors du réglage de l'appareil avant son expédition (1 m : 111 pF/câble ; 2 m : 215 pF/câble ; 4 m : 424 pF/câble).
- Faites en sorte que la partie du fil du noyau qui est exposée soit la plus courte possible.
- Branchez les paires de blindage H<sub>CUR</sub>, L<sub>CUR</sub>, H<sub>POT</sub> et L<sub>POT</sub> du côté de l'échantillon de mesure. (Assurez-vous qu'aucun blindage n'est connecté à un fil de noyau.)
- En général, les pièces Hioki optionnelles (p. 3) doivent être utilisées pour les câbles et les accessoires de mesure. Si vous utilisez vous-même une sonde, elle risque de ne pas être conforme aux spécifications de cet appareil.
- Si les quatre bornes sont débranchées, un nombre insignifiant peut s'afficher sur l'unité.

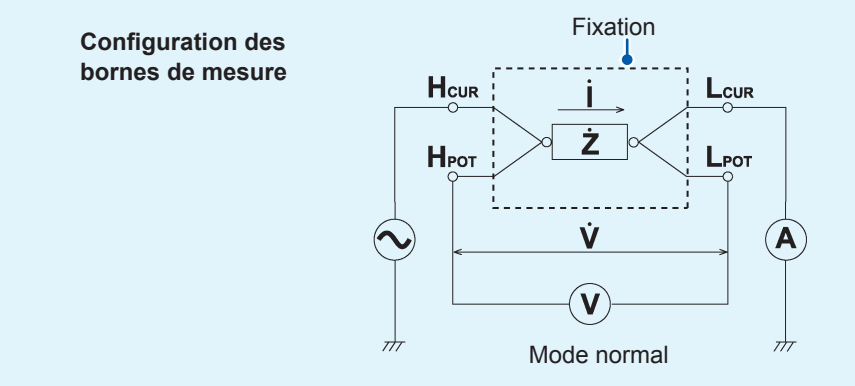

# 2.5 Mise sous tension et hors tension de l'appareil

Avant de mettre l'appareil sous tension, n'oubliez pas de lire les « Avant de mettre l'appareil sous tension » (p. 15).

Une fois que vous avez branché les câbles de mesure, une sonde Hioki optionnelle ou une attache de test, mettez le commutateur d'alimentation principal en position activée. Une fois le commutateur d'alimentation principal mis en position activée, l'appareil peut être mis sous tension et hors tension en utilisant le bouton d'alimentation sur le panneau avant.

Cette fonction est pratique lors de l'intégration de l'appareil dans un testeur automatique ou sur une ligne de production. (Si le commutateur d'alimentation principal est mis en position désactivée lorsqu'il est en état d'interruption, l'appareil se mettra en marche en état d'interruption la prochaine fois que le commutateur d'alimentation principal sera mis en position activée.)

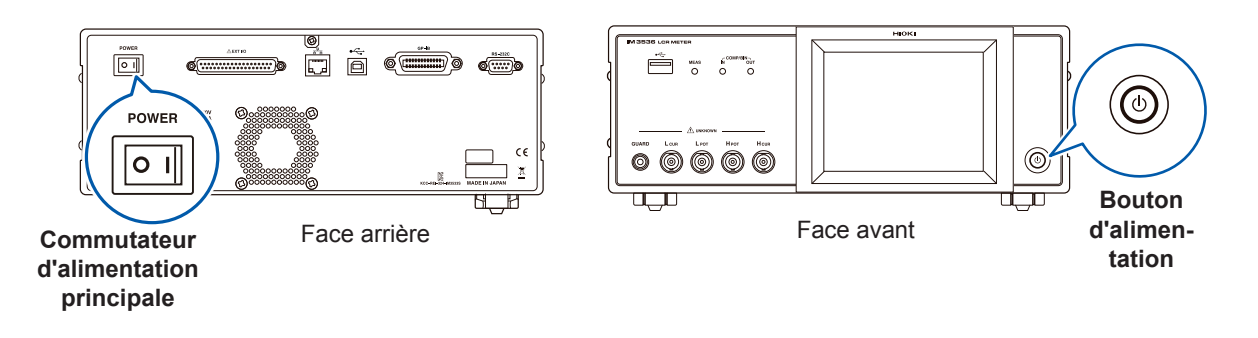

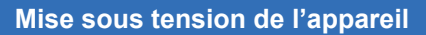

Mettez le commutateur d'alimentation principale sur « on » (I).

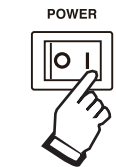

L'indicateur vert du bouton d'alimentation s'allumera.

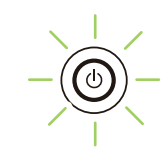

#### Mise hors tension de l'appareil

Placez le commutateur d'alimentation principal sur « off » ( $\bigcirc$ ).

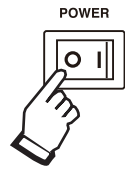

L'indicateur du bouton d'alimentation s'éteindra.

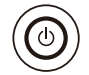

- Lorsque l'alimentation est coupée en raison d'une coupure de courant ou un évènement similaire, l'appareil se remet dans le mode de mesure utilisé avant la panne de courant.
- Les réglages de l'appareil seront conservés (sauvegardés), même si le commutateur d'alimentation principal est mis en position désactivée.

Placer l'appareil en état d'interruption

SUR l'alimentation principale dans cet état, maintenez la touche de veille avant enfoncée pendant 2 secondes environ.

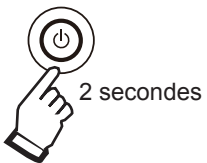

L'indicateur rouge du bouton d'alimentation s'allumera.

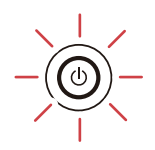

#### Qu'est-ce que l'état d'interruption ?

L'appareil est éteint en état d'interruption. (Seul le circuit nécessaire pour éclairer l'indicateur du bouton d'alimentation fonctionne.)

#### Pour annuler l'état d'interruption

L'appareil est en état d'interruption, appuyez sur le bouton d'alimentation sur l'avant.

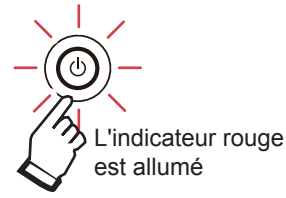

L'indicateur vert du bouton d'alimentation s'allumera.

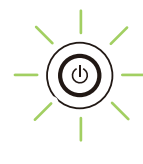

Pour effectuer des mesures au niveau de précision indiqué dans les spécifications de l'appareil, laissez-le préchauffer pendant au moins 60 minutes après avoir mis le commutateur d'alimentation principal en position activée ou avoir annulé l'état d'interruption.

# 2.6 Réglage de la date et de l'heure

Réglez la date et l'heure de l'appareil.

Les données sont enregistrées et gérées selon la date et l'heure définies.

**1** Appuyez sur la touche SYS.

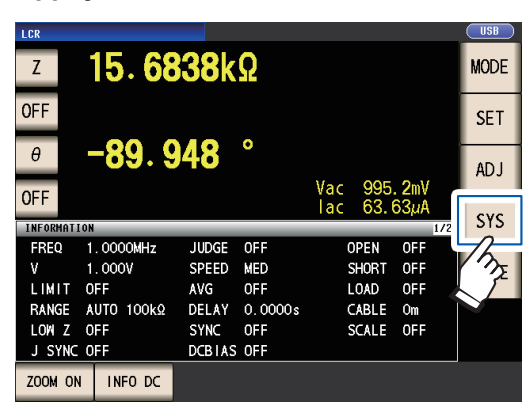

2 Touchez l'onglet CLOCK et réglez la date et l'heure avec la touche ▲▼.

(année-mois-jour heure-minute-seconde)

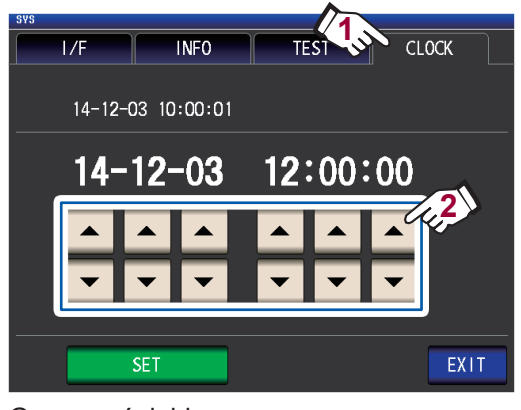

Gamme réglable : 00:00:00, 1 janvier 2000, à 23:59:59, 31 décembre 2099

**3** Appuyez sur la touche SET pour accepter le réglage.

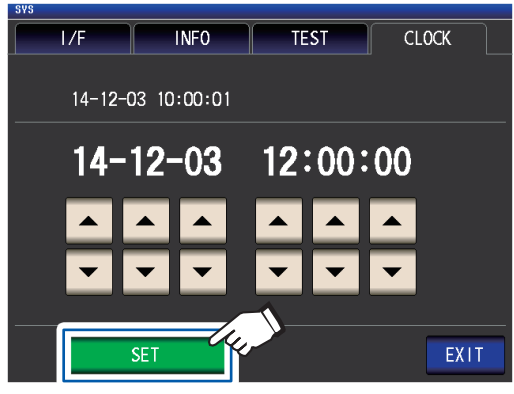

**4 Appuyez sur la touche EXIT.** L'écran de mesure apparaîtra.

# **B** Exécution des mesures en mode LCR

Le mode LCR vous permet de mesurer l'impédance, l'angle de phase et d'autres éléments en appliquant une fréquence ou un signal de niveau (valeur effective) à l'élément que vous voulez mesurer. Cette fonction est destinée à évaluer l'élément passif d'un condensateur, d'une bobine ou d'un élément similaire.

Commencez par régler le mode de mesure en mode LCR (p.26).

# 3.1 Réglage des paramètres d'affichage

Vous pouvez sélectionner 4 à 16 paramètres de mesure à afficher sur l'écran de mesure. Ces paramètres ne peuvent être réglés que sur l'écran de mesure.

<Exemple> Paramètre nº1 : Cs, Paramètre nº3 : D (Voir « Paramètres » (p.42).)

**1** Touchez la touche de paramètre nº1.

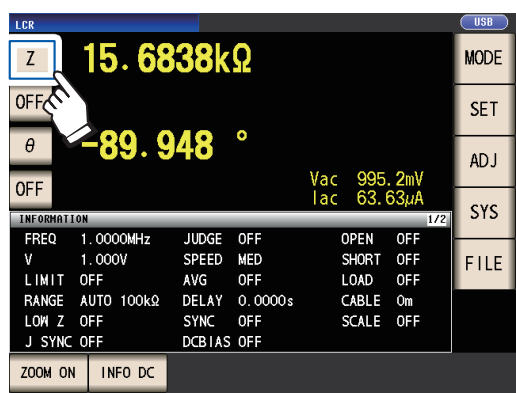

2 Appuyez sur la touche Cs, puis EXIT pour valider les réglages.

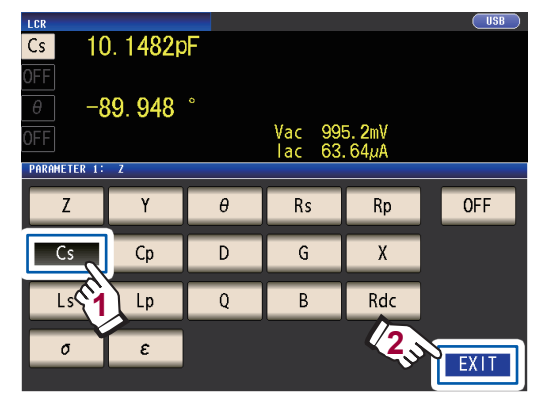

3 Touchez la touche de paramètre nº3.

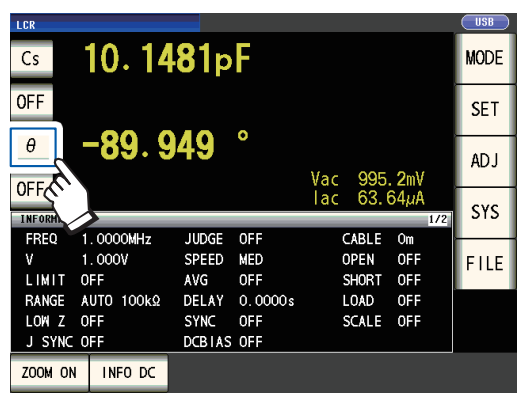

**4** Appuyez sur la touche D, puis sur EXIT pour valider le réglage.

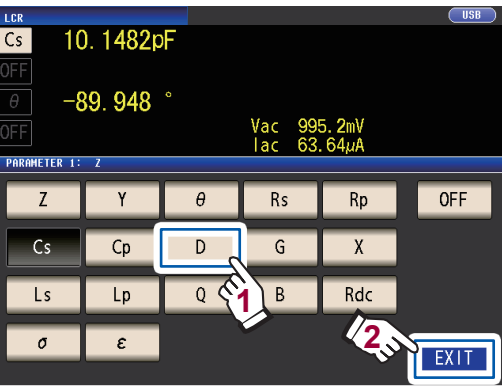

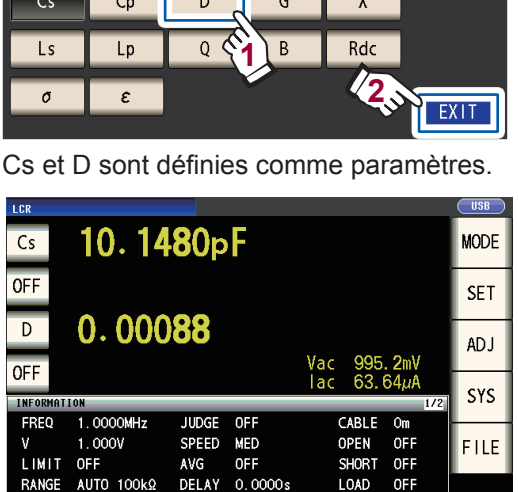

Si **OFF** est sélectionné dans le réglage des paramètres, aucune valeur de mesure ne s'affiche.

OFF

SYNC

LOW Z

OFF

SCALE OFF

3

#### Paramètres

Les paramètres suivants sont disponibles :

| Paramètres | Description                                                               |
|------------|---------------------------------------------------------------------------|
| Z          | Impédance (Ω)                                                             |
| Y          | Admittance (S)                                                            |
| θ          | Angle de phase d'impédance (°) <sup><math>1</math></sup>                  |
| Rs         | Résistance effective = ESR ( $\Omega$ ) (résistance en série équivalente) |
| Rp         | Résistance effective (Ω)<br>(résistance parallèle équivalente)            |
| Х          | Réactance (Ω)                                                             |
| G          | Conductance (S)                                                           |
| В          | Susceptance (S)                                                           |
| Ls         | Inductance (H)<br>(Inductance en série équivalente)                       |
| Lp         | Inductance (H)<br>(Inductance parallèle équiva-<br>lente)                 |

| Paramètres | Description                                      |
|------------|--------------------------------------------------|
| Cs         | Capacité (F)<br>(capacité de série équivalente)  |
| Ср         | Capacité (F)<br>(capacité parallèle équivalente) |
| Q          | Facteur Q                                        |
| D          | Facteur de perte = tan $\delta$                  |
| Rdc        | Résistance DC (Ω)                                |
| σ          | Conductivité (voir p.70.) <sup>*2</sup>          |
| 3          | Permittivité (voir p.70.) <sup>*2</sup>          |
| OFF        | Aucun affichage                                  |

- Les paramètres autres que Rdc sont mesurés en utilisant un signal AC (mesure AC).
- Rdc mesure la résistance DC (mesure DC).
- Pour plus d'informations sur le mode de circuit en série équivalent et le mode de circuit parallèle équivalent, consultez p.Annexe.10.
- \*1 : L'angle de phase  $\theta$  est représenté en fonction de l'impédance Z.
- \*2 : Le message suivant s'affiche lorsque vous sélectionnez  $\sigma \epsilon$  ou comme paramètre : « Please set the area and length of DUT »" Appuyez sur la touche **EXIT** pour effacer le message.

## Pour effectuer une mesure DC (mesure de la résistance DC)

Lorsque Rdc est défini comme paramètre, vous pouvez mesurer la résistance DC Rdc. Pour plus d'informations concernant les paramètres des conditions de mesure, consultez « 3.4 Réglage des conditions de mesure (paramètres de base) » (p.45).

Lorsque **Rdc** est défini en tant que paramètre, ainsi que d'autres paramètres, la résistance DC est mesurée (mesure DC) après la mesure d'autres paramètres en utilisant un signal AC (mesure AC). La mesure DC est effectuée automatiquement à l'aide de la série d'opérations suivante :

Exemple : Lorsque le nombre d'itérations de calcul de moyenne est 1

| Modifiez les ré-<br>glages<br>• Passez la mesure<br>AC à DC<br>• Modifiez la<br>gamme | Délai d'ajuste-<br>ment<br>(valeur par dé-<br>faut : 0,0030 s.)<br>(Voir la zone gri-<br>sée ci-dessous.) | <b>1</b> Mesure<br>de<br>décalage | Délai DC<br>(valeur par<br>défaut : 0 s.)<br>(Voir la valeur<br>grisée ci-des-<br>sous.) | <b>2</b> Mesure de<br>résistance<br>DC | <b>&gt;</b> | Mesure termi-<br>née<br><b>3</b> (Génération<br>de la valeur<br>mesurée) |
|---------------------------------------------------------------------------------------|----------------------------------------------------------------------------------------------------|-----------------------------------|------------------------------------------------------------------------------------------|----------------------------------------|-------------|--------------------------------------------------------------------------|
|---------------------------------------------------------------------------------------|----------------------------------------------------------------------------------------------------|-----------------------------------|------------------------------------------------------------------------------------------|----------------------------------------|-------------|--------------------------------------------------------------------------|

1 La résistance DC est mesurée après avoir réglé la tension générée à 0 V, et le résultat est utilisé en tant que valeur de décalage. (Voir « Ajustement DC (réduction des erreurs de mesure) (DC) » (p.63).)

- 2 La résistance DC est mesurée après la génération de 1,0 V.
- 3 L'erreur de mesure est réduite en utilisant la valeur de décalage, et la valeur Rdc mesurée est générée.

<sup>•</sup> Lorsque l'échantillon est un condensateur, il risque d'être impossible d'effectuer la mesure de la résistance DC normalement.

<sup>•</sup> Le temps requis jusqu'à la stabilisation du niveau de signal DC diffère en fonction de l'échantillon test à mesurer. Pour faciliter l'obtention d'une mesure plus précise, observez l'onde de mesure à l'avance et définissez les délais (délais d'ajustement et DC) pour permettre au niveau du signal DC de se stabiliser de manière correcte. (Voir « Temporisation de l'acquisition de mesures et de données » (p.68).)

# 3.2 Affichage des valeurs mesurées

Les valeurs mesurées pour chaque paramètre sont indiquées à côté de la touche du paramètre correspondant. Les valeurs affichées dans la capture d'écran ci-dessous sont les suivantes :

| Paramètre nº1 Z (impédance)                         | : | 4,93874 kΩ      |
|-----------------------------------------------------|---|-----------------|
| Paramètre nº2                                       | : | Aucun affichage |
| Paramètre n°3 $\theta$ (angle de phase d'impédance) | : | 0,014°          |
| Paramètre n°4 Rdc (résistance DC)                   | : | 4,99050 kΩ      |

Les valeurs de surveillance sont affichées à côté des valeurs mesurées. Les valeurs de surveillance indiquées dans la capture d'écran ci-dessous sont les suivantes :

| Vdc (tension à la borne de l'échantillon lors de la mesure DC)  | : | 777,4 mV |
|-----------------------------------------------------------------|---|----------|
| Idc (courant circulant dans l'échantillon lors de la mesure DC) | : | 155,8 µA |
| Vac (tension à la borne de l'échantillon lors de la mesure AC)  | : | 978,3 mV |
| lac (courant circulant dans l'échantillon ors de la mesure AC)  | : | 198,1 µA |

Pour plus d'informations concernant la disposition de l'écran, consultez « Affichage de valeurs de mesure (écran de mesure) » (p.24).

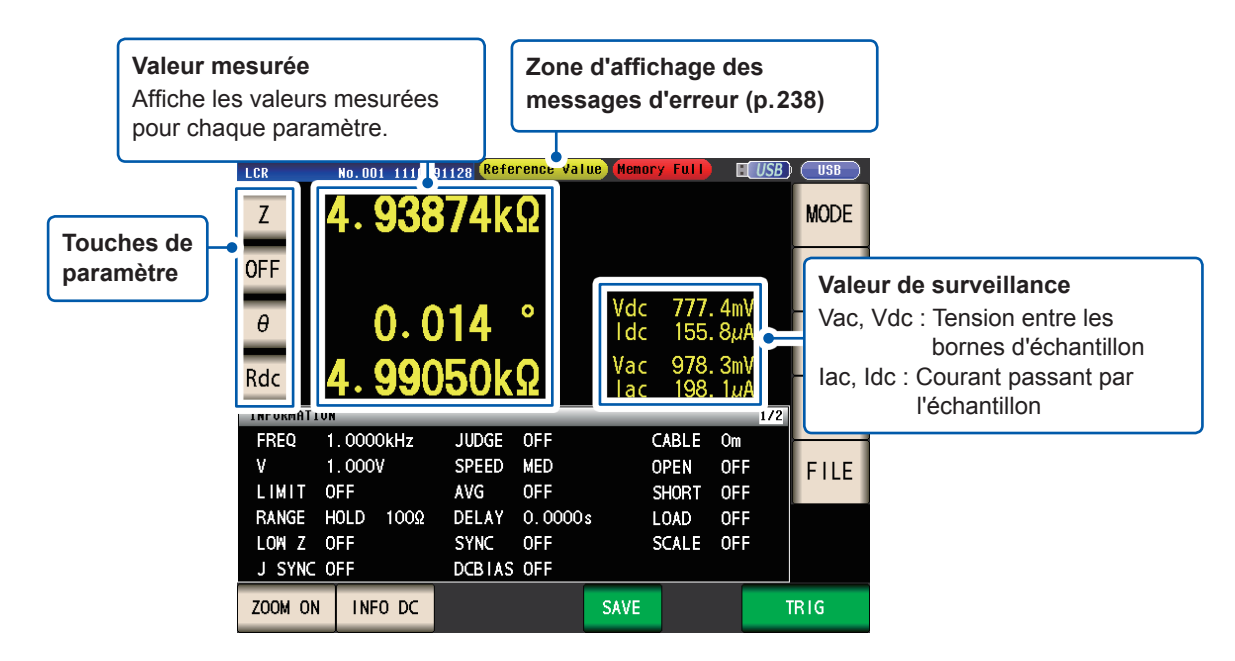

3

## 3.3 Agrandissement de l'affichage des valeurs mesurées

Les valeurs mesurées et les résultats de test de comparaison peuvent être affichées en plus grand. Cette fonctionnalité offre un moyen pratique de faciliter l'affichage des valeurs de mesure.

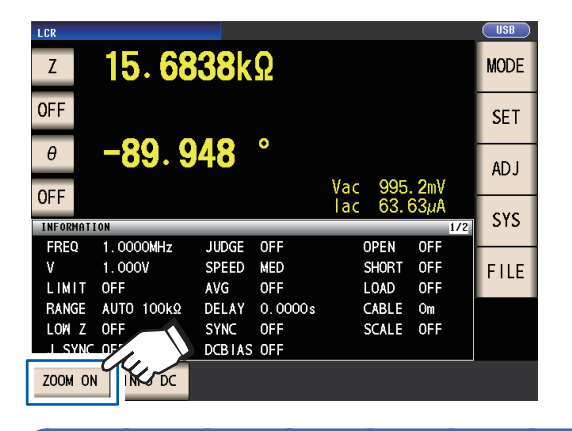

#### Touchez la touche ZOOM ON.

#### Écran d'affichage de zoom

Mesure normale

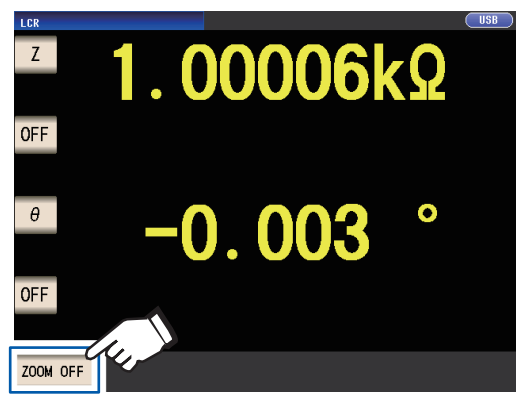

Pour annuler l'affichage du zoom :

Touchez la touche ZOOM OFF.

Mesure du comparateur

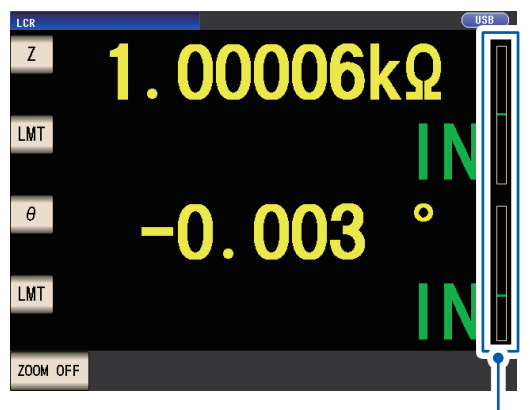

- Indique la position de la valeur mesurée par rapport aux seuils du comparateur par une barre.
- Les barres ne seront pas affichées sauf si les valeurs limites supérieure et inférieure ont été définies.

Si l'appareil est éteint lors de l'utilisation du zoom, le zoom reste activé jusqu'à la mise sous tension suivante de l'appareil.

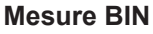

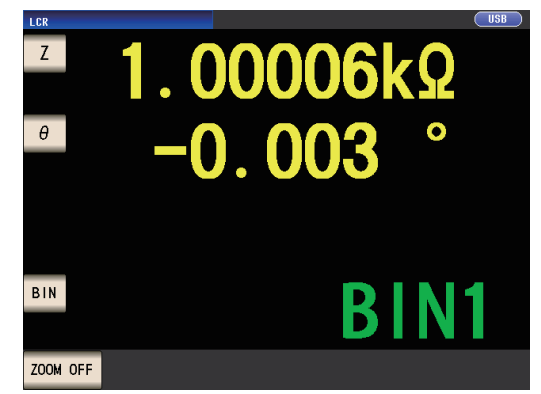

# 3.4 Réglage des conditions de mesure (paramètres de base)

(Il existe deux types de mesure : la mesure AC et la mesure DC (p.42). Les conditions de mesure définies pour la mesure AC et la mesure DC diffèrent. Requis : Veillez à les régler.

Optionnel : Modifiez le réglage si nécessaire.

| Réglage                                   | Au cours de la mesure<br>AC<br>(Lorsque le paramètre | Au cours de la mesure<br>DC<br>(Lorsque le paramètre | Réf. | Présentation                                                                                                    |  |  |  |  |
|-------------------------------------------|------------------------------------------------------|------------------------------------------------------|------|----------------------------------------------------------------------------------------------------|--|--|--|--|
| Fréquence de mesure                       | Requis                                               | est different de Rdc)                                | p.46 |                                                                                                    |  |  |  |  |
| Gamme de mesure                           | Requis                                               | Requis                                               | p.47 | Configurez selon l'échantillon de                                                                                                    |  |  |  |  |
| Niveau de signal de mesure                | Requis                                               | -                                                    | p.51 |                                                                                                    |  |  |  |  |
| Fréquence de ligne                        | -                                                    | Requis                                               | p.56 | Réglez à la fréquence de l'alimentation.                                                                                                    |  |  |  |  |
| Vitesse de mesure                         | Optionnel                                            | Optionnel                                            | p.57 | Lorsque vous souhaitez effectuer<br>des mesures plus rapidement : FAST<br>Lorsque vous souhaitez effectuer<br>une mesure à un niveau de préci-<br>sion plus élevé : SLOW, ou SLOW2 |  |  |  |  |
| Mode haute précision<br>Low Z             | Optionnel<br>(valeur par défaut : <b>OFF</b> )       | Optionnel<br>(valeur par défaut : <b>OFF</b> )       | p.58 | Réglez sur <b>ON</b> lorsque vous sou-<br>haitez effectuer la mesure de haute<br>précision.<br>Pour mesurer à haute vitesse : <b>OFF</b>                                           |  |  |  |  |
| Moyenne                                   | Optionnel<br>(valeur par défaut : <b>OFF</b> )       | Optionnel<br>(valeur par défaut : <b>OFF</b> )       | p.59 | Réglez sur <b>ON</b> lorsque vous souhai-<br>tez limiter la variabilité des valeurs<br>affichées.                                                                                  |  |  |  |  |
| Limite                                    | Optionnel<br>(valeur par défaut : <b>OFF</b> )       | -                                                    | p.61 | Réglez sur <b>ON</b> lorsque vous souhai-<br>tez limiter la tension ou le courant<br>qui est appliqué à l'échantillon.                                                             |  |  |  |  |
| Polarisation DC                           | Optionnel<br>(valeur par défaut : <b>OFF</b> )       | -                                                    | p.62 | Réglez sur <b>ON</b> lorsque vous sou-<br>haitez superposer une tension DC<br>sur le signal de mesure pendant la<br>mesure.                                                        |  |  |  |  |
| Réglage DC                                | -                                                    | Optionnel<br>(valeur par défaut : <b>OFF</b> )       | p.63 | Afin de réduire les erreurs de me-<br>sure : <b>ON</b><br>Pour mesurer à haute vitesse : <b>OFF</b>                                                                                |  |  |  |  |
| Sortie de déclenche-<br>ment synchronisée | Optic<br>(valeur par défaut : <b>OFF</b> , va        | onnel<br>aleur par défaut : 0,0010 s)                | p.67 | Réglez sur <b>ON</b> lorsque vous sou-<br>haitez appliquer le signal pendant la<br>mesure uniquement.                                                                              |  |  |  |  |
| ment synchronisé                          | Optionnel (valeur pa                                 | ar défaut : 0,0010 s)                                |      |                                                                                                    |  |  |  |  |
| Délai DC <sup>°</sup>                     | -                                                    | Optionnel<br>(valeur par défaut : 0 s)               | p.64 | Définissez une valeur suffisamment<br>élevée quand vous souhaitez stabili-                                                                                                    |  |  |  |  |
| Délai d'ajustement <sup>*</sup>           | -                                                    | Optionnel<br>(valeur par défaut :<br>0,0030 s)       | p.65 | ser la mesure.                                                                                                    |  |  |  |  |
| Déclenchement                             | Optionnel (Réglag<br>La mesure est répéte            | e par défaut : <b>INT</b> )<br>ée automatiquement.   | p.65 | Réglez sur <b>EXT</b> si vous souhaitez<br>entrer des signaux et des com-<br>mandes à partir d'une source externe.                                                                 |  |  |  |  |
| Délai de déclenche-<br>ment               | Optionnel (valeur                                    | r par défaut : 0 s)                                  | p.66 | Si la fonction de déclenchement<br>est activée, réglez à une valeur<br>suffisamment grande pour que la<br>mesure puisse se stabiliser.                                             |  |  |  |  |

\*Délai (pour plus d'informations sur la durée des délais, consultez « Temporisation de l'acquisition de mesures et de données » (p.68).

Reportez-vous à l'indication « AC », « DC », « AC/DC », et « Common » à côté des paramètres.

| (AC)     | Réglez lors de la mesure AC.                                                                                                    |
|----------|----------------------------------------------------------------------------------------------------|
| (DC)     | Réglez lors de la mesure DC.                                                                                                    |
| (AC/DC)  | <ul> <li>Réglez lors de la mesure AC ou DC.</li> <li>Réglez sur l'écran de l'onglet BASIC pour la mesure AC et de l'écran de l'onglet [Rdc] pour la mesure DC. (Cette explication utilise l'écran [Basic] pour expliquer la méthode de réglage, qui est identique pour les deux.)</li> <li>Les paramètres de mesure AC ne s'appliquent pas à la mesure DC.</li> <li>Les paramètres de mesure DC ne s'appliquent pas à la mesure AC.</li> </ul> |
| (Common) | Le réglage s'applique aux mesures AC et DC et se trouve sur l'écran de l'onglet [Basic].                                                                                                    |

#### Réglages nécessaires

#### Fréquence de mesure (AC)

Réglez la fréquence du signal à appliquer à l'échantillon de test. Modifier le réglage de la fréquence de mesure peut entraîner la variation des valeurs mesurées pour certains échantillons.

Méthode d'affichage de l'écran (Pour plus d'informations, voir p.26.) (Écran de mesure) Touche **SET**>(écran **SET**) onglet **BASIC**> touche **FREQ** 

#### Saisissez chaque chiffre de fréquence à l'aide des touches ▲▼.

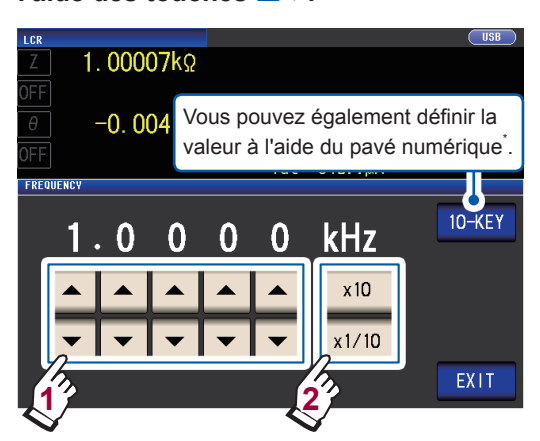

(Gamme réglable : 4 Hz à 8 MHz)

Réglez le point décimal et l'unité à l'aide des touches ×10 et ×1/10.

| ×10   | Règle la fréquence de mesure sur<br>×10. |
|-------|------------------------------------------|
| ×1/10 | Règle la fréquence de mesure à ×1/10.    |

**2** Touchez la touche EXIT deux fois. Affiche l'écran de mesure.

#### \*Utilisez le pavé numérique pour saisir des valeurs numériques.

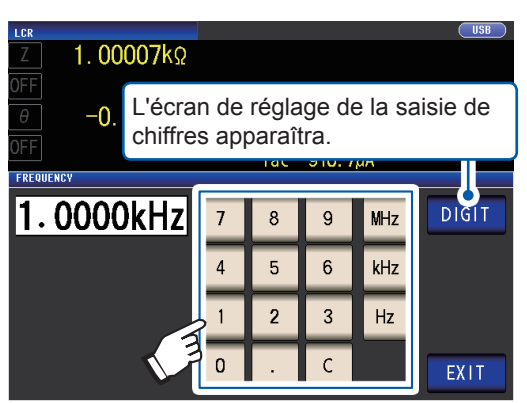

Si vous faites une erreur, touchez la touche C pour saisir la valeur à nouveau.

- La fréquence n'est pas confirmée jusqu'à ce qu'une touche d'unité soit enfoncée. (Uniquement pendant la saisie au pavé numérique)
- Les touches de l'unité sont désactivées jusqu'à ce qu'un chiffre soit saisi. (Uniquement pendant la saisie au pavé numérique)
- Si vous définissez une valeur supérieure à 8 MHz, la valeur sera automatiquement réglée à 8 MHz.
- Si vous définissez une valeur inférieure à 4 Hz, la valeur sera automatiquement fixée à 4 Hz.

#### Gamme de mesure (AC/DC)

Les trois méthodes suivantes permettent de régler la gamme de mesure.

| AUTO (p.48)                                                                                                    | O (p.48) <ul> <li>La gamme de test la plus adaptée est alors réglée automatiquement.</li> <li>(Ce réglage est utile lors de la mesure d'un échantillon dont l'impédance va<br/>rie considérablement avec la fréquence de mesure ou lors de la mesure d'u<br/>échantillon inconnu.)</li> </ul> |                                                                                                    |  |  |  |  |  |  |  |  |  |
|----------------------------------------------------------------------------------------------------|----------------------------------------------------------------------------------------------------|----------------------------------------------------------------------------------------------------|--|--|--|--|--|--|--|--|--|
| HOLD (p.49)                                                                                                    |                                                                                                    | La gamme de mesure est définie. La gamme est réglée manuellement.<br>(Mesure haute vitesse possible.)                                                                                                    |  |  |  |  |  |  |  |  |  |
| JUDGE SYNC<br>(Synchronisation<br>JUDGE)(p.50)                                                                                                    | <ul> <li>La gamme optimale est réglée automatiquement en fonction du test de mesu standard du comparateur ou BIN.</li> <li>(Ce réglage est utile lors de la mesure d'un échantillon dont l'impédance vari considérablement avec la fréquence de mesure.)</li> </ul>                           |                                                                                                    |  |  |  |  |  |  |  |  |  |
| <ul> <li>Les gammes sont composées de valeurs d'impédance. Par conséquent, les valeurs des paramètres de mesure autres que l'impédance sont calculés en fonction des valeurs mesurées  Z  et θ. Voir « Annexe. 1 Paramètres de mesure et formule de calcul » (p.Annexe.1).</li> <li>L'activation du réglage HOLD ou AUTO alors que le réglage JUDGE SYNC est activé entraînera la désactivation du réglage JUDGE SYNC.</li> <li>La sélection des gammes qui peuvent être définies pendant la mesure AC varie avec la fréquence de mesure, l'activation ou la désactivation de la polarisation DC et le réglage de la longueur du câble. Pour plus d'informations, voir p.219 de « 10.6 Gamme et précision de mesure ».</li> <li>La gamme de précision garantie varie en fonction des conditions de mesure. Vérifiez la précision garantie des gammes dans « Gamme du niveau de mesure de la précision garantie » (p.221).</li> <li>La gamme d'impédance de chaque gamme pour laquelle la précision est garantie se réfère à l'impédance totale de l'échantillon et des câbles de mesure (sondes et attache) (p. 198).</li> <li>Lorsque la valeur de mesure est en dehors de la gamme de précision garantie, l'icône suivante</li> <li>apparaît comme en haut de l'écran.</li> </ul> |                                                                                                    |                                                                                                    |  |  |  |  |  |  |  |  |  |
| LCR                                                                                                    | 0                                                                                                    | 0012kΩ                                                                                                    |  |  |  |  |  |  |  |  |  |
| Ce problème peut pr<br>dans « Gamme du n<br>niveau de signal de<br>• Le niveau du signa                                                                                                    | roven<br>iveau<br>mesu<br>I de r                                                                                                    | ir des causes suivantes. Vérifiez la gamme de précision garantie comme décrit<br>ı de mesure de la précision garantie » (p.221), puis modifiez les gammes de<br>ire et de mesure ou utilisez la valeur mesurée à des fins de référence seulement.<br>nesure est trop faible : Augmentez le niveau de signal de test. |  |  |  |  |  |  |  |  |  |

 La gamme de mesure du courant n'est pas appropriée : Modifiez la gamme de mesure ou bien le réglage AUTO de sorte que l'appareil peut sélectionner une gamme optimale automatiquement.

#### Réglage de la gamme AUTO

Méthode d'affichage de l'écran (Pour plus d'informations, voir p.26.) : Mesure AC : (Écran de mesure) touche SET>(écran SET) onglet BASIC> touche RANGE Mesure DC : (Écran de mesure) touche SET>(écran SET) onglet Rdc> touche RANGE

#### 1 Touchez la touche AUTO.

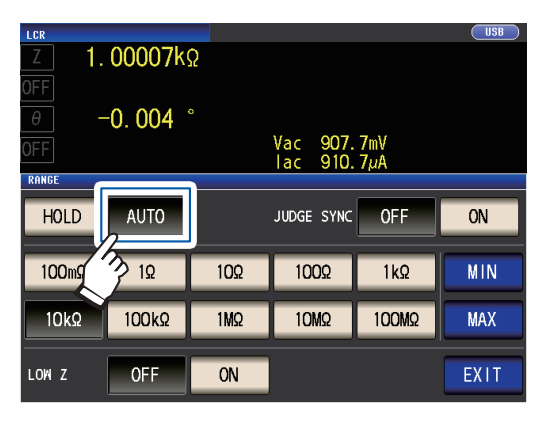

#### 2 Touchez la touche EXIT deux fois.

Affiche l'écran de mesure.

- Si l'appareil est utilisé en dehors des limites de ses spécifications, la gamme appropriée ne peut pas être réglée dans la fonction de définition de gamme automatique. Vérifiez les gammes de précision garanties dans « Gamme du niveau de mesure de la précision garantie » (p.221), puis modifiez les conditions de test.
- Modifier manuellement la gamme de consigne tout en utilisant le réglage AUTO fera passer l'appareil au réglage HOLD.

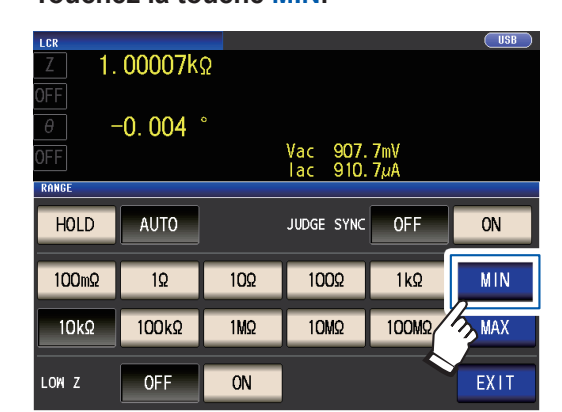

2 Sélectionnez la gamme de limite inférieure de gamme AUTO.

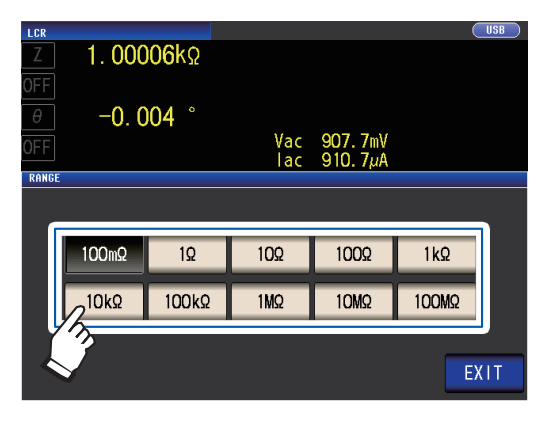

3 Touchez la touche EXIT.

> L'affichage reviendra à l'écran affiché à l'étape 1.

- 4 Appuyez sur la touche MAX et sélectionnez la gamme de limite supérieure de gamme AUTO.
- 5 Touchez la touche EXIT deux fois. Affiche l'écran de mesure.

La portée de la gamme AUTO correspond à la sélection des gammes parmi lesquelles la gamme AUTO est sélectionnée. Si la portée de la gamme AUTO a été limitée, l'appareil ne sélectionnera aucune gamme qui se trouve en dehors de cette portée.

Pour plus d'informations concernant la portée de la gamme AUTO, consultez « Gamme de mesure » (p.198).

• Lors de l'annulation de la fonction de limite de gamme AUTO, réglez la gamme de limite inférieure à 100 m $\Omega$  et la gamme de limite supérieure à 100 MΩ.

#### Écran de sélection de gamme lorsque la portée de la gamme AUTO a été limitée

Exemple : Lorsque la gamme de limite inférieure est fixée à 1 k $\Omega$  et que la gamme de limite supérieure est fixée à 1 M $\Omega$ 

> Les gammes qui ne sont pas dans la portée de la gamme AUTO ne seront pas affichées.

| Z 1.                           | 00007ks   | 2   |            |     | 000  |  |  |  |  |
|--------------------------------|-----------|-----|------------|-----|------|--|--|--|--|
| OFF                            |           |     |            |     |      |  |  |  |  |
| θ -                            | -0. 004 ° |     | Vac 007    | 7   |      |  |  |  |  |
| OFF Vac 907.7mV<br>Iac 910.7μA |           |     |            |     |      |  |  |  |  |
| KHNGC                          |           |     |            | OFF | 011  |  |  |  |  |
| HOLD                           | AUTO      |     | JUDGE SYNC | OFF | UN   |  |  |  |  |
| 100mΩ                          | 1Ω        | 10Q | 100Ω       | 1kΩ | MIN  |  |  |  |  |
| 10kQ                           | 100kQ     | 1MQ |            |     | MAX  |  |  |  |  |
| •                              |           |     |            |     |      |  |  |  |  |
| LOW Z                          | OFF       | ON  |            |     | EXIT |  |  |  |  |

La fonction de limite de gamme AUTO vous permet de limiter la gamme de réglage AUTO de la gamme. 1 Touchez la touche MIN.

#### Réglage de la gamme sur HOLD

Méthode d'affichage de l'écran (Pour plus d'informations, voir p.26.) :

Mesure AC : (Écran de mesure) touche SET>(écran SET) onglet BASIC> touche RANGE Mesure DC : (Écran de mesure) touche SET>(écran SET) onglet Rdc> touche RANGE

#### **1** Touchez la touche HOLD, puis sélection-

#### nez la gamme de mesure.

| LCR<br>Z 1. | 00007ks    | 5            |                      |            | USB  |
|-------------|------------|--------------|----------------------|------------|------|
| θ -<br>OFF  | -0. 004 °  |              | Vac 907.<br>Iac 910. | 7mV<br>7µA |      |
| HOLD        | AUTO       |              | JUDGE SYNC           | OFF        |      |
| 100mΩ       | 1 <u>0</u> | 10 <u>0</u>  | 100Ω                 | 1kΩ        | 4    |
| 10kΩ        | 100kΩ      | 1 <b>M</b> Ω | 10MΩ                 | 100MΩ      | MAX  |
| LOW Z       | OFF        | ON           | ]                    |            | EXIT |

La gamme de mesure est définie en fonction de l'impédance totale de l'échantillon, du câble de mesure et de la sonde ou de l'attache de test.

#### **2** Touchez la touche EXIT deux fois.

Affiche l'écran de mesure. Pour plus d'informations sur la gamme de précision garantie pour chaque gamme de mesure, consultez « Gamme de mesure » (p. 198).

- Si vous modifiez la fréquence de mesure lors de la mesure AC en utilisant le réglage HOLD d'un échantillon dont l'impédance varie avec la fréquence, vous ne pouvez pas effectuer la mesure en utilisant la même gamme. Dans ce cas, changez le réglage de la gamme de mesure.
- Si OVER FLOW (UNDER FLOW) est indiqué que la valeur mesurée, la mesure ne peut pas être réalisée avec la gamme de mesure de courant. Modifiez la gamme de mesure ou le réglage AUTO de sorte que l'appareil peut sélectionner une gamme optimale automatiquement.

 La gamme de mesure est définie en fonction de l'impédance totale de l'échantillon et du câble de mesure. Par conséquent, vous ne pouvez pas effectuer la mesure si vous définissez la gamme de mesure en utilisant le réglage HOLD uniquement en fonction de l'impédance de l'échantillon (par exemple, si la valeur parasite Z [Y] du câble de mesure est élevée, car elle est dans de longs câbles). Dans ce cas, effectuez une correction, vérifiez l'impédance de l'échantillon et la composante résiduelle de

l'attache, puis déterminez la gamme de mesure basée sur ces valeurs. (Voir « 5.2 Correction de circuit ouvert » (p.103), « 5.3 Correction de court-circuit » (p.110) et « Annexe. 8 Correction de circuit ouvert et correction de court-circuit » (p.Annexe.11).)

• Les réglages de gamme disponibles sont limités en fonction des réglages de la fréquence de mesure et de la longueur du câble.

(Voir la p.219 de « 10.6 Gamme et précision de mesure ».)

#### Réglage de synchronisation de test

Lorsque le réglage JUGE SYNC est activé, l'appareil sélectionne automatiquement la gamme optimale en fonction de la mesure de comparateur ou du test de mesure standard BIN. (Voir « Test des résultats de la mesure » (p.71).)

Ce réglage est utile lors de l'exécution de la mesure du comparateur ou de la mesure BIN d'une série d'échantillons d'impédance, y compris les échantillons dont l'impédance varie considérablement avec la fréquence.

Méthode d'affichage de l'écran (Pour plus d'informations, voir p.26.) :

Mesure AC : (Écran de mesure) touche SET>(écran SET) onglet BASIC> touche RANGE Mesure DC : (Écran de mesure) touche SET>(écran SET) onglet Rdc> touche RANGE

(Exemple : Comparateur)

#### **1** Appuyez sur la touche JUDGE SYNC

#### ON.

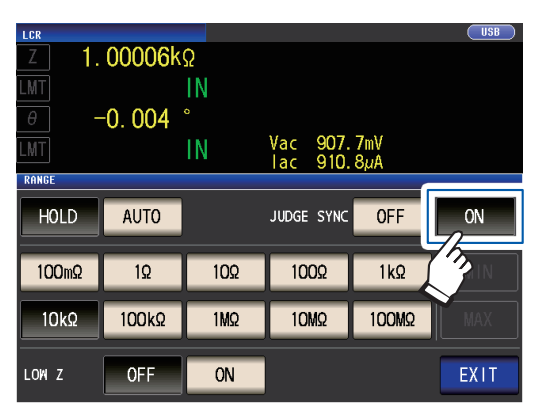

**2** Touchez la touche EXIT deux fois. Affiche l'écran de mesure.

- Ce réglage est disponible uniquement lorsque les tests standards ont été définis pour le comparateur et la mesure BIN
- Lorsque les tests standards du comparateur et de la mesure BIN ont été définis avec ce paramètre activé, l'appareil passera automatiquement à la gamme optimale. Si aucun test standard n'a été défini, l'appareil fonctionnera comme lorsque le réglage AUTO est activé.
- Si seul le paramètre de mesure θ, D ou Q a été défini, l'appareil fonctionnera comme lorsque le réglage AUTO est activé.
- Lors de la mesure AC, comme l'angle de phase ne peut être calculé pour certaines combinaisons de paramètres, la gamme est déterminée à partir des valeurs idéales. Pour plus d'informations, consultez le tableau ci-dessous.
   (Voir également « Annexe. 1 Paramètres de

mesure et formule de calcul » (p.Annexe.1)).

 Définissez la gamme basée sur la valeur maximale pour les tests standards du comparateur ou de la mesure BIN. Selon le réglage du test standard, les valeurs mesurées peuvent se situer en dehors de la gamme de précision garantie.

**Conditions de combinaison de paramètres pour le réglage de synchronisation du test** Vous risquez de ne pas pouvoir activer le réglage JUDGE SYNC pour certaines combinaisons de paramètres n°1 et 3.

|    | Paramètre nº3 |                 |             |             |                 |             |                  |             |             |                 |             |                 |                 |   |   |   |             |                 |
|----|---------------|-----------------|-------------|-------------|-----------------|-------------|------------------|-------------|-------------|-----------------|-------------|-----------------|-----------------|---|---|---|-------------|-----------------|
|    | AC            | OFF             | Ζ           | Y           | Rs              | Rp          | Х                | G           | В           | Ls              | Lp          | Cs              | Ср              | θ | D | Q | σ           | 3               |
|    | OFF           | ×               | •           | •           | $ $ $\triangle$ | $\triangle$ | $\triangle$      | $\triangle$ | $\triangle$ | $\triangle$     | $\triangle$ |                 | $\triangle$     | × | × | × | ×           | ×               |
|    | Z             | •               | •           | •           | $ $ $\triangle$ | $\triangle$ | $\triangle$      | $\triangle$ | $\triangle$ | $ $ $\triangle$ | $\triangle$ | $ $ $\triangle$ | $ $ $\triangle$ | • | • | • | $\triangle$ | $ $ $\triangle$ |
|    | Y             | •               | •           | •           |                 | $\triangle$ | $\triangle$      | $\triangle$ | $\triangle$ | $\triangle$     | $\triangle$ |                 |                 | • | • | • | $\triangle$ | $\triangle$     |
|    | Rs            | $\triangle$     | $\triangle$ | $\triangle$ | $ $ $\triangle$ | $\triangle$ | $\triangle$      | $\triangle$ | $\triangle$ | $\triangle$     | $\triangle$ | $ $ $\triangle$ | $ $ $\triangle$ | • | • | • | $\triangle$ | $\triangle$     |
|    | Rp            | $ $ $\triangle$ | $\triangle$ |             | $ $ $\triangle$ | $\triangle$ | $\triangle$      | $\triangle$ | $\triangle$ | $\triangle$     | $\triangle$ | $ $ $\triangle$ | $ $ $\triangle$ | • | • | • | $\triangle$ | $\triangle$     |
| 5  | X             | $\triangle$     | $\triangle$ | $\triangle$ |                 | $\triangle$ | $\triangle$      | $\triangle$ | $\triangle$ | $\triangle$     | $\triangle$ |                 |                 | • | • | • | $\triangle$ | $\triangle$     |
| 6  | G             | $\triangle$     | $\triangle$ | $\triangle$ | $ $ $\triangle$ | $\triangle$ | $\triangle$      | $\triangle$ | $\triangle$ | $\triangle$     | $\triangle$ |                 | $ $ $\triangle$ | • | • | • | $\triangle$ | $\triangle$     |
| E. | B             | $ $ $\triangle$ | $\triangle$ |             | $ $ $\triangle$ | $\triangle$ | $\triangle$      | $\triangle$ | $\triangle$ |                 | $\triangle$ | $ $ $\triangle$ | $ $ $\triangle$ | • | • | • | $\triangle$ | $\triangle$     |
| Ĕ  | Ls            | $\triangle$     | $\triangle$ | $\triangle$ |                 | $\triangle$ | $\triangle$      | $\triangle$ | $\triangle$ | $\triangle$     | $\triangle$ | $\triangle$     |                 | • | • | • | $\triangle$ | $\triangle$     |
| ra | Lp            | $ $ $\triangle$ | $\triangle$ | $\triangle$ | $ $ $\triangle$ | $\triangle$ | $\triangle$      | $\triangle$ | $\triangle$ |                 | $\triangle$ | $ $ $\triangle$ | $ $ $\triangle$ | • | • | • | $\triangle$ | $\triangle$     |
| Pa | Cs            | $ $ $\triangle$ | $\triangle$ |             | $ $ $\triangle$ | $\triangle$ | $\triangle$      | $\triangle$ | $\triangle$ |                 | $\triangle$ | $ $ $\triangle$ | $ $ $\triangle$ | • | • | • | $\triangle$ | $\triangle$     |
| -  | Ср            | $\triangle$     | $\triangle$ | $\triangle$ |                 | $\triangle$ | $\triangle$      | $\triangle$ | $\triangle$ | $\triangle$     | $\triangle$ | $\triangle$     |                 | • | • | • | $\triangle$ | $\triangle$     |
|    | θ             | ×               | •           | •           | •               | •           | •                | •           | •           | •               | •           | •               | •               | × | × | × | ×           | ×               |
|    | D             | ×               | •           | •           | •               | •           | •                | •           | •           | •               | •           | •               | •               | × | × | × | ×           | ×               |
|    | Q             | ×               | •           | •           | •               | •           | •                | •           | •           | •               | •           | •               | •               | × | × | × | ×           | ×               |
|    | σ             | ×               | $\triangle$ |             | $ $ $\triangle$ | $\triangle$ | $\bigtriangleup$ | $\triangle$ | $\triangle$ |                 | $\triangle$ | $ $ $\triangle$ | $ $ $\triangle$ | × | × | × | ×           | ×               |
|    | 3             | ×               | $\triangle$ | $\triangle$ | $  \Delta$      | $\triangle$ | $\triangle$      | $\triangle$ | $\triangle$ | $\triangle$     | $\triangle$ | $ \Delta $      | $ $ $\triangle$ | × | × | × | ×           | ×               |

#### (1) Mesure AC

× : Réglage non valide (même opération que la réglage AUTO),

△: Défini à partir de la valeur idéale, car l'angle de phase ne peut pas être calculé, ● : Configurable

#### (2) Mesure DC

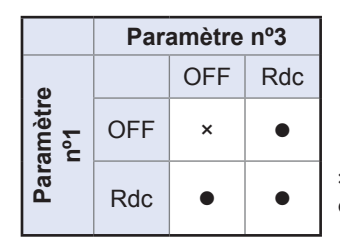

× : Réglage non valide (même opération que la réglage AUTO),
 • : Configurable

#### Niveau de signal de mesure (AC)

Définit le niveau de signal de mesure à appliquer à l'échantillon.

Le niveau de signal de mesure appliqué à l'échantillon peut être réglé en utilisant les trois modes suivants : (Voir « À propos du mode de signal de mesure » (p.55).)

| Mode de tension (V) du circuit<br>ouvert | La valeur de la tension du circuit ouvert est définie.                 |  |
|------------------------------------------|------------------------------------------------------------------------|--|
|                                          |                                                                        |  |
| Mode de tension constante (CV)           | La valeur de la tension entre les bornes de l'objet testé est définie. |  |
|                                          |                                                                        |  |
| Mode de courant constant (CC)            | La valeur du courant circulant à travers l'objet testé est définie.    |  |
|                                          |                                                                        |  |

LA sélection du mode de tension constante ou de courant constant se traduira par de plus longues durées de mesure (en raison de l'utilisation de logiciels de rétroaction de contrôle). Pour certains échantillons, modifier le réglage du niveau de signal de mesure entraîne la variation des valeurs mesurées.

# **PRÉCAUTION**

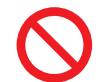

Ne basculez pas entre V, CV et CC tandis que l'échantillon de test est toujours connecté aux bornes de mesure, car cela pourrait endommager l'échantillon de test.

Méthode d'affichage de l'écran (Pour plus d'informations, voir p.26.) : (Écran de mesure) Touche SET>(écran SET) onglet BASIC> touche LEVEL 3

1

- Sélectionnez le mode de signal de mesure. 1. 00006kΩ -0.004 ° Vac Tac 907.6mV 910.7µA LEVE 0 V 0 0 1 EXIT V Mode de tension (V) du circuit ouvert CV Mode de tension constante (CV) СС Mode de courant constant (CC)
- 2 Utilisez le niveau de tension ou le niveau de courant à l'aide des touches ▲▼.

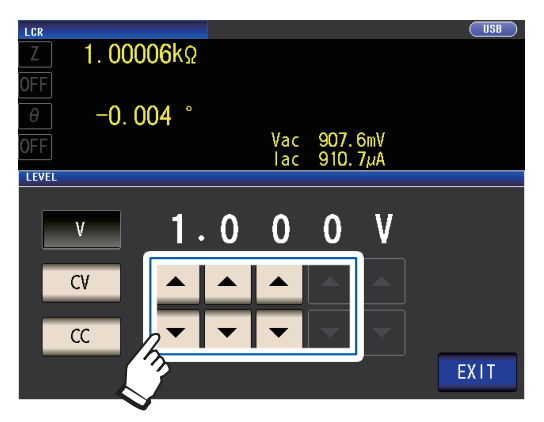

| Mode de si-<br>gnal de me-<br>sure | Gamme réglable                                                                          |  |
|------------------------------------|-----------------------------------------------------------------------------------------|--|
| V, CV                              | 4 Hz à 1,0000 MHz :<br>0,010 V à 5,000 V<br>1,0001 MHz à 8 MHz :<br>0,010 V à 1,000 V   |  |
| сс                                 | 4 Hz à 1,0000 MHz :<br>0,01 mA à 50,00 mA<br>1,0001 MHz à 8 MHz :<br>0,01 mA à 10,00 mA |  |

**3** Touchez la touche EXIT deux fois. Affiche l'écran de mesure.

> • Lorsque le mode de haute précision Low-Z (p.58) est activé, la gamme de réglage valide variera.

| Mode de signal<br>de mesure                             | Gamme réglable                                                                                                    |  |
|---------------------------------------------------------|----------------------------------------------------------------------------------------------------|--|
| V, CV                                                   | 0,010 V à 1,000 V                                                                                                    |  |
| сс                                                      | <ul> <li>Lorsque l'impédance<br/>de sortie est de 10 Ω :<br/>0,01 mA à 100,00 mA</li> <li>Lorsque l'impédance<br/>de sortie est de 100 Ω :<br/>0,01 mA à 10,00 mA</li> </ul> |  |
| Voir : « Pour définir la gamme et la précision » (p.53) |                                                                                                    |  |

• La précision de test varie en fonction du niveau du signal de test.

Voir : « Gamme du niveau de mesure de la précision garantie » (p.221)

#### Pour définir la gamme et la précision

#### Réglage du mode de tension de circuit ouvert (V) et du mode de tension constante (CV)

|                                                  | Fonctionnement nor-<br>mal                                                | Lorsque le mode de haute précision<br>Low Z (p.58) est activé |
|--------------------------------------------------|---------------------------------------------------------------------------|---------------------------------------------------------------|
| Gamme de réglage de la tension du circuit ouvert | 0,010 V à 5,000 V                                                         | 0,010 V à 1,000 V                                             |
| Précision de la tension du circuit<br>ouvert     | 1 MHz max. : ±10 % lec. ±10 mV,<br>1,0001 MHz ou plus : ±20 % lec. ±10 mV |                                                               |
| Impédance de sortie                              | 100 Ω ±10 Ω                                                               | 10 Ω ±2 Ω                                                     |

Pour certains échantillons, vous ne pouvez pas effectuer de mesure de tension constante (mesure en mode de tension constante). Dans ce cas, l'erreur suivante apparaît :

-0. 001

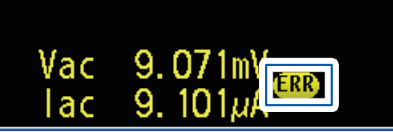

La mesure de la tension constante ne sera pas effectuée. Remplacez la valeur de la tension constante par une valeur qui est inférieure ou égale à la valeur affichée pour **Vac**.

(Exemple : Gamme mesurable de la tension constante lors de la mesure d'une valeur C de 1  $\mu$ F à 10 kHz) L'impédance *Zm* de l'échantillon est la suivante :

 $Zm = Rm + jXm = 0 [\Omega] - j15,9 [\Omega] \qquad Xm = \frac{-1}{(2\pi fC)}$ 

L'impédance Zm', comme affichée sur le générateur de tension de l'appareil est la suivante :

 $Zm' = Ro + Zm = 100[\Omega] - j15,9[\Omega]$  Ro : Résistance de sortie 100 [ $\Omega$ ])

Par conséquent, la tension Vm sur les deux conducteurs de l'échantillon est la suivante :

 $Vm = \frac{|Zm| \times Vo}{|Zm'|} = \frac{15.9 \ [\Omega] \times Vo}{101.3 \ [\Omega]}$  Vo : sortie du générateur

Comme la gamme de sortie du générateur de tension de l'appareil est de 10 [mV] à 5 [V] selon le tableau ci-dessus, la gamme mesurable de la tension constante est Vm = 1,6 [mV] à 0,78 [V] selon la formule ci-dessus.

Lorsque le mode de haute précision Low Z est activé, la résistance de sortie Ro sera 10 [Ω].

#### Réglage du mode de courant constant (CC)

|                                         | Le mode de haute précision<br>Low Z (p.58) est réglé sur<br>OFF | Le mode de haute précision Low<br>Z (p.58) est réglé sur ON |  |
|-----------------------------------------|-----------------------------------------------------------------|-------------------------------------------------------------|--|
| Gamme de réglage du courant<br>constant | 0,01 mA à 50,00 mA                                              | 0,01 mA à 100,00 mA                                         |  |
| Précision du courant constant           | ±1%±10 μA                                                       |                                                             |  |
| Impédance de sortie                     | 100 Ω ±10 Ω                                                     | 10 Ω ±2 Ω                                                   |  |

Pour certains échantillons, vous risquez de ne pas pouvoir effectuer de mesure de courant constant (mesure en mode courant constant). Dans ce cas, l'erreur suivante s'affichera :

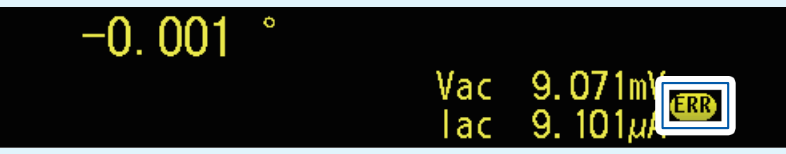

La mesure du courant constant ne sera pas effectuée. Remplacez la valeur du courant constant par une valeur qui est inférieure ou égale à la valeur affichée pour lac.

(Exemple : Gamme mesurable du courant constant lors de la mesure d'une valeur L de 1 mH à 1 kHz) L'impédance de l'échantillon *Zm* devient la suivante :

 $Zm = Rm + jXm = 0 \ [\Omega] - j6,28 \ [\Omega] \qquad Xm = 2\pi fL$ 

L'impédance Zm', comme affichée sur le générateur de tension de l'appareil est la suivante :

 $Zm' = Ro + Zm = 100 \ [\Omega] - j6,28 \ [\Omega]$  Ro: Résistance de sortie 100  $[\Omega]$ ) Par conséquent, le courant Im sur les deux fils de l'échantillon est le suivant :

$$Im = \frac{Vo}{|Zm'|} = \frac{Vo}{100,2 \ [\Omega]}$$

Vo: sortie du générateur

Comme la gamme de sortie du générateur de tension de l'appareil est de 10 [mV] à 5 [V] selon le tableau ci-dessus, la gamme mesurable de la tension constante est Im = 0,10 [mA] à 49,9 [mA] selon la formule ci-dessus.

Lorsque le mode de haute précision High Z est activée, la résistance de sortie Ro sera 10 [ $\Omega$ ].

• Lorsque la valeur mesurée est en dehors de la gamme de précision garantie, le message d'erreur suivant apparaît en haut de l'écran.

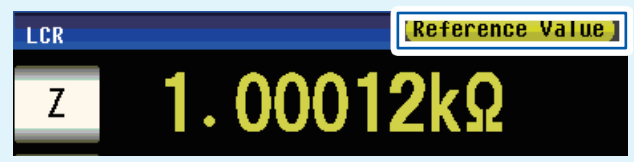

Dans ce cas, vous devez tenir compte des causes possibles suivantes, et vous devez modifier le niveau de signal de mesure et la gamme de mesure tout en vérifiant les gammes de précision garanties « Gamme du niveau de mesure de la précision garantie » (p.221), ou vous devez prendre en compte les valeurs mesurées en tant que valeurs de référence.

• Le niveau de signal de mesure est trop faible : Augmentez le niveau de signal de test.

• La gamme de mesure de courant est inappropriée (lors de l'utilisation du réglage HOLD) : définissez à nouveau dans la gamme AUTO

• ou modifiez la gamme selon le manuel.

#### À propos du mode de signal de mesure

La relation entre le mode de signal de mesure de l'appareil et l'échantillon est la suivante.

#### Mode de tension (V) du circuit ouvert

Cette valeur de tension correspond à la valeur qui est appliquée entre les deux bornes de la combinaison en série de l'objet testé et l'impédance de sortie. Quant à la tension qui est appliquée aux bornes de l'objet qui en cours de test (par lui-même), vous devez si besoin vérifier la valeur de la tension de surveillance ou sélectionner une tension constante (CV) et définir une valeur de tension à ces bornes.

#### Mode de courant constant (CC)

Vous devez sélectionner cette option si vous souhaitez régler le courant traversant l'objet à tester à une valeur constante.

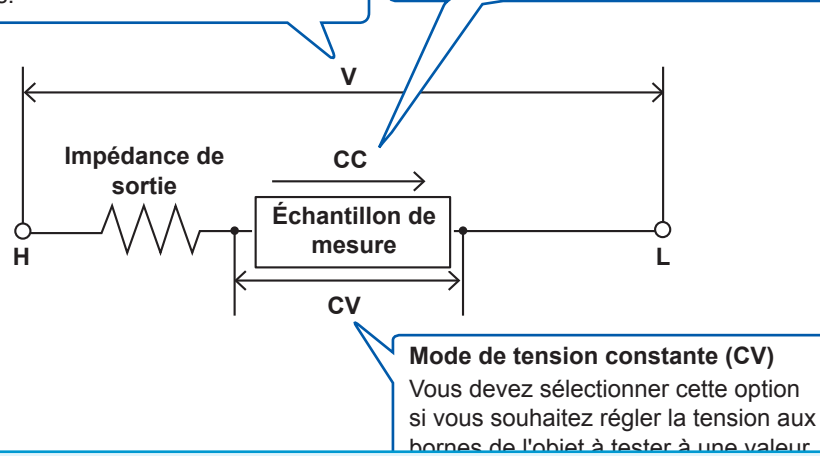

#### Fonctionnement du mode de tension constante (CV)

Lorsque l'impédance de l'échantillon est supérieure à la mesure précédente, une tension supérieure au niveau de tension de consigne sera appliqué, ce qui peut endommager l'échantillon. Cela est dû au fait que la tension de sortie est contrôlée, et que le niveau tension de consigne appliqué au moyen d'un processus de rétroaction logiciel est conforme à la tension aux bornes de l'échantillon lorsque le même niveau de tension est appliqué que lors de la mesure précédente.

#### Fonctionnement du mode de courant constant (CC)

Lorsque l'impédance de l'échantillon est inférieure à la mesure précédente, un courant supérieur au niveau de courant de consigne sera appliqué. Cela est dû au fait que la tension de sortie est contrôlée, et que le niveau courant de consigne appliqué au moyen d'un processus de rétroaction logiciel est conforme à la tension aux bornes de l'échantillon lorsque le même niveau de tension est appliqué que lors de la mesure précédente.

#### Fréquence de la ligne (DC)

Lorsque vous effectuez la mesure DC, veillez à définir la fréquence de la ligne de l'alimentation utilisée.

Méthode d'affichage de l'écran (Pour plus d'informations, voir p.26.) : (Écran de mesure) Touche **SET**>(écran **SET**) onglet **Rdc**> touche **LINE FREQ** 

#### **1** Sélectionnez la fréquence de ligne.

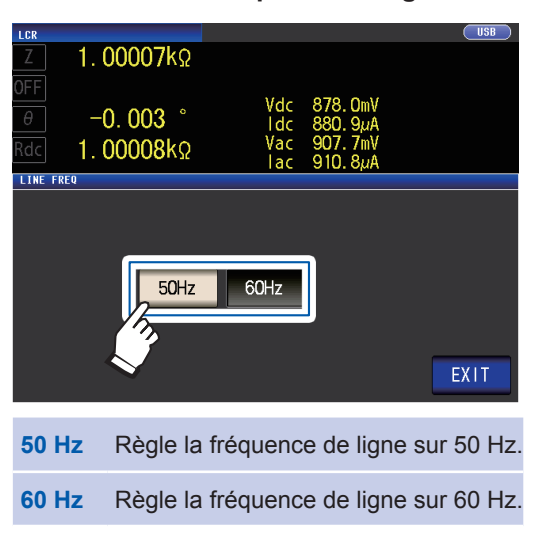

**2** Touchez la touche EXIT deux fois. Affiche l'écran de mesure.

Pour éliminer le bruit, l'appareil doit être réglé pour correspondre à la fréquence de la source d'alimentation. Avant de l'utiliser, réglez l'appareil sur la fréquence de votre alimentation secteur. Si la fréquence d'alimentation n'est pas réglée correctement, les mesures seront instables.

## Paramètres configurables par l'utilisateur

#### Vitesse de mesure (AC/DC)

Il est possible de définir la vitesse de mesure. Plus la vitesse de mesure est lente, plus les résultats sont précis.

Méthode d'affichage de l'écran (Pour plus d'informations, voir p.26.) : Mesure AC (écran de mesure) touche **SET**> (écran **SET**) onglet **BASIC**> touche **SPEED** Mesure DC (écran de mesure) touche **SET**> (écran **SET**) onglet **Rdc**> touche **SPEED** 

**1** Sélectionnez la vitesse de mesure.

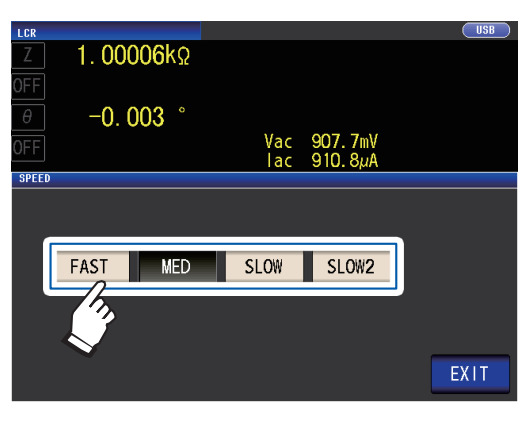

| Vitesse<br>de mesure | Temps<br>de mesure | Précision de mesure |
|----------------------|--------------------|---------------------|
| FAST                 | Court              | Faible              |
| MED                  |                    |                     |
| SLOW                 | +                  | +                   |
| SLOW2                | Long               | Élevé               |

2 Touchez la touche EXIT deux fois. Affiche l'écran de mesure.

• Le temps de mesure varie selon les conditions de mesure. (Voir « 10.7 À propos du temps de mesure et de la vitesse de mesure » (p.225).)

- La fonction de calcul de moyenne d'onde vous permet de définir la vitesse de mesure à un niveau de détail plus élevé.
- La vitesse de mesure ne peut pas être réglé en utilisant la touche **SPEED** lorsque la fonction de calcul de moyenne d'onde est activée.

(Voir « Fonction de moyenne d'onde ( augmentation de la précision ou de la vitesse de mesure) » (p.85).)

#### Mode de haute précision Low Z ( (mesure haute précision) (AC/DC)

L'activation du mode de haute précision Low Z passera la résistance de sortie à 10  $\Omega$ , activant ainsi la mesure haute précision en laissant une quantité adéquate de courant circuler dans l'échantillon de mesure.

Méthode d'affichage de l'écran (Pour plus d'informations, voir p.26.) : Mesure AC (écran de mesure) touche **SET**> (écran **SET**) onglet **BASIC**> touche **RANGE** Mesure DC (écran de mesure) touche **SET**> (écran **SET**) onglet **Rdc**> touche **RANGE** 

#### **1** Touchez la touche LOW Z ON.

| LCR   |         |     |                      |            | USB |
|-------|---------|-----|----------------------|------------|-----|
| Z 1.  | 00006k  | Ω   |                      |            |     |
| LMT   |         | IN  |                      |            |     |
| θ -   | -0. 004 | o   |                      |            |     |
| LMT   |         | IN  | Vac 907.<br>lac 910. | /mV<br>8µA |     |
| RANGE |         |     |                      |            |     |
| HOLD  | AUTO    |     | JUDGE SYNC           | OFF        | ON  |
| 100mΩ | 1Ω      | 10Ω | 100Ω                 | 1kΩ        |     |
| 10kΩ  | 100kΩ   | 1MΩ | 10MΩ                 | 100MΩ      |     |
|       |         |     |                      |            |     |

2 Touchez la touche EXIT deux fois. Affiche l'écran de mesure.

- En mode de haute précision Low Z, la gamme de réglage du niveau de signal de mesure change. (p.53)
- La modification du mode de haute précision Low Z tandis que la correction de circuit ouvert, court-circuit ou de charge est activée entraîne la désactivation des valeurs de correction.
- Le mode de haute précision Low-Z ne peut être activé pendant l'utilisation de la gamme 100 m $\Omega$ , 1  $\Omega$  ou 10  $\Omega$ . Voir le tableau ci-dessous.

| Gamme     | Magura DC                                   | Mesure AC (fréquence de mesure)                                                             |          |           |         |         |         |
|-----------|---------------------------------------------|---------------------------------------------------------------------------------------------|----------|-----------|---------|---------|---------|
| de mesure | Mesure DC                                   | à 1 kHz                                                                                     | à 10 kHz | à 100 kHz | à 1 MHz | à 5 MHz | à 8 MHz |
| 100 MΩ    |                                             |                                                                                             |          |           |         |         |         |
| 10 MΩ     |                                             |                                                                                             |          |           |         | Aucune  |         |
| 1 MΩ      |                                             |                                                                                             |          |           |         |         |         |
| 100 kΩ    |                                             |                                                                                             |          |           |         |         |         |
| 10 kΩ     | Même si le mod                              | le de haute précision Low Z est réglé sur ON, la résistance de sortie res-                  |          |           |         |         |         |
| 1 kΩ      |                                             | tera à 100 $\Omega$ .<br>(Le niveau du signal de mesure sera limité à 1 V max.)             |          |           |         |         |         |
| 100 Ω     |                                             |                                                                                             |          |           |         |         |         |
| 10 Ω      | Le mode de haute précision Low-Z est activé |                                                                                             |          |           |         |         |         |
| 1 Ω       | (Lorsque le m                               | que le mode de haute précision Low-Z est désactivé, la résistance de sortie sera de 100 Ω.) |          |           |         |         |         |
| 100 mΩ    | ré                                          |                                                                                             |          |           |         |         |         |

#### Calcul de moyenne (limitation de l'instabilité de la valeur d'affichage) (AC/DC)

Grâce à la fonction de calcul de moyenne, il est possible déterminer une moyenne des valeurs mesurées. Cette fonction peut servir à limiter l'instabilité des valeurs mesurées affichées.

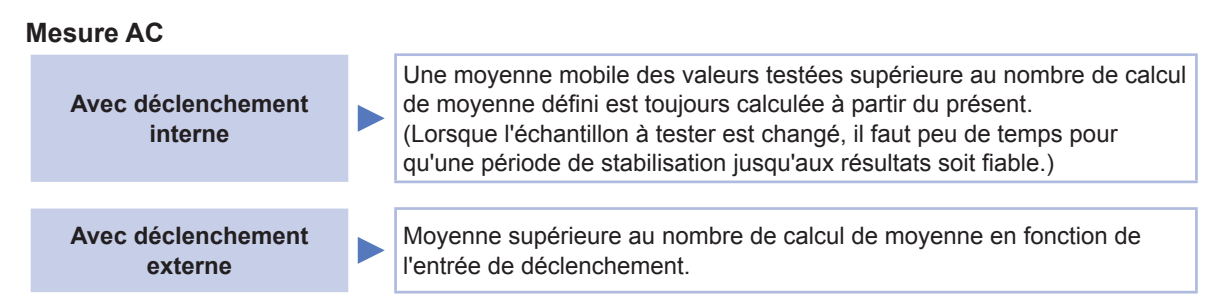

#### Mesure DC

1

Le traitement du calcul de moyenne pendant la mesure DC a calculé une moyenne arithmétique indépendamment du réglage du déclenchement.

Méthode d'affichage de l'écran (Pour plus d'informations, voir p.26.) : Mesure AC (écran de mesure) touche **SET**> (écran **SET**) onglet **BASIC**> touche **AVG** Mesure DC (écran de mesure) touche **SET**> (écran **SET**) onglet **Rdc**> touche **AVG** 

Utilisez la touche ▲▼ pour saisir le nombre de calculs de moyenne.

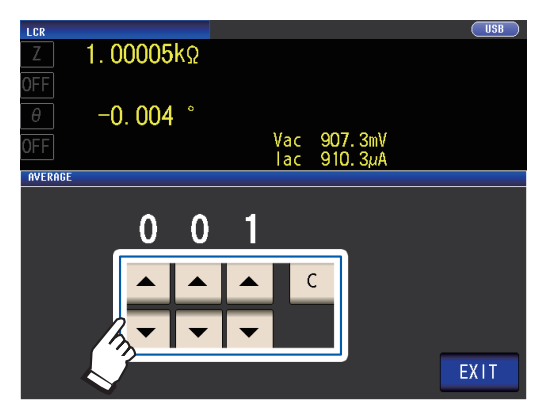

Gamme réglable : 1 à 256

Pour désactiver la fonction de calcul de

moyenne, touchez la touche C.

(Le réglage est fixé à 001.)

**2** Touchez la touche EXIT deux fois. Affiche l'écran de mesure.

> Lorsque la gamme est modifiée, y compris par l'opération de gamme automatique, le traitement du calcul de moyenne jusqu'à ce point est effacé, puis repris.

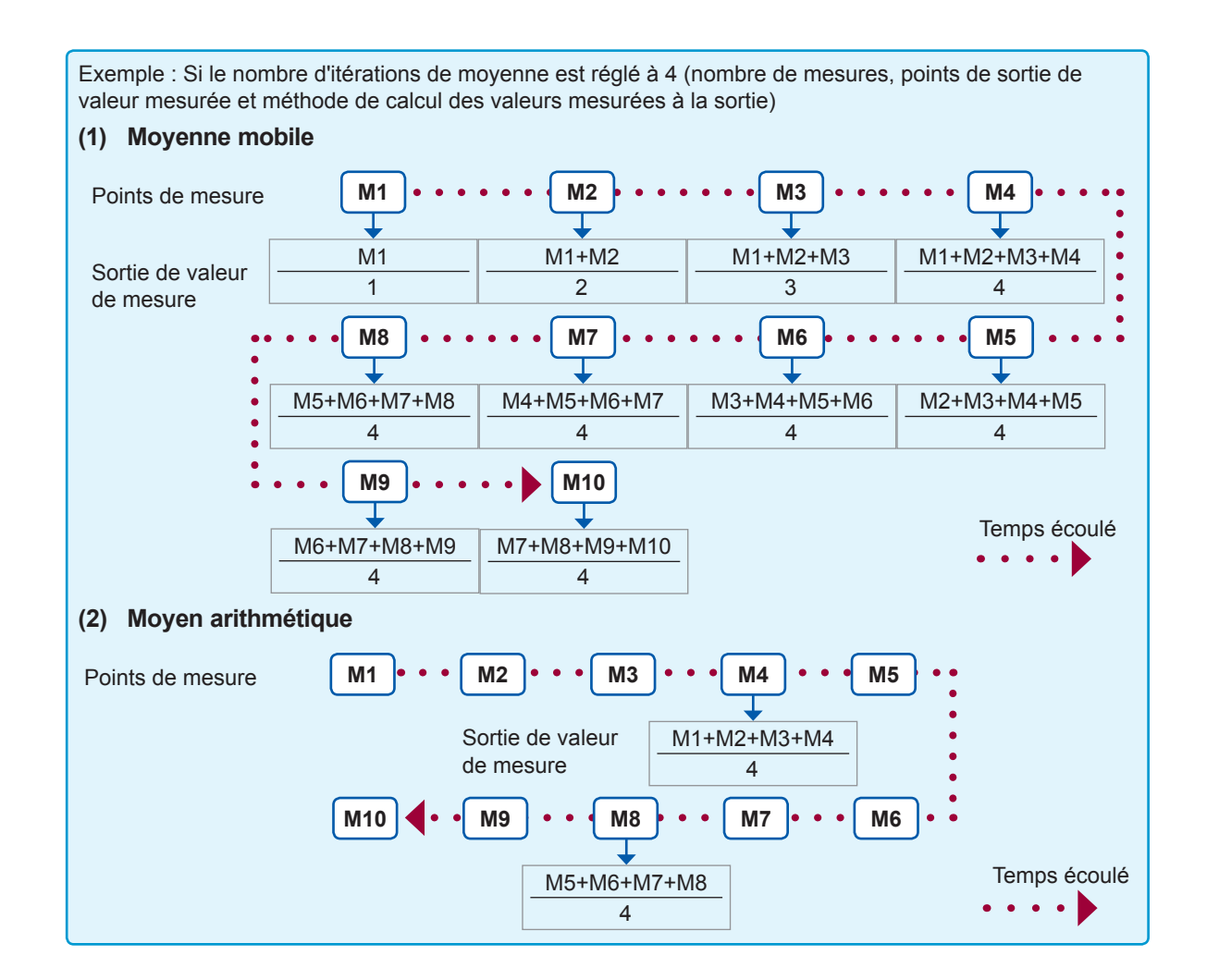

#### Limite (limitation de la tension et du courant appliqués à l'échantillon) (AC)

En fonction du niveau du signal de mesure, dans certains cas, il est possible d'endommager l'échantillon mesuré en lui appliquant une tension ou un courant supérieur à sa valeur nominale. (Voir « Mode de tension constante (CV) » (p.55) et « Fonctionnement du mode de courant constant (CC) » (p.55).)

Pour éviter de tels dommages, vous pouvez définir les limites de la tension qui sera appliquée à l'échantillon ou du courant qui circulera dans l'échantillon.

L'activation de la fonction de limite augmente le temps de mesure (en raison de l'utilisation de logiciels de rétroaction de contrôle).

Lors du réglage du mode de tension de circuit ouvert (V) et du mode de tension constante (CV)

Définir la gamme de courant.

Lors du réglage du mode de courant constant (CC)

Définir la limite de tension.

Méthode d'affichage de l'écran (Pour plus d'informations, voir p.26.) : (Écran de mesure) Touche SET>(écran SET) onglet BASIC> touche LIMIT

#### **1** Touchez la touche ON.

(Écran d'exemple : Lorsque le mode de signale de mesure est V ou CV)

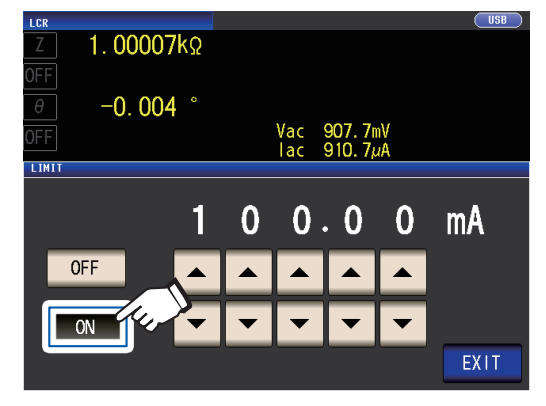

2 Utilisez la touche ▲▼ pour saisir la valeur limite.

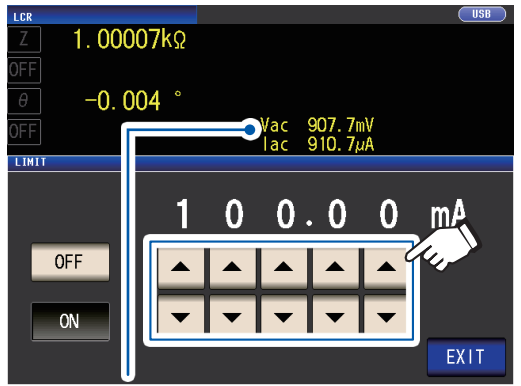

Vous pouvez vérifier la tension et le courant entre les bornes de l'échantillon à l'aide de valeurs de surveillance. Les valeurs de surveillance varient en fonction du réglage du mode de signal de mesure (V, CV, CC).

| Mode de signal<br>de mesure | Défini-<br>tion de<br>la limite | Gamme réglable      |
|-----------------------------|---------------------------------|---------------------|
| V, CV                       | Limite<br>de cou-<br>rant       | 0,01 mA à 100,00 mA |
| сс                          | Limite<br>de ten-<br>sion       | 0,01 V à 5 V        |

Précision de la limite de courant :  $\pm 1\% \pm 10 \ \mu A$ Précision de la limite de tension :  $\pm 1\% \pm 10 \ mV$ 

#### **3** Touchez la touche EXIT deux fois.

Affiche l'écran de mesure.

 Réglez d'abord le niveau du signal de mesure, puis la limite de tension ou de courant.

 L'écran utilisé pour définir la fonction de limite varie selon le mode de mesure du signal qui a été choisi (mode V, CV : limite de courant ; mode CC : limite de tension).
 Voir « Niveau de signal de mesure (AC) » (p.51).

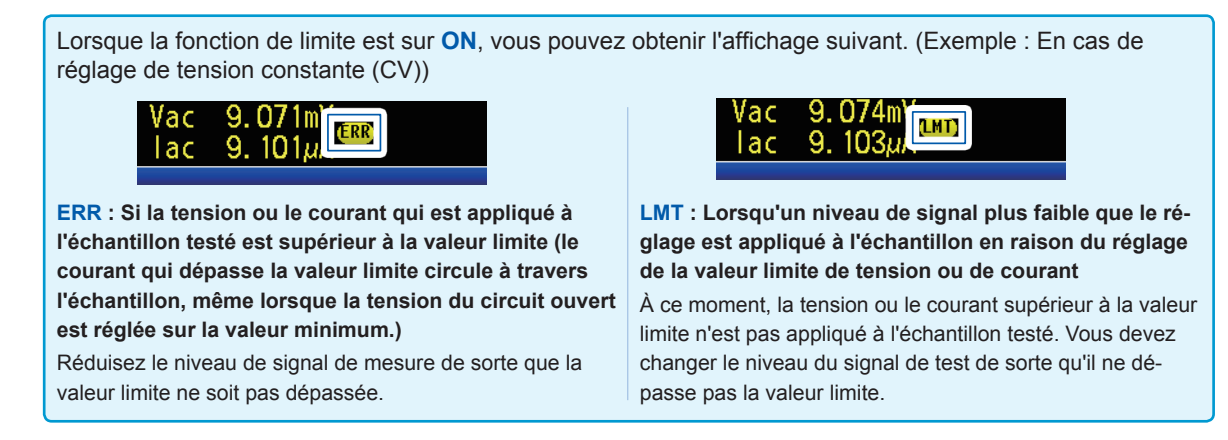

#### Polarisation DC (superposition d'une tension DC sur le signal de mesure) (AC)

Vous pouvez superposer une tension DC sur le signal de mesure pendant la mesure du condensateur. Méthode d'affichage de l'écran (Pour plus d'informations, voir p.26.) :

(Écran de mesure) Touche SET>(écran SET) onglet BASIC> touche DC BIAS

#### **1** Touchez la touche ON.

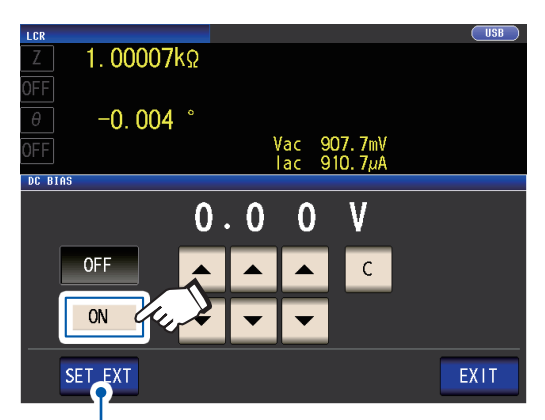

Touchez ce bouton lorsque vous utilisez une unité de polarisation DC externe (en option). La polarisation DC sera réglée sur ON, et la valeur de polarisation sera fixée à 0,00 V. **2** Réglez la valeur de tension DC à super-

#### poser à l'aide des touches $\blacktriangle \nabla$ .

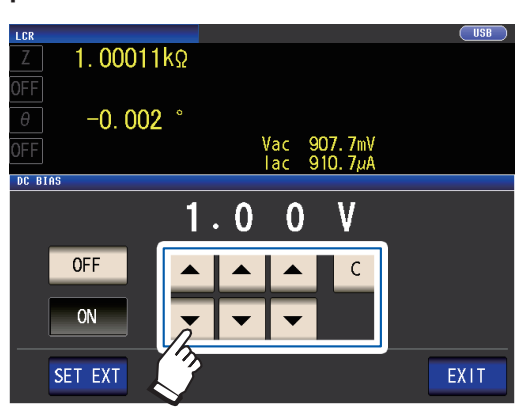

Gamme réglable de 0 V à 2,5 V Si vous faites une erreur, touchez la touche C et saisissez la valeur à nouveau.

#### **3** Touchez la touche EXIT deux fois.

Affiche l'écran de mesure.

Si le mode de haute précision Low-Z (p. 58) est activé, la gamme de réglage valide variera. (0 V à 1,0 V)

- La fonction de polarisation DC est spécifique à la mesure du condensateur. Si elle est utilisée pour la résistance, l'inductance et d'autres éléments à faible résistance DC, ce qui suit est possible.
- Mesure normale impossible.
- La gamme AUTO ne peut pas déterminer de gamme.
- Si le paramètre a été réglé sur Rdc, vous ne pourrez pas activer la fonction de polarisation DC.
- Lors de la superposition d'une tension DC qui est en dehors de la gamme de réglage valide pour la fonction de polarisation DC, reportez-vous à « Comment fournir une tension de polarisation DC » (p.Annexe.7).
- Lors de la superposition d'une tension DC sur une bobine ou un élément similaire, reportez-vous à « Comment fournir un courant de polarisation DC » (p.Annexe.8).
- Si la valeur totale du niveau de signal de mesure (valeur de réglage du niveau AC × √2 + valeur de réglage de la polarisation DC) devient > 5√2 [V], le signal de mesure et la valeur de polarisation DC ne peuvent plus être augmentés. Réduisez le veau du signal de mesure ou la valeur de polarisation DC, puis configurez le réglage. En mode de haute précision Low Z, le niveau du signal de mesure et la valeur de polarisation DC peuvent être définis lorsque la valeur totale est dans la gamme de √2 ou [V] max.
- La sélection des gammes qui peuvent être définies varie selon que la polarisation DC est activée ou non. Pour plus d'informations, voir p.219 de « 10.6 Gamme et précision de mesure ».

#### Ajustement DC (réduction des erreurs de mesure) (DC)

L'activation de la fonction d'ajustement DC permet à l'appareil de régler la tension générée à 0 V et d'acquérir la valeur de décalage générée par ses circuits internes afin de réduire les erreurs de mesure (réglage par défaut : ON)

La désactivation de la fonction d'ajustement DC permet de mesurer la résistance DC à haute vitesse car la valeur de décalage n'est pas acquise avant chaque mesure.

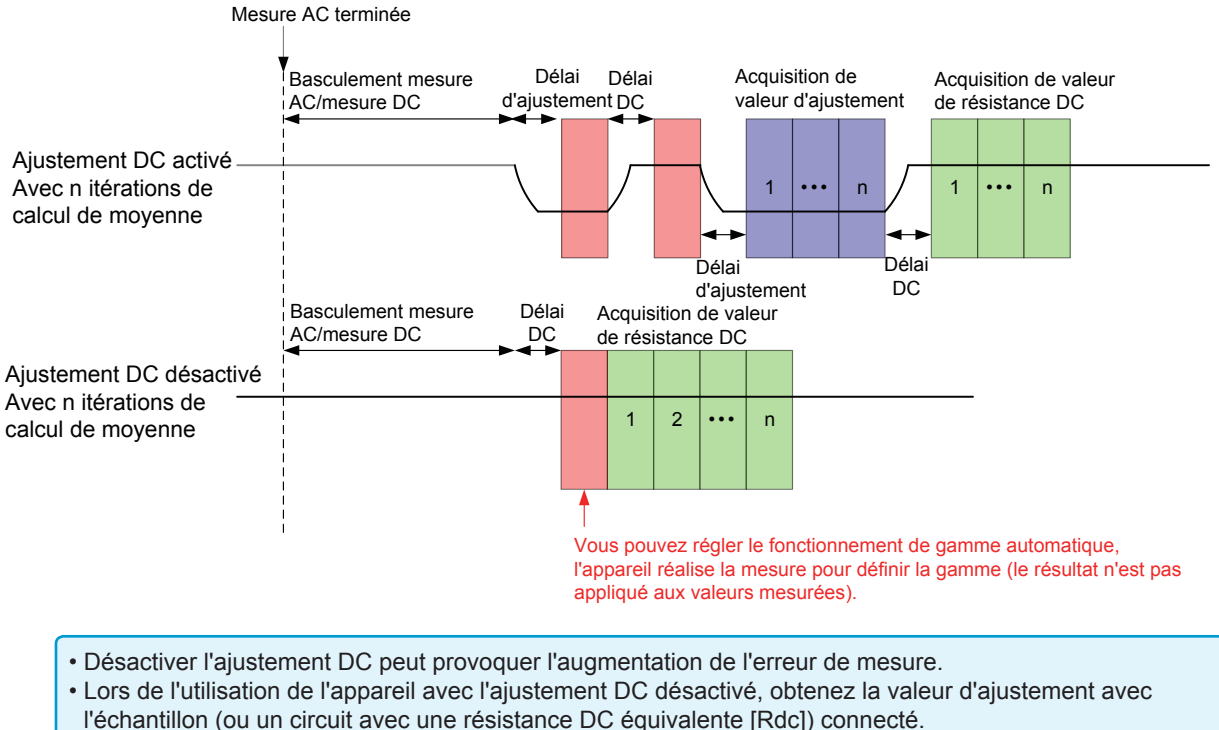

Comme la valeur d'ajustement varie lors des modifications de Rdc ou de la température ambiante de l'échantillon, désactiver l'ajustement DC empêchera d'obtenir une mesure précise.

Méthode d'affichage de l'écran (Pour plus d'informations, voir p.26.) : (Écran de mesure) Touche **SET**>(écran **SET**) onglet **Rdc**> touche **DC ADJ** 

#### **1** Touchez la touche ON.

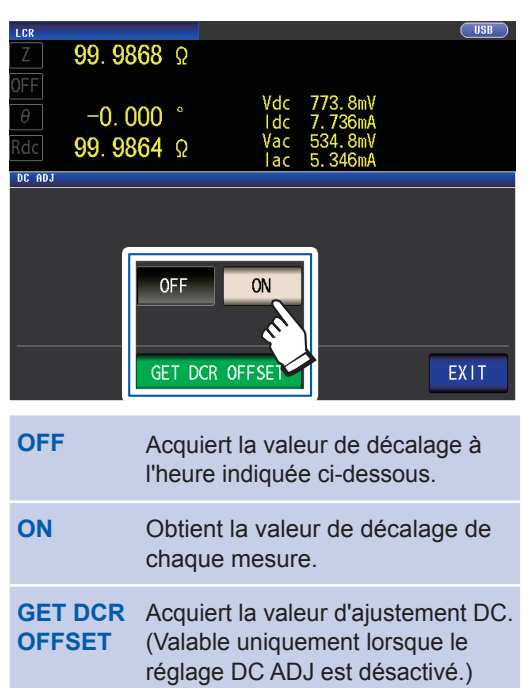

Sélectionner **OFF** entraînera l'affichage du message suivant.

« **Please Get DCR Offset.** » (Acquérir la valeur de décalage DCR.) Toucher **EXIT** permet de fermer le mes-

**2** Touchez la touche EXIT deux fois. Affiche l'écran de mesure.

sage.

- La mesure est basculée entre 1 V et 0 V afin d'acquérir la valeur de décalage. Réglez le délai DC (p.64) et le délai d'ajustement (p.65) de sorte que l'inductance de l'échantillon de mesure n'a aucune incidence sur les valeurs mesurées. Commencez par une valeur longue pour les deux et réduisez progressivement tout en observant les valeurs mesurées.
- Lorsque la fonction d'ajustement DC est activée, la mesure comprendra le temps de mesure normale et le temps de mesure de décalage, ce qui entraîne des temps de mesure qui sont environ deux fois plus longs que lorsque la fonction d'ajustement DC est désactivée.
- La mesure de décalage est effectuée comme suit lorsque le réglage de la fonction DC est désactivé (après la réception du premier signal de déclenchement dans les conditions suivantes, la valeur de décalage est acquise lorsque la sortie atteint 0 V et que le délai d'ajustement est valide) :
- Lors du changement de la gamme de mesure Rdc (y compris la gamme AUTO)
- Lors de l'activation ou de la désactivation du mode de haute précision Low Z Rdc (pour les gammes de 100 m $\Omega$  à 10  $\Omega)$
- Lors de la modification du délai d'ajustement (voir « Temporisation de l'acquisition de mesures et de données » (p.68).)
- Lorsque vous touchez la touche GET DCR OFFSET (toucher la touche GET DCR OFFSET à nouveau avant la réception du signal de déclenchement annulera la mesure du décalage.)
- Lorsque le signal CALIB est entré à partir d'un appareil externe vers le connecteur EXT I/O (p. 170)
- Lorsque la commande de communication de l'interface : DCResistance : ADJust : DEMand est envoyée à partir d'un appareil externe
- Si le paramètre n'a pas été réglé sur Rdc, la touche GET DCR OFFSET sera désactivée.

#### Délai DC (réglage du délai de mesure) (DC)

Définit la durée autorisée avant de commencer la mesure DC après la mesure AC. Ce délai est utilisé pour retarder la mesure jusqu'à ce que le niveau du signal DC se stabilise.

Pour plus d'informations à propos du délai DC, consultez les chiffres dans « Temporisation de l'acquisition de mesures et de données » (p.68).

Méthode d'affichage de l'écran (Pour plus d'informations, voir p.26.) :

(Écran de mesure) Touche SET>(écran SET) onglet Rdc> touche DC DELAY

# Utilisez la touche ▲▼ pour saisir le délai DC.

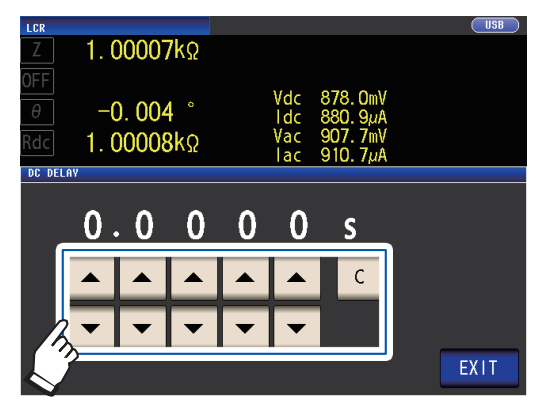

Gamme réglable : de 0 s à 9,9999 s

Pour désactiver le réglage du délai DC, touchez la touche C. (Le délai sera fixé à 0 sec.) **2** Touchez la touche EXIT deux fois. Affiche l'écran de mesure.

Le temps requis jusqu'à la stabilisation du niveau de signal DC diffère en fonction de l'échantillon test à mesurer. Pour s'assurer de réaliser une mesure précise, observez l'onde de mesure à l'avance, puis réglez le temps de délai requis jusqu'à la stabilisation du niveau de signal DC.

#### Délai d'ajustement (réglage du délai de mesure de décalage) (DC)

Ce délai sert à retarder la mesure jusqu'à ce que la mesure de décalage (0 V DC) se stabilise. Pour plus d'informations à propos du délai d'ajustement, consultez les chiffres dans « Temporisation de l'acquisition de mesures et de données » (p.68). Méthode d'affichage de l'écran (Pour plus d'informations, voir p.26.) : (Écran de mesure) touche **SET**>(écran **SET**) onglet **Rdc**> touche **ADJ DELAY** 

Modifiez le délai d'ajustement à l'aide des touches ▲▼.

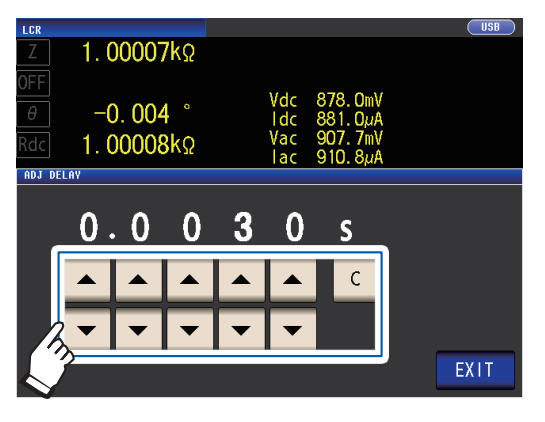

Gamme réglable : de 0,0030 s à 9,9999 s

Touchez la touche **C** pour remettre le réglage à sa valeur par défaut. (Le temps défini est réglé sur 0,0030 s.)

2 Touchez la touche EXIT deux fois. Affiche l'écran de mesure.

Le temps requis jusqu'à la stabilisation du niveau de signal DC diffère en fonction de l'échantillon test à mesurer. Pour s'assurer de réaliser une mesure précise, observez l'onde de mesure à l'avance, puis réglez le temps de délai requis jusqu'à la stabilisation du niveau de signal DC.

#### Déclenchement (effectuer des mesures avec le temps défini par l'utilisateur) (commun)

La fonctionnalité de déclenchement vous permet de démarrer et d'arrêter l'enregistrement en fonction d'un signal spécifique.

Lorsque l'enregistrement est démarré ou arrêté par un signal spécifique, il est dit qu'un « déclenchement se produit » ou est « appliqué ».

Grâce à cet appareil, vous pouvez sélectionner les deux types de déclenchement suivants.

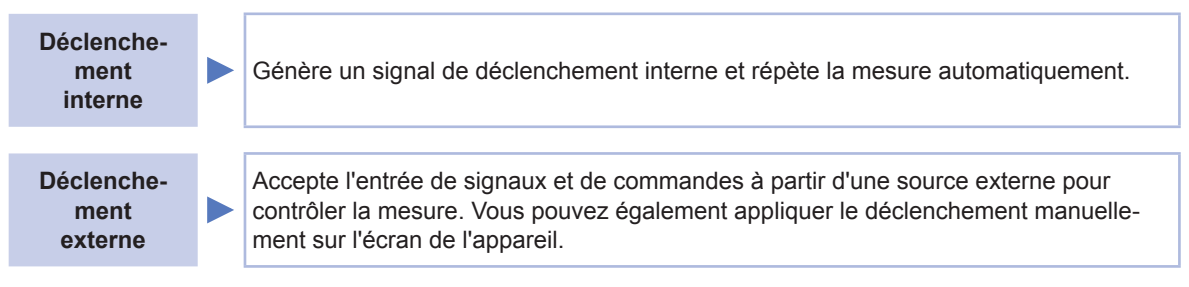

Ce paramètre s'applique aux mesures AC et DC. Méthode d'affichage de l'écran (Pour plus d'informations, voir p.26.) : (Écran de mesure) Touche **SET**>(écran **SET**) onglet **BASIC**> touche **TRIG** 

#### 1 Sélectionnez le type de déclenchement.

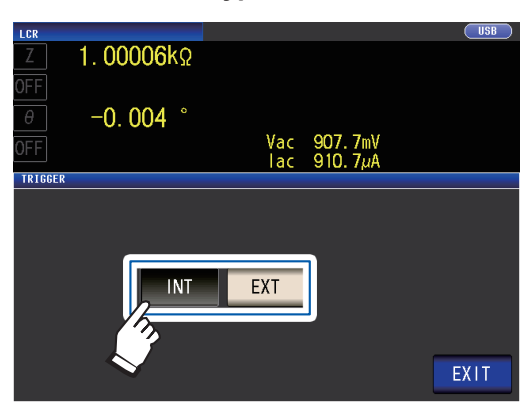

| INT | Déclenchement interne<br>Répète automatiquement la me-<br>sure.                                               |
|-----|----------------------------------------------------------------------------------------------------|
| EXT | Déclenchement externe<br>Entrez le déclenchement manuel-<br>lement via EXT I/O ou à partir de<br>l'interface. |

2 Touchez la touche EXIT deux fois. Affiche l'écran de mesure.

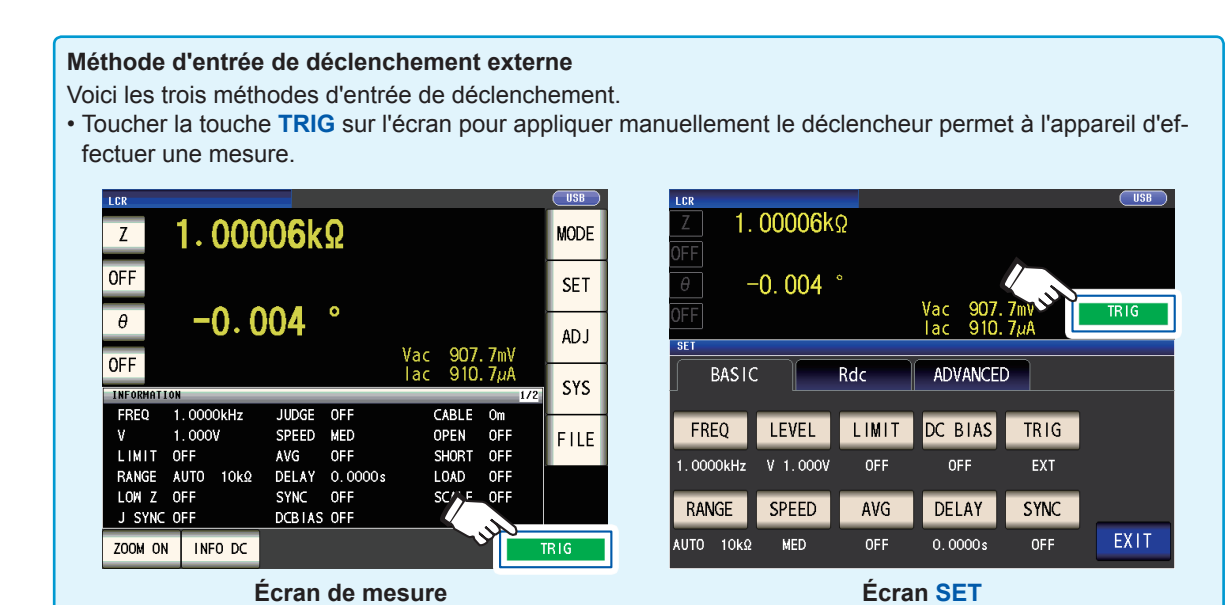

- Entrée via EXT I/O : La mesure est effectuée une fois à chaque fois qu'un signal négatif d'impulsion logique est appliqué. Voir « 9.1 Connecteur et signaux d'entrée et de sortie externes » (p. 170).
- Entrée à partir de l'interface : La mesure est effectuée une fois la commande \*TRG transmise.
- Consultez le Manuel d'instructions de Communications sur le disque d'application LCR associé.

# Délai de déclenchement (insertion d'un délai entre le déclenchement et la mesure) (commun)

Il est possible de définir la période de délai de l'entrée du signal de déclenchement de la mesure. Grâce à cette fonction, il est possible de faire en sorte que le test soit lancé après que la stabilisation de la condition de connexion de l'objet testé et des câbles de test.

Le paramètre s'applique aux mesures AC et DC.

Voir « Délai de déclenchement et sortie de déclenchement synchronisée » (p.67).

Pour plus d'informations sur le délai de déclenchement, consultez les chiffres dans « Temporisation de l'acquisition de mesures et de données » (p.68).

Méthode d'affichage de l'écran (Pour plus d'informations, voir p.26.) : (Écran de mesure) Touche SET>(écran SET) onglet BASIC> touche DELAY

 Utilisez la touche ▲▼ pour saisir le délai de déclenchement.

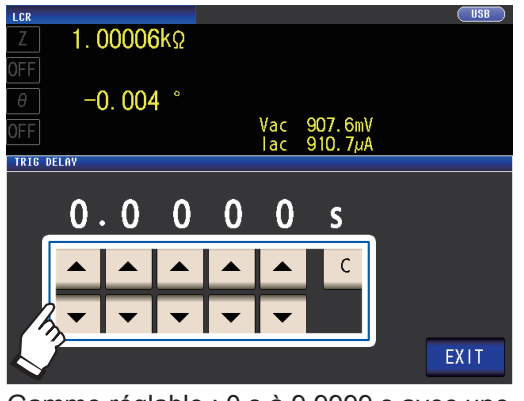

Gamme réglable : 0 s à 9,9999 s avec une résolution de 0,1 ms

Lorsque vous souhaitez désactiver le réglage du délai de déclenchement, appuyez sur la touche **C**. (Le temps défini est réglé sur 0 s.) **2** Touchez la touche EXIT deux fois. Affiche l'écran de mesure.

Quand un délai de déclenchement a été défini, la LED de mesure s'allume à partir de la réception de l'entrée de déclenchement jusqu'à la fin de la mesure.
## Sortie de déclenchement synchronisée (application du signal sur l'échantillon lors de la mesure uniquement) (commun)

Après la génération du signal de mesure lors de l'entrée de déclenchement, applique le signal sur l'échantillon pendant la mesure seulement. Vous pouvez également définir un délai (délai de déclenchement synchronisé) pour garantir l'acquisition des données après la stabilisation de l'échantillon.

Ainsi, cela réduit la génération de chaleur dans l'échantillon et diminue l'usure des électrodes.

Le paramètre s'applique aux mesures AC et DC

Voir « Délai de déclenchement et sortie de déclenchement synchronisée » (p.67).

Pour plus d'informations sur le délai de déclenchement synchronisé, consultez les chiffres dans « Temporisation de l'acquisition de mesures et de données » (p.68).

Méthode d'affichage de l'écran (Pour plus d'informations, voir p.26) : (Écran de mesure) Touche SET>(écran SET) onglet BASIC> touche SYNC

#### **1** Touchez la touche ON.

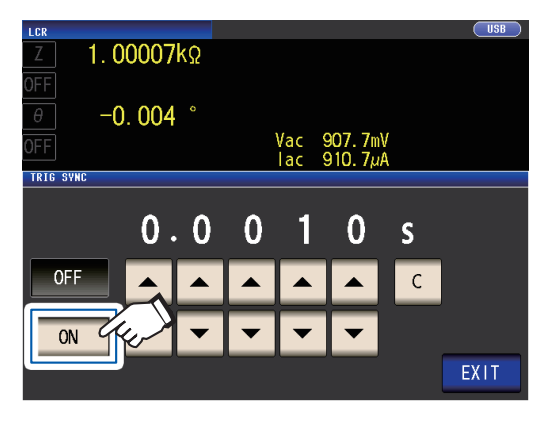

2 Utilisez la touche ▲▼ pour modifier le délai de déclenchement synchronisé.

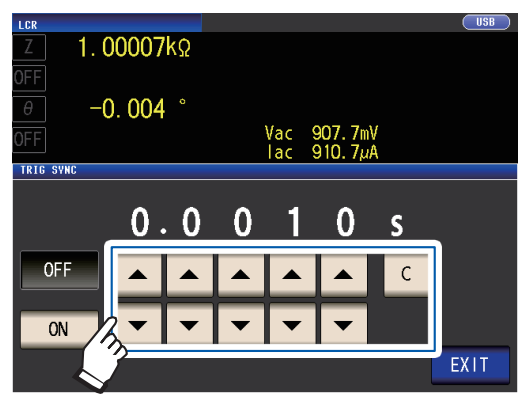

Gamme réglable : de 0,0010 s à 9,9999 s

Lorsque vous voulez remettre le temps à son état initial, touchez sur la touche **C**. (Le temps défini est réglé sur 0,0010 s.)

**3** Touchez la touche EXIT deux fois. Affiche l'écran de mesure.

- Lorsque la fonction de sortie de déclenchement synchronisée est réglée sur ON, le temps de mesure augmente en raison de l'intégration d'un délai entre la génération du signal de mesure et de l'acquisition des données. (Voir « 10.7 À propos du temps de mesure et de la vitesse de mesure » (p.225).)
- Lorsque la fonction de sortie de déclenchement synchronisée est réglée sur ON, le niveau défini peut être généré momentanément si une condition de mesure est modifiée.
- Le signal de mesure est généré lorsque le signal de déclenchement est entré et s'arrête à la fin de la mesure.
- Lorsque la temporisation de vérification de contact (p.88) est réglée sur **BOTH** ou **BEFORE** pour la fonction de vérification de contact, la fonction de sortie synchronisée de déclenchement est activée automatiquement. Définissez le délai de déclenchement synchronisé.
- Pour continuer à appliquer le signal de mesure jusqu'à la mesure du dernier panneau est complète en mode de mesure en continu, la synchronisation de déclenchement fixé pour tous les panneaux autres que le panneau final sur OFF.

#### Délai de déclenchement et sortie de déclenchement synchronisée

Lorsque la fonction de synchronisation de gamme est activée, les gammes, pour lesquelles la fonction de délai de déclenchement et la fonction de sortie synchronisation de déclenchement seront activées, varieront en fonction de la valeur du paramètre.

| Paramètres                                                           | Gammes pour lesquelles la fonction de délai de dé-<br>clenchement et la fonction de sortie de synchronisa-<br>tion de déclenchement sont activées |  |
|----------------------------------------------------------------------|----------------------------------------------------------------------------------------------------|--|
| Paramètres autres que Rdc seulement<br>(Mesure AC)                   | Gamme de mesure AC                                                                                                    |  |
| Combinaison de Rdc et d'autres paramètres<br>(Mesure AC + mesure DC) | Gamme de mesure AC                                                                                                    |  |
| Rdc seulement (mesure DC)                                            | Gamme de mesure DC                                                                                                    |  |

### Temporisation de l'acquisition de mesures et de données

La temporisation de l'acquisition de mesures et de données varie selon les paramètres suivants : Sortie de déclenchement synchronisée (p.67), Délai de déclenchement (p.66), Délai de déclenchement synchronisé (p.67), Délai DC (p.64), Délai d'ajustement (p.65)

#### Lorsque la fonction de synchronisation du déclenchement est activée

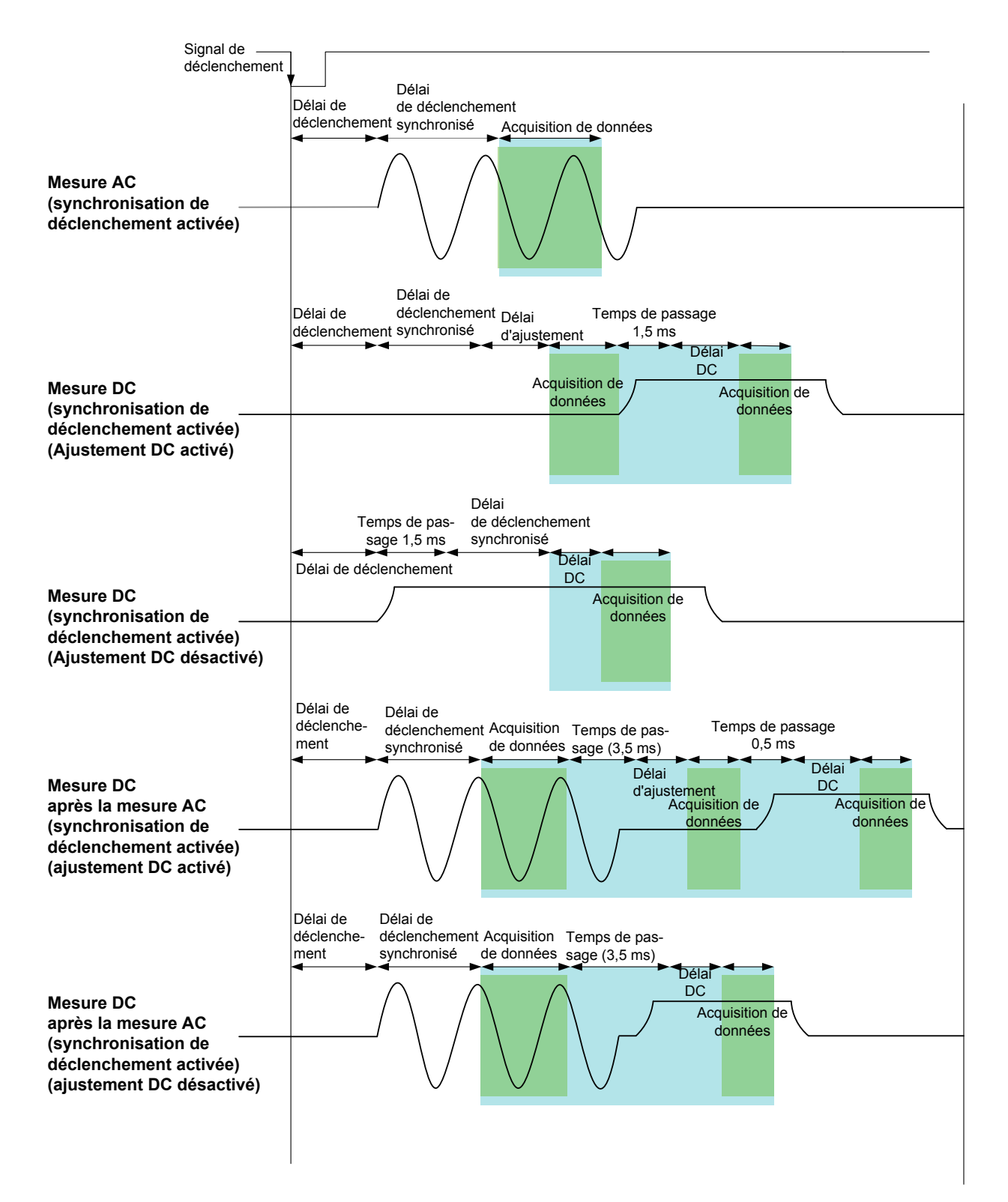

#### Lorsque la fonction de synchronisation du déclenchement est désactivée

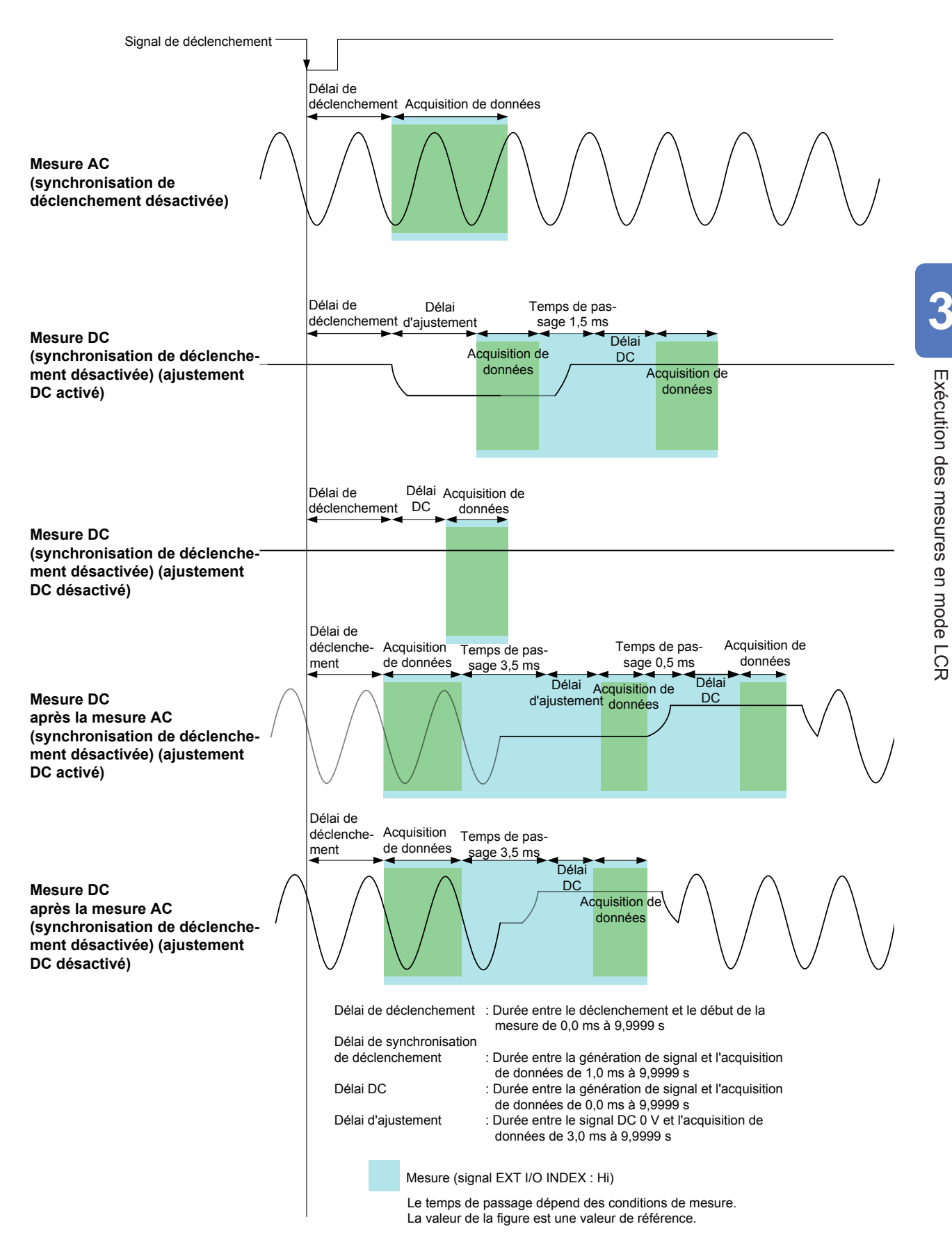

### Lors de la mesure de la conductivité et de la permittivité

Définissez les paramètres de  $\sigma$  (conductivité) et de  $\varepsilon$  (permittivité) (p.41), puis les conditions utilisées pour calculer la conductivité et la permittivité. L'appareil ne peut pas mesurer la permittivité relative.

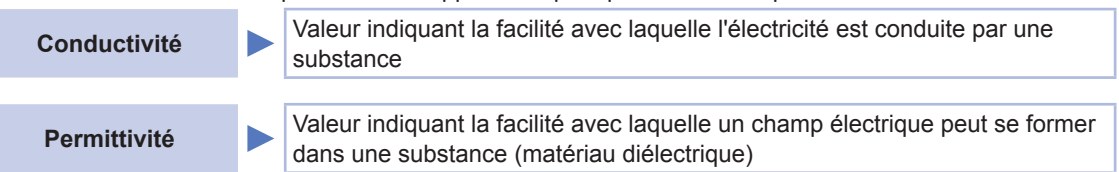

Méthode d'affichage de l'écran (Pour plus d'informations, voir p.26) : (Écran de mesure) Touche SET>(écran SET) onglet ADVANCED> touche  $\sigma\epsilon$ 

#### Sélectionnez la capacité à utiliser pour calculer la permittivité.

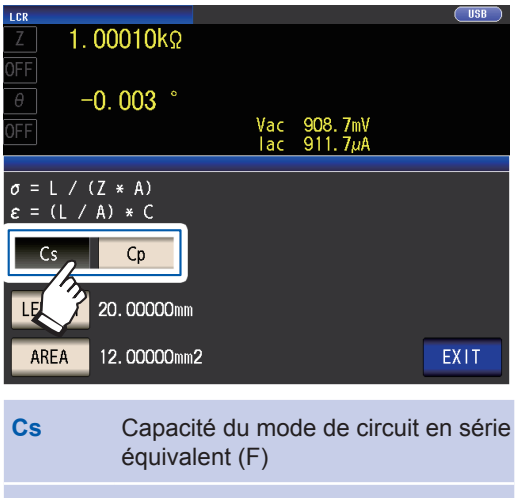

Cp Capacité du mode de circuit parallèle équivalent (F)

#### **2** Touchez la touche LENGTH.

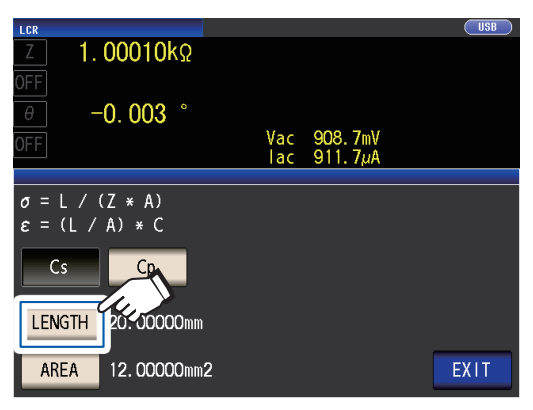

3 Saisissez la longueur de l'échantillon de mesure et touchez la touche ENTER.

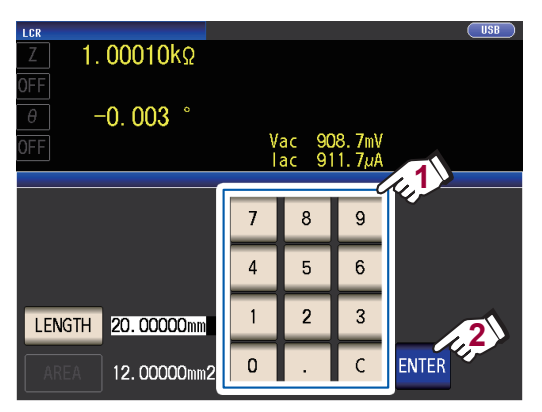

Gamme réglable : 0,000001 mm à 1 000 000 mm

#### **4** Touchez la touche AREA.

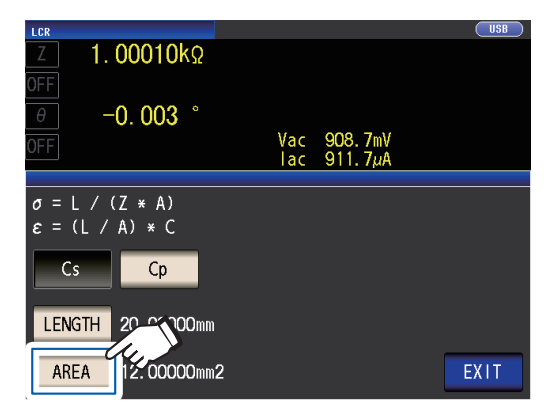

**5** Saisissez la zone de coupe transversale de l'échantillon de mesure et touchez la touche ENTER.

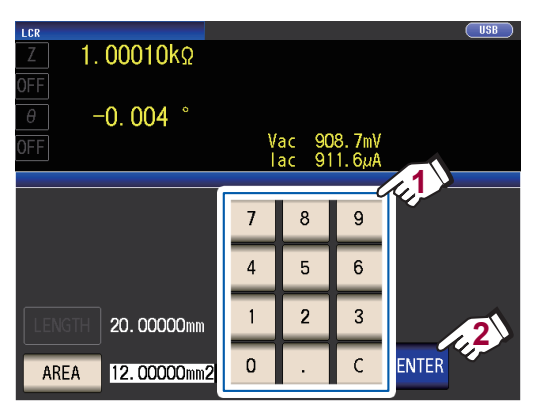

Gamme réglable : 0,000001 mm<sup>2</sup> à 1 000 000 mm<sup>2</sup>)

**6** Touchez la touche EXIT deux fois. Affiche l'écran de mesure.

## 3.5 Test des résultats de la mesure

Les résultats de la mesure sont comparés à une référence fixée arbitrairement, puis les résultats du test sont affichés.

Cette fonction est utile pour évaluer la qualité et d'autres éléments similaires.

Il existe une mesure du comparateur qui compare une référence de test et les valeurs mesurées, et une mesure BIN qui compare plusieurs valeurs de référence de test (jusqu'à 10) et les valeurs mesurées.

Un test par la mesure du comparateur et la mesure BIN est réalisé pour les paramètres n°1 et 3. Par conséquent, définissez les valeurs mesurées que vous voulez juger pour les paramètres n°1 et 3 à l'avance.

Voir « 3.1 Réglage des paramètres d'affichage » (p.41).

#### Mesure du comparateur

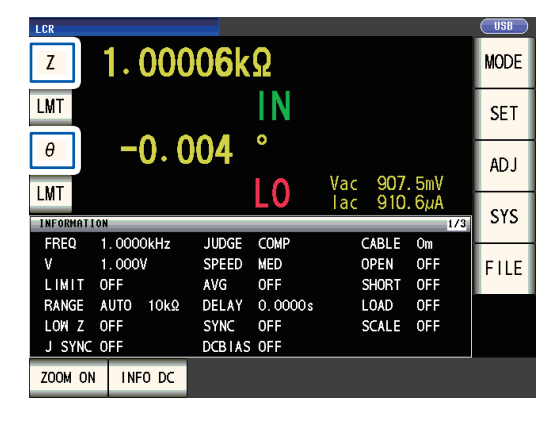

| Cible de test | Affichage de résultat |
|---------------|-----------------------|
| Paramètre nº1 | Paramètre nº2         |
| Paramètre nº3 | Paramètre nº4         |

#### Mesure BIN

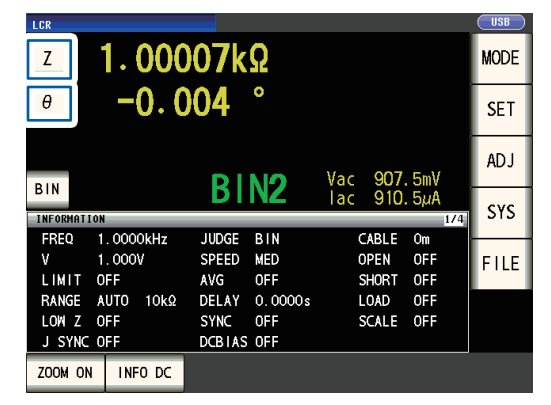

| Cible de test                                         | Affichage de<br>résultat |
|-------------------------------------------------------|--------------------------|
| Paramètre nº1                                         |                          |
| Paramètre nº3<br>(La zone du paramètre n°2 apparaît.) | Paramètre nº4            |

### Définition du mode de test

Sélectionnez un mode de test, comme décrit ci-dessous, et configurez les paramètres.

Méthode d'affichage de l'écran (Pour plus d'informations, voir p.26) : (Écran de mesure) Touche SET >(écran SET) onglet ADVANCED > touche JUDGE

**1** Sélectionnez le mode de test.

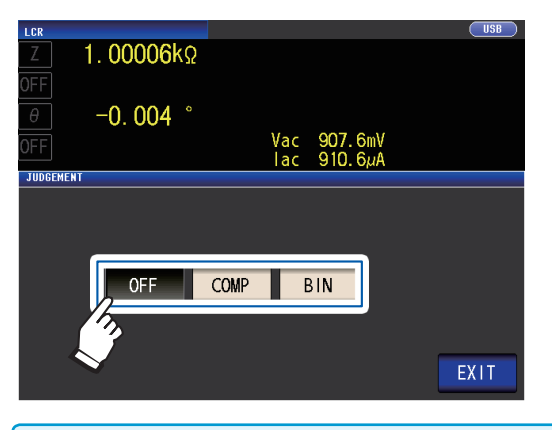

|   | OFF                           | Désactive les fonctions de compa-<br>rateur et BIN.                                                      |
|---|-------------------------------|----------------------------------------------------------------------------------------------------|
|   | СОМР                          | Active la fonction de comparateur.<br>Configurez les paramètres de la<br>fonction de comparateur (p.72). |
|   | BIN                           | Active la fonction BIN. Configurez<br>les paramètres de la fonction BIN<br>(p.77).                       |
| 2 | <b>Touchez</b><br>Affiche l'é | la touche EXIT deux fois.                                                                                |

- Lorsque les mesures du comparateur et BIN sont effectuées, seuls les premier et troisième paramètres peuvent être réglés. (Lors de la mesure BIN, le paramètre n°3 s'affichera dans la zone du paramètre n°2.)
  Lors de la mesure du comparateur, les affichages des paramètres n°2 et 4 indigueront [LMT].
- Lors de la mesure du comparateur, les affichages des parametres n°2 et 4 indiqueront Lors de la mesure DIN. l'efficience du paramètre p°4 indiquera [DIN]
- Lors de la mesure BIN, l'affichage du paramètre n°4 indiquera [BIN].

# Configuration des paramètres de la fonction du comparateur (test des résultats de mesure basé sur un test standard)

#### La fonction du comparateur vous permet de faire ce qui suit.

Présélectionnez une valeur de référence et des valeurs limites supérieure et inférieure comme référence de test, et affichez un résultat de test sous HI (supérieur à la valeur limite supérieure), IN (dans la gamme des valeurs limites supérieure et inférieure), ou LO (inférieur à la valeur limite inférieure).

- Génère des résultats de test sur un appareil externe (via le connecteur EXT I/O).
- Sélectionnez différents paramètres et effectuez le test pour un maximum de deux paramètres.
- Soyez informé des résultats de test par un signal sonore. Voir « Sons de touches et des tests » (p.94).
- Vérifiez le résultat du test à partir des LED d'indication de résultat du test à l'avant de l'appareil.

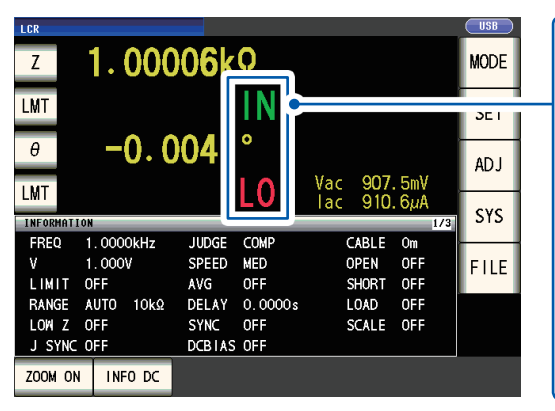

(LED d'indication du résultat de test)

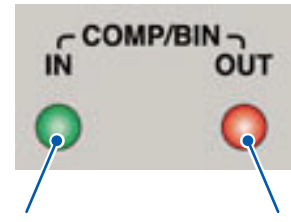

Lorsque le résultat de la mesure du comparateur est IN, le voyant vert s'allume. Lorsque le résultat de la mesure du comparateur est HI ou LO, le voyant rouge s'allume.

| HI | La valeur mesurée est supérieure à la limite supérieure                    |
|----|----------------------------------------------------------------------------|
| IN | Valeur limite supérieure ≥ valeur calcu-<br>lée ≥ valeur limite inférieure |
| LO | La valeur mesurée est inférieure à la limite inférieure                    |
|    | Lorsqu'aucune référence standard n'a<br>été définie                        |
|    |                                                                            |

#### Réglage de valeur absolue (ABS) (p.74) Réglez les valeurs absolues pour les valeurs de limite supérieure et de limite inférieure des paramètres de me-Valeur de limite supérieure HI sure. IN Les valeurs de mesure affichées sont les mêmes que Valeur de limite inférieure LO celles des paramètres de mesure. Réglage de pourcentage (%) (p.75) Saisissez les valeurs de référence, puis réglez les pourcentages correspondant aux valeurs de référence en tant Valeur de limite supérieure [%] HI que valeurs de limite supérieure et de limite inférieure<sup>\*1</sup>. IN Valeur de référence Les valeurs de mesure affichées sont les mêmes que IN celles des paramètres de mesure. Valeur de limite inférieure [%] LO Réglage du pourcentage d'écart ( $\Delta$ %)<sup>2</sup> (p.75) Saisissez les valeurs de référence, puis réglez les pour-Valeur de limite supérieure [Δ%] centages correspondant aux valeurs de référence en tant HI IN que valeurs de limite supérieure et de limite inférieure<sup>\*1</sup>. Valeur de référence Les valeurs de mesure sont affichées sous forme de IN déviations ( $\Delta$ %) par rapport à la valeur de référence. Valeur de limite inférieure [\u00e5%] LO

#### Le mode de décision du comparateur peut être défini comme suit :

\*1 : L'équation suivante est utilisée pour calculer la valeur de limite supérieure de comparaison et la valeur de limite inférieure de comparaison. (Dans le cas de la valeur de limite inférieure de comparaison, si une valeur plus faible que la valeur de référence est réglée, le signe moins (-) est requis pour la valeur de réglage de pourcentage.)

Valeur de comparaison de limite supérieure (Valeur de comparaison de limite = valeur de référence + |valeur de référence| × inférieure) Valeur de comparaison de limite = valeur de référence + |valeur de référence| × 100

\*2 : L'équation suivante est utilisée pour calculer la valeur  $\Delta$ %.

$$\Delta$$
%= valeur de mesure - valeur de référence ×100

valeur de référence

#### Les tests du comparateur et BIN sont réalisés dans l'ordre suivant.

| Ordre du test | État                                                                                                    | Affichage<br>du test |
|---------------|----------------------------------------------------------------------------------------------------|----------------------|
| 1             | Lorsque la valeur de mesure est OVER FLOW<br>(Cependant, LO s'affiche lorsque les paramètres sont Y, Cs, Cp, G et B.)  | HI                   |
|               | Lorsque la valeur de mesure est UNDER FLOW<br>(Cependant, HI s'affiche lorsque les paramètres sont Y, Cs, Cp, G et B.) | LO                   |
|               | Lorsque la valeur mesurée est SAMPLE ERR ou une erreur de contact                                                      | HI                   |
| 2             | Lorsque la valeur mesurée < valeur limite inférieure                                                                   | LO                   |
| 3             | Lorsque la valeur mesurée < valeur limite supérieure                                                                   | н                    |
| 4             | Différent de 1, 2, 3                                                                                                   | IN                   |

Aucun test n'est effectué pour s'assurer que la valeur limite supérieure est plus grande que la valeur limite inférieure, donc aucun message d'erreur ne s'affichera si vous définissez mal la valeur de limite supérieure et la valeur limite inférieure.

 Si l'appareil est mis hors tension lors de la configuration de la mesure du comparateur, il démarrera dans le même état lors de la prochaine mise sous tension.

• La mesure du comparateur peut être utilisée même si seule la valeur limite supérieure ou inférieure a été définie.

| Lor:<br>limit | sque seule une<br>e supérieure a | e valeur<br>été défi | de<br>nie | Lor:<br>limi | sque seule u<br>te inférieure | ine valeu<br>a été déf | r de<br>inie |
|---------------|----------------------------------|----------------------|-----------|--------------|-------------------------------|------------------------|--------------|
|               | Valeur de                        | н                    |           |              | Valeur                        | IN                     |              |
|               | périeure                         | IN                   |           |              | inférieure                    | LO                     |              |

#### Réglage de valeur absolue

Réglez la valeur après avoir réglé le mode de test (p.72) sur **COMP**. Cette explication utilise l'exemple du réglage des conditions de mesure pour le paramètre n°1.

**1** Touchez la touche LMT sur l'écran de mesure.

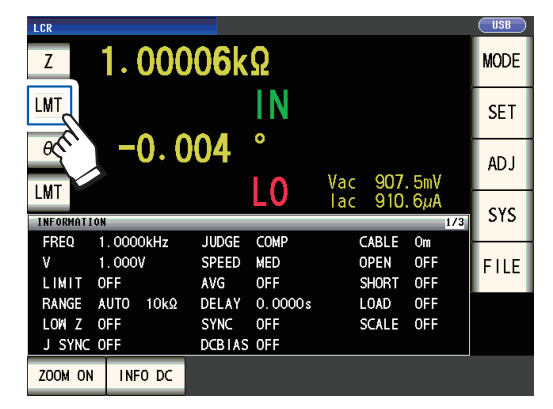

**2** Touchez la touche ABS.

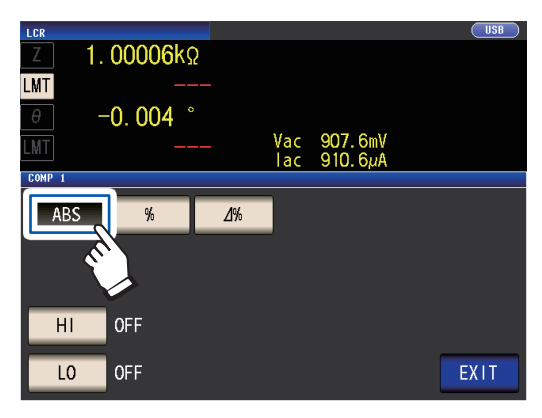

**3** Touchez la touche HI et réglez la valeur de limite supérieure avec le pavé numérique.

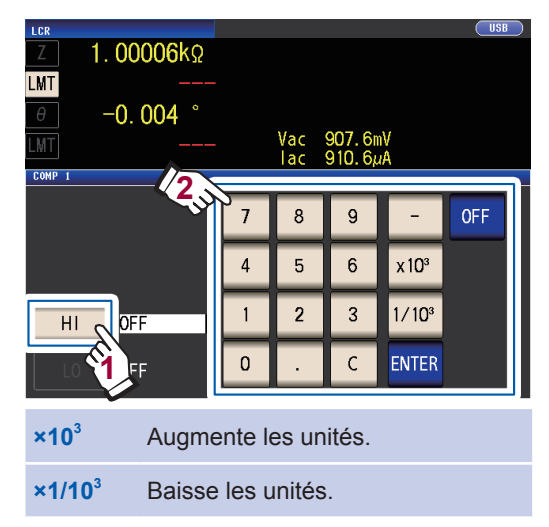

Unités : a/ f/ p/ n/  $\mu$ / m/ aucune/ k/ M/ G Gamme réglable : -9,99999 G à 9,99999 G Si vous ne souhaitez pas régler une valeur de limite supérieure, touchez la touche **OFF**.

4 Touchez la touche ENTER pour confirmer la valeur de limite supérieure.
 L'affichage reviendra à l'écran affiché à l'étape 2.

5 Touchez la touche LO, réglez la valeur de limite inférieure avec le pavé numérique et touchez la touche ENTER. Gamme réglable : -9,99999 G à 9,99999 G Si vous ne souhaitez pas régler une valeur de limite inférieure, touchez la touche OFF.

**6** Touchez la touche EXIT. Affiche l'écran de mesure.

#### Réglage du pourcentage et du pourcentage d'écart

Réglez la valeur après avoir réglé le mode de test (p.72) sur **COMP**. Cette explication utilise l'exemple du réglage des conditions de mesure pour le paramètre n°1.

**1** Touchez la touche LMT sur l'écran de mesure.

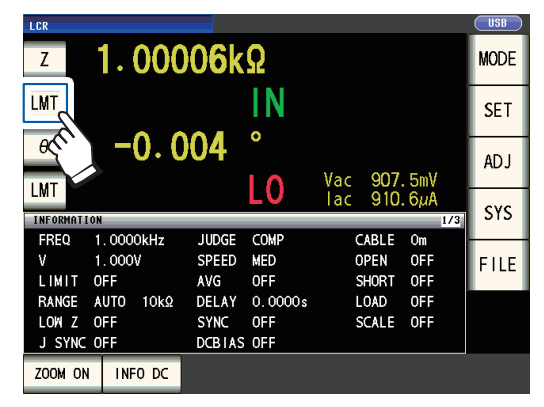

2 Touchez la touche % (réglage de pourcentage) ou la touche ∆% (réglage de pourcentage de déviation)

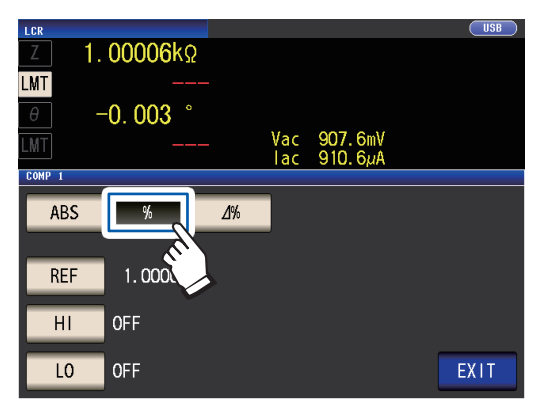

3 Touchez la touche REF et réglez la valeur de référence avec le pavé numé-rique.

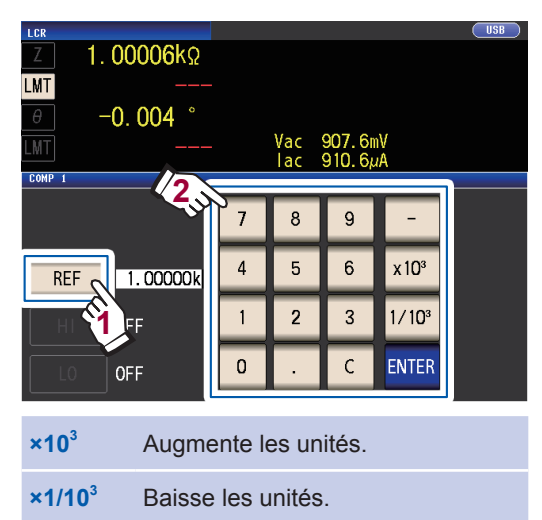

Unités : a/ f/ p/ n/ m/ m/ aucune/ k/ M/ G Gamme réglable -9,99999 G à 9,99999 G

- 4 Touchez la touche ENTER pour confirmer la valeur de référence.
- 5 Touchez la touche HI et réglez la valeur de limite supérieure avec le pavé numérique.

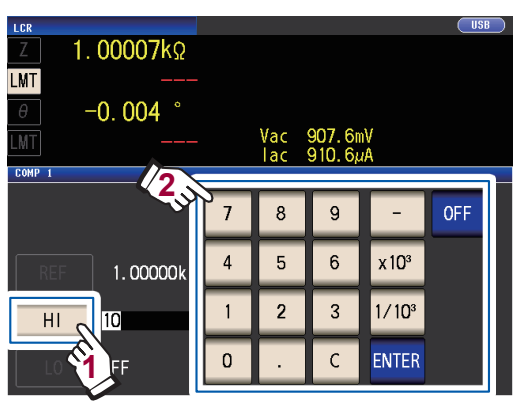

Gamme réglable : -999,999 % à 999,999 % Définissez la valeur limite supérieure en tant que pourcentage par rapport à la valeur de référence.

Si vous ne souhaitez pas régler une valeur de limite supérieure, touchez la touche **OFF**.

**6** Touchez la touche ENTER pour confirmer la valeur de limite supérieure.

L'affichage reviendra à l'écran affiché à l'étape 2.

7 Touchez la touche LO, réglez la valeur de limite inférieure avec le pavé numérique et touchez la touche ENTER.

> Gamme réglable : -999,999 % à 999,999 % Définissez la valeur limite inférieure en tant que pourcentage par rapport à la valeur de référence.

> Si vous ne souhaitez pas régler une valeur de limite inférieure, touchez la touche **OFF**.

#### **8** Touchez la touche EXIT.

Affiche l'écran de mesure.

La valeur de référence et les valeurs de limite supérieure et inférieure définies sont communes au réglage de pourcentage et au réglage de pourcentage de déviation.

| <ul> <li>Réglage du pourcentage</li> <li>L'opération réelle exécuté en interne consiste à calculer la valeur de comparaison<br/>(ou valeur de comparaison de la limite inférieure) en utilisant la formule suivante,<br/>valeur mesurée pour réaliser un test. Pour définir une valeur de comparaison de l<br/>valeur de comparaison de la limite inférieure) qui est inférieure à la valeur de réfé<br/>glage du pourcentage un signe négatif.</li> </ul> | n de la limite supérieure<br>puis à la comparer à la<br>a limite supérieure (ou<br>rence, ajoutez au ré- |
|----------------------------------------------------------------------------------------------------|----------------------------------------------------------------------------------------------------|
| Valeur de comparaison de limite supérieure= valeur de référence +  valeur de référence  ×                                                                                                    | Valeur de pourcentage<br>définie                                                                         |
| Valeur de comparaison de limite inférieure= valeur de référence +  valeur de référence  ×                                                                                                    | Valeur de pourcentage<br>définie<br>100                                                                  |
| <ul> <li>Réglage du pourcentage d'écart</li> <li>Les valeurs de mesure sont affichées sous forme de déviations (∆%) par rapport</li> </ul>                                                                                                    | à la valeur de référence.                                                                                |
| <ul> <li>L'équation suivante est utilisée pour calculer la valeur ∆%.</li> </ul>                                                                                                    |                                                                                                    |
| ∆%= valeur de mesure - valeur de référence ×100                                                                                                    |                                                                                                    |

### Configuration des paramètres de la fonction BIN (test des valeurs mesurées basé sur plusieurs tests standard)

Définissez les valeurs limites supérieure et inférieure pour deux paramètres et affichez jusqu'à 10 classifications de résultats de test. Vous pouvez également générer des résultats de test vers un appareil externe.

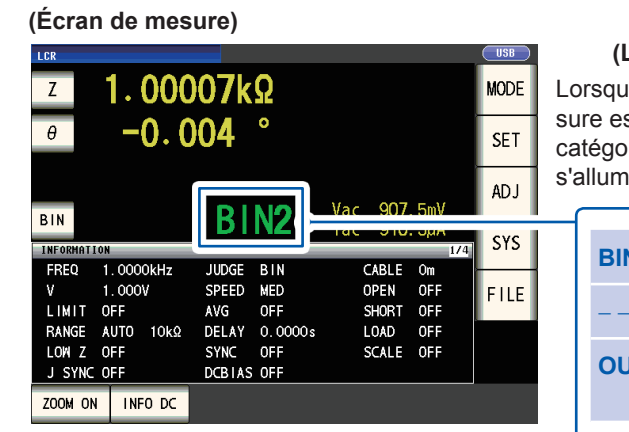

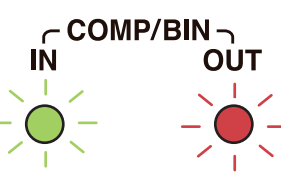

#### (LED d'indication du résultat de test)

| Lorsque le résultat de la me-<br>sure est dans la gamme de la<br>catégorie BIN, le voyant vert<br>s'allume. | Lorsque le résultat de la mesure est <b>OUT OF BINS</b> , le voyant rouge s'allume. |
|----------------------------------------------------------------------------------------------------|-------------------------------------------------------------------------------------|
|                                                                                                    |                                                                                     |

| BIN2 (chiffre) | En cas de test BIN                                  |
|----------------|-----------------------------------------------------|
|                | Lorsque BIN n'est pas défini                        |
| OUT OF BINS    | En cas d'absence de correspon-<br>dance avec un BIN |

#### À propos de la mesure BIN

La mesure BIN est effectuée en utilisant un processus comme dans l'exemple illustré ci-dessous.

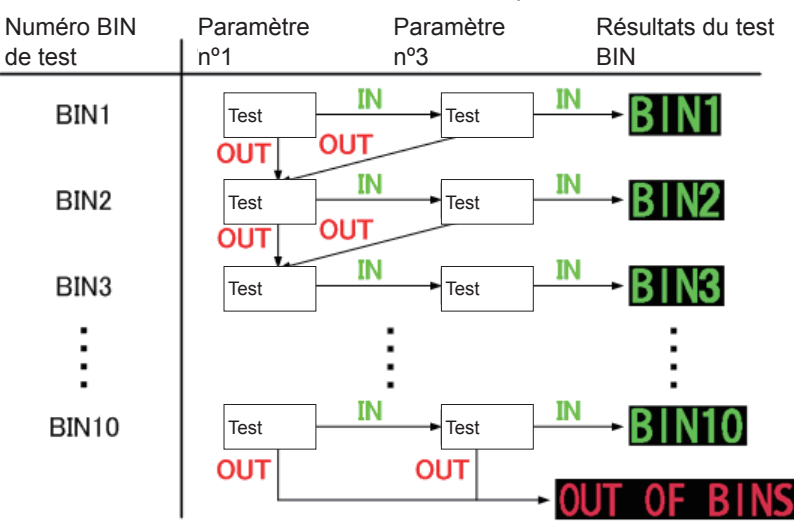

L'appareil affiche le premier numéro BIN pour lequel la valeur mesurée est jugée dans l'ensemble de test standard.

Si aucun des tests BIN déterminés ne s'appliquent, OUT OF BINS sera affiché.

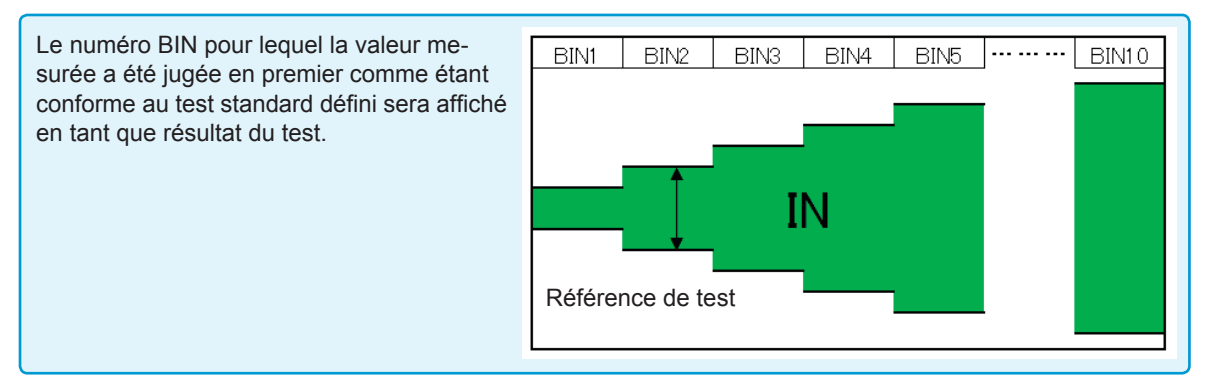

#### Le mode de décision BIN peut être défini comme l'un des éléments suivants :

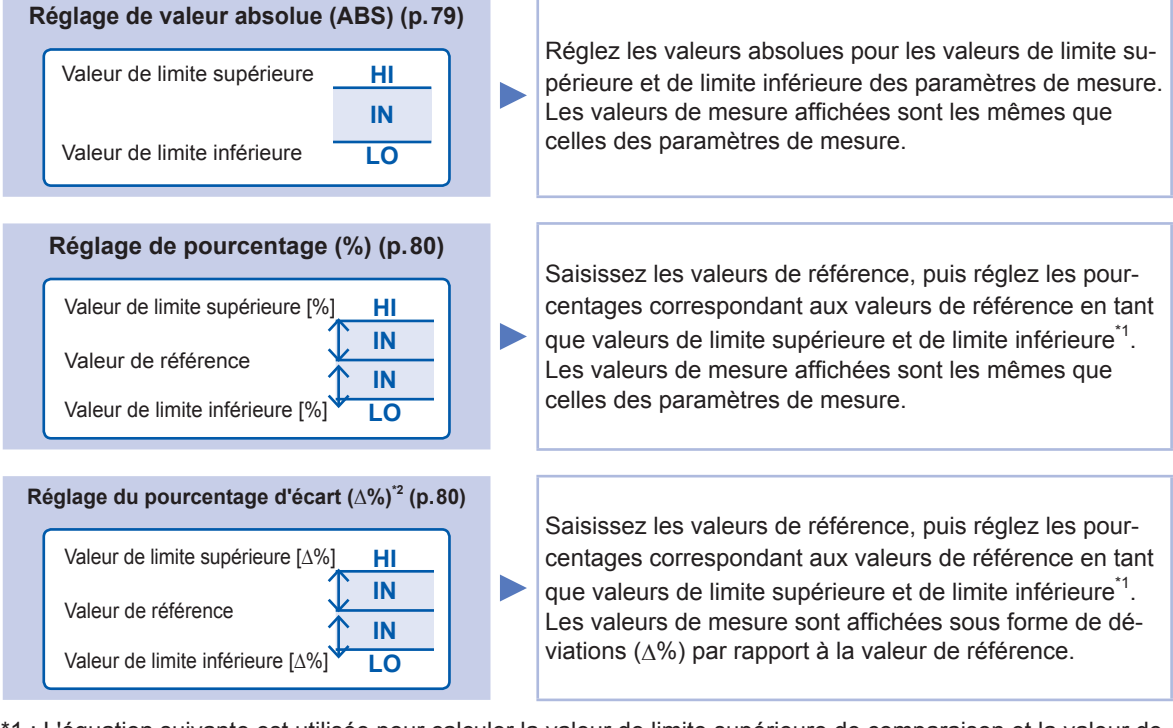

\*1 : L'équation suivante est utilisée pour calculer la valeur de limite supérieure de comparaison et la valeur de limite inférieure de comparaison.

(Dans le cas de la valeur de limite inférieure de comparaison, si une valeur plus faible que la valeur de référence est réglée, le signe moins (-) est requis pour la valeur de réglage de pourcentage.)

Valeur de comparaison de limite supérieure (Valeur de comparaison de limite inférieure) = valeur de référence + |valeur de référence| ×

Valeur de pourcentage définie

\*2 : L'équation suivante est utilisée pour calculer la valeur  $\Delta$ %.

∆%= valeur de mesure - valeur de référence

valeur de référence

- Pour plus d'informations concernant les procédures de test HI/IN/LO, consultez la p.73.
- En commençant avec une norme restrictive et le réglage d'une série de tests standard qui deviennent de plus en plus permissifs, comme indiqué dans la figure de droite, vous pouvez classer les éléments mesurés.

×100

- Pour un numéro BIN qui ne nécessite pas de test BIN, réglez les valeurs limites supérieure et inférieure sur OFF.
- Les conditions de mesure qui sont utilisées lorsque la mesure normale est effectuée sont héritées out comme les conditions de mesure lorsque BIN est exécuté.
- · La mesure BIN peut être utilisée même si seule la valeur limite supérieure ou inférieure a été définie.

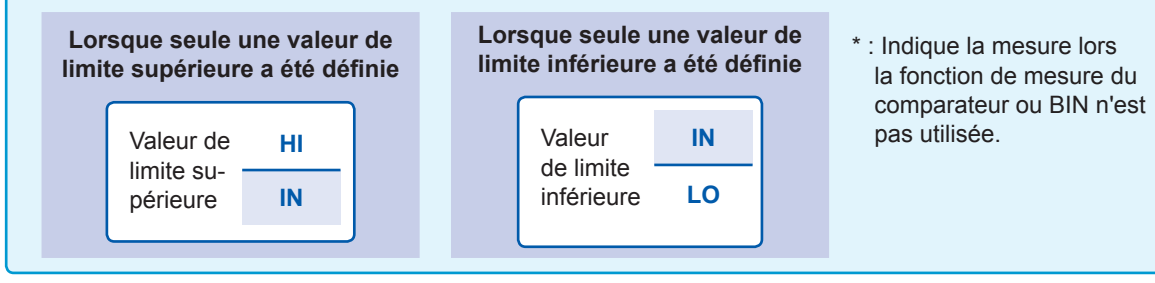

78

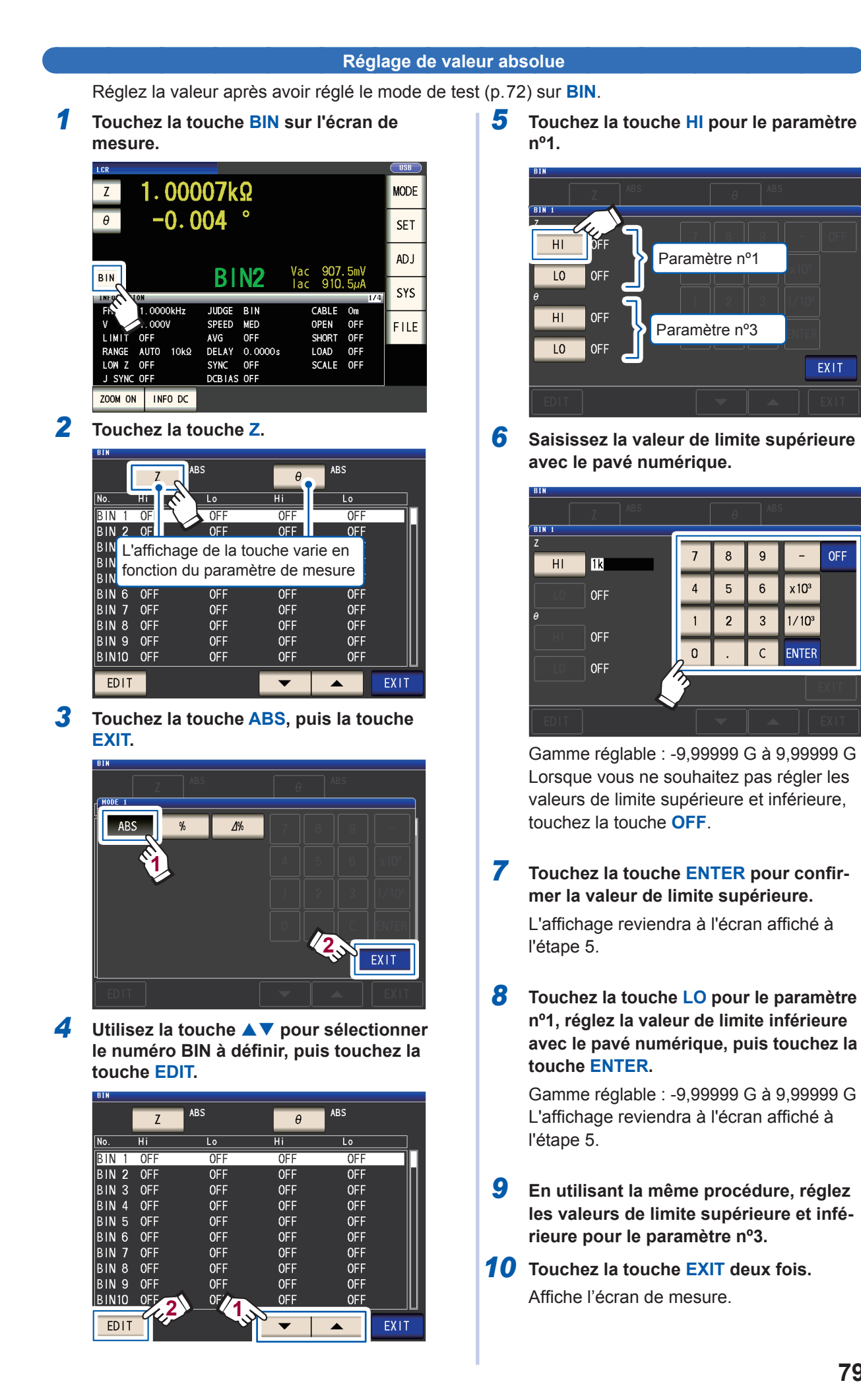

**OFF** 

x 10<sup>3</sup>

1/10<sup>3</sup>

ENTER

79

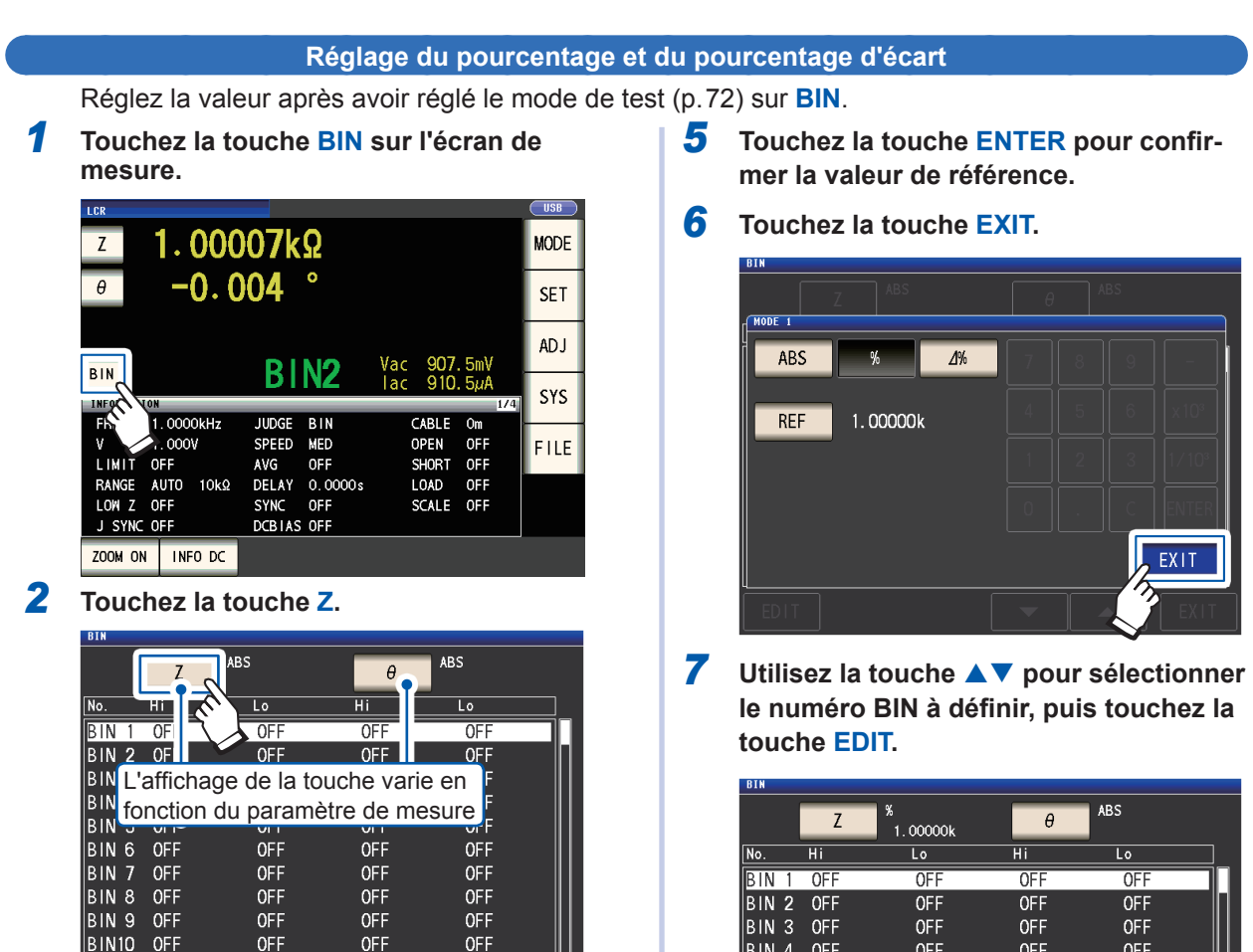

3 Touchez la touche % (réglage de pourcentage) ou la touche ∆% (réglage de pourcentage de déviation)

•

EDIT

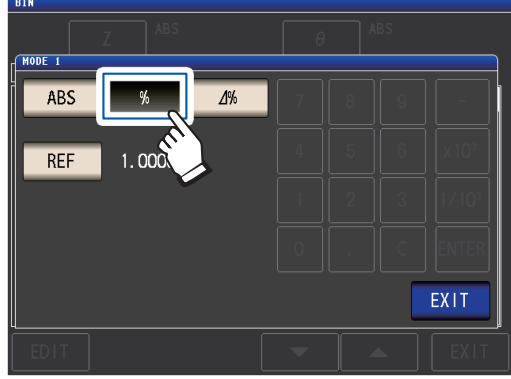

4 Touchez la touche REF et saisissez la valeur de référence avec le pavé numérique.

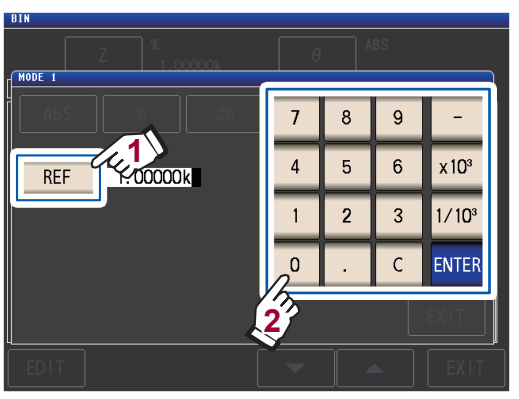

Gamme réglable : -9,99999 G à 9,99999 G

| DIN   |     |               |     |     |      |
|-------|-----|---------------|-----|-----|------|
|       | Z   | %<br>1.00000k | θ   | ABS |      |
| No.   | Hi  | Lo            | Hi  | Lo  |      |
| BIN 1 | OFF | OFF           | OFF | OFF |      |
| BIN 2 | OFF | OFF           | OFF | OFF | П    |
| BIN 3 | OFF | OFF           | OFF | OFF |      |
| BIN 4 | OFF | OFF           | OFF | OFF |      |
| BIN 5 | OFF | OFF           | OFF | OFF |      |
| BIN 6 | OFF | OFF           | OFF | OFF |      |
| BIN 7 | OFF | OFF           | OFF | OFF |      |
| BIN 8 | OFF | OFF           | OFF | OFF |      |
| BIN 9 | OFF | OFF           | OFF | OFF |      |
| BIN10 | OFF | OF            | OFF | OFF |      |
| EDIT  | 4.4 |               |     |     | EXIT |

8 Touchez la touche HI pour le paramètre n°1.

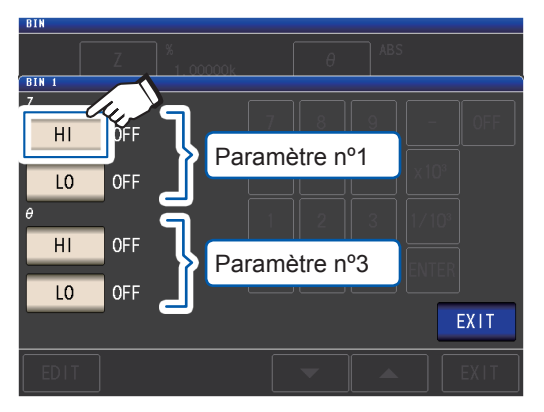

9 Saisissez la valeur de limite supérieure avec le pavé numérique.

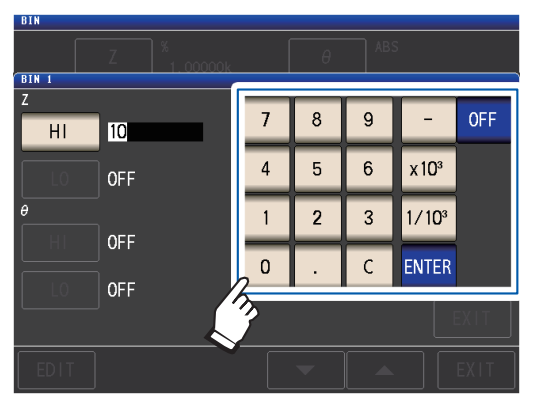

Gamme réglable -999,999% à 999,999% Lorsque vous ne souhaitez pas régler les valeurs de limite supérieure et inférieure, touchez la touche **OFF**.

- Touchez la touche ENTER pour confirmer la valeur de limite supérieure.
   L'affichage reviendra à l'écran affiché à l'étape 8.
- 11 Touchez la touche LO pour le paramètre nº1, réglez la valeur de limite inférieure avec le pavé numérique, puis touchez la touche ENTER.

Gamme réglable : -999,999 % à 999,999 % L'affichage reviendra à l'écran affiché à l'étape 8.

12 En utilisant la même procédure, réglez les valeurs de limite supérieure et inférieure pour le paramètre n°3.

#### **13** Touchez la touche EXIT deux fois. Affiche l'écran de mesure.

La valeur de référence et les valeurs de limite supérieure et inférieure définies sont communes au réglage de pourcentage et au réglage de pourcentage de déviation.

## 3.6 Définition des paramètres d'application

## Synchronisation des gammes (réglage des conditions de mesure pour des gammes de mesure individuelles)

Cette section décrit comment définir les conditions de mesure des gammes de mesure individuelles.

| conditions de mesure<br>de base (BASIC)         |   | <ul> <li>Vous permet de définir les conditions de mesure suivantes pour chaque gamme de mesure :</li> <li>Vitesse de mesure (s'applique à la mesure AC)</li> <li>Moyenne (s'applique à la mesure AC)</li> <li>Délai de déclenchement (s'applique aux mesures AC et DC)</li> <li>Délai de déclenchement synchronisé (s'applique aux mesures AC et DC)</li> </ul> |
|-------------------------------------------------|---|----------------------------------------------------------------------------------------------------|
|                                                 | - |                                                                                                    |
| Conditions de mesure<br>pour la mesure DC (Rdc) |   | Vous permet de définir la vitesse de mesure DC et la fonction de calcul de moyenne pour les gammes de mesure individuelles.                                                                                                    |

#### (1) Activez la fonction de synchronisation de gamme.

Méthode d'affichage de l'écran (Pour plus d'informations, voir p.26) : (Écran de mesure) Touche **SET** >(écran **SET**) onglet **ADVANCED** > touche **RNG SYNC** 

#### **1** Touchez la touche ON.

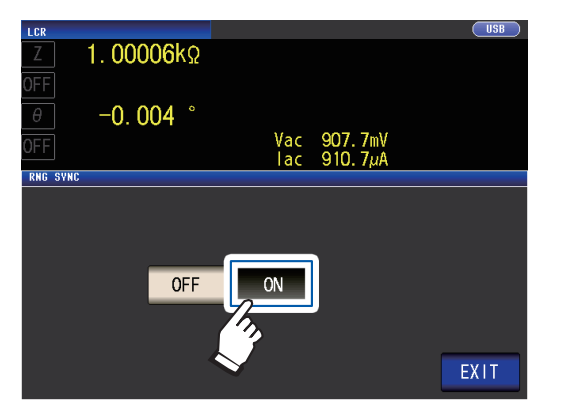

#### **2** Touchez la touche EXIT.

L'appareil retournera à l'écran SET.

Définissez les conditions de mesure comme décrit dans « (2) Réglage des conditions de mesure dans des boîtes de dialogue individuelles » (p.83) et « (3) Réglage des conditions de mesure sur un seul écran » (p.84).

#### (2) Réglage des conditions de mesure dans des boîtes de dialogue individuelles

Méthode d'affichage de l'écran (Pour plus d'informations, voir p.26) : Mesure AC : Écran SET) onglet BASIC>touche LIST Mesure DC : Écran SET) onglet Rdc>touche LIST

 Sélectionnez la gamme de mesure que vous souhaitez configurer avec les touches ▲▼.

|                                                            | LIST                                                  |                                                                           |                                                                                            |                                                                                      |             |                      |            |
|------------------------------------------------------------|-------------------------------------------------------|---------------------------------------------------------------------------|--------------------------------------------------------------------------------------------|--------------------------------------------------------------------------------------|-------------|----------------------|------------|
| ALL                                                        | RANGE                                                 | 0FF                                                                       |                                                                                            |                                                                                      |             |                      |            |
| RANG                                                       | SP                                                    | EED                                                                       | AVERAGE                                                                                    | DELAY                                                                                | SYNC        |                      |            |
| 100                                                        | 2                                                     | MED                                                                       | OFF                                                                                        | 0.0000                                                                               | s           | OFF                  |            |
|                                                            | 2                                                     | MED                                                                       | 0FF                                                                                        | 0.0000                                                                               | s           | OFF                  |            |
| 1                                                          | 2                                                     | MED                                                                       | 0FF                                                                                        | 0.0000                                                                               | s           | OFF                  |            |
| 10                                                         | 2                                                     | MED                                                                       | 0FF                                                                                        | 0.0000                                                                               | s           | OFF                  |            |
| 1                                                          | 2                                                     | MED                                                                       | OFF                                                                                        | 0.0000                                                                               | s           | OFF                  |            |
| 10                                                         | 2                                                     | MED                                                                       | OFF                                                                                        | 0.0000                                                                               | s           | OFF                  |            |
| 100                                                        | 2                                                     | MED                                                                       | OFF                                                                                        | 0.0000                                                                               | s           | OFF                  |            |
| 1                                                          | 2                                                     | MED                                                                       | OFF                                                                                        | 0.0000                                                                               | s           | OFF                  |            |
| 10                                                         | 2                                                     | MED                                                                       | 0FF                                                                                        | 0.0000                                                                               | s           | OFF                  |            |
| 100                                                        | 2                                                     | MED                                                                       | OFF                                                                                        | 0.0000                                                                               | s           | OFF                  |            |
|                                                            | _                                                     |                                                                           |                                                                                            |                                                                                      |             |                      |            |
|                                                            | I T                                                   |                                                                           |                                                                                            | AUC                                                                                  | 1 31 1 8 37 | CVAIC                |            |
| E                                                          | IT                                                    | SPE                                                                       | ED                                                                                         | AVG                                                                                  | DELAY       | SYNC                 |            |
|                                                            |                                                       | SPE                                                                       | ED                                                                                         | AVG                                                                                  | DELAY       | SYNC                 |            |
| Po                                                         | ur ap                                                 | SPE                                                                       | uer les                                                                                    | avg<br>s para-                                                                       |             | SYNC                 |            |
| Por<br>mè                                                  | ur ap                                                 | opliq<br>à to                                                             | uer les<br>utes le                                                                         | avg<br>s para-<br>s gami                                                             | nes         | SYNC<br>RANGE<br>OFF |            |
| Por<br>mè<br>de                                            | ur ap<br>tres<br>mes                                  | opliq<br>à toi<br>ure,                                                    | uer les<br>utes le<br>active                                                               | avg<br>s para-<br>s gami<br>z ce                                                     | nes         | OFF                  |            |
| Por<br>mè<br>de<br>par                                     | ur ap<br>tres<br>mes<br>amè                           | opliq<br>à tor<br>ure,<br>etre,                                           | uer les<br>utes le<br>active<br>puis c                                                     | avg<br>s para-<br>s gami<br>z ce<br>onfigur                                          | mes<br>ez   | OFF                  | ON<br>EXIT |
| Por<br>mè<br>de<br>par<br>les                              | ur ap<br>tres<br>mes<br>amè                           | opliq<br>à to<br>ure,<br>etre,<br>amè                                     | uer les<br>utes le<br>active<br>puis c                                                     | avg<br>s para-<br>s gami<br>z ce<br>onfigur                                          | mes<br>ez   | OFF                  |            |
| Por<br>mè<br>de<br>par<br>les                              | ur ap<br>tres<br>mes<br>amè<br>para                   | opliq<br>à toi<br>ure,<br>etre,<br>amè                                    | uer les<br>utes le<br>active<br>puis cu<br>tres.                                           | avg<br>s para-<br>s gami<br>z ce<br>onfigur                                          | nes<br>ez   | OFF                  | ON<br>EXIT |
| Por<br>mè<br>de<br>par<br>les<br>(Po                       | ur ap<br>tres<br>mes<br>amè<br>para                   | opliq<br>à to<br>ure,<br>etre,<br>amè                                     | uer les<br>utes le<br>active<br>puis co<br>tres.<br>gurer le                               | avg<br>s para-<br>s gami<br>z ce<br>onfigur<br>es                                    | ez          | OFF                  |            |
| Por<br>mè<br>de<br>par<br>les<br>(Po<br>gar                | ur ap<br>tres<br>mes<br>amè<br>para<br>our c<br>mme   | opliq<br>à to<br>ure,<br>etre,<br>amè<br>onfiç<br>es de                   | uer les<br>utes le<br>active<br>puis c<br>tres.<br>gurer le<br>e mesu                      | avg<br>s para-<br>s gami<br>z ce<br>onfigur<br>es<br>ire indi                        | nes<br>ez   | OFF                  |            |
| Por<br>mè<br>de<br>par<br>les<br>(Po<br>gar<br>due         | ur ap<br>tres<br>mes<br>amè<br>para<br>our c<br>mme   | opliq<br>à to<br>ure,<br>etre,<br>amè<br>onfiç<br>es de<br>nent,          | uer les<br>utes le<br>active<br>puis ca<br>tres.<br>gurer le<br>mesu<br>, éteigr           | avg<br>s para-<br>s gami<br>z ce<br>onfigur<br>es<br>ire indi<br>nez-le.             | vi-         | OFF                  |            |
| Por<br>mè<br>de<br>par<br>les<br>(Por<br>gar<br>due<br>*To | ur ap<br>tres<br>mes<br>para<br>pur c<br>nme<br>ellem | opliq<br>à top<br>ure,<br>etre,<br>amè<br>onfiç<br>es de<br>nent,<br>ez E | uer les<br>utes le<br>active<br>puis co<br>tres.<br>gurer lo<br>e mesu<br>éteign<br>XIT po | avg<br>s para-<br>s gami<br>z ce<br>onfigur<br>es<br>ire indi<br>nez-le.<br>our reve | vi-         | OFF                  |            |

2 Sélectionnez le réglage que vous souhaitez configurer.

| ALL RAN | ge OFF               |         |         |          |        |     |      |
|---------|----------------------|---------|---------|----------|--------|-----|------|
| RANGE   | SPEED                | AVERAGE | DELAY   | SYNC     |        |     | _    |
| 100mΩ   | MED                  | OFF     | 0.000   | Os       | OFF    |     |      |
| 1Ω      | MED                  | OFF     | 0.000   | lOs 🛛    | OFF    |     |      |
| 10Ω     | MED                  | OFF     | 0.000   | lOs 🛛    | OFF    |     |      |
| 100Ω    | MED                  | OFF     | 0.000   | Os       | OFF    |     |      |
| 1kΩ     | MED                  | OFF     | 0.000   | Os       | OFF    |     |      |
| 10kΩ    | MED                  | OFF     | 0.000   | Os       | OFF    |     |      |
| 100kΩ   | MED                  | OFF     | 0.000   | Os       | OFF    |     |      |
| 1MΩ     | MED                  | OFF     | 0.000   | Os       | OFF    |     |      |
| 10M9    | MED                  | OFF     | 0.000   | Os       | OFF    |     |      |
| 1001    | NED.                 | 0FF     | 0.000   | Os       | OFF    |     |      |
| EDIT    | SPI                  | EED     | AVG     | DELAY    | SYNC   |     | EXIT |
|         |                      |         |         |          |        |     |      |
| « Ré    | glage                | des co  | onditio | ons de l | mesure | sur | un   |
| seul    | seul écran » (p. 84) |         |         |          |        |     |      |

**3** Définissez les conditions et touchez la touche SET.

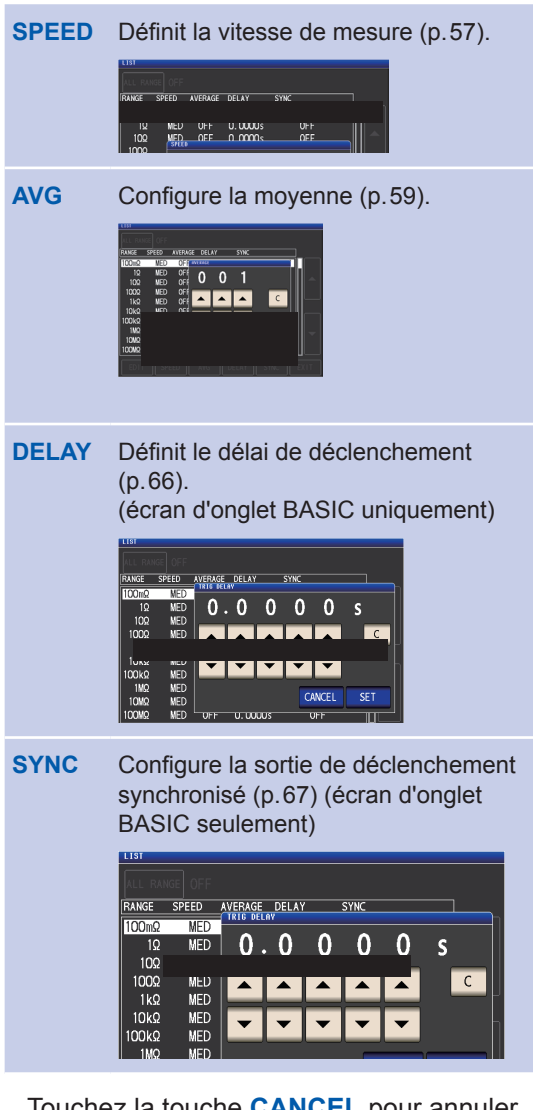

Touchez la touche **CANCEL** pour annuler les réglages et fermez la boîte de dialogue.

**4 Touchez la touche EXIT deux fois.** Affiche l'écran de mesure.

Les réglages sont les mêmes que ceux décrits dans « 3.4 Réglage des conditions de mesure (paramètres de base) » (p.45).

(3) Réglage des conditions de mesure sur un seul écran

Méthode d'affichage de l'écran (Pour plus d'informations, voir p.26) : Mesure AC : Écran SET) onglet BASIC>touche LIST Mesure DC : Écran SET) onglet Rdc>touche LIST

ON

EXIT

 Sélectionnez la gamme de mesure que vous souhaitez configurer avec la touche ▲▼, puis touchez la touche EDIT.

| LIST    |        |         |    |        |           |      |
|---------|--------|---------|----|--------|-----------|------|
| ALL RAP |        |         | _  |        |           |      |
| RANGE   | SPEED  | AVERAGE | DE | λY     | SYNC      |      |
| 100mΩ   | MED    | OFF     | 0  | 1000 s | OFF       |      |
| 1Ω      | MED    | OFF     | 0  | 1000 s | OFF       |      |
| 10Ω     | MED    | OFF     | 0  | 1000 s | OFF       |      |
| 100Ω    | MED    | OFF     | 0  | 1000 s | OFF       |      |
| 1kΩ     | MED    | OFF     | 0  | 1000 s | OFF       |      |
| 10kΩ    | MED    | OFF     | 0  | 1000 s | OFF       |      |
| 100kΩ   | MED    | 0FF     | 0  | 1000 s | OFF       |      |
| 1MΩ     | MED    | OFF     | 0  | 1000 s | OFF       |      |
| 10MΩ    | MED    | OFF     | 0  | 1000 s | OFF       |      |
| 100MΩ   | M      | OFF     | 0  | 1000 s | OFF       |      |
| EDIT    | TI SPI | EED     | AV | D      | ELAY SYNC | 1.17 |

Pour appliquer les paramètres à toutes les gammes de mesure, réglez **ALL RANGE** sur **ON**, puis configure configurez les paramètres. (Pour configurer les paramètres d'une gamme de mesures individuelle, réglez-la sur **OFF**) Touchez la touche **EXIT** pour revenir à l'écran précédent.

2 Définissez les conditions.

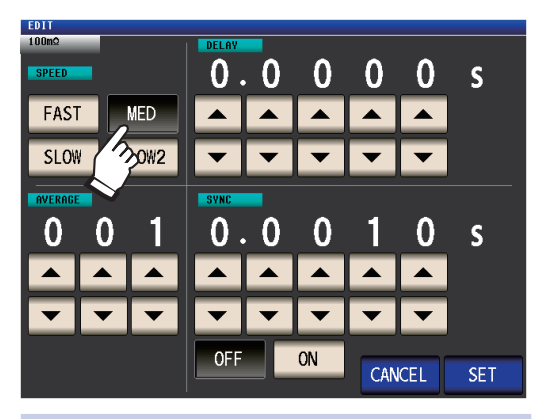

| SPEED   | Définissez la vitesse de mesure (p.57).                                                                 |
|---------|----------------------------------------------------------------------------------------------------|
| AVERAGE | Configure la moyenne (p.59).                                                                            |
| DELAY   | Définit le délai de déclenchement<br>(p.66). (écran d'onglet BASIC<br>uniquement)                       |
| SYNC    | Configure la sortie de déclenche-<br>ment synchronisée (p.67)<br>(écran d'onglet BASIC unique-<br>ment) |

**3** Touchez la touche SET pour confirmer les paramètres.

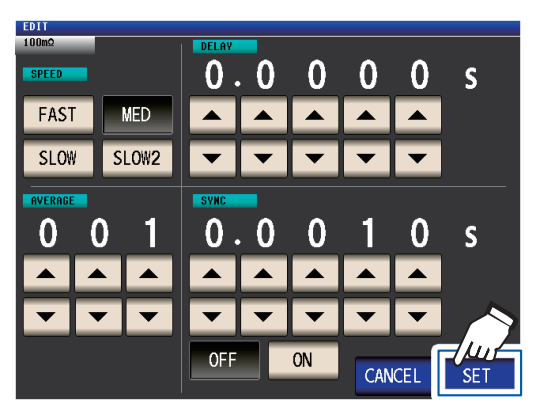

Touchez la touche **CANCEL** pour annuler les réglages et fermez la boîte de dialogue.

#### **4** Touchez la touche EXIT deux fois.

Affiche l'écran de mesure.

Les réglages sont les mêmes que ceux décrits dans « 3.4 Réglage des conditions de mesure (paramètres de base) » (p.45).

# Fonction de moyenne d'onde ( augmentation de la précision ou de la vitesse de mesure)

Le nombre d'ondes de mesure pour chaque bande de fréquence est défini pour les paramètres de vitesse de mesure (FAST, MED, SLOW, SLOW2), et cette fonction vous permet de définir le nombre d'ondes de mesure pour chaque bande de fréquence. Avoir plus d'ondes augmente la précision de mesure, alors qu'avoir moins d'ondes augmente la vitesse de mesure.

Méthode d'affichage de l'écran (Pour plus d'informations, voir p.26) : (Écran de mesure) Touche **SET** >(écran **SET**) onglet **ADVANCED** > touche **WAVE NUM** 

#### **1** Touchez la touche ON.

| WAVE NUM          |               |            |
|-------------------|---------------|------------|
| OFF ON            |               |            |
| No FREQ           | NUM           |            |
| 01 DC             | 100           |            |
| 02 4. 🗙 Hz – 1    | 0.00 Hz 2     |            |
| 03 10.01 Hz - 3   | 9.99 Hz 2     |            |
| 04 40.00 Hz - 9   | 9.99 Hz 2     |            |
| 05 100.00 Hz - 30 | 0.00 Hz 2     |            |
| 06 300.01 Hz - 50 | 0.00 Hz 2     |            |
| 07 500.01 Hz - 1. | 0000kHz 5     |            |
| 08 1.0001kHz - 2. | 0000kHz 8     |            |
| 09 2.0001kHz - 3. | 0000kHz 12    |            |
| 10 3.0001kHz - 5. | 0000kHz 20    |            |
|                   |               |            |
| EDIT              | FAST MED SLOW | SLOW2 EXIT |

2 Sélectionnez la bande de fréquence pour laquelle vous souhaitez modifier le nombre d'ondes de mesure à l'aide de la touche et touchez la touche ▲▼, puis EDIT.

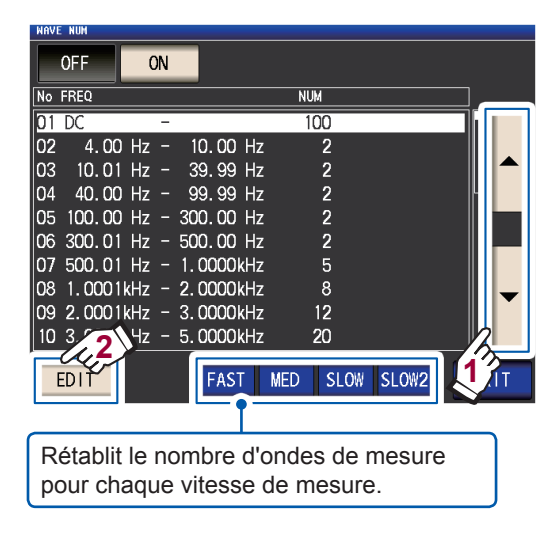

3 Sélectionnez le nombre d'ondes de mesure à l'aide e la touche ▲ ▼ et touchez la touche EXIT.

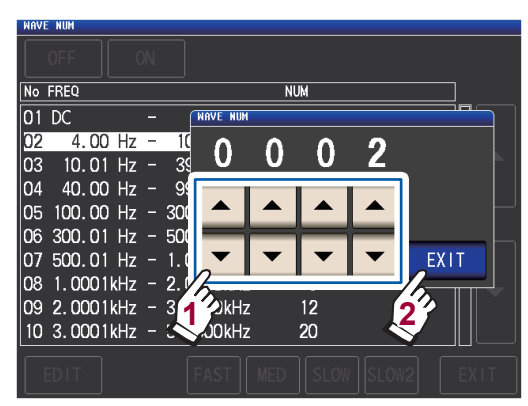

(Pour plus d'informations sur la gamme de réglage valide, consultez le tableau à la page suivante.)

**4 Touchez la touche EXIT deux fois.** Affiche l'écran de mesure.

Lorsque la fonction de calcul de moyenne d'onde est activée, la vitesse de mesure ne peut pas être réglée avec la touche **SPEED**.

| N٥ | Bande de fréquence            | Gamme réglable |                                                                          |
|----|-------------------------------|----------------|--------------------------------------------------------------------------|
| 1  | DC (fréquence de ligne 50 Hz) | 1 à 2 000      | e nombre d'onde de mesure DC                                             |
| 1  | DC (fréquence de ligne 60 Hz) | 1 à 2 400      | effectue un calcul de moyenne                                            |
| 2  | 4,00 Hz à 10,00 Hz            | 1à4            | d'ondes en utilisant 1/100 de la fré<br>quence de la ligne définie comme |
| 3  | 10,01 Hz à 39,99 Hz           | 1 à 10         | onde.                                                                    |
| 4  | 40,00 Hz à 99,99 Hz           | 1 à 40         |                                                                          |
| 5  | 100,00 Hz à 300,00 Hz         | 1 à 50         |                                                                          |
| 6  | 300,01 Hz à 500,00 Hz         | 1 à 200        |                                                                          |
| 7  | 500,01 Hz à 1,0000 kHz        | 1 à 300        |                                                                          |
| 8  | 1,0001 kHz à 2,0000 kHz       | 1 à 600        |                                                                          |
| 9  | 2,0001 kHz à 3,0000 kHz       | 1 à 1 200      |                                                                          |
| 10 | 3,0001 kHz à 5,0000 kHz       | 1 à 2 000      |                                                                          |
| 11 | 5,0001 kHz à 10,000 kHz       | 1 à 3 000      |                                                                          |
| 12 | 10,001 kHz à 20,000 kHz       | 1à1200         | Une moyenne de 5 fois le nombre                                          |
| 13 | 20,001 kHz à 30,000 kHz       | 1 à 480        | d'ondes réglé avec le compte de<br>moyenne d'ondes est calculé.          |
| 14 | 30,001 kHz à 50,000 kHz       | 1 à 800        | Line movenne de 25 fois le nombre                                        |
| 15 | 50,001 kHz à 100,00 kHz       | 1 à 1 200      | d'ondes réglé avec le compte de                                          |
| 16 | 100,01 kHz à 140,00 kHz       | 1 à 2 400      | moyenne d'ondes est calculé.                                             |
| 17 | 140,01 kHz à 200,00 kHz       | 1 à 2 400      |                                                                          |
| 18 | 200,01 kHz à 300,00 kHz       | 1 à 960        |                                                                          |
| 19 | 300,01 kHz à 400,00 kHz       | 1 à 1 600      | Line movenne de 125 fois le                                              |
| 20 | 400,01 kHz à 500,00 kHz       | 1 à 1 600      | nombre d'ondes réglé avec le                                             |
| 21 | 500,01 kHz à 700,00 MHz       | 1 à 2 400      | compte de moyenne d'ondes est calculé.                                   |
| 22 | 700,01 kHz à 1,0000 MHz       | 1 à 2 400      |                                                                          |
| 23 | 1,0001 MHz à 1,4000 MHz       | 1 à 960        |                                                                          |
| 24 | 1,4001 MHz à 2,0000 MHz       | 1 à 960        | Line movenne de 625 fais le                                              |
| 25 | 2,0001 MHz à 3,0000 MHz       | 1 à 1 440      | nombre d'ondes réglé avec le                                             |
| 26 | 3,0001 MHz à 4,0000 MHz       | 1 à 2 400      | compte de moyenne d'ondes est calculé.                                   |
| 27 | 4,0001 MHz à 5,0000 MHz       | 1 à 2 400      |                                                                          |
| 28 | 5,0001 MHz à 6,0000 MHz       | 1 à 4 000      |                                                                          |
| 29 | 6,0001 MHz à 8,0000 MHz       | 1 à 4 000      |                                                                          |

# Fonction de rejet High-Z (détection des erreurs de contact pendant la mesure à 2 bornes)

Cette fonctionnalité génère une erreur lorsque les résultats de la mesure dépassent un ensemble de test standard, ce qui permet la détection d'un mauvais contact lorsque vous utilisez un appareil à 2 bornes pour effectuer la mesure. Les erreurs s'affichent sur l'écran de mesure et sortent sur EXT I/O. **Hi Z** et le message d'erreur s'afficheront en haut de l'écran de mesure. (Voir « 11.3 Message d'erreur et affichage des erreurs » (p.238).)

La référence du test est calculée à partir de la valeur nominale (nom de la gamme) de la gamme de mesure du courant et la valeur de référence du test, comme indiqué ci-dessous.

Référence du test = valeur nominale de la gamme de mesure du courant × valeur de référence du test (%)

Exemple de valeur nominale de la gamme de mesure actuelle : 10 k $\Omega$ , Valeur de référence du test : 150%, référence du test = 10 k $\Omega$  × 1,50 = 15 k $\Omega$ )

Méthode d'affichage de l'écran (Pour plus d'informations, voir p.26) : (Écran de mesure) Touche **SET** >(écran **SET**) onglet **ADVANCED** > touche **Hi Z** 

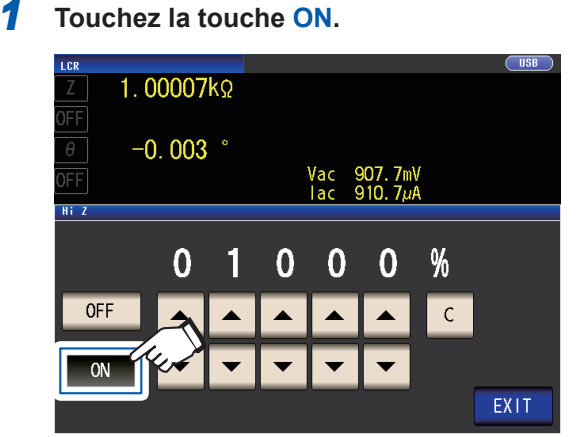

2 Utilisez la touche ▲▼ pour définir la valeur de référence de test.

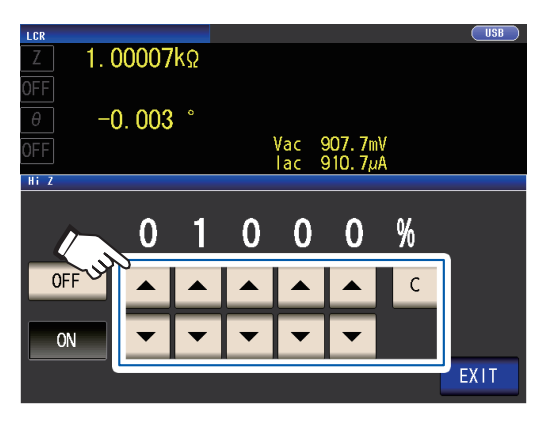

Gamme réglable : 0% à 30 000% Si vous faites une erreur lors de la saisie, touchez la touche **C** pour annuler la saisie

Un rapport est défini en utilisant le nom de la gamme comme valeur de référence. Exemple : Lorsque la gamme 1 k $\Omega$  est utilisée : Un rapport à la valeur de 1 k $\Omega$  est défini.

#### **3** Touchez la touche EXIT deux fois. Affiche l'écran de mesure.

## Fonction de vérification de contact (détection de mauvais contact avec l'échantillon pendant la mesure à 4 bornes)

Cette fonctionnalité vous permet de détecter les défauts de contact entre les bornes (H<sub>CUR</sub>, H<sub>POT</sub>, L<sub>CUR</sub> et L<sub>POT</sub>) et l'échantillon pendant la mesure à 4 bornes.

Définissez la résistance de contact entre  $L_{POT}$  et  $L_{CUR}$  et entre  $H_{POT}$  et  $H_{CUR}$ . Si la valeur mesurée est supérieure ou égale au seuil de consigne, un message d'erreur s'affichera.

Un message d'erreur s'affichera dans la zone d'affichage de la valeur mesurée sur l'écran de mesure. (Voir « Erreur de contact » dans la section « 11.3 Message d'erreur et affichage des erreurs » (p.238).)

Méthode d'affichage de l'écran (Pour plus d'informations, voir p.26) :

(Écran de mesure) Touche SET>(écran SET) onglet ADVANCED> touche CONTACT

#### Sélectionnez le moment auquel effectuer l'opération de vérification de contact.

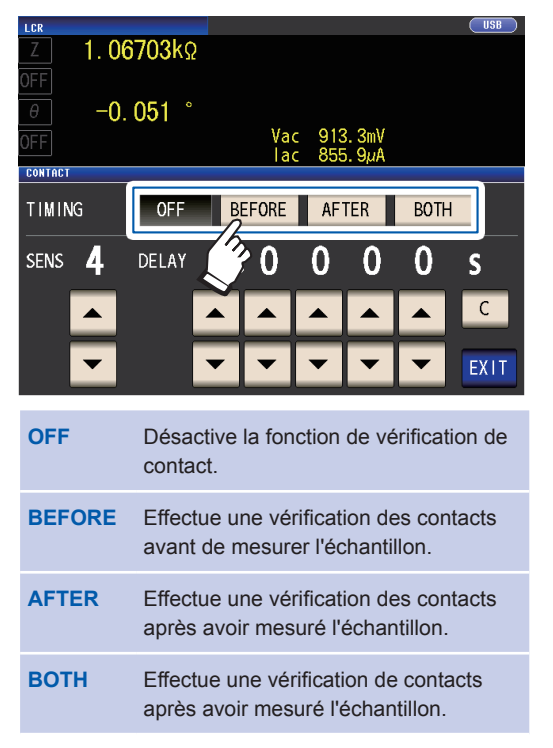

Sélectionner **BOTH** ou **BEFORE** comme temporisation de vérification de contact entraîne l'activation automatique de la fonction de sortie de déclenchement synchronisée (p.67).

2 Réglez le seuil de vérification de contact l'aide de la touche ▲▼.

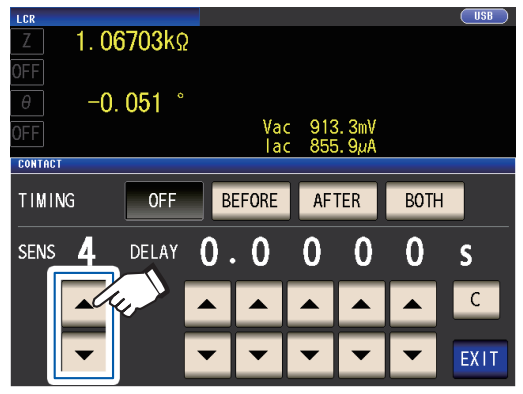

Gamme réglable : 1 à 5

| Seuil<br>(SENS) | Résistance de contact<br>admissible [Ω] |
|-----------------|-----------------------------------------|
| 1               | Approx. 1 000                           |
| 2               | Approx. 500                             |
| 3               | Approx. 100                             |
| 4               | Approx. 50                              |
| 5               | Approx. 20                              |

3 (Réglé que lorsque la fonction de vérification de contact ne fonctionne pas correctement.)

Réglez le délai de vérification de contact à l'aide de la touche ▲▼.

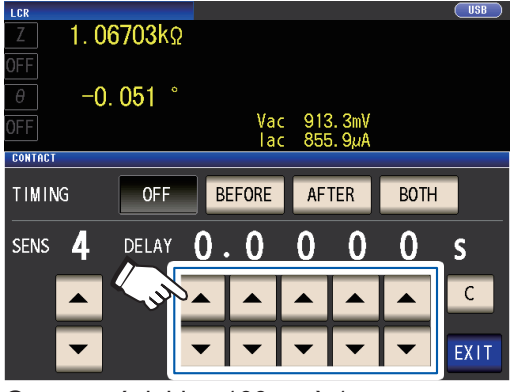

Gamme réglable : 100 µs à 1 s Toucher la touche **C** entraîne le réglage de la valeur à 0 s.

- Lorsque l'échantillon est un condensateur à forte capacité, la fonction de vérification de contact risque de ne pas fonctionner normalement dans certaines conditions de mesure.
- Les mesures de vérification de contact sont effectuées dans l'ordre suivant : (1) entre L<sub>POT</sub> et L<sub>CUR</sub>, puis (2) entre H<sub>POT</sub> et H<sub>CUR</sub>. La mesure (2) sera retardée selon le délai défini.

#### **4 Touchez la touche EXIT deux fois.** Affiche l'écran de mesure.

• Lors du réglage <u>de la fon</u>ction de vérification de contact, le temps INDEX et le temps EOM seront retardés en fonction de la temporisation (p.226).

- La valeur admissible de la résistance de contact peut varier en fonction de l'échantillon mesuré.
- La valeur mesurée ne sera pas enregistrée lorsque les trois conditions suivantes sont remplies : la fonction de mémoire (p.89) est réglée sur ON, la temporisation est réglée sur BEFORE, une erreur de contact s'est affichée

## Fonction de mémoire (sauvegarde des résultats de mesure)

Vous pouvez enregistrer les résultats de mesure dans l'appareil (jusqu'à 32 000 éléments). Cette fonction vous permet d'enregistrer les résultats de mesure enregistrés précédemment sur la clé USB et de les acquérir à partir d'un ordinateur en utilisant la commande de communication : MEMory?. Lors de l'utilisation des commandes de communication, les informations enregistrées dans la mémoire reflètent la commande : MEASure : VALid.

Pour plus d'informations sur l'acquisition de résultats de mesure stockés dans la mémoire et sur la façon de configurer la commande : MEASure : VALid, reportez-vous au disque d'application LCR (commandes de communication).

#### IMPORTANT

La modification du réglage de la fonction de mémoire entraînera la suppression des données stockées dans la mémoire de l'appareil.

Méthode d'affichage de l'écran (Pour plus d'informations, voir p.26) : (Écran de mesure) Touche SET>(écran SET) onglet ADVANCED> touche MEMORY  Après avoir touché la touche OFF pour désactiver la fonction de mémoire, utilisez les touches ▲▼ pour régler le nombre de résultats de mesure.

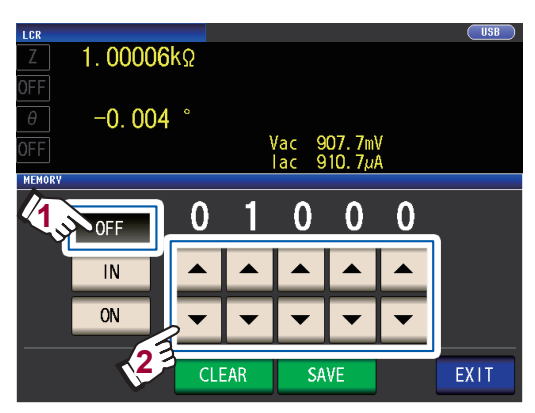

Gamme réglable : 1 à 32 000 Le nombre de résultats de mesure ne peut être défini que lorsque la fonction de mémoire est réglée sur **OFF**.

**2** Touchez la touche IN ou ON.

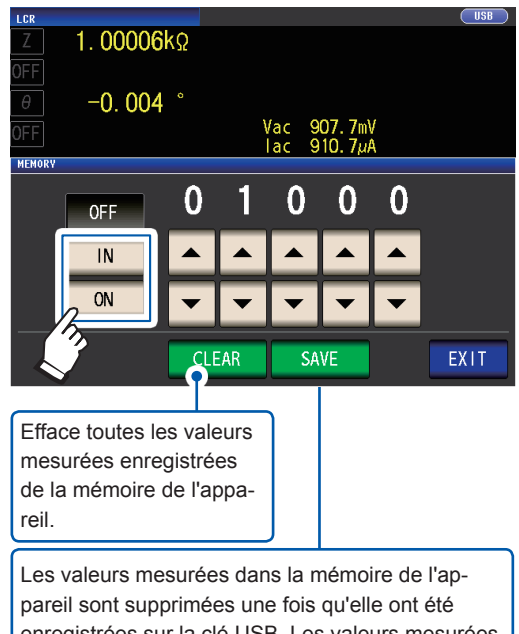

pareil sont supprimées une fois qu'elle ont été enregistrées sur la clé USB. Les valeurs mesurées sont enregistrées dans le dossier **MEMORY** de la clé USB. Le nom de fichier est automatiquement attribué à partir de la date et de l'heure. Exemple

Si le fichier est enregistré à 16:00:44, le 30 septembre 2014, le fichier sera nommé « 140930163144.txt ».

- IN Les valeurs mesurées sont stockées dans la mémoire uniquement lorsque l'ensemble des paramètres jugés par les mesures du comparateur et BIN donne un résultat PASS. (Si même un résultat du comparateur HI ou LO est reçu ou si le résultat est OUT OF BINS, la valeur ne sera pas enregistrée.)
- ON Sauvegarde toutes les valeurs mesurées dans la mémoire.

Si les fonctions du comparateur et BIN n'ont pas été configurés, les touches IN et ON donnent la même opération.

#### **3** Touchez la touche EXIT deux fois.

Affiche l'écran de mesure.

#### Type de fichier

| Contenu          | Valeurs mesurées de |
|------------------|---------------------|
|                  | la fonction de mé-  |
|                  | moire               |
| Туре             | Fichier CSV         |
| Extension du nom | .txt                |
| de fichier       |                     |
| Test à l'écran   | TXT                 |
| (TYPE)           |                     |

 Si la fonction de mémoire est activée (ON ou IN), le nombre d'éléments de mémoire actuellement enregistrés est affiché dans l'écran de mesure.

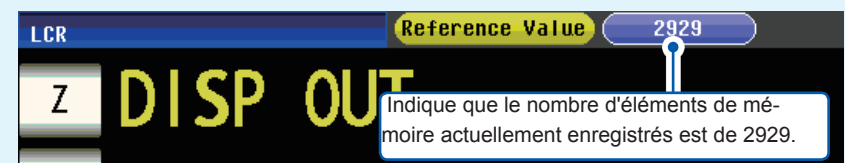

 Enregistrez les données stockées dans l'appareil sur une clé USB ou récupérez-les avec la commande : – MEMory?.

Lorsque la mémoire de l'appareil est pleine, le message suivant apparaît sur l'écran de mesure. Si ce message apparaît, les résultats des mesures ultérieures ne seront pas sauvegardés. Pour reprendre la sauvegarde, chargez ou effacez les résultats de mesure de la mémoire de l'appareil (voir

la page précédente.).

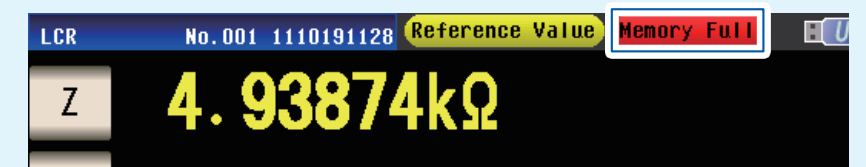

- Lorsque la fonction de vérification de contact (p.88) est activée, les valeurs mesurées ne peuvent pas être sauvegardées si les trois conditions suivantes sont remplies :
- Lorsque la fonction de mémoire est activée (ON ou IN)
- Lorsque la temporisation de la vérification de contact est réglée sur BEFORE
- Lorsqu'une erreur de vérification de contact s'est affichée (p.241)

#### Nombre de chiffres effectifs de la valeur de mesure

Vous pouvez définir le nombre de chiffres effectifs de la valeur de mesure pour chaque paramètre. Méthode d'affichage de l'écran (Pour plus d'informations, voir p.26) : (Écran de mesure) Touche SET>(écran SET) onglet ADVANCED> touche DIGIT

 Utilisez la touche ▲▼ pour définir le nombre de chiffres d'affichage. (Pour chaque paramètre)

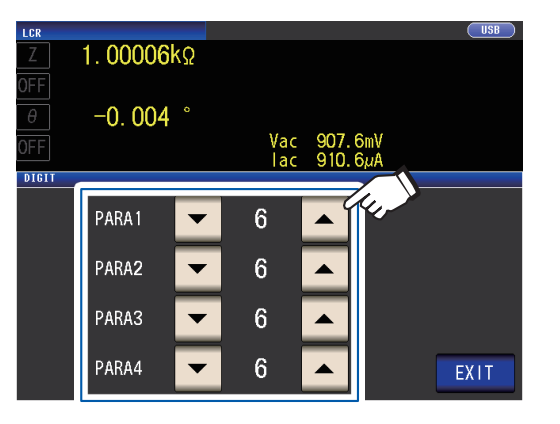

Gamme réglable : 3 à 6

**2** Touchez la touche EXIT deux fois. Affiche l'écran de mesure.

| Valeur de | Paramètre          |                    |                    |                    |           |  |
|-----------|--------------------|--------------------|--------------------|--------------------|-----------|--|
| réglage   | θ                  | D                  | Q                  | ∆%                 | Autre     |  |
| 6         | Jusqu'à 3 chiffres | Jusqu'à 5 chiffres | Jusqu'à 2 chiffres | Jusqu'à 3 chiffres | Jusqu'à 6 |  |
|           | après la virgule   | après la virgule   | après la virgule   | après la virgule   | chiffres  |  |
| 5         | Jusqu'à 2 chiffres | Jusqu'à 4 chiffres | Jusqu'à 1 chiffre  | Jusqu'à 2 chiffres | Jusqu'à 5 |  |
|           | après la virgule   | après la virgule   | après la virgule   | après la virgule   | chiffres  |  |
| 4         | Jusqu'à 1 chiffre  | Jusqu'à 3 chiffres | Jusqu'à 0 chiffre  | Jusqu'à 1 chiffre  | Jusqu'à 4 |  |
|           | après la virgule   | après la virgule   | après la virgule   | après la virgule   | chiffres  |  |
| 3         | Jusqu'à 0 chiffre  | Jusqu'à 2 chiffres | Jusqu'à 0 chiffre  | Jusqu'à 0 chiffre  | Jusqu'à 3 |  |
|           | après la virgule   | après la virgule   | après la virgule   | après la virgule   | chiffres  |  |

L'appareil risque de ne pas être en mesure d'afficher les valeurs de minute en utilisant le nombre défini de chiffres d'affichage.

## Mise hors tension auto de l'écran LCD (mode d'économie d'énergie)

Vous pouvez définir si l'écran LCD reste continuellement allumé ou s'il s'éteint automatiquement. En réglant l'écran LCD sur **OFF**, l'écran LCD s'éteint automatiquement si le panneau n'est pas utilisé pendant 10 secondes, ce qui réduit la consommation électrique. Le réglage par défaut est **ON** (c.-à-d. que l'écran LCD reste allumé en continu). (Ce réglage est lié au réglage de mise hors tension automatique du mode de mesure en continu (p. 100).)

Méthode d'affichage de l'écran (Pour plus d'informations, voir p.26) : (Écran de mesure) Touche SET>(écran SET) onglet ADVANCED> touche DISP

#### **1** Touchez la touche OFF ou ON.

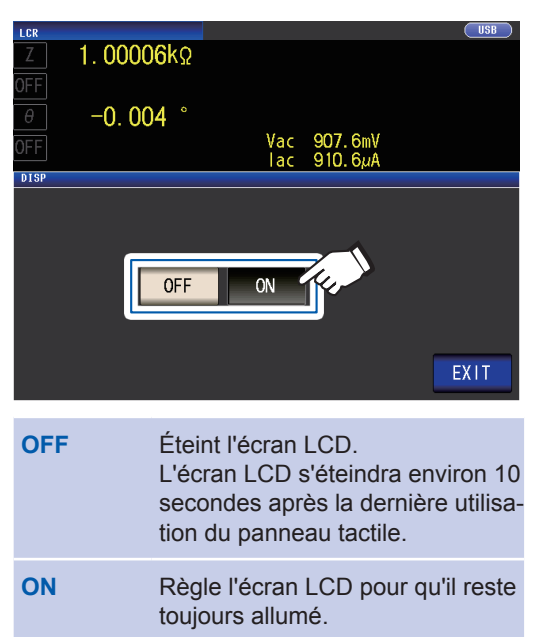

**2** Touchez la touche EXIT deux fois.

Affiche l'écran de mesure.

#### Lorsque vous souhaitez activer le rétro-éclairage à nouveau

Si vous touchez l'écran tactile tandis que le rétro-éclairage est éteint, celui-ci se rallumera. Le rétro-éclairage s'éteindra à nouveau si vous ne touchez pas l'écran tactile pendant environ 10 secondes. 3

### Sons de touches et des tests

Vous pouvez régler le son de fonctionnement et chacun des bips des résultats de test.

Méthode d'affichage de l'écran (Pour plus d'informations, voir p.26) : (Écran de mesure) Touche **SET**>(écran **SET**) onglet **ADVANCED**> touche **BEEP** 

#### **1** Configurez les bips sonores.

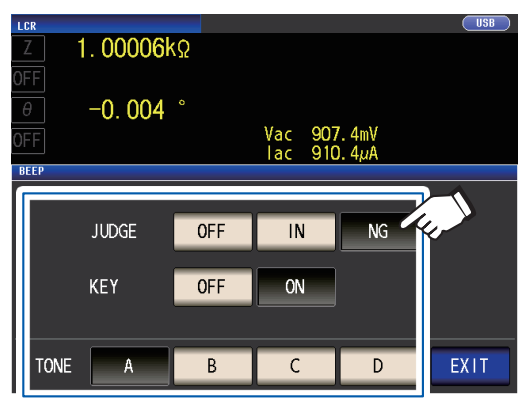

#### JUDGE : Réglages des bips sonores pour le test de comparaison

OFF Quand un test de comparaison est réalisé, aucun bip sonore n'est émis.

#### Lors d'un test réalisé avec 1 comparateur

| IN | Lorsque le résultat du compa-<br>rateur est IN, un bip sonore est<br>émis.       |
|----|----------------------------------------------------------------------------------|
| NG | Lorsque le résultat du compara-<br>teur est LO ou HI, un bip sonore<br>est émis. |

#### Lors d'un test réalisé avec 2 comparateurs

| IN | Lorsque les deux résultats du<br>comparateur sont IN, un bip so-<br>nore est émis. |
|----|------------------------------------------------------------------------------------|
| NG | Lorsque l'un d'eux est LO ou HI,<br>un bip sonore est émis.                        |

#### KEY : Réglage des bips sonores lorsqu'une touche est pressée

| OFF | Quand une touche est pressée,<br>aucun bip sonore n'est émis. |
|-----|---------------------------------------------------------------|
| ON  | Quand une touche est pressée,<br>un bip sonore est émis.      |

#### TONE : Type de bip sonore

Vous pouvez choisir parmi quatre types (A, B, C et D).

**2** Touchez la touche EXIT deux fois. Affiche l'écran de mesure.

Si une touche non valide est pressée ou si une opération provoque une erreur, un son d'erreur retentit indépendamment du fait que le bip sonore est activé ou désactivé.

# Fonction de verrouillage des touches (désactivation de l'opération des touches)

Lorsque la fonction de verrouillage des touches est activée, toutes les modifications des réglages à l'exception de l'annulation du verrouillage des touches sont désactivées pour protéger les paramètres.

Vous pouvez également définir un mot de passe (code de sécurité).

Méthode d'affichage de l'écran (Pour plus d'informations, voir p.26) : (Écran de mesure) Touche **SET**>(écran **SET**) onglet **ADVANCED**> touche **KEYLOCK** 

#### **1** Touchez la touche ON.

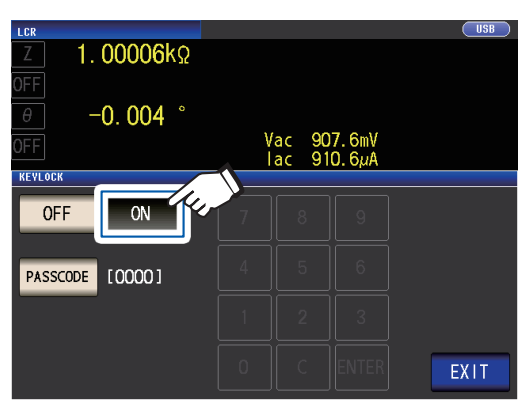

(Lors du réglage du mot de passe)

1. Touchez la touche PASSCODE lorsque le réglage du verrouillage des touches est sur ON.

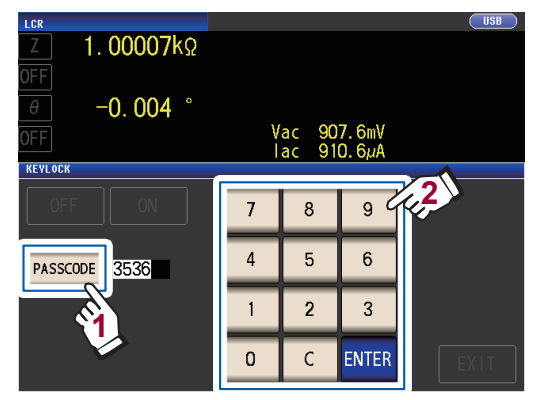

2. Utilisez le pavé numérique pour saisir le mot de passe, et touchez la touche ENTER.

Gamme réglable : 1 à 4 chiffres Mot de passe initial : 3536

Lorsqu'un mot de passe est défini, il doit être saisi pour désactiver le verrouillage des touches. Veillez à ne pas oublier le mot de passe défini.

- Le verrouillage des touches est désactivé à partir du moment où vous touchez la touche EXIT jusqu'à ce que l'écran de mesure s'affiche.
- Lorsque vous utilisez un déclenchement externe, la fonction de verrouillage des touches ne s'applique pas à la touche **TRIG**.
- Éteindre l'appareil n'annulera pas la fonction de verrouillage des touches.

**2** Touchez la touche EXIT deux fois. Affiche l'écran de mesure.

#### Désactivation du verrouillage des touches

**1** Touchez la touche UNLOCK lorsque le verrouillage des touches est activé.

| LCR<br>Z                       | 1.000                     | )06k                    | Ω                     |            |                     |            | USB    |
|--------------------------------|---------------------------|-------------------------|-----------------------|------------|---------------------|------------|--------|
| OFF<br>heta                    | -0.0                      | )04                     | 0                     |            |                     |            |        |
| OFF                            |                           |                         |                       | Vac<br>Iac | 907.<br>910.        | 6mV<br>6µA |        |
| FREQ 1<br>V 1<br>LIMIT 0       | . 0000kHz<br>. 000V<br>FF | JUDGE<br>SPEED<br>AVG   | OFF<br>MED<br>OFF     | 0          | ABLE<br>PEN<br>HORT | 0m<br>05F  |        |
| RANGE A<br>LOWIZ O<br>J SYNC O | UTO 10kΩ<br>FF<br>FF      | DELAY<br>SYNC<br>DCBIAS | 0.0000s<br>0FF<br>0FF | L<br>S     | OAD<br>CALE         | OFF        | UNLOCK |
| ZOOM ON                        | INFO DC                   |                         |                       |            |                     |            |        |

2 (Lorsqu'un code PIN est défini)

Saisissez le mot de passe et touchez la touche UNLOCK.

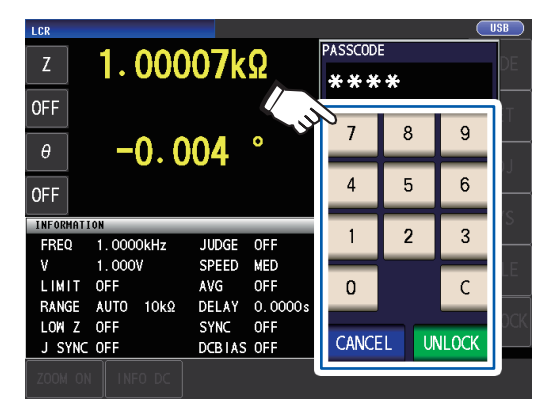

Le mot de passe saisi est indiqué par \* sur l'écran.

Pour annuler la saisie, touchez la touche C.

Lorsque vous voulez annuler la désactivation du verrouillage des touches, touchez la touche **CANCEL**.

Si vous oubliez le mot de passe, effectuez une réinitialisation complète pour restaurer l'appareil à ses réglages d'usine par défaut (voir « Exécution d'une réinitialisation complète (si vous ne pouvez pas effectuer de réinitialisation du système) » (p.237).)

En cas d'indication d'erreur comme ci-dessous, vérifiez les éléments suivants.

|                         |                        | PASSCOD | =    |       |      |
|-------------------------|------------------------|---------|------|-------|------|
| 1.000                   | )06kΩ                  | FRR     | OR   |       | DE   |
| OFF                     |                        |         |      |       | TE I |
| θ -0.                   | )04 °                  | 7       | 8    | 9     |      |
| OFF                     |                        | 4       | 5    | 6     |      |
| INFORMATION             |                        | 1       | 2    | 3     | rs   |
| FREQ 1.0000kHz          | JUDGE OFF              |         |      | 0     |      |
| LIMIT OFF               | AVG OFF                | 0       |      | С     |      |
| LOW Z OFF<br>J SYNC OFF | SYNC OFF<br>DCBIAS OFF | CANCE   | il U | NLOCK | OCK  |
| ZOOM ON INFO DC         |                        | <u></u> |      |       |      |

| Cause                                                                          | Solution                                                                 |
|--------------------------------------------------------------------------------|--------------------------------------------------------------------------|
| La touche <b>UNLOCK</b><br>a été touché avant<br>de saisir le mot de<br>passe. | Touchez la touche <b>C</b> et saisissez le mot de passe.                 |
| Le mot de passe saisi<br>est incorrect.                                        | Touchez la touche <b>C</b><br>et saisissez le mot de<br>passe à nouveau. |

4

## Utilisation du mode de mesure en continu

En mode de mesure en continu, une série de conditions de mesure enregistrées grâce à la fonction d'enregistrement du panneau (p. 132) sont chargées dans l'ordre, et la mesure est réalisée en continu en utilisant plusieurs ensembles différents de conditions. La mesure peut être réalisée en utilisant un maximum de 60 ensembles de conditions.

Le mode de mesure en continu mesure les paramètres n°1 et n°3 du panneau sélectionné et effectue des tests. Ce mode ne permet pas de mesurer les paramètres n°2 et n°4. Des tests sont également effectués si la fonction de comparateur et la fonction BIN sont réglées pour le panneau sélectionné. Pour l'écran de mesure en mode de mesure en continu, consultez « 4.3 Vérification des résultats de mesure en continu » (p. 98).

#### Commencez par régler le mode de mesure en mode de mesure en continu (p. 26).

Le réglage des conditions de mesure afin que la fréquence de mesure ou le niveau de signal de mesure varie pour chaque panneau vous permet d'évaluer simplement les caractéristiques de l'échantillon test.
La mesure en continu peut également être réalisée depuis EXT I/O (p. 173).

## 4.1 Réglage des panneaux à utiliser pendant la mesure en continu

Avant de réaliser une mesure en continu, réglez les panneaux à utiliser. Enregistrez les conditions de mesure avec la fonction d'enregistrement du panneau à l'avance. Voir « 6.1 Enregistrement des conditions de mesure et des valeurs de correction (fonction d'enregistrement de panneau) » (p. 132).

Méthode d'affichage de l'écran (Pour plus d'informations, voir p. 26) : (Écran de mesure) touche **SET**>(écran **SET**) onglet **BASIC** 

Une liste des conditions de mesure enregistrées apparaît.

Tout panneau pour lequel seule la valeur de compensation (ADJ) a été enregistrée n'est pas affiché.

1 Utilisez la touche ▲▼ pour sélectionner un panneau pour lequel réaliser une mesure en continu, puis touchez la touche ON.

| CONTINUOUS |              |         |        |       |         |
|------------|--------------|---------|--------|-------|---------|
| BASI       | C ADVA       | NCED    |        |       |         |
| No. EXE    | C PANEL NAME | MODE    | PARA   | JUDGE | 1       |
| 001 ON     | 1407141346   | LCR+AD. | Ζ-θ    |       |         |
| 002 ON     | 1407141347   | LCR+AD. | ΙZ -θ  | COMP  |         |
| 003 ON     | 1407141349   | LCR+AD. | ILs-Q  | COMP  |         |
| 004 ON     | 1407141351   | LCR+AD. | ILs-Q  | BIN   |         |
| 005 ON     | 1407141352   | LCR+AD. | I Ls-Q | BIN   |         |
| 006 ON     | 1407141352   | LCR+AD. | I Ls-Q | BIN   |         |
|            |              |         |        |       | - III - |
|            |              |         |        |       |         |
|            |              |         |        |       |         |
|            | /.           | 2\_     |        |       |         |
| OFF        | ON           | IL OFF  |        |       | EVIT    |
| OFF        | UN           | ALL OFF | ALL OF |       | LATT    |

| OFF     | Retire le panneau sélectionné des<br>cibles de mesure en continu.                 |
|---------|-----------------------------------------------------------------------------------|
| ON      | Définit le panneau sélectionné<br>comme cible de mesure en conti-<br>nu.          |
| ALL OFF | Retire tous les panneaux sélec-<br>tionnés des cibles de mesure en<br>continu.    |
| ALL ON  | Définit tous les panneaux sélec-<br>tionnés comme cibles de mesure<br>en continu. |
| INFO    | Affiche les informations du pan-<br>neau.                                         |

## 2 Touchez la touche EXIT.

Affiche l'écran de mesure.

## 4.2 Réalisation de la mesure en continu

Réalisez la mesure en continu.

Sur l'écran de mesure, une liste des panneaux sélectionnés pour l'utilisation pour la mesure en continu sera affichée sur l'écran **SET** (onglet **BASIC**).

#### Touchez la touche TRIG.

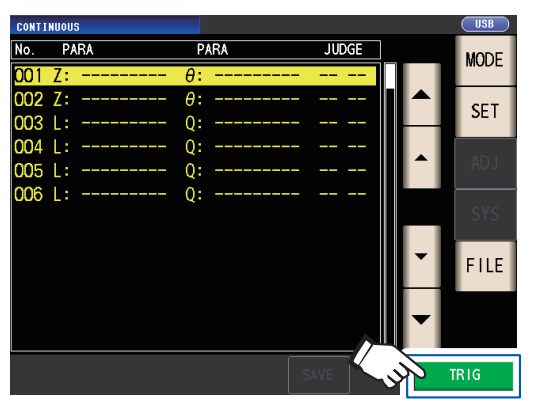

La mesure en continu commencera.

Pour annuler la mesure en continu, touchez la touche **STOP**.

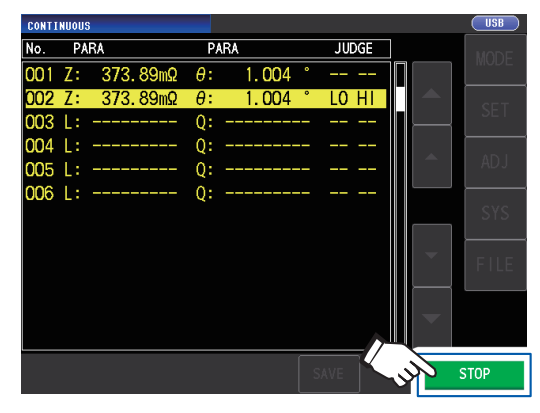

## 4.3 Vérification des résultats de mesure en continu

Les résultats de mesure peuvent être vérifiés sur l'écran de mesure. Si un autre écran est affiché, touchez la touche **EXIT**.

Les valeurs mesurées pour le paramètre n°1 et le paramètre n°3 sélectionnés seront affichées.

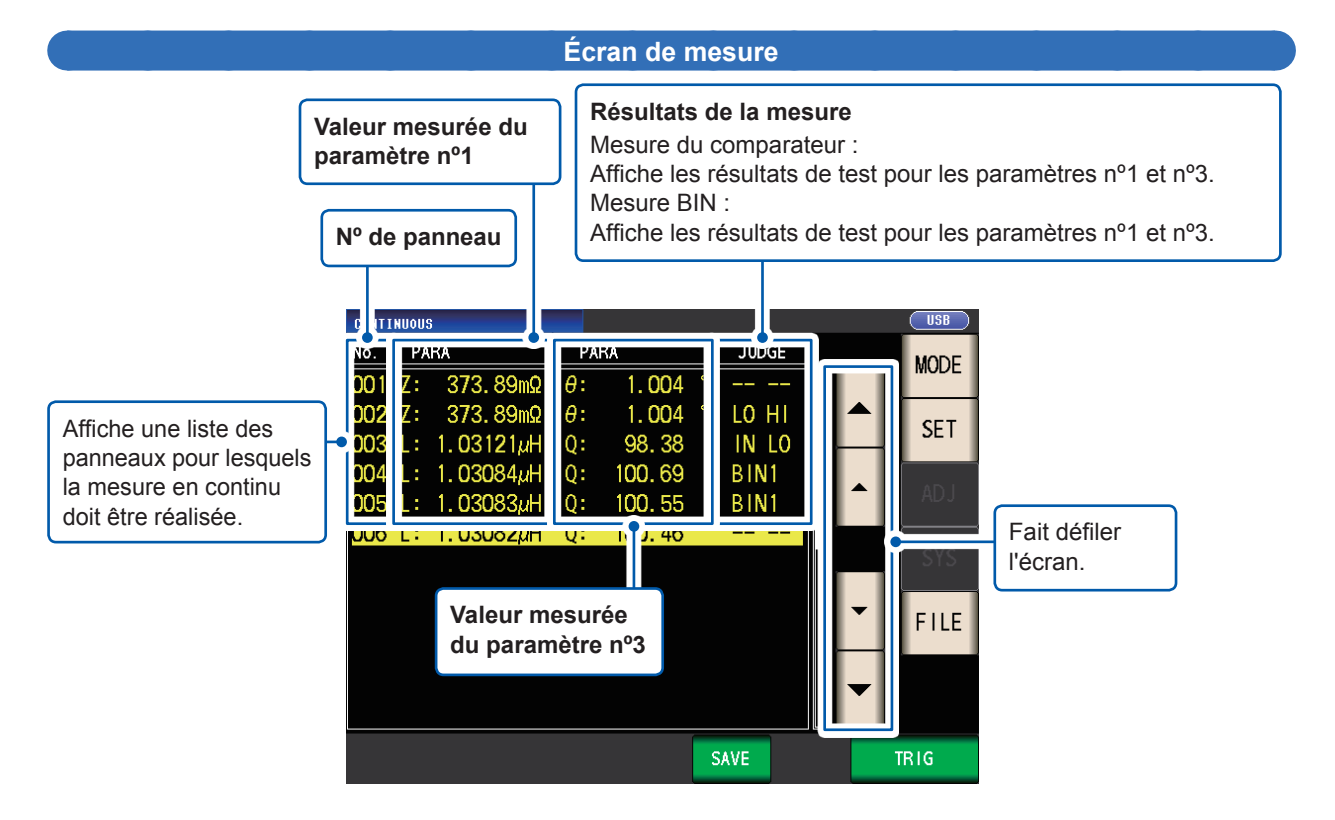

## 4.4 Modification du réglage de temporisation d'affichage (Lorsque vous souhaitez raccourcir l'intervalle de rafraîchissement de l'écran)

Vous pouvez régler la temporisation d'affichage pendant la mesure en continu, selon vos besoins. Si la temporisation d'affichage est réglée sur **REAL**, le temps de mesure en continu s'allonge car l'écran est rafraîchi chaque fois qu'une mesure est réalisée.

Si elle est réglée sur **AFTER** pour donner la priorité au temps de mesure, le temps de rafraîchissement de l'écran se raccourcit. (Ceci car l'écran est rafraîchi une fois que toutes les mesures sont réalisées.)

Le réglage par défaut est REAL.

Méthode d'affichage de l'écran (Pour plus d'informations, voir p. 26) : (Écran de mesure) Touche SET>(écran SET) onglet ADVANCED> touche DRAW

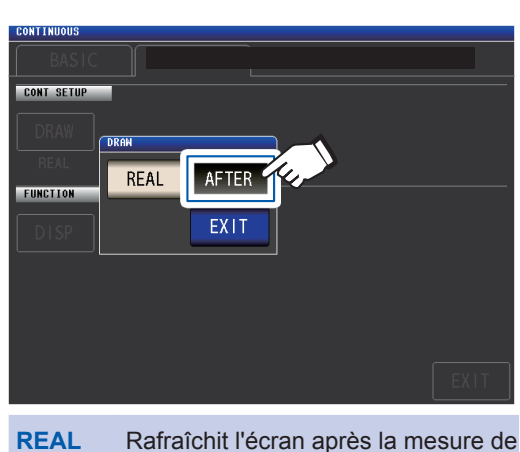

chaque panneau.

Affiche tout une fois que toutes les mesures en continu sont terminées.

**AFTER** 

#### **1** Touchez la touche AFTER.

2 Touchez la touche EXIT deux fois. Affiche l'écran de mesure.

## 4.5 Réglage de l'extinction automatique de l'affichage LCD (Lorsque vous souhaitez économiser de l'énergie)

Vous pouvez définir si l'écran LCD reste allumé en permanence ou s'il s'éteint automatiquement. En réglant l'écran LCD sur **OFF**, l'écran LCD s'éteint automatiquement si le panneau n'est pas utilisé pendant 10 secondes, ce qui réduit la consommation électrique. Le réglage par défaut est **ON** (c.-à-d. que l'écran LCD reste allumé en continu). (Ce réglage est lié au réglage d'extinction automatique pour le mode LCD [p. 93].)

Méthode d'affichage de l'écran (Pour plus d'informations, voir p. 26) : (Écran de mesure) Touche **SET**>(écran **SET**) onglet **ADVANCED**> touche **DISP** 

#### **1** Touchez la touche OFF.

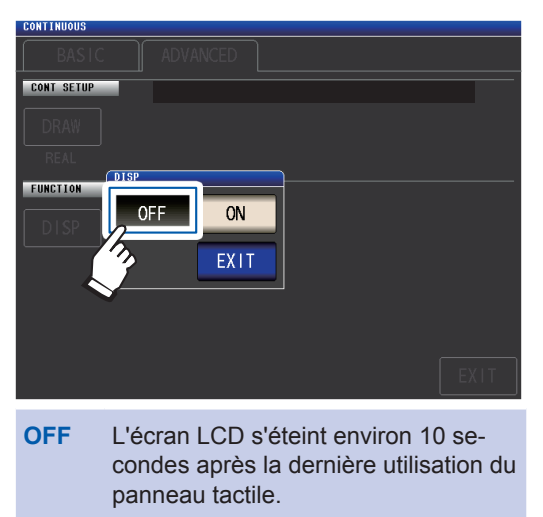

ON Règle l'écran LCD pour qu'il reste toujours allumé. **2** Touchez la touche EXIT deux fois. Affiche l'écran de mesure.

Lorsque vous voulez allumer à nouveau le rétro-éclairage, touchez le panneau tactile.

## **5** Correction des erreurs

Les câbles, sondes et accessoires de mesure ont admittance parasite et une impédance résiduelle. Comme ces caractéristiques influencent les valeurs de mesure, la précision de mesure peut être accrue en les corrigeant.

#### Commencez par régler le mode de mesure en mode LCR (p. 26).

Les paramètres sont configurés sur l'écran ADJ.

#### Vérifiez les points suivants avant d'effectuer la correction :

- Activez l'appareil et laissez-le préchauffer pendant au moins 60 min. avant d'effectuer la correction.
- Les valeurs de précision de mesure définies dans les spécifications sont prévues pour la correction de circuit ouvert et de correction de court-circuit. <u>Avant d'effectuer la mesure, veillez à effectuer des corrections</u> <u>de circuit ouvert et de court-circuit.</u>
- Répétez bien le processus de correction après avoir changé les câbles, sondes ou accessoires de mesure. Vous ne pourrez pas obtenir des valeurs correctes si la mesure est effectuée à l'état de correction avant le remplacement.
- Lors d'une correction, assurez-vous qu'il n'y a aucune source de bruit à proximité. Le bruit peut provoquer une erreur lors de la correction.
- ex. servomoteur, commutation de source d'alimentation, câble haute tension, etc.
- Effectuez une correction dans des conditions qui sont semblables à l'environnement dans lequel l'échantillon sera effectivement mesuré.
- La valeur corrigée est conservée dans la mémoire de l'appareil principal, même lorsque l'appareil est hors tension.
- Avant de procéder à la correction, configurer le mode de haute précision Low-Z, la longueur de câble et les paramètres de polarisation DC. La modification de ces paramètres annulera les valeurs de correction. (Voir « Mode de haute précision Low Z ( (mesure haute précision) (AC/DC) » (p. 58), « 5.1 Réglage de la longueur de câble (correction de la longueur de câble) » (p. 102) et « Polarisation DC (superposition d'une tension DC sur le signal de mesure) (AC) » (p. 62).)

# 5.1 Réglage de la longueur de câble (correction de la longueur de câble)

Avec une mesure à haute fréquence, l'influence des câbles entraîne des erreurs de mesure importante. Le réglage de la longueur du câble vous permet de réduire les erreurs de mesure. Utilisez un câble coaxial avec une impédance de 50  $\Omega$ .

Avant de procéder à la correction, veillez à régler la longueur du câble.

Méthode d'affichage de l'écran (Pour plus d'informations, voir p. 29) : (Écran de mesure) Touche **ADJ**>(écran **ADJ**) touche **CABLE** 

 Sélectionnez la longueur de câble à utiliser.

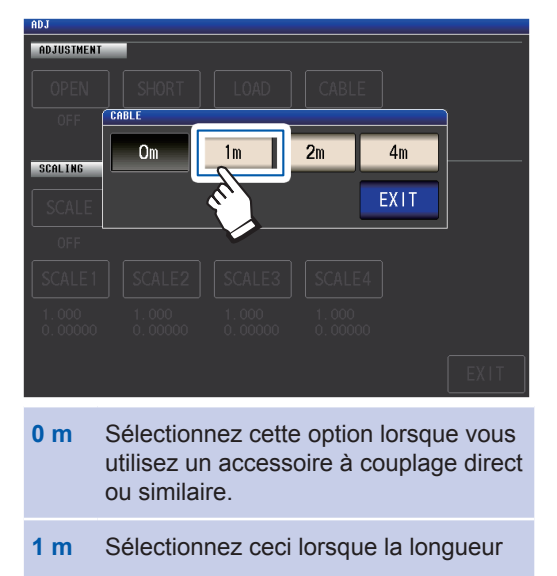

du câble est de 1 m.

- 2 m Sélectionnez ceci lorsque la longueur du câble est de 2 m.
- 4 m Sélectionnez ceci lorsque la longueur du câble est de 4 m.

**2** Touchez la touche EXIT deux fois. Affiche l'écran de mesure.

- Si la longueur de câble change, répétez les correction de circuit ouvert, court-circuit et charge.
- La gamme de précision garantie varie en fonction de la longueur du câble. (Voir « E : Coefficient de la longueur du câble de mesure » (p. 223).)
- Lors de la fabrication de vos propres câbles, assurez-vous que la longueur de câble correspond à la longueur définie pour l'appareil. (Voir « Points à surveiller lorsque vous faites votre propre sonde » (p. 37).)
- Lorsque vous utilisez la compensation de longueur de câbles définie L2000, 9140-10, 9500-10, L2001 et 9261-10 de 1 m.
- Les paramètres de gamme disponibles varient selon le réglage de la longueur du câble. Pour plus d'informations, voir p. 219 de « 10.6 Gamme et précision de mesure ».
# 5.2 Correction de circuit ouvert

Grâce à la correction de circuit ouvert, il est possible de réduire l'influence de l'impédance variable des câbles de mesure et de ce fait d'améliorer la précision des mesures. Cela est efficace pour les échantillons de mesure dont l'impédance est relativement élevée.

Les trois méthodes suivantes permettent de régler la correction de circuit ouvert.

| Toutes correc-<br>tions    | <ul> <li>Les valeurs de correction sont acquises pour toutes les fréquences de mesure<br/>(p. 104).</li> <li>La gamme des fréquences de mesure à corriger peut être définie.<br/>Voir « Fonction de limitation de gamme de correction (pour raccourcir le temps de<br/>correction) » (p. 106).</li> </ul> |
|----------------------------|----------------------------------------------------------------------------------------------------|
| Correction spé-<br>cifique | Les valeurs de correction sont acquises à la fréquence de mesure définie seule-<br>ment (p. 108).                                                                                                    |
| Désactivée                 | Les données de correction de circuit ouvert devient invalides (p. 118).                                                                                                    |

# Avant de procéder à la correction de circuit ouvert

- **1** Consultez les informations indiquées sous « Vérifiez les points suivants avant d'effectuer la correction : » (p. 101).
- 2 Suivez les instructions dans « 5.1 Réglage de la longueur de câble (correction de la longueur de câble) » (p. 102).
- **3** Disposez les câbles, sondes et accessoires de mesure à leur place lors de la mesure effective.

Modifier leur configuration peut entraîner une mauvaise correction.

Pour plus d'informations sur la façon de brancher l'appareil, consultez « 2.4 Raccordement des câbles de mesure, des sondes ou de l'attache » (p. 37).

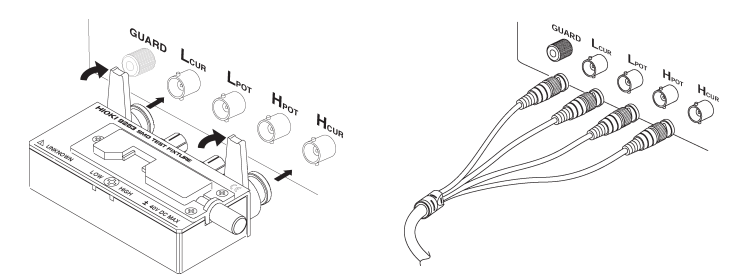

4 Réglez la distance entre les bornes HI et LO du câble de mesure, de la sonde ou d'une attache Hioki optionnelle selon la largeur de l'échantillon de mesure et placez-les à l'état de circuit ouvert<sup>\*</sup>.

(Ce qui constitue l'état de circuit ouvert varie avec le câble, la sonde ou l'accessoire de mesure utilisés (p. 3 à p. 7). Pour plus d'informations, consultez le manuel utilisateur approprié.)

\* : Défini comme lorsque les bornes H<sub>CUR</sub> et H<sub>POT</sub>, ainsi que les bornes L<sub>CUR</sub> et L<sub>POT</sub>, sont connectées tandis que les bornes HIGH et LOW ne sont pas connectées.

### 5 Effectuez la protection.

### (Voir « Annexe. 2 Mesure des composantes à haute impédance » (p. Annexe.3).)

Effectuez une correction de circuit ouvert après avoir terminé la procédure ci-dessus. Voir « Toutes corrections » (p. 104) et « Correction spécifique » (p. 108).

# **Toutes corrections**

Acquiert simultanément les valeurs de correction de circuit ouvert pour toutes les fréquences de mesure.

Méthode d'affichage de l'écran (Pour plus d'informations, voir p. 29) : (Écran de mesure) Touche **ADJ**>(écran **ADJ**) touche **OPEN** 

**1** Touchez la touche ADJUST.

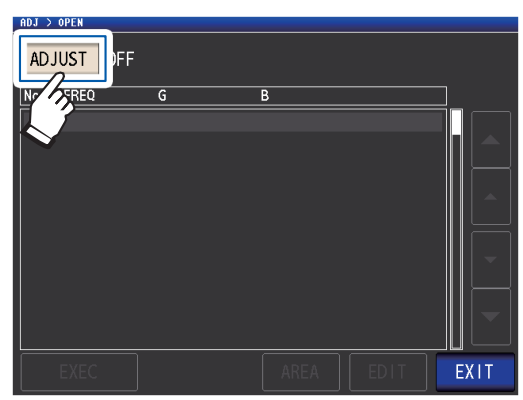

2 Touchez la touche ALL, puis la touche EXIT.

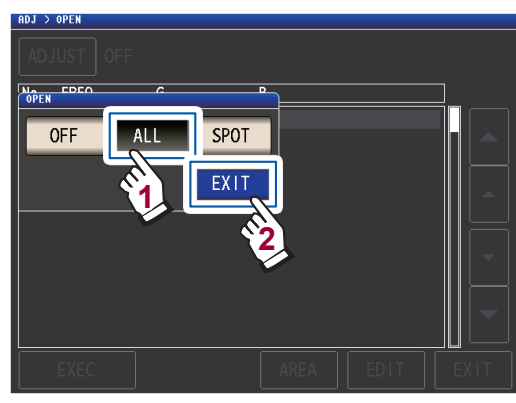

La boîte de dialogue **OPEN** se fermera, et la valeur de correction précédente s'affichera. (Si aucune correction n'a été réalisée auparavant, les valeurs de correction deviennent 0.)

Vérifiez que le câble de mesure est en état de circuit ouvert.

### **3** Touchez la touche EXEC.

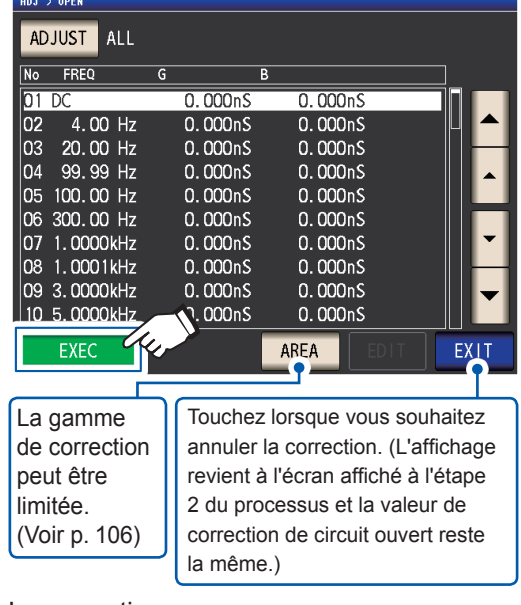

La correction commencera.

Temps d'acquisition de la valeur de correction :

Approx. 50 secondes

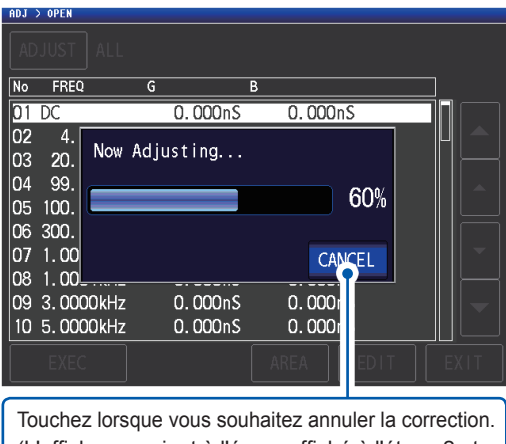

(L'affichage revient à l'écran affiché à l'étape 2 et la valeur de correction de circuit ouvert reste la même.) L'écran suivant sera affiché une fois que la correction aura été correctement réalisée.

| Résultats de correction<br>(Conductance, susceptance) |                      |          |          |  |  |
|-------------------------------------------------------|----------------------|----------|----------|--|--|
| ADJ ) OPEN                                            |                      |          |          |  |  |
| No FREQ                                               | G B                  |          |          |  |  |
| 01 DC                                                 | 0.001nS              | 0.000nS  |          |  |  |
| 02 4.00 Hz                                            | 0.006nS              | -0.003nS |          |  |  |
| 03 20.00 Hz                                           | 0.004nS              | -0.000nS |          |  |  |
| 04 99.99 Hz                                           | 0.004nS              | 0.001nS  |          |  |  |
| 05 100.00 Hz                                          | 0.005nS              | -0.000nS |          |  |  |
| 06 300.00 Hz                                          | 0.004nS              | 0.003nS  |          |  |  |
| 07 1.0000kHz                                          | 0.008nS              | 0.002nS  | <b>•</b> |  |  |
| 08 1.0001kHz                                          | 0.006nS              | 0.002nS  |          |  |  |
| 09 3.0000kHz                                          | 0.010nS              | -0.003nS | <b></b>  |  |  |
| 10 5.0000kHz                                          | 0.006nS              | -0.007nS |          |  |  |
| EXE                                                   |                      | AREA     | EXIT     |  |  |
| Nº de cor-                                            | Fréquences de mesure |          |          |  |  |
| rection                                               |                      |          |          |  |  |

- Vous pouvez faire défiler l'écran à l'aide des touches ▲▼.
- La correction peut être réalisée pour les impédances d'au moins 1 kΩ. Si l'impédance en état ouvert est de moins de 1 kΩ, une erreur se produira.

**4** Touchez la touche EXIT deux fois.

Affiche l'écran de mesure.

• Si la correction n'est pas réalisée normalement : (p. 116)

• Pour désactiver la valeur de correction : (p. 118)

5

#### Fonction de limitation de gamme de correction (pour raccourcir le temps de correction)

Dans la correction de Tout, la correction est effectuée pour toute la gamme de fréquences. En réglant les fréquences de correction minimales et maximales grâce à cette fonction, vous pouvez réduire le temps nécessaire pour effectuer le processus de correction. Le réglage activation/désactivation DC ainsi que les paramètres de fréquence de correction minimale et maximale s'appliquent aux corrections de circuit ouvert et de court circuit.

Pour plus d'informations sur la séquence d'écrans jusqu'à ce que la touche **AREA** s'affiche, consultez « Toutes corrections » (p. 104) et (p. 111).

#### **1** Touchez la touche AREA.

| ADJ | > OPEN     |         |         |      |
|-----|------------|---------|---------|------|
| AD  | JUST ALL   |         |         |      |
| No  | FREQ       | G       | В       |      |
| 01  | DC         | 0.000nS | 0.000nS |      |
| 02  | 4.00 Hz    | 0.000nS | 0.000nS |      |
| 03  | 20.00 Hz   | 0.000nS | 0.000nS |      |
| 04  | 99.99 Hz   | 0.000nS | 0.000nS |      |
| 05  | 100.00 Hz  | 0.000nS | 0.000nS |      |
| 06  | 300.00 Hz  | 0.000nS | 0.000nS |      |
| 07  | 1.0000kHz  | 0.000nS | 0.000nS |      |
| 08  | 1.0001kHz  | 0.000nS | 0.000nS |      |
| 09  | 3. 0000kHz | 0.000nS | 0.000nS |      |
| 10  | 5. 0000kHz | 0.000nS | 0.000ns |      |
|     | EXEC       |         | AREA    | EXIT |

2 Sélectionnez la correction DC.

| HUJ 2 UPEN | 1                                      |        |                  |               |                     |          |
|------------|----------------------------------------|--------|------------------|---------------|---------------------|----------|
| AREA       |                                        |        |                  |               |                     |          |
|            | OFF ON Yes                             | 7      |                  |               |                     | h        |
| 0: AC      |                                        |        |                  |               |                     | H        |
|            | ATN MINIMUM                            |        |                  |               |                     |          |
|            | MAX MAXIMUM                            |        |                  |               |                     |          |
|            | ECET                                   | CAN    |                  |               | ст                  | r        |
|            |                                        | AREA   |                  |               |                     | 5        |
| Touche:    | z lorsque vous souhai-                 | Tou    | chez lo          | orsqu         | e vous              |          |
| leurs va   | aleurs par défaut.                     | cess   | naitez<br>sus de | annu<br>confi | er le pr<br>guratio | ю-<br>n. |
|            |                                        | _      |                  |               |                     |          |
| ON         | Effectue la corre<br>et DC.            | ection | des              | mesı          | ires A              | С        |
| OFF        | Effectue la correction de la mesure AC |        |                  |               |                     |          |

**3** Touchez la touche MIN et saisissez la fréquence de correction minimale à l'aide du pavé numérique.

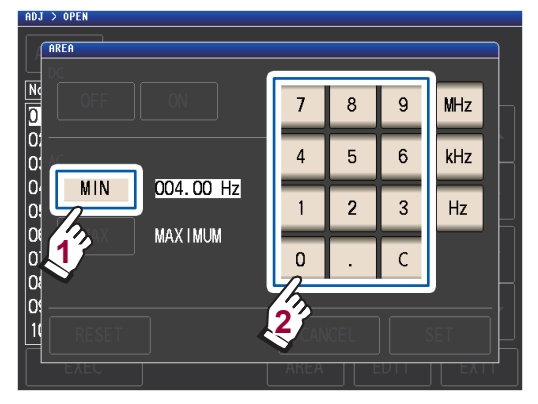

Gamme réglable : 4 Hz à 8 MHz (réglage par défaut : 4 Hz) Si vous faites une erreur, touchez la touche C pour saisir la valeur à nouveau. Touchez la touche MIN pour revenir à l'écran précédent sans modifier les paramètres.

4 Appuyez sur la touche de l'unité pour accepter le réglage.

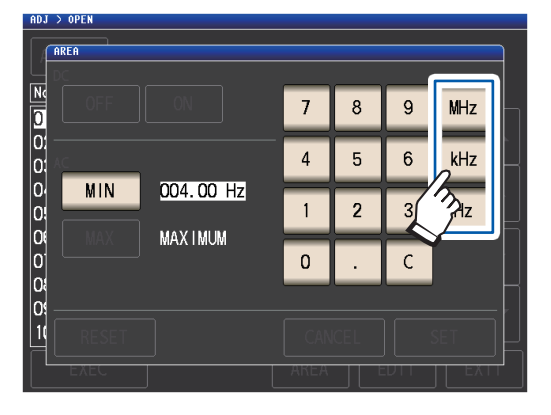

- La fréquence n'est pas confirmée jusqu'à ce qu'une touche d'unité soit enfoncée.
- Si vous essayez de régler une fréquence de mesure plus élevée que 8 MHz, elle sera automatiquement réduite à 8 MHz.
- Si vous essayez de régler une fréquence de mesure plus faible que 4 Hz, elle sera automatiquement augmentée à 4 Hz.

L'affichage reviendra à l'écran affiché à l'étape 2.

# 5 Touchez la touche MAX et saisissez la fréquence de correction maximale à l'aide du pavé numérique.

Gamme réglable : 4 Hz à 8 MHz (réglage par défaut : 8 MHz)

La correction ne peut pas être réalisée si les limites sont appliquées à l'aide d'une gamme qui dépasse le réglage de la fréquence maximale valide (voir p. 223) pour chaque longueur de câble. La correction sera réalisée jusqu'au réglage de la fréquence maximale valide si les limites sont appliquées à l'aide d'une gamme qui dépasse le réglage de la fréquence maximale valide (voir p. 223) pour chaque longueur de câble.

### **6** Touchez la touche SET.

L'affichage se réinitialisera à partir de l'écran **ADJ>OPEN**.

- Si la fréquence de correction maximale est inférieure à la fréquence minimale de correction, les fréquences de correction maximale et minimale seront changées automatiquement.
- Si les paramètres par défaut sont utilisés, l'appareil affiche MINIMUM et MAXIMUM.

### **7** Touchez la touche EXEC.

La correction sera effectuée. Attendez la fin du processus.

**8** Touchez la touche EXIT deux fois. Affiche l'écran de mesure.

# **Correction spécifique**

Acquiert les valeurs de correction aux fréquences de mesure définies. Les fréquences de mesure peuvent être définies pour un maximum de cinq points.

Méthode d'affichage de l'écran (Pour plus d'informations, voir p. 29) : (Écran de mesure) Touche ADJ>(écran ADJ) touche OPEN

**1** Touchez la touche ADJUST.

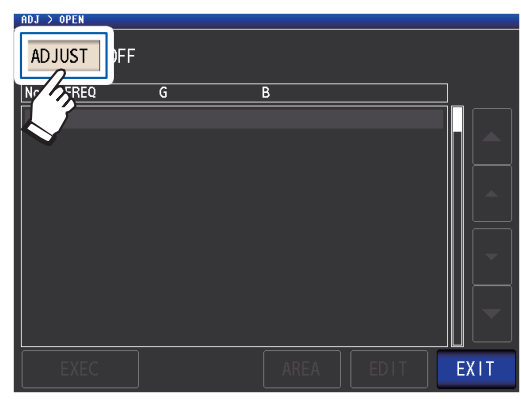

2 Touchez la touche SPOT, puis la touche EXIT.

| ADJ > OPEN |      |          |  |
|------------|------|----------|--|
|            |      |          |  |
| OPEN EPEO  | 6    | <b>`</b> |  |
| OFF        | ALL  |          |  |
|            | EXIT |          |  |
|            | Ĩ    | 2        |  |
|            |      |          |  |
|            |      |          |  |

3 Sélectionnez le point de correction que vous souhaitez régler ou modifier avec la touche ▲▼, puis touchez la touche EDIT.

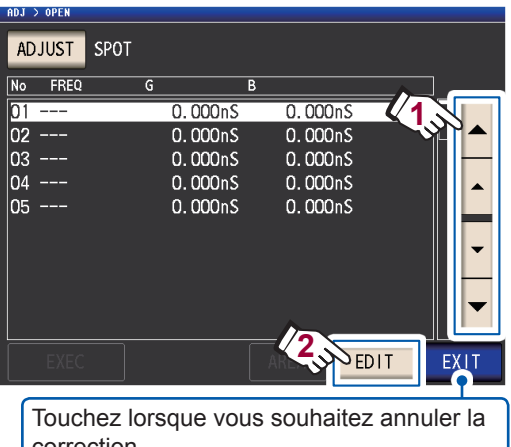

(L'appareil reviendra à l'écran affiché à l'étape 2.) 4 Saisissez la fréquence à corriger à l'aide du pavé numérique et touchez la touche SET pour accepter le réglage.

> La valeur précédente s'affichera jusqu'à ce que vous saisissiez une valeur. FREQUENC 1.0000kHz 0FF FREO No =1 01 8 9 MHz 7 02 03 4 6 kHz 5 04 05 1 2 3 Hz 0 С DC CANCEL

- Gamme réglable : DC, de 4 Hz à 8 MHz\*
- \* : La fréquence maximum varie en fonction de la longueur du câble (p. 223).
- Touchez la touche C pour annuler la saisie.
- Si vous essayez de régler une fréquence de mesure plus élevée que la fréquence maximum pour chaque réglage de longueur de câble, elle sera automatiquement réduite à la fréquence maximum pour chaque réglage de longueur de câble.
- Si vous essayez de régler une fréquence de mesure plus faible que 4 Hz, elle sera automatiquement augmentée à 4 Hz.

Les valeurs de correction de la fois précédente sont affichées dans un écran de confirmation.

Vérifiez que le câble de mesure est en état de circuit ouvert.

### **5** Touchez la touche EXEC.

Si aucune correction n'a été réalisée auparavant, les valeurs de correction deviennent 0.

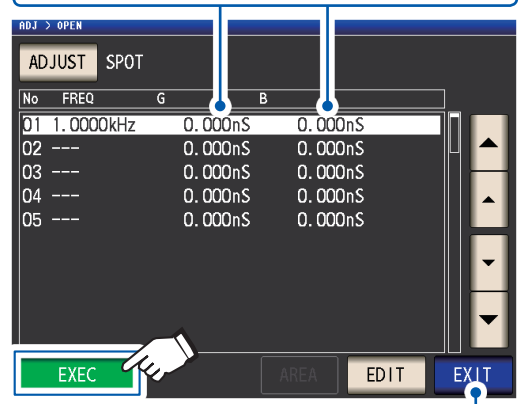

Touchez lorsque vous souhaitez annuler la correction.

(L'affichage revient à l'écran affiché à l'étape 2 et la valeur de correction de circuit ouvert reste la même.)

La correction commence.

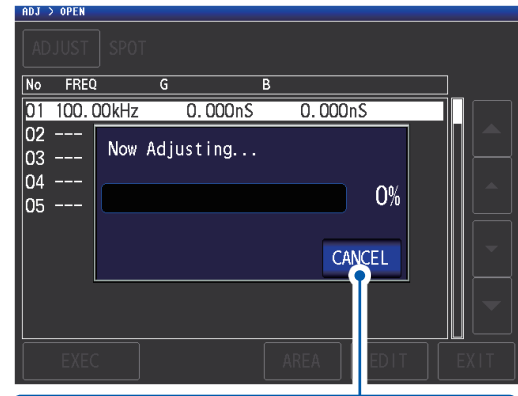

Touchez lorsque vous souhaitez annuler la correction.

(L'affichage revient à l'écran affiché à l'étape 2 et la valeur de correction de circuit ouvert reste la même.)

Le temps nécessaire pour acquérir des valeurs de correction varie en fonction de la fréquence de mesure et du nombre de points.

L'écran suivant sera affiché une fois que la correction aura été correctement réalisée.

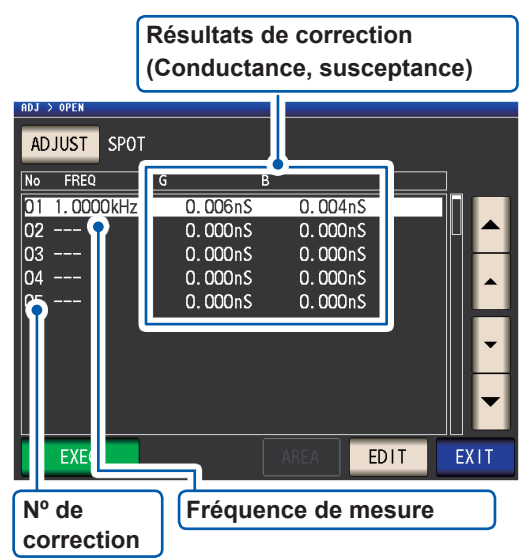

- La correction peut être réalisée pour les impédances d'au moins 1 kΩ. Si l'impédance en état ouvert est de moins de 1 kΩ, une erreur se produira.

**6** Touchez la touche EXIT deux fois. Affiche l'écran de mesure.

> Si la correction n'est pas réalisée normalement : (p. 116)

• Pour désactiver la valeur de correction : (p. 118)

5

Pour la correction de place, la correction est valable lorsque la fréquence de mesure et le match de fréquence de correction de tache.

# 5.3 Correction de court-circuit

Grâce à la correction de court-circuit, il est possible de réduire l'influence de l'impédance résiduelle des câbles de mesure et de ce fait d'améliorer la précision des mesures. Cela est efficace pour les échantillons de mesure dont l'impédance est relativement faible. Les trois méthodes suivantes permettent de régler la correction de circuit ouvert.

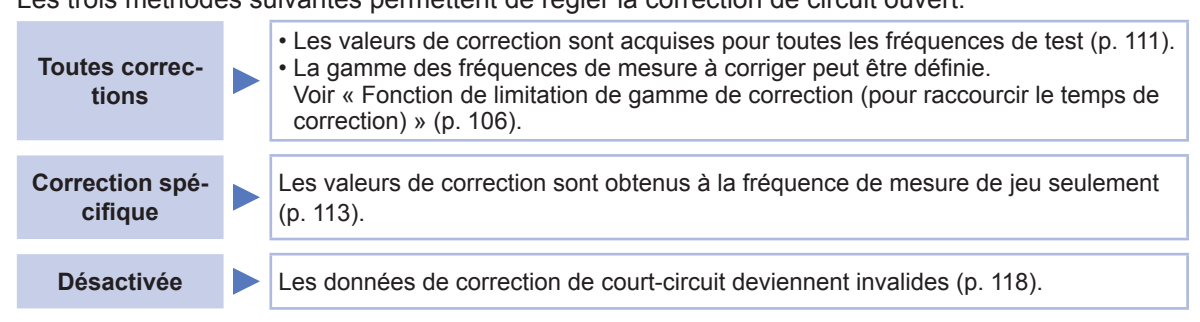

### Avant de procéder à la correction de circuit ouvert

- **1** Consultez les informations indiquées sous « Vérifiez les points suivants avant d'effectuer la correction : » (p. 101).
- 2 Suivez les instructions dans « 5.1 Réglage de la longueur de câble (correction de la longueur de câble) » (p. 102).
- **3** Court-circuitez les bornes du câble de mesure.

(L'état de court-circuit varie avec le câble, la sonde ou l'accessoire de mesure utilisés. [p. 3 à p. 7]. Pour plus d'informations, consultez le manuel utilisateur approprié.)

#### Élément nécessaire : Barre de court-circuit Cette barre de court-circuit permet de court-circuiter ensemble les extrémités des cordons de mesure. Litilisez un

des cordons de mesure. Utilisez un objet dont l'impédance est aussi faible que possible.

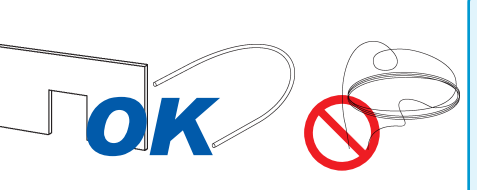

Si vous utilisez un fil métallique ou similaire, comme une barre de court-circuit, veillez bien à ce qu'il soit aussi épais et aussi court que possible.

Méthode de court-circuit : Court-circuitez les bornes HI et LO dans des conditions les plus proches possible des conditions de mesure.

#### (Lorsque vous utilisez un accessoire)

Afin de maintenir les influences extérieures aussi faibles que possible, veillez à pousser la barre de court-circuit au maximum.

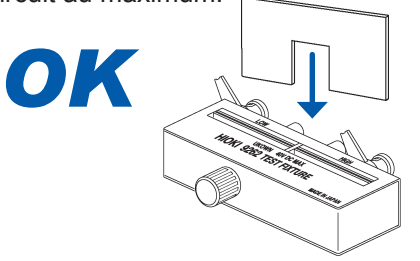

#### (Lorsque vous utilisez le 9500-10 optionnel)

Pincez les pinces sur un fil métallique court dans l'ordre  $H_{CUR}$ ,  $H_{POT}$ ,  $L_{POT}$  et LCUR de façon à ce que toutes les bornes soient court-circuitées.

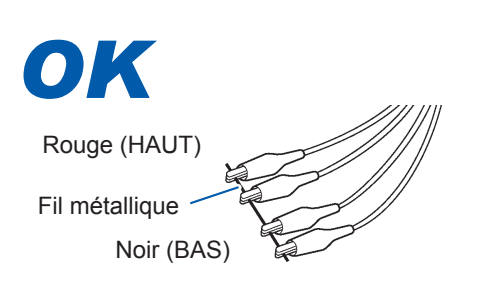

### (Lorsque vous utilisez le L2000 optionnel)

Court-circuitez les extrémités portant les marques V sur les pinces alignées comme indiqué dans le schéma.

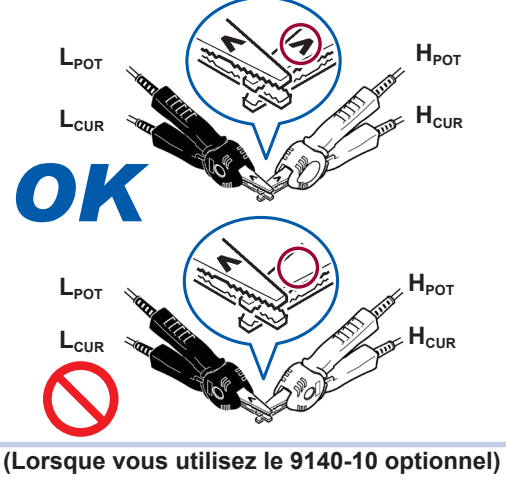

(Lorsque vous utilisez le 9140-10 optionnel) Placez les deux pinces sur une barre de court-circuit comme indiqué.

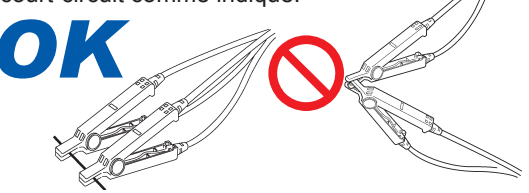

Après avoir terminé la procédure ci-dessus, effectuez la correction de court-circuit. Voir « Toutes corrections » (p. 111) et « Correction spécifique » (p. 113).

### **Toutes corrections**

Acquiert simultanément les valeurs de correction de court-circuit pour toutes les fréquences de mesure. Méthode d'affichage de l'écran (Pour plus d'informations, voir p. 29) :

(Écran de mesure) Touche ADJ>(écran ADJ) touche SHORT

### **1** Touchez la touche ADJUST.

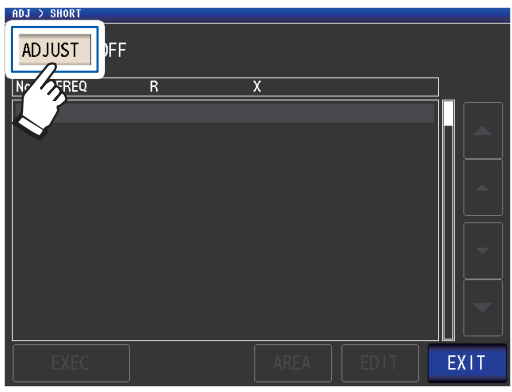

2 Touchez la touche ALL, puis la touche EXIT.

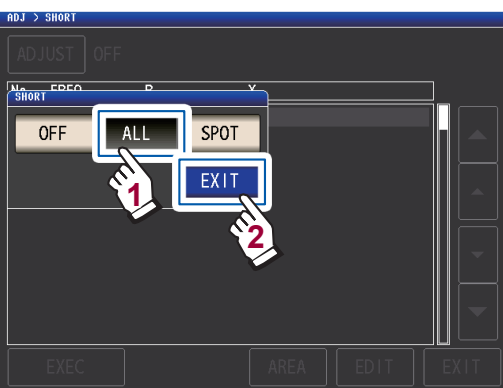

Les valeurs de correction de la fois précédente sont affichées dans un écran de confirmation. (Si aucune correction n'a été réalisée auparavant, les valeurs de correction deviennent 0.)

Vérifiez que le câble de mesure est en état de court-circuit.

### **3** Touchez la touche EXEC.

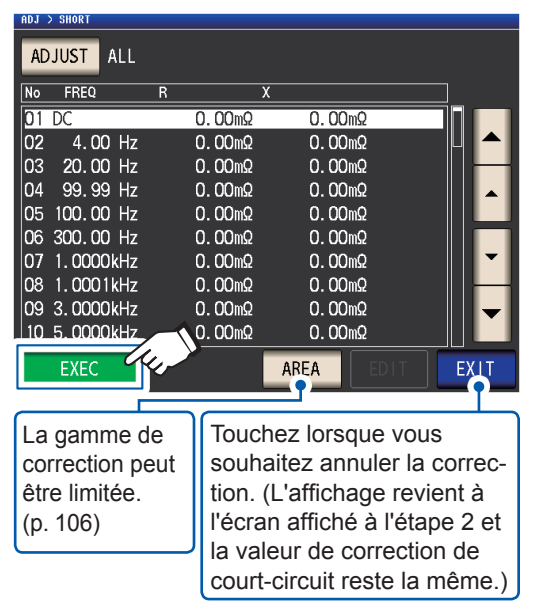

La correction commence.

Temps d'acquisition de la valeur de compensation : Approx. 50 secondes

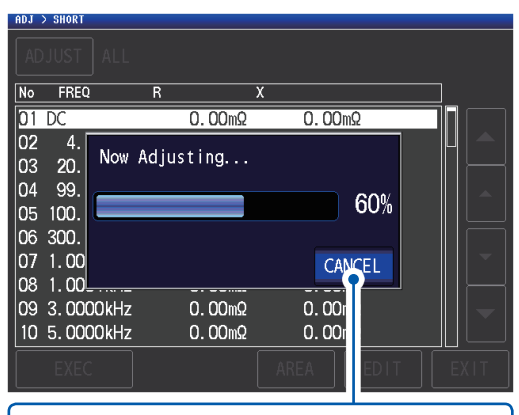

Touchez lorsque vous souhaitez annuler la correction. (L'affichage revient à l'écran affiché à l'étape 2 et la valeur de correction de court-circuit reste la même.)

L'écran suivant sera affiché une fois que la correction aura été correctement réalisée.

| Résultats de correction<br>(Résistance effective, réactance) |                |            |       |  |  |
|--------------------------------------------------------------|----------------|------------|-------|--|--|
| ADJ > SHORT                                                  |                |            |       |  |  |
| ADJUST ALL                                                   |                |            |       |  |  |
| No FREQ                                                      | R X            |            |       |  |  |
| 01 DC                                                        | 0.03mΩ         | 0.00mΩ     |       |  |  |
| 02 4.00 Hz                                                   | Ο.Ο1mΩ         | −0.02mΩ    |       |  |  |
| 03 20.00 Hz                                                  | 0.00mΩ         | 0.00mΩ     |       |  |  |
| 04 99.99 Hz                                                  | 0.00mΩ         | −0.00mΩ    |       |  |  |
| 05 100.00 Hz                                                 | -0.00mΩ        | −0.01mΩ    |       |  |  |
| 06 300.00 Hz                                                 | 0.00mΩ         | −0.00mΩ    |       |  |  |
| 07 1.0000kHz                                                 | -0.00mΩ        | 0.00mΩ     | ▼     |  |  |
| 08 1.0001kHz                                                 | -0.00mΩ        | −0.00mΩ    |       |  |  |
| 09 3.0000kHz                                                 | -0.00mΩ        | −0.00mΩ    |       |  |  |
| 10 5. 0000kHz                                                | <u>-0.01mΩ</u> | -0.00mΩ    |       |  |  |
| EXE                                                          |                | AREA       | EXIT  |  |  |
| Nº de cor-                                                   | Fréque         | ence de mo | esure |  |  |
| rection                                                      |                |            |       |  |  |

- La gamme de correction possible a une impédance de 1 kΩ max. La correction ne peut pas être effectuée si la valeur mesurée (impédance résiduelle d'attache ou de câble) est de 1 kΩ ou plus.

#### **4** Touchez la touche **EXIT** deux fois.

Affiche l'écran de mesure.

- Si la correction n'est pas réalisée normalement : (p. 116)
- Pour désactiver la valeur de correction : (p. 118)

## **Correction spécifique**

Acquiert les valeurs de correction aux fréquences de mesure définies. Les fréquences de mesure peuvent être définies pour un maximum de cinq points.

Méthode d'affichage de l'écran (Pour plus d'informations, voir p. 29) : (Écran de mesure) Touche **ADJ**>(écran **ADJ**) touche **SHORT** 

### **1** Touchez la touche ADJUST.

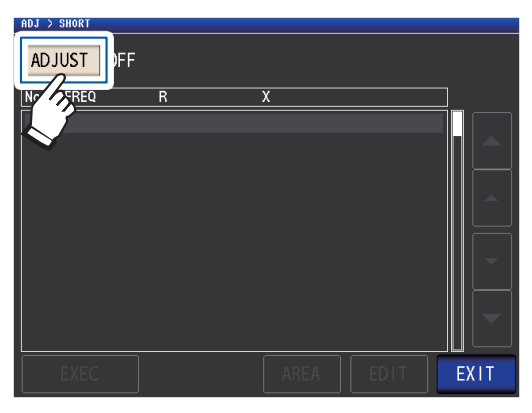

2 Touchez la touche SPOT, puis la touche EXIT.

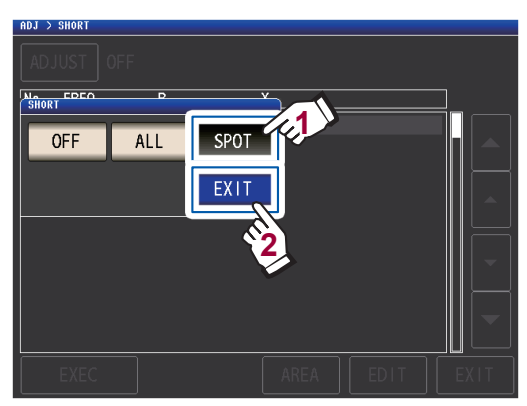

3 Sélectionnez le point de correction que vous souhaitez régler ou modifier avec la touche ▲▼, puis touchez la touche EDIT.

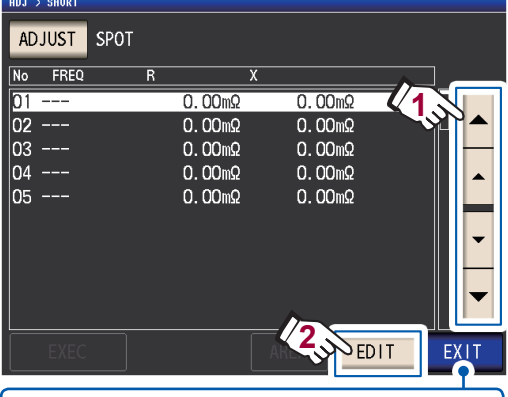

Touchez lorsque vous souhaitez annuler la correction. (L'appareil reviendra à l'écran affiché à l'étape 2)

### 4 Saisissez une fréquence de correction, et touchez la touche SET pour la confirmer.

La fréquence précédente pour laquelle la correction de place a été effectuée s'affiche jusqu'à ce qu'une de ces touches soit pressée pour saisir une valeur numérique.

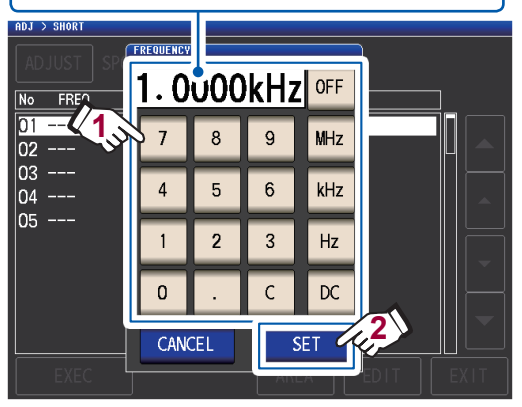

- Gamme réglable : DC, de 4 Hz à 8 MHz
- \* : La fréquence maximum varie en fonction de la longueur du câble (p. 223).
- Touchez la touche C pour annuler la saisie.
- Si vous essayez de régler une fréquence de mesure plus élevée que la fréquence maximum pour chaque réglage de longueur de câble, elle sera automatiquement réduite à la fréquence maximum pour chaque réglage de longueur de câble.
- Si vous essayez de régler une fréquence de mesure plus faible que 4 Hz, elle sera automatiquement augmentée à 4 Hz.

Les valeurs de correction de la fois précédente sont affichées dans un écran de confirmation.

Vérifiez que le câble de mesure est en état de court-circuit.

### **5** Touchez la touche EXEC.

Si aucune correction n'a été réalisée auparavant, les valeurs de correction deviennent 0.

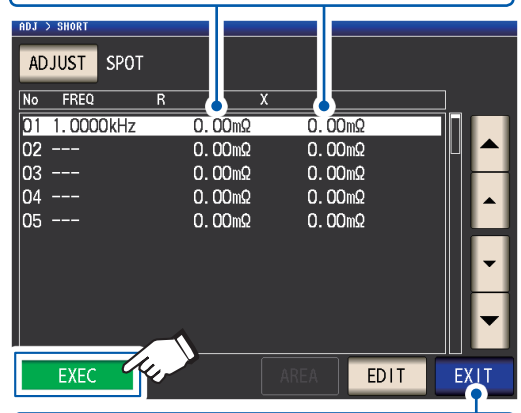

Touchez lorsque vous souhaitez annuler la correction. (L'affichage revient à l'écran affiché à l'étape 2 et la valeur de correction de court-circuit reste la même.)

La correction commence.

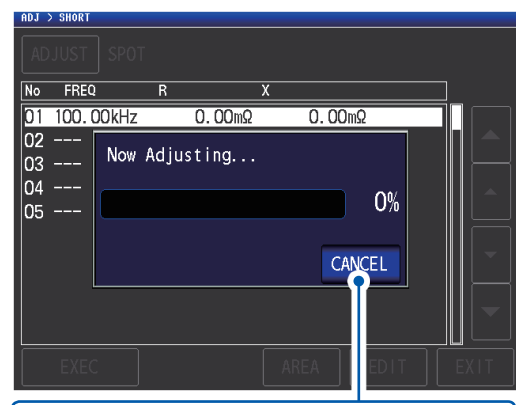

Touchez lorsque vous souhaitez annuler la correction.

(L'affichage revient à l'écran affiché à l'étape 2 et la valeur de correction de court-circuit reste la même.)

Le temps d'acquisition de la valeur de compensation varie en fonction de la fréquence de mesure et du nombre de points. L'écran suivant sera affiché une fois que la correction aura été correctement réalisée.

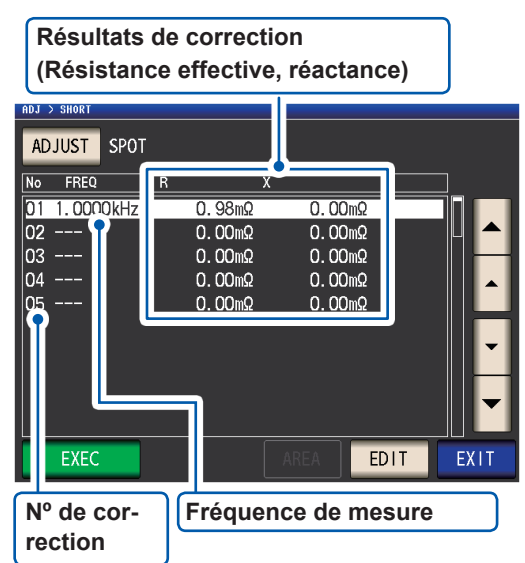

- Vous pouvez vérifier la résistance et la réactance effectives de chaque point de correction à l'aide des touches
- La gamme de correction valide a une impédance de 1 kΩ max. La correction ne peut pas être effectuée si la valeur mesurée (impédance résiduelle d'attache ou de câble) est de 1 kΩ ou plus.

6 Touchez la touche EXIT deux fois. Affiche l'écran de mesure.

- Si la correction n'est pas réalisée normalement : (p. 116)
- Pour désactiver la valeur de correction : (p. 118)

Pour la compensation de place, la correction sera valide uniquement lorsque la fréquence de mesure et le match de fréquence de correction de tache.

# 5.4 Si la correction de circuit ouvert ou de court-circuit ne se déroule pas normalement

Une fenêtre semblable à la suivante s'affichera.

#### (1) Lorsque la correction a échoué

Une fenêtre semblable à la suivante s'affichera. Si cette fenêtre s'affiche et la correction annulée (si vous touchez touche **EXIT**), l'appareil reviendra à son état avant la correction.

| No             | FREQ           | G            |                      | 3              |            |   |   |
|----------------|----------------|--------------|----------------------|----------------|------------|---|---|
| 01             | DC             |              | 0.000nS              | 0.000          | )nS        |   |   |
| 02<br>03       | 20             | Adjustm      | ent Failur           | e              |            | L |   |
| 04             | 99<br>100      |              |                      |                | 0%         |   |   |
| 06<br>07       | 300            |              |                      | E              | XIT        |   | - |
| 00<br>09<br>10 | 3.000<br>5.000 | 0kHz<br>0kHz | 0. 000nS<br>0. 000nS | 0.000<br>0.000 | )nS<br>)nS |   |   |

#### Solution

#### Corrections de circuit ouvert et de court-circuit

- Vérifiez l'état de correction des câbles de mesure (sonde et accessoire) (p. 3).
- Vérifiez le réglage de la correction de la longueur du câble. (Si ce réglage est incorrect, il peut être impossible d'effectuer une correction à des fréquences élevées.)
- Vérifiez que l'échantillon n'est pas connecté. (La correction ne peut pas être effectuée lors de la mesure de l'échantillon.)
- Vérifiez la fonction de limitation de la gamme de correction (p. 106) et l'unité de polarisation DC. (Lorsque la correction DC est activée, elle ne peut pas être effectuée lorsque l'unité de polarisation CC est connectée.)
- Vérifiez le contact entre L<sub>POT</sub> et L<sub>CUR</sub> et entre H<sub>POT</sub> et H<sub>CUR</sub>.

#### Correction de circuit ouvert

• Vérifiez que rien n'est connecté aux câbles de mesure. (La correction ne peut pas être effectuée si l'impédance de la valeur de correction de circuit ouvert est de 1 k $\Omega$  ou moins.)

#### **Correction de court-circuit**

- Vérifiez que les câbles de mesure sont correctement raccordés ensemble avec la barre de court-circuit. (La correction ne peut pas être effectuée si la valeur de correction de court-circuit est de 1 kΩ ou plus.)
- (2) Une fenêtre telle que la suivante s'affichera si le réglage de la longueur du câble ne correspond pas à la longueur du câble connecté (lors de la correction de circuit ouvert uniquement).

Une fenêtre semblable à la suivante s'affichera.

Ajustage

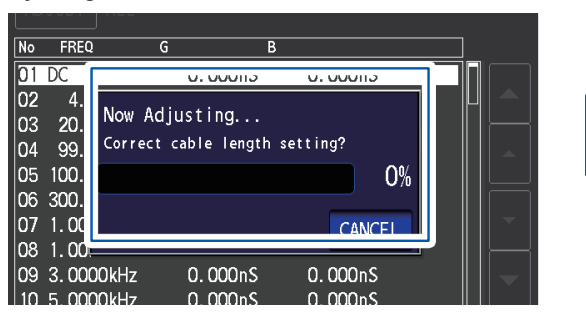

Pour modifier le réglage de la longueur du câble, appuyez sur la touche **CANCEL**.

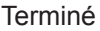

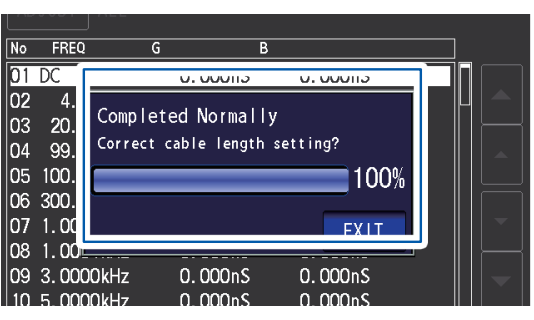

Dans ce cas, touchez la touche **EXIT** activera la valeur de correction acquise.

### Solution

- Vérifiez que la longueur du câble connecté et le réglage de la longueur de câble correspondent (p. 102).
- La longueur du câble connecté est détectée selon la valeur de surveillance de tension. Il risque d'être impossible de détecter correctement la longueur de câble en fonction du type et de la longueur du câble et de la valeur d'impédance au moment de la correction de circuit ouvert.

# 5.5 Désactivation des valeurs de correction de circuit ouvert et de court-circuit

Désactiver le réglage de correction permet de désactiver les valeurs de correction que vous avez acquises.

Méthode d'affichage de l'écran (Pour plus d'informations, voir p. 29) :

Pour désactiver la correction de circuit ouvert : (Écran de mesure) Touche ADJ>(écran ADJ) touche OPEN Pour désactiver la correction de court-circuit : (Écran de mesure) Touche ADJ>(écran ADJ) touche SHORT

### **1** Touchez la touche ADJUST.

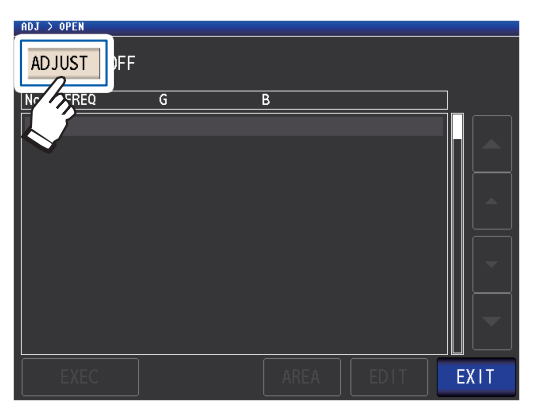

2 Touchez la touche OFF, puis la touche EXIT.

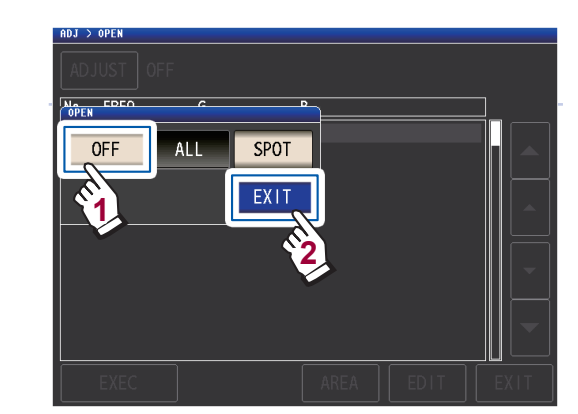

**3** Touchez la touche EXIT deux fois. Affiche l'écran de mesure.

Les valeurs de correction enregistrées à l'intérieur ne sont pas effacées par l'opération décrite ci-dessus. Lorsque **ALL** ou **SPOT** est sélectionné, les valeurs de correction enregistrées peuvent être utilisées.

# 5.6 Correction de charge (valeurs de correction correspondant aux valeurs de référence)

Cette section décrit comment corriger les valeurs mesurées en fonction d'un échantillon de référence. Un échantillon ayant une valeur mesurée connue est mesuré. Ensuite, un coefficient de correction est calculé et utilisé pour corriger les futures valeurs mesurées. Le coefficient de correction peut être acquis en utilisant jusqu'à cinq conditions de compensation.

Jusqu'à cinq ensembles de conditions de correction peuvent être enregistrés.

Vous pouvez configurer les sept paramètres suivants (dans l'ordre) pour chaque ensemble de conditions de correction :

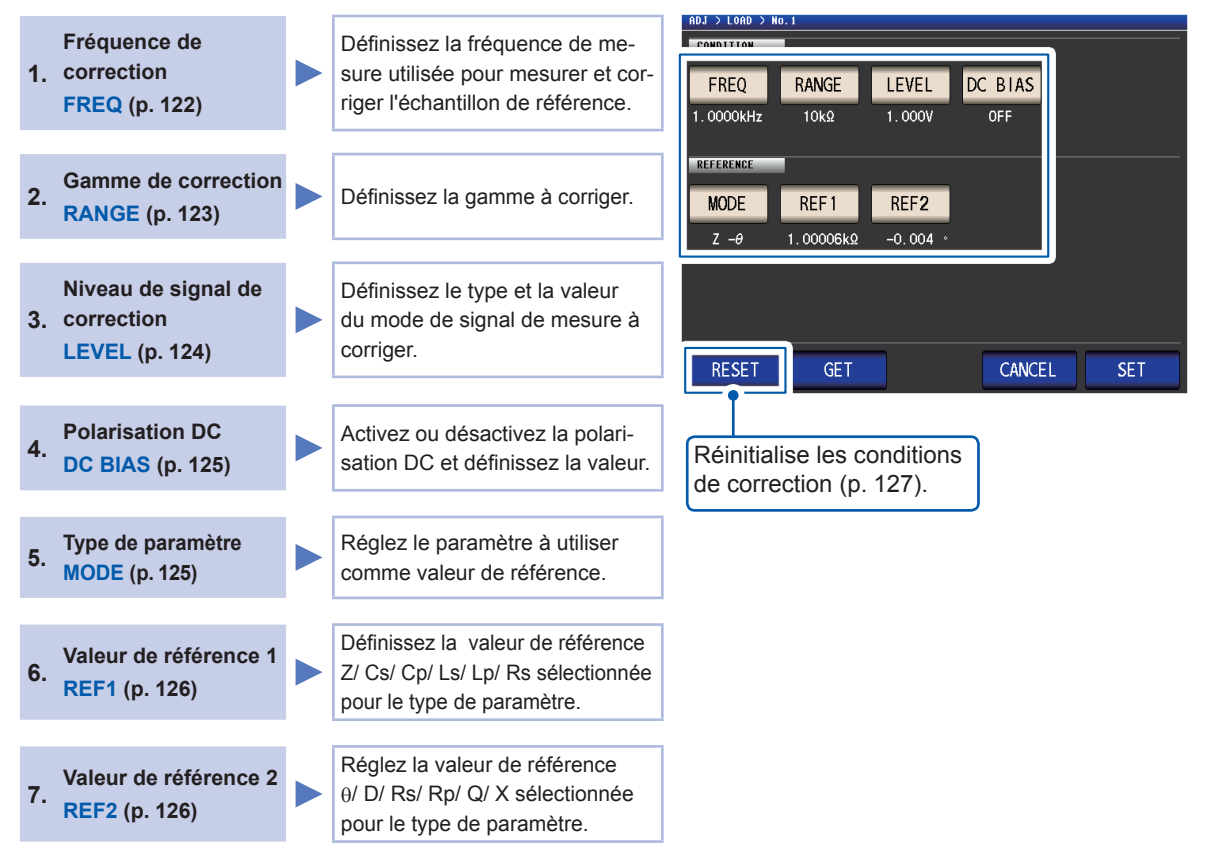

Le coefficient de correction est calculé à partir des valeurs de référence de Z et  $\theta$  obtenues à partir des valeurs de réglage et des données réelles acquises à partir de l'échantillon de référence à chacune des fréquences de correction.

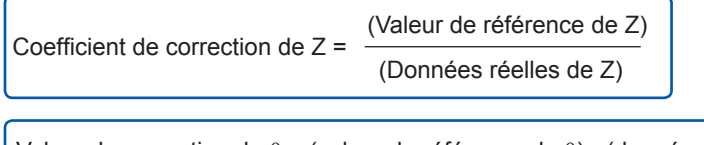

Valeur de correction de  $\theta$  = (valeur de référence de  $\theta$ ) - (données réelles de  $\theta$ )

Les valeurs mesurées de Z et  $\theta$  sont d'abord compensées en utilisant les équations suivantes, puis les paramètres individuels des valeurs Z et  $\theta$  compensées sont employées.

Z = (Z avant correction) × (coefficient de correction de Z)

 $\theta$  = ( $\theta$  avant correction) + (valeur de correction de  $\theta$ )

### Procédures de correction de charge

Une fois que vous avez défini la longueur du câble de mesure, utilisez la procédure suivante pour configurer les conditions de correction de charge et effectuez la correction.

(Voir « 5.1 Réglage de la longueur de câble (correction de la longueur de câble) » (p. 102).)

Méthode d'affichage de l'écran (Pour plus d'informations, voir p. 29) : (Écran de mesure) Touche ADJ>(écran ADJ) touche LOAD

**1** Touchez la touche ADJUST.

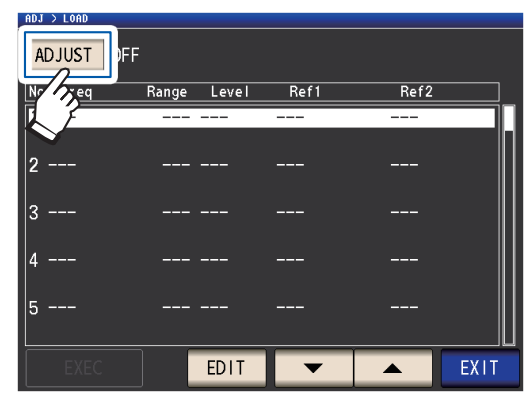

2 Touchez la touche ON, puis touchez la touche EXIT.

| ADJ > LOAD |             |          |      |    |
|------------|-------------|----------|------|----|
|            |             |          |      |    |
| No FLOAD   | Panga Lavel | A Ref1   | Ref2 |    |
| 1 -        |             | <b>)</b> |      |    |
|            |             |          |      |    |
|            | EXIT        |          |      |    |
| 3          |             |          |      |    |
| 4          |             |          |      |    |
| 5          |             |          |      |    |
|            | EDIT        |          |      | IT |

3 Sélectionnez le point de correction à configurer avec les touches ▲▼, puis appuyez sur la touche EDIT.

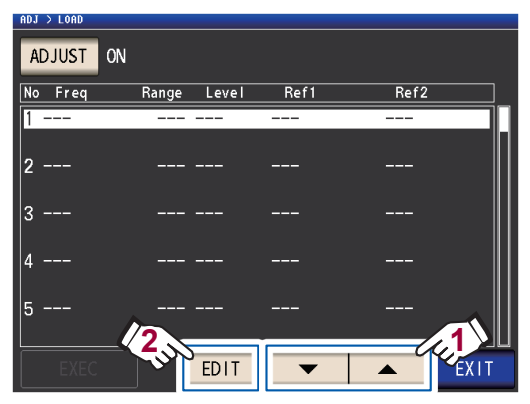

- 4 Définissez les conditions de correction dans l'ordre suivant, puis touchez la touche SET :
  - 1. **FREQ** : (p. 122)
  - 2. RANGE : (p. 123)
  - 3. **LEVEL** : (p. 124)
  - 4. DC BIAS : (p. 125)
  - 5. **MODE** : (p. 125)
  - 6. **REF1**, **REF2** : (p. 126)

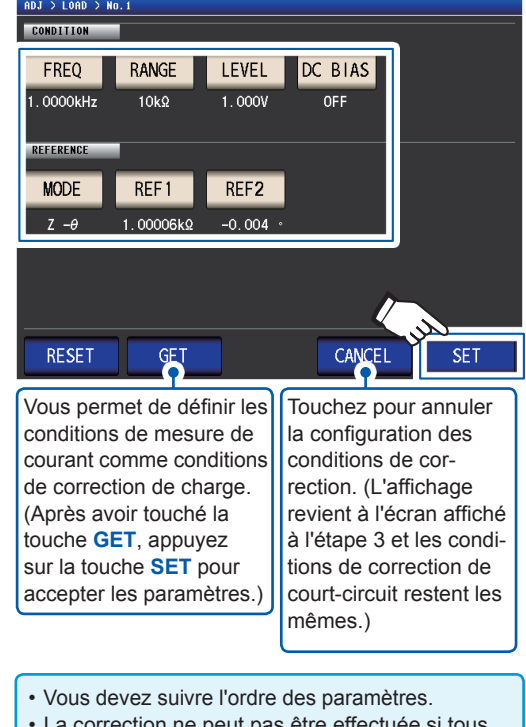

- La correction ne peut pas être effectuée si tous les paramètres ne sont pas configurés.
- Lorsque vous obtenez des conditions de mesure avec la touche de GET, les paramètres utilisés comme valeurs de référence (p. 126) seront initialisés à Z - 0, et les valeurs de référence (REF1 et REF2) seront effacées.
- **5** Connectez l'échantillon de test au câble de mesure.

**6** Touchez la touche EXEC, les valeurs de correction sont acquises.

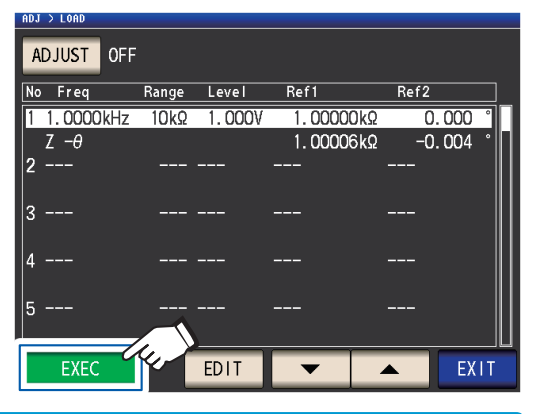

- Un bip retentira si une erreur survient lors de l'acquisition des valeurs de correction. Dans ce cas, les valeurs de correction seront non valides (p. 127).
- Après l'acquisition des valeurs de correction, les valeurs acquises ne seront plus valables si une condition de correction est modifiée.

La correction commence.

Le temps d'acquisition de la valeur de correction varie en fonction de la fréquence de mesure et du nombre de points.

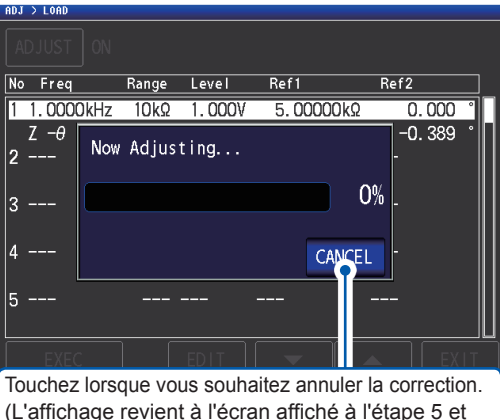

(L'affichage revient à l'écran affiché à l'étape 5 et les conditions de correction de court-circuit restent les mêmes.)

### 7 Touchez la touche EXIT.

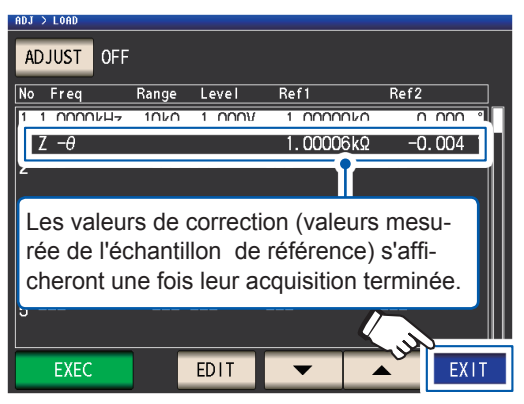

L'appareil retournera à l'écran ADJ.

Si la correction n'est pas réalisée normalement : (p. 127)

### **8** Touchez la touche EXIT.

Affiche l'écran de mesure.

Pour désactiver la valeur de correction : (p. 128)

Lorsque la compensation de charge est valide pour les conditions de mesure définies, **ON** apparaît sur le paramètre **LOAD** dans l'écran de mesure.

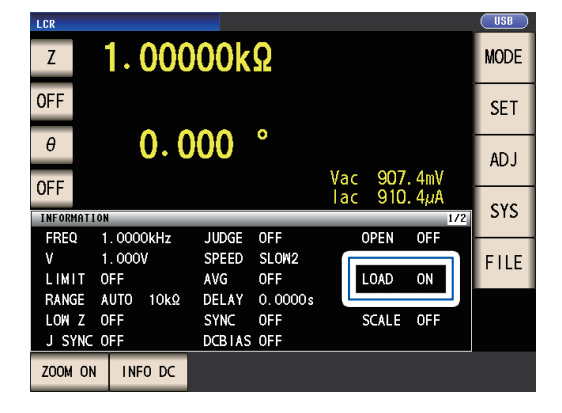

 Utilisez les mêmes conditions de correction pour la correction de charge que les conditions de mesure lors de la correction. L'utilisation de différentes conditions empêchera la correction de charge d'être exécutée. Si la fréquence de mesure de courant et la fréquence de correction ne correspondent pas, une erreur comme la suivante s'affichera sur l'écran de mesure.

| INFORMATION 1/ |           |         |         |       |          |  |
|----------------|-----------|---------|---------|-------|----------|--|
| FREQ           | 10.000kHz | JUDGE   | OFF     | CABLE | Om 🕞     |  |
| ٧              | 1.000V    | SPEED   | SLOW2   | OPEN  | OFF      |  |
| LIMIT          | OFF       | AVG     | OFF     | SHORT |          |  |
| RANGE          | AUTO 10ks | Ω DELAY | 0.0000s | LOAD  | ON (ERR) |  |

Si les conditions de mesure de courant et les conditions de correction autres que la fréquence de correction ne correspondent pas, la correction sera effectuée, mais une erreur comme la suivante s'affichera sur l'écran de mesure.

| INFORMAT | ION       |          | _       |       | 1/2  |
|----------|-----------|----------|---------|-------|------|
| FREQ     | 1.0000kH: | z JUDGE  | OFF     | CABLE | Om   |
| ٧        | 0.100V    | SPEED    | SLOW2   | OPEN  | OFF  |
| LIMIT    | OFF       | AVG      | OFF     | SHORT | OFF  |
| RANGE    | HOLD 10   | kΩ DELAY | 0.0000s | LOAD  | ON 🔼 |

• Lorsque la même fréquence de correction est définie sur plusieurs groupes de correction de charge, seul le groupe ayant le plus petit nombre sera valide.

• Si les corrections de circuit ouvert et de court-circuit sont activées, les valeurs Z et  $\theta$  après correction de circuit ouvert et de court-circuit seront corrigées lors de la correction de la charge.

- Lors de l'acquisition des valeurs de correction de charge (lorsque vous effectuez la mesure de l'échantillon de référence), les paramètres de correction de circuit ouvert et de court-circuit qui étaient en vigueur avant de passer à l'écran de correction de charge seront activés.
- La modification du réglage du mode de haute précision Low Z annulera les valeurs de correction.

#### Réglage de la fréquence de correction

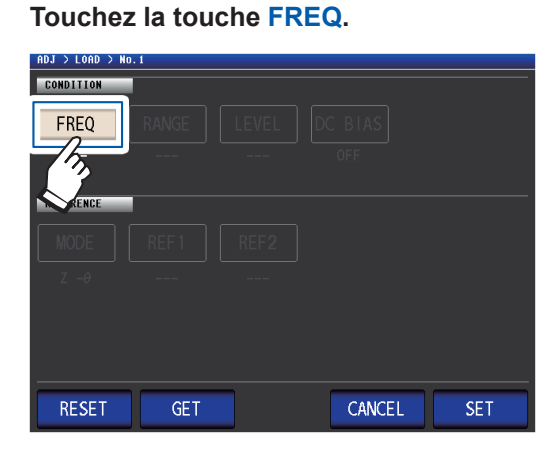

2 Saisissez la fréquence de correction à l'aide du pavé numérique et touchez la touche de l'unité pour confirmer le réglage.

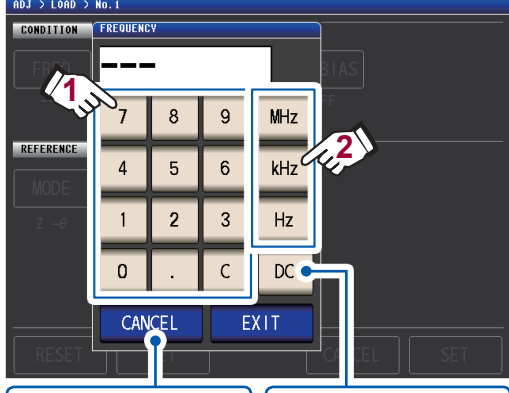

Touchez lorsque vous souhaitez annuler la saisie. (Cette boîte de dialogue se fermera.) Touchez lorsque vous souhaitez effectuer la correction de charge lors de la mesure DC.

Gamme réglable : DC, de 4 Hz à 8 MHz\*

- \* : La fréquence maximum varie en fonction de la longueur du câble (p. 223).
  Si vous faites une erreur, touchez la touche
- C pour saisir la valeur à nouveau.

**3** Touchez la touche EXIT.

La boîte de dialogue se fermera.

1

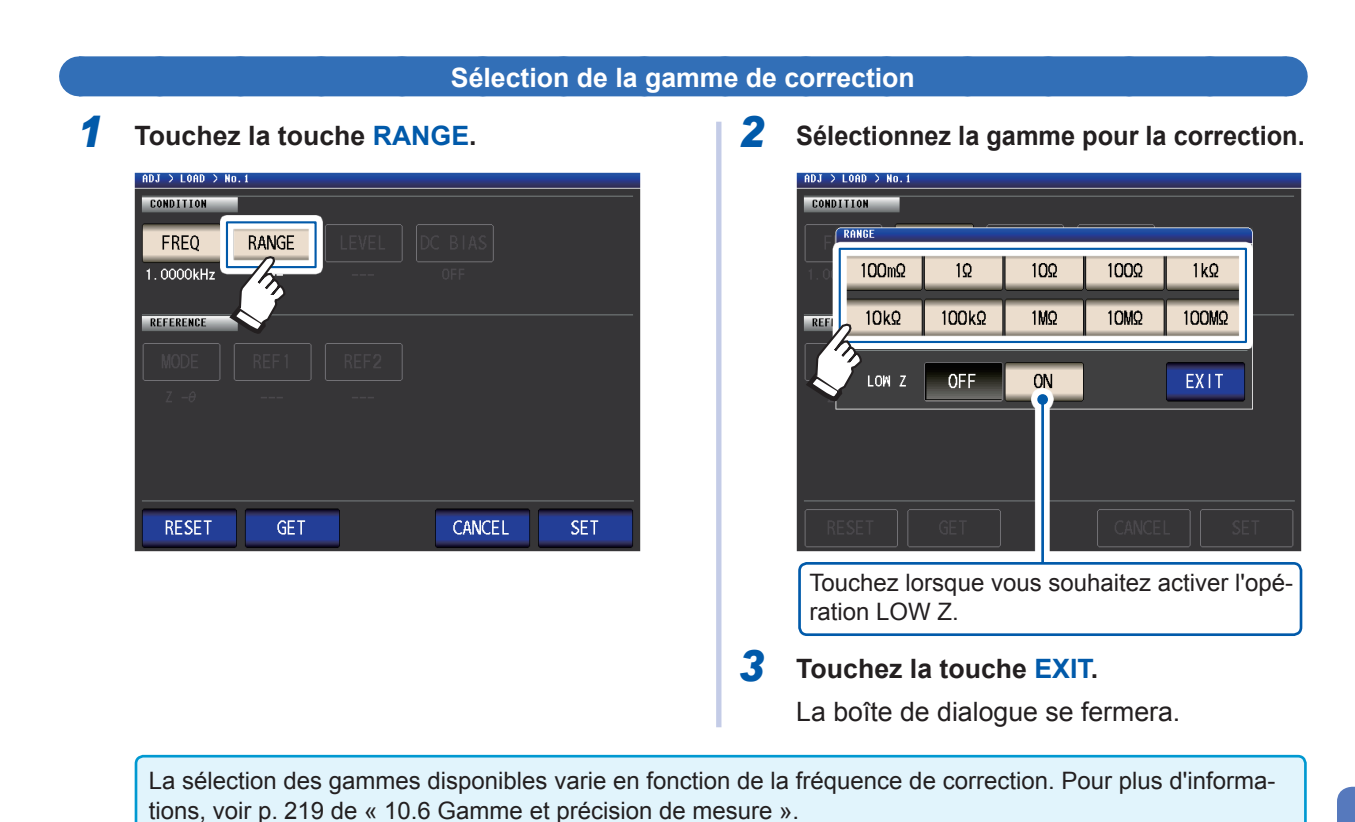

5 Correction des erreurs

#### Réglage du mode de signal de mesure et de la valeur du niveau pour le niveau de signal de correction

**1** Touchez la touche LEVEL.

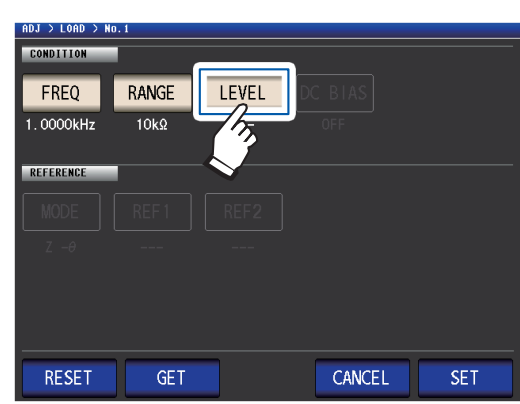

2 Sélectionnez le mode de signal de mesure de niveau de signal de correction.

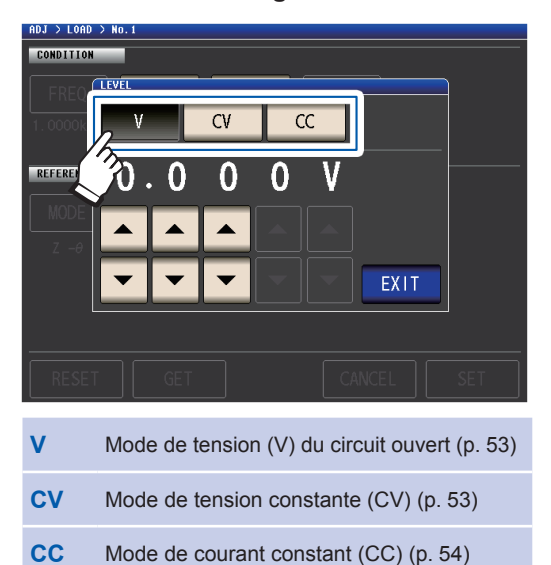

 3 Saisissez le niveau de tension ou le niveau de courant à l'aide des touches
 ▲▼.

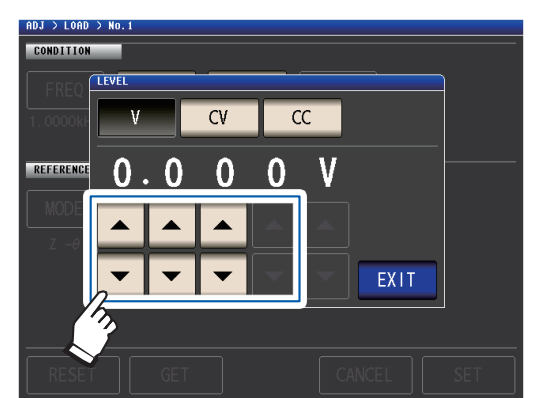

Pour la gamme de réglage, consultez le tableau ci-dessous.

**4 Touchez la touche EXIT.** La boîte de dialogue se fermera.

Étant donné que la correction de charge lors du réglage de la fréquence sur DC est fixée à 1 V en mode de tension ouverte (V), le niveau de signal de correction ne peut pas être réglé.

| LOW Z Gamme |                   | V, CV      |
|-------------|-------------------|------------|
| OFF         | Toutes les gammes | 1 V (fixe) |
| ON          | Toutes les gammes | 1 V (fixe) |

Gamme de réglage valide du niveau de tension valide et du niveau de courant (correction de charge pendant la mesure AC)

| V, CV |                      |                                                                                       | CC    |                      |                                                                                         |
|-------|----------------------|---------------------------------------------------------------------------------------|-------|----------------------|-----------------------------------------------------------------------------------------|
| LOW Z | Gamme                | V, CV                                                                                 | LOW Z | Gamme                | CC                                                                                      |
| OFF   | Toutes les<br>gammes | 4 Hz à 1,0000 MHz :<br>0,010 V à 5,000 V<br>1,0001 MHz à 8 MHz :<br>0,010 V à 1,000 V | OFF   | Toutes les<br>gammes | 4 Hz à 1,0000 MHz :<br>0,01 mA à 50,00 mA<br>1,0001 MHz à 8 MHz :<br>0,01 mA à 10,00 mA |
| ON    | Toutes les<br>gammes | 0,010 V à 1,000 V                                                                     | ON    | Toutes les<br>gammes | 0,01 mA à 100,00 mA                                                                     |

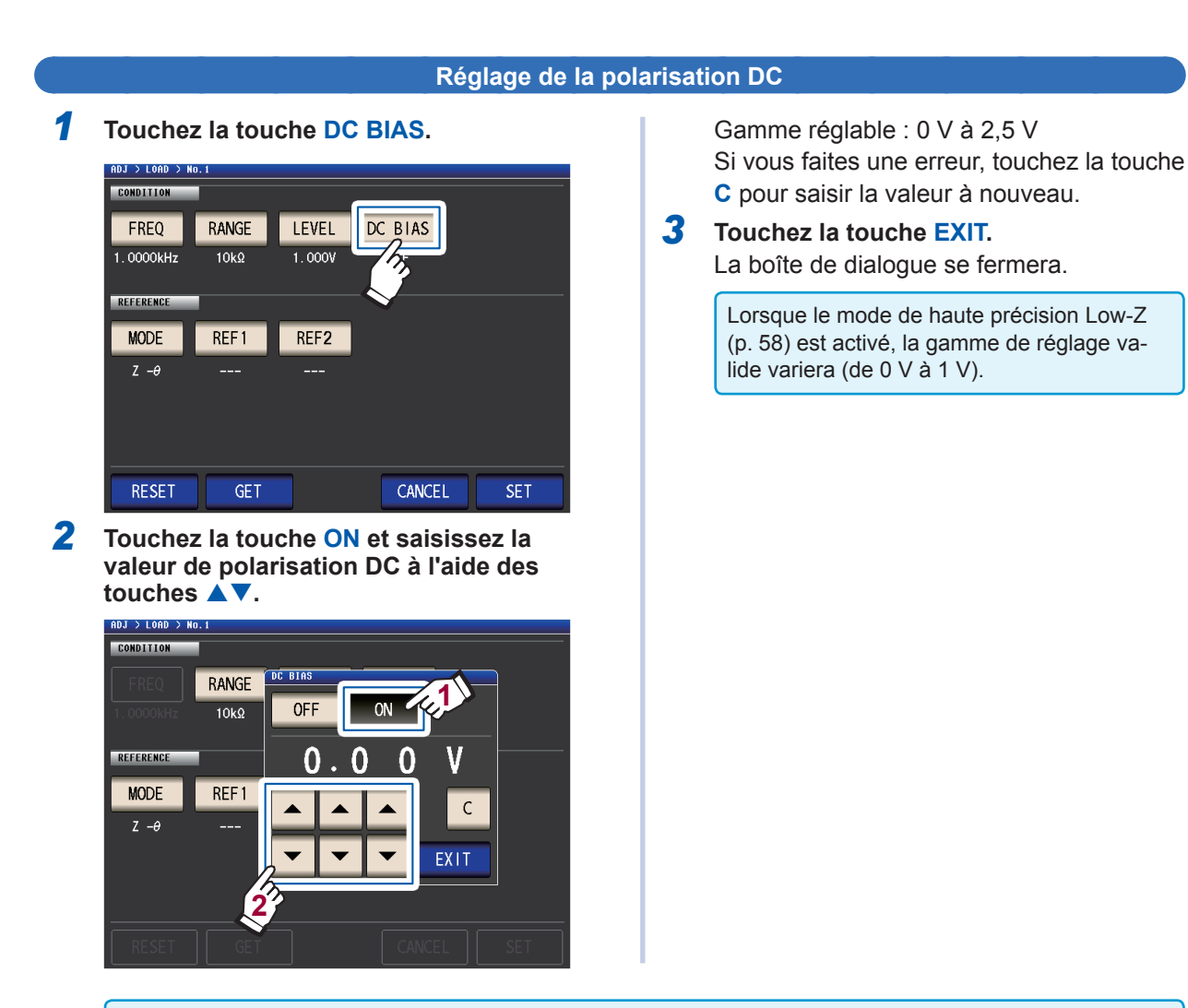

Lorsque DC est sélectionné pour le réglage de la fréquence de compensation, le réglage de la polarisation DC ne peut pas être défini.

#### Sélection des paramètres à utiliser comme valeurs de référence

**1** Touchez la touche MODE.

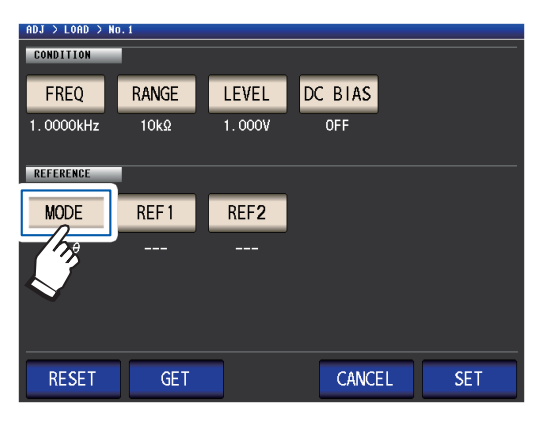

2 Sélectionnez le mode de paramètre de la valeur de référence à régler.

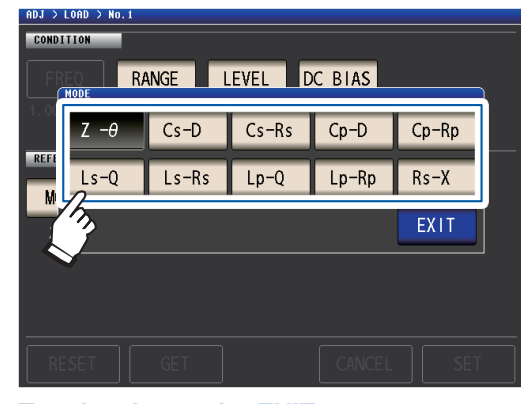

**3** Touchez la touche EXIT. La boîte de dialogue se fermera.

Voir « Paramètres » (p. 42).

- Lorsque **DC** est sélectionné pour le réglage de la fréquence de correction, la mesure DC (Rdc) est automatiquement sélectionnée et le paramètre à utiliser pour le réglage de la valeur de référence ne peut pas être défini.
- Si vous modifiez le paramètre à utiliser en tant que valeur de référence, les paramètres de la valeur de référence 1 et de la valeur de référence 2 sont effacés. (Voir « Réglage des valeurs de référence » (p. 126).)

#### Réglage des valeurs de référence

Saisissez la valeur de référence du paramètre affiché à gauche du mode de paramètre pour **REF1** et la valeur de référence du paramètre affiché à droite du mode de paramètre pour **REF2**.

**1** Touchez la touche REF1.

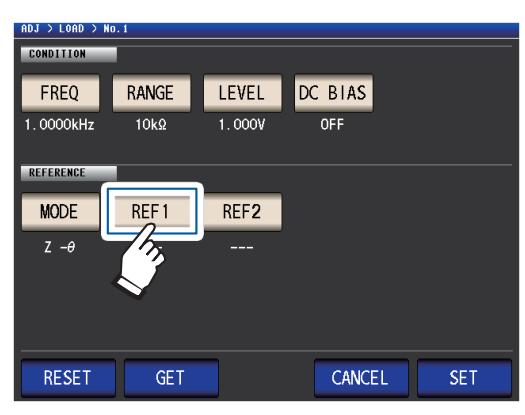

2 Saisissez la valeur de référence à l'aide du pavé numérique et touchez une touche de l'unité pour accepter le réglage.

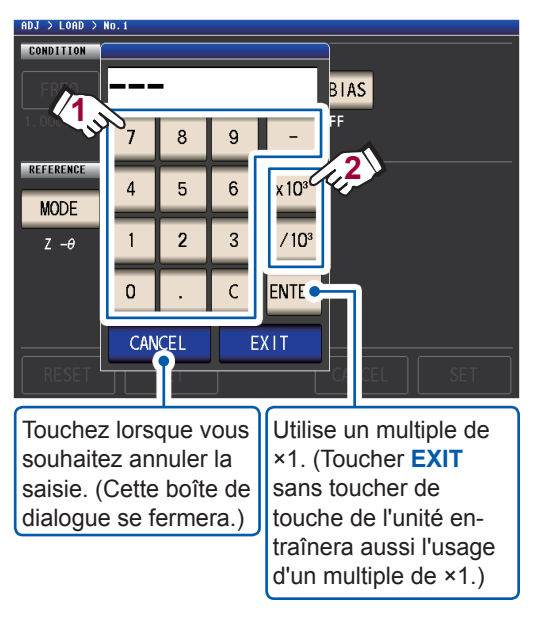

Gamme réglable :

Identique à la gamme d'affichage maximale du paramètre sélectionné.

(Voir « 10.1 Spécifications générales »

(p. 195))

Si vous faites une erreur, touchez la touche C pour saisir la valeur à nouveau.

**3** Touchez la touche EXIT.

La boîte de dialogue se fermera.

4 Touchez la touche REF2 et réglez la valeur de référence à l'aide du pavé numérique.

Lorsque **DC** est sélectionné pour le réglage de la fréquence de correction, seule la valeur de référence 1 peut être définie.

# Pour réinitialiser les paramètres des conditions de correction

Cette section décrit comment effacer tous les réglages pour le nombre de conditions de correction sélectionnées.

2

Méthode d'affichage de l'écran (Pour plus d'informations, voir p. 29) : (Écran de mesure) Touche **ADJ**>(écran **ADJ**) touche **LOAD** 

 Sélectionnez le nombre de conditions de correction à réinitialiser avec les touches ▲▼, puis appuyez la touche EDIT.

| ADJ > LOAD | DN          |      |      |
|------------|-------------|------|------|
| No Freq    | Range Level | Ref1 | Ref2 |
| 1          |             |      |      |
| 2          |             |      | 🛛    |
| 3          |             |      |      |
| 4          |             |      |      |
| 5          |             |      |      |
| EXEC       | 2,1) EDIT   | •    | EXIT |

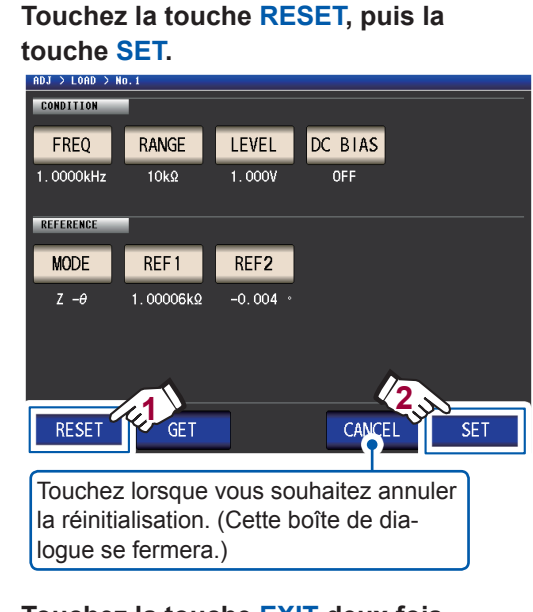

**3** Touchez la touche EXIT deux fois. Affiche l'écran de mesure.

### Lorsque la correction de charge ne se termine pas normalement

Si la correction échoue, une fenêtre comme celle-ci apparaît. Touchez **EXIT** pour fermer la fenêtre, puis configurez à nouveau les conditions de correction.

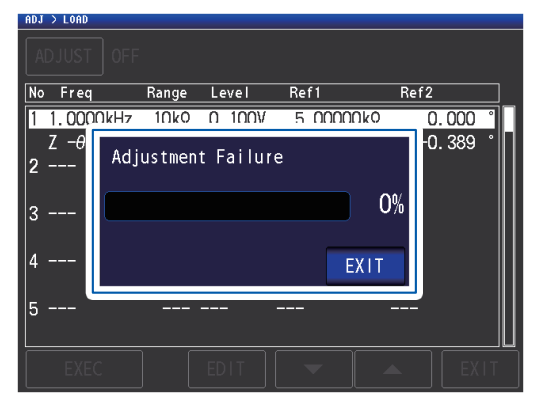

# Désactivation de la correction de charge

Vous pouvez désactiver la correction en réglant la correction sur OFF.

Méthode d'affichage de l'écran (Pour plus d'informations, voir p. 29) : (Écran de mesure) Touche **ADJ**>(écran **ADJ**) touche **LOAD** 

**1** Touchez la touche ADJUST.

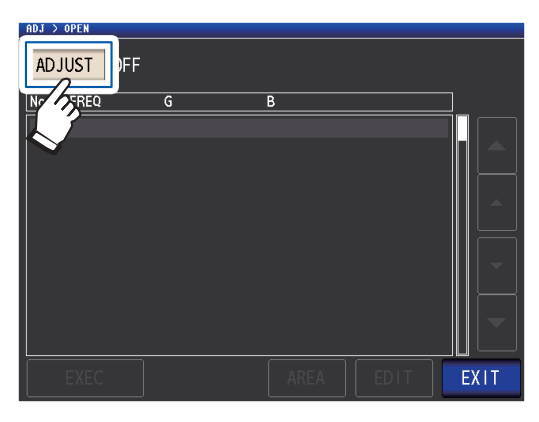

2 Touchez la touche OFF, puis la touche EXIT.

. .

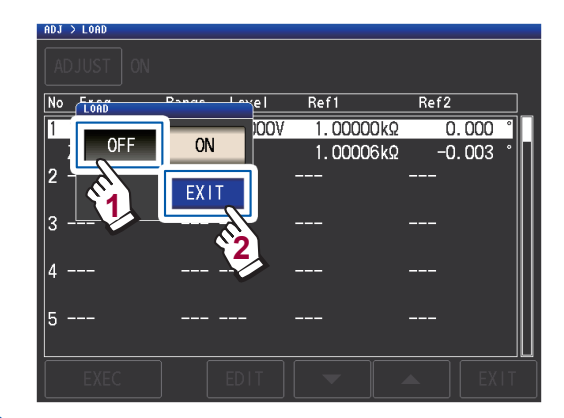

**3** Touchez la touche EXIT deux fois. Affiche l'écran de mesure.

# 5.7 Correction des valeurs mesurées avec un coefficient de correction spécifié par l'utilisateur (correction de corrélation)

Cette fonctionnalité vous permet de corriger les valeurs mesurées en utilisant un coefficient de correction spécifié par l'utilisateur. Cette fonction peut être utilisée pour assurer la compatibilité entre les appareils de mesure.

Réglez les coefficients de correction A et B pour les valeurs de mesure des paramètres n°1 à 4 à corriger selon l'expression à droite.

(Voir « Annexe. 1 Paramètres de mesure et formule de calcul » (p. Annexe.1).)

 $Y = A \times X + B$ 

Cependant, si le paramètre correspondant à X est D ou Q, la graduation s'applique à  $\theta$  comme indiqué dans l'expression de droite, puis D ou Q est obtenu à partir de  $\theta$ .

 $\hat{\theta} \theta = A \times \theta + B$ 

X : Valeur de mesure de paramètres n°1 ou n°3 A : valeur d'intégration de la valeur mesurée X  $\begin{array}{ll} Y: \text{dernière valeur de mesure} & \theta': \text{valeur de correction de } \theta \\ B: \text{valeur ajoutée à la valeur mesurée } X \end{array}$ 

Méthode d'affichage de l'écran (Pour plus d'informations, voir p. 29) : (Écran de mesure) Touche ADJ>(écran ADJ) touche SCALE

**1** Touchez la touche ON, puis touchez la touche EXIT.

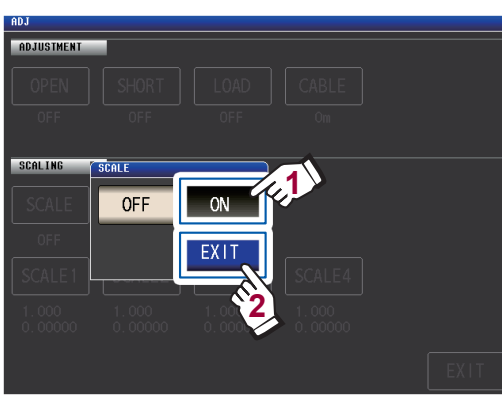

Lorsque vous souhaitez annuler la graduation Touchez OFF.

2 Sélectionnez le coefficient de correction du paramètre que vous voulez changer.

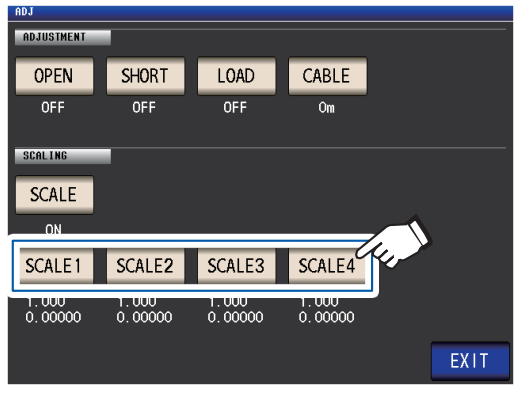

Les paramètres et les numéros des coefficients de correction correspondent comme indiqué ci-dessous.

| SCALE1 | Paramètre nº1 |
|--------|---------------|
| SCALE2 | Paramètre nº2 |
| SCALE3 | Paramètre nº3 |
| SCALE4 | Paramètre nº4 |

**3** Touchez la touche A.

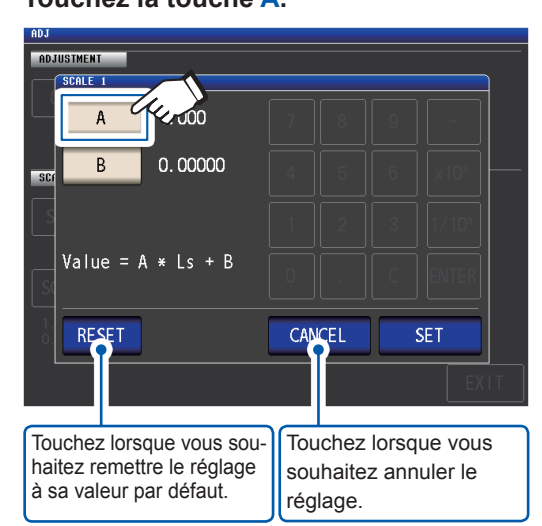

4 Définissez le coefficient de correction A à l'aide du pavé numérique, puis touchez la touche ENTER.

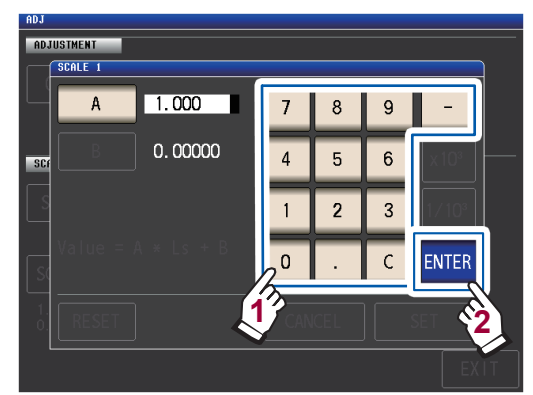

Gamme réglable : -999,999 à 999,999 Si vous faites une erreur, touchez la touche C pour saisir la valeur à nouveau.

Toucher **ENTER** lorsque rien ne s'affiche (en touchant la touche **C**) fermera la boîte de dialogue sans modifier le réglage.

L'affichage reviendra à l'écran affiché à l'étape 3.

- **5** Touchez la touche **B**.
- Saisissez le coefficient de correction B
   à l'aide du pavé numérique et touchez la
   touche ENTER pour accepter la valeur.

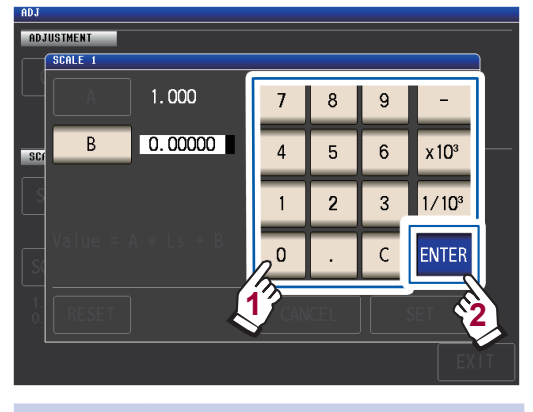

×10<sup>3</sup> Augmente les unités.
1/10<sup>3</sup> Baisse les unités.

Unités : a/ f/ p/ n/  $\mu$ / m/ aucune/ k/ M/ G Gamme réglable : -9,99999G à 9,99999G

Si vous faites une erreur, touchez la touche C pour saisir la valeur à nouveau.

Pour fermer la boîte de dialogue sans effectuer de changement à la valeur définie, appuyez sur la touche **ENTER** lorsque l'écran est dans un état où rien ne s'affiche (l'état après avoir touché la touche **C**). 7 Touchez la touche SET.

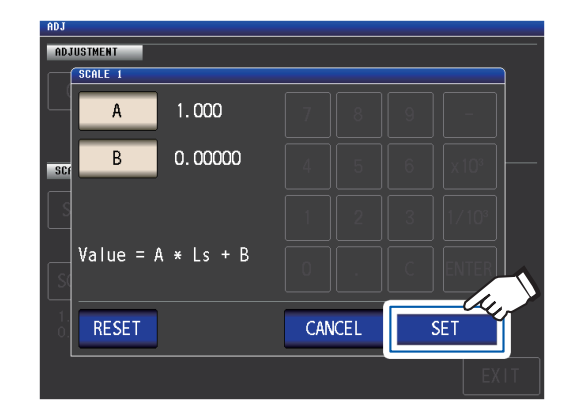

**8** Touchez la touche EXIT. Affiche l'écran de mesure.

Si vous sélectionnez plusieurs fois le même paramètre et si vous définissez un coefficient de correction différente pour chacun, la graduation sera effectuée en utilisant le coefficient de correction du paramètre ayant le numéro le plus bas. (Les coefficients de correction des autres numéros de paramètres deviennent non valides.)

Exemple : Dans le cas des paramètres suivants, la graduation est réalisée avec le coefficient de correction du paramètre n°1 pour tous les Z des paramètres n°1, 2 et 4. (Les coefficients de correction des paramètres n°2 et 4 ne sont pas valides.)

| Paramétrage de l'affichage | Réglage du coefficient de correction |
|----------------------------|--------------------------------------|
| Paramètre nº1 : Z          | A = 1,500, B = 1,50000               |
| Paramètre nº2 : Z          | A = 1,700, B = 2,50000               |
| Paramètre nº3 : θ          | A = 0,700, B = 1,00000               |
| Paramètre nº4 : Z          | A = 1,900, B = 3,50000               |

# 6 Enregistrement et chargement des données des conditions de mesure et des valeurs de correction

Cette section décrit comment enregistrer des données des conditions de mesure et de valeur de correction dans la mémoire de l'appareil, et comment charger ces données. (Les conditions de mesure et les valeurs de correction lors de la pression sur la touche **SAVE** verte sur l'écran de mesure seront enregistrées.)

Les données sont enregistrées sous forme de panneau.

Sur l'écran, les données des conditions de mesure sont affichées sous LCR, tandis que les données de valeur de correction sont affichées sous ADJ..

| SAVE TYPE ALL        | LCR:04/60          | ADJ:003/128 |
|----------------------|--------------------|-------------|
| No. PANEL NAME MOD   | E INFORMATION      |             |
| 001 1412031000 LCR+/ | ADJ <mark>e</mark> |             |
| 002 1412031000 LCR+/ | ADJ LsQ -Rd        |             |
|                      |                    |             |
| 004 1412031201 LCB   | Ζθ-                |             |
| 005 1412031202 LCK   |                    |             |
|                      |                    |             |
| 007 NO SAVE          |                    |             |
| 008 NO SAVE          |                    |             |
| 009 NO SAVE          |                    |             |
| 010 NO SAVE          |                    |             |
| <                    | ELETE              | EXIT        |

Exemple :

Les conditions de mesure et les valeurs de correction ont été enregistrées sous le panneau n°1.

Les valeurs de correction ont été enregistrées sous le panneau n°3.

Les conditions de mesure ont été enregistrées sous le panneau n°5.

### Commencez par régler le mode de mesure en mode LCR (p. 26).

Les réglages sont configurés sur l'écran SET.

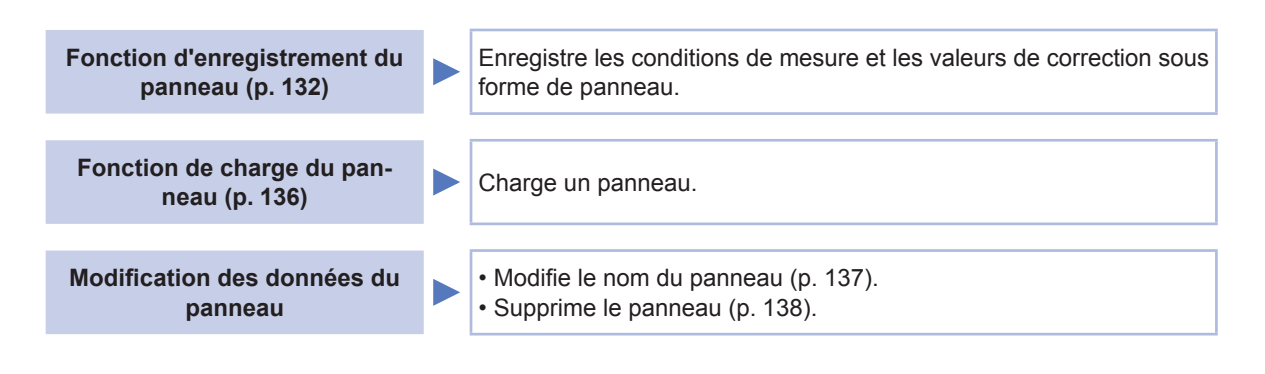

L'appareil contient une batterie de secours au lithium intégrée offrant une durée de vie d'environ dix ans.
À la fin de la vie de la batterie au lithium intégrée, les conditions de mesure ne pourront plus être enregistrées. Contactez votre distributeur ou revendeur Hioki agréé.

# 6.1 Enregistrement des conditions de mesure et des valeurs de correction (fonction d'enregistrement de panneau)

Cette section décrit comment enregistrer des données des conditions de mesure et de valeur de correction dans la mémoire de l'appareil. Le nombre d'ensembles de données suivant peut être enregistré : (Conditions de mesure : jusqu'à 60 éléments, valeur de correction : jusqu'à 128 éléments)

Tout d'abord, sélectionnez le type de données que vous souhaitez enregistrer. Vous pouvez choisir parmi trois types (voir la procédure ci-dessous). Ensuite, enregistrez le type de données sélectionné dans un panneau (voir p. 134).

### Réglage du type de données à enregistrer

Méthode d'affichage de l'écran (Pour plus d'informations, voir p. 26.) (Écran de mesure) Touche SET>(écran SET) onglet ADVANCED> touche PANEL

### **1** Appuyez sur la touche SAVE TYPE.

| PANEL     |           |      |             |             |
|-----------|-----------|------|-------------|-------------|
| SAVE TYPE | ALL       |      | LCR:00/60   | ADJ:000/128 |
| PANEL     | NAME N    | IODE | INFORMATION |             |
|           | - NO SAVE |      |             |             |
| 0.2       | NO SAVE   |      |             |             |
| 003       | - NO SAVE |      |             |             |
| 004       | - NO SAVE |      |             |             |
| 005       | - NO SAVE |      |             |             |
| 006       | NO SAVE   |      |             |             |
| 007       | NO SAVE   |      |             |             |
| 008       | NO SAVE   |      |             |             |
| 009       | NO SAVE   |      |             | <b></b>     |
| 010       | NO SAVE   |      |             |             |
| LOAD      | SAVE      |      | OPTION >>   | EXIT        |

2 Sélectionnez le type de données à enregistrer et appuyez sur la touche EXIT.

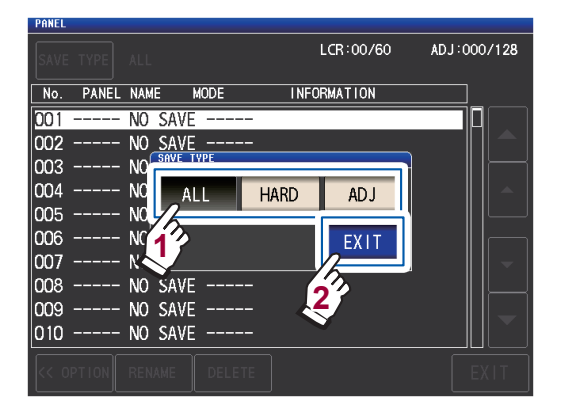

**3** Touchez la touche EXIT deux fois. Affiche l'écran de mesure.

Lorsque le type de données à enregistrer est réglé sur **ALL**, les données sont enregistrées dans un panneau, mais considérées comme un ensemble de conditions de mesure et un ensemble de valeurs de correction.

(Exemple : Lorsque les données sont enregistrées après le réglage du type de données à enregistrer sur ALL, le panneau est compté comme 1 ensemble de données LCR [conditions de mesure] et 1 ensemble de données ADJ [valeurs de correction].)

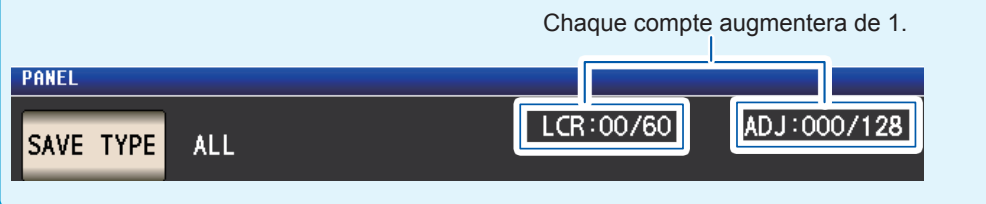

Enregistrement des conditions de mesure et des valeurs de correction (fonction d'enregistrement de panneau)

# Présentation de l'écran PANEL

#### Nombre d'ensembles de données enregistré

La couleur du texte change selon le nombre de données actuellement enregistrées comme indiqué dans le tableau ci-dessous.

|                                                                                                    | Couleurs d                                | Blanc                                 | Jaune            | Rouge           |                |  |  |
|----------------------------------------------------------------------------------------------------|-------------------------------------------|---------------------------------------|------------------|-----------------|----------------|--|--|
|                                                                                                    | LCR<br>(Conditions de mesure du mode LCR) |                                       | CR) 0 à 29       | 30 à 59         | 60             |  |  |
| N° de panneau (Nom du<br>(001 à 128) panneau                                                                   | ADJ (valeurs de corr                      | 0 à 63                                | 64 à 127         | 128             |                |  |  |
|                                                                                                    | :04/60 ADJ:004/128                        | <b>Informations</b><br>Dans l'ordre à | partir de la gau | uche            |                |  |  |
| <u>по.</u> ранец паме миде тп-окма<br>001 1412031000 LCR+ADJ ZӨ -<br>002 1412031200 LCR+ADJ Z -Ө -Сs-E         | Paramètres de mesure Mode test            |                                       |                  | Mode de<br>test |                |  |  |
| 003 L-001 ADJ<br>004 1412031200 LCR CsD -<br>005 1412031400 LCR+ADJ ZRd-                                       | COMP                                      | PARA1 - PA                            | RA2 - PARA3 -    | PARA4           | COMP<br>ou BIN |  |  |
| 006 NO SAVE<br>007 NO SAVE<br>008 NO SAVE<br>008 NO SAVE<br>008 NO SAVE<br>Mode (type de données enregistrées) |                                           |                                       |                  |                 |                |  |  |
| 010 NO SAVE                                                                                                    |                                           | Indications                           | Si               | gnification     |                |  |  |
| LOAD SA E VIEW OPTION >>                                                                                       | EXIT                                      | LCR+ADJ                               | Tout le conten   | u LCR et Al     | J              |  |  |

Indique que rien n'est enregistré.

| Indications | Signification                                                                                                    |
|-------------|----------------------------------------------------------------------------------------------------|
| LCR+ADJ     | Tout le contenu LCR et ADJ                                                                                                    |
| LCR         | Conditions de mesure LCR et va-<br>leur de réglage de correction de la<br>longueur de câble                                                                            |
| ADJ         | Seulement chacune des valeurs<br>de réglage et de correction de la<br>correction de circuit ouvert, de<br>court-circuit, de charge et de corré-<br>lation (graduation) |

## Enregistrement des conditions de mesure et des valeurs de correction

Méthode d'affichage de l'écran (Pour plus d'informations, voir p. 26.) (Écran de mesure) Touche **SET**>(écran **SET**) onglet **ADVANCED**> touche **PANEL** 

 Sélectionnez le numéro du panneau à enregistrer avec les touches ▲▼, puis appuyez sur la touche SAVE.

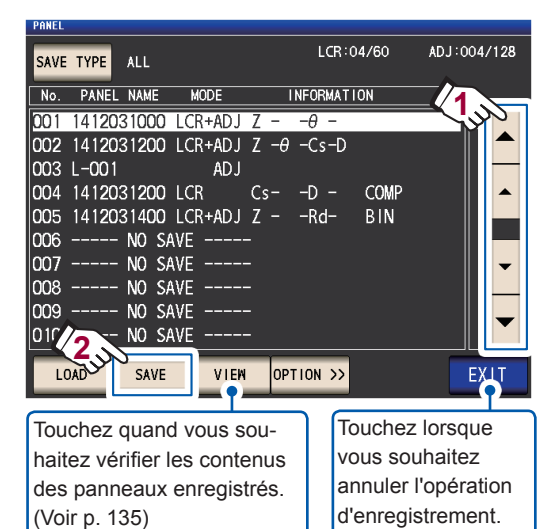

Gamme d'affichage de numéro de panneau :

Nº 001 à Nº 128

Voir « Présentation de l'écran PANEL » (p. 133).

2 (Pour modifier le nom du panneau) <u>Si vous ne souhaitez pas modifier le</u> <u>nom du panneau, passez à l'étape 5.</u> Touchez la touche RENAME.

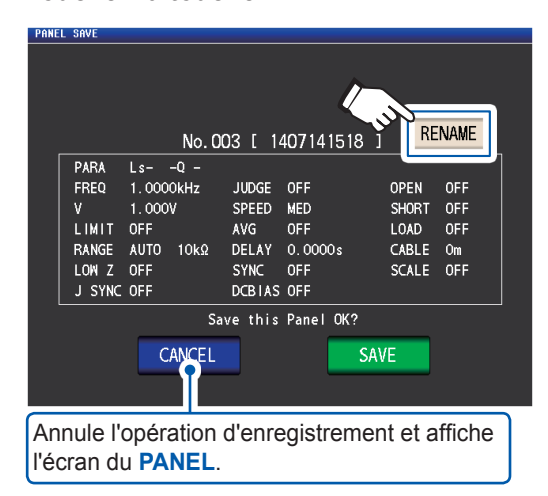

3 Saisissez le nom de panneau avec le pavé numérique et appuyez sur la touche PANEL NAME.

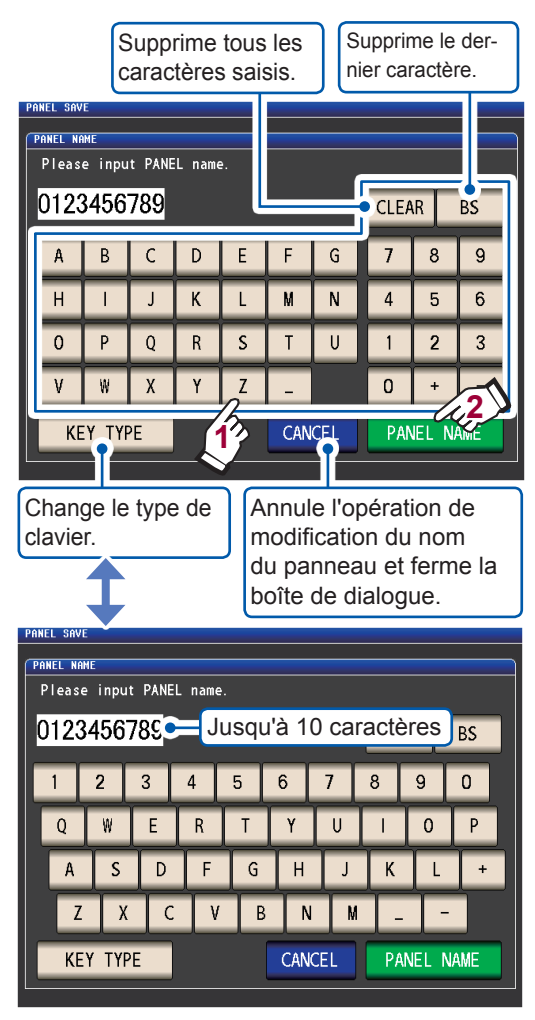

**4** Appuyez sur la touche SAVE pour enregistrer le panneau.

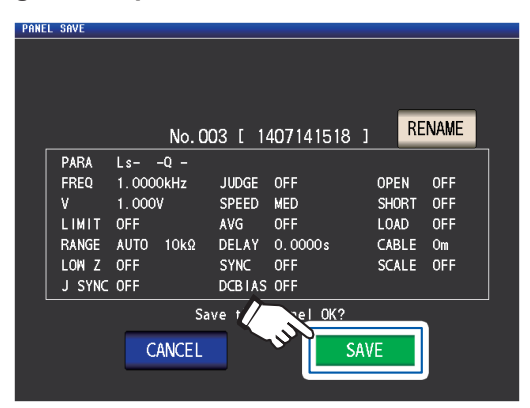

**5** (Pour écraser un panneau existant)

La boîte de dialogue OVER WRITE s'affichera.

Appuyez sur la touche OVER WRITE.

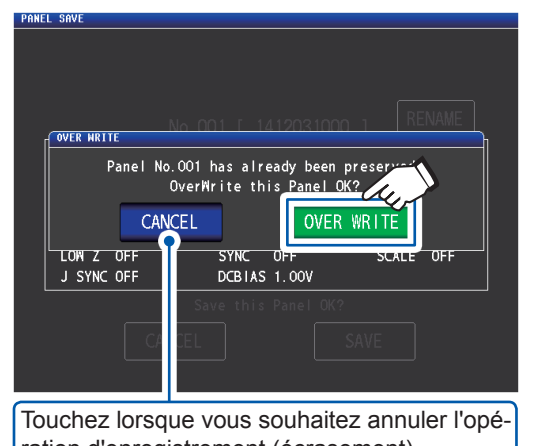

ration d'enregistrement (écrasement).

**6** Touchez la touche **EXIT** deux fois.

Affiche l'écran de mesure.

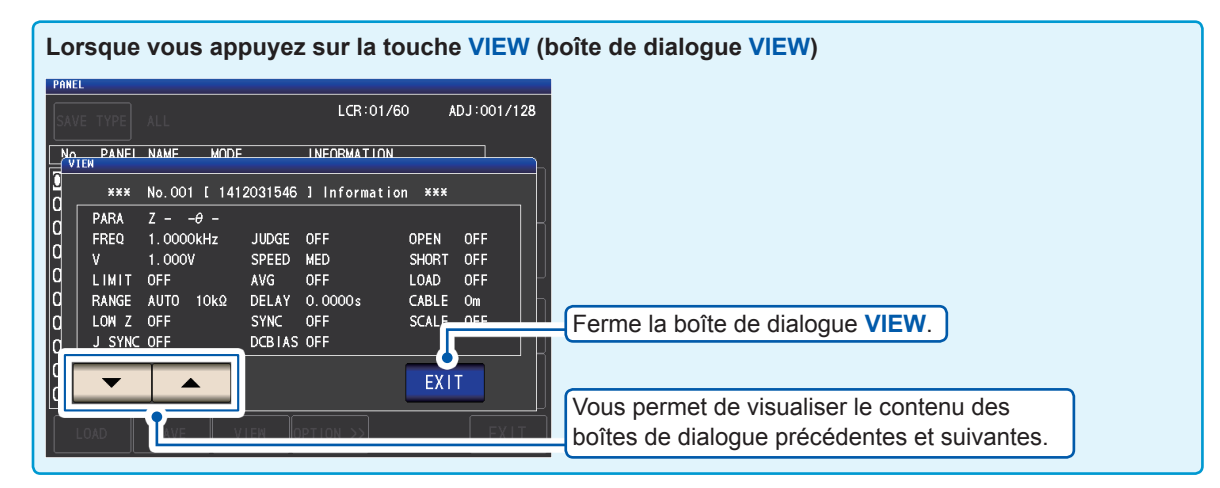

### 6.2 Chargement des conditions de mesure et des valeurs de correction (fonction de chargement de panneau)

Cette section décrit comment charger les données du panneau qui ont été enregistrées dans la mémoire de l'appareil.

Les paramètres de l'appareil seront remplacés par les paramètres des données chargées.

Méthode d'affichage de l'écran (Pour plus d'informations, voir p. 26.) (Écran de mesure) Touche SET>(écran SET) onglet ADVANCED> touche PANEL

1 Sélectionnez le numéro du panneau à charger avec les touches ▲▼, puis appuyez sur la touche LOAD.

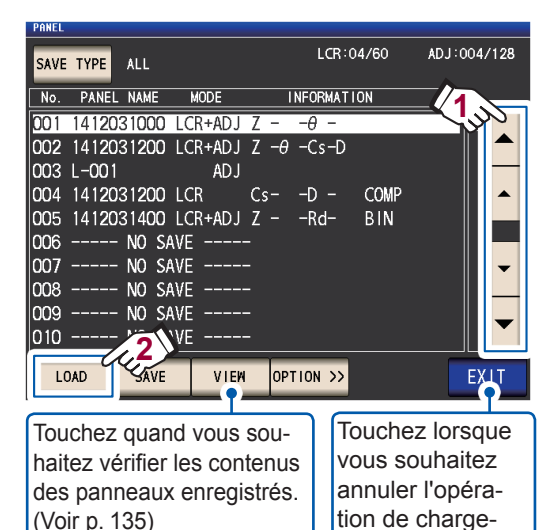

Gamme d'affichage de numéro de panneau : Nº 001 à Nº 128

ment.

(Voir p. 135)

Voir « Présentation de l'écran PANEL » (p. 133).

2 Touchez la touche LOAD.

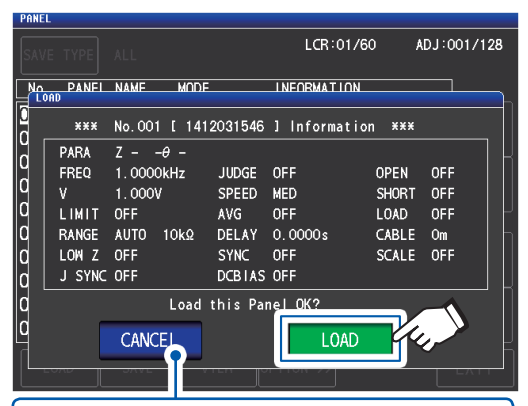

Annule l'opération de chargement et ferme la boîte de dialogue.

Les données commenceront à se charger. Une fois l'opération de chargement achevée, l'écran de mesure apparaîtra.

Affiche le numéro du panneau qui a été chargé.

| LCR     | No. 001 141203 | 1001<br>10k | Ω       |       |      |     | MODE    |
|---------|----------------|-------------|---------|-------|------|-----|---------|
| OFF     | • •            |             | 0       |       |      |     | SET     |
| θ       | -0.0           | 02          |         | Vac 9 | 907. | 4mV | ADJ     |
| UFF     |                |             |         | lac 9 | 910. | 4μA | SYS     |
| FREO    | 1 0000kHz      | JUDGE       | OFF     | CAB   | N F  | 0m  |         |
| V       | 1.000V         | SPEED       | MED     | OPE   | IN   | OFF | EILE    |
| LIMIT   | OFF            | AVG         | OFF     | SHO   | )RT  | OFF | 1 1 1 1 |
| RANGE   | HOLD 10kΩ      | DELAY       | 0.0000s | LOA   | ١D   | OFF |         |
| LOW Z   | OFF            | SYNC        | OFF     | SCA   | ۱LE  | OFF |         |
| J SYNC  | OFF            | DCBIAS      | 1.00V   |       |      |     |         |
| ZOOM ON | INF0 DC        |             |         |       |      |     |         |

# 6.3 Modification du nom d'un panneau

Cette section décrit comment modifier le nom d'un panneau enregistré dans la mémoire de l'appareil.

Méthode d'affichage de l'écran (Pour plus d'informations, voir p. 26.) (Écran de mesure) Touche SET>(écran SET) onglet ADVANCED> touche PANEL

Sélectionnez le numéro du panneau dont vous souhaitez modifier le nom avec les touches ▲▼, puis appuyez sur la touche OPTION>>.

1

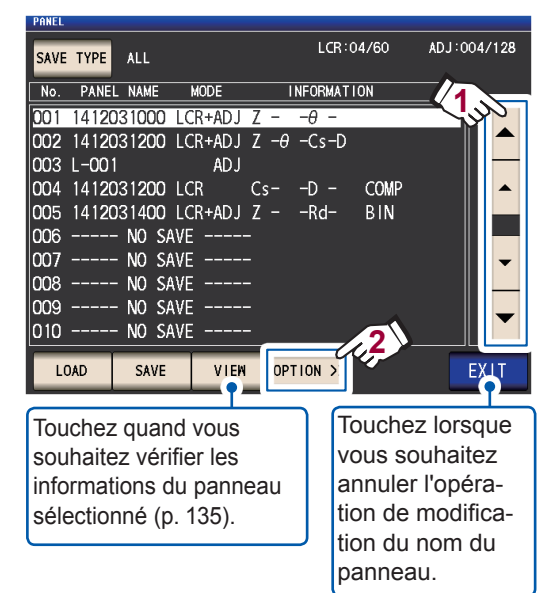

**2** Touchez la touche RENAME.

| THALL |        |        |         |     |              |     |       |        |
|-------|--------|--------|---------|-----|--------------|-----|-------|--------|
| SAVE  | TYPE   | ALL    |         |     | LCR:04       | /60 | ADJ:0 | 03/128 |
| No.   | PANEL  | NAME   | MODE    |     | INFORMATIC   | N   |       |        |
| 001   | 141203 | 31000  | LCR+ADJ | Ζ-  | - <i>θ</i> - |     |       |        |
| 002   | 141203 | 31000  | LCR+ADJ | Ls- | -Q -Rd       |     |       |        |
| 003   | 141203 | 31200  | AD J    |     |              |     |       |        |
| 004   | 141203 | 31201  | LCR     | Ζ-  | - <i>θ</i> - |     |       |        |
| 005   | 141203 | 31202  | LCR     | Cs- | -D -         |     |       |        |
| 006   |        | NO SA  | ۹VE∙    |     |              |     |       |        |
| 007   |        | NO S#  | ŧVΕ     |     |              |     |       | I      |
| 800   |        | NO S#  | ŧVΕ     |     |              |     |       |        |
| 009   |        | NO S#  | ₩E      |     |              |     |       |        |
| 010   |        | NO SA  | AVE     |     |              |     |       |        |
| << 0  | PTION  | RENAME | Delet   | E   |              |     |       | EXIT   |

3 Saisissez le nom d'un panneau avec le pavé numérique et appuyez sur la touche PANEL RENAME.

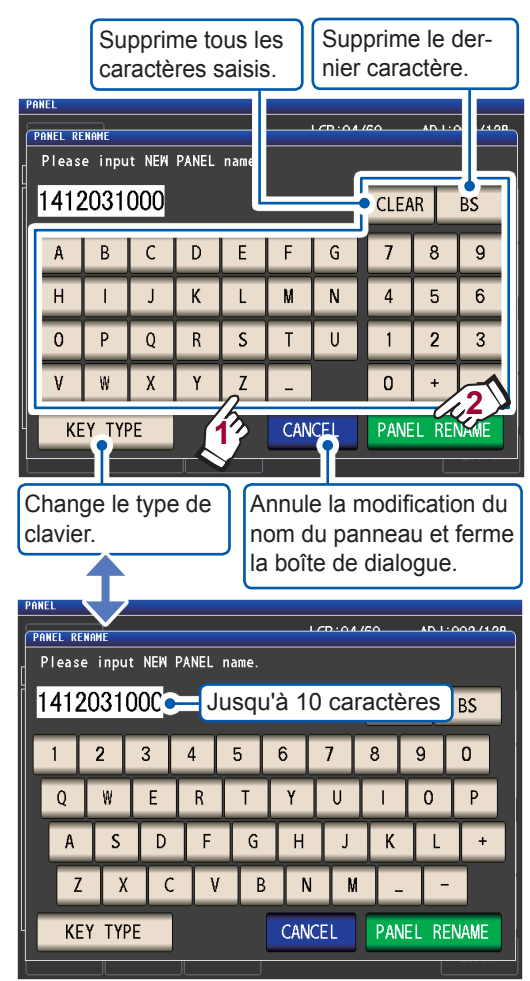

**4 Touchez la touche EXIT deux fois.** Affiche l'écran de mesure.

# 6.4 Suppression d'un panneau

Cette section décrit comment supprimer un panneau qui a été enregistré dans la mémoire de l'appareil.

Méthode d'affichage de l'écran (Pour plus d'informations, voir p. 26.) (Écran de mesure) Touche **SET**>(écran **SET**) onglet **ADVANCED**> touche **PANEL** 

 Sélectionnez le numéro du panneau que vous souhaitez supprimer avec les touches ▲▼, puis appuyez sur la touche OPTION >>.

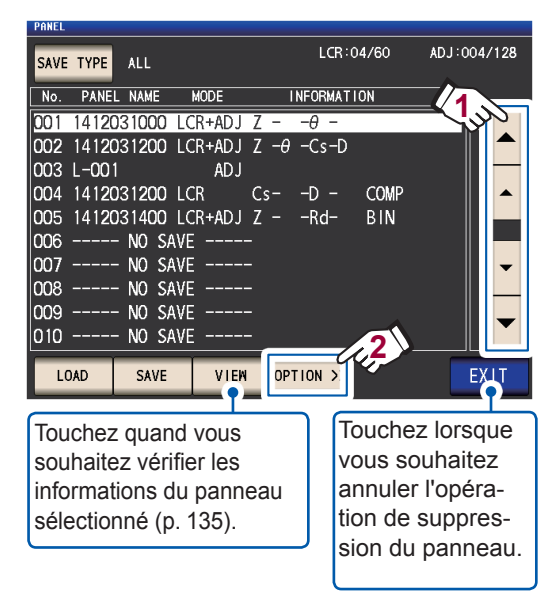

### **2** Touchez la touche DELETE.

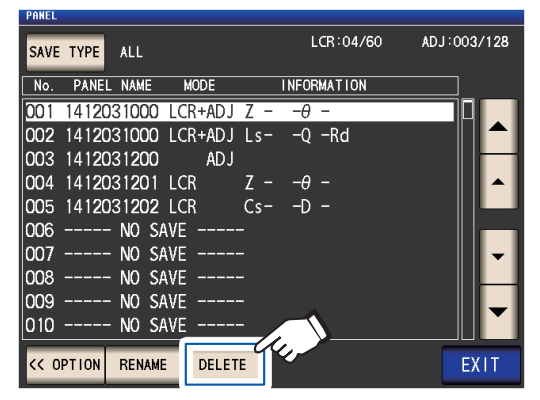

Une boîte de dialogue DELETE s'affichera.

(Vous pourrez vérifier certains des contenus enregistrés dans le panneau.)

### **3** Touchez la touche DELETE.

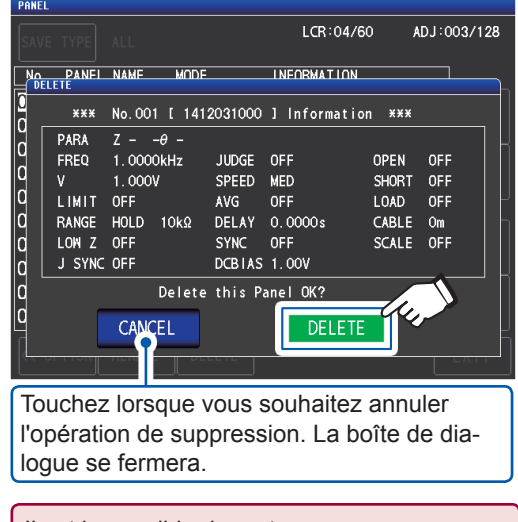

Il est impossible de restaurer un panneau lorsqu'il a été supprimé.

**4** Touchez la touche EXIT deux fois.

Affiche l'écran de mesure.
# 7 Réglage du système

Ce chapitre décrit comment configurer les paramètres système de l'appareil.

#### Commencez par régler le mode de mesure en mode LCR (p. 26).

Les réglages sont configurés sur l'écran SYS.

| Configurer les réglages de l'inter-<br>face<br>(p. 140) | Vous permet de configurer les paramètres utilisés pour contrô-<br>ler l'appareil à partir d'un ordinateur via son interface USB, GP-<br>IB, RS-232C ou LAN.                                                                                                    |
|---------------------------------------------------------|----------------------------------------------------------------------------------------------------|
| Contrôle de la version de l'appareil<br>(p. 140)        | Vous permet de vérifier la version de l'appareil et d'autres infor-<br>mations. (Numéro de série, version, adresse MAC, ID USB et<br>interfaces)                                                                                                    |
| Test du système (autodiagnostic)<br>(p. 141)            | Vous permet de vérifier l'écran, la mémoire interne et l'état EXT<br>I/O de l'appareil.<br>• Test du panneau<br>• Étalonnage du panneau<br>• Test de l'état de l'affichage d'écran et de la LED<br>• Test ROM/RAM<br>• Test des signaux d'entrée et de sortie EXT I/O |
| Réglage de la date et de l'heure<br>(p. 40)             | Réglez l'heure et la date de l'appareil.                                                                                                    |

# 7.1 Réglage de l'interface (contrôle de l'appareil à partir d'un ordinateur)

Cette section décrit comment configurer les paramètres utilisés pour contrôler l'appareil via son interface USB, GP-IB, RS-232C ou LAN.

Méthode d'affichage de l'écran (Pour plus d'informations, voir p. 30.) : (Écran de mesure) touche **SYS**>(écran **SYS**) onglet **I/F** 

 Sélectionnez l'interface que vous souhaitez configurer.

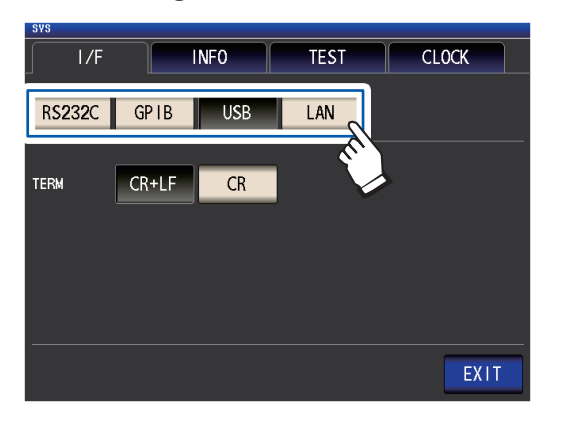

 Configurez l'interface sélectionnée.
 Paramètres USB, RS-232C, GP-IB et LAN :
 Consultez le Manuel d'instructions de Communications sur le disque d'application

LCR associé.

**3 Touchez la touche EXIT.** Affiche l'écran de mesure.

# 7.2 Vérification de la version de l'appareil

Cette section décrit comment vérifier le numéro de série, la version, l'adresse MAC, l'ID USB et les interfaces de l'appareil.

Méthode d'affichage de l'écran (Pour plus d'informations, voir p. 30.) : (Écran de mesure) touche **SYS**>(écran **SYS**) onglet **INFO** 

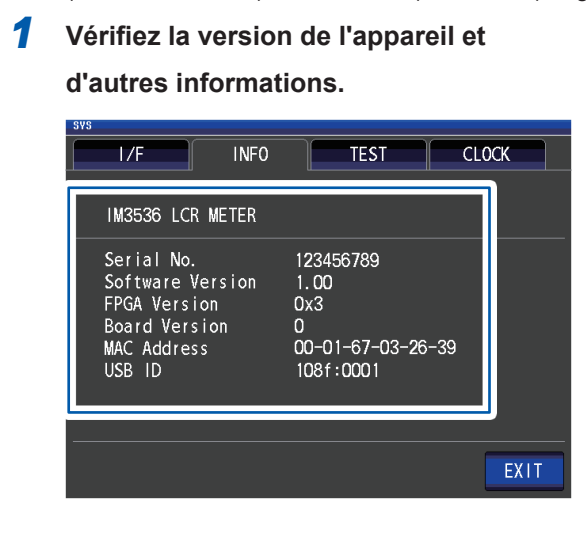

**2** Touchez la touche EXIT.

Affiche l'écran de mesure.

# 7.3 Test du système (autodiagnostic)

Test du panneau (p. 141)Vous permet de vérifier l'existence d'erreurs du panneau tactile.Étalonnage du panneau (p. 142)Vous permet d'étalonner le panneau tactile.Test de l'état de l'affichage d'écran<br/>et de la LED (p. 142)Vous permet de vérifier l'état de l'affichage d'écran et de la LED.Test ROM/RAM (p. 143)Vous permet de vérifier la présence d'erreurs dans la mémoire<br/>interne de l'appareil (ROM et RAM).Test des signaux d'entrée/sortie<br/>EXT I/O (p. 143)Vous permet de vérifier que les signaux d'entrée peuvent<br/>être lus correctement.

Vous permet de vérifier l'écran, la mémoire interne et l'état EXT I/O de l'appareil.

### Test du panneau

Vous permet de vérifier l'existence d'erreurs du panneau tactile.

Méthode d'affichage de l'écran (Pour plus d'informations, voir p. 30.) : (Écran de mesure) touche **SYS**>(écran **SYS**) onglet **TEST**>touche **TOUCH SCREEN TEST** 

Appuyez sur la touche affichée sur

#### l'écran.

1

Si les touches pressées sont mises en surbrillance et si le O vert apparaît, l'écran

tactile fonctionne correctement.

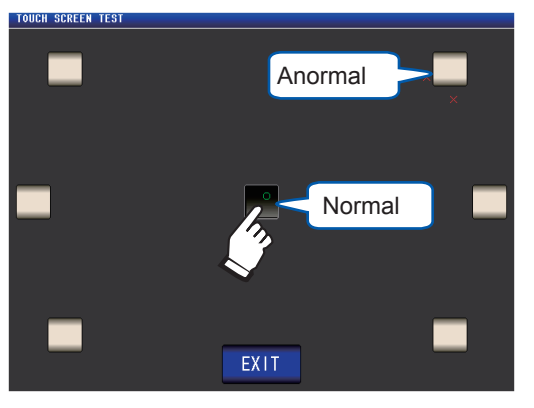

Effectuez l'étalonnage du panneau (p. 142) si elles ne sont pas mises en surbrillance ou si le  $\mathbf{X}$  rouge apparaît.

En cas de problèmes persistants après avoir effectué l'étalonnage de l'écran, le panneau est peut-être défaillant. Contactez votre distributeur ou revendeur Hioki agréé.

**2** Touchez la touche EXIT deux fois. Affiche l'écran de mesure.

## Étalonnage du panneau

Vous permet d'étalonner le panneau tactile.

Méthode d'affichage de l'écran (Pour plus d'informations, voir p. 30.) : (Écran de mesure) Touche **SYS**>(écran **SYS**) onglet **TEST**> touche **CALIBRATION** 

1 Touchez l'emplacement de de fa-

çon prolongée jusqu'à ce que semble le

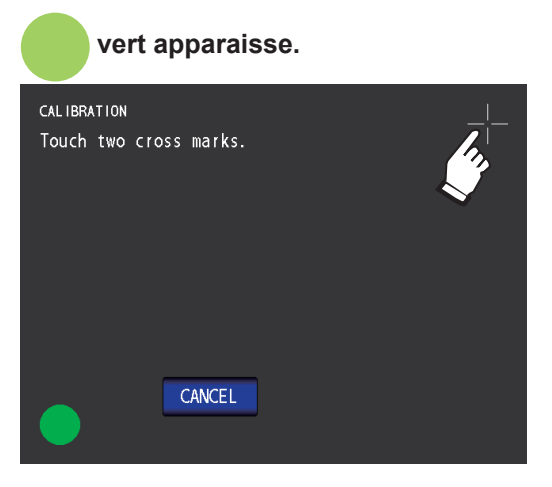

2 Appuyez sur la touche SET pour confirmer l'étalonnage.

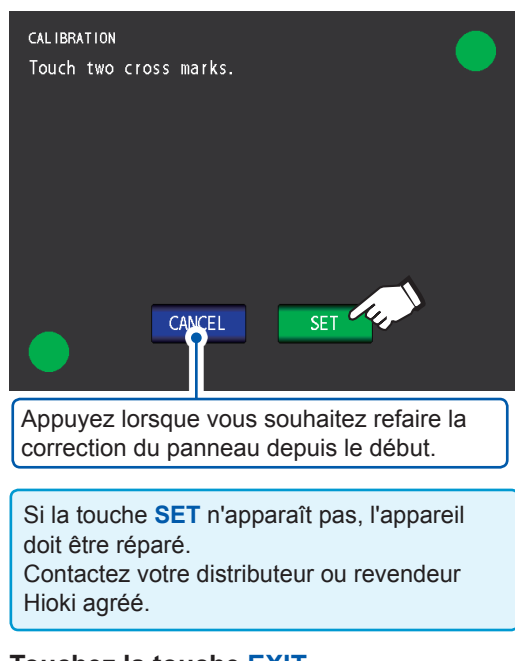

### **3** Touchez la touche EXIT.

Affiche l'écran de mesure.

### Test de l'état de l'affichage d'écran et de la LED

Vous permet de vérifier l'état de l'affichage d'écran et de la LED.

Méthode d'affichage de l'écran (Pour plus d'informations, voir p. 30.) : (Écran de mesure) touche SYS>(écran SYS) onglet TEST >touche DISPLAY & LED TEST

1 Touchez l'écran et vérifiez que les couleurs de l'écran et les LED à l'avant de l'appareil s'allument et s'éteignent.

L'état de l'écran et des LED doit changer chaque fois que vous touchez l'écran.

| LED du panneau<br>avant   | Couleur de l'écran |  |  |
|---------------------------|--------------------|--|--|
| Toutes allumées           | Rouge              |  |  |
| COMP/BIN S<br>MEAS IN OUT |                    |  |  |
|                           | Vert               |  |  |
| Toutes éteintes           |                    |  |  |
|                           | Bleu               |  |  |
| OUT allumé                |                    |  |  |

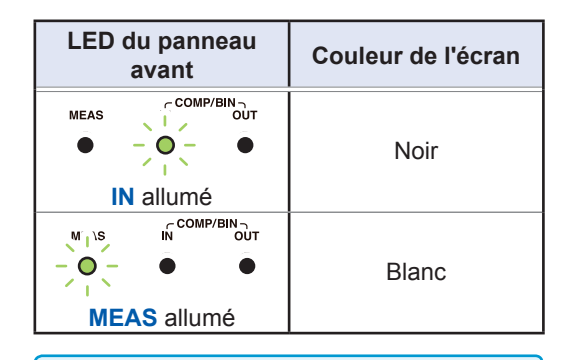

Si l'écran entier ne semble pas être de la même couleur ou si les LED ne s'allument pas comme indiqué sur la figure de gauche, l'appareil doit être réparé. Contactez votre distributeur ou revendeur Hioki agréé.

L'appareil retournera à l'écran SYS.

**2** Touchez la touche EXIT.

Affiche l'écran de mesure.

### Test ROM/RAM

Vous permet de vérifier la présence d'erreurs dans la mémoire interne de l'appareil (ROM et RAM).

Méthode d'affichage de l'écran (Pour plus d'informations, voir p. 30.) : (Écran de mesure) touche **SYS**>(écran **SYS**) onglet **TEST** 

#### **1** Appuyez sur la touche ROM/RAM TEST.

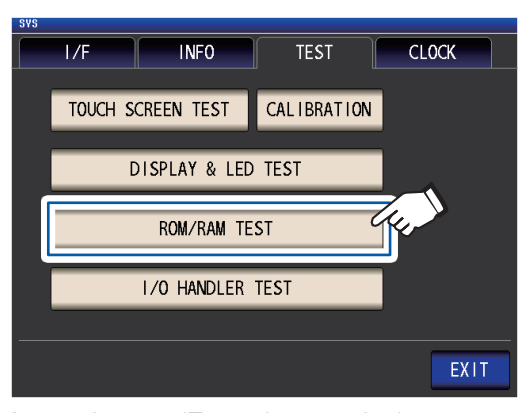

Lance le test. (Env. 40 secondes) Aucune opération n'est possible pendant le test ROM/RAM.

Ne mettez jamais l'appareil hors tension pendant un test.

Si l'indication globale du résultat de test est **PASS**, le test s'est terminé normalement.

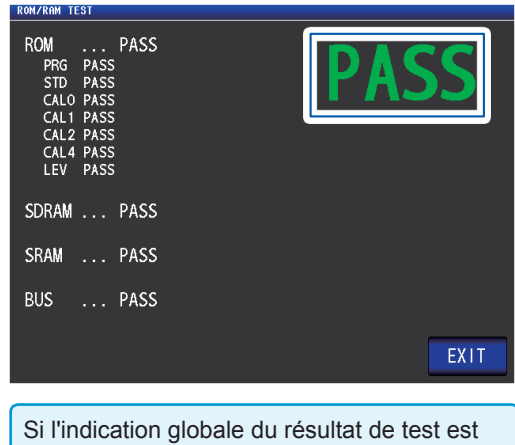

Si l'indication globale du résultat de test est NG, l'appareil doit être réparé. Contactez votre distributeur ou revendeur Hioki agréé.

**2** Touchez la touche EXIT deux fois. Affiche l'écran de mesure.

### Test des signaux d'entrée/sortie EXT I/O

Vous permet de vérifier que les signaux de sortie sont émis normalement depuis EXT I/O et que les signaux d'entrée peuvent être lus correctement.

Méthode d'affichage de l'écran (Pour plus d'informations, voir p. 30.) : (Écran de mesure) touche **SYS**>(écran **SYS**) onglet **TEST** >touche **I/O HANDLER TEST** 

 (Pour effectuer un test de signal de sortie) Appuyez sur le bouton portant le nom du signal pour lequel vous souhaitez vérifier la sortie.

(Pour effectuer un test de signal d'entrée) Saisissez un signal et vérifiez que le nom de la ligne de signal' est affiché dans la fenêtre.

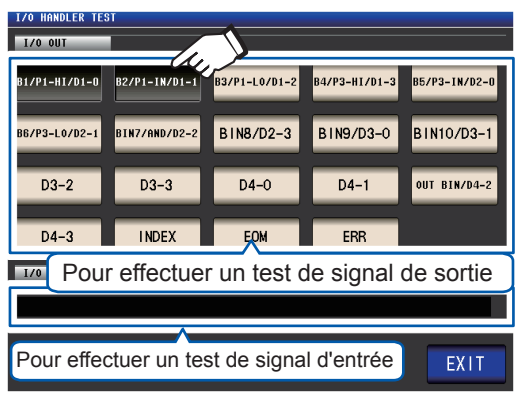

\* : Les noms des signaux qui sont en cours de saisie (LO)

**2** Touchez la touche EXIT deux fois.

Affiche l'écran de mesure.

Sur l'écran de test, un signal d'entrée ne provoque pas le déclenchement ou le chargement du panneau. Test du système (autodiagnostic)

# Utilisation d'un clé USB (sauvegarde et chargement des données)

Avant toute utilisation de cette fonctionnalité, veillez à lire « Avant d'utiliser la clé USB » (p. 16). Cette section décrit comment sauvegarder les données de mesure, les paramètres de l'appareil et d'autres données sur une clé USB, ainsi que la façon de charger les données qui ont été enregistrées sur une clé USB.

| Vérification du contenu des<br>fichiers  |  | Vous permet de vérifier le contenu des fichiers sauvegardés sur une clé USB.                                                                                                    |  |  |  |
|------------------------------------------|--|----------------------------------------------------------------------------------------------------|--|--|--|
| Sauvegarde des données                   |  | Vous permet de sauvegarder les données de l'appareil sur une clé USB.<br>• Résultat de mesure (p. 149)<br>• Copie d'écran (p. 158)                                                                                                    |  |  |  |
|                                          |  | Réglages du panneau (conditions de mesure et valeurs de correction) et de l'instrument (p. 161)                                                                                                    |  |  |  |
|                                          |  | Vous permet de charger les données des paramètres à partir d'une clé USB                                                                                                    |  |  |  |
| Chargement de fichiers des<br>paramètres |  | <ul> <li>dans l'appareil.</li> <li>Réglages du panneau (conditions de mesure et valeurs de correction) et de l'instrument (p. 163)</li> </ul>                                                                                                    |  |  |  |
|                                          |  |                                                                                                    |  |  |  |
| Autre                                    |  | <ul> <li>Vous permet de formater (initialiser) une clé USB (p. 148).</li> <li>Vous permet de vérifier le contenu des fichiers sur une clé USB (p. 165).</li> <li>Vous permet de supprimer les fichiers et dossiers à partir d'une clé USB (p. 166)</li> <li>Cette section décrit comment créer un dossier sur une clé USB (p. 167).</li> <li>Vous permet de vérifier le taux d'utilisation et le système de fichiers de la clé USB (p. 168).</li> </ul> |  |  |  |

#### Format de fichier

Les fichiers suivants peuvent être gérés par l'appareil.

8

| Composante                                                  | Format                 | Extension | Affichage de l'écran<br>(TYPE) |
|-------------------------------------------------------------|------------------------|-----------|--------------------------------|
| -                                                           | Dossier                | -         | FDR                            |
| Données mesurées                                            | Fichier CSV            | .CSV      | CSV                            |
| Données de copie d'écran                                    | Fichier BMP            | .bmp      | BMP                            |
| Données des paramètres de l'appareil                        | Fichier de<br>réglages | .SET      | SET                            |
| Panneau (conditions de mesure et des valeurs de correction) | Fichier du<br>panneau  | .PNL      | PNL                            |

L'appareil ne peut pas afficher les caractères à deux octets (japonais, etc.). Le caractère à deux octets est remplacé par « ?? ».

#### Capacité de la clé USB prise en charge

| Connecteur                 | USB type A                      |
|----------------------------|---------------------------------|
| Spécifications électriques | USB2.0                          |
| Alimentation électrique    | 500 mA maximum                  |
| Nbre de ports              | 1                               |
| Appareil USB compatible    | Classe de stockage de masse USB |

# 8.1 Insertion et retrait d'une clé USB

#### Insertion d'une clé USB

#### Insérez la clé USB dans le réceptacle USB à l'avant de l'appareil.

- N' insérez pas aucune clé USB non compatible avec la classe de stockage de masse.
- Toutes les clés USB disponibles dans le commerce ne sont pas compatibles.
- Si une clé USB n'est pas reconnue, essayez d'en utiliser une autre.

#### Retrait d'une clé USB

Vérifiez que l'appareil n'accède pas à la clé USB (sauvegarde, lecture, etc.), puis retirez-la.

Aucune opération de suppression ne doit être effectuée sur l'appareil.

#### Affichage à l'écran lors de l'utilisation d'une clé USB

Lorsqu'une clé USB est reconnue correctement, l'icône de cette clé est affichée en haut de l'écran de mesure.

L'icône est rouge, tandis que la clé USB est lue.

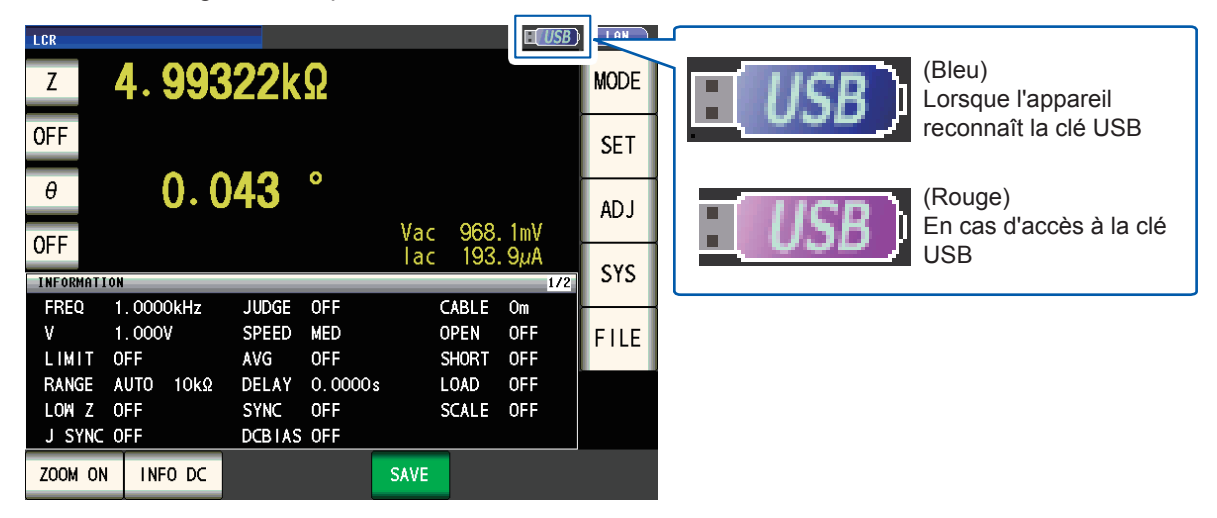

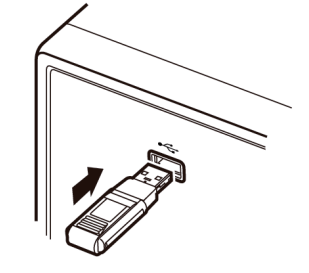

# 8.2 Vérification du contenu des fichiers sur une clé USB

Cette section décrit comment afficher les fichiers et vérifier leur contenu.

Méthode d'affichage de l'écran (Pour plus d'informations, voir p. 31.) : (Écran de mesure) Touche **FILE**>(écran **FILE**) onglet **LIST** 

| Nom de fichier                  | Date et l'heure de sau-<br>vegarde de fichier                                                                            | •        | Reconnaissance de la clé USB : bleu<br>Accès à la clé USB en cours : rouge p. 146)                                                                                             |
|---------------------------------|----------------------------------------------------------------------------------------------------|----------|----------------------------------------------------------------------------------------------------|
| FILE<br>FILE NAME-<br>201111130 | SET         11-11-         USB C           TYPE         DATE         SIZE           EDB         2011-11-30         11:01 | .: 47    | Vous permet de modifier l'ordre de tri en touchant <b>FILE NAME</b> , <b>DATE</b> ou <b>SIZE</b> .                                                                             |
| MEMORY<br>SETTING               | FDR 2011-11-30 11:02<br>FDR 2011-11-30 11:01                                                                             | ▲<br>▲   | Format de fichier<br>FDR : dossier, CSV : données texte (format CSV),<br>BMP : données de copie d'écran, SET : données des<br>réglages de l'appareil, PNL : données du panneau |
| Filesystem:FAT32                | All: 3.868 Used: 4.0MB Avail: 3.868 Capacity: 0.1%                                                                       | <b>-</b> | Informations de la clé USB.<br>Vous permet de confirmer les détails en<br>touchant ces informations (p. 168).                                                                  |
| L'appareil per                  | It reconnaître les noms de fichiers jusqu'                                                                               | <b>C</b> | Affiche l'écran de mesure.                                                                                                    |

# 8.3 Formatage d'une clé USB

La clé USB doit être formatée (initialisée) avant de pouvoir être utilisée. L'appareil formate les lecteurs au format FAT32. Le formatage est nécessaire, car les fichiers sur la clé USB ne peuvent être reconnus lorsqu'ils sont enregistrés avec le système de fichiers FAT32.

Méthode d'affichage de l'écran (Pour plus d'informations, voir p. 31.) : (Écran de mesure) touche **FILE**>(écran **FILE**) onglet **LIST** 

- Insérez la clé USB dans le connecteur USB avant (p. 146).
- 2 Touchez la touche OPTION>>.

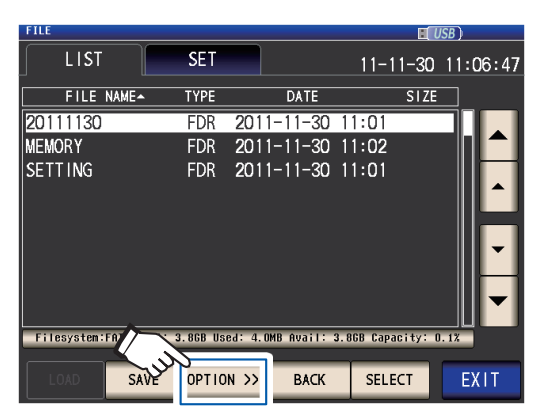

**3** Touchez la touche FORMAT.

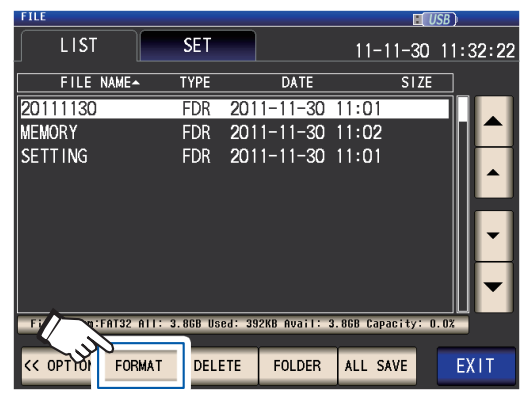

**4** Touchez la touche FORMAT.

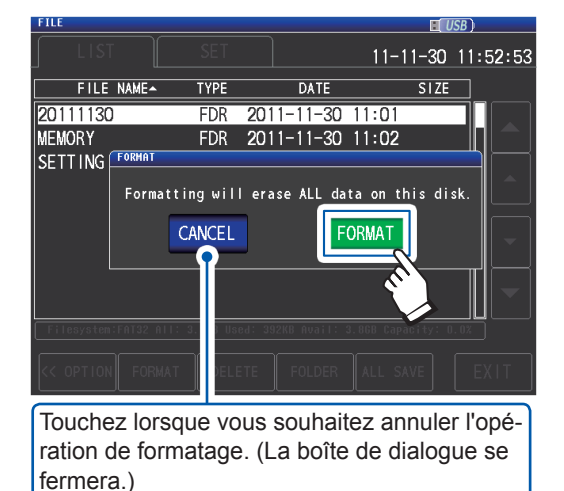

Le formatage de la clé USB va commencer.

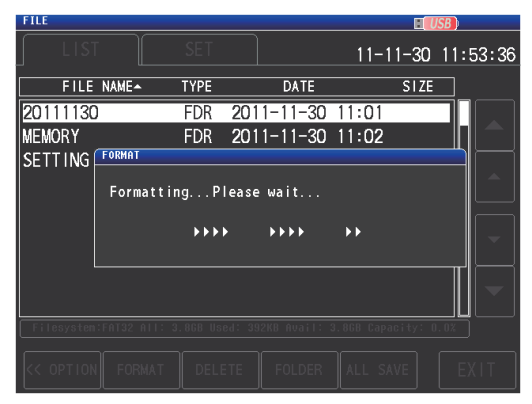

Aucune opération n'est possible pendant le formatage. Lorsque le formatage terminé, la boîte de dialogue se ferme.

- Lorsque vous effectuez un formatage, toutes les données enregistrées sur la clé USB sont supprimées et ne peuvent pas être restaurées. Vérifiez soigneusement le contenu avant d'effectuer un formatage.
- Nous vous recommandons de faire une sauvegarde de toutes les données importantes sur une clé USB.
- Lorsque le formatage est effectué avec l'appareil, le libellé du volume<sup>\*</sup> de la clé USB devient NO NAME.
- \* : Un libellé de volume est un nom donné à un disque sur une clé USB ou d'autres supports. Les noms de volume pour chaque lecteur peuvent être vérifiés dans Windows<sup>®</sup> en allant sur l'Ordinateur ou sur ce PC.

#### **5** Touchez la touche EXIT.

Affiche l'écran de mesure.

# 8.4 Sauvegarde des données mesurées

### Sauvegarde des données mesurées sous forme de texte

Les données mesurées<sup>\*</sup> peuvent être sauvegardées sur une clé USB au format CSV. (\* : Se réfère à un élément des données mesurées avant de toucher la touche **SAVE**. Pour sauvegarder toutes les données mesurées stockées dans la mémoire de l'appareil, voir « Fonction de mémoire (sauvegarde des résultats de mesure) » (p. 89).)

L'extension du fichier est « .csv ».

| Mode LCR                  | Enregistre les valeurs mesurées affichées sur l'écran actuel au format CSV.                                                                                                    |
|---------------------------|----------------------------------------------------------------------------------------------------|
| Mode de mesure en continu | Enregistre le résultat des mesures de chaque panneau au format CSV.<br>Enregistre toutes les conditions de mesure et données de mesure de<br>chaque panneau dans un seul fichier. |

Les résultats des mesures sont sauvegardés dans l'ordre suivant : informations sur l'appareil de mesure, date et heure, conditions de mesure, paramètres de mesure et valeurs mesurées. Le titre (heure et date, conditions de mesure, paramètres de mesure, délimiteur et type de guillemet) peut être configuré selon vos besoins.

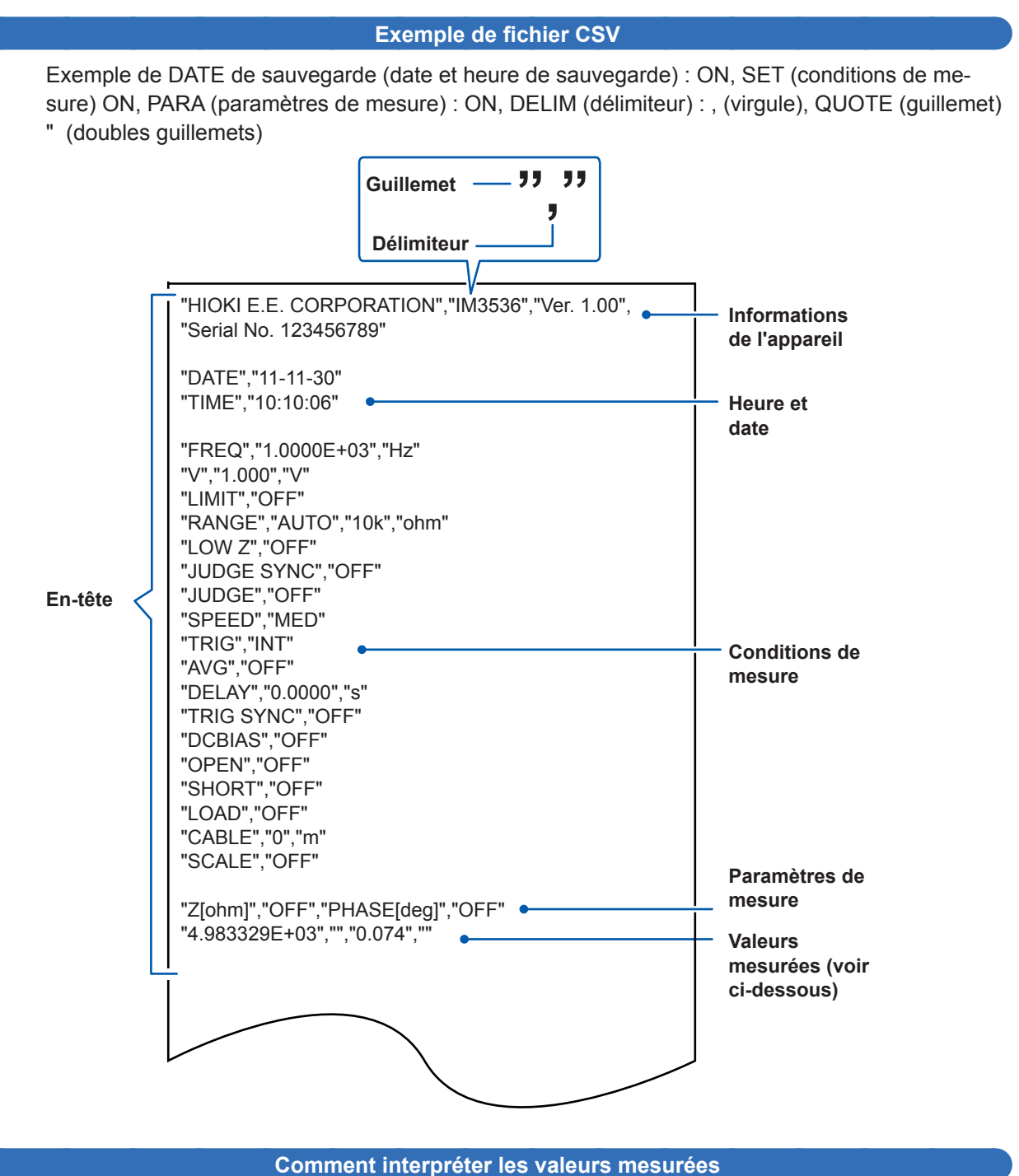

oonment interpreter ies valeurs mesurees

Exemple : Paramètre n°1 : Z (impédance [ $\Omega$ ]) ; paramètre n°2 : OFF ; paramètre n°3 :  $\theta$  (angle de phase d'impédance [°]) ; paramètre n°4 : OFF

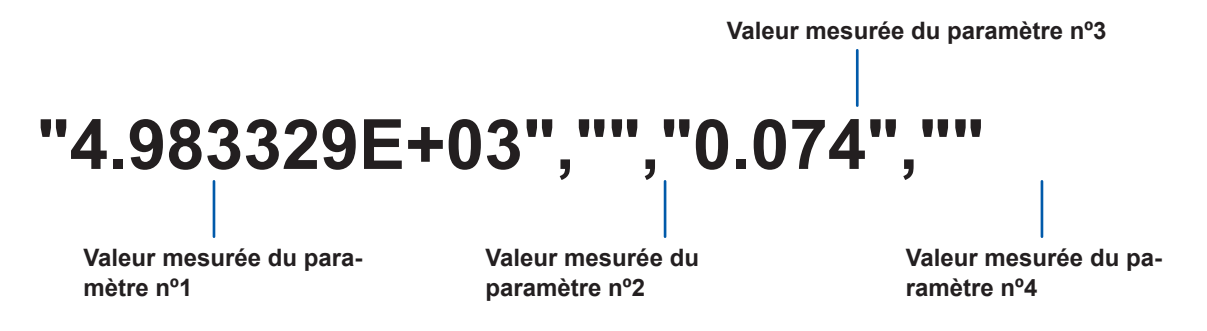

Le paramètre n°1 est 4,983329 k $\Omega$  et le paramètre n°3 est 0,074°. Aucune valeur mesurée n'est indiquée pour le n°4 ou le paramètre n°4, car ils sont réglés sur OFF.

#### **Procédures**

4

Méthode d'affichage de l'écran (Pour plus d'informations, voir p. 31.) : (Écran de mesure) touche **FILE**>(écran **FILE**) onglet **SET** 

- **1** Insérez la clé USB dans le connecteur USB avant (p. 146).
- **2** Touchez la touche TYPE.

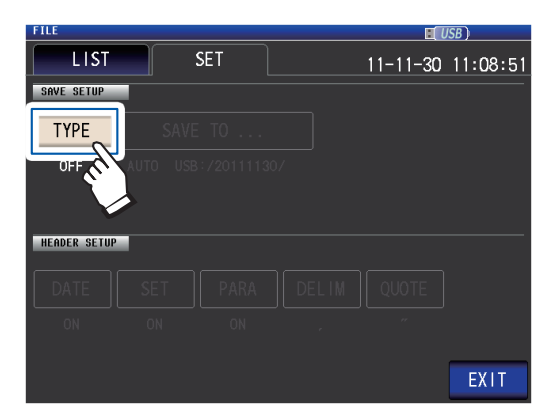

**3** Touchez la touche TEXT ON, puis touchez la touche EXIT.

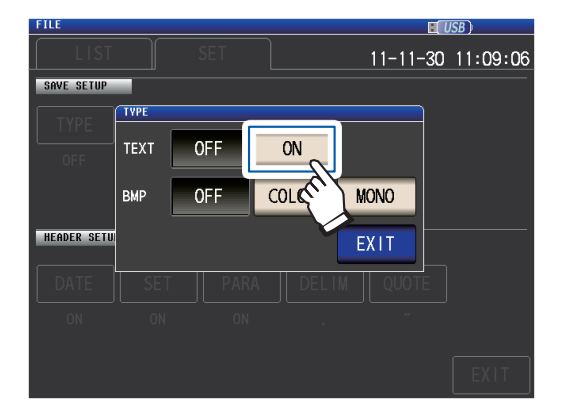

| FILE         | USB)                                     |
|--------------|------------------------------------------|
| LIST         | SET 11-11-30 11:09:23                    |
| SAVE SETUP   |                                          |
| TYPE         | SAVE TO                                  |
| ТЕХТ         | AUTO USB:/20111130/                      |
|              |                                          |
| HEADER SETUP |                                          |
| DATE         | SET PARA DELIM QUOTE                     |
| ON           |                                          |
|              |                                          |
|              | EXIT                                     |
|              |                                          |
| DATE         | Définit si vous devez utiliser la date   |
|              | et l'heure de sauvegarde comme titre     |
|              | (p. 132).                                |
| SET          | Définit si vous devez utiliser la condi- |
|              | tion de mesure comme titre (p. 153).     |
| PARA         | Définit si vous devez utiliser les para- |
|              | mètres d'enregistrement des mesures      |
|              | comme titre (p. 154).                    |
| DELIM        | Définit le type de délimiteur. (p. 156)  |
| OUOTE        |                                          |
| QUOTE        | Definit le caractère de guillemet.       |
|              | (p. 101)                                 |
|              |                                          |

### **5** Touchez la touche **EXIT**.

Affiche l'écran de mesure.

#### **6** Touchez la touche SAVE.

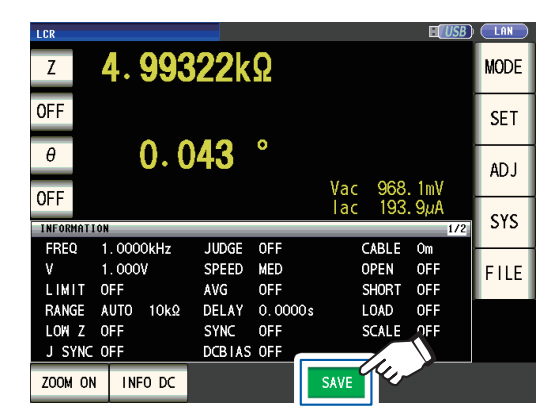

Les données mesurées seront sauvegardées.

- Touchez SAVE permet de créer automatiquement un dossier sur la clé USB et y enregistre le fichier. La date est utilisé pour le nom du dossier créé lorsque vous appuyez sur la touche SAVE.
   Exemple : Enregistré le 30 septembre 2014 → 20140930
- « Pour spécifier le dossier de sauvegarde » (p. 160)
- Un nom de fichier est attribué automatiquement en fonction de la date et de l'heure. (Exemple : Enregistré à 16:31:44 le 30 septembre 2014 → 140930163144.csv)

Réglez le titre, délimiteur et les guillemets.

#### Réglage du titre, délimiteur et des guillemets

#### (1) **DATE** (date et heure de sauvegarde)

Définit si vous devez utiliser la date et l'heure de sauvegarde sous le titre du fichier texte.

**1** Sélectionnez la touche ON (enregistrer comme titre) ou la touche OFF (ne pas enregistrer comme titre).

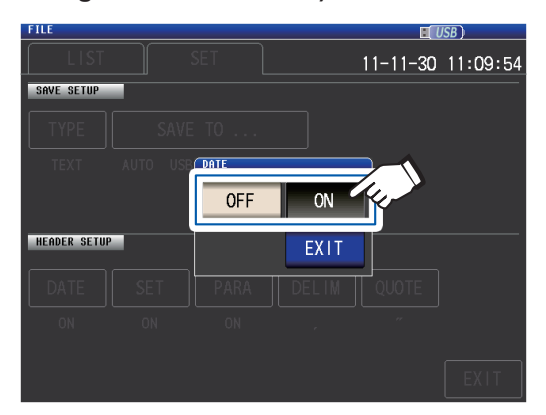

#### **2** Touchez la touche EXIT.

La boîte de dialogue se fermera.

#### Lorsque ON est sélectionné

"HIOKI E.E. CORPORATION","IM3536","Ver. 1.00", "Serial No. 123456789"

"DATE","11-11-30" "TIME","10:10:06"

"FREQ","1.0000E+03","Hz" "V","1.000","V" "LIMIT","OFF" "RANGE","AUTO","10k","ohm"

#### Lorsque OFF est sélectionné

"HIOKI E.E. CORPORATION","IM3536","Ver. 1.00", "Serial No. 123456789"

"FREQ","1.0000E+03","Hz" "V","1.000","V" "LIMIT","OFF" "RANGE","AUTO","10k","ohm"

#### Affichage avec ON :

Date de sauvegarde : 30 novembre 2011 ; heure de sauvegarde : 10:10:06

#### (2) SET (conditions de mesure)

Définit si vous devez utiliser les conditions de mesure sauvegardées comme titre du fichier texte.

**1** Sélectionnez la touche ON (enregistrer comme titre) ou la touche OFF (ne pas enregistrer comme titre).

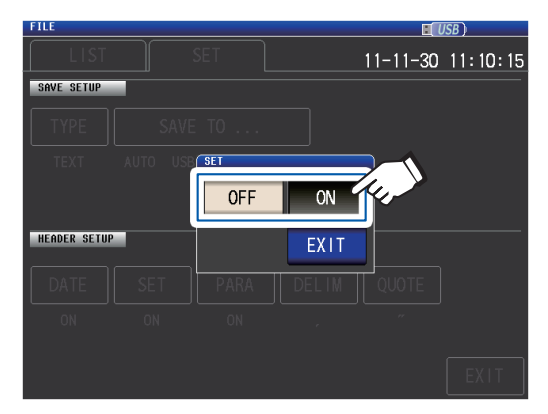

### **2** Touchez la touche EXIT.

La boîte de dialogue se fermera.

#### Lorsque ON est sélectionné

"HIOKI E.E. CORPORATION","IM3536","Ver. 1.00", "Serial No. 123456789"

"DATE","11-11-30" "TIME","10:10:06"

"FREQ","1.0000E+03","Hz" "V","1.000","V" "LIMIT","OFF" "RANGE","AUTO","10k","ohm" "LOW Z", "OFF" "JUDGE SYNC", "OFF" "JUDGE","OFF" "SPEED","MED" "TRIG","INT" "AVG","OFF" "DELAY","0.0000","s" "TRIG SYNC", "OFF" "DCBIAS", "OFF" "OPEN","OFF" "SHORT"."OFF" "LOAD","OFF" "CABLE","0","m" "SCALE","OFF" "Z[ohm]","OFF","PHASE[deg]","OFF" "4.983329E+03","","0.074",""

#### Lorsque OFF est sélectionné

"HIOKI E.E. CORPORATION","IM3536","Ver. 1.00", "Serial No. 123456789"

"DATE","11-11-30" "TIME","10:10:06"

"Z[ohm]","OFF","PHASE[deg]","OFF" "4.983329E+03","","0.074",""

#### Affichage avec ON :

Fréquence de mesure : 1,0000 kHz, mode de signal de mesure : V, niveau de signal de mesure : 1,000 V, limite de courant : OFF, gamme de mesure : AUTO (10 k $\Omega$ ), mode haute précision Low Z : OFF, réglage synchronisé JUDGE : OFF, mode de test : OFF, vitesse de mesure : MED, déclenchement : INT, moyenne : OFF, délai de déclenchement : 0,0000 s, génération synchronisée de déclenchement : OFF, polarisation DC : OFF, correction de circuit ouvert : OFF, correction de court-circuit : OFF, correction de charge : OFF, correction de la longueur de câble : 0 m, graduation (correction de la corrélation) : OFF

#### (3) PARA (paramètres de mesure)

Définit si vous devez utiliser les paramètres de mesure comme titre du fichier texte.

 Sélectionnez la touche ON (enregistrer comme titre) ou la touche OFF (ne pas enregistrer comme titre).

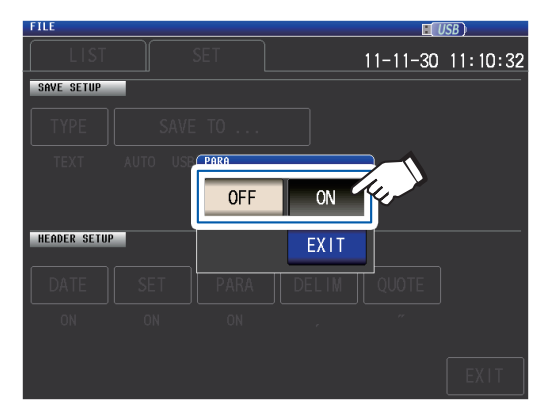

#### Lorsque ON est sélectionné

2 Touchez la touche EXIT. La boîte de dialogue se fermera.

#### Lorsque OFF est sélectionné

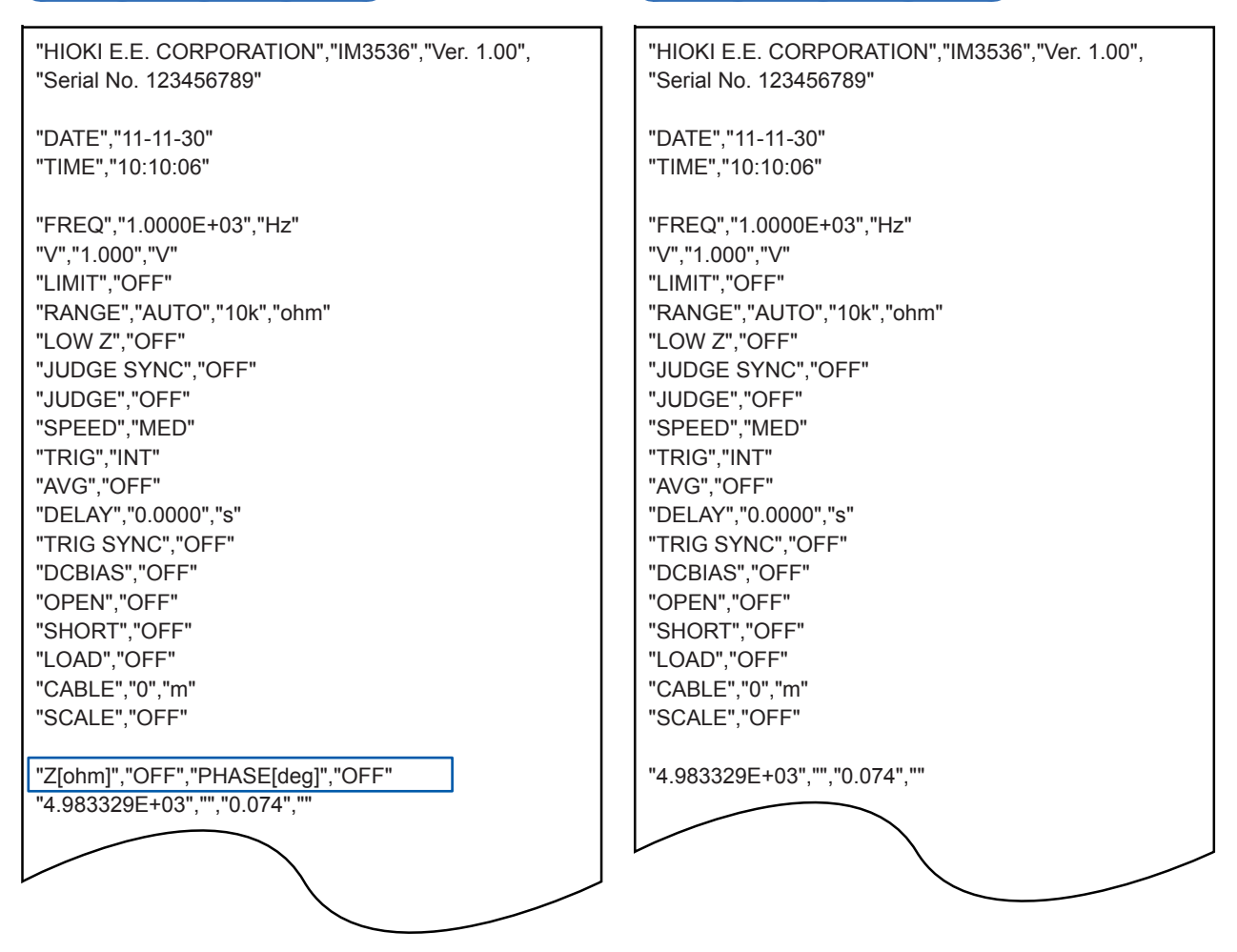

#### Affichage avec ON :

Paramètre n°1 : Z (impédance [ $\Omega$ ]), paramètre n°2 : OFF, paramètre n°3 :  $\theta$  (angle de phase d'impédance [°]), paramètre n°4 : OFF

| Paramètres | Description                                                               | Symbole utilisé lors<br>de l'enregistrement de<br>fichiers texte |  |
|------------|---------------------------------------------------------------------------|------------------------------------------------------------------|--|
| Z          | Impédance (Ω)                                                             | Z [ohm]                                                          |  |
| Y          | Admittance (S)                                                            | Y [S]                                                            |  |
| θ          | Angle de phase d'impédance (°)                                            | PHASE [deg]                                                      |  |
| Rs         | Résistance effective = ESR ( $\Omega$ ) (résistance de série équivalente) | RS [ohm]                                                         |  |
| Rp         | Résistance effective ( $\Omega$ ) (résistance parallèle équivalente)      | RP [ohm]                                                         |  |
| Cs         | Capacité (F) (capacité de série équivalente)                              | CS [F]                                                           |  |
| Ср         | Capacité (F) (capacité parallèle équivalente)                             | CP [F]                                                           |  |
| D          | Facteur de perte = $tan\delta$                                            | D                                                                |  |
| G          | Conductance (S)                                                           | G[S]                                                             |  |
| Х          | Réactance (Ω)                                                             | X [ohm]                                                          |  |
| Ls         | Inductance (H) (inductance de série équivalente)                          | LS [H]                                                           |  |
| Lp         | Inductance (H) (inductance parallèle équivalente)                         | LP [H]                                                           |  |
| Q          | Facteur Q                                                                 | Q                                                                |  |
| В          | Susceptance (S)                                                           | B [S]                                                            |  |
| OFF        | Aucun affichage                                                           | Aucun symbole                                                    |  |

Les symboles des paramètres suivants sont utilisés lors de l'enregistrement de fichiers texte :

#### (4) **DELIM** (délimiteur)

En cas de virgule

Sélectionne le délimiteur à utiliser dans des fichiers texte.

1 Sélectionnez l'un des délimiteurs disponibles.

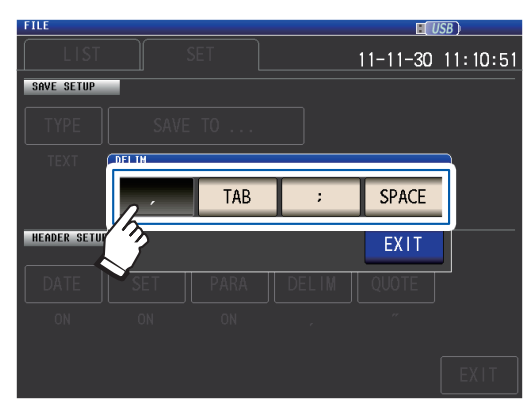

#### Définit le délimiteur en tant que virgule (,). TAB Définit le délimiteur en tant que tabulation. Définit le délimiteur en tant que point-virgule (;). SPACE Définit le délimiteur en tant qu'espace.

#### 2 Touchez la touche EXIT.

La boîte de dialogue se fermera.

#### En cas de onglet

| "HIOKI E.E. CORPORATION","IM3536","Ver. 1.00",<br>"Serial No. 123456789" |  |
|--------------------------------------------------------------------------|--|
| "DATE","11-11-30"                                                        |  |
| "TIME","10:10:06"                                                        |  |
| "FREQ","1.0000E+03","Hz"                                                 |  |
| "V","1.000","V"                                                          |  |
| "LIMIT","OFF"                                                            |  |
| "RANGE","AUTO","10k","ohm"                                               |  |
| "LOW Z","OFF"                                                            |  |
| "JUDGE SYNC","OFF"                                                       |  |
| "JUDGE","OFF"                                                            |  |
| "SPEED","MED"                                                            |  |
| "TRIG","INT"                                                             |  |
| "AVG","OFF"                                                              |  |

#### "HIOKI E.E. CORPORATION" "IM3536" "Ver. 1.00" "Serial No. 123456789" "DATE "11-11-30" "TIME" "10:11:36" "FREQ" "1.0000E+03" "Hz" "V" "1.000" "V" "LIMIT" "OFF" "RANGE" "AUTO" "10k" "ohm" "OFF" "LOW Z" "OFF" "JUDGE SYNC" "JUDGE" "OFF" "SPEED" "MED" "TRIG" "INT" "AVG" "OFF"

"HIOKI E.E. CORPORATION" "IM3536" "Ver. 1.00"

#### En cas de point-virgule

"HIOKI E.E. CORPORATION";"IM3536";"Ver. 1.00"; "Serial No. 123456789"

"DATE";"11-11-30" "TIME";"10:11:42"

"FREQ";"1.0000E+03";"Hz" "V";"1.000";"V" "LIMIT";"OFF" "RANGE";"AUTO";"10k";"ohm" "LOW Z";"OFF" "JUDGE SYNC";"OFF" "JUDGE";"OFF" "SPEED";"MED" "TRIG";"INT" "AVG";"OFF"

"FREQ" "1.0000E+03" "Hz" "V" "1.000" "V" "LIMIT" "OFF" "RANGE" "AUTO" "10k" "ohm" "LOW Z" "OFF" "JUDGE SYNC" "OFF" "JUDGE" "OFF" "SPEED" "MED" "TRIG" "INT" "AVG" "OFF"

"DATE" "11-11-30" "TIME" "10:11:48"

"Serial No. 123456789"

En cas d'espace

#### (5) **QUOTE** (guillemet)

Sélectionne le caractère de guillemet à utiliser dans des fichiers texte.

1 Sélectionnez l'un des guillemets disponibles.

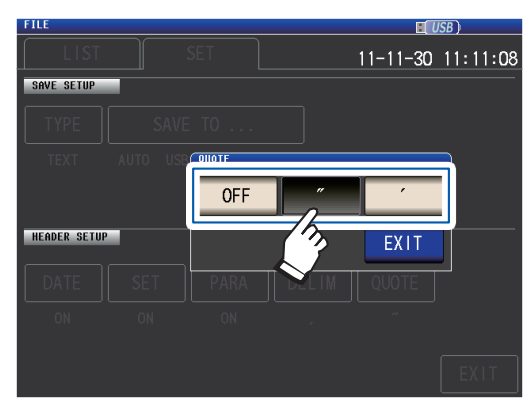

| OFF | Aucun guillemet n'est ajouté.                              |
|-----|------------------------------------------------------------|
|     | Définit les guillemets en tant que doubles guillemets ("). |
| •   | Définit les guillemets en tant que simple guillemet (').   |

## 2 Touchez la touche EXIT.

La boîte de dialogue se fermera.

#### Lorsque OFF est sélectionné

HIOKI E.E. CORPORATION, IM3536, Ver. 1.00, Serial No. 123456789

DATE,11-11-30 TIME,10:12:05

FREQ,1.0000E+03,Hz V,1.000,V LIMIT,OFF RANGE,AUTO,10k,ohm LOW Z,OFF JUDGE SYNC,OFF JUDGE,OFF SPEED,MED TRIG,INT AVG,OFF

#### En cas de doubles guillemets

"HIOKI E.E. CORPORATION","IM3536","Ver. 1.00", "Serial No. 123456789"

"DATE","11-11-30" "TIME","10:10:06"

"FREQ","1.0000E+03","Hz" "V","1.000","V" "LIMIT","OFF" "RANGE","AUTO","10k","ohm" "LOW Z","OFF" "JUDGE SYNC","OFF" "JUDGE","OFF" "SPEED","MED" "TRIG","INT" "AVG","OFF" Utilisation d'un clé USB (sauvegarde et chargement des données)

#### En cas de guillemet simple

'HIOKI E.E. CORPORATION','IM3536','Ver. 1.00', 'Serial No. 123456789'

'DATE','11-11-30' 'TIME','10:12:15'

'FREQ','1.0000E+03','Hz' 'V','1.000','V' 'LIMIT','OFF' 'RANGE','AUTO','10k','ohm' 'LOW Z','OFF' 'JUDGE SYNC','OFF' 'JUDGE','OFF' 'SPEED','MED' 'TRIG','INT' 'AVG','OFF'

### Sauvegarde d'une copie de l'écran

Vous permet d'enregistrer l'écran actuellement affiché sur la clé USB au format de fichier bmp (256 couleurs ou monochrome [2 couleurs]). L'extension du fichier est « .bmp ».

#### Exemple de fichier BMP

| LCR E(USB)<br>Z 4.99537kΩ |           |        |         |                      |              |  |
|---------------------------|-----------|--------|---------|----------------------|--------------|--|
| OFF                       |           |        |         |                      |              |  |
| θ                         | 0.0       | 06     | 0       |                      |              |  |
| OFF                       |           |        |         | Vac 951.<br>Tac 190. | .1mV<br>.4µA |  |
| INFORMATI                 | ON        | _      | _       |                      | 1/2          |  |
| FREQ                      | 1.0000kHz | JUDGE  | OFF     | CABLE                | Om           |  |
| ٧                         | 1.000V    | SPEED  | MED     | OPEN                 | OFF          |  |
| LIMIT                     | OFF       | AVG    | OFF     | SHORT                | OFF          |  |
| RANGE                     | AUTO 10kΩ | DELAY  | 0.0000s | LOAD                 | OFF          |  |
| LOW Z                     | OFF       | SYNC   | OFF     | SCALE                | OFF          |  |
| J SYNC                    | OFF       | DCBTAS | OFF     |                      |              |  |

Monochrome

. . . . . . . . . .

| LCR       |            |        |         |            |              |            |
|-----------|------------|--------|---------|------------|--------------|------------|
| Z         | 4.994      | 26k    | Ω       |            |              |            |
| OFF       |            |        |         |            |              |            |
| θ         | 0.0        | 30     | 0       |            |              |            |
| OFF       |            |        |         | Vac<br>lac | 964.<br>193. | 9mV<br>2µA |
| INFORMATI | ON         |        |         |            |              | 1/2        |
| FREQ      | 1.0000kHz  | JUDGE  | OFF     |            | CABLE        | Om         |
| V         | 1.000V     | SPEED  | MED     |            | OPEN         | OFF        |
| LIMIT     | OFF        | AVG    | OFF     |            | SHORT        | OFF        |
| RANGE     | AUTO 10kΩ  | DELAY  | 0.0000s |            | LOAD         | OFF        |
| LOW Z     | OFF        | SYNC   | OFF     |            | SCALE        | OFF        |
| J SYNC    | OFF        | DCBIAS | OFF     |            |              |            |
| 2011-11-3 | 0 13:47:07 |        |         |            |              |            |

. . . . .

• • • • • • • • •

#### Couleur

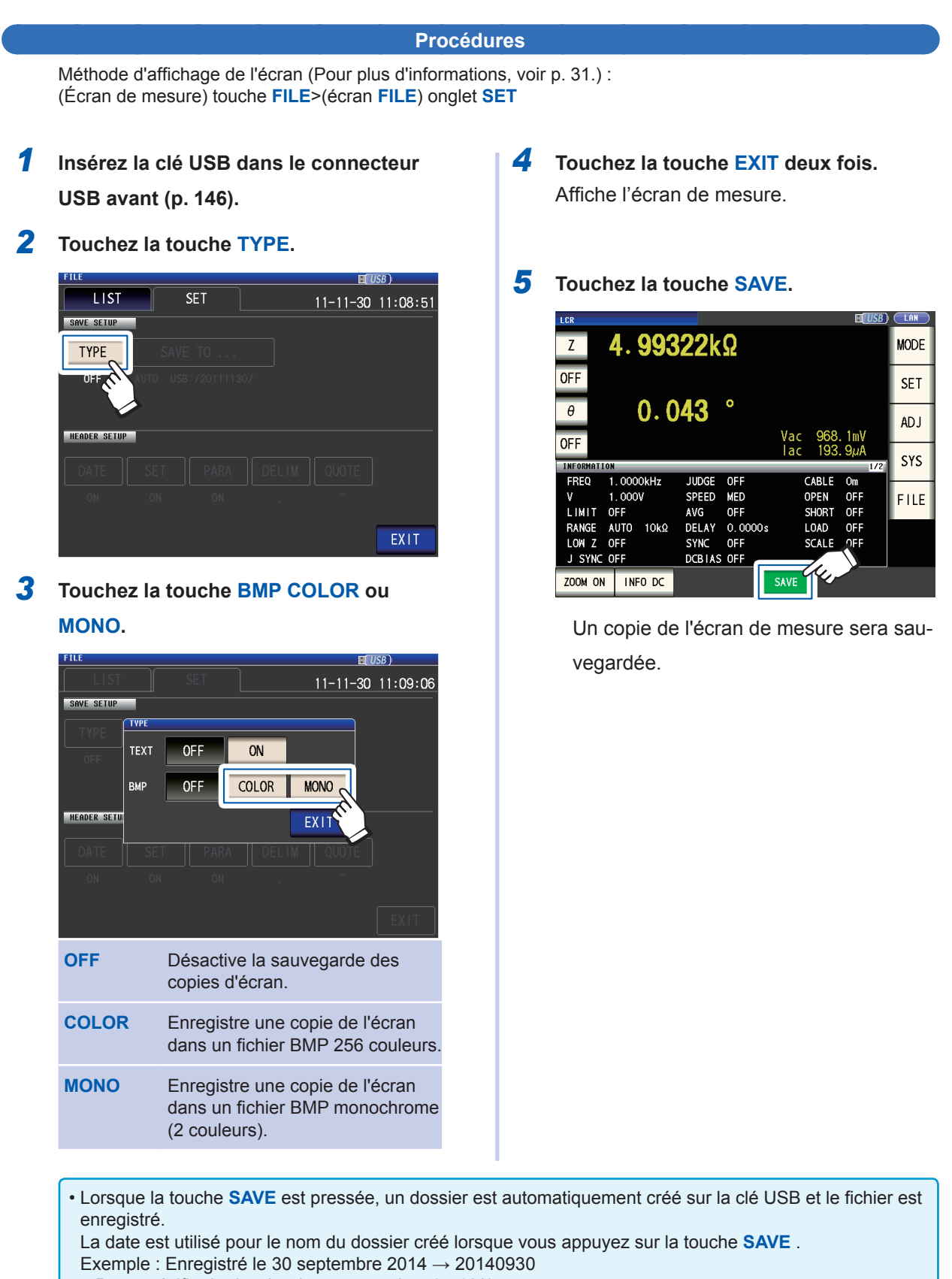

- « Pour spécifier le dossier de sauvegarde » (p. 160)
- Un nom de fichier est attribué automatiquement en fonction de la date et de l'heure. (Exemple : Enregistré à 16:31:44 le 30 septembre 2014  $\rightarrow$  140930163144.csv)

### Pour spécifier le dossier de sauvegarde

Cette section décrit comment régler le dossier souhaité en tant que destination de sauvegarde des données.

Méthode d'affichage de l'écran (Pour plus d'informations, voir p. 31.) : (Écran de mesure) touche **FILE**>(écran **FILE**) onglet **SET** 

- 1 Insérez la clé USB dans le connecteur USB avant (p. 146).
- 2 Touchez la touche SAVE TO....

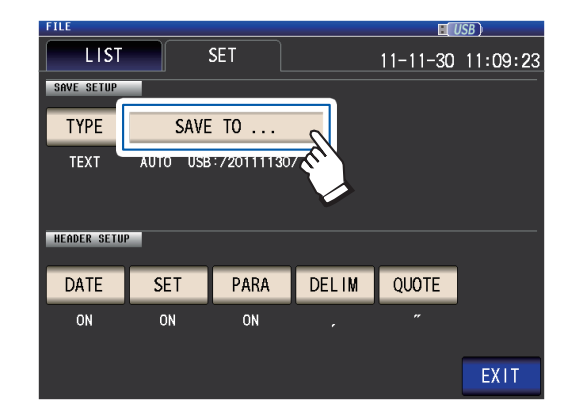

**3** Touchez la touche MANUAL.

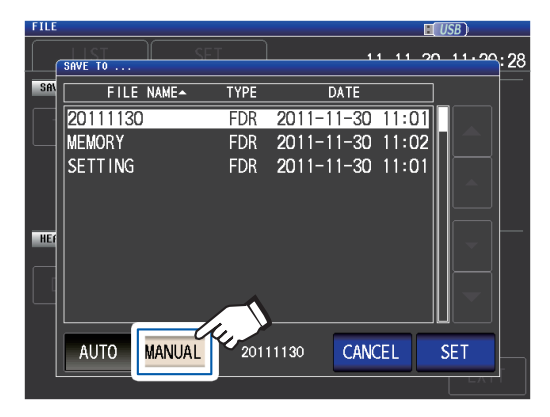

| Αυτο   | Crée automatiquement un dossier<br>nommé en fonction de la date de<br>sauvegarde et enregistre les données<br>dans ce dossier. |
|--------|----------------------------------------------------------------------------------------------------|
| MANUAL | Vous permet de spécifier un dossier,<br>puis d'enregistrer les données.                                                        |
|        |                                                                                                    |

4 Sélectionnez le dossier dans lequel vous souhaitez sauvegarder les données avec les touches ▲▼, puis appuyez sur la touche SET.

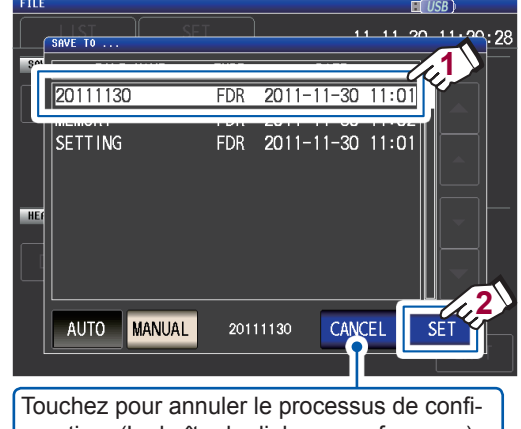

guration. (La boîte de dialogue se fermera.)

**5** Touchez la touche EXIT.

Affiche l'écran de mesure.

- Il est possible d'indiquer les dossiers suivants :
- Le répertoire racine de la clé USB
- Le nom du dossier est composé entièrement de caractères d'un octet (aucun nom de dossier contenant des caractères japonais à deux octets ou autres ne peut être spécifié.)
- · Le nom du dossier n'est pas composé de plus de 12 caractères

• Si le dossier spécifié en tant que destination de sauvegarde est supprimé, un dossier du même nom sera créé lors de la sauvegarde des données.

\* : « Root » correspond au niveau le plus élevé sur la clé USB.

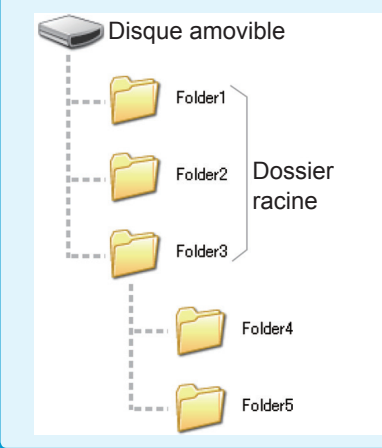

# 8.5 Sauvegardes données des paramètres

### Sauvegarde des paramètres des appareils autres que les panneaux

Cette section décrit comment sauvegarder les paramètres des appareils autres que les panneaux sur une clé USB. L'extension du fichier de configuration est « .SET ». Cette fonction est pratique lorsque vous voulez sauvegarder l'état du réglage de l'appareil.

Pour les réglages enregistrés, consultez « Annexe. 11 Tableau de paramètres initiaux » (p. Annexe.15).

Méthode d'affichage de l'écran (Pour plus d'informations, voir p. 31.) : (Écran de mesure) touche **FILE**>(écran **FILE**) onglet **LIST** 

1 Insérez la clé USB dans le connecteur USB avant (p. 146).

2

Touchez la touche SAVE. SFT 11-11-30 11:06:47 FILE NAME DATE SIZE TYPE 20111130 2011-11-30 11:01 FDR MEMORY FDR 2011-11-30 11:02 SETTING FDR 2011-11-30 11:01 FAT32 All: 3.86B Used: 4.0MB Avail: 3.86B Capacity: 0.1%

PTION >>

BACK

SELECT

EXIT

SAVE

**3** Touchez la touche SAVE.

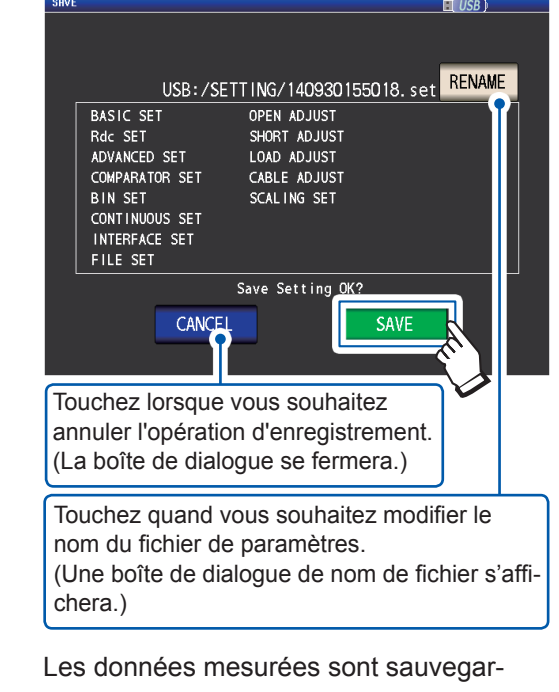

dées.

**4 Touchez la touche EXIT.** Affiche l'écran de mesure.

- Si vous touchez la touche **SAVE**, un dossier **SETTING** sera automatiquement créé sur la clé USB et les fichiers de réglage seront enregistrés dans ce dossier.
- Les noms de fichier sont automatiquement attribués en fonction de l'heure et de la date par défaut, mais ils peuvent être modifiés en appuyant sur la touche **RENAME**.
- (Exemple : enregistré à 16:31:44 le 30 septembre 2014→140930163144.SET)
- Si un fichier de paramètres portant le même nom existe déjà, une boîte de dialogue confirmant si vous souhaitez écraser le fichier s'affichera.

# Enregistrer tous les paramètres de l'appareil, y compris les panneaux (fonction ALL SAVE)

Cette section décrit comment sauvegarder les paramètres de l'appareil, y compris les panneaux sous forme de fichiers de paramètres sur la clé USB. L'extension de fichier sera « .ALL ». A ce moment, les paramètres des fichiers (extension « .SET ») et les fichiers du panneau (extension « .PNL ») seront également sauvegardés séparément dans le même dossier. Pour les réglages enregistrés, consultez « Annexe. 11 Tableau de paramètres initiaux » (p. Annexe.15).

Méthode d'affichage de l'écran (Pour plus d'informations, voir p. 31.) :

(Écran de mesure) touche FILE>(écran FILE) onglet LIST

- **1** Insérez la clé USB dans le connecteur USB avant (p. 146).
- 2 Touchez la touche OPTION>>.

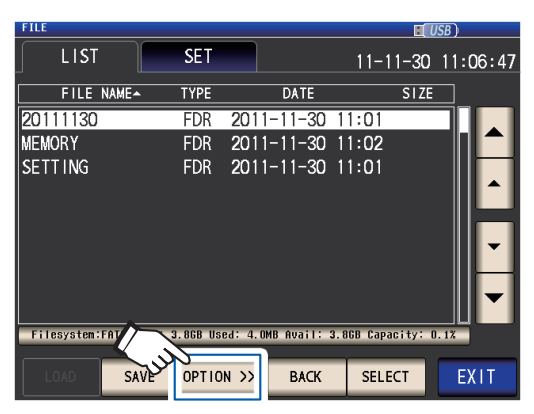

**3** Touchez la touche ALL SAVE.

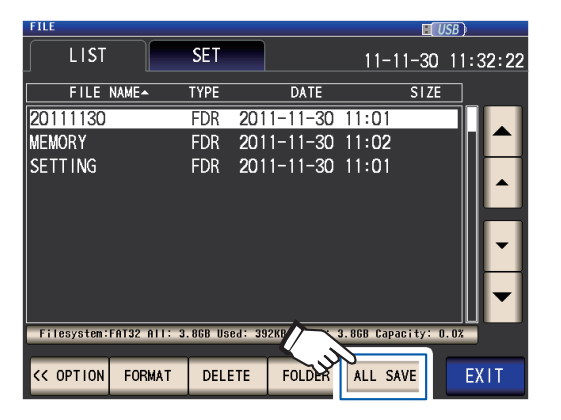

**4** Touchez la touche SAVE.

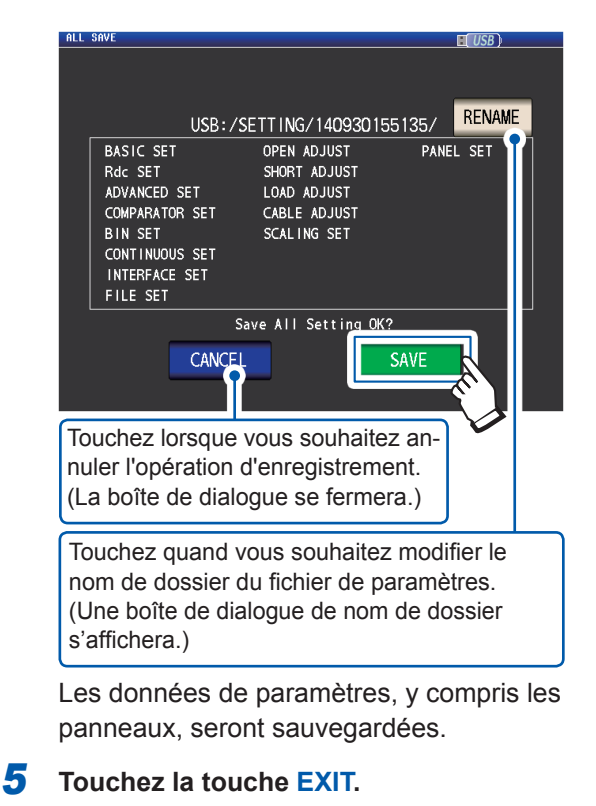

Affiche l'écran de mesure.

• Si vous touchez la touche **SAVE**, un dossier **SETTING** sera automatiquement créé sur la clé USB et les fichiers de réglage seront enregistrés dans ce dossier.

 Les noms de dossier sont automatiquement attribués en fonction de l'heure et de la date par défaut, mais ils peuvent être modifiés en appuyant sur la touche RENAME.
 (Exemple : Enregistré à 16:31:44 le 30 Septembre, 2014→les fichiers 140930163144.ALL, 140930163144. SET et 140930163144.PNL sont enregistrés dans le dossier 140930163144.)

 Si un dossier de paramètres portant le même nom existe déjà, une boîte de dialogue confirmant si vous souhaitez écraser le dossier s'affichera.

# 8.6 Chargement des paramètres de l'appareil

### Chargement des fichiers de paramètres ou du panneau

Cette section décrit comment charger un fichier de paramètres (SET) ou un fichier de panneau (PNL) qui est enregistré sur la clé USB, et comment restaurer les paramètres. Méthode d'affichage de l'écran (Pour plus d'informations, voir p. 31.) : (Écran de mesure) touche FILE>(écran FILE) onglet LIST

- **1** Insérez la clé USB dans le connecteur USB avant (p. 146).
- 2 Sélectionnez le dossier SETTING avec les touches ▲▼, puis appuyez sur la touche SELECT.

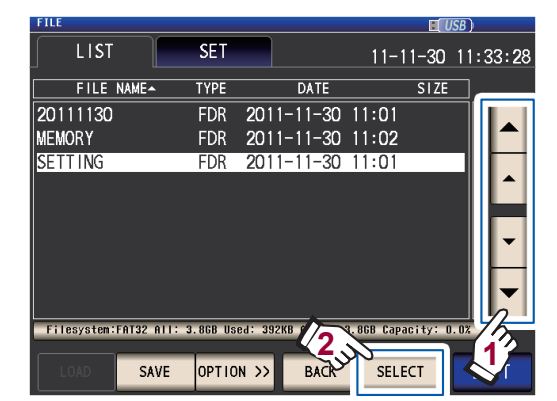

3 Sélectionnez le fichier de réglage (SET) ou un fichier de panneau (PNL) pour charger avec les touches ▲▼,puis appuyez sur la touche LOAD.

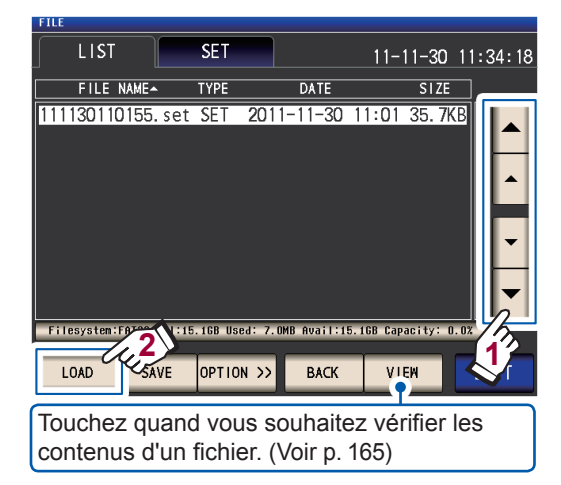

#### **4** Touchez la touche LOAD.

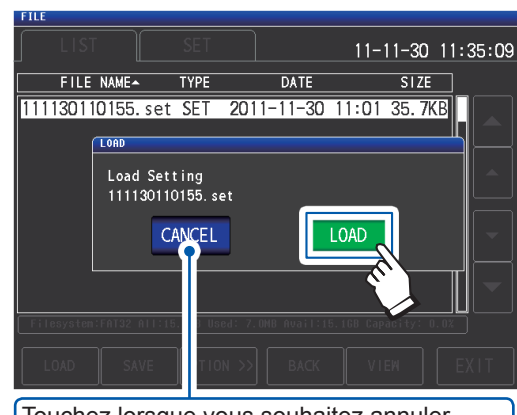

Touchez lorsque vous souhaitez annuler l'opération de chargement. (La boîte de dialogue se fermera.)

Le fichier sera chargé et utilisé comme paramètres actuels.

#### **5** Touchez la touche EXIT.

Affiche l'écran de mesure.

#### Si une erreur de chargement s'affiche

Si une erreur s'affiche, les causes suivantes peuvent en être la source :

- · Le fichier de paramètre est endommagé.
- Le fichier n'est pas un fichier de paramètre lisible par l'appareil.

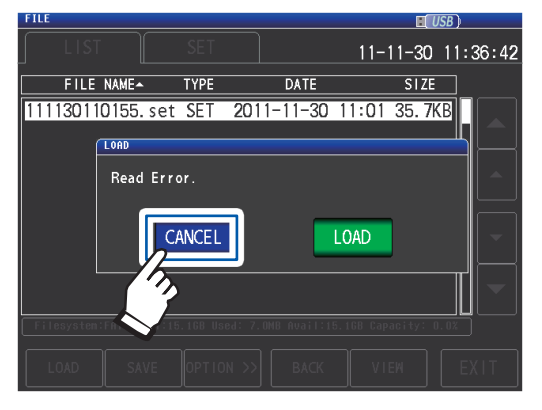

**Touchez la touche CANCEL.** L'opération de chargement sera annulé et la boîte de dialogue sera fermée.

### Chargement des fichiers de paramètres, y compris les fichiers de panneau (fonction ALL LOAD)

Cette section décrit comment charger les fichiers de paramètres (ALL) y compris les fichiers du panneau enregistrés sur la clé USB avec la fonction ALL SAVE et comment restaurer les paramètres enregistrés.

Méthode d'affichage de l'écran (Pour plus d'informations, voir p. 31.) : (Écran de mesure) touche **FILE**>(écran **FILE**) onglet **LIST** 

- 1 Insérez la clé USB dans le connecteur USB avant (p. 146).
- 2 Sélectionnez le dossier SETTING avec les touches ▲▼, puis appuyez sur la touche SELECT.

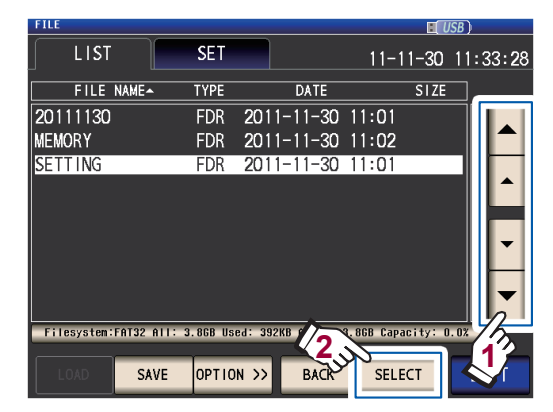

3 À l'aide des touches ▲▼, sélectionnez le dossier dont les paramètres ont été enregistrés avec la fonction Enregistrer tout et appuyez sur la touche SELECT.

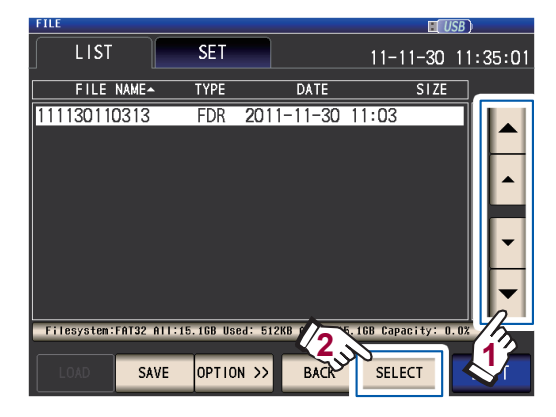

4 À l'aide des touches ▲▼, sélectionnez le fichier dont le TYPE est ALL, puis appuyez sur la touche ALL LOAD.

| FILE                  |          |                   |           | 🔳 USE      | D       |
|-----------------------|----------|-------------------|-----------|------------|---------|
| LIST                  | SET      |                   | 11-1      | 11-30 1    | 1:35:41 |
| FILE NAME-            | TYPE     | DATE              |           | SIZE       | ]       |
| 001_1112141522        | PNL      | 2011-11-30        | 11:03     | 3. 2KB     |         |
| 002_1112141522        | PNL      | 2011-11-30        | 11:03     | 3. 2KB     |         |
| 003_1112141522        | PNL      | 2011-11-30        | 11:03     | 2. 1KB     |         |
| 005_1112141523        | PNL      | 2011-11-30        | 11:03     | 1.2KB      |         |
| 006_1112141523        | PNL      | 2011-11-30        | 11:03     | 1.2KB      |         |
| 007_1112141524        | PNL      | 2011-11-30        | 11:03     | 3. 2KB     |         |
| 111130110313.all      | ALL      | 2011-11-30        | 11:03     | 3. 3KB     |         |
| 111130110313.set      | SET      | 2011-11-30        | 11:03     | 35. 7KB    | -       |
| Filesysten:FATON 1:18 | 5.1GB Us | ed: 512KB Avail:1 | 5.1GB Cap | acity: 0.0 | 1/5     |
| ALL LOAD SAVE         | OPTIC    | N >> BACK         | VII       | EM         |         |

**5** Touchez la touche LOAD.

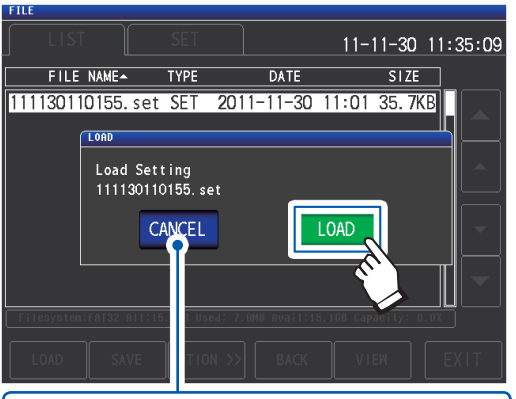

Lorsque vous souhaitez annuler le chargement, appuyez sur cette touche. (La boîte de dialogue se fermera.)

Tous les fichiers enregistrés dans le dossier seront chargés et appliqués comme paramètres actuels.

**6** Touchez la touche EXIT.

Affiche l'écran de mesure.

- Lorsque l'opération de chargement est effectué, tous les paramètres actuels de l'appareil seront supprimés.
- Si l'appareil est incapable de charger le fichier de paramètres, un bip retentit.
- Reportez-vous à « Si une erreur de chargement s'affiche » (p. 163).

# 8.7 Vérification du contenu d'un fichier

Cette section décrit comment vérifier les fichiers de données mesurées (CSV), les fichiers de copie d'écran (BMP), les fichiers de paramètres (SET) et les fichiers de sauvegarde du panneau (PNL) enregistrés sur une clé USB sur l'écran de l'appareil.

Méthode d'affichage de l'écran (Pour plus d'informations, voir p. 31.) : (Écran de mesure) touche **FILE**>(écran **FILE**) onglet **LIST** 

- 1 Insérez la clé USB dans le connecteur USB avant (p. 146).
- 2 Sélectionnez un fichier avec les touches
   ▲▼ et appuyez sur la touche VIEW.

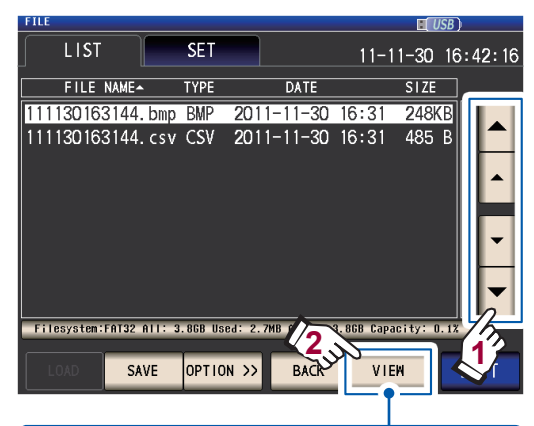

Si le fichier sélectionné est un dossier (FDR), la touche SELECT s'affichera. Touchez cette touche pour afficher les fichiers du dossier.

Le contenu du fichier s'affichera.

#### **Fichier CSV**

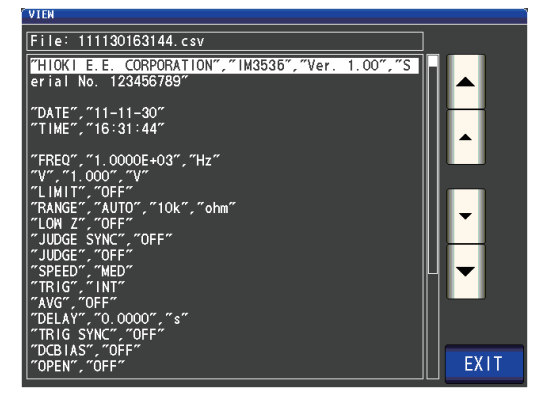

#### **Fichier BMP**

| VIEW | LCR<br>Z  | 4.990      | 25k    | Ω       |            | R            | IISR<br>US | B) |
|------|-----------|------------|--------|---------|------------|--------------|------------|----|
|      | OFF       |            |        |         |            |              |            |    |
|      | θ         | 0.0        | 32     | •       |            |              |            |    |
|      | OFF       |            |        |         | Vac<br>Iac | 963.<br>193. | 8mV<br>1µA |    |
|      | INFORMATI | ON         |        |         |            | _            | 1/         | 2  |
|      | FREQ      | 1.0000kHz  | JUDGE  | OFF     | 0          | PEN          | OFF        |    |
|      | ٧         | 1.000V     | SPEED  | MED     | S          | HORT         | OFF        |    |
|      | LIMIT     | OFF        | AVG    | OFF     | L          | OAD          | OFF        |    |
|      | RANGE     | AUTO 10kΩ  | DELAY  | 0.0000s | C          | ABLE         | Om         |    |
|      | LOW Z     | OFF        | SYNC   | OFF     | S          | CALE         | OFF        |    |
|      | J SYNC    | OFF        | DCBIAS | OFF     |            |              |            |    |
|      | 2011-08-1 | 8 17:11:19 |        |         |            |              | ΕX         |    |

**Fichier SET** 

| FI | LE                       |                          |               |                         |                       |             |                             | SB )              |    |
|----|--------------------------|--------------------------|---------------|-------------------------|-----------------------|-------------|-----------------------------|-------------------|----|
|    |                          |                          |               |                         |                       | 11-         | 11-30                       | 11:36:            | 14 |
| Ľ, | FILE N                   | AME-                     | TYPE          |                         | DATE                  |             | SIZE                        |                   |    |
| 1  | PARA                     | [ 11113<br>Z6            | 011015<br>) _ | 5.set                   | ] Informat            | ion         | ***                         |                   |    |
|    | FREQ<br>V<br>LIMIT       | 1.0000k<br>1.000V<br>0FF | :Hz           | JUDGE<br>SPEED<br>AVG   | OFF<br>MED<br>OFF     | c<br>S<br>L | DPEN (<br>SHORT (<br>LOAD ( | DFF<br>DFF<br>DFF |    |
|    | RANGE<br>LOW Z<br>J SYNC | AUTO 10<br>OFF<br>OFF    | οομα          | DELAY<br>SYNC<br>DCBIAS | 0.0000s<br>0FF<br>0FF | (<br>5      | CABLE (<br>SCALE (          | Dm<br>DFF         |    |
| C  |                          |                          |               |                         |                       |             | EXIT                        |                   | ľ  |
|    | LOAD                     |                          | OPTI          | < ис                    | BACK                  | VI          | EW                          | EXIT              | ٦  |

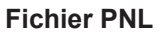

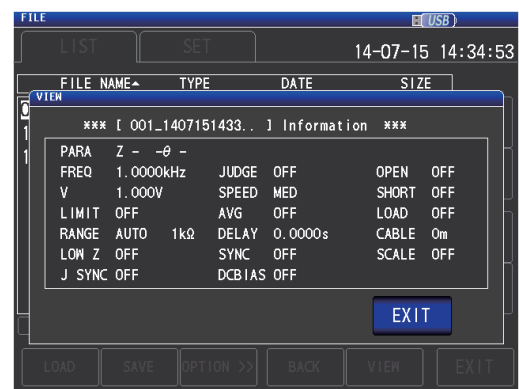

**3** Touchez la touche EXIT deux fois. Affiche l'écran de mesure.

## 8.8 Suppression de fichiers et de dossiers

Cette section décrit comment supprimer des fichiers et des dossiers enregistrés sur une clé USB.

Méthode d'affichage de l'écran (Pour plus d'informations, voir p. 31.) : (Écran de mesure) touche **FILE**>(écran **FILE**) onglet **LIST** 

- 1 Insérez la clé USB dans le connecteur USB avant (p. 146).
- 2 Sélectionnez le fichier ou dossier que vous souhaitez supprimer avec les touches ▲▼, puis appuyez sur la touche OPTION >>.

| FILE           |          |                  | <u> </u>           | SB)        |
|----------------|----------|------------------|--------------------|------------|
| LIST           | SET      |                  | 11-11-30           | 11:06:47   |
| FILE NAME-     | TYPE     | DATE             | SIZE               |            |
| 20111130       | FDR      | 2011-11-30       | 11:01              |            |
| MEMORY         | FDR      | 2011-11-30       | 11:02              |            |
| SETTING        | FDR      | 2011-11-30       | 11:01              |            |
|                |          |                  |                    |            |
|                |          |                  |                    |            |
|                |          |                  |                    |            |
|                |          |                  |                    |            |
|                |          |                  |                    |            |
|                |          |                  |                    |            |
| Filesystem:FAT | 3.86B Us | ed: 4.0MB Avail: | 3.86B Capacity: 0. | 17 7/      |
| $\sim 2$       | 2        |                  |                    | <b>1</b> 2 |
| LOAD SAVE      | OPTIC    | N >> BACK        | SELECT             |            |
|                |          |                  |                    |            |

**3** Touchez la touche DELETE.

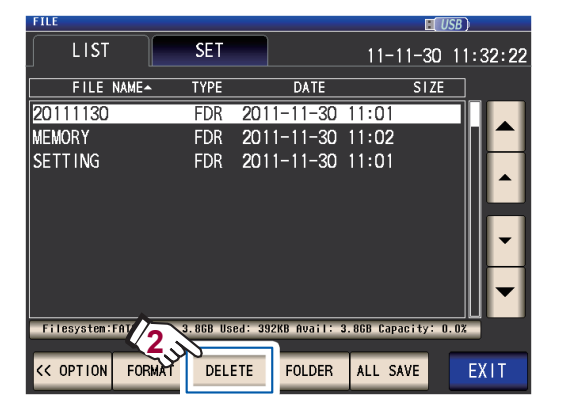

**4** Touchez la touche DELETE.

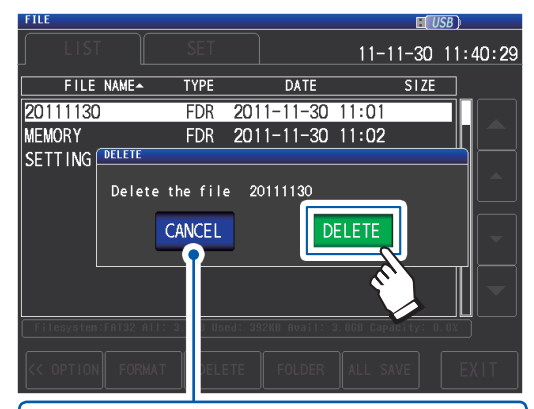

Touchez lorsque vous souhaitez annuler l'opération de suppression. (La boîte de dialogue se fermera.)

Le fichier ou dossier sélectionné est supprimé.

Il est impossible de restaurer un fichier ou dossier lorsqu'il a été supprimé.

**5 Touchez la touche EXIT.** Affiche l'écran de mesure.

Si le dossier à supprimer contient un fichier, il ne peut pas être supprimé. Pour supprimer le dossier, supprimez tous les fichiers à l'intérieur de celui-ci.

# 8.9 Création de dossiers

Cette section décrit comment créer un dossier sur une clé USB.

Méthode d'affichage de l'écran (Pour plus d'informations, voir p. 31.) : (Écran de mesure) touche **FILE**>(écran **FILE**) onglet **LIST** 

- 1 Insérez la clé USB dans le connecteur USB avant (p. 146).
- 2 Touchez la touche OPTION>>.

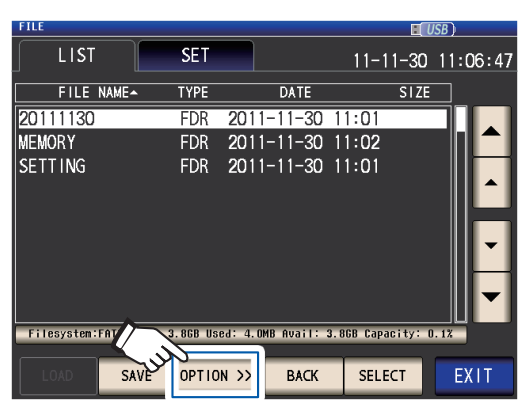

**3** Touchez la touche FOLDER.

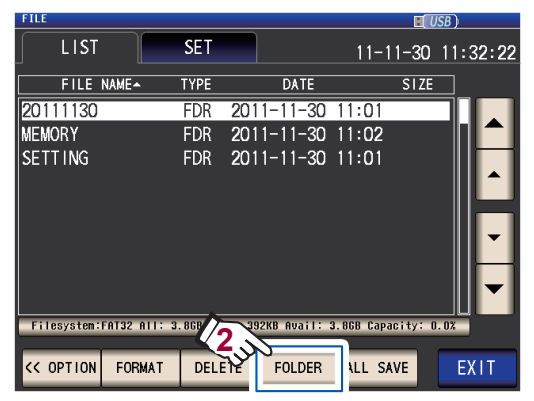

Saisissez le nom d'enregistrement. (Jusqu'à 12 caractères)

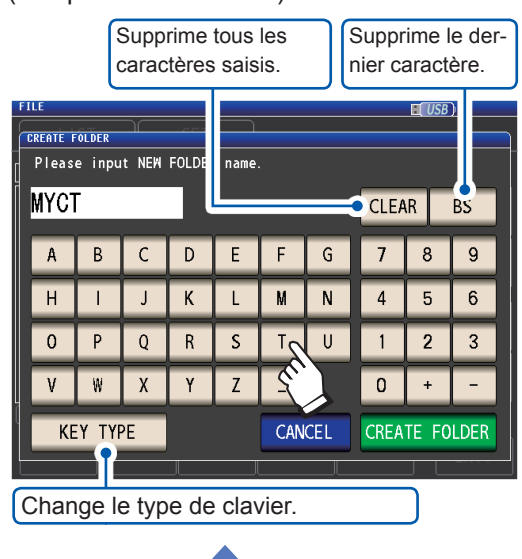

| FIL           | E                             |   |     |   |   |   |   |   |     |    |   |     | H   | USB | )     |  |
|---------------|-------------------------------|---|-----|---|---|---|---|---|-----|----|---|-----|-----|-----|-------|--|
| CREATE FOLDER |                               |   |     |   |   |   |   |   |     |    |   |     |     |     |       |  |
| F             | Please input NEM FOLDER name. |   |     |   |   |   |   |   |     |    |   |     |     |     |       |  |
| N             | MYCT CLEAR BS                 |   |     |   |   |   |   |   |     |    |   |     |     |     |       |  |
| C             | 1                             | 2 | 2   | 3 | 4 | - | 5 | 6 | 5   |    | 7 | 8   | 9   |     | 0     |  |
|               | Q                             | Γ | W   | Е | Γ | R | T | Ι | Y   | Γ  | U | Ι   | (   | )   | Р     |  |
|               | A                             |   | S   | D | Ι | F | G |   | Η   |    | J | К   |     | L   | +     |  |
|               | Z                             |   | X   |   | : | ۷ | E | 3 | Ν   | I  | M |     | -   | -   |       |  |
|               | KE                            | Y | TYP | E |   |   |   |   | CAN | CE | L | CRE | ATE | FC  | DLDER |  |

**4** Touchez la touche CREATE FOLDER.

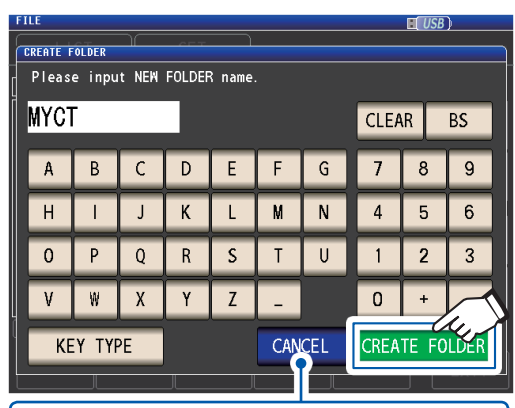

Touchez lorsque vous souhaitez annuler l'opération de création. (La boîte de dialogue se fermera.)

Le dossier est créé.

5

Touchez la touche EXIT.

Affiche l'écran de mesure.

# 8.10 Affichage des informations de la clé USB

Vous permet de vérifier le taux d'utilisation et le système de fichiers de la clé USB.

Méthode d'affichage de l'écran (Pour plus d'informations, voir p. 31.) : (Écran de mesure) touche **FILE**>(écran **FILE**) onglet **LIST** 

- **1** Insérez la clé USB dans le connecteur USB avant (p. 146).
- 2 Touchez la partie indiquant les informations du disque.

| 1166                                                  |                                                                                                    |                             |                                 |                                                  |           |                                | 50 /             |
|-------------------------------------------------------|----------------------------------------------------------------------------------------------------|-----------------------------|---------------------------------|--------------------------------------------------|-----------|--------------------------------|------------------|
| LIST                                                  |                                                                                                    | SET                         |                                 |                                                  | 11-       | 11-30                          | 11:50:12         |
| FILE                                                  | NAME~                                                                                                    | TYPE                        |                                 | DATE                                             |           | SIZE                           |                  |
| 20111130                                              |                                                                                                    | FDR                         | 2011-                           | -11-30                                           | 11:01     |                                |                  |
| MEMORY                                                |                                                                                                    | FDR                         | 2011-                           | -11-30                                           | 11:02     |                                |                  |
| SETTING                                               |                                                                                                    | FDR                         | 2011-                           | -11-30                                           | 11:01     |                                |                  |
|                                                       |                                                                                                    |                             |                                 |                                                  |           | (                              | 4.3              |
| Filesysten:                                           | FAT32 All: :                                                                                                    | 3.868 Us                    | ed: 1.36                        | B Avail: 2                                       | 2.5GB Cap | acity:33                       | .72              |
| LOAD                                                  | SAVE                                                                                                    | OPTIO                       | N >>                            | BACK                                             | SEL       | ECT                            | EXIT             |
|                                                       |                                                                                                    |                             |                                 |                                                  |           |                                |                  |
| FILE                                                  |                                                                                                    |                             |                                 |                                                  |           |                                | <u>ca</u> )      |
| FILE                                                  |                                                                                                    | CET                         |                                 |                                                  |           | <b>I</b> <i>U</i> .            | <u>SB)</u>       |
| FILE<br>LIST                                          |                                                                                                    | SET                         |                                 |                                                  | 11-1      | <b>⊡</b> 0.<br> 1−30           | 5B)<br>11:50:25  |
| FILE                                                  | NAME~                                                                                                    | SET<br>TYPE                 |                                 | DATE                                             | 11-1      | ∎[0.<br>I1−30<br>SIZE          | \$B)<br>11:50:25 |
| FILE                                                  | NAME~<br>DISK INFORMA                                                                                                 | SET<br>Type                 |                                 | DATE                                             | 11-1      | E[ <i>U</i> :<br>11-30<br>SIZE | SB)<br>11:50:25  |
| FILE                                                  | NAME-<br>DISK INFORM                                                                                                  | SET<br>TYPE                 |                                 | DATE                                             | 11-1      | E 0.<br>11-30<br>SIZE          | SB)<br>11:50:25  |
| FILE<br>FILE<br>20111130<br>MEMORY<br>SETTING         | NAME A<br>DISK INFORMA                                                                                                | SET<br>TYPE                 |                                 | DATE                                             | 11-1      | E (7)<br>11-30<br>SIZE         | 58)<br>11:50:25  |
| FILE<br>FILE<br>2011113(<br>MEMORY<br>SETTING         | NAME -<br>DISK INFORMA                                                                                                | SET<br>TYPE<br>ITION        |                                 | DATE                                             | 11-1      | 11-30<br>SIZE                  | 58)<br>11:50:25  |
| FILE<br>FILE<br>2011113(<br>MEMORY<br>SETTING         | NAME -<br>DISK INFORMA                                                                                                | SET<br>TYPE<br>TION         |                                 | DATE                                             | 11-1      | E 02<br>11-30<br>SIZE          | 58)<br>11:50:25  |
| FILE<br>FILE<br>2011113(<br>MEMORY<br>SETTING         | NAME -<br>DISK INFORMA                                                                                                | SET<br>TYPE<br>TION<br>File | esystem<br>All                  | DATE<br>: FAT32<br>: 3.8GB                       | 11-1      | E 02<br>11-30<br>SIZE          | 58)<br>11:50:25  |
| FILE<br>FILE<br>2011113C<br>MEMORY<br>SETT ING        | NAME -<br>Disk inform                                                                                                 | SET<br>TYPE<br>TION<br>File | esystem<br>All<br>Used<br>Avail | DATE<br>: FAT32<br>: 3.86B<br>: 1.36B<br>: 2.56B | 11-1<br>E | E 0.<br>11-30<br>SIZE          | 58)<br>11:50:25  |
| FILE<br>FILE<br>20111130<br>MEMORY<br>SETT ING        | NAME -<br>DISK INFORM                                                                                                 | SET<br>TYPE<br>TION<br>File | esystem<br>All<br>Used<br>Avail | DATE<br>: FAT32<br>: 3.8GB<br>: 1.3GB<br>: 2.5GB | 11-1<br>E |                                | 58)<br>111:50:25 |
| FILE<br>LIST<br>2011113(<br>MEMORY<br>SETTING         | NAME -<br>DTSK THFORM                                                                                                 | SET<br>TYPE<br>TION<br>File | esystem<br>All<br>Used<br>Avail | DATE<br>: FAT32<br>: 3.8GB<br>: 1.3GB<br>: 2.5GB | 11-1<br>E | 11-30<br>size                  | SB)<br>11:50:25  |
| FILE<br>LIST<br>PILE<br>2011113(<br>MEMORY<br>SETTING | NAME A<br>DISK INFORMA<br>I<br>I<br>I<br>I<br>I<br>I<br>I<br>I<br>I<br>I<br>I<br>I<br>I<br>I<br>I<br>I<br>I<br>I<br>I | SET<br>TYPE<br>TION<br>File | esystem<br>All<br>Used<br>Avail | DATE<br>: FAT32<br>: 3.8GB<br>: 1.3GB<br>: 2.5GB | 11        |                                | 58)<br>11:50:25  |

| File system | : Système de fichier |
|-------------|----------------------|
| All         | : Taille totale      |
| Used        | : Espace utilisé     |
| Avail       | : Espace libre       |

- **3** Touchez la touche EXIT. La boîte de dialogue se fermera.
- **4 Touchez la touche EXIT.** Affiche l'écran de mesure.

# 9 Contrôle externe

Ce chapitre décrit comment connecter le connecteur EXT I/O à l'arrière de l'appareil à un périphérique externe et comment contrôler l'appareil en utilisant les méthodes suivantes :

- Génération de signaux de l'appareil vers le périphérique externe (signal de mesure complet, signal de résultats de test, etc.)
- Entrée de signaux du périphérique externe à l'appareil (signal de déclenchement de début/arrêt de mesure, signal de chargement du panneau, etc.)

Tous les signaux sont isolés par photocoupleurs (les entrées et sorties se partagent une terre de signal commune (terre de signal ISO\_COM).)

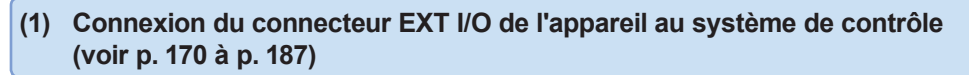

Confirmez les valeurs nominales d'entrée et de sortie, prenez connaissance des consignes de sécurité concernant la connexion d'un système de contrôle et utilisez-le en conséquence.

| Pour entrer un signal du périphérique externe à l'appareil pour démarrer et arrêter la mesure (déclenchement externe)                                                                                                    | p. 65  |
|----------------------------------------------------------------------------------------------------|--------|
| Pour générer les erreurs de contact lors de la mesure à 2 bornes (fonction de rejet Hi Z)                                                                                                    | p. 87  |
| <ul> <li>Pour définir le délai de la génération <u>du ré</u>sultat de test du comparateur/BIN à la génération du signal de mesure complet (EOM [LO])</li> <li>Pour réinitialiser les résultats de test du comparateur/BIN lorsque la mesure commence</li> </ul> | p. 189 |
| Pour activer l'entrée de déclenchement pendant la mesure et régler la phase d'entrée effective de déclenchement                                                                                                    | p. 190 |
| Pour définir temps LO et HI du signal EOM afin qu'ils soient suffisamment longs                                                                                                    | p. 191 |

Contrôle externe

Q

## 9.1 Connecteur et signaux d'entrée et de sortie externes

Avant de connecter les bornes, veillez à lire « Avant de connecter une E/S externe » (p. 17). Cette section décrit les connecteurs EXT I/O de l'appareil, les connecteurs compatibles, les affectations de signaux du connecteur, la fonctionnalité de signal d'entrée (IN) et les signaux de sortie en cas d'erreurs.

L'entrée ou la sortie du signal est indiquée par « LO (ON) », tandis que l'absence d'entrée ou de sortie de signal est indiquée par « HI (OFF) ». (Notez que cet usage diffère en terme de sens par rapport à « HI » et « LO » utilisés pour les résultats de test.)

### Connecteur de l'appareil et connecteurs pris en charge

L'appareil est équipé du connecteur EXT I/O suivant et prend en charge l'utilisation des types de connecteurs suivants :

| Connecteur côté appareil | D-sub femelle à 37 broches avec des vis #4-40                                                                                                    |
|--------------------------|----------------------------------------------------------------------------------------------------|
| Connecteurs homologues   | <ul> <li>DC-37P-ULR (type à souder)</li> <li>DCSP-JB37PR (type à souder par pression)</li> <li>Japan Aviation Electronics Industry Ltd.</li> </ul> |

### Affectation des signaux du connecteur de l'appareil

Les affectations de signaux varient en fonction du mode de mesure. Les signal logique est de 0 V à 0,9 V pour le niveau LO et de 5 V à 24 V pour le niveau HI.

Fonctionnement du mode LCR (LCR)

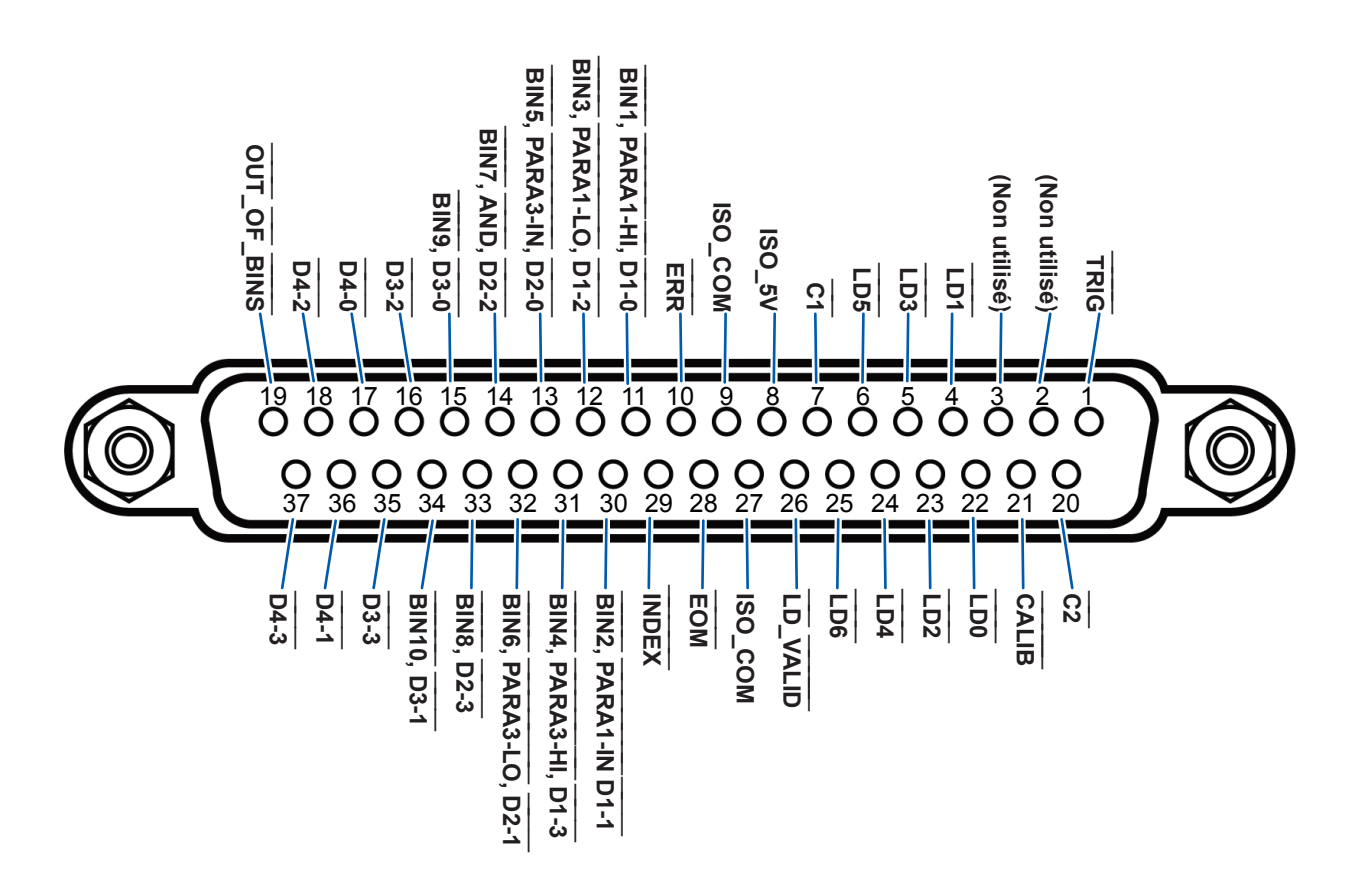

| Bro-<br>che      | <b>I/O</b> <sup>*1</sup> | Nom de signal | Fonction                                                                                                    | Logiq                                | ue          |
|------------------|--------------------------|---------------|----------------------------------------------------------------------------------------------------|--------------------------------------|-------------|
| 1                | IN                       | TRIG          | Déclenchement externe<br>(Voir « Détails de la fonction du signal d'entrée (IN) »<br>(p. 175).)                                                                                                    | Ascen-<br>dante/<br>descen-<br>dante | Phase       |
| 2                | -                        | (Non utilisé) | -                                                                                                    | -                                    | -           |
| 3                | -                        | (Non utilisé) | -                                                                                                    | -                                    | -           |
| 4                | IN                       | LD1           | Sélectionnez le numéro du panneau<br>(Voir « Détails de la fonction du signal d'entrée (IN) »<br>(p. 175).)                                                                                                    | Négatif                              | Ni-<br>veau |
| 5                | IN                       | LD3           | Sélectionnez le numéro du panneau<br>(Voir « Détails de la fonction du signal d'entrée (IN) »<br>(p. 175).)                                                                                                    | Négatif                              | Ni-<br>veau |
| 6                | IN                       | LD5           | Sélectionnez le numéro du panneau<br>(Voir « Détails de la fonction du signal d'entrée (IN) »<br>(p. 175).)                                                                                                    | Négatif                              | Ni-<br>veau |
| 7                | IN                       | C1            | Bascule entre les chiffres de commande maximum et de commande minimum lors de la sortie BCD.                                                                                                    | Négatif                              | Ni-<br>veau |
| 8                | -                        | ISO_5V        | Sortie d'alimentation isolée 5 V                                                                                                    | -                                    | -           |
| 9                | -                        | ISO_COM       | Signal de terre commune isolée                                                                                                    | -                                    | -           |
| 10               | OUT                      | ERR           | Sorties lorsqu'une erreur d'échantillonnage, erreur de surin-<br>tensité, erreur de contact, erreur de rejet High-Z, erreur de<br>tension constante/de courant constant ou erreur de valeur<br>limite de tension/courant dépassée se produit.                                   | Négatif                              | Ni-<br>veau |
| 11 <sup>*2</sup> | OUT                      | BIN1          | Génère une sortie quand le résultat de mesure BIN est BIN1.                                                                                                    |                                      |             |
|                  |                          | PARA1-HI      | Génère une sortie quand le résultat de test de comparaison est HI pour le paramètre n°1.                                                                                                    | Négatif                              | Ni-<br>veau |
|                  |                          | D1-0          | Signal de sortie BCD                                                                                                    |                                      |             |
| 12 <sup>*2</sup> | OUT                      | BIN3          | Génère une sortie quand le résultat de mesure BIN est BIN3.                                                                                                    |                                      |             |
|                  |                          | PARA1-LO      | Génère une sortie quand le résultat de test de comparaison est LO pour le paramètre nº1.                                                                                                    | Négatif                              | Ni-<br>veau |
|                  |                          | D1-2          | Signal de sortie BCD                                                                                                    |                                      |             |
| 13 <sup>*2</sup> | OUT                      | BIN5          | Génère une sortie quand le résultat de mesure BIN est BIN5.                                                                                                    |                                      |             |
|                  |                          | PARA3-IN      | Génère une sortie quand le résultat de test de comparaison est IN pour le paramètre nº3.                                                                                                    | Négatif                              | Ni-<br>veau |
|                  |                          | D2-0          | Signal de sortie BCD                                                                                                    |                                      |             |
| 14 <sup>*2</sup> | OUT                      | BIN7          | Génère une sortie quand le résultat de mesure BIN est BIN7.                                                                                                    |                                      |             |
|                  |                          | AND           | Génère des résultats de test pour deux valeurs de para-<br>mètres mesurées (résultat d'une opération logique AND).<br>Génère la sortie lorsque les deux résultats de test sont IN.<br>Génère aussi une sortie lorsque le paramètre n°1 ou n°3 est<br>IN et l'autre indéterminé. | Négatif                              | Ni-<br>veau |
|                  |                          | D2-2          | Signal de sortie BCD                                                                                                    |                                      |             |
| 15               | OUT                      | BIN9          | Génère une sortie quand le résultat de mesure BIN est BIN9.                                                                                                    | Négatif                              | Ni-         |
|                  |                          | D3-0          | Signal de sortie BCD                                                                                                    | neyalli                              | veau        |
| 16               | OUT                      | D3-2          | Signal de sortie BCD                                                                                                    | Négatif                              | Ni-<br>veau |
| 17               | OUT                      | D4-0          | Signal de sortie BCD                                                                                                    | Négatif                              | Ni-<br>veau |
| 18               | OUT                      | D4-2          | Signal de sortie BCD                                                                                                    | Négatif                              | Ni-<br>veau |

| Bro-<br>che      | I/O <sup>*1</sup> | Nom de signal | Fonction                                                                                                    | Logique          |             |
|------------------|-------------------|---------------|----------------------------------------------------------------------------------------------------|------------------|-------------|
| 19               | OUT               | OUT_OF_BINS   | Génère une sortie quand le résultat de test du comparateur<br>BIN ne correspond à aucun BIN.                                                                                                    | Négatif          | Ni-<br>veau |
| 20               | IN                | C2            | Bascule entre le paramètre n°1 et n°3 lors de la sortie BCD.                                                                                                    | Négatif          | Ni-<br>veau |
| 21               | IN                | CALIB         | Demande d'ajustement DC<br>(Voir « Détails de la fonction du signal d'entrée (IN) » (p. 175))                                                                                                    | Négatif          | Ni-<br>veau |
| 22               | IN                | LD0           | Sélectionnez le numéro du panneau<br>(Voir « Détails de la fonction du signal d'entrée (IN) »<br>(p. 175).)                                                                                                    | Négatif          | Ni-<br>veau |
| 23               | IN                | LD2           | Sélectionnez le numéro du panneau<br>(Voir « Détails de la fonction du signal d'entrée (IN) »<br>(p. 175).)                                                                                                    | Négatif          | Ni-<br>veau |
| 24               | IN                | LD4           | Sélectionnez le numéro du panneau<br>(Voir « Détails de la fonction du signal d'entrée (IN) »<br>(p. 175).)                                                                                                    | Négatif          | Ni-<br>veau |
| 25               | IN                | LD6           | Sélectionnez le numéro du panneau<br>(Voir « Détails de la fonction du signal d'entrée (IN) »<br>(p. 175).)                                                                                                    | Négatif          | Ni-<br>veau |
| 26               | IN                | LD_VALID      | Exécutez la charge du panneau<br>(Voir « Détails de la fonction du signal d'entrée (IN) »<br>(p. 175).)                                                                                                    | Négatif          | Ni-<br>veau |
| 27               | -                 | ISO_COM       | Signal de terre commune isolée                                                                                                    | -                | -           |
| 28               | OUT               | EOM           | Le signal indique que la mesure est terminée. « HI (OFF) »<br>indique que la mesure est en cours, tandis que « LO (ON) »<br>indique que la mesure est terminée. Lorsque LO (ON) est<br>affiché, les résultats de test de comparaison ont été finali-<br>sés. | Descen-<br>dante | Phase       |
| 29               | OUT               | INDEX         | Signal indiquant que la conversion A/D pour le circuit de mesure est terminée : Lorsque le signal passe de HI (OFF) à LO (ON), il est possible que l'échantillon soit modifié.                                                                               | Descen-<br>dante | Phase       |
| 30 <sup>*2</sup> | OUT               | BIN2          | Génère une sortie quand le résultat de mesure BIN est BIN2.                                                                                                    | Négatif          | Ni-<br>veau |
|                  |                   | PARA1-IN      | Génère une sortie quand le résultat de test de comparaison est IN pour le paramètre n°1.                                                                                                    |                  |             |
|                  |                   | D1-1          | Signal de sortie BCD                                                                                                    |                  |             |
| 31 <sup>*2</sup> | OUT               | BIN4          | Génère une sortie quand le résultat de mesure BIN est BIN4.                                                                                                    | Négatif          | Ni-<br>veau |
|                  |                   | PARA3-HI      | Génère une sortie quand le résultat de test de comparaison est HI pour le paramètre n°3.                                                                                                    |                  |             |
|                  |                   | D1-3          | Signal de sortie BCD                                                                                                    |                  |             |
| 32 <sup>*2</sup> | OUT               | BIN6          | Génère une sortie quand le résultat de mesure BIN est BIN6.                                                                                                    |                  | Ni-<br>veau |
|                  |                   | PARA3-LO      | Génère une sortie quand le résultat de test de comparaison est LO pour le paramètre nº3.                                                                                                    | Négatif          |             |
|                  |                   | D2-1          | Signal de sortie BCD                                                                                                    |                  |             |
| 33               | OUT               | BIN8          | Génère une sortie quand le résultat de mesure BIN est BIN8.                                                                                                    | Négatif          | Ni-<br>veau |
|                  |                   | D2-3          | Signal de sortie BCD                                                                                                    |                  |             |
| 34               | OUT               | BIN10         | Génère une sortie quand le résultat de mesure BIN est<br>BIN10.                                                                                                    | Négatif          | Ni-<br>veau |
|                  |                   | D3-1          | Signal de sortie BCD                                                                                                    |                  |             |
| 35               | OUT               | D3-3          | Signal de sortie BCD                                                                                                    | Négatif          | Ni-<br>veau |
| 36               | OUT               | D4-1          | Signal de sortie BCD                                                                                                    | Négatif          | Ni-<br>veau |

| Bro-<br>che | I/O <sup>*1</sup> | Nom de signal | Fonction             | Logique |             |
|-------------|-------------------|---------------|----------------------|---------|-------------|
| 37          | OUT               | D4-3          | Signal de sortie BCD | Négatif | Ni-<br>veau |

\*1 : IN indique une entrée de signal vers l'appareil, tandis que OUT indique une sortie de signal depuis l'appareil.

\*2 : Lorsque la mesure BIN est sélectionnée, reportez-vous à la cellule du haut. Lorsque la mesure du comparateur est sélectionnée, reportez-vous à la cellule du milieu. Lorsque le mode BCD est sélectionné, reportez-vous à la cellule du bas.

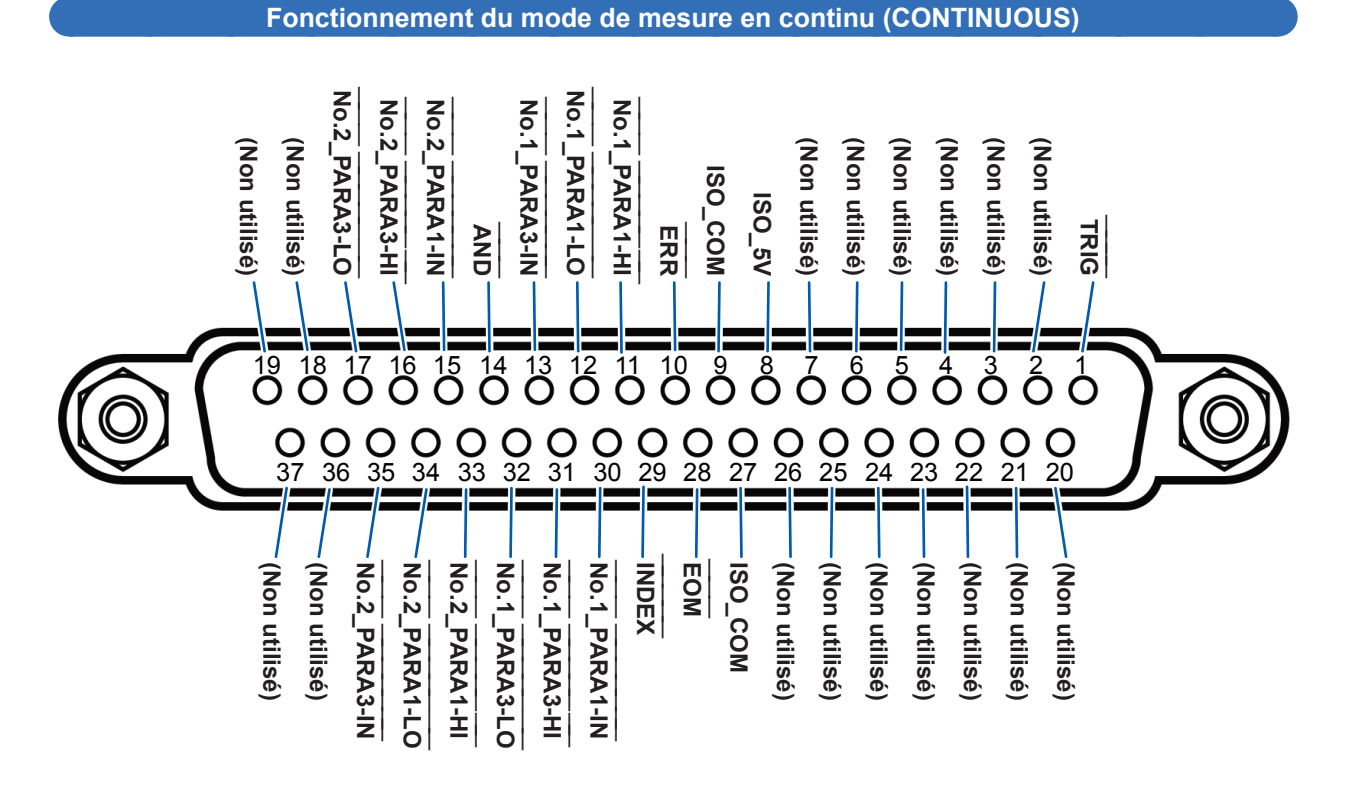

| Bro-<br>che | I/O <sup>*</sup> | Nom de signal | Fonction                                                                                                    | Logique                              |             |
|-------------|------------------|---------------|----------------------------------------------------------------------------------------------------|--------------------------------------|-------------|
| 1           | IN               | TRIG          | Déclenchement externe<br>(Voir « Détails de la fonction du signal d'entrée (IN) »<br>(p. 175).)                                                                                                    | Ascen-<br>dante/<br>Descen-<br>dante | Phase       |
| 2           | -                | (Non utilisé) | -                                                                                                    | -                                    | -           |
| 3           | -                | (Non utilisé) | -                                                                                                    | -                                    | -           |
| 4           | -                | (Non utilisé) | -                                                                                                    | -                                    | -           |
| 5           | -                | (Non utilisé) | -                                                                                                    | -                                    | -           |
| 6           | -                | (Non utilisé) | -                                                                                                    | -                                    | -           |
| 7           | -                | (Non utilisé) | -                                                                                                    | -                                    | -           |
| 8           | -                | ISO_5V        | Sortie d'alimentation isolée 5 V                                                                                                    | -                                    | -           |
| 9           | -                | ISO_COM       | Signal de terre commune isolée                                                                                                    | -                                    | -           |
| 10          | OUT              | ERR           | Sorties lorsqu'une erreur d'échantillonnage, erreur de su-<br>rintensité, erreur de contact, erreur de rejet High-Z, erreur<br>de tension constante/de courant constant ou erreur de<br>valeur limite de tension/courant dépassée se produit. | Négatif                              | Ni-<br>veau |
| 11          | OUT              | No.1_PARA1-HI | Émet les résultats HI de test de comparaison pour le pre-<br>mier paramètre nº1.                                                                                                    | Négatif                              | Ni-<br>veau |
| 12          | OUT              | No.1_PARA1-LO | Émet les résultats LO de test de comparaison pour le<br>premier paramètre nº1.                                                                                                    | Négatif                              | Ni-<br>veau |

| Bro-<br>che | I/O <sup>*</sup> | Nom de signal | Fonction                                                                                                    | Logique          |             |
|-------------|------------------|---------------|----------------------------------------------------------------------------------------------------|------------------|-------------|
| 13          | OUT              | No.1_PARA3-IN | Émet les résultats IN de test de comparaison pour le pre-<br>mier paramètre nº3.                                                                                                    | Négatif          | Ni-<br>veau |
| 14          | OUT              | AND           | Sorties lorsque tous les tests du panneau sont IN et que l'appareil n'est pas OUT_OF_BINS.                                                                                                    | Négatif          | Ni-<br>veau |
| 15          | OUT              | No.2_PARA1-IN | Émet les résultats IN de test de comparaison pour le deu-<br>xième paramètre nº1.                                                                                                    | Négatif          | Ni-<br>veau |
| 16          | OUT              | No.2_PARA3-HI | Émet les résultats HI de test de comparaison pour le deu-<br>xième paramètre nº3.                                                                                                    | Négatif          | Ni-<br>veau |
| 17          | OUT              | No.2_PARA3-LO | Émet les résultats LO de test de comparaison pour le deu-<br>xième paramètre n°3.                                                                                                    | Négatif          | Ni-<br>veau |
| 18          | -                | (Non utilisé) | -                                                                                                    | -                | -           |
| 19          | -                | (Non utilisé) | -                                                                                                    | -                | -           |
| 20          | -                | (Non utilisé) | -                                                                                                    | -                | -           |
| 21          | -                | (Non utilisé) | -                                                                                                    | -                | -           |
| 22          | -                | (Non utilisé) | -                                                                                                    | -                | -           |
| 23          | -                | (Non utilisé) | -                                                                                                    | -                | -           |
| 24          | -                | (Non utilisé) | -                                                                                                    | -                | -           |
| 25          | -                | (Non utilisé) | -                                                                                                    | -                | -           |
| 26          | -                | (Non utilisé) | -                                                                                                    | -                | -           |
| 27          | -                | ISO_COM       | Signal de terre commune isolée                                                                                                    | -                | -           |
| 28          | OUT              | EOM           | Le signal indique que la mesure est terminée. « HI (OFF) »<br>indique que la mesure est en cours, tandis que « LO<br>(ON) » indique que la mesure est terminée. Lorsque LO<br>(ON) est affiché, les résultats de test de comparaison ont<br>été finalisés. | Descen-<br>dante | Phase       |
| 29          | OUT              | INDEX         | Signal indiquant que la conversion A/D pour le circuit de mesure est terminée : Lorsque le signal passe de HI (OFF) à LO (ON), il est possible que l'échantillon soit modifié.                                                                             | Descen-<br>dante | Phase       |
| 30          | OUT              | No.1_PARA1-IN | Émet les résultats IN de test de comparaison pour le pre-<br>mier paramètre nº1.                                                                                                    | Négatif          | Ni-<br>veau |
| 31          | OUT              | No.1_PARA3-HI | Émet les résultats HI de test de comparaison pour le pre-<br>mier paramètre nº3.                                                                                                    | Négatif          | Ni-<br>veau |
| 32          | OUT              | No.1_PARA3-LO | Émet les résultats LO de test de comparaison pour le<br>premier paramètre n°3.                                                                                                    | Négatif          | Ni-<br>veau |
| 33          | OUT              | No.2_PARA1-HI | Émet les résultats HI de test de comparaison pour le deu-<br>xième paramètre nº1.                                                                                                    | Négatif          | Ni-<br>veau |
| 34          | OUT              | No.2_PARA1-LO | Émet les résultats LO de test de comparaison pour le deu-<br>xième paramètre nº1.                                                                                                    | Négatif          | Ni-<br>veau |
| 35          | OUT              | No.2_PARA3-IN | Émet les résultats IN de test de comparaison pour le deu-<br>xième paramètre nº3.                                                                                                    | Négatif          | Ni-<br>veau |
| 36          | -                | (Non utilisé) | -                                                                                                    | -                | -           |
| 37          | -                | (Non utilisé) | -                                                                                                    | -                | _           |

\* : IN indique une entrée de signal vers l'appareil, tandis que OUT indique une sortie de signal depuis l'appareil.
. . . . . . .

....

# Détails de la fonction du signal d'entrée (IN)

Cette section décrit les signaux d'entrée (IN).

| Signal d'en-<br>trée (IN) | Description détaillée                                                                                                    |                                                                                  |                                                            |                                                    |                                            |                                          |                                      |                  |  |  |  |  |  |
|---------------------------|----------------------------------------------------------------------------------------------------|----------------------------------------------------------------------------------|------------------------------------------------------------|----------------------------------------------------|--------------------------------------------|------------------------------------------|--------------------------------------|------------------|--|--|--|--|--|
| TRIG                      | <ul> <li>Lorsque le réglage de déclenchement est le déclenchement externe (EXT), la mesure est effectuée une fois avec la phase descendante (DOWN) ou ascendante (UP) du TRIG. La direction de phase peut être réglée dans l'écran SET. (Valeur initiale : Chute [DOWN]) Voir « Désactivation de l'entrée de déclenchement pendant la mesure et réglage de la phase d'entrée effective de déclenchement » (p. 190). (Chute : HI→LO, Montée : LO→HI)</li> <li>Le signal TRIG n'est pas valide lorsque la source de déclenchement est réglée sur le déclenchement interne (INT). Voir « Déclenchement (effectuer des mesures avec le temps défini par l'utilisateur) (commun) » (p. 65).</li> <li>Vous pouvez choisir d'activer ou de désactiver l'entrée TRIG pendant la mesure (pendant la génération de EOM (HI)).</li> </ul> |                                                                                  |                                                            |                                                    |                                            |                                          |                                      |                  |  |  |  |  |  |
|                           | « Désactivation<br>d'entrée effectiv                                                                                                    | de l'entrée<br>e de décler                                                       | de déclenc                                                 | (p. 190).                                          | ndant la me                                | esure et rég                             | lage de la                           | phase            |  |  |  |  |  |
| LDU a LD6                 | Selectionne le nu<br>Si un signal de de<br>sélectionné est c<br>Saisissez la vale                                                                                                    | imero du pa<br>éclenchem<br>hargé et uti<br>ur du panno                          | anneau a c<br>ent est entr<br>ilisé pour la<br>eau en tant | narger.<br>ré en mode<br>i mesure.<br>i que valeur | de déclenc<br>binaire por                  | chement ex<br>ur LD0 à LI                | terne, le pa<br>D6.                  | anneau           |  |  |  |  |  |
|                           | <exemple> OFF</exemple>                                                                                                    | <exemple> OFF : HI (5 V à 24 V), ON : LO (0 V à 0,9 V)</exemple>                 |                                                            |                                                    |                                            |                                          |                                      |                  |  |  |  |  |  |
|                           | N° de broche                                                                                                    | LD6                                                                              | LD5                                                        | LD4                                                | LD3                                        | LD2                                      | LD1                                  | LD0              |  |  |  |  |  |
|                           | Panneau 1                                                                                                    | OFF                                                                              | OFF                                                        | OFF                                                | OFF                                        | OFF                                      | OFF                                  | ON               |  |  |  |  |  |
|                           | Panneau 2 OFF OFF OFF OFF OFF ON                                                                                                    |                                                                                  |                                                            |                                                    |                                            |                                          |                                      |                  |  |  |  |  |  |
|                           | Panneau 3                                                                                                    | Panneau 3 OFF OFF OFF OF                                                         |                                                            |                                                    |                                            |                                          |                                      | ON               |  |  |  |  |  |
|                           | Panneau 4 OFF OFF OFF ON OFF                                                                                                    |                                                                                  |                                                            |                                                    |                                            |                                          |                                      |                  |  |  |  |  |  |
|                           | Panneau 5                                                                                                    | Panneau 5         OFF         OFF         OFF         ON         OFF         OFF |                                                            |                                                    |                                            |                                          |                                      |                  |  |  |  |  |  |
|                           | Panneau 6                                                                                                    | OFF                                                                              | OFF                                                        | OFF                                                | OFF                                        | ON                                       | ON                                   |                  |  |  |  |  |  |
|                           | Panneau 7                                                                                                    | OFF                                                                              | OFF                                                        | OFF                                                | OFF                                        | ON                                       | ON                                   | ON               |  |  |  |  |  |
|                           | Panneau 8                                                                                                    | OFF                                                                              | OFF                                                        | OFF                                                | ON                                         | OFF                                      | OFF                                  | OFF              |  |  |  |  |  |
|                           | :                                                                                                    |                                                                                  |                                                            |                                                    |                                            |                                          |                                      |                  |  |  |  |  |  |
|                           | Panneau 32                                                                                                    | OFF                                                                              | ON                                                         | OFF                                                | OFF                                        | OFF                                      | OFF                                  | OFF              |  |  |  |  |  |
|                           | :                                                                                                    |                                                                                  |                                                            |                                                    |                                            |                                          |                                      |                  |  |  |  |  |  |
|                           | Panneau 127                                                                                                    | ON                                                                               | ON                                                         | ON                                                 | ON                                         | ON                                       | ON                                   | ON               |  |  |  |  |  |
|                           | Panneau 128                                                                                                    | OFF                                                                              | OFF                                                        | OFF                                                | OFF                                        | OFF                                      | OFF                                  | OFF              |  |  |  |  |  |
| C1, C2                    | <ul> <li>C1 : Bascule entre le chiffre de commande maximum et le chiffre de commande minimum (exposant ou point décimal) en mode BCD.<br/>OFF : Sortie de chiffres de commande maximum ; ON : sortie de chiffre de commande minimum (polarité, ERR)</li> <li>C2 : Bascule entre le paramètre n°1 et n°3 en mode BCD.<br/>OFF : Paramètre n°1 ; ON : Paramètre n°3</li> <li>Pour plus d'informations concernant le mode BCD, consultez les « Détails de la fonction mode BCD » (p. 176).</li> </ul>                                                                                                    |                                                                                  |                                                            |                                                    |                                            |                                          |                                      |                  |  |  |  |  |  |
| LD_VALID                  | <ul> <li>Entrez un signa<br/>chargement du</li> <li>Maintenez le niv</li> </ul>                                                                                                    | l logique ne<br>panneau.<br>veau LO ap                                           | égatif à par<br>près l'entrée                              | tir d'une so<br>TRIG jusc                          | urce extern<br>lu'à ce que                 | e lors d'une                             | e opération<br>t émis.               | de               |  |  |  |  |  |
| CALIB                     | <ul> <li>Lorsque la fonc<br/>tance DC, acqu<br/>par l'utilisateur.</li> <li>Maintenez le niv</li> </ul>                                                                                                    | tion d'ajust<br>iert la valeu<br>veau LO ap                                      | ement DC e<br>ur de décala<br>près l'entrée                | est réglée s<br>age généré<br>e TRIG jusc          | ur OFF per<br>e par le circ<br>ju'à ce que | ndant la me<br>cuit interne<br>INDEX soi | esure de la<br>au temps d<br>t émis. | résis-<br>défini |  |  |  |  |  |

9

# Détails de la fonction mode BCD

Les signaux de sortie en mode LCD fonctionnent dans deux modes : le mode de test et le mode BCD. Dans le mode BCD, les valeurs mesurées pour les paramètres n°1 et n°3 sont générées en utilisant les signaux BCD.

Voir « Récupération des valeurs mesurées (passage au mode BCD) en mode \*LCR seulement » (p. 192)

Les chiffres de commande maximum BCD et de commande minimum (informations de polarité et ERR) peuvent être activés avec le signal C1.

| C1                       | D4                       | D3                       | D2                       | D1                       |
|--------------------------|--------------------------|--------------------------|--------------------------|--------------------------|
| HI (commande<br>maximum) | Données chiffrées<br>n°6 | Données chiffrées<br>n°5 | Données chiffrées<br>n°4 | Données chiffrées<br>n°3 |
| LO (commande minimum)    | Données chiffrées<br>n°2 | Données chiffrées<br>n°1 | Polarité                 | ERR                      |

#### Tableau de correspondance des signaux

| Dm-3 | Dm-2 | <br>Dm-1 | Dm-0 | Valeur mesurée |
|------|------|----------|------|----------------|
| OFF  | OFF  | OFF      | OFF  | 0              |
| OFF  | OFF  | OFF      | ON   | 1              |
| OFF  | OFF  | ON       | OFF  | 2              |
| OFF  | OFF  | ON       | ON   | 3              |
| OFF  | ON   | OFF      | OFF  | 4              |
| OFF  | ON   | OFF      | ON   | 5              |
| OFF  | ON   | ON       | OFF  | 6              |
| OFF  | ON   | ON       | ON   | 7              |
| ON   | OFF  | OFF      | OFF  | 8              |
| ON   | OFF  | OFF      | ON   | 9              |

(m : 4 à 1)

|          |     | So  | rtie |     | Description            |
|----------|-----|-----|------|-----|------------------------|
| Polarité | OFF | OFF | OFF  | OFF | Plus                   |
|          | OFF | OFF | OFF  | ON  | Moins                  |
| ERR*     | OFF | OFF | OFF  | OFF | Normal data            |
|          | OFF | OFF | OFF  | ON  | OVERFLOW               |
|          | OFF | OFF | ON   | OFF | UNDERFLOW              |
|          | OFF | OFF | ON   | ON  | NC (Erreur de contact) |
|          | OFF | ON  | OFF  | OFF | Erreur                 |

\* : En cas de données autres que les données normales, la valeur 9 sera générée pour les données numériques.
 Le signal C2 est utilisé pour basculer entre le paramètre n°1 et n°3.

#### Relation entre les signaux BCD et l'écran de l'appareil

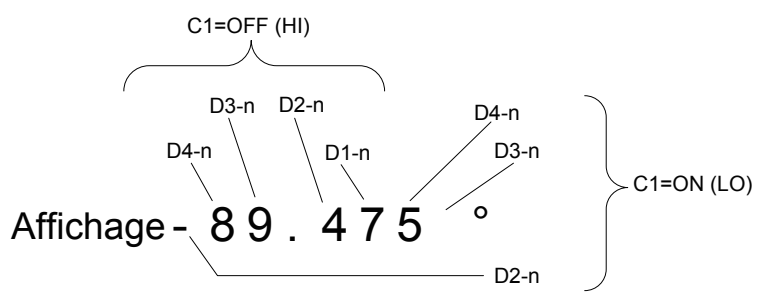

#### Exemple de sortie

Le point décimal est réglé sur une position appropriée.

#### 12,3456 μF Point décimal : 99,9999 μ

| $\overline{-1}$                   |                               |     | D4  |     |    | D3  |     |    | D2  |     |       | D1      |     |     |     |       |     |
|-----------------------------------|-------------------------------|-----|-----|-----|----|-----|-----|----|-----|-----|-------|---------|-----|-----|-----|-------|-----|
|                                   |                               | 3   | 2   | 1   | 0  | 3   | 2   | 1  | 0   | 3   | 2     | 1       | 0   | 3   | 2   | 1     | 0   |
| OFF<br>(Com-<br>mande<br>maximum) | Affichage<br>de déci-<br>male |     |     | 1   |    |     | 2   | 2  |     |     | ć     | 3       |     |     | 2   | 1     |     |
|                                   | Sortie<br>BCD                 | OFF | OFF | OFF | ON | OFF | OFF | ON | OFF | OFF | OFF   | ON      | ON  | OFF | ON  | OFF   | OFF |
| ON<br>(Com-<br>mande<br>minimum)  | Affichage<br>de déci-<br>male |     | Į   | 5   |    |     | 6   | 6  |     |     | Polar | ité : C |     |     | ERF | R : 0 |     |
|                                   | Sortie<br>BCD                 | OFF | ON  | OFF | ON | OFF | ON  | ON | OFF | OFF | OFF   | OFF     | OFF | OFF | OFF | OFF   | OFF |

#### -12,345° Point décimal : 99,9999

| $\overline{C1}$                   |                               |     | D   | )4  |    |     | D   | 3   |     |     | D     | 02      |    |     | D   | 1     |     |
|-----------------------------------|-------------------------------|-----|-----|-----|----|-----|-----|-----|-----|-----|-------|---------|----|-----|-----|-------|-----|
|                                   |                               | 3   | 2   | 1   | 0  | 3   | 2   | 1   | 0   | 3   | 2     | 1       | 0  | 3   | 2   | 1     | 0   |
| OFF<br>(Com-<br>mande<br>maximum) | Affichage<br>de déci-<br>male |     |     | 1   |    |     | 2   | 2   |     |     | :     | 3       |    |     | 2   | 1     |     |
|                                   | Sortie<br>BCD                 | OFF | OFF | OFF | ON | OFF | OFF | ON  | OFF | OFF | OFF   | ON      | ON | OFF | ON  | OFF   | OFF |
| ON<br>(Com-<br>mande<br>minimum)  | Affichage<br>de déci-<br>male |     | Į   | 5   |    |     | (   | )   |     |     | Polar | ité : 1 |    |     | ERF | R : 0 |     |
|                                   | Sortie<br>BCD                 | OFF | ON  | OFF | ON | OFF | OFF | OFF | OFF | OFF | OFF   | OFF     | ON | OFF | OFF | OFF   | OFF |

#### NC (Erreur de contact)

| $\overline{-1}$                   |                               |    | D   | )4  |    |    | D   | 3   |    |     | D      | )2    |             |     | D   | 1     |    |
|-----------------------------------|-------------------------------|----|-----|-----|----|----|-----|-----|----|-----|--------|-------|-------------|-----|-----|-------|----|
| UT UT                             |                               | 3  | 2   | 1   | 0  | 3  | 2   | 1   | 0  | 3   | 2      | 1     | 0           | 3   | 2   | 1     | 0  |
| OFF<br>(Com-<br>mande<br>maximum) | Affichage<br>de déci-<br>male |    | Q   | 9   |    |    | ę   | 9   |    |     | ę      | 9     |             |     | ç   | 9     |    |
|                                   | Sortie<br>BCD                 | ON | OFF | OFF | ON | ON | OFF | OFF | ON | ON  | OFF    | OFF   | ON          | ON  | OFF | OFF   | ON |
| ON<br>(Com-<br>mande<br>minimum)  | Affichage<br>de déci-<br>male |    | Q   | 9   |    |    | Q   | 9   |    | Po  | larité | : 0 0 | u 1         |     | ERF | R : 3 |    |
|                                   | Sortie<br>BCD                 | ON | OFF | OFF | ON | ON | OFF | OFF | ON | OFF | OFF    | OFF   | OFF<br>(ON) | OFF | OFF | ON    | ON |

# Signaux de sortie en cas d'erreurs

En cas d'erreur, les signaux sont les suivants. Lorsque plusieurs erreurs se produisent, le signal ayant la priorité la plus élevée est généré.

....

Voir « 11.3 Message d'erreur et affichage des erreurs » (p. 238)

|                                                                                     | ur                          |                                  | Pendan                            | t la mesure du compara-<br>teur                                              | Pendan<br>sure                                     | t la me-<br>BIN             | íé               |
|-------------------------------------------------------------------------------------|-----------------------------|----------------------------------|-----------------------------------|------------------------------------------------------------------------------|----------------------------------------------------|-----------------------------|------------------|
| Erreur                                                                              | Affichage d'erre<br>d'écran | ERR<br>Broche nº10 <sup>-1</sup> | Produit logique et<br>broche n°14 | Chaque broche<br>n°11 à 13 et 30 à<br>32 de résultat de<br>test de paramètre | Broches n°11 à 15<br>et 30 à 34 de BIN1<br>à BIN10 | Broche n° 19<br>OUT_OF_BINS | Ordre de priorit |
| Erreur d'échantillonnage                                                            | SAMPLE ERR                  |                                  |                                   | HI                                                                           |                                                    |                             |                  |
| Erreurs de contact H et<br>L simultanées<br>(après la mesure)                       | NC A HL                     |                                  |                                   |                                                                              |                                                    |                             | Élevé            |
| Erreur de contact côté L<br>(après la mesure)                                       | NC A L                      |                                  |                                   |                                                                              |                                                    |                             |                  |
| Erreur de contact côté H<br>(après la mesure)                                       | NC A H                      | LO                               |                                   | Broches n° 11 et 31: LO <sup>*2</sup>                                        |                                                    |                             |                  |
| Erreurs de contact H et<br>L simultanées<br>(avant la mesure)                       | NC B HL                     |                                  | (Mode LCR uniquement)<br>HI       | HI                                                                           | LO                                                 |                             |                  |
| Erreur de contact côté L<br>(avant la mesure)                                       | NC B L                      |                                  |                                   |                                                                              |                                                    |                             |                  |
| Erreur de contact côté H<br>(avant la mesure)                                       | NC B H                      |                                  |                                   |                                                                              |                                                    |                             |                  |
| Courant de fond                                                                     | UNDERFLOW                   |                                  |                                   | Broches n° 12 et 32: LO <sup>*2,</sup><br><sup>3</sup> (mode LCR uniquement) |                                                    |                             |                  |
| Dépassement de capa-<br>cité                                                        | OVERFLOW                    | 111                              |                                   | Broches n° 11 et 31: LO <sup>*2,</sup><br><sup>4</sup> (mode LCR uniquement) |                                                    |                             |                  |
| En dehors de la gamme<br>limite de rejet High-Z                                     | Hi Z                        |                                  |                                   |                                                                              |                                                    |                             |                  |
| Erreur de tension<br>constante/<br>courant constant                                 | 9.071m<br>9.101µ            | LO                               |                                   |                                                                              |                                                    |                             |                  |
| Erreur de valeur limite<br>de tension/courant dé-<br>passée                         | 9.074m<br>9.103µ            |                                  | Test<br>normal                    | Test normal                                                                  | Test<br>normal                                     | Test<br>normal              |                  |
| En dehors de la gamme<br>de précision garantie                                      | Reference Value             |                                  |                                   |                                                                              |                                                    |                             |                  |
| Normal                                                                              | Valeur me-<br>surée         | HI                               |                                   |                                                                              |                                                    |                             |                  |
| Aucune mesure n'est<br>effectuée même après<br>avoir mis l'appareil sous<br>tension |                             |                                  | н                                 | HI                                                                           | HI                                                 | НІ                          | Faible           |

\*1 : La sortie LO est générée même en cas d'erreur unique pour laquelle la sortie passe à LO.

\*2 : Les numéros de broches qui changent au niveau LO sont indiqués.

\*3 : Les broches nº11 et 31 seront LO lorsque les paramètres sont Y, Cs, G et B. (mode LCR uniquement)

\*4 : Les broches nº12 et 32 seront LO lorsque les paramètres sont Y, Cs, G et B. (mode LCR uniquement)

# 9.2 Exemple de temporisation de mesure (chronogrammes)

Cette section décrit un exemple de temporisation de mesure dans chaque mode de mesure utilisant des chronogrammes.

#### Mode LCR (LCR)

Tout d'abord, réglez le déclenchement sur **EXT** (déclenchement externe) et définissez les conditions de test de comparaison.

Dans cet état, un signal de déclenchement (TRIG) est entré à partir de EXT I/O ou la touche **TRIG** de l'écran est pressée, le résultat du test est généré à partir de la ligne de signal pour la génération du résultat du comparateur de EXT I/O à la fin de la mesure.

En outre, lorsque le numéro du panneau (LD0 à LD6) et l'exécution du chargement du panneau  $\overline{(LD_VALID)}$  sont saisis, l'entrée du signal de déclenchement de EXT I/O entraîne le chargement des conditions de mesure pour ce numéro de panneau et l'exécution de la mesure.

La section suivante affiche des exemples de temporisation de mesure.

(Dans les exemples de temporisation, la phase valide du signal TRIG est réglé sur descendante (DOWN).

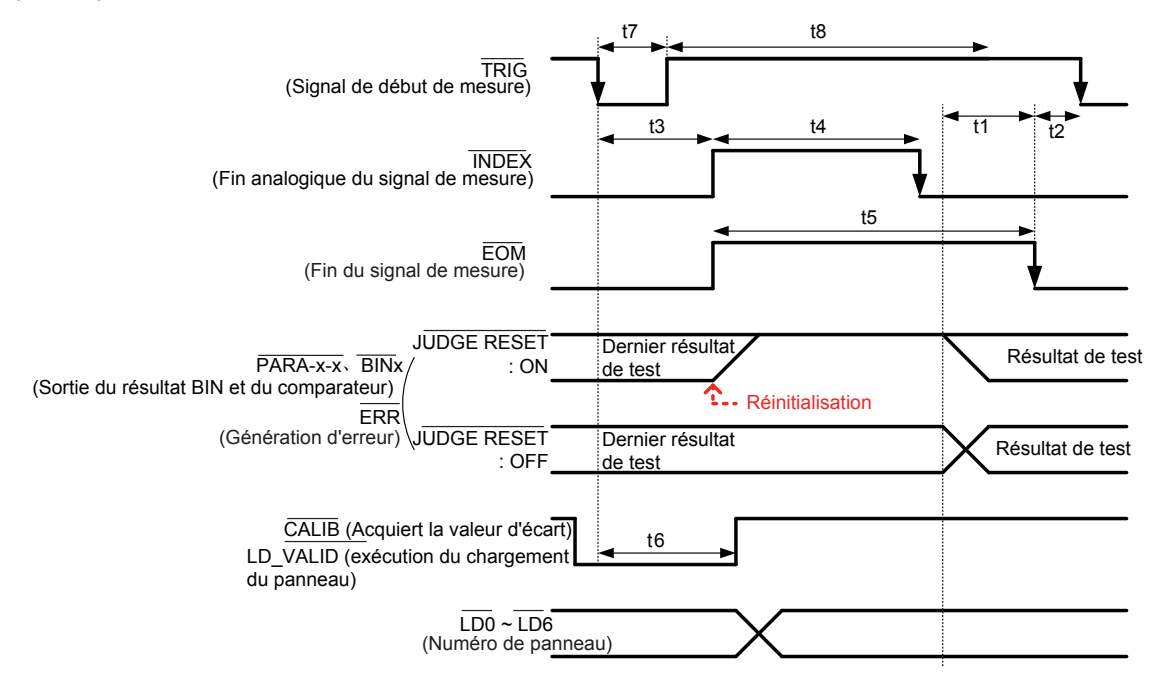

\* : PARAX-HI, PARAX-IN, PARAX-LO, AND, BINX, OUT\_OF\_BINS

Vous pouvez sélectionner de réinitialiser les résultats de test de mesure BIN ou d<u>e com</u>paraison lorsque EOM passe à HI (mesure en cours) ou bien de mettre à jour les résultats lorsque EOM passe à LO (mesure terminée) sur l'appareil ou avec une commande de communications. Réglage sur l'appareil : Voir « Réglage du délai (à partir de la génération du résultat du test à la génération d'EOM) et de l'opération de réinitialisation du résultat du test » (p. 189). Réglage avec une commande de communications : Reportez-vous au disque d'application LCR - Communications command (:IO:RESult:RESet).

#### Descriptions des intervalles du chronogramme

| Inter-<br>valle | Description                                                                                                    | Temps<br>(Environ) |
|-----------------|----------------------------------------------------------------------------------------------------|--------------------|
| t1              | À partir du comparateur, résultat de test BIN à EOM (LO) : Réglage de la va-<br>leur de délai <sup>11</sup> (p. 189.)                                  | 40 µs              |
| t2              | De la largeur $\overline{\text{EOM}}$ (LO) à TRIG (LO) : Temps minimum de la fin de la mesure au prochain déclenchement $^2$                           | 400 µs             |
| t3              | De TRIG (LO) à INDEX (HI) : Temps depuis le déclenchement à la réponse du circuit <sup>*3</sup>                                                        | 400 µs             |
| t4              | Largeur INDEX (HI) : Temps de mesure analogique ( <u>=temps</u> de lancement minimum), basculement possible du lancement avec INDEX (LO) <sup>-4</sup> | 1 ms               |
| t5              | Largeur EOM (HI) : Temps de mesure*4                                                                                                    | 1,7 ms             |
| t6              | De la largeur TRIG (LO) à LD-VALID (HI), CALIB (HI) : Temps d'exécution du chargement du panneau et de détection de signal de demande de réglage DC    | Au moins t3        |
| t7              | Largeur d'impulsion de déclenchement (temps LO)                                                                                                    | Au moins 100 µs    |
| t8              | Déclenchement désactivé (temps HI)                                                                                                    | Au moins 100 µs    |

\*1 : Il y a une erreur approximative de 100 µs dans le délai de saisi du résultat de test↔EOM pour la valeur de réglage. t1 est la valeur de référence lorsque la valeur de réglage est 0,0000 s.

\*2 : t2 est la valeur de référence lorsque l'entrée de déclenchement lors de la mesure est désactivée (p. 190).

\*3 : Lorsque le numéro de panneau est lu par la fonction de chargement du panneau, le temps de réponse est

| tel qu'indiqué dans le tableau ci-dessous. |  |
|--------------------------------------------|--|
|--------------------------------------------|--|

| Mode de me-<br>sure | Type de sauve-<br>garde des don-<br>nées chargées | Temps de ré-<br>ponse                                                                                                    |                |  |
|---------------------|---------------------------------------------------|----------------------------------------------------------------------------------------------------|----------------|--|
|                     | LCR+ADJ                                           | Conditions de mesure et valeurs de correction                                                                                            | Environ 6,5 ms |  |
| LCR                 | LCR                                               | LCR Conditions de mesure LCR et réglage de la correc-<br>tion de la longueur de câble                                                    |                |  |
|                     | ADJ                                               | Paramètres de correction de circuit ouvert, court-cir-<br>cuit, charge et corrélation (graduation) et valeurs de<br>correction seulement | Environ 1,5 ms |  |

Les délais de temporisation, de déclenchement et DC sont ajoutés à t3. Lors de l'utilisation de la condition« Déclenchement externe » (p. 226), 500 µs est ajouté à t3.

- \*4 : Valeur de référence pour la fréquence de mesure : 1 kHz, vitesse de mesure : FAST, Gamme : HOLD (p. 225)
- Étant donné que la vitesse à laquelle les résultats du comparateur et de test BIN augmente (LO → HI) varie en fonction de l'architecture d<u>u circ</u>uit connecté à EXT I/O, utiliser le niveau des résultats du test immédiatement après la génération d'EOM peut entraîner une détection erronée. Pour éviter ce phénomène, définissez un délai (t1) entre la sortie de résultat de test et la génération d'EOM.

De plus, en configurant l'appareil de manière à ce que le signal de résultat de test d'EXT I O soit réinitialisé en même temps que le signal <u>de début de</u> mesure (forçant ainsi les résultats de test vers la transition à HI en même temps que l'entrée TRIG [EOM {HI}]), la transition de LO à HI lorsque les résultats de test sont générés à la fin de la mesure p<u>eut êt</u>re éliminée. Par conséquent, le délai défini entre la génération du résultat de test et la génération d'EOM peut être réduit. Cependant, soyez prudent car 'intervalle de confirmation du résultat du test est valable jusqu'à ce que le prochain déclenchement soit accepté.

• Lors de l'entrée du déclenchement d'EXT I/O ou de la communication en utilisant l'une des interfaces de l'appareil lors de la mesure, la variabilité du délai entre la génération du comparateur et des résultats de test BIN et la génération d'EOM peut augmenter. Par conséquent, tout contrôle de l'appareil à partir d'un périphérique externe doit être évité pendant la mesure dans la mesure du possible. Réglage sur l'appareil :

Voir « Réglage du délai (à partir de la génération du résultat du test à la génération d'EOM) et de l'opération de réinitialisation du résultat du test » (p. 189).

Réglage avec une commande de communications :

Reportez-vous au disque d'application LCR - Communications command (:IO:OUTPut:DELay), (:IO:RESult:RESet).

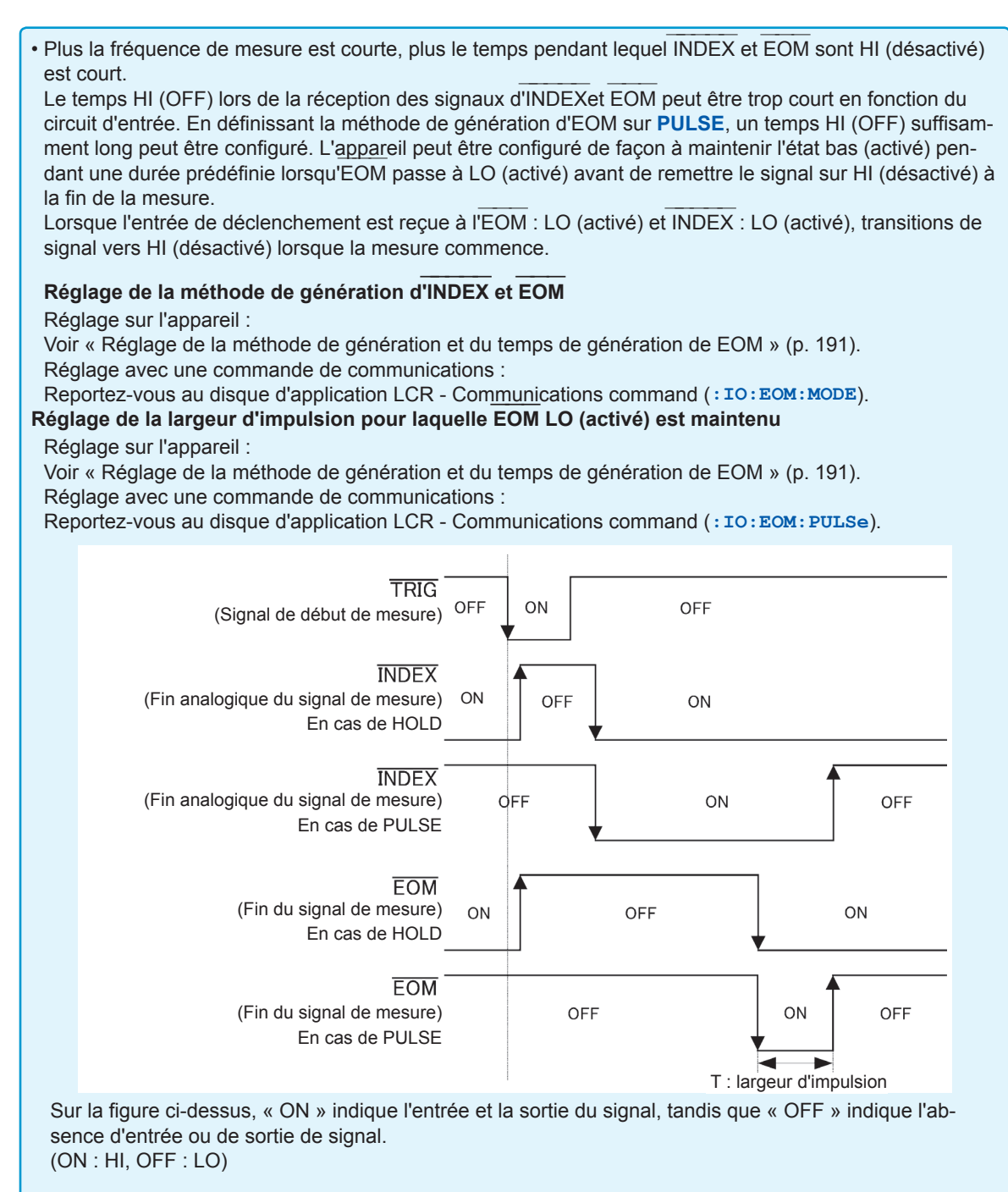

#### Temporisation du signal BCD

Temps de transition DM-n de BCD unique basé sur les signaux C1 et C2

| C1     | Chiffre de gauche<br>(OFF)                         | Chiffre de droite (ON)                             |    | Chiffre de                                         | Cr | niffre de droite (ON)                              |                   |                                                    |
|--------|----------------------------------------------------|----------------------------------------------------|----|----------------------------------------------------|----|----------------------------------------------------|-------------------|----------------------------------------------------|
| C2     |                                                    | Paramètre nº1 (OFF)                                |    |                                                    | ]  | Paramètre nº3 (OFF)                                |                   |                                                    |
|        |                                                    | <-→0,2 ms max                                      | •• | 0,2 ms max                                         |    | → 0,2 ms max                                       | $\leftrightarrow$ | 0,2 ms max                                         |
| BCDm-n | Paramètre nº1<br>Chiffre de gauche<br>D1-0 à D-4-3 | Paramètre nº1<br>Chiffre de droite<br>D1-0 à D-4-3 |    | Paramètre nº1<br>Chiffre de gauche<br>D1-0 à D-4-3 | e  | Paramètre nº2<br>Chiffre de gauche<br>D1-0 à D-4-3 |                   | Paramètre nº2<br>Chiffre de droite<br>D1-0 à D-4-3 |
|        |                                                    |                                                    |    |                                                    |    |                                                    |                   |                                                    |

#### Acquisition des valeurs mesurées (BCD) à l'aide d'un déclenchement externe

Avec la sortie BCD, il est nécessaire d'acquérir les paramètres n°1 et 3, ainsi que les chiffres de commande maximum et de commande minimum séparément. Les paramètres n°1 et 3 et les chiffres de commande maximum et de commande minimum peuvent être acquis dans un ordre quelconque. Dans l'exemple suivant, le chiffre de commande maximum du paramètre n°1 est acquis en premier. Une attente d'au moins 0,2 ms est nécessaire après le contrôle des signaux C1 et C2.

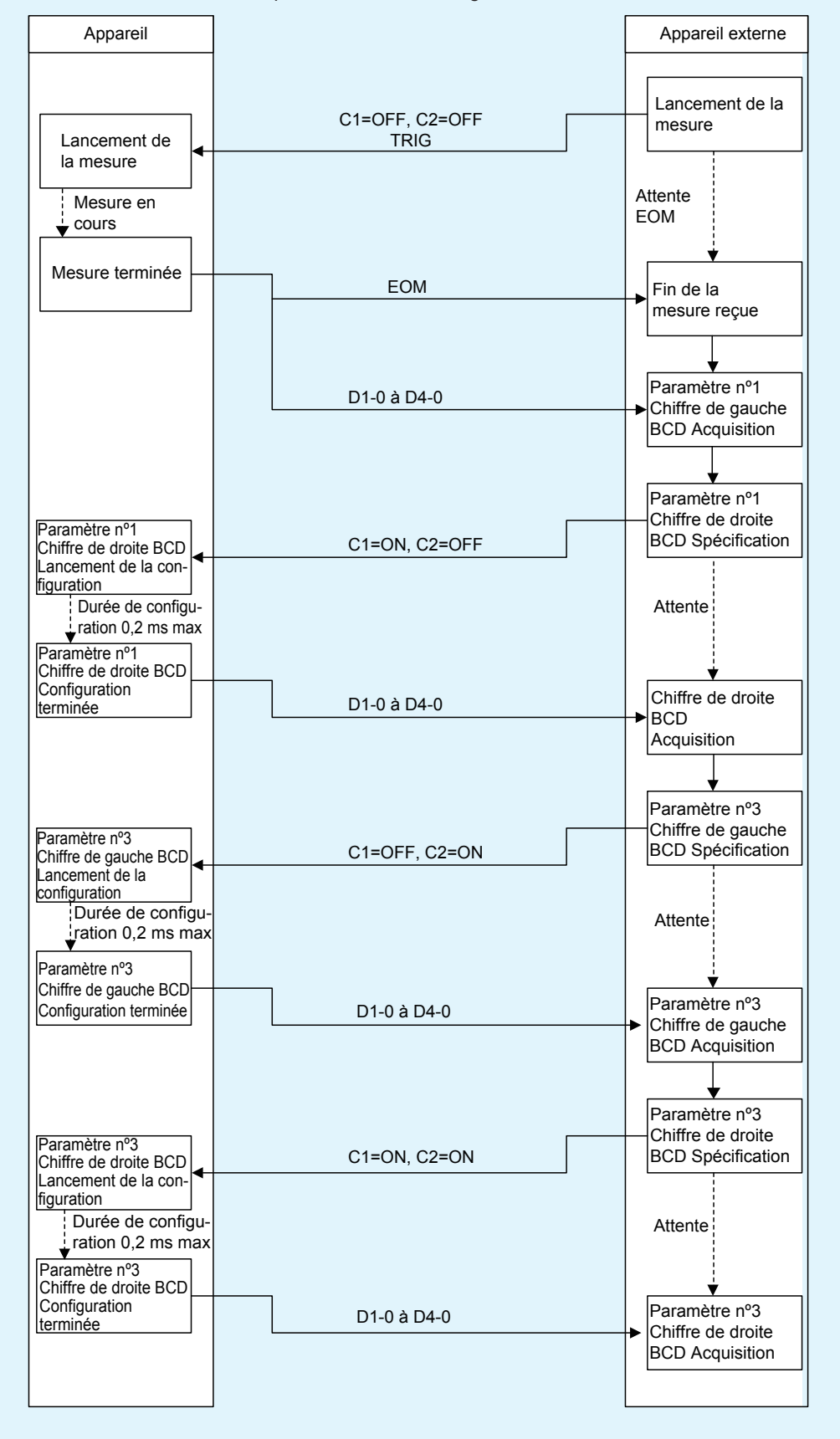

#### Mode de mesure en continu (CONTINUOUS)

Lorsque le signal de déclenchement est entré à partir de EXT I/O ou que la touche **TRIG** est touchée sur l'écran en mode de mesure en continu, la mesure sera effectuée pour tous les numéros de panneaux qui ont été activés sur l'écran. Une fois ces mesures terminées, les résultats de test respectifs mesurés en premier et en deuxième pour les paramètres n°1 et 3 seront générés à partir des lignes de signaux de génération des résultats du comparateur d'EXT I/O. (Les résultats de test pour le troisième élément et les suivants ne sont pas générés.)

La section suivante affiche des exemples de temporisation de mesure.

(Dans les exemples de temporisation, la phase valide du signal TRIG est réglé sur descendante (**DOWN**).) Exemple : Mesure en continu à l'aide des numéros de panneaux 1, 3 et 4

| BASIC       ADVANCED         No.       EXEC       PANEL NAME       MODE       PARA       JUDGE         DO1 ON       1412031000       LCR+ADJ Z       -0       COMP         O02 OFF       1412031020       LCR+ADJ IS-Q       COMP       Le premier résultat de test ne sera pas généré car le comparateur n'est pas défini.         O03 ON       1412031020       LCR+ADJ Rs-Rd       COMP       COMP       Comme le n°2 est désactivé, la mesure sera effectuée en utilisant les conditions n°3, et le deuxième résultat de test sera généré.         D06 OFF       1412031050       LCR+ADJ Ls-Q       BIN       Image: Sera definition of the test ne sera pas généré à partir d'EXT         OFF       ON       ALL OFF       ALL ON       INFO       EXIT | CONTINUOUS                                                                                                    |                                                                                                    |
|----------------------------------------------------------------------------------------------------|----------------------------------------------------------------------------------------------------|----------------------------------------------------------------------------------------------------|
| INO.       EXEC       PARA       JUDGE         D01       ON       1412031000       LCR+ADJ       Z       -0         O02       OFF       1412031000       LCR+ADJ       Z       -0       COMP         O03       ON       1412031020       LCR+ADJ       Ls-Q       COMP       -0         O04       ON       1412031030       LCR+ADJ       Ls-Q       COMP       -0         O05       OFF       1412031040       LCR+ADJ       Ls-Q       BIN       -0       Comme le n°2 est désactivé, la mesure sera effectuée en utilisant les conditions n°3, et le deuxième résultat de test sera généré.         O06       OFF       1412031050       LCR+ADJ       Ls-Q       BIN         OFF       ON       ALL OFF       ALL ON       INFO       EXIT                | BASIC ADVANCED                                                                                                    |                                                                                                    |
|                                                                                                    | No.         EXEC         PANEL         NAME         MODE         PARA         JUDGE           D01         ON         1412031000         LCR+ADJ         Z         -0         COMP           D02         OFF         1412031000         LCR+ADJ         Z         -0         COMP           D03         ON         1412031020         LCR+ADJ         Ls-Q         COMP           D04         ON         1412031030         LCR+ADJ         Ls-Q         COMP           D05         OFF         1412031040         LCR+ADJ         Ls-Q         B IN           D06         OFF         1412031050         LCR+ADJ         Ls-Q         B IN           D06         OFF         001         ALL         OFF         ALL         ON         INFO | Le premier résultat de test ne sera pas généré car<br>le comparateur n'est pas défini.<br>Comme le n°2 est désactivé, la mesure sera effec-<br>tuée en utilisant les conditions n°3, et le deuxième<br>résultat de test sera généré.<br>Le résultat de test ne sera pas généré à partir d'EXT<br>I/O car ce sera la troisième mesure. |

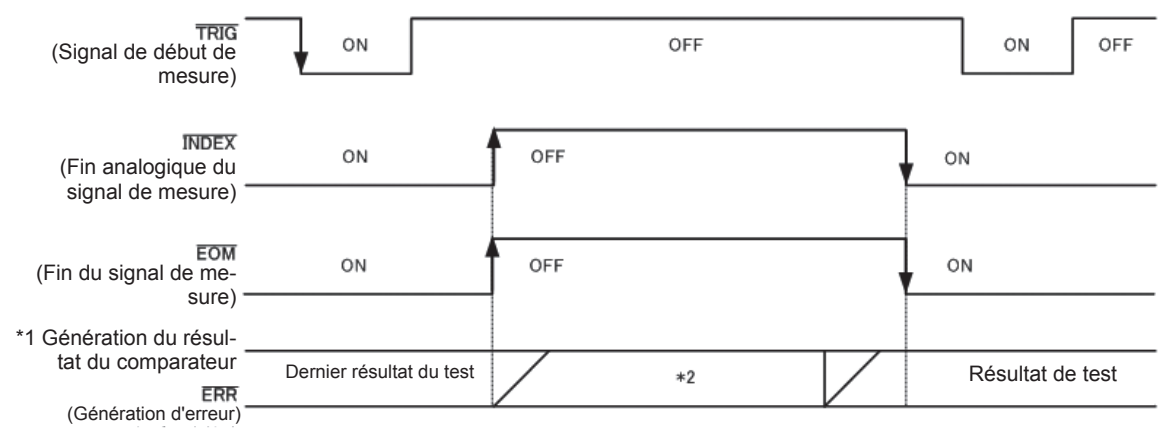

Sur la figure ci-dessus, « ON » indique l'entrée et la sortie du signal, tandis que « OFF » indique l'absence d'entrée ou de sortie de signal. (ON : HI, OFF : LO)

#### \*1 No.x\_PARAy-HI, No.x\_PARAy-IN, No.x\_PARAy-LO, AND

\*2 Réinitialisez lorsque le signal passe à EOM (HI) (mesure en cours) : ON

Ne réinitialisez pas lorsque le signal passe à EOM (HI) (mesure en cours) : Le dernier résultat de test est conservé

| Ligne de signal | Description                                                                                                    |
|-----------------|----------------------------------------------------------------------------------------------------|
| INDEX, EOM      | Pour INDEX et EOM, une transition vers Hi (désactivé) est effectuée lorsque la première mesure du panneau commence après l'entrée du signal de déclenchement, et une transition vers LO (activé) est effectuée à la fin de la mesure du dernier panneau et une fois le résultat du test généré. (Le niveau HI est maintenu pendant la mesure en continu.) |
| AND             | Lorsque les résultats de test de tous les panneaux sont IN, LO est généré.                                                                                                    |

Dans l'écran de mesure <u>en continu</u>, il est impossible d'utiliser des signaux de génération de résultat du comparateur (à <u>l'exception cependant de AND</u>, du premier panneau ou du second panneau) et des signaux de chargement du panneau (LD-VALID, LD0 à LD6). (Voir « Utilisation du mode de mesure en continu » (p. 97).)

 Vous pouvez sélectionner de réinitialiser les résultats de test de mesure BIN ou de comparaison lorsque EOM passe à HI (mesure en cours) ou bien de mettre à jour les résultats lorsque EOM passe à LO (mesure terminée) sur l'appareil ou avec une commande de communications. Réglage sur l'appareil :

Voir « Réglage du délai (à partir de la génération du résultat du test à la génération d'EOM) et de l'opération de réinitialisation du résultat du test » (p. 189).

Réglage avec une commande de communications :

Reportez-vous au disque d'application LCR - Communications command (: IO: RESult: RESet).

• Pour les autres heures du chronogramme, reportez-vous à « Mode LCR (LCR) » (p. 179).

# 9.3 Circuit interne

Cette section fournit les schémas de circuits I/O, les spécifications électriques et des exemples de connexions de l'appareil.

#### Schémas de circuit

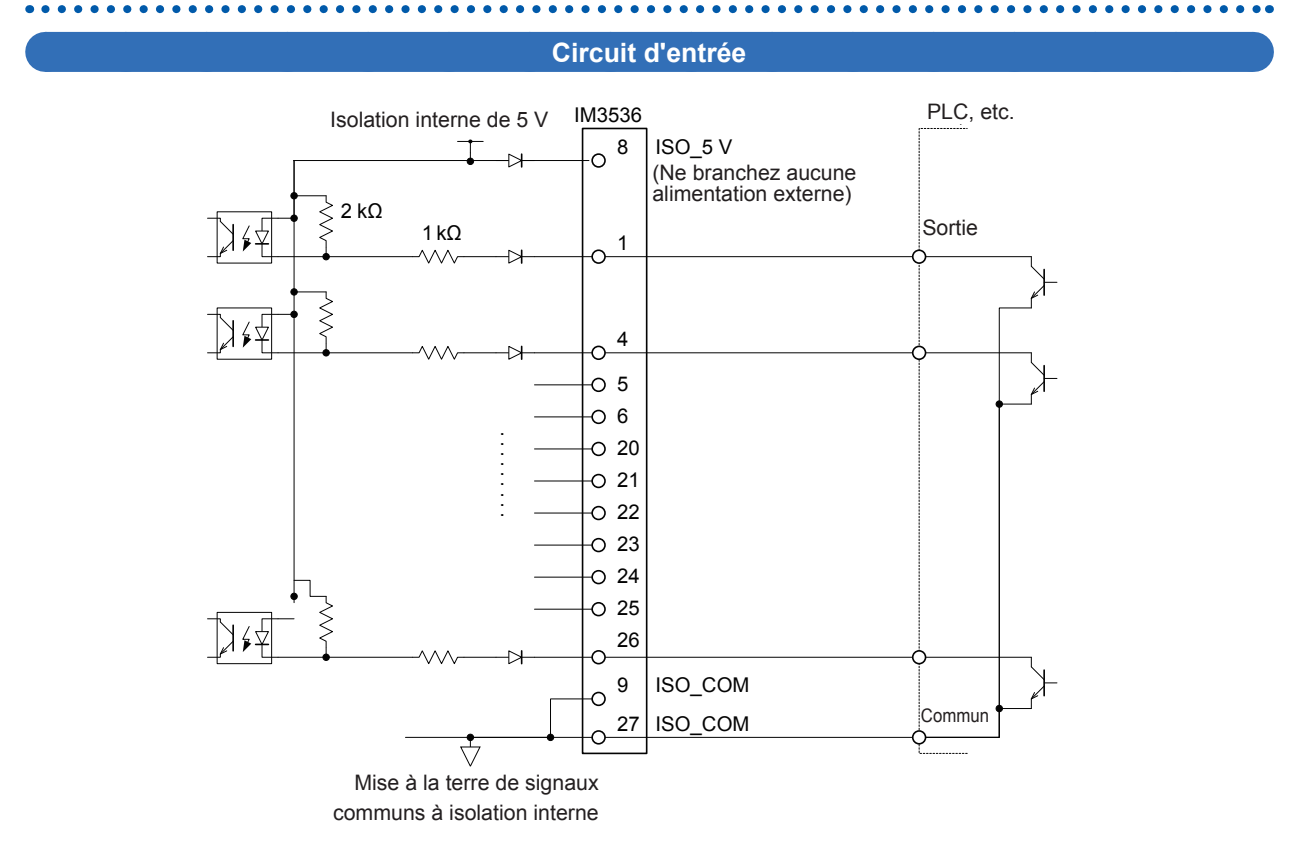

#### Circuits de sortie

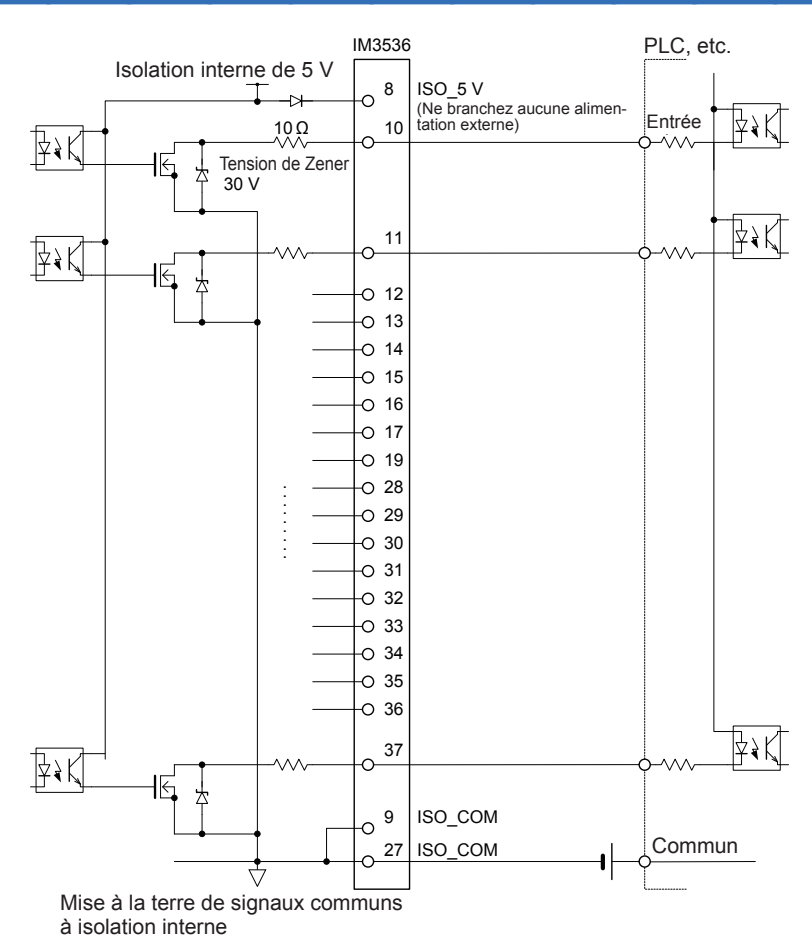

# Spécifications électriques

| Signaux d'entrée            | Type d'entrée                             | Entrées de contact sans tension isolées de l'opto-<br>coupleur<br>(écoulement de courant, actif-bas) |
|-----------------------------|-------------------------------------------|----------------------------------------------------------------------------------------------------|
|                             | Tension d'entrée excitée (activée)        | 0,9 V ou moins                                                                                       |
|                             | Tension d'entrée non excitée (désactivée) | Ouvert ou de 5 à 24 V                                                                                |
|                             | Courant d'entrée excité (activé)          | 3 mA/ch                                                                                              |
|                             | Tension appliquée maximale                | 30 V                                                                                                 |
| Signaux de sortie           | Type de sortie                            | Sortie à drain ouvert Nch, isolée par photo-coupleurs<br>(écoulement de courant, actif bas)          |
|                             | Tension de charge maximale                | 30 V                                                                                                 |
|                             | Courant de sortie maximal                 | 50 mA/ch                                                                                             |
|                             | Tension résiduelle                        | 1 V ou moins (50 mA)                                                                                 |
| Alimentation élec-          | Tension de sortie                         | 4,5 V à 5,0 V                                                                                        |
| trique isolée en<br>interne | Courant de sortie maximal                 | 100 mA                                                                                               |
|                             | Entrée d'alimentation externe             | aucune                                                                                               |

9

# Exemples de raccordements

#### Exemples de connexion de circuit d'entrée

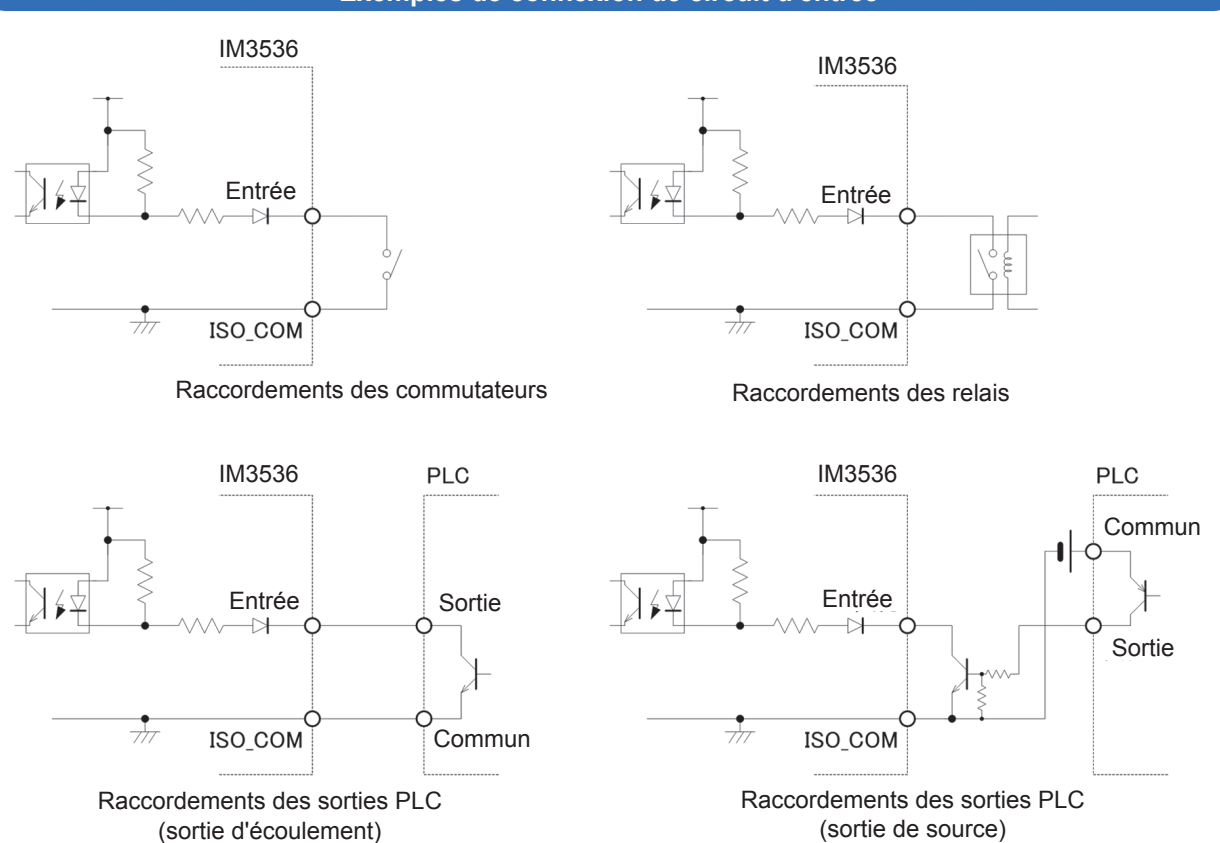

#### Exemples de connexion de circuit de sortie

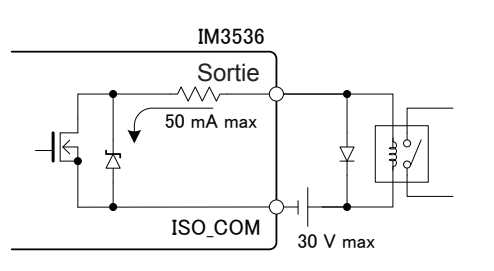

Raccordement au relais

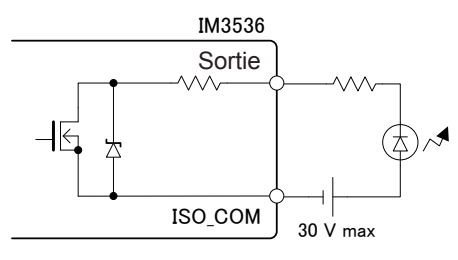

Raccordement à la LED

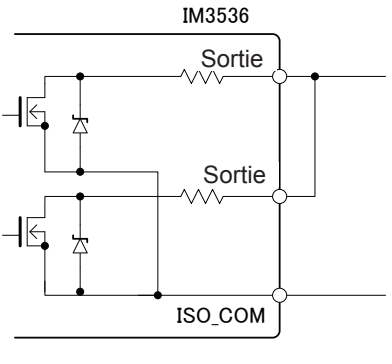

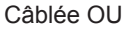

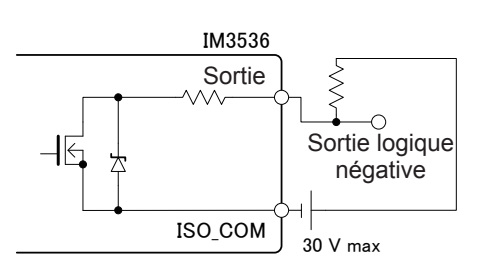

Sortie logique négative

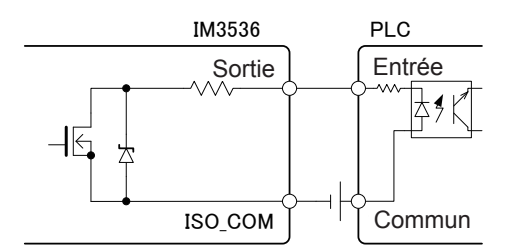

Raccordement au contrôleur programmable (plus l'entrée commune)

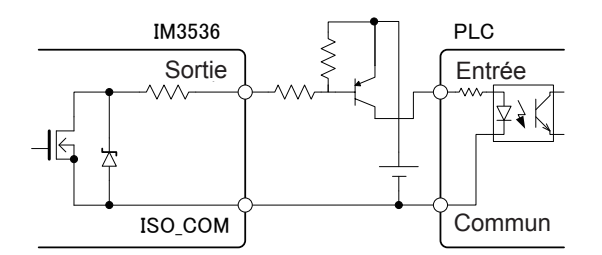

Raccordement au contrôleur programmable (entrée commune négative)

# 9.4 Paramètres I/O externes

Les paramètres suivants régissent EXT I/O. Ils peuvent être définis sur l'appareil et avec des commandes de communication.

| Réglage du déclenchement ex-<br>terne                                                        | Vous pouvez contrôler (démarrer et arrêter) l'enregistrement en<br>entrant un signal spécifique d'un périphérique externe à l'appa-<br>reil.<br>Réglage sur l'appareil : Voir p. 65.<br>Réglage avec une commande de communications :<br>Reportez-vous au disque d'application LCR - Communications<br>command (: TRIGger).                                                           |
|----------------------------------------------------------------------------------------------|----------------------------------------------------------------------------------------------------|
|                                                                                              | Vous pouvez générer une erreur de contact de la borne de me-                                                                                                    |
| Réglage de la fonction de<br>rejet Hi Z                                                      | sure lorsque les résultats de mesure dépassent un test standard<br>défini lors de la mesure à 2 bornes.<br>Réglage sur l'appareil : Voir p. 87.<br>Réglage avec une commande de communications :<br>Reportez-vous au disque d'application LCR - Communications<br>command « Fonction de rejet Hi Z ».                                                                                 |
| Réglage du délai de la génération<br>des résultats du <u>test à</u> la généra-<br>tion d'EOM | Vous pouvez définir le délai de génération des résultats du com-<br>parateur et du test BIN de EXT I/O à la génération d'EOM.<br>Réglage sur l'appareil : Voir p. 189.<br>Réglage avec une commande de communications :<br>Reportez-vous au disque d'application LCR - Communications<br>command (: IO:OUTPut:DELay).                                                                 |
| Réinitialisation des réglages des<br>résultats de test                                       | Vous pouvez réinitialiser les résultats du comparateur et de test<br>BIN en même temps que le signal de début de la mesure.<br>Réglage sur l'appareil : Voir p. 189.<br>Reportez-vous au disque d'application LCR - Communications<br>command (:IO:RESult:RESet).                                                                                                    |
| Activation de l'entrée de déclen-<br>chement pendant la mesure                               | Activer ou désactiver l'en <u>trée d</u> e déclenchement d'EXT I/O pen-<br>dant la mesure (pendant EOM (HI)) peut être sélectionné sur<br>l'appareil ou par une commande de communication.<br>Réglage sur l'appareil : Voir p. 190.<br>Reportez-vous au disque d'application LCR - Communications<br>command (:IO:TRIGger:ENABLE).                                                    |
| Réglage de la phase valide de<br>l'entrée de déclenchement                                   | La phase ascendante ou descendante peut être sélectionnée<br>comme phase valide 'entrée de déclenchement à partir d EXT I/O.<br>Réglage sur l'appareil : Voir p. 190.<br>Reportez-vous au disque d'application LCR - Communications<br>command (: IO: TRIGger: EDGe).                                                                                                    |
| Réglage de la méthode de géné-<br>ration et du tem <u>ps d</u> e génération<br>de EOM        | Vous pouvez définir la méthode de génération du signal complet<br>de mesure EOM. Vous pouvez également définir le temps pendant<br>lequel EOM est mainte <u>nu à l</u> 'état LO avant la génération du signal<br>de complet de mesure EOM.<br>Réglage sur l'appareil : Voir p. 191.<br>Reportez-vous au disque d'application LCR - Communications<br>command (IO: EOM: MODE).         |
| Génération des valeurs mesurées<br>(Passage au mode BCD)                                     | Pendant le fonctionnement en mode LCR, vous pouvez passer le<br>mode de génération du mode de test au mode BCD de sorte que<br>les valeurs mesurées soient générées à la place des résultats de<br>test.<br>Réglage sur l'appareil : Voir p. 192.<br>Réglage avec une commande de communications :<br>Reportez-vous au disque d'application LCR - Communications<br>command (IO:BCD). |

# Réglage <u>du d</u>élai (à partir de la génération du résultat du test à la génération d'EOM) et de l'opération de réinitialisation du résultat du test

Le délai de <u>la pér</u>iode à partir de la génération des résultats du comparateur et de test BIN jusqu'à la sortie de EOM d'EXT I/O peut être défini.

Vous pouvez également choisir de réin<u>itialiser</u> les résultats du comparateur et de test BIN lorsque la sortie changements de génération d'EOM passe à HI (indiquant que la mesure est en cours). (Voir « 9.2 Exemple de temporisation de mesure (chronogrammes) » (p. 179).)

3

Méthode d'affichage de l'écran (Pour plus d'informations, voir p. 26.) : (Écran de mesure) Touche **SET** >(écran **SET**) onglet **ADVANCED** > touche **IO JUDGE** 

1 Réglez le délai à l'aide de la touche ▲▼.

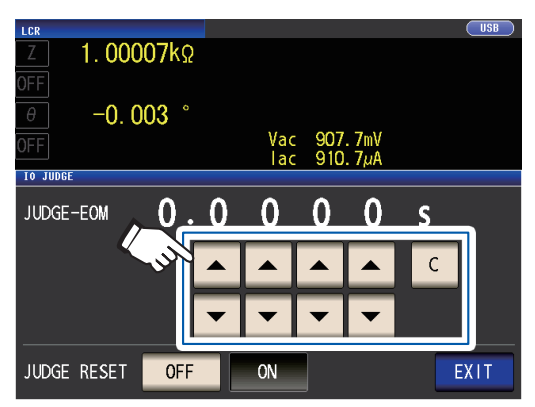

Gamme réglable : de 0,0000 s à 0,9999 s Si vous faites une erreur, touchez la touche C pour saisir la valeur à nouveau. 2 Sélectionnez le réglage de blocage/réinitialisation du résultat du test.

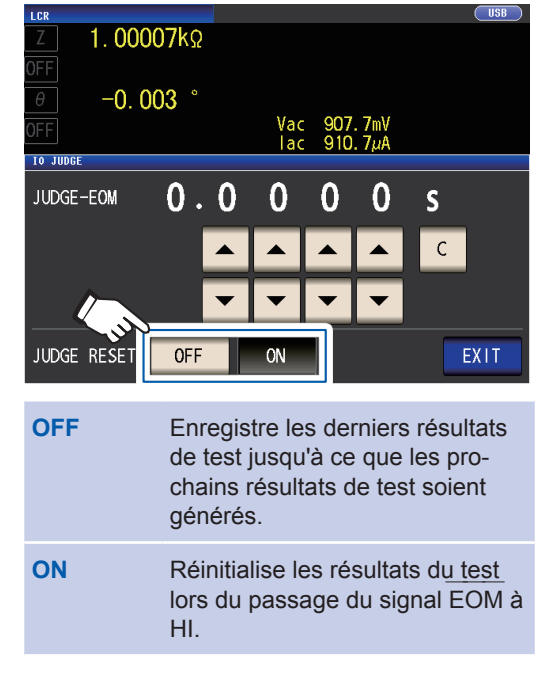

Touchez la touche EXIT deux fois. Affiche l'écran de mesure.

# Désactivation de l'entrée de déclenchement pendant la mesure et réglage de la phase d'entrée effective de déclenchement

Cette section décrit comment sélectionner l'activation ou la désactivation de l'entrée de déclenchement d'EXT I/O pendant la mesure. Il est possible d'éviter tout entrée erronée en raison de cliquetis en désactivant

l'entrée de déclenchement pendant la mesure.

De plus, vous pouvez également sélectionner la phase de montée ou bien la phase de descente comme phase valide pour l'entrée de déclenchement d'EXT I/O.

(« 9.2 Exemple de temporisation de mesure (chronogrammes) » (p. 179).)

Méthode d'affichage de l'écran (Pour plus d'informations, voir p. 26.) : (Écran de mesure) Touche **SET** >(écran **SET**) onglet **ADVANCED** > touche **IO TRIG** 

**1** Sélectionnez le réglage de la fonction

# de déclenchement I/O.

| OFF  | Désactive l'entrée de déclenche-<br>ment d'EXT I/O pendant la me-<br>sure.          |
|------|-------------------------------------------------------------------------------------|
| ON   | Active l'entrée de déclenchement d'EXT I/O pendant la mesure.                       |
| DOWN | Définit la phase descendante<br>comme phase valide de l'entrée<br>de déclenchement. |
| UP   | Définit la phase ascendante<br>comme phase valide de l'entrée<br>de déclenchement.  |
| _    |                                                                                     |

**2** Touchez la touche EXIT deux fois. Affiche l'écran de mesure.

# Réglage de la méthode de génération et du temps de génération de EOM

Plus la fréquence de mesure est élevée, plus le temps pendant lequel INDEX et EOM sont HI est court (pendant la mesure).

Si le temps HI lors de la réception des signaux INDEX et EOM est trop court pour des raisons liées au circuit d'entrée, vous pouvez configurer l'appareil de façon à ce que le signal LO soit maintenu (par exemple, de façon à ce que la génération d'EOM soit continue) après le passage de EOM à LO lorsque la mesure est terminé avant de revenir à HI.

La méthode de sortie d'INDEX peut être modifié de la même manière.

Méthode d'affichage de l'écran (Pour plus d'informations, voir p. 26.) : (Écran de mesure) Touche **SET** >(écran **SET**) onglet **ADVANCED** > touche **IO EOM** 

# 1 Sélectionnez le mode de génération d'EOM.

| HOLD  | EOM sera à l'état HI pour (temps<br>de mesure analogique + temps<br>de calcul + délai t1) (voir « 9.2<br>Exemple de temporisation de<br>mesure (chronogrammes) »<br>(p. 179)). |
|-------|----------------------------------------------------------------------------------------------------|
| PULSE | EOM sera à l'état HI sauf pendant<br>la durée d'impulsion définie. Une<br>fois la mesure terminée l'EOM                                                                        |

s'est écoulée.

passe en mode LO (ON) et HI (OFF) après que la période définie

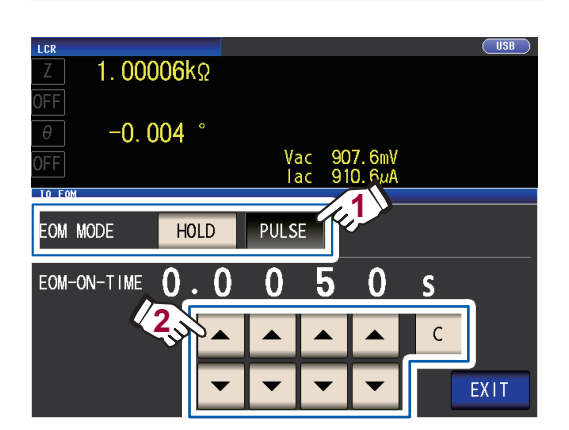

#### 2 Réglez le temps de génération d'EOM pendant l'opération PULSE à l'aide des touches ▲▼.

Gamme réglable : de 0,0001 s à 0,9999 s Si vous faites une erreur, touchez la touche C pour saisir la valeur à nouveau.

- Pour un chronogramme illustrant l'opération lorsque vous utilisez les paramètres HOLD et PULSE, voir p. 181.
- Le temps de génération ne peut être réglé qu'en utilisant la méthode de génération PULSE.
- **3** Touchez la touche EXIT deux fois. Affiche l'écran de mesure.

# Récupération des valeurs mesurées (passage au mode BCD) (en mode LCR seulement)

Cette section décrit comment changer le mode de génération (entre le mode de test et le mode BCD) pendant le fonctionnement en mode LCR. Le réglage par défaut est le mode de test, dans lequel les résultats de test de cas sont générés. Le passage au mode BCD entraîne la génération des valeurs mesurées.

Méthode d'affichage de l'écran (Pour plus d'informations, voir p. 26.) : (Écran de mesure) Touche SET >(écran SET) onglet ADVANCED > touche IO BCD

#### **1** Touchez la touche ON.

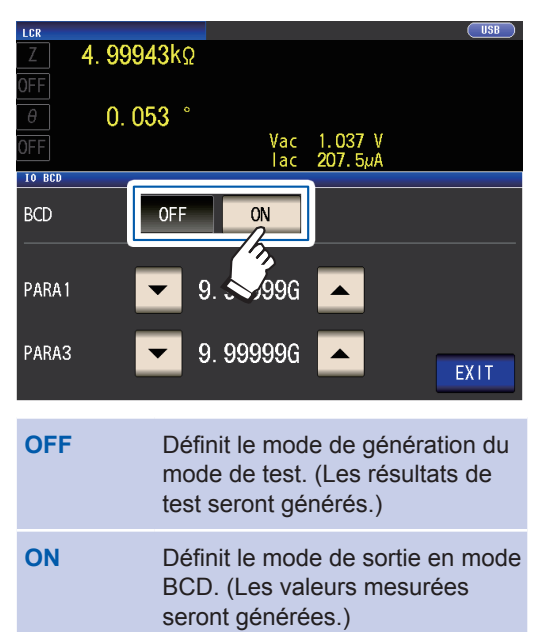

2 Réglez la position du point décimal à l'aide des touches ▲▼.

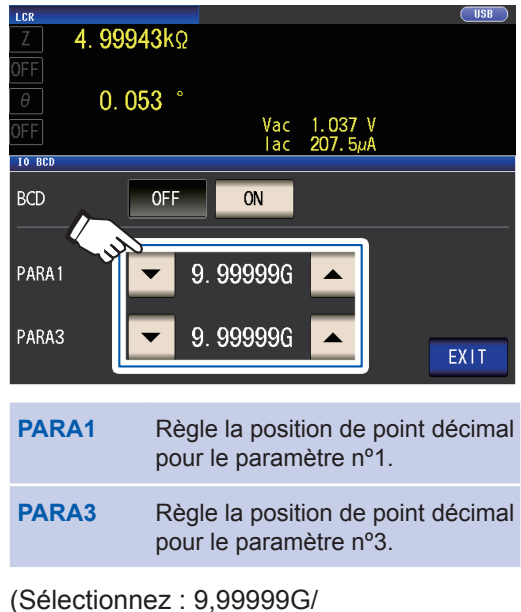

(Selectionnez : 9,99999G/ 999,999M/ 99,9999M/ 9,99999M/ 999,999k/ 99,9999k/ 9,99999k/ 999,999/ 99,9999/ 9,99999/ 999,999m/ 99,9999m/ 9,99999m/ 999,999µ/ 99,9999µ/ 9,99999n/ 999,999p/ 99,9999p)

#### Exemple :

Pour afficher la valeur mesurée du paramètre n°1 comme 12,3456 µF et la valeur mesurée du paramètre n°3 comme -80,567°, utilisez les réglages suivants : PARA1 : 99.9999µ PARA3 : 99.9999

**3** Touchez la touche EXIT deux fois. Affiche l'écran de mesure.

# 9.5 Contrôle externe Q&A

Cette section présente une liste de questions fréquemment posées au sujet du contrôle externe à titre d'information.

| Questions communes                                                                                                    | Réponses                                                                                                    |
|----------------------------------------------------------------------------------------------------|----------------------------------------------------------------------------------------------------|
| Comment dois-je raccorder l'entrée de déclenchement externe ?                                                                        | Raccordez la broche d'entrée TRIG à la broche ISO_COM à l'aide d'une sortie en collecteur ouvert ou d'un commutateur.                                                                                                    |
| Quelles broches sont la terre commune pour les signaux d'entrée et de sortie ?                                                       | Les broches ISO_COM.                                                                                                    |
| Les broches communes (terre du signal)<br>sont-elles partagées par les entrées et les<br>sorties ?                                   | Les broches de terre communes peuvent être partagées par les entrées et les sorties.                                                                                                    |
| Comment confirmer les signaux de sortie ?                                                                                            | Vérifiez les ondes de tension avec un enregistreur et un oscil-<br>loscope.<br>Pour cela, les broches de sortie comme EOM et les sorties de                                                                                                    |
| Comment puis-je régler les problèmes de                                                                                              | Par exemple, si le déclenchement ne fonctionne pas correcte-<br>ment dérivez la PLC et raccordez la broche TRIG directement                                                                                                    |
|                                                                                                    | à la broche ISO_COM. Soyez prudent pour éviter les pertes<br>de puissance.                                                                                                    |
| Les signaux de décision du comparateur<br>(HI, IN, LO) sont-ils retenus pendant la<br>mesure (ou peuvent-ils être désactivés) ?      | Ils sont initialement réglés de façon à être confirmés à la fin<br>de la mesure et désactivés lorsque la mesure commence.<br>Cependant, il est possible de modifier les paramètres de sorte<br>que les derniers résultats de test sont également enregistrés<br>pendant la mesure.<br>(Voir « Réglage du délai (à partir de la génération du résultat<br>du test à la génération d'EOM) et de l'opération de réinitialisa-<br>tion du résultat du test » (p. 189).)                                                                                                    |
| Quand les signaux d'erreur de contact sont-ils affichés ?                                                                            | Le signal ERR sera généré dans les circonstances suivantes :<br>• En cas d'erreur d'échantillonnage<br>• En cas d'erreur de contact<br>• En cas d'erreur de rejet Hi Z<br>• En cas d'erreur de tension constante/courant constant<br>• En cas d'erreur de valeur limite de tension/courant dépassée<br>Voir « Signaux de sortie en cas d'erreurs » (p. 178).                                                                                                    |
| Un connecteur ou un câble plat est-il fourni pour le raccordement ?                                                                  | Aucun connecteur ni câble n'est pas fourni, vous devez donc les achetez vous-même.                                                                                                    |
| Le raccordement direct à la PLC est-il pos-<br>sible ?                                                                               | Le raccordement direct est pris en charge pour les sorties de relais ou en collecteur ouvert et les entrées par opto-coupleur positive-terre. (Avant le raccordement, vérifiez que la tension et les valeurs actuelles ne seront pas dépassées.)                                                                                                    |
| La communication externe I/O peut-<br>elle être utilisée en même temps que la<br>connexion RS-232C ou d'autres communi-<br>cations ? | Après avoir configuré les communications, il est possible de contrôler la mesure avec le signal TRIG pendant l'acquisition des données de mesure via une interface de communications.                                                                                                    |
| Comment l'alimentation externe doit-elle<br>être raccordée ?                                                                         | Tous les signaux d'entrée et de sortie du connecteur EXT I/O<br>de l'appareil sont entraînés par une alimentation interne isolée<br>de l'appareil. Si l'alimentation nécessaire à l'acquisition des<br>signaux de sortie satisfont aux exigences des spécifications<br>de l'alimentation interne isolée (4,5 à 5 V, 100 mA), utilisez<br>l'alimentation interne isolée (broche n°8). Sinon, l'alimentation<br>électrique d'une source externe telle que la tension de charge<br>maximale (30 V) n'est pas dépassée. Ne branchez pas l'ali-<br>mentation électrique à l'alimentation interne isolée (broche<br>n°8). |
| Je ne peux pas acquérir de signal de sortie<br>EXT I/O. (Je ne connais pas le type le<br>circuit de sortie.)                         | La sortie EXT I/O est une sortie à drain ouvert. Raccordez cor-<br>rectement les câbles de la sortie à drain ouvert. (voir p. 184.)                                                                                                    |

# 9.6 Mesure à l'aide d'un ordinateur

Vous pouvez contrôler l'appareil à l'aide des commandes de communication d'un ordinateur via les interfaces USB, GP-IB, RS-232C, LAN. Pour activer la communication, les conditions de communication doivent être définies sur l'appareil.

Pour plus de détails sur les réglages des conditions de communication, reportez-vous à « Réglage de l'interface (contrôle de l'appareil à partir d'un ordinateur) » (p. 140).

Pour des informations plus détaillées sur les méthodes de commande, consultez le manuel d'instructions sur les communications sur le disque d'application LCR associé.

# **PRÉCAUTION**

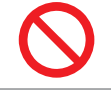

 Pour éviter tout dommage, ne débranchez pas le câble de communication lorsque l'appareil envoie ou reçoit des données.

 Utilisez une prise de terre ordinaire pour l'appareil et l'ordinateur. Utiliser différents circuits de terre provoquera une différence de potentiel entre la terre de l'appareil et la terre de l'ordinateur. Si le câble de communication est connecté alors qu'une telle différence de potentiel existe, cela pourrait provoquer un dysfonctionnement ou une défaillance de l'équipement.

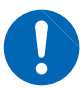

- Avant de brancher ou de débrancher l'un des câbles de communication, mettez toujours l'appareil et l'ordinateur hors tension. Dans le cas contraire, vous risquez d'endommager ou de provoquer un dysfonctionnement de l'équipement.
- Une fois le câble de communication branché, serrez fortement les vis sur le connecteur. Si vous ne fixez pas le connecteur, vous risquez d'endommager ou de provoquer un dysfonctionnement de l'équipement.
- Lorsque vous connectez l'appareil à votre réseau local (LAN) à l'aide d'un câble LAN de plus de 30 m ou du câble installé à l'extérieur, prenez les contremesures appropriées, notamment l'installation d'un parafoudre pour les réseaux locaux. Ce câblage de signal est sensible à l'éclairage induit, ce qui peut endommager l'appareil.

# **10** Spécifications

Ces spécifications s'appliquent au Pont RLC IM3536. Toutes les valeurs de tension AC et de courant AC sont des valeurs RMS.

# **10.1 Spécifications générales**

#### Mode de mesure

| Mode LCR                  | Mesure sous un seul ensemble de conditions                                                                   |  |
|---------------------------|----------------------------------------------------------------------------------------------------|--|
| Mode de mesure en continu | Mesure en continu à l'aide des conditions enregistrées ; mesure utilisant jusqu'à 60 ensembles de conditions |  |

#### Éléments de mesure

#### Paramètres : Sélectionnez jusqu'à 4 paramètres de mesure sur 17.

| Paramètres | Description                           | Paramètres | Description                       |
|------------|---------------------------------------|------------|-----------------------------------|
| Z          | Impédance                             | Ls         | Inductance en série équivalente   |
| Y          | Admittance                            | Lp         | Inductance parallèle équivalente  |
| θ          | Angle de phase                        | Cs         | Capacité en série équivalente     |
| Rs         | Résistance en série équivalente (ESR) | Ср         | Capacité parallèle équivalente    |
| Rp         | Résistance parallèle équivalente      | Q          | Facteur Q                         |
| Х          | Réactance                             | D          | Coefficient de perte tan $\delta$ |
| G          | Conductance                           | Rdc        | Résistance DC                     |
| В          | Susceptance                           | σ          | Conductivité                      |
|            |                                       | 3          | Permittivité                      |

#### Gamme d'affichage

| Paramètres     | Gamme d'affichage (6 chiffres) |
|----------------|--------------------------------|
| Z              | 0,00 m à 9,99999 GΩ            |
| Y              | 0,000 n à 9,99999 GS           |
| θ              | ±(0,000° à 180,000°)           |
| Rs, Rp, X, Rdc | ±(0,00 m à 9,99999 GΩ)         |
| G, B           | ±(0,000 n à 9,99999 GS)        |
| Cs, Cp         | ±(0,0000 p à 9,99999 GF)       |
| Ls, Lp         | ±(0,00000 μ à 9,99999 GH)      |
| D              | ±(0,00000 à 9,99999)           |
| Q              | ±(0,00 à 9999,99)              |
| Δ%             | ±(0,000% à 999,999%)           |
| σ, ε           | ±(0,00000 f à 999,999 G)       |

L'écran indiquera **DISP OUT** si la limite supérieure est dépassée.

#### Réglages par défaut

| Paramètre nº1 | Z | Paramètres n°2 et 4 | OFF |
|---------------|---|---------------------|-----|
| Paramètre nº3 | θ |                     |     |

10

#### Fréquence de mesure

| Gamme de réglage       | 4 Hz à 8 MHz                                                                                                    |
|------------------------|----------------------------------------------------------------------------------------------------|
| Résolution de réglage  | 4,00 Hz à 999,99 Hz: incréments de 10 mHz1,0000 kHz à 9,9999 kHz: incréments de 100 mHz10,000 kHz à 99,999 kHz: incréments de 1 Hz100,00 kHz à 999,99 kHz: incréments de 10 Hz1,0000 MHz à 8,0000 MHz: incréments de 100 Hz |
| Précision de fréquence | ±0,01% du réglage ou moins                                                                                                    |
| Réglage par défaut     | 1,0000 kHz                                                                                                    |
|                        |                                                                                                    |

#### Niveau de signal de mesure

#### Mode de tension de borne ouverte (V) et mode de tension constante (CV)

| Gamme de réglage      | <ul> <li>Mode normal</li> <li>4 Hz à 1,0000 MHz</li> <li>1,0001 MHz à 8 MHz</li> <li>10 mV à 5 V, 50 mA maximum</li> <li>10 mV à 1 V, 10 mA maximum</li> <li>Mode haute précision Low Z : 10 mV à 1 V, 100 mA maximum</li> </ul>      |
|-----------------------|----------------------------------------------------------------------------------------------------|
| Résolution de réglage | 10 mV à 1,000 V : incréments de 1 mV<br>1,01 V à 5 V : incréments de 10 mV                                                                                                    |
| Précision de niveau   | <ul> <li>Mode V<br/>1 MHz max. : ±10% lec. ±10 mV<br/>1,0001 MHz ou plus : ±20% lec. ±10 mV</li> <li>Mode CV<br/>Surveillez les spécifications de précision de tension et la gamme de<br/>contrôle du logiciel (±1%±10 mV)</li> </ul> |
| Réglage par défaut    | 1,000 V (mode par défaut : mode V)                                                                                                    |

#### Mode de courant constant (CC)

| Gamme de réglage      | <ul> <li>Mode normal<br/>4 Hz à 1,0000 MHz : 10 μA à 50 mA, 5 V maximum<br/>1,0001 MHz à 8 MHz : 10 μA à 10 mA, 1 V maximum</li> <li>Mode haute précision Low Z :<br/>Lorsque la résistance de sortie est de 100 Ω : 10 μA à 10 mA, 1 V maximum<br/>Lorsque la résistance de sortie est de 10 Ω : 10 μA à 100 mA, 1 V maximum</li> </ul> |
|-----------------------|----------------------------------------------------------------------------------------------------|
| Résolution de réglage | Pas de 10 µA                                                                                                    |
| Précision de niveau   | Surveillez les spécifications de précision du courant et la gamme de contrôle du logiciel (±1%±10 $\mu A)$                                                                                                    |
| Réglage par défaut    | 10,00 mA                                                                                                    |

#### Fonctions de surveillance

| Fonction              | La tension aux bornes de l'échantillon (Vac, Vdc) et le courant circulant dans l'échantillon (Iac, Idc) sont affichés sur l'écran.                       |  |
|-----------------------|----------------------------------------------------------------------------------------------------|--|
| Surveillez la tension | Gamme de surveillance : 0,000 V à 5,000 V<br>Précision de surveillance : ±10% lec. ±10 mV (inférieur à 1,0000 MHz)<br>±20% lec. ±10 mV (1,0001 MHz min.) |  |
| Surveillez le courant | Gamme de surveillance : 0,000 mA à 100,0 mA<br>Précision de surveillance : ±10% lec.±10 μA (inférieur à 1,0000 MHz)<br>±20% lec.±10 μA (1,0001 MHz min.) |  |

#### Fonction de limite

| Fonction               | Définit les limites (valeurs limites) de la tension qui peut être appliquée à l'échantillon ou du courant qui peut circuler dans l'échantillon.                                                                                                    |
|------------------------|----------------------------------------------------------------------------------------------------|
| Mode de fonctionnement | OFF/ON                                                                                                    |
| Limite de courant      | Pendant le fonctionnement en mode de tension à borne ouverte ou en mode<br>de tension constante<br>Gamme de limite : 0,01 mA à 100,00 mA<br>Précision de limite : Surveillez les spécifications de précision du courant et<br>la gamme de contrôle du logiciel (±1%±10 μA) |
| Limite de tension      | Pendant le fonctionnement en mode de courant constant<br>Gamme de limite : 0,01 V à 5,000 V<br>Précision de limite : Surveillez les spécifications de précision du courant et<br>la gamme de contrôle du logiciel (±1%±10 mV)                                              |
| Réglage par défaut     | OFF                                                                                                    |
|                        |                                                                                                    |

#### Impédance de sortie (borne H<sub>cur</sub>, fréquence de mesure de 1 kHz)

| Mode normal                             | 100 Ω±10 Ω <sup>*</sup> |
|-----------------------------------------|-------------------------|
| Mode haute précision à faible impédance | 10 Ω±2 Ω                |

\* : La résistance de sortie et la résistance de terminaison seront réglées sur 50 Ω (la résistance de sortie est la résistance connectée à la borne H<sub>CUR</sub>, et la résistance de terminaison est la résistance connectée à la borne L<sub>CUR</sub>) lors de la mesure dans les conditions suivantes avec la longueur de câble définie à 1 m, 2 m ou 4 m : Toutes les fréquences de mesure pour la gamme 10 kΩ à la gamme 100 MΩ Fréquences de mesure de 1,0001 MHz à 8 MHz pour la gamme 100 mΩ à la gamme 1 kΩ

#### Gamme de mesure

| Gamme de mesure                         | <ul> <li>10 gammes (100 mΩ, 1 Ω, 10 Ω, 100 Ω, 1 kΩ, 10 kΩ, 100 kΩ, 1 MΩ, 10 MΩ, 100 MΩ)</li> <li>Définies pour l'impédance Z.</li> <li>D'autres paramètres de mesure sont calculés à partir des valeurs Z et θ. Voir « Annexe. 1 Paramètres de mesure et formule de calcul » (p. Annexe.1).</li> <li>Reportez-vous au tableau ci-dessous pour la gamme garantie pour la précision et la sélection des gammes automatiques de chaque gamme.</li> </ul> |
|-----------------------------------------|----------------------------------------------------------------------------------------------------|
| Méthode de sélection de gamme           | Sélectionné avec le réglage HOLD, AUTO ou de synchronisation de test.                                                                                                    |
| Paramètre HOLD                          | La gamme est réglée manuellement.<br>La gamme de mesure est définie.                                                                                                    |
| Réglage AUTO                            | La gamme de fréquence est réglée automatiquement.                                                                                                    |
| Réglage de synchronisa-<br>tion de test | La gamme optimale pour les test s standards utilisés pour la mesure du compa-<br>rateur ou BIN est définie automatiquement.                                                                                                    |
| Réglage par défaut                      | AUTO, synchronisation de test OFF                                                                                                    |

| Gamme  | Gamme de précision garantie    | Gamme AUTO           |
|--------|--------------------------------|----------------------|
| 100 MΩ | 8 MΩ à 200 MΩ                  | 8 M $\Omega$ ou plus |
| 10 MΩ  | 800 kΩ à 100 MΩ 800 kΩ à 10 MΩ |                      |
| 1 MΩ   | 80 kΩ à 10 MΩ                  | 80 kΩ à 1 MΩ         |
| 100 kΩ | 8 kΩ à 1 MΩ                    | 8 kΩ à 100 kΩ        |
| 10 kΩ  | 800 Ω à 100 kΩ                 | 800 Ω à 10 kΩ        |
| 1 kΩ   | 80 Ω à 10 kΩ                   | 80 Ω à 1 kΩ          |
| 100 Ω  | 8 Ω à 100 Ω                    | 8 Ω à 100 Ω          |
| 10 Ω   | 800 mΩ à 10 Ω                  | 800 mΩ à 10 Ω        |
| 1 Ω    | 80 mΩ à 1 Ω                    | 80 mΩ à 1 Ω          |
| 100 mΩ | 1 m $\Omega$ à 100 m $\Omega$  | 0 Ω à 100 mΩ         |

• La gamme de précision garantie varie en fonction des conditions de mesure (voir p. 221.)

• En dehors de la sélection des gammes, les valeurs mesurées dont la précision n'est pas garantie s'affichent sur l'écran.

• En dehors de la gamme d'entrée A/D, OVERFLOW ou UNDERFLOW s'affiche sur l'écran.

#### Mode haute précision Low Z

| Fonction               | Augmente le courant de mesure en utilisant une résistance de sortie de 10 $\Omega$ (jusqu'à un maximum de 100 mA et une tension appliquée maximale de 1 V). Par conséquent, la précision de mesure augmente. |
|------------------------|----------------------------------------------------------------------------------------------------|
| Mode de fonctionnement | OFF/ON                                                                                                    |
| Gammes cibles          | Gamme 100 mΩ, 1 Ω, 10 Ω                                                                                                    |
| Gamme de fréquence     | 4 Hz à 1,0000 MHz                                                                                                    |
| Réglage par défaut     | OFF                                                                                                    |

#### Mesure de résistance DC

| Fonction                   | Mesure la résistance DC (si le paramètre de mesure est réglé sur Rdc).<br>Les conditions de mesure sont définies de façon distincte par rapport à celles<br>de la mesure AC.<br>(Conditions de mesure : Gamme de mesure, vitesse de mesure, moyenne,<br>réglage de synchronisation de test, délai DC, délai d'ajustement, fréquence<br>de ligne) |
|----------------------------|----------------------------------------------------------------------------------------------------|
| Niveau de signal de mesure | Fixé à 1 V                                                                                                    |
| Précision de génération    | ±10% de réglage ±20 mV                                                                                                    |

#### Fonction de polarisation DC

| Fonction                | Permet la superposition                                    | on d'une tension DC pour la mesure.                                                 |
|-------------------------|------------------------------------------------------------|-------------------------------------------------------------------------------------|
| Mode de fonctionnement  | OFF/ON                                                     |                                                                                     |
| Gamme de génération     | Tension DC<br>En mode haute précis                         | : 0 V à 2,50 V (résolution de 10 mV)<br>ion Low Z : 0 V à 1 V (résolution de 10 mV) |
| Précision de génération | ±10% dur réglage ± (\<br>V <sub>AC</sub> correspond au rég | / <sub>AC</sub> ×0,01+30 mV)<br>Jage de la tension du signal AC (V).                |
| Réglage par défaut      | OFF                                                        |                                                                                     |

#### Fonction de protection contre la charge résiduelle

| Fonction | <ul> <li>Protège l'appareil contre la tension de décharge dans le cas où il est relié à un condensateur chargé.</li> <li>Valeur de référence de la tension de décharge :<br/>A 400 V DC ou moins, 5 J ou moins ; à 1000 V DC ou moins, 0,5 J ou moins</li> <li>L'énergie W [J] stockée dans la capacité C [F] à la tension V [V] peut être déterminée en utilisant l'équation suivante :</li> </ul> |
|----------|----------------------------------------------------------------------------------------------------|
|          | $W = \frac{1}{2}CV^2$<br>• Voir « Annexe. 6 La fonction de protection contre la charge résiduelle »<br>(p. Annexe.9)                                                                                                    |

#### Structure à bornes

Structure de paire à 4 bornes

#### Durée de vie de la batterie de secours

```
Environ 10 ans (à 25°C)
```

Permet de sauvegarder l'horloge et les paramètres (batterie au lithium).

#### Précision

| Z : ±0,05% lec., $\theta$ : ±0,03° (valeur représentative)       |  |
|------------------------------------------------------------------|--|
| 1 an                                                             |  |
| 60 minutes                                                       |  |
| 0°C à 40°C, 80% d'humidité relative ou moins (sans condensation) |  |
|                                                                  |  |

#### Temps de mesure

Env. 1 ms (fréquence de mesure : 1 MHz ; vitesse de mesure : FAST ; aucun affichage à l'écran)

#### Vitesse de mesure

FAST, MED, SLOW, SLOW2 (Réglage par défaut : MED)

# 10.2 Spécifications environnementales et de sécurité

| Température et humidité<br>d'utilisation                                           | 0°C à 40°C, 80% d'humidité relative ou moins (sans condensation)                                                                        |  |  |  |  |  |
|------------------------------------------------------------------------------------|----------------------------------------------------------------------------------------------------|--|--|--|--|--|
| Température et humidité de stockage                                                | -10°C à 50°C, 80% d'humidité relative ou moins (sans condensation)                                                                      |  |  |  |  |  |
| Environnement d'utilisation                                                        | ntérieur, degré de pollution 2 et altitude jusqu'à 2 000 m                                                                              |  |  |  |  |  |
| Tension nominale d'alimen-<br>tation                                               | 100 V AC à 240 V AC (Les fluctuations de tension de $\pm 10\%$ par rapport à la tension d'alimentation nominale sont prises en compte.) |  |  |  |  |  |
| Fréquence nominale d'ali-<br>mentation                                             | 50 Hz/60 Hz                                                                                                    |  |  |  |  |  |
| Puissance nominale maxi-<br>male                                                   | 50 VA                                                                                                    |  |  |  |  |  |
| Dimensions                                                                         | Env. 330 L x 119 H × 230 P en mm<br>(sans les saillies)                                                                                 |  |  |  |  |  |
| Poids                                                                              | Environ 4,2 kg                                                                                                    |  |  |  |  |  |
| Normes                                                                             | EMC: EN61326 Classe A<br>Sécurité: EN61010                                                                                              |  |  |  |  |  |
| Effet d'une fréquence ra-<br>dioélectrique d'un champ<br>électromagnétique émis    | Z : ±5% lec., θ : ±5° à 10 V/m                                                                                                    |  |  |  |  |  |
| Effet d'une fréquence ra-<br>dioélectrique d'un champ<br>électromagnétique conduit | Z : ±5% lec., θ : ±5° à 3 V                                                                                                    |  |  |  |  |  |
| Puissance diélectrique                                                             | Entre le fil d'alimentation et le fil de terre : 1,62 kV AC pendant 1 minute, coupure de courant 10 mA                                  |  |  |  |  |  |
| Période de garantie du pro-<br>duit                                                | 3 ans<br>Connecteur, câble, etc.: non couvert par la garantie                                                                           |  |  |  |  |  |

# **10.3 Accessoires et options**

Accessoires : Reportez-vous à « Accessoires » (p. 2). Options : Reportez-vous à « Options (référence : état de correction de circuit ouvert et de court-circuit) » (p. 3).

# **10.4 Spécifications fonctionnelles**

#### Mesure DC (Mesure de résistance DC)

#### **Ajustement DC**

Réglage par défaut

| Fonction                                                                                        | Fonctionnalité de mesure et d'annulation de décalage de circuit<br>ON/OFF sélectionnable<br>Si ON : Acquiert la valeur de décalage à chaque mesure.<br>Si OFF : Utilise la valeur de décalage acquise initialement dans les mesures<br>ultérieures.                                                                                                    |  |  |  |  |
|-------------------------------------------------------------------------------------------------|----------------------------------------------------------------------------------------------------|--|--|--|--|
| Méthodes d'acquisition de<br>valeur de décalage<br>(Lorsque l'option est réglée<br>sur « off ») | <ul> <li>Modifiez la gamme Rdc (le décalage est acquis automatiquement lors de la modification de la gamme).</li> <li>Modifiez le réglage du mode haute précision Low Z Rdc (ON/OFF) en utilisant une gamme de 100 mΩ à 10 Ω (l'acquisition de valeur sera effectuée automatiquement lors de la modification du réglage).</li> <li>Modifiez le délai d'ajustement (l'acquisition de valeur sera effectuée automatiquement lors de la modification du délai).</li> <li>Touchez sur la touche GET DCR OFFSET sur l'écran.</li> <li>Entrez un signal d'un périphérique externe au connecteur EXT I/O d'un appareil.</li> <li>Envoyez une commande de communications à partir d'un périphérique externe à l'interface de l'appareil.</li> </ul> |  |  |  |  |
| Réglage par défaut                                                                              | ON                                                                                                    |  |  |  |  |
| Délai DC                                                                                        |                                                                                                    |  |  |  |  |
| Fonction                                                                                        | Définit l'heure de début de la mesure de résistance DC.                                                                                                    |  |  |  |  |
| Gamme de réglage                                                                                | 0,0000 s à 9,9999 s (résolution de 0,0001 s)                                                                                                    |  |  |  |  |
| Réglage par défaut                                                                              | 0,0000 s                                                                                                    |  |  |  |  |
| Délai d'ajustement                                                                              |                                                                                                    |  |  |  |  |
| Fonction                                                                                        | Définit le temps à attendre avant de commencer la mesure de décalage pour obtenir une valeur mesurée stable.                                                                                                    |  |  |  |  |
| Gamme de réglage                                                                                | 0,0030 s à 9,9999 s (résolution de 0,0001 s)                                                                                                    |  |  |  |  |
| Réglage par défaut                                                                              | 0,0030 s                                                                                                    |  |  |  |  |
| Paramètre de fréquence d'a                                                                      | alimentation électrique                                                                                                    |  |  |  |  |
| Fonction                                                                                        | Définit la fréquence de l'alimentation électrique utilisée.                                                                                                    |  |  |  |  |
| Valeur de réglage                                                                               | 50 Hz/60 Hz                                                                                                    |  |  |  |  |
| Réglage par défaut                                                                              | 60 Hz                                                                                                    |  |  |  |  |
| Moyenne                                                                                         |                                                                                                    |  |  |  |  |
| Fonction                                                                                        | Effectue un traitement sur les valeurs moyennes mesurées.                                                                                                    |  |  |  |  |
| Gamme de réglage                                                                                | 1 à 256 (incrément de 1)                                                                                                    |  |  |  |  |
| Méthode de calcul de moyenne                                                                    | Moyenne arithmétique                                                                                                    |  |  |  |  |

1 (moyenne OFF)

10

#### Déclenchement

| Fonction               | Utilise un signal spécifique pour temporiser le début de la mesure.                                                                                                    |  |  |  |  |  |
|------------------------|----------------------------------------------------------------------------------------------------|--|--|--|--|--|
| Types de déclenchement | Déclenchement interne : Génère automatiquement un signal de déclen-<br>chement interne pour répéter la mesure.                                                         |  |  |  |  |  |
|                        | Déclenchement externe : Vous permet de contrôler l'opération de mesure<br>de l'appareil en entrant un signal de déclenche-<br>ment à partir d'un périphérique externe. |  |  |  |  |  |
|                        | Source de déclenchement : Commande de communication manuelle, EXT I/O                                                                                                  |  |  |  |  |  |
| Réglage par défaut     | Déclenchement interne                                                                                                    |  |  |  |  |  |

#### Moyenne

| Fonction           | Il est possible de calculer les valeurs mesurées.                                                                                         |  |  |  |  |
|--------------------|----------------------------------------------------------------------------------------------------|--|--|--|--|
| Gamme de réglage   | 1 à 256 (incrément de 1)                                                                                                    |  |  |  |  |
| Méthode de moyenne | Déclenchement interne : Remplacement de la moyenne de la valeur ac-<br>tuelle par le nombre défini d'itérations moyennes<br>dans le passé |  |  |  |  |
|                    | Déclenchement externe : Moyenne arithmétique du nombre défini d'itéra-<br>tions moyennes de l'entrée de déclenchement                     |  |  |  |  |
| Réglage par défaut | 1 (moyenne OFF)                                                                                                    |  |  |  |  |
|                    |                                                                                                    |  |  |  |  |

#### Délai de déclenchement

| Fonction           | Définit le délai de déclenchement de la mesure. |  |  |
|--------------------|-------------------------------------------------|--|--|
| Gamme de réglage   | 0,0000 s à 9,9999 s (résolution de 0,0001 s)    |  |  |
| Réglage par défaut | 0,0000 s                                        |  |  |

#### Sortie de déclenchement synchronisée

| Fonction               | Génère le signal de mesure après l'entrée de déclenchement et l'applique à<br>l'échantillon pendant la mesure seulement.<br>Vous permet de définir un délai d'attente jusqu'à ce que les données soient<br>acquises. |
|------------------------|----------------------------------------------------------------------------------------------------|
| Mode de fonctionnement | OFF/ON                                                                                                    |
| Gamme de réglage       | 0,0010 s à 9,9999 s (résolution de 0,0001 s)                                                                                                    |
| Réglage par défaut     | OFF (réglage : 0,0010 s)                                                                                                    |
|                        |                                                                                                    |

#### Gamme de limite AUTO

| Fonction           | Vous permet de limiter la sélection de la gamme automatique (en réglant les gammes de limite inférieure et de limite supérieure). |
|--------------------|----------------------------------------------------------------------------------------------------|
| Réglage par défaut | Gamme de limite inférieure : 100 m $\Omega$ , Gamme de limite supérieure : 100 M $\Omega$                                         |

#### Fonction de synchronisation de gamme

| Fonction               | <ul> <li>Vous permet de définir les conditions de mesure pour chaque gamme de<br/>mesure.</li> </ul>                                                                                                    |
|------------------------|----------------------------------------------------------------------------------------------------|
|                        | <ul> <li>Il est possible de définir les conditions de mesure suivantes :<br/>Mesure AC : Vitesse, moyenne, délai de déclenchement et synchronisation<br/>de déclenchement<br/>Mesure DC : Vitesse et moyenne</li> </ul> |
| Mode de fonctionnement | OFF/ON                                                                                                    |
| Réglage par défaut     | OFF                                                                                                    |

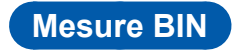

| Fonction                | <ul> <li>Affiche jusqu'à 10 résultats de test pour deux paramètres (les paramètres n°1 et 3) (BIN1 à BIN10, OUT OF BINS).</li> <li>Vous permet de générer des résultats de test vers un appareil externe partir d'EXT I/O.</li> </ul>                                                                                                    |                                                                               |  |  |  |
|-------------------------|----------------------------------------------------------------------------------------------------|-------------------------------------------------------------------------------|--|--|--|
| Méthode de test         | <ul> <li>Réglez comme valeurs absolues :<br/>Réglez les limites supérieure et inférieure pour les paramètres de mesure<br/>comme valeurs absolues.</li> <li>Réglez comme pourcentage :<br/>Saisissez la valeur de référence et réglez les limites supérieure et infé-<br/>rieure comme pourcentages de la valeur de référence. (Les valeurs mesu-<br/>rées pour les paramètres de mesure seront affichées telles quelles.)</li> <li>Réglez comme pourcentage de déviation :<br/>Saisissez la valeur de référence et réglez les limites supérieure et infé-<br/>rieure comme pourcentage de déviation :<br/>Saisissez la valeur de référence et réglez les limites supérieure et infé-<br/>rieure comme pourcentages de la valeur de référence. (Les valeurs mesu-<br/>rées seront affichées en termes de leur déviation par rapport à la valeur de<br/>référence )</li> </ul> |                                                                               |  |  |  |
| Gamme de réglage valide | <ul> <li>Réglez comme valeurs absolues</li> <li>Réglez comme pourcentage</li> <li>Réglez comme pourcentage de déviation</li> </ul>                                                                                                    | : -9,999999 G à 9,99999 G<br>: -999,999% à 999,999%<br>: -999,999% à 999,999% |  |  |  |
| Páglaga par dáfaut      | OFF                                                                                                    |                                                                               |  |  |  |

| Fonction                | <ul> <li>Affiche les résultats de mesure pour deux paramètres (les paramètres n°1 et 3) en tant que résultat HI/IN/LO.</li> <li>Vous permet de générer des résultats de test vers un appareil externe à partir d'EXT I/O.</li> </ul>                                                                                                    |
|-------------------------|----------------------------------------------------------------------------------------------------|
| Méthode de test         | <ul> <li>Réglez comme valeurs absolues :<br/>Réglez les limites supérieure et inférieure pour les paramètres de mesure<br/>comme valeurs absolues.</li> <li>Réglez comme pourcentage :<br/>Saisissez la valeur de référence et réglez les limites supérieure et infé-<br/>rieure comme pourcentages de la valeur de référence. (Les valeurs mesu-<br/>rées pour les paramètres de mesure seront affichées telles quelles.)</li> <li>Réglez comme pourcentage de déviation :<br/>Saisissez la valeur de référence et réglez les limites supérieure et infé-<br/>rieure comme pourcentages de la valeur de référence. (Les valeurs mesu-<br/>rées seront affichées en termes de leur déviation par rapport à la valeur de<br/>référence.)</li> </ul> |
| Gamme de réglage valide | <ul> <li>Réglez comme valeurs absolues</li> <li>Réglez comme pourcentage</li> <li>Réglez comme pourcentage de déviation</li> <li>-999,999% à 999,999%</li> </ul>                                                                                                    |
| Réglage par défaut      | OFF                                                                                                    |

# Calculs de la conductivité et de la permittivité

| Fonction                | Mesure la conductivité et la permittivité une fois que l'utilisateur a défini les<br>conditions utilisées dans le calcul de la conductivité et de la permittivité.                                                                                                    |  |  |  |  |
|-------------------------|----------------------------------------------------------------------------------------------------|--|--|--|--|
| Réglages                | <ul> <li>L : Longueur d'échantillon (mm)</li> <li>A : Zone de coupe transversale de l'échantillon (mm<sup>2</sup>)</li> <li>C : Sélection de l'utilisation ou non de Cs (capacité en série équivalente) ou Cp (capacité parallèle) équivalente dans les calculs (réglage par défaut : Cs)</li> </ul> |  |  |  |  |
| Gamme de réglage valide | <ul> <li>L: 0,000001 mm à 1000000 mm (réglage par défaut : 20,00000 mm)</li> <li>A: 0,000001 mm<sup>2</sup> à 1000000 mm<sup>2</sup> (réglage par défaut : 12,00000 mm<sup>2</sup>)</li> </ul>                                                                                                    |  |  |  |  |
| Équation                | Conductivité $\sigma = \frac{L}{Z \times A}$ (Z: Valeur d'impédance), permittivité $\varepsilon = \frac{L}{A} \times C$                                                                                                    |  |  |  |  |

10

#### Contrôle du contact

#### Vérification des contacts à 4 bornes

| Fonction                  | Effectue une vérification des contacts (déconnexion) entre $H_{CUR}$ et $H_{POT}$ et entre $L_{CUR}$ et $L_{POT}$ .                                                                                                    |       |     |     |    |    |   |
|---------------------------|----------------------------------------------------------------------------------------------------|-------|-----|-----|----|----|---|
| Temporisation de contrôle | Variable<br>• BEFORE : Vérifie les contacts avant la mesure.<br>• AFTER : Vérifie les contacts après la mesure.<br>• BOTH : Vérifie les contacts avant et après la mesure.                                                                                                    |       |     |     |    |    |   |
| Réglage du seuil          | Variable<br>Réglages : 1 à 5, avec des valeurs plus élevées indiquant une plus grande<br>sensibilité (valeurs de résistance de contact basses)<br>Réglage par défaut : 4 (50 Ω)                                                                                                 |       |     |     |    |    |   |
|                           | Valeur de réglage                                                                                                    | 1     | 2   | 3   | 4  | 5  | ] |
|                           | Valeurs du seuil de la résistance de contact ( $\Omega$ )                                                                                                    | 1 000 | 500 | 100 | 50 | 20 |   |
| Réglage du délai          | L'utilisateur peut définir un délai, car la vérification des contacts est suscep-<br>tible de ne pas fonctionner correctement si l'échantillon est un condensateur<br>chargé.<br>Durée réglable : 0,0000 s à 1,0000 s (résolution de 0,0001 s)<br>Réglage par défaut : 0,0000 s |       |     |     |    |    |   |
| Réglage par défaut        | OFF                                                                                                    |       |     |     |    |    |   |

#### Fonction de rejeter High-Z (détection de l'état OPEN pendant la mesure à 2 bornes)

| Fonction            | Lorsque la valeur de mesure est supérieure à la référence de test, une erreur de contact est générée.                                              |
|---------------------|----------------------------------------------------------------------------------------------------|
| Référence de test   | Peut être réglé de 0% à 30000% (résolution de 1%) de la gamme complète.                                                                            |
| Génération d'erreur | <ul> <li>Affiche les erreurs sur l'écran de mesure.</li> <li>Génère des erreurs sur un appareil externe à partir du connecteur EXT I/O.</li> </ul> |
| Réglage par défaut  | OFF                                                                                                    |

#### Mémoire

| Fonction                                                | <ul> <li>Les éléments de résultat de mesure (32 000 éléments maximum) peuvent<br/>être enregistrés sur l'appareil.</li> <li>La mémoire peut être lue à l'aide des commandes de communications ou<br/>d'une clé USB.</li> </ul>                                                                                                    |
|---------------------------------------------------------|----------------------------------------------------------------------------------------------------|
| Gamme de réglage du<br>nombre de résultats de<br>mesure | • 1 à 32 000                                                                                                    |
| Mode de fonctionnement                                  | <ul> <li>OFF/ IN/ ON</li> <li>OFF : Fonction de mémoire désactivée</li> <li>IN : Enregistre les valeurs dans la mémoire seulement lorsque touts les paramètres de mesures qui sont jugés en utilisant la fonction de comparateur ou BIN donnent un résultat « PASS ».</li> <li>ON : Enregistre toutes les valeurs mesurées.</li> </ul> |
| Réglage par défaut                                      | OFF                                                                                                    |

# Réglage du nombre de chiffres d'affichage

| Fonction                | Vous permet de définir le nombre de chiffres d'affichage des valeurs mesu-<br>rées pour chaque paramètre de mesure. |
|-------------------------|----------------------------------------------------------------------------------------------------|
| Gamme de réglage valide | 3 à 6 chiffres                                                                                                    |
| Réglage par défaut      | 6 chiffres                                                                                                    |

# Réglage d'affichage

| Fonction               | Vous permet d'activer ou de désactiver l'affichage LCD de l'appareil.<br>(Lorsque l'écran est éteint, il n'est pas mis à jour.)                                                                                                    |
|------------------------|----------------------------------------------------------------------------------------------------|
| Mode de fonctionnement | <ul> <li>OFF/ON</li> <li>OFF : Éteint l'affichage LCD 10 secondes après la dernière utilisation du panneau tactile. Toucher le panneau tactile après son extinction permet de le réactiver.</li> <li>ON : Maintient l'affichage LCD allumé en permanence.</li> </ul> |
| Réglage par défaut     | ON                                                                                                    |

# Verrouillage des touches

| Fonction                                   | <ul> <li>Protège les paramètres en désactivant toutes les modifications de réglage<br/>(sauf l'annulation du verrouillage des touches).</li> <li>Vous permet de définir un mot de passe lors de l'annulation du verrouillage<br/>des touches.</li> </ul> |
|--------------------------------------------|----------------------------------------------------------------------------------------------------|
| Mode de fonctionnement                     | OFF/ON                                                                                                    |
| Gamme de réglage de mot<br>de passe valide | 1 à 4 chiffres (Réglage par défaut : 3536)                                                                                                    |
| Réglage par défaut                         | OFF                                                                                                    |
|                                            |                                                                                                    |

# Affichage d'échelle

| Fonction               | L'affichage des valeurs mesurées et des résultats de test de comparaison peut être agrandi. |
|------------------------|---------------------------------------------------------------------------------------------|
| Mode de fonctionnement | Zoom désactivé/zoom activé                                                                  |
| Réglage par défaut     | Zoom désactivé                                                                              |

# Moyenne d'onde

| Fonction                | <ul> <li>Vous permet de définir le nombre d'ondes de mesure pour chaque bande<br/>de fréquence de mesure selon vos besoins.</li> <li>La précision de mesure s'accroît à mesure que le nombre d'ondes aug-<br/>mente, tandis que la vitesse de mesure augmente à mesure que le nombre<br/>d'ondes diminue.</li> </ul> |
|-------------------------|----------------------------------------------------------------------------------------------------|
| Mode de fonctionnement  | OFF/ON                                                                                                    |
| Gamme de réglage valide | Voir le tableau ci-dessous.                                                                                                    |
| Réglage par défaut      | OFF                                                                                                    |

|                                                        | Fonction de calcul de moyenne d'onde ON | Fonction de calcul de moyenne d'onde OFF |     |      |       |
|--------------------------------------------------------|-----------------------------------------|------------------------------------------|-----|------|-------|
| Frequence de mesure                                    | Gamme de réglage<br>valide              | FAST                                     | MED | SLOW | SLOW2 |
| DC (Fréquence d'alimentation élec-<br>trique de 50 Hz) | 1 à 2 000                               | 5                                        | 100 | 500  | 2000  |
| DC (Fréquence d'alimentation élec-<br>trique de 60 Hz) | 1 à 2 400                               | 6                                        | 100 | 600  | 2400  |
| 4,00 Hz à 10,00 Hz                                     | 1à4                                     | 1                                        | 2   | 3    | 4     |
| 10,01 Hz à 39,99 Hz                                    | 1 à 10                                  | 1                                        | 2   | 5    | 10    |
| 40,00 Hz à 99,99 Hz                                    | 1 à 40                                  | 1                                        | 2   | 5    | 40    |
| 100,00 Hz à 300,00 Hz                                  | 1 à 50                                  | 1                                        | 2   | 5    | 50    |
| 300,01 Hz à 500,00 Hz                                  | 1 à 200                                 | 1                                        | 2   | 10   | 200   |
| 500,01 Hz à 1,0000 kHz                                 | 1 à 300                                 | 1                                        | 5   | 20   | 300   |
| 1,0001 kHz à 2,0000 kHz                                | 1 à 600                                 | 1                                        | 8   | 40   | 600   |
| 2,0001 kHz à 3,0000 kHz                                | 1 à 1 200                               | 2                                        | 12  | 60   | 1200  |
| 3,0001 kHz à 5,0000 kHz                                | 1 à 2 000                               | 3                                        | 20  | 100  | 2000  |
| 5,0001 kHz à 10,000 kHz                                | 1 à 3 000                               | 5                                        | 40  | 200  | 3000  |
| 10,001 kHz à 20,000 kHz                                | 1 à 1 200                               | 2                                        | 16  | 80   | 1200  |
| 20,001 kHz à 30,000 kHz                                | 1 à 480                                 | 1                                        | 6   | 24   | 480   |
| 30,001 kHz à 50,000 kHz                                | 1 à 800                                 | 1                                        | 10  | 40   | 800   |
| 50,001 kHz à 100,00 kHz                                | 1 à 1 200                               | 2                                        | 16  | 80   | 1200  |
| 100,01 kHz à 140,00 kHz                                | 1 à 2 400                               | 4                                        | 32  | 160  | 2400  |
| 140,01 kHz à 200,00 kHz                                | 1 à 2 400                               | 4                                        | 32  | 160  | 2400  |
| 200,01 kHz à 300,00 kHz                                | 1 à 960                                 | 2                                        | 12  | 48   | 960   |
| 300,01 kHz à 400,00 kHz                                | 1 à 1 600                               | 2                                        | 20  | 80   | 1600  |
| 400,01 kHz à 500,00 kHz                                | 1 à 1 600                               | 2                                        | 20  | 80   | 1600  |
| 500,01 kHz à 700,00 kHz                                | 1 à 2 400                               | 4                                        | 32  | 160  | 2400  |
| 700,01 kHz à 1,0000 MHz                                | 1 à 2 400                               | 4                                        | 32  | 160  | 2400  |
| 1,0001 MHz à 1,4000 MHz                                | 1 à 960                                 | 2                                        | 14  | 64   | 960   |
| 1,4001 MHz à 2,0000 MHz                                | 1 à 960                                 | 2                                        | 14  | 64   | 960   |
| 2,0001 MHz à 3,0000 MHz                                | 1 à 1 440                               | 3                                        | 24  | 96   | 1440  |
| 3,0001 MHz à 4,0000 MHz                                | 1 à 2 400                               | 4                                        | 40  | 160  | 2400  |
| 4,0001 MHz à 5,0000 MHz                                | 1 à 2 400                               | 4                                        | 40  | 160  | 2400  |
| 5,0001 MHz à 6,0000 MHz                                | 1 à 4 000                               | 8                                        | 64  | 250  | 4000  |
| 6,0001 MHz à 8,0000 MHz                                | 1 à 4 000                               | 8                                        | 64  | 250  | 4000  |

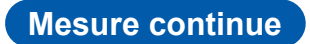

| Fonction                                     | <ul> <li>Effectue la mesure en continu en utilisant les conditions de mesure qui ont été enregistrées à l'aide de la fonction de sauvegarde du panneau.</li> <li>La mesure est lancée par un déclenchement externe (l'un des trois types décrits ci-dessous).</li> <li>Touchez la touche TRIG sur l'écran.</li> <li>Entrez un signal d'un périphérique externe au connecteur EXT I/O d'un appareil.</li> <li>Envoyez une commande de communication à partir d'un périphérique externe au connecteur USB, LAN, connecteur RS-232C ou GP-IB à l'arrière de l'appareil.</li> </ul> |
|----------------------------------------------|----------------------------------------------------------------------------------------------------|
| Nombre maximum de mesures                    | 60                                                                                                    |
| Réglage de la temporisa-<br>tion d'affichage | <ul> <li>REAL/AFTER (réglage par défaut : REAL)</li> <li>REAL : Affiche un résultat à la fois après la mesure dans chaque ensemble de conditions.</li> <li>AFTER : Affiche tous les résultats ensemble à la fin de la mesure en continu.</li> </ul>                                                                                                    |
| Réglage d'affichage                          | <ul> <li>L'écran LCD peut être activé ou désactivé (par défaut : ON).</li> <li>OFF : Éteint l'affichage LCD 10 secondes après la dernière utilisation du panneau tactile. Toucher le panneau tactile après son extinction permet de le réactiver.</li> <li>ON : Maintient l'affichage LCD allumé en permanence.</li> </ul>                                                                                                    |
| Génération des résultats du test             | Permet de générer jusqu'à deux ensembles de résultats de test simultané-<br>ment à partir de l'EXT I/O de l'appareil.                                                                                                    |
|                                              |                                                                                                    |

#### Correction

Correction de circuit ouvert : Augmente la précision de mesure en éliminant les effets de l'admittance parasite du câble de mesure.

Toutes corrections

| Fonction | <ul> <li>Obtient les valeurs de correction pour toutes les fréquences de mesure.</li> <li>Vous permet de limiter la gamme de correction (en réglant les fréquences minimum et maximum de correction).</li> </ul> |
|----------|----------------------------------------------------------------------------------------------------|
|          |                                                                                                    |

Correction spécifique

| Fonction                                  | Acquiert les valeurs de correction pour les fréquences de mesure définies. |
|-------------------------------------------|----------------------------------------------------------------------------|
| Nombre maximum de<br>réglages             | 5 points                                                                   |
| Gamme de réglage de fré-<br>quence valide | DC, de 4 Hz à 8 MHz                                                        |
|                                           |                                                                            |

• OFF (Réglage par défaut)

Fonction

Désactive les données de correction de circuit ouvert.

#### Correction de court-circuit : Augmente la précision de mesure en éliminant les effets de l'impédance résiduelle du câble de mesure.

Toutes corrections

| Fonction | <ul> <li>Obtient les valeurs de correction pour toutes les fréquences de mesure.</li> <li>Vous permet de limiter la gamme de correction (en réglant les fréquences minimum et maximum de correction).</li> </ul> |
|----------|----------------------------------------------------------------------------------------------------|
|          |                                                                                                    |

10

Correction spécifique

| Fonction                                          | Acquiert les valeurs de correction pour les fréquences de mesure définies.                                                                                                    |
|---------------------------------------------------|----------------------------------------------------------------------------------------------------|
| Nombre maximum de<br>réglages                     | 5 points                                                                                                    |
| Gamme de réglage de fré-<br>quence valide         | DC, de 4 Hz à 8 MHz                                                                                                    |
| <ul> <li>OFF (Réglage par défaut)</li> </ul>      |                                                                                                    |
| Fonction                                          | Désactive les données de correction de court-circuit.                                                                                                    |
| Correction de charge                              |                                                                                                    |
| Fonction                                          | Mesure un échantillon de référence dont la valeur mesurée est connue, puis calcule le coefficient de correction. Le coefficient est utilisé pour corriger les valeurs mesurées. |
| Nombre d'ensembles de<br>conditions de correction | Jusqu'à 5                                                                                                    |
| Paramètres de correction de correction            | Fréquence de correction, gamme de correction, niveau de signal de correc-<br>tion, polarisation DC, type de paramètre, valeur de référence 1, valeur de référence 2             |

Z=(Z avant correction )×(coefficient de correction Z)  $\theta$ =( $\theta$  avant la correction)+( $\theta$  valeur de correction) Z coefficient de correction = (valeur de référence Z)

tions de correction.

OFF/ON

OFF

Sept paramètres peuvent être configurés pour chaque ensemble de condi-

(données réelles de Z)

 $\theta$  valeur de correction =( $\theta$  valeur de référence)-(données réelles de  $\theta$ )

#### Correction de longueur de câble

Équation de calcul

Mode de fonctionnement

Réglage par défaut

| Fonction                           | Corrige les erreurs de mesure dues aux effets du câble de mesure. |
|------------------------------------|-------------------------------------------------------------------|
| Paramètres de longueur de<br>câble | 0 m, 1 m, 2 m, 4 m                                                |
| Réglage par défaut                 | 0 m                                                               |

#### Correction de corrélation

| Fonction                                           | <ul> <li>Corrige les valeurs mesurées à l'aide des coefficients de correction configurés par l'utilisateur (à l'aide des coefficients de correction A et B configurés par l'utilisateur).</li> <li>Les valeurs mesurées corrigées sont calculées en utilisant l'équation suivante : <ul> <li>(Valeur mesurée après correction) = A×(valeur mesurée)+B</li> </ul> </li> </ul> |
|----------------------------------------------------|----------------------------------------------------------------------------------------------------|
| Mode de fonctionnement                             | OFF/ON                                                                                                    |
| Gamme de réglage A du coefficient de correction    | -999,999 à 999,999                                                                                                    |
| Gamme de réglage B du<br>coefficient de correction | -9,99999 G à 9,99999 G                                                                                                    |
| Réglage par défaut                                 | OFF<br>(Coefficient de correction A : 1.000. Coefficient de correction B : 0.00000)                                                                                                    |

#### Sauvegarde et chargement du panneau

| Fonction                                                              | <ul> <li>Enregistre le conditions de mesure et les valeurs de correction dans la mémoire interne de l'appareil et charge les données enregistrées. Les conditions de mesure souhaitées peuvent être chargées à l'aide des méthodes suivantes :</li> <li>À l'aide des touches de l'appareil</li> <li>Envoi de commandes de communication à partir d'un périphérique externe au connecteur USB, LAN, connecteur RS-232C ou GP-IB à l'arrière de l'appareil</li> <li>Entrée d'un signal à partir d'un périphérique externe à au connecteur EXT I/ O de l'appareil</li> </ul> |
|-----------------------------------------------------------------------|----------------------------------------------------------------------------------------------------|
| Types d'enregistrement                                                | <ul> <li>ALL/HARD/ADJ</li> <li>ALL : Enregistre tout le contenu HARD et ADJ.</li> <li>HARD : Enregistre les conditions de mesure et le réglage de correction de la longueur de câble.</li> <li>ADJ : Enregistre les paramètres de correction de circuit ouvert, de court-circuit, de charge et de corrélation et les valeurs de correction seulement.</li> </ul>                                                                                                    |
| Nombre de points de don-<br>nées qu'il est possible de<br>sauvegarder | Conditions de mesure : Jusqu'à 60<br>Valeurs de correction : Jusqu'à 128                                                                                                    |
| Réglage par défaut                                                    | ALL                                                                                                    |
|                                                                       |                                                                                                    |

# Réglage du bip sonore

| Fonction                              | Vous permet de définir la tonalité de le bip sonore de résultat de test.                                                                                                    |
|---------------------------------------|----------------------------------------------------------------------------------------------------|
| Réglage du test de compa-<br>raison   | <ul> <li>OFF/ IN/ NG (Réglage par défaut : NG)</li> <li>OFF : N'émet aucun bip pour les tests de comparaison.</li> <li>IN : Émet un bip lorsque le résultat est un test IN.</li> <li>NG : Émet un bip lorsque le résultat est LO ou HI.</li> </ul> |
| Réglage de l'actionnement des touches | OFF/ON (Réglage par défaut : ON)<br>• OFF : N'émet aucun bip lorsqu'une touche est touchée.<br>• ON : Émet un bip lorsqu'une touche est touchée.                                                                                                   |
| Réglage de la tonalité                | Vous permet de sélectionner quatre tonalités de bip (A, B, C ou D).<br>(Réglage par défaut : A)                                                                                                    |

#### Surveillance de la température interne

| Fonction                                        | <ul> <li>Surveille la température à l'intérieur de l'appareil.</li> <li>Vérifie que le ventilateur fonctionne.</li> <li>Affiche un avertissement sur l'écran en cas de dysfonctionnement.</li> </ul> |
|-------------------------------------------------|----------------------------------------------------------------------------------------------------|
| Seuil d'erreur de tempéra-<br>ture d'affichage  | Température ambiante de 50°C                                                                                                    |
| Seuil de surveillance d'arrêt<br>du ventilateur | 30% de la vitesse nominale de rotation (4100 tr(r)/min.) ou moins                                                                                                    |

#### Fonction de la clé USB

#### Sauvegarde des données mesurées

| Fonction             | <ul> <li>Mode LCR :<br/>La touche SAVE enregistre les valeurs mesurées indiquées sur l'écran<br/>actuel.</li> <li>Mode de mesure en continu :<br/>La touche SAVE enregistre les résultats de mesure pour chaque panneau.</li> </ul> |
|----------------------|----------------------------------------------------------------------------------------------------|
| Données enregistrées | Les informations de l'appareil de mesure, la date et l'heure, les conditions<br>de mesure, les paramètres de mesure et les valeurs de mesure                                                                                        |
| Format de données    | Format de fichier CSV                                                                                                    |
| Nom de fichier       | Généré automatiquement en fonction de l'heure et de la date et sous l'extension « CSV ».                                                                                                    |

10

#### Sauvegarde des captures d'écran

| Fonction          | La touche SAVE enregistre l'écran actuellement affiché.                                  |
|-------------------|------------------------------------------------------------------------------------------|
| Format de données | Format de fichier BMP (256 couleurs ou monochrome bicolore)                              |
| Nom de fichier    | Généré automatiquement en fonction de l'heure et de la date et sous l'extension « BMP ». |

#### Sauvegarde des réglages de l'appareil

| Fonction       | <ul> <li>Enregistre les informations des paramètres dans un fichier de paramètres<br/>sur l'écran FILE.</li> <li>Vous permet de charger des fichiers de paramètres préalablement enre-<br/>gistrés et de restaurer leurs réglages sur l'écran FILE.</li> </ul> |
|----------------|----------------------------------------------------------------------------------------------------|
| Nom de fichier | Généré automatiquement en fonction de l'heure et de la date et sous l'extension « SET ».                                                                                                    |

#### Sauvegarde de tous les paramètres (fonction Sauvegarder tout)

| Fonction       | <ul> <li>Enregistre les informations des paramètres, y compris le contenu de la sauvegarde du panneau dans un fichier de paramètres sur l'écran FILE.</li> <li>Vous permet de charger des fichiers de paramètres, y compris le contenu de la sauvegarde du panneau qui a été enregistré en utilisant la fonction sauvegarder tout et de restaurer leurs paramètres sur l'écran FILE.</li> </ul> |
|----------------|----------------------------------------------------------------------------------------------------|
| Nom de fichier | Généré automatiquement en fonction de l'heure et de la date et sous<br>l'extension « SET » pour les fichiers de paramètres (l'extension de sauve-<br>garde du panneau est « PNL »).                                                                                                    |

#### Contrôle externe (à l'aide du connecteur EXT I/O)

#### Bornes d'entrée et de sortie

| Fonction | <ul> <li>Bascule entre le mode de test et le mode BCD.</li> <li>En mode BCD, les résultats du comparateur/ de test BIN ne sont pas générés.</li> <li>La sortie BCD est activée uniquement en mode LCR.</li> </ul> |
|----------|----------------------------------------------------------------------------------------------------|
|          | <ul> <li>La sortie BCD comprend les paramètres n°1 et 3.</li> </ul>                                                                                                    |

#### Mode de test

| Fonction         | Génère les résultats de test du comparaison/BIN. |
|------------------|--------------------------------------------------|
| Signal d'entrée  | TRIG, LD0 à LD6, LD_VALID                        |
| Signal de sortie | EOM, INDEX, ERR, HI, IN, LO, AND, BIN1 à BIN10   |

#### Mode BCD

| Fonction         | Génère la sortie BCD des valeur mesurées des paramètres n°1 et 3.   |
|------------------|---------------------------------------------------------------------|
| Signal d'entrée  | TRIG, LD0 à LD6, LD_VALID, C1, C2                                   |
| Signal de sortie | EOM, INDEX, ERR, D4-3 à D4-0, D3-3 à D3-0, D2-3 à D2-0, D1-3 à D1-0 |

#### Fonction d'activation du déclenchement

| Fonction               | Vous permet de définir si vous souhaitez activer l'entrée de déclenchement de EXT I/O pendan <u>t la m</u> esure (en commençant lorsque le déclenchement est reçu et lorsque EOM est généré sous HI). |
|------------------------|----------------------------------------------------------------------------------------------------|
| Mode de fonctionnement | OFF/ON<br>OFF : Désactivé ; ON : Activée                                                                                                    |
| Réglage par défaut     | ON                                                                                                    |
#### Fonction de sélection de phase active de déclenchement

| Fonction               | Vous permet de choisir la phase active pour l'entrée de déclenchement d'EXT I/O (ascendante ou descendante). |
|------------------------|----------------------------------------------------------------------------------------------------|
| Mode de fonctionnement | DOWN/UP<br>DOWN : ascendante, UP : descendante                                                               |
| Réglage par défaut     | DOWN                                                                                                    |

#### Réglage de la méthode de sortie EOM

| Fonction                | Vous permet de configurer l'appareil <u>pour</u> maintenir le signal à l'état LO pour le laps de temps défini une fois que EOM est passé à LO, puis il revient à l'état HI.                                                                                                    |
|-------------------------|----------------------------------------------------------------------------------------------------|
| Mode de fonctionnement  | <ul> <li>HOLD/PULSE</li> <li>HOLD : Maintient le signal à l'état HI pour la période définie par<br/>(temps de mesure analogique et temps de calcul, et délai).</li> <li>PULSE : Maintient le signal à l'état LO pour le laps de temps défini une<br/>fois que EOM est passé à LO, puis il revient à l'état HI.</li> </ul> |
| Gamme de réglage valide | de 0,0001 s à 0,9999 s                                                                                                    |
| Réglage par défaut      | HOLD, 0,0050 s                                                                                                    |

#### Réglage du délai de génération du résultat de test à la sortie EOM

| Fonction                | Vous permet de définir le délai de sortie EOM (LO) à partir de la génération du résultat de test. |
|-------------------------|---------------------------------------------------------------------------------------------------|
| Gamme de réglage valide | de 0,0000 s à 0,9999 s                                                                            |
| Réglage par défaut      | 0,0000 s                                                                                          |

#### Réinitialisation des résultats du test

| Fonction               | Vous permet de <u>définir</u> si vous souhaitez réinitialiser ou non les résultats de test une fois que EOM est passé à HI.                         |
|------------------------|----------------------------------------------------------------------------------------------------|
| Mode de fonctionnement | OFF/ON<br>OFF : Maintient les résultats de test jusqu'au t <u>est su</u> ivant ;<br>ON : Réinitialise les résultats de test lorsque EOM passe à HI. |
| Réglage par défaut     | ON                                                                                                    |
|                        |                                                                                                    |

#### Paramètres système

#### Paramètres d'interface

• RS-232C

| Vitesse de communication | 9600 bps / 19200 bps / 38400 bps / 57600 bps (Réglage par défaut :<br>9600 bps |
|--------------------------|--------------------------------------------------------------------------------|
| Contrôle de flux         | OFF/ Matériel/ Logiciel (Réglage par défaut : OFF)                             |
| Terminateur              | CR+LF, CR (Réglage par défaut : CR+LF)                                         |
| • GP-IB                  |                                                                                |

| Adresse     | 00 à 30 (Réglage par défaut : 01)   |
|-------------|-------------------------------------|
| Terminateur | LF, CR+LF (Réglage par défaut : LF) |

#### • USB

| Terminateur           | CR+LF, CR (Réglage par défaut : CR+LF)                                                     |
|-----------------------|--------------------------------------------------------------------------------------------|
| • LAN                 |                                                                                            |
| Adresse IP            | Quatre valeurs à 3 chiffres (de 0 à 255 chacune)<br>(Réglage par défaut : 192.168.000.001) |
| Masque de sous-réseau | Quatre valeurs à 3 chiffres (de 0 à 255 chacune)<br>(Réglage par défaut : 255.255.255.000) |
| Passerelle par défaut | Valeurs à 3 chiffres (de 0 à 255 chacune) (Réglage par défaut : OFF)                       |
| Numéro de port        | 1024 à 65535 (Réglage par défaut : 3500)                                                   |
| Terminateur           | CR+LF, CR (Réglage par défaut : CR+LF)                                                     |

#### Informations de l'appareil

| Indication du numéro de<br>série | Affiche le numéro de série.                       |
|----------------------------------|---------------------------------------------------|
| Informations de version          | Affiche la version logicielle et la version FPGA. |
| Adresse MAC                      | Affiche l'adresse MAC.                            |
| ID USB                           | Affiche l'ID USB.                                 |
| ID USB                           | Affiche l'ID USB.                                 |

#### Fonction d'autocontrôle

| Réglage de l'heure            |                                                                                                    |
|-------------------------------|----------------------------------------------------------------------------------------------------|
| Test EXT I/O                  | Vous permet de vérifier que les signaux de sortie sont émis normalement<br>depuis EXT I/O et que les signaux d'entrée peuvent être lus correctement. |
| Test ROM/RAM                  | Vous permet de vérifier la présence d'erreurs dans la mémoire interne de l'appareil (ROM et RAM).                                                    |
| Test de l'état de l'affichage | Vous permet de vérifier l'état de l'affichage d'écran et de la LED.                                                                                  |
| Étalonnage du panneau         | Vous permet d'étalonner le panneau tactile.                                                                                                    |
| Test du panneau               | Vous permet de vérifier l'existence d'erreurs du panneau tactile.                                                                                    |
|                               |                                                                                                    |

**Réglage de l'heure et de la** Règle l'année, le mois, le jour, l'heure, les minutes et les secondes. **date** 

## **10.5 Interfaces**

### Affichage

| Affichage       | Écran TFT LCD couleur VGA de 5,7 pouces (640 × 480 points) |
|-----------------|------------------------------------------------------------|
| Pas de masque   | 0,06(L) mm×0,18(H) mm                                      |
| Panneau tactile | Type de film résistif analogique                           |

#### Connecteur EXT I/O

| Connecteur                            | D-sub 37 broches femelles filetage n°4-40 pouces                                                                                                    |
|---------------------------------------|----------------------------------------------------------------------------------------------------|
| Signal d'entrée                       | Entrée de contact sans tension isolées de l'optocoupleur<br>Tension d'entrée ON : 0 V à 0,9 V<br>Tension d'entrée OFF : OPEN ou de 5 V à 24 V<br>Tension d'entrée maximale : 30 V |
| Signal de sortie                      | Sortie à drain ouvert Nch, isolée par photo-coupleur<br>Tension de charge maximale : 30 V<br>Courant de sortie maximal : 50 mA/CH<br>Tension résiduelle : 1 V ou moins (50 mA)    |
| Alimentation isolée intégrée          | Tension: 4,5 V à 5 VCourant de sortie maximal: 100 mAFlottement relatif au potentiel de terre de protection et au circuit de mesure                                               |
| Affections des signaux et des broches | Voir « Affectation des signaux du connecteur de l'appareil » (p. 170).                                                                                                    |

#### Connecteur USB arrière

| Connecteur                 | Réceptacle B de type USB |
|----------------------------|--------------------------|
| Spécifications électriques | USB2.0 (Haute vitesse)   |
| Nombre de réceptacles      | 1                        |

#### Connecteur USB avant

| Connecteur                 | USB type A                                                                                                    |
|----------------------------|----------------------------------------------------------------------------------------------------|
| Spécifications électriques | USB2.0 (Haute vitesse)                                                                                                    |
| Puissance de bus           | Max. 500 mA                                                                                                    |
| Nombre de ports            | 1                                                                                                    |
| Clés USB prises en charge  | Classe de stockage de masse USB compatible                                                                                                    |
| Fonctions                  | <ul> <li>Enregistre les valeurs mesurées, les conditions de mesure, les valeurs de correction, les réglages de l'appareil et les données à l'écran.</li> <li>Charge les conditions de mesure précédemment enregistrées, les valeurs de correction, les valeurs mesurées, les réglages de l'appareil et les données à l'écran.</li> </ul> |

#### Connecteur RS-232C

| Connecteur               | Connecteur à 9 broches D-sub                 |
|--------------------------|----------------------------------------------|
| Longueur de données      | 8                                            |
| Parité                   | Aucune                                       |
| Bit d'arrêt              | 1                                            |
| Contrôle de flux         | Matériel/logiciel                            |
| Terminateur              | CR+LF, CR                                    |
| Vitesse de communication | 9600 bps, 19 200 bps, 38 400 bps, 57 600 bps |

#### Connecteur GP-IB

| Connecteur | Connecteur de type Centronics à 24 broches |
|------------|--------------------------------------------|
| Normes     | IEEE-488.1 1987, IEEE-488.2 1987           |

#### Connecteur LAN

| Connecteur           | Connecteur RJ-45                         |
|----------------------|------------------------------------------|
| Mode de transmission | Détection automatique 10Base-T/100Base-T |
| Protocole            | TCP/IP                                   |

### 10.6 Gamme et précision de mesure

Équation précision de mesure : La précision de mesure est calculée à l'aide de l'équation suivante.

Précision de mesure = Précision de base × C × D × E × F × G

- C : Coefficient de Niveau, D : Coefficient de vitesse de mesure, E : Correction de longueur de câble,
- F : Coefficient de polarisation DC, G : Coefficient de température (coefficient de température d'utilisation)

#### Précision de base

La précision est calculée en fonction des coefficients A et B du graphique de précision de base ci-dessous.

(Voir « Exemple de calcul de la fréquence de base » (p. 217).)

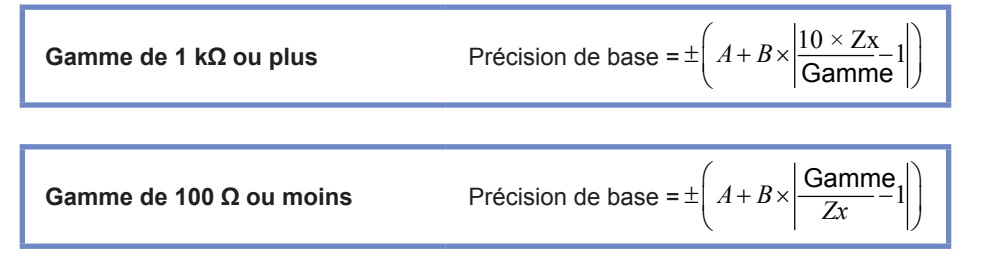

#### *Zx* : Impédance de l'échantillon de mesure

A et B : Noté dans le graphique de précision de base. (Valeur supérieure : précision Z [% lec.] ; valeur inférieure : précision  $\theta$  [°])

- De 1,0001 MHz à 5 MHz, précision de base multiple par (fm [MHz]+3)/4.
- De 5,0001 MHz à 8 MHz, précision de base multiple par (fm [MHz]/2.\*
- \* : « fm » est la fréquence de mesure [MHz].

#### Graphique de précision de base

| Commo  | Pour la mesure |        | Pour la mesure AC (fréquence de mesure) |          |           |             |            |              |        |
|--------|----------------|--------|-----------------------------------------|----------|-----------|-------------|------------|--------------|--------|
| Gamme  | C              | DC     |                                         | 99,99 Hz | 100,00 Hz | à 999,99 Hz | 1,0000 kHz | à 10,000 kHz |        |
| 100 MO | A_1            | D-1    | A=6                                     | B=5      | A=3       | B=2         | A=3        | B=2          |        |
|        | A-I            | D=I    | A=5                                     | B=3      | A=2       | B=2         | A=2        | B=2          |        |
| 10.10  | A-0 5          | D-0.2  | A=0,8                                   | B=1      | A=0,5     | B=0,3       | A=0,5      | B=0,3        |        |
|        | A=0,5          | Б=0,3  | A=0,8                                   | B=0,5    | A=0,4     | B=0,2       | A=0,4      | B=0,2        |        |
| 1 MO   | A-0.2          | D-0 1  | A=0,4                                   | B=0,08   | A=0,3     | B=0,05      | A=0,3      | B=0,05       |        |
|        | A=0,2          | Б=0, I | A=0,3                                   | B=0,08   | A=0,2     | B=0,02      | A=0,2      | B=0,02       |        |
| 100 10 |                |        | D-0.01                                  | A=0,3    | B=0,03    | A=0,2       | B=0,03     | A=0,2        | B=0,03 |
|        | A=0, I         | B=0,01 | A=0,2                                   | B=0,02   | A=0,1     | B=0,02      | A=0,1      | B=0,02       |        |
| 10.10  | A-0.1          | B=0,01 | A=0,3                                   | B=0,03   | A=0,2     | B=0,02      | A=0,05     | B=0,02       |        |
|        | A=0, I         |        | A=0,2                                   | B=0,02   | A=0,1     | B=0,02      | A=0,03     | B=0,02       |        |
| 1 10   | A-0.1          | D-0.01 | A=0,3                                   | B=0,02   | A=0,2     | B=0,02      | A=0,2      | B=0,02       |        |
|        | A=0, I         | B=0,01 | A=0,2                                   | B=0,01   | A=0,1     | B=0,02      | A=0,1      | B=0,02       |        |
| 100.0  | A-0.1          | D-0.00 | A=0,3                                   | B=0,02   | A=0,2     | B=0,02      | A=0,2      | B=0,02       |        |
| 100 12 | A=0, I         | B=0,02 | A=0,2                                   | B=0,01   | A=0,15    | B=0,01      | A=0,1      | B=0,01       |        |
| 10.0   | 4-0.0          | D-0.15 | A=0,5                                   | B=0,1    | A=0,4     | B=0,05      | A=0,4      | B=0,05       |        |
|        | A=0,2          | Б=0,15 | A=0,3                                   | B=0,1    | A=0,3     | B=0,03      | A=0,3      | B=0,03       |        |
| 10     | 4-0.2          | D-0.2  | A=1,5                                   | B=1      | A=1       | B=0,3       | A=1        | B=0,3        |        |
|        | A=0,3          | B=0,3  | A=0,8                                   | B=0,5    | A=0,5     | B=0,2       | A=0,5      | B=0,2        |        |
| 100    | A_1            | D-1    | A=8                                     | B=8      | A=5       | B=4         | A=3        | B=2          |        |
| 100 mΩ | A=1            | B=1    | A=5                                     | B=4      | A=3       | B=2         | A=2        | B=1,5        |        |

| Commo   |              | Pour la mesure AC (fréquence de mesure) |           |            |           |            |  |  |  |  |  |  |
|---------|--------------|-----------------------------------------|-----------|------------|-----------|------------|--|--|--|--|--|--|
| Gamme   | 10,001 kHz a | à 100,00 kHz                            | 100,01 kH | lz à 1 MHz | 1,0001 MF | lz à 8 MHz |  |  |  |  |  |  |
| 100 MO  | -            | -                                       | -         | -          | -         | -          |  |  |  |  |  |  |
|         | -            | -                                       | -         | -          | -         | -          |  |  |  |  |  |  |
| 10 MO   | A=2          | B=1                                     | -         | -          | -         | -          |  |  |  |  |  |  |
|         | A=2          | B=1                                     | -         | -          | -         | -          |  |  |  |  |  |  |
| 1 MO    | A=0,5        | B=0,1                                   | A=3       | B=0,5      | -         | -          |  |  |  |  |  |  |
|         | A=0,6        | B=0,1                                   | A=3       | B=0,5      | -         | -          |  |  |  |  |  |  |
| 100 kO  | A=0,25       | B=0,04                                  | A=1       | B=0,3      | A=2       | B=0,5      |  |  |  |  |  |  |
| 100 KL2 | A=0,2        | B=0,02                                  | A=1       | B=0,3      | A=2       | B=0,3      |  |  |  |  |  |  |
| 10 10   | A=0,3        | B=0,02                                  | A=0,5     | B=0,05     | A=2       | B=0,5      |  |  |  |  |  |  |
| 10 K12  | A=0,2        | B=0,02                                  | A=0,5     | B=0,05     | A=1,5     | B=0,3      |  |  |  |  |  |  |
| 1 1 10  | A=0,2        | B=0,02                                  | A=0,4     | B=0,02     | A=1,5     | B=0,2      |  |  |  |  |  |  |
| 1 K12   | A=0,15       | B=0,02                                  | A=0,4     | B=0,02     | A=1,5     | B=0,2      |  |  |  |  |  |  |
| 100.0   | A=0,2        | B=0,02                                  | A=0,5     | B=0,03     | A=1,5     | B=0,2      |  |  |  |  |  |  |
| 100.12  | A=0,15       | B=0,02                                  | A=0,5     | B=0,03     | A=1,5     | B=0,2      |  |  |  |  |  |  |
| 10.0    | A=0,4        | B=0,05                                  | A=0,8     | B=0,1      | A=2       | B=1,5      |  |  |  |  |  |  |
| 10 12   | A=0,3        | B=0,03                                  | A=0,5     | B=0,05     | A=2       | B=1        |  |  |  |  |  |  |
| 1.0     | A=1          | B=0,3                                   | A=1,5     | B=1        | A=3       | B=3        |  |  |  |  |  |  |
| 1 22    | A=0,5        | B=0,2                                   | A=0,7     | B=0,5      | A=3       | B=2        |  |  |  |  |  |  |
| 100     | A=2          | B=2                                     | A=4       | B=3        | -         | -          |  |  |  |  |  |  |
| 100 mt2 | A=2          | B=1,5                                   | A=3       | B=4        | -         | -          |  |  |  |  |  |  |

#### Exemple de calcul de la fréquence de base

#### (1) Calculez la précision de base pour l'impédance Z=50 $\Omega$ .

(Si les conditions de mesure correspondent à une fréquence de mesure de 10 kHz et à une vitesse de mesure de SLOW2)

| Gamme |  | 1,000<br>10,00   |                  |   |  |                 |
|-------|--|------------------|------------------|---|--|-----------------|
|       |  |                  |                  |   |  |                 |
|       |  |                  |                  |   |  |                 |
|       |  |                  |                  |   |  |                 |
| 4.50  |  |                  |                  |   |  |                 |
| ΊKΩ   |  |                  |                  |   |  |                 |
| 100 Ω |  | A= 0,2<br>A= 0,1 | B=0,02<br>B=0,01 | - |  | -Z<br>$-\theta$ |
| 10 Ω  |  |                  |                  |   |  |                 |

Extrait de « Précision de base » (p. 215).

- **1** Recherchez la cellule à l'intersection de la ligne de la gamme 100 Ω (comme Z est de 50 Ω, la gamme de mesure 100 Ω est utilisée) et de la colonne 1,0000 kHz à 10,000 kHz (car la fréquence de mesure est de 10 kHz) dans « Précision de base » (p. 215).
- Calculez la précision de base pour Z en utilisant les coefficients Z A et B.
   Selon le graphique de précision, coefficient t A = 0,2 et coefficient B = 0,02.
   Insérez les valeurs de la gamme 100 Ω dans « Précision de base » (p. 215) dans l'équation suivante :

**Précision**  $Z = \pm \left[ 0.2 + 0.02 \times \left| \frac{100\Omega}{50\Omega} - 1 \right| \right] = \pm 0.22\%$  lec.

**3** De la même manière, calculez la précision de base de  $\theta$ .

Le tableau de précision produit les valeurs A=0,1 et B=0,01

En utilisant la formule de la précision de base de « Précision de base » (p. 215) pour « 100  $\Omega$  max. ».

**Précision** 
$$\theta = \pm \left[0, 1+0, 01 \times \left|\frac{100\Omega}{50\Omega} - 1\right|\right] = \pm 0, 11^{\circ}$$

#### (2) Calculez la précision de base pour la capacité Cs=160 nF.

(Si les conditions de mesure correspondent à une fréquence de mesure de 1 kHz et à une vitesse de mesure de SLOW2)

1,0000 kHz à Gamme 10.000 kHz 100 kΩ 10 kΩ A= 0,05 B=0,02 Z A= 0,03 B=0,02 A 1 kΩ

Extrait de « Précision de base » (p. 215).

1 Mesurez les valeurs Z et  $\theta$  de l'échantillon à l'aide de la gamme automatique. Supposez que les valeurs Z et  $\theta$  mesurées sont les suivantes : Z=1,0144 kΩ,  $\theta$ =-78,69°

Comme Z est 1,0144 k $\Omega$ , la gamme de mesure 10 k $\Omega$  sera utilisée.

- 2 Recherchez la cellule à l'intersection de la ligne de la gamme 10 k $\Omega$  et de la colonne 1,0000 kHz à 10,000 kHz (car la fréquence de mesure est de 1 kHz) dans « Précision de base » (p. 215).
- **3** Calculez la précision de base pour Z en utilisant les coefficients Z A et B. Selon le graphique de précision, coefficient t A = 0,05 et coefficient B = 0,02 Insérez les valeurs de la gamme 1 kQ dans « Précision de base » (p. 215) dans l'équation suivante : *Précision*  $Z = {}^{\pm} \begin{bmatrix} 0,05+0,02 \times \left| \frac{10 \times 10,144k\Omega}{10k\Omega} - 1 \right| \end{bmatrix} \doteq 0,05\%$  lec.

**4** De la même manière, calculez la précision de base de  $\theta$ . Le tableau de précision produit les valeurs A=0,03 et B=0,02 En utilisant la formule de la précision de base de « Précision de base » (p. 215) pour «1 k±min.».

**Précision** 
$$\theta = \pm \left[ 0.03 + 0.02 \times \left| \frac{10 \times 10.144 k\Omega}{10 k\Omega} - 1 \right| \right] \doteq \pm 0.03^{\circ}$$

**5** Calculez la gamme dans laquelle les valeurs Z et  $\theta$  peuvent être acquises à partir de la précision de base.

$$Z \min = 1,0144k\Omega \times \left(1 - \frac{0,05}{100}\right) \rightleftharpoons 1,0139 \ k\Omega$$
$$Z \max = 1,0144k\Omega \times \left(1 + \frac{0,05}{100}\right) \rightleftharpoons 1,0149 \ k\Omega$$
$$\theta \min = -78,69 - 0,03 = -78,72^{\circ}$$
$$\theta \max = -78,69 + 0.03 = -78,66^{\circ}$$

**6** Calculez la gamme dans laquelle les valeurs Cs peuvent être acquises en fonction des gammes Z et  $\theta$ .

Pour plus d'informations concernant la formule de calcul Cs, consultez « Annexe. 1 Paramètres de mesure et formule de calcul » (p. Annexe.1).)

$$Cs \min = \frac{1}{\varpi \times Z \max \times \sin \theta \min} \rightleftharpoons 159,90 \text{nF} \qquad \dots -0,0625\% \text{ rdg.}$$

$$Cs \max = \frac{1}{\varpi \times Z \min \times \sin \theta \max} \rightleftharpoons 160,10 \text{nF} \qquad \dots \qquad 0,0625\% \text{ rdg.}$$

$$\varpi = 2 \times \pi \times f$$

f est la fréquence [Hz].

Par conséquent, la précision de base de Cs est de ±0,0625% lec.

Si une gamme donnée est disponible varie en fonction de paramètres (réglage de la longueur du câble et réglage de la polarisation DC).

#### [Longueur de câble 0 m]

|        |    |                    |                       | Fré               | quence de me            | esure                 |                       |                       |  |  |  |
|--------|----|--------------------|-----------------------|-------------------|-------------------------|-----------------------|-----------------------|-----------------------|--|--|--|
| Gamme  | DC | 4 Hz à<br>99,99 Hz | 100 Hz à<br>999,99 Hz | 1 kHz à<br>10 kHz | 10,001 kHz<br>à 100 kHz | 100,01 kHz<br>à 1 MHz | 1,0001 MHz<br>à 5 MHz | 5,0001 MHz<br>à 8 MHz |  |  |  |
| 100 MΩ |    |                    |                       |                   |                         |                       |                       |                       |  |  |  |
| 10 MΩ  |    | Non disponible     |                       |                   |                         |                       |                       |                       |  |  |  |
| 1 ΜΩ   |    |                    |                       |                   |                         |                       |                       |                       |  |  |  |
| 100 kΩ |    |                    |                       |                   |                         |                       |                       |                       |  |  |  |
| 10 kΩ  |    |                    |                       |                   |                         |                       |                       |                       |  |  |  |
| 1 kΩ   |    |                    |                       | D                 | isponible               |                       |                       |                       |  |  |  |
| 100 Ω  |    |                    |                       |                   |                         |                       |                       |                       |  |  |  |
| 10 Ω   |    |                    |                       |                   |                         |                       |                       |                       |  |  |  |
| 1Ω     |    |                    |                       |                   |                         |                       |                       |                       |  |  |  |
| 100 mΩ |    |                    |                       |                   |                         |                       | Non dis               | ponible               |  |  |  |

: Non disponible lorsque la polarisation DC est ON, mais peut être réglé lorsque la polarisa-

tion DC est OFF.

#### [Longueur de câble 1 m]

|        |    |                    |                       | Fré               | quence de me            | esure                 |                       |                       |
|--------|----|--------------------|-----------------------|-------------------|-------------------------|-----------------------|-----------------------|-----------------------|
| Gamme  | DC | 4 Hz à<br>99,99 Hz | 100 Hz à<br>999,99 Hz | 1 kHz à<br>10 kHz | 10,001 kHz<br>à 100 kHz | 100,01 kHz<br>à 1 MHz | 1,0001 MHz<br>à 5 MHz | 5,0001 MHz<br>à 8 MHz |
| 100 MΩ |    |                    |                       |                   |                         |                       |                       |                       |
| 10 MΩ  |    |                    |                       |                   |                         |                       | Non disponi           | ble                   |
| 1 MΩ   |    |                    |                       |                   |                         |                       |                       |                       |
| 100 kΩ |    |                    |                       |                   |                         |                       |                       |                       |
| 10 kΩ  |    |                    |                       |                   |                         |                       |                       |                       |
| 1 kΩ   |    |                    |                       |                   | Diananihi               |                       |                       |                       |
| 100 Ω  |    |                    |                       |                   | Disponib                | le                    |                       |                       |
| 10 Ω   |    |                    |                       |                   |                         |                       |                       |                       |
| 1Ω     |    |                    |                       |                   |                         |                       | Non die               | nenible               |
| 100 mΩ |    |                    |                       |                   |                         |                       | inon dis              | portible              |

: Non disponible lorsque la polarisation DC est ON, mais peut être réglé lorsque la polarisa-

tion DC est OFF.

#### [Longueur de câble 2 m]

|        | Fréquence de mesure |                    |                       |                   |                         |                       |                       |                       |  |  |  |  |  |
|--------|---------------------|--------------------|-----------------------|-------------------|-------------------------|-----------------------|-----------------------|-----------------------|--|--|--|--|--|
| Gamme  | DC                  | 4 Hz à<br>99,99 Hz | 100 Hz à<br>999,99 Hz | 1 kHz à<br>10 kHz | 10,001 kHz<br>à 100 kHz | 100,01 kHz<br>à 1 MHz | 1,0001 MHz<br>à 2 MHz | 2,0001 MHz<br>à 8 MHz |  |  |  |  |  |
| 100 MΩ |                     |                    |                       |                   |                         |                       |                       |                       |  |  |  |  |  |
| 10 MΩ  |                     |                    |                       |                   |                         |                       |                       |                       |  |  |  |  |  |
| 1 MΩ   |                     |                    |                       |                   |                         |                       |                       |                       |  |  |  |  |  |
| 100 kΩ |                     |                    |                       |                   |                         |                       |                       |                       |  |  |  |  |  |
| 10 kΩ  |                     |                    |                       | _                 |                         |                       |                       |                       |  |  |  |  |  |
| 1 kΩ   |                     |                    |                       | D                 | Isponible               |                       |                       | Non dis-<br>ponible   |  |  |  |  |  |
| 100 Ω  |                     |                    |                       |                   |                         |                       |                       | P                     |  |  |  |  |  |
| 10 Ω   |                     |                    |                       |                   |                         |                       |                       |                       |  |  |  |  |  |
| 1Ω     |                     |                    |                       |                   |                         |                       |                       |                       |  |  |  |  |  |
| 100 mΩ |                     |                    |                       |                   |                         |                       |                       |                       |  |  |  |  |  |

: Non disponible lorsque la polarisation DC est ON, mais peut être réglé lorsque la polarisa-

#### tion DC est OFF.

#### [Longueur de câble 4 m]

|        |    |                    |                       | Fré               | Fréquence de mesure     |                       |                       |                       |  |  |  |
|--------|----|--------------------|-----------------------|-------------------|-------------------------|-----------------------|-----------------------|-----------------------|--|--|--|
| Gamme  | DC | 4 Hz à<br>99,99 Hz | 100 Hz à<br>999,99 Hz | 1 kHz à<br>10 kHz | 10,001 kHz<br>à 100 kHz | 100,01 kHz<br>à 1 MHz | 1,0001 MHz<br>à 5 MHz | 5,0001 MHz<br>à 8 MHz |  |  |  |
| 100 MΩ |    |                    |                       |                   |                         |                       |                       |                       |  |  |  |
| 10 MΩ  |    |                    |                       |                   |                         |                       |                       |                       |  |  |  |
| 1 MΩ   |    |                    |                       |                   |                         |                       |                       |                       |  |  |  |
| 100 kΩ |    |                    |                       |                   |                         |                       |                       |                       |  |  |  |
| 10 kΩ  |    |                    |                       |                   |                         |                       |                       |                       |  |  |  |
| 1 kΩ   |    |                    |                       | Disponibl         | le                      |                       | Non dispon            | ible                  |  |  |  |
| 100 Ω  |    |                    |                       |                   |                         |                       |                       |                       |  |  |  |
| 10 Ω   |    |                    |                       |                   |                         |                       |                       |                       |  |  |  |
| 1Ω     |    |                    |                       |                   |                         |                       |                       |                       |  |  |  |
| 100 mΩ |    |                    |                       |                   |                         |                       | -                     |                       |  |  |  |

La gamme de niveau de mesure pour laquelle la précision est garantie varie avec les conditions de réglage.

|         | Impé-                             |         | Fréquence de mesure |                       |                   |                         |                       |                       |                       |
|---------|-----------------------------------|---------|---------------------|-----------------------|-------------------|-------------------------|-----------------------|-----------------------|-----------------------|
| Gamme   | dance<br>de<br>l'échan-<br>tillon | DC      | 4 Hz à<br>99,99 Hz  | 100 Hz à<br>999,99 Hz | 1 kHz à<br>10 kHz | 10,001 kHz<br>à 100 kHz | 100,01 kHz<br>à 1 MHz | 1,0001 MHz<br>à 5 MHz | 5,0001 MHz<br>à 8 MHz |
| 100 MΩ  | 8 MΩ à<br>200 MΩ                  |         | 0,                  | 101 V à 5 V           |                   |                         |                       |                       |                       |
| 10 MO   | 10 MΩ à<br>100 MΩ                 |         | 0,                  | 101 V à 5 V           |                   |                         |                       |                       |                       |
|         | 800 kΩ à<br>10 MΩ                 |         | 0,                  | 101 V à 5 V           |                   | 0,501 V<br>à 5 V        |                       |                       |                       |
| 1 MO    | 1 MΩ à<br>10 MΩ                   |         | 0,                  | 101 V à 5 V           |                   | 0,501 V<br>à 5 V        |                       |                       |                       |
|         | 80 kΩ à<br>1 MΩ                   |         | 0,0                 | 050 V à 5 V           |                   | 0,101 V<br>à 5 V        | 0,501 V<br>à 5 V      |                       |                       |
| 100 10  | 100 kΩ à<br>1 MΩ                  |         | 0,0                 | 050 V à 5 V           |                   | 0,101 V<br>à 5 V        | 0,501 V<br>à 5 V      |                       |                       |
| 100 K22 | 8 kΩ à<br>100 kΩ                  |         | 0,0                 | 010 V à 5 V           |                   |                         | 0,050 V<br>à 5 V      | 0,101 V à<br>1 V      |                       |
| 10 40   | 10 kΩ à<br>100 kΩ                 | V (fixe | 0,0                 | 010 V à 5 V           |                   |                         | 0,050 V<br>à 5 V      | 0,101 V à<br>1 V      |                       |
| 10 K22  | 800 Ω à<br>10 kΩ                  |         | 0,0                 | 010 V à 5 V           |                   |                         | 0,050 V<br>à 5 V      | 0,050 V à<br>1 V      | 0,101 V à<br>1 V      |
| 1 +0    | 1 kΩ à<br>10 kΩ                   |         | 0,0                 | 010 V à 5 V           |                   |                         | 0,050 V<br>à 5 V      | 0,050 V à<br>1 V      | 0,101 V à<br>1 V      |
|         | 80 Ω à<br>1 kΩ                    |         | 0,0                 | 0,010 V à 5 V         |                   |                         |                       |                       | 0,101 V à<br>1 V      |
| 100 Ω   | 8 Ω à<br>100 Ω                    |         | 0,0                 | 0,010 V à 5 V         |                   |                         |                       | 0,050 V à<br>1 V      | 0,101 V à<br>1 V      |
| 10 Ω    | 800 mΩ à<br>10 Ω                  |         | 0,050 V à 5 V       |                       |                   |                         |                       | 0,                    | 101 V à 1 V           |
| 1Ω      | 80 mΩ à<br>1 Ω                    |         | 0,0                 | 050 V à 5 V           |                   |                         | 0,101 V<br>à 5 V      | 0,8                   | 501 V à 1 V           |
| 100 mΩ  | 1 mΩ à<br>100 mΩ                  |         | 0,                  | 101 V à 5 V           |                   |                         | 0,501 V<br>à 5 V      |                       |                       |

Gamme du niveau de mesure de la précision garantie

La gamme de précision garantie pendant l'opération de polarisation DC est de 10 m $\Omega$  min. La précision de la mesure de la résistance DC (Rdc) est garantie uniquement lorsque les valeurs de décalage sont acquises.

La gamme de précision garantie varie en fonction de l'impédance de l'échantillon.

Spécifications

#### C : Coefficient de niveau de mesure

Le coefficient de niveau de mesure est indiqué dans le tableau ci-dessous.

• Mesure DC (Mesure de résistance DC)

| Niveau de mesure | 1 V |
|------------------|-----|
| Coefficient      | 1   |

• Mesure AC

| Niveau de mesure | 0,010 V à 0,999 V    | 1 V | 1,01 V à 5 V       |
|------------------|----------------------|-----|--------------------|
| Coefficient      | 1+0,2/V <sup>*</sup> | 1   | 1+2/V <sup>*</sup> |

\* : V est la valeur de réglage du niveau de mesure (mode de tension ouverte (V) équivalent).

#### D : Coefficient de vitesse de mesure

Le coefficient de vitesse de mesure est indiqué dans le tableau ci-dessous.

| Vitesse de mesure                                                                | FAST                          | MED | SLOW | SLOW2 |
|----------------------------------------------------------------------------------|-------------------------------|-----|------|-------|
| Coefficient pendant la mesure DC<br>(mesure de la résistance DC)                 | 4                             | 3   | 2    | 1     |
| Coefficient pendant la mesure AC                                                 | 8                             | 4   | 2    | 1     |
| Coefficient pendant le fonctionnement de la fonction de calcul de moyenne d'onde | (Voir le tableau ci-dessous.) |     |      | us.)  |

| NIO             |                               |       | Coefficient de vitesse de mesure |           |            |      |  |
|-----------------|-------------------------------|-------|----------------------------------|-----------|------------|------|--|
| IN <sup>2</sup> | Bande de frequence            | 5     | 4                                | 3         | 2          | 1    |  |
| 1               | DC (fréquence de ligne 50 Hz) | 1à4   | 5 à 99                           | 100 à 499 | 500 à 1999 | 2000 |  |
| 1               | DC (fréquence de ligne 60 Hz) | 1 à 5 | 6 à 99                           | 100 à 599 | 600 à 2499 | 2400 |  |

| NIO | Dondo do fréquence      | Coefficient de vitesse de mesure |        |          |            |      |
|-----|-------------------------|----------------------------------|--------|----------|------------|------|
|     | Bande de frequence      | 16                               | 8      | 4        | 2          | 1    |
| 2   | 4,00 Hz à 10,00 Hz      | -                                | 1      | 2        | 3          | 4    |
| 3   | 10,01 Hz à 39,99 Hz     | -                                | 1      | 2 à 4    | 5 à 9      | 10   |
| 4   | 40,00 Hz à 99,99 Hz     | -                                | 1      | 2 à 4    | 5 à 39     | 40   |
| 5   | 100,00 Hz à 300,00 Hz   | -                                | 1      | 2 à 4    | 5 à 49     | 50   |
| 6   | 300,01 Hz à 500,00 Hz   | -                                | 1      | 2 à 9    | 10 à 199   | 200  |
| 7   | 500,01 Hz à 1,0000 kHz  | -                                | 1à4    | 5 à 19   | 20 à 299   | 300  |
| 8   | 1,0001 kHz à 2,0000 kHz | -                                | 1à7    | 8 à 39   | 40 à 599   | 600  |
| 9   | 2,0001 kHz à 3,0000 kHz | 1                                | 2 à 11 | 12 à 59  | 60 à 1199  | 1200 |
| 10  | 3,0001 kHz à 5,0000 kHz | 1 à 2                            | 3 à 19 | 20 à 99  | 100 à 1999 | 2000 |
| 11  | 5,0001 kHz à 10,000 kHz | 1à4                              | 5 à 39 | 40 à 199 | 200 à 2999 | 3000 |
| 12  | 10,001 kHz à 20,000 kHz | 1                                | 2 à 15 | 16 à 79  | 80 à 1199  | 1200 |
| 13  | 20,001 kHz à 30,000 kHz | -                                | 1à5    | 6 à 23   | 24 à 479   | 480  |
| 14  | 30,001 kHz à 50,000 kHz | -                                | 1à9    | 10 à 39  | 40 à 799   | 800  |
| 15  | 50,001 kHz à 100,00 kHz | 1                                | 2 à 15 | 16 à 79  | 80 à 1199  | 1200 |
| 16  | 100,01 kHz à 140,00 kHz | 1 à 3                            | 4 à 31 | 32 à 159 | 160 à 2399 | 2400 |
| 17  | 140,01 kHz à 200,00 kHz | 1 à 3                            | 4 à 31 | 32 à 159 | 160 à 2399 | 2400 |

| NIO             | Dondo do fréquence      | Coefficient de vitesse de mesure |        |          |            |      |
|-----------------|-------------------------|----------------------------------|--------|----------|------------|------|
| IN <sup>2</sup> | bande de frequênce      | 16                               | 8      | 4        | 2          | 1    |
| 18              | 200,01 kHz à 300,00 kHz | 1                                | 2 à 11 | 12 à 47  | 48 à 959   | 960  |
| 19              | 300,01 kHz à 400,00 kHz | 1                                | 2 à 19 | 20 à 79  | 80 à 1599  | 1600 |
| 20              | 400,01 kHz à 500,00 kHz | 1                                | 2 à 19 | 20 à 79  | 80 à 1599  | 1600 |
| 21              | 500,01 kHz à 700,00 MHz | 1à3                              | 4 à 31 | 32 à 159 | 160 à 2399 | 2400 |
| 22              | 700,01 kHz à 1,0000 MHz | 1 à 3                            | 4 à 31 | 32 à 159 | 160 à 2399 | 2400 |
| 23              | 1,0001 MHz à 1,4000 MHz | 1                                | 2 à 13 | 14 à 63  | 64 à 959   | 960  |
| 24              | 1,4001 MHz à 2,0000 MHz | 1                                | 2 à 13 | 14 à 63  | 64 à 959   | 960  |
| 25              | 2,0001 MHz à 3,0000 MHz | 1 à 2                            | 3 à 23 | 24 à 95  | 96 à 1439  | 1440 |
| 26              | 3,0001 MHz à 4,0000 MHz | 1 à 3                            | 4 à 39 | 40 à 159 | 160 à 2399 | 2400 |
| 27              | 4,0001 MHz à 5,0000 MHz | 1à3                              | 4 à 39 | 40 à 159 | 160 à 2399 | 2400 |
| 28              | 5,0001 MHz à 6,0000 MHz | 1à7                              | 8 à 63 | 64 à 249 | 250 à 3999 | 4000 |
| 29              | 6,0001 MHz à 8,0000 MHz | 1 à 7                            | 8 à 63 | 64 à 249 | 250 à 3999 | 4000 |

#### E : Coefficient de la longueur du câble de mesure

Le coefficient de la longueur du câble de mesure est indiqué dans le tableau ci-dessous.

| Longueur du câble de mesure | 0 m | 1 m | 2 m | 4 m |
|-----------------------------|-----|-----|-----|-----|
| Coefficient                 | 1   | 1,5 | 2   | 3   |

La gamme réglable de la fréquence varie en fonction de la longueur du câble de mesure.

| Longueur de câble | Gamme de fréquence réglable |
|-------------------|-----------------------------|
| 0 m               | Jusqu'à 8 MHz               |
| 1 m               | Jusqu'à 8 MHz               |
| 2 m               | Jusqu'à 2 MHz               |
| 4 m               | Jusqu'à 1 MHz               |

#### **F** : Coefficient de polarisation DC

Le coefficient de polarisation DC est indiqué dans le tableau ci-dessous.

| Coefficient de polarisation<br>DC | OFF | ON |
|-----------------------------------|-----|----|
| Coefficient                       | 1   | 2  |

#### G : Coefficient de température

Le coefficient de température d'utilisation est indiqué dans le tableau ci-dessous. (Lorsque la température d'utilisation (t) est de 23°C±5°C, utilisez un coefficient de 1.)

| Température d'utilisation | t [°C]      |
|---------------------------|-------------|
| Coefficient               | 1+0,1× t-23 |

### Gamme mesurable pour L et C

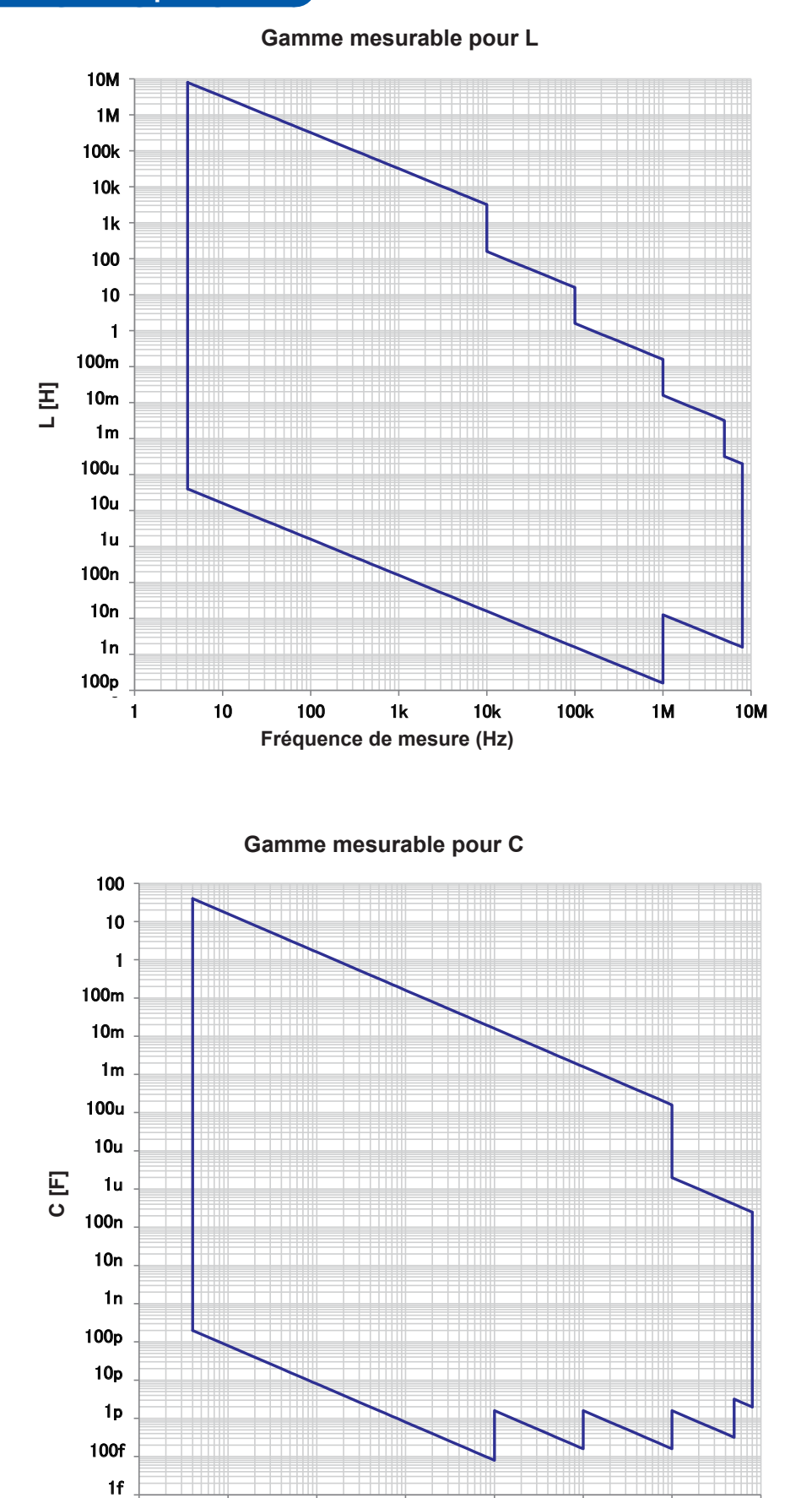

224

1

10

100

1k

10k

Fréquence de mesure (Hz)

100k

1M

10M

### 10.7 À propos du temps de mesure et de la vitesse de mesure

Les temps de mesure varient selon les conditions de mesure (voir le tableau ci-dessous). Les valeurs sont fournies à des titre d'information seulement (et varient selon les conditions de fonctionnement).

#### Signal de mesure analogique (INDEX)

| Vitesse de mesure<br>Fréquence de<br>mesure | FAST     | MED       | SLOW       | SLOW2        |
|---------------------------------------------|----------|-----------|------------|--------------|
| DC (fréquence de ligne 50 Hz)               | 1 ms     | 20 ms     | 100 ms     | 400 ms       |
| DC (fréquence de ligne 60 Hz)               | 1 ms     | 16,67 ms  | 100 ms     | 400 ms       |
| 4,00 Hz à 10,00 Hz                          | Tf       | 2×Tf      | 3×Tf       | 4×Tf         |
| 10,01 Hz à 39,99 Hz                         | Tf       | 2×Tf      | 5×Tf       | 10×Tf        |
| 40,00 Hz à 99,99 Hz                         | Tf       | 2×Tf      | 5×Tf       | 40×Tf        |
| 100,00 Hz à 300,00 Hz                       | Tf       | 2×Tf      | 5×Tf       | 50×Tf        |
| 300,01 Hz à 500,00 Hz                       | Tf       | 2×Tf      | 10×Tf      | 200×Tf       |
| 500,01 Hz à 1,0000 kHz                      | Tf       | 5×Tf      | 20×Tf      | 300×Tf       |
| 1,0001 kHz à 2,0000 kHz                     | Tf       | 8×Tf      | 40×Tf      | 600×Tf       |
| 2,0001 kHz à 3,0000 kHz                     | 2×Tf     | 12×Tf     | 60×Tf      | 1 200×Tf     |
| 3,0001 kHz à 5,0000 kHz                     | 3×Tf     | 20×Tf     | 100×Tf     | 2 000×Tf     |
| 5,0001 kHz à 10,000 kHz                     | 5×Tf     | 40×Tf     | 200×Tf     | 3 000×Tf     |
| 10,001 kHz à 20,000 kHz                     | 10×Tf    | 80×Tf     | 400×Tf     | 6 000×Tf     |
| 20,001 kHz à 30,000 kHz                     | 25×Tf    | 150×Tf    | 600×Tf     | 12 000×Tf    |
| 30,001 kHz à 50,000 kHz                     | 25×Tf    | 250×Tf    | 1 000×Tf   | 20 000×Tf    |
| 50,001 kHz à 100,00 kHz                     | 50×Tf    | 400×Tf    | 2 000×Tf   | 30 000×Tf    |
| 100,01 kHz à 140,00 kHz                     | 100×Tf   | 800×Tf    | 4 000×Tf   | 60 000×Tf    |
| 140,01 kHz à 200,00 kHz                     | 100×Tf   | 800×Tf    | 4 000×Tf   | 60 000×Tf    |
| 200,01 kHz à 300,00 kHz                     | 250×Tf   | 1 500×Tf  | 6 000×Tf   | 120 000×Tf   |
| 300,01 kHz à 400,00 kHz                     | 250×Tf   | 2 500×Tf  | 10 000×Tf  | 200 000×Tf   |
| 400,01 kHz à 500,00 kHz                     | 250×Tf   | 2 500×Tf  | 10 000×Tf  | 200 000×Tf   |
| 500,01 kHz à 700,00 kHz                     | 500×Tf   | 4 000×Tf  | 20 000×Tf  | 300 000×Tf   |
| 700,01 kHz à 1,0000 MHz                     | 500×Tf   | 4 000×Tf  | 20 000×Tf  | 300 000×Tf   |
| 1,0001 MHz à 1,4000 MHz                     | 1 250×Tf | 8 750×Tf  | 40 000×Tf  | 600 000×Tf   |
| 1,4001 MHz à 2,0000 MHz                     | 1 250×Tf | 8 750×Tf  | 40 000×Tf  | 600 000×Tf   |
| 2,0001 MHz à 3,0000 MHz                     | 1 875×Tf | 15 000×Tf | 60 000×Tf  | 900 000×Tf   |
| 3,0001 MHz à 4,0000 MHz                     | 2 500×Tf | 25 000×Tf | 100 000×Tf | 1 500 000×Tf |
| 4,0001 MHz à 5,0000 MHz                     | 2 500×Tf | 25 000×Tf | 100 000×Tf | 1 500 000×Tf |
| 5,0001 MHz à 6,0000 MHz                     | 5 000×Tf | 40 000×Tf | 156 250×Tf | 2 500 000×Tf |
| 6,0001 MHz à 8,0000 MHz                     | 5 000×Tf | 40 000×Tf | 156 250×Tf | 2 500 000×Tf |

• Tf [sec] : 1/fréquence de mesure [Hz]

• Les temps de mesure DC ci-dessus s'appliquent au fonctionnement sans le réglage DC. Pour calculer les temps de fonctionnement avec le réglage DC activé, multipliez les temps ci-dessus par 2 et ajoutez 0,5 ms.

Lorsque la vérification de contact est activée, le temps de vérification de contact sera ajouté aux temps de mesure analogiques figurant sur la page précédente.

#### Contrôle du contact

| Temporisation de vérification<br>de contact | Temps de vérification de contact |
|---------------------------------------------|----------------------------------|
| BEFORE (AVANT)                              | 5,5 ms                           |
| AFTER (APRÈS)                               | 5,5 ms                           |
| BOTH (LES DEUX)                             | 10 ms                            |

• Lors de l'utilisation du réglage de déclenchement externe, 500 µs est ajouté au « Signal de mesure analogique (INDEX) » (p. 225) lorsque les conditions décrites dans le tableau ci-dessous s'appliquent :

#### Déclenchement externe

| Gamme       | Mode haute<br>précision Low Z | Niveau de mesure    | Fréquence de mesure            | Polarisation DC | Temps<br>ajouté |
|-------------|-------------------------------|---------------------|--------------------------------|-----------------|-----------------|
| 100 mΩ, 1 Ω | OFF                           | Tous les<br>niveaux | DC, toutes les fré-<br>quences | OFF             | 500 µs          |
| 100 mΩ, 1 Ω | ON                            | 0,01 à 1 V          | DC, toutes les fré-<br>quences | OFF             | 500 µs          |
| 10 Ω        | OFF                           | 0,01 à 1 V          | DC, de 4 Hz à 1 MHz            | OFF             | 500 µs          |

#### Temps de mesure (EOM)

#### Temps de mesure = INDEX+A+B+C+D+E

## A : Temps de calcul (pas de correction OPEN/SHORT/LOAD, gamme HOLD, pas d'affichage, mesure normale)

| Vitesse de mesure | Temps de calcul                 |
|-------------------|---------------------------------|
| FAST              |                                 |
| MED               | Toutes les fréquences de 0,5 ms |
| SLOW              |                                 |
| SLOW2             |                                 |

\* : Les temps sont donnés pour la mesure lorsque la fonction de comparateur ou la fonction BIN ne sont pas utilisées.

#### B : Temps de correction de OPEN/SHORT/LOAD

| Correction de OPEN/SHORT/LOAD | Temps de correction |
|-------------------------------|---------------------|
| Désactivée                    | 0,0 ms              |
| Activée                       | MAX 0,4 ms          |

#### C : Temps de test

| Mode de test               | Temps de test |
|----------------------------|---------------|
| Désactivé (mesure normale) | 0,0 ms        |
| Mesure du comparateur      | MAX 0,4 ms    |
| Mesure BIN                 | MAX 0,8 ms    |

\* : Les temps sont donnés pour la mesure lorsque la fonction de comparateur ou la fonction BIN ne sont pas utilisées.

#### D : Temps d'affichage de l'écran

| Affichage d'écran | Temps d'affichage de l'écran |
|-------------------|------------------------------|
| Aucun affichage   | 0,0 ms                       |
| Affichage         | MAX 0,3 ms                   |

#### E : Temps d'enregistrement de mémoire

| Fonction de mémoire | Temps d'enregistrement de mémoire |
|---------------------|-----------------------------------|
| ON ou IN            | MAX 0,4 ms                        |
| OFF                 | 0,0 ms                            |

#### Temps d'attente

#### (1) Lorsque la fréquence de mesure est modifiée

Lorsque la fréquence de mesure est modifiée, le temps d'attente est de 1,5 ms. Cependant, la fréquence de mesure est divisée en huit gammes de fréquences indiquées ci-après. Lors de la modification de la fréquence de telle sorte que l'ancienne fréquence était dans l'une de ces gammes et que la nouvelle fréquence se trouve dans une autre, un temps d'attente de 2 ms est ajouté.

| Gamme de fréquence      |
|-------------------------|
| 4 Hz à 99,99 Hz         |
| 100,00 Hz à 1,0000 kHz  |
| 1,0001 kHz à 5,0000 kHz |
| 5,0001 kHz à 10,000 kHz |
| 10,001 kHz à 100,00 kHz |
| 100,01 kHz à 1,0000 MHz |
| 1,0001 MHz à 2,0000 MHz |
| 2,0001 MHz à 8,0000 MHz |

#### (2) Lors de la modification de la gamme de mesure ou du mode haute précision Low Z

Lors de la modification de la gamme de mesure ou de l'activation ou la désactivation du mode haute précision Low Z, un temps d'attente de 4 ms est ajouté.

#### (3) Lors de la modification du niveau du signal de mesure

Lorsque vous changez le niveau du signal de mesure AC, un temps d'attente de 4 ms est ajouté.

#### (4) Lors de la modification de la polarisation DC

Un temps d'attente de 1,5 ms est inséré lors de l'activation ou la désactivation de la polarisation DC. En outre, lors de la modification de la valeur de la polarisation DC, un temps d'attente de 1 ms est ajouté.

#### (5) Lors de la modification de la longueur de câble

Lors de la modification de la longueur du câble entre 0 m et 1 m (ou 2 m ou 4 m), un temps d'attente de 2,5 ms est ajouté.

#### (6) Lors du passage à la mesure DC (mesure de la résistance DC)

Un temps d'attente de 3,5 ms est inséré lors du passage de la mesure AC à la mesure DC.

#### (7) Lors de la modification de plusieurs conditions de mesure simultanément

Lors de la modification de plusieurs conditions de mesure simultanément, un temps d'attente allant jusqu'à 6,5 ms est ajouté.

À propos du temps de mesure et de la vitesse de mesure

# **11** Maintenance et réparation

## 11.1 Étalonnage, inspection, réparation et nettoyage

Avant de solliciter la réparation ou le contrôle de l'appareil, veuillez lire « Avant retour pour réparation » (p. 231) et « 11.3 Message d'erreur et affichage des erreurs » (p. 238).

### Étalonnages

#### IMPORTANT

Un étalonnage périodique est nécessaire afin de garantir que l'appareil fournira des résultats de mesure corrects avec la précision spécifiée.

La fréquence d'étalonnage varie en fonction de l'état de l'appareil ou de l'environnement d'installation. Nous recommandons de déterminer la fréquence d'étalonnage en fonction de l'état de l'appareil ou de l'environnement d'installation et de planifier périodiquement cet étalonnage.

#### Inspection et réparation

### AVERTISSEMENT

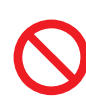

Les clients ne sont pas autorisés à modifier, désassembler ou réparer l'appareil. Dans le cas contraire, cela pourrait provoquer un incendie, un choc électrique ou blesser quelqu'un.

#### Pièces remplaçables et durées de vie

Les caractéristiques de certaines des pièces utilisées dans le produit peuvent se détériorer en cas d'utilisation prolongée. Pour s'assurer que le produit peut être utilisé sur la durée, il est recommandé de remplacer ces pièces périodiquement. Lors du remplacement de ces pièces, veuillez contacter votre distributeur Hioki. La durée de vie des pièces varie en fonction de l'environnement d'utilisation et de la fréquence d'utilisation. Le fonctionnement des pièces n'est pas garanti au cours du cycle de remplacement recommandé.

| Pièce                                                      | Cycle de rempla-<br>cement recom-<br>mandé | Remarques/conditions                                                                                                    |
|------------------------------------------------------------|--------------------------------------------|----------------------------------------------------------------------------------------------------|
| Condensateurs électroly-<br>tiques                         | Environ 5 ans                              | Un circuit électronique sur lequel une pièce concernée<br>est montée doit être remplacé. Le circuit sur lequel les<br>pièces en question sont montées doit être remplacé.                                                   |
| Rétro-éclairage LCD<br>(luminosité réduite de moi-<br>tié) | Environ 5 ans                              | En cas d'utilisation pendant 24 heures à 25°C                                                                                                    |
| Moteur du ventilateur                                      | Environ 10 ans                             | En cas d'utilisation de 24 heures par jour                                                                                                    |
| Batterie de secours                                        | Environ 10 ans                             | Lorsque vous allumez l'appareil, si la date ou l'heure<br>n'est pas suffisamment exacte, la batterie doit être rem-<br>placée. Remplacez si l'heure et la date sont nettement<br>désactivées lorsque l'appareil est allumé. |

### Transport de l'appareil

- Assurez-vous de respecter les précautions suivantes :
- Pour éviter d'endommager l'appareil, démontez les accessoires et les éléments optionnels de l'appareil. En outre, utilisez le matériel d'emballage d'origine et un double carton. Les dommages survenant au cours du transport ne sont pas couverts par la garantie.
- Lors de l'envoi de l'appareil pour réparation, assurez-vous d'inclure les détails du problème.

### Nettoyage

- Pour nettover l'appareil, essuvez-le doucement avec un chiffon doux humidifié d'eau ou de dé-
- Pour nettoyer l'appareil, essuyez-le doucement avec un chiffon doux humidifié d'eau ou de détergent doux.

#### IMPORTANT

N'utilisez jamais de solvants tels que benzène, alcool, acétone, éther, cétones, diluants ou essence, car ils pourraient déformer et décolorer le boîtier.

• Essuyez doucement l'écran LCD avec un chiffon doux et sec.

### **PRÉCAUTION**

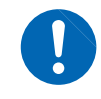

Nettoyez régulièrement les bouches d'aération afin d'éviter qu'elles ne se bloquent. Si une des bouches est obstruée, le refroidissement interne des appareils est gêné et peut entraîner des dommages.

## 11.2 Dépannage

- Si aucune valeur mesurée n'est affichée même lorsque les sondes sont raccordées ensemble, un fusible interne peut avoir grillé. Contactez votre distributeur ou revendeur Hioki agréé.
- Si vous suspectez un dommage, consultez la section « Avant retour pour réparation » avant de contacter votre revendeur ou représentant Hioki. Néanmoins, dans les cas suivants, cessez immédiatement d'utiliser l'appareil, débranchez le cordon électrique et contactez votre distributeur ou revendeur agréé Hioki.
  - · Lorsque la nature du dommage est clairement identifiée
  - Lorsque la mesure est impossible
  - Après une longue période de stockage dans des conditions difficiles, avec des températures ou une humidité élevées par exemple
  - Après avoir subi un choc important pendant le transport Après une exposition importante à l'eau, l'huile ou la poussière (l'isolement interne peut se dégrader à cause de l'huile ou de l'eau, provoquant une augmentation du risque de choc électrique ou d'incendie)

### Avant retour pour réparation

#### Dysfonctionnement

| Problème                                                                           | Cause                                                                                                    | Solution et référence                                                                                                    |  |
|------------------------------------------------------------------------------------|----------------------------------------------------------------------------------------------------|----------------------------------------------------------------------------------------------------|--|
| Touches et écrans                                                                  |                                                                                                    |                                                                                                    |  |
| L'affichage n'appa-<br>raît pas lorsque vous<br>mettez l'appareil sous<br>tension. | <ul> <li>Lorsque le cordon d'alimenta-<br/>tion est débranché.</li> <li>Le cordon d'alimentation n'est<br/>pas branché correctement.</li> </ul> | Vérifiez le branchement du cordon d'alimenta-<br>tion.<br>« 2.3 Raccordement du cordon électrique »<br>(p. 36)                                                                                                    |  |
| Les touches ne fonc-<br>tionnent pas.                                              | L'appareil est en état de ver-<br>rouillage des touches.                                                                                        | Désactiver le verrouillage des touches.<br>Voir « Fonction de verrouillage des touches<br>(désactivation de l'opération des touches) »<br>(p. 95).                                                                                                    |  |
|                                                                                    | L'appareil est contrôlé par un<br>périphérique externe à l'aide du<br>câble de communication.                                                   | Annulez le mode distant.                                                                                                    |  |
| Une touche autre<br>que celle pressée est<br>enfoncée.                             | La correction du panneau n'a<br>pas été effectuée.                                                                                              | Effectuez l'étalonnage du panneau.<br>« Étalonnage du panneau » (p. 142)                                                                                                    |  |
| Rien ne s'affiche sur<br>l'écran.                                                  | L'appareil a été configuré de<br>telle sorte que l'écran LCD<br>s'éteint automatiquement lors-<br>qu'un certain temps s'est écou-<br>lé.        | Touchez l'écran.<br>Voir « Mise hors tension auto de l'écran LCD<br>(mode d'économie d'énergie) » (p. 93).                                                                                                    |  |
|                                                                                    | L'appareil est en état d'interrup-<br>tion.                                                                                                    | Annulez l'état d'interruption.<br>Voir « Pour annuler l'état d'interruption »<br>(p. 39).                                                                                                    |  |
| La réponse des<br>touches et le dessin<br>de l'écran sont lents.                   | La fonction de génération auto-<br>matique de la valeur mesurée a<br>été activée.                                                               | Lorsque la fonction de génération automatique<br>des valeurs mesurées est activée, la réponse<br>des touches et le dessin de l'écran peuvent<br>ralentir afin de donner la priorité aux mesures et<br>à la génération des valeurs mesurées.<br>Consultez le Manuel d'instructions de Communi-<br>cations sur le disque d'application LCR associé. |  |
| L'écran LCD apparaît<br>flou.                                                      | Vous appuyez trop fort sur<br>l'écran LCD.                                                                                                    | Touchez doucement l'écran LCD. Bien qu'un<br>certain degré de flou peut apparaître en fonction<br>de la façon dont vous touchez l'écran, ce qui est<br>normal et ne pose pas de problème pour la fonc-<br>tionnalité de l'appareil.                                                                                                    |  |

| Problème                                                                   | Cause                                                         | Solution et référence                                                                                                    |
|----------------------------------------------------------------------------|---------------------------------------------------------------|----------------------------------------------------------------------------------------------------|
| Méthodes de fonctionnement                                                 |                                                               |                                                                                                    |
| L'appareil ne fonc-<br>tionne pas.                                         | Vous n'avez pas lu le manuel utilisateur.                     | Consultez la section appropriée de ce manuel.                                                                                                    |
| <ul> <li>Vous ne savez pas<br/>comment utiliser<br/>l'appareil.</li> </ul> | L'appareil est utilisé dans un<br>système automatisé.         | Consultez l'administrateur ou le gestionnaire de<br>l'appareil ou du système automatisé contenant<br>l'appareil.                                                                                                    |
|                                                                            | Mesure                                                        |                                                                                                    |
| Les valeurs mesurées<br>montrent une variation<br>excessive.               | Le réglage du niveau du signal<br>de mesure est trop petit.   | Modifiez le réglage du niveau de signal.<br>Voir « Niveau de signal de mesure (AC) »<br>(p. 51).                                                                                                    |
|                                                                            | Une erreur est affichée.                                      | Vérifiez les éléments correspondant à l'affichage<br>de l'erreur, corrigez le problème, puis effectuez<br>la mesure.<br>Voir « 11.3 Message d'erreur et affichage des<br>erreurs » (p. 238).                                                                                                    |
|                                                                            |                                                               | Si le message <b>Reference Value</b> s'affiche,<br>vérifiez les conditions de mesure telles que la<br>fréquence de mesure et le niveau du signal de<br>mesure, et sélectionnez les conditions pour les-<br>quelles le message <b>Reference Value</b> ne s'affi-<br>chera pas.<br>Voir « Gamme du niveau de mesure de la<br>précision garantie » (p. 221), « Fréquence de<br>mesure (AC) » (p. 46) et « Niveau de signal<br>de mesure (AC) » (p. 51).                                                                                                    |
|                                                                            | L'appareil est utilisé dans un<br>environnement très bruyant. | <ul> <li>Si vous utilisez l'appareil dans un environnement au bruit élevé, envisagez de prendre les mesures suivantes :</li> <li>Utilisez une protection.<br/>Voir « Annexe. 2 Mesure des composantes à haute impédance » (p. Annexe.3).</li> <li>Mettez en place des mesures anti bruit externe.<br/>Voir « Annexe. 4 Contre-mesures contre l'introduction de bruit externe » (p. Annexe.5).</li> <li>Séparez l'échantillon, les câbles de mesure et l'appareil de la source du bruit (moteur, inverseur, commutateur électromagnétique, ligne électrique, équipement générateur d'étincelles, etc.) ou réalisez la mesure dans une pièce séparée.</li> <li>Branchez l'appareil à une prise de terre.</li> <li>Utilisez une alimentation électrique séparée de l'appareil qui génère le bruit.</li> </ul> |
|                                                                            | Un câble fait maison est utilisé.                             | <ul> <li>Vérifiez la méthode de câblage et corrigez-la si<br/>nécessaire.</li> <li>Utilisez un câble indiqué par Hioki et configu-<br/>rez l'appareil selon la longueur du câble<br/>Voir « 5.1 Réglage de la longueur de câble<br/>(correction de la longueur de câble) » (p. 102).</li> </ul>                                                                                                    |
|                                                                            | Le câble de connexion est trop long.                          | Utilisez un câble indiqué par Hioki et configurez<br>l'appareil selon la longueur du câble utilisé.<br>Voir « 5.1 Réglage de la longueur de câble (cor-<br>rection de la longueur de câble) » (p. 102).                                                                                                    |

| Problème                                                      | Cause                                                                                                    | Solution et référence                                                                                                    |
|---------------------------------------------------------------|----------------------------------------------------------------------------------------------------|----------------------------------------------------------------------------------------------------|
| Les valeurs mesurées<br>montrent une variation<br>excessive.  | La mesure est en cours d'exé-<br>cution via une connexion à 2<br>bornes.                                                                                                    | • Les connexions à deux bornes sont sensibles à<br>l'influence de la résistance de contact. Lorsque<br>cela est possible, utilisez une connexion à 4<br>bornes sur les électrodes de l'échantillon pour<br>effectuer la mesure.                                                                                                    |
|                                                               |                                                                                                    | <ul> <li>Ajoutez un temps d'attente pour permettre au<br/>contact de se stabiliser avant la mesure.</li> </ul>                                                                                                    |
|                                                               | Les corrections de circuit ouvert<br>et court-circuit du panneau n'ont<br>pas été effectuées.                                                                                                    | Réalisez la correction de circuit ouvert et de<br>court-circuit correctement.<br>Voir« 5.2 Correction de circuit ouvert » (p. 103)<br>et « 5.3 Correction de court-circuit » (p. 110).                                                                                                    |
|                                                               | La mesure Rdc est effectuée<br>avant que la tension se stabi-<br>lise.                                                                                                    | Incluez un délai DC adéquat et un délai de ré-<br>glage.<br>Voir « Délai DC (réglage du délai de mesure)<br>(DC) » (p. 64) et « Délai d'ajustement (ré-<br>glage du délai de mesure de décalage) (DC) »<br>(p. 65).                                                                                                    |
|                                                               | Plusieurs appareils IM3536 sont<br>en cours d'utilisation à proximité<br>immédiate les uns des autres.                                                                                                    | Séparez les appareils et les câbles de mesure avant toute utilisation.                                                                                                    |
| Vous êtes incapable<br>d'effectuer la mesure<br>correctement. | Une erreur est affichée.                                                                                                    | Vérifiez l'élément indiqué par l'affichage de l'er-<br>reur, trouvez la cause, puis effectuez la mesure.<br>Voir « 11.3 Message d'erreur et affichage des<br>erreurs » (p. 238).                                                                                                    |
|                                                               | Un message <b>OVERFLOW</b> ou<br><b>UNDERFLOW</b> s'affiche.<br>(Valeur mesurée supérieure la<br>limite supérieure/ inférieure à<br>l'erreur de limite inférieure)<br>Voir « 11.3 Message d'erreur<br>et affichage des erreurs »<br>(p. 238). | <ul> <li>Si la gamme n'est pas appropriée :<br/>Modifiez pour une gamme appropriée ou effectuez une mesure en utilisant gamme automatique. Il est nécessaire de régler les gammes de mesure AC et DC.<br/>Voir « Gamme de mesure (AC/DC) » (p. 47).</li> <li>En cas de coupure ou de court-circuit :<br/>Vérifiez le câblage et effectuez des mesures avec les raccordements de câbles appropriés.</li> </ul>                                                                                                    |
|                                                               | Une erreur comme un message<br>NC A L ou NC B L s'affiche.<br>(Erreur de contact)<br>Voir « 11.3 Message d'erreur<br>et affichage des erreurs »<br>(p. 238).                                                                                  | <ul> <li>L'échantillon n'a pas été fixé correctement<br/>dans l'attache. Vérifiez que l'échantillon a été<br/>correctement fixé.<br/>Reportez-vous au manuel d'instructions de<br/>l'attache.</li> <li>Vérifiez que le câble et l'attache de mesure ne<br/>présentent pas de fils brisés ou de mauvais<br/>contact.<br/>Voir « 2.4 Raccordement des câbles de me-<br/>sure, des sondes ou de l'attache » (p. 37).</li> </ul>                                                                                                    |
|                                                               |                                                                                                    | <ul> <li>Si vous utilisez l'appareil dans un environnement au bruit élevé, envisagez de prendre les mesures suivantes :</li> <li>Utilisez une protection.<br/>Voir « Annexe. 2 Mesure des composantes à haute impédance » (p. Annexe.3).</li> <li>Mettez en place des mesures anti bruit externe.<br/>Voir « Annexe. 4 Contre-mesures contre l'introduction de bruit externe » (p. Annexe.5).</li> <li>Séparez l'échantillon, les câbles de mesure et l'appareil de la source du bruit (moteur, inverseur, commutateur électromagnétique, ligne électrique, équipement générateur d'étincelles, etc.) ou réalisez la mesure dans une pièce séparée.</li> <li>Branchez l'appareil à une prise de terre.</li> <li>Utilisez une alimentation électrique séparée de l'appareil qui génère le bruit.</li> </ul> |

| Problème                                                                                                    | Cause                                                                                                    | Solution et référence                                                                                                    |  |
|----------------------------------------------------------------------------------------------------|----------------------------------------------------------------------------------------------------|----------------------------------------------------------------------------------------------------|--|
| Vous êtes incapable<br>d'effectuer la mesure<br>correctement.                                                                                               | Un élément ayant sa propre ten-<br>sion, par exemple une batterie,<br>est mesuré.                                          | En cas de tension DC élevée, vous risquez d'en-<br>dommager l'appareil. Évitez de mesurer l'échan-<br>tillon.                                                                                                    |  |
|                                                                                                    | Un élément sur un circuit impri-<br>mé est mesuré.                                                                         | <ul> <li>Vous pouvez mesurer un élément sur un circuit imprimé si l'élément cible est isolé des connexions externes. Toutefois, si l'élément cible est relié à d'autres composantes ou circuits externes, vous ne pourrez pas obtenir une mesure correcte.</li> <li>Vous risquez de ne pas pouvoir mesurer les composantes dans les circuits qui génèrent une tension ou sur lesquels une tension est appliquée, par exemple parce qu'ils sont sous tension.</li> </ul> |  |
|                                                                                                    | Un élément à impédance élevée<br>est en cours de mesure dans un<br>environnement bruyant.                                  | Utilisez une protection.<br>Voir « Annexe. 2 Mesure des composantes à<br>haute impédance » (p. Annexe.3).                                                                                                    |  |
|                                                                                                    | La fonction de polarisation DC<br>est utilisée pour un échantillon<br>autre qu'un condensateur.                            | Désactivez la fonction de polarisation DC.<br>Voir « Polarisation DC (superposition d'une<br>tension DC sur le signal de mesure) (AC) »<br>(p. 62).                                                                                                    |  |
| Les valeurs mesurées<br>diffèrent lorsqu'une<br>résistance standard,<br>un condensateur<br>standard ou un autre<br>échantillon de test<br>connu est mesuré. | Les conditions de mesure de<br>l'échantillon connu et les condi-<br>tions de mesure de l'appareil ne<br>correspondent pas. | Assurez-vous que les conditions de mesure correspondent.                                                                                                    |  |
|                                                                                                    | La méthode de correction de<br>circuit ouvert ou court-circuit est<br>erronée.                                             | Réalisez la correction de circuit ouvert et de<br>court-circuit correctement. Pour effectuer une<br>correction de court-circuit pour le 9140-10,<br>utilisez une barre de court-circuit sans court-cir-<br>cuiter directement les pointes.<br>Voir « 5.2 Correction de circuit ouvert » (p. 103)<br>et « 5.3 Correction de court-circuit » (p. 110).                                                                                                    |  |
|                                                                                                    | La correction de charge a été activée.                                                                                     | Désactivez la correction de charge.<br>Voir « 5.6 Correction de charge (valeurs de<br>correction correspondant aux valeurs de réfé-<br>rence) » (p. 119).                                                                                                    |  |
|                                                                                                    | Le délai de la connexion de<br>l'échantillon à mesurer est trop<br>court.                                                  | Assurez-vous qu'il y a un délai de déclenche-<br>ment et un temps d'attente de génération syn-<br>chronisée pour le déclenchement appropriés.<br>Voir « Déclenchement (effectuer des mesures<br>avec le temps défini par l'utilisateur) (commun) »<br>(p. 65) et « Sortie de déclenchement synchro-<br>nisée (application du signal sur l'échantillon lors<br>de la mesure uniquement) (commun) » (p. 67).                                                              |  |
|                                                                                                    | La fonction de polarisation DC<br>est utilisée pendant la me-<br>sure d'un élément autre qu'un<br>condensateur.            | Désactivez la fonction de polarisation DC.<br>Voir « Polarisation DC (superposition d'une<br>tension DC sur le signal de mesure) (AC) »<br>(p. 62).                                                                                                    |  |
| La gamme AUTO ne<br>peut pas déterminer<br>de gamme.                                                                                                    | Un élément à impédance élevée<br>est en cours de mesure dans un<br>environnement bruyant.                                  | Utilisez une protection.<br>Voir « Annexe. 2 Mesure des composantes à<br>haute impédance » (p. Annexe.3).                                                                                                    |  |
| La gamme AUTO ne peut pas déterminer de gamme.                                                                                                    | La fonction de polarisation DC<br>est utilisée pendant la me-<br>sure d'un élément autre qu'un<br>condensateur.            | Désactivez la fonction de polarisation DC.<br>Réglez « Polarisation DC (superposition d'une<br>tension DC sur le signal de mesure) (AC) »<br>(p. 62).                                                                                                    |  |
| Erreurs                                                                                                    |                                                                                                    |                                                                                                    |  |
| Une erreur de contact<br>est générée même si<br>les connexions sont<br>correctes.                                                                           | La fonction de polarisation DC<br>est utilisée pendant la me-<br>sure d'un élément autre qu'un<br>condensateur.            | Désactivez la fonction de polarisation DC.<br>Voir « Polarisation DC (superposition d'une<br>tension DC sur le signal de mesure) (AC) »<br>(p. 62).                                                                                                    |  |

| Problème                                                                                           | Cause                                                                                                    | Solution et référence                                                                                                    |  |
|----------------------------------------------------------------------------------------------------|----------------------------------------------------------------------------------------------------|----------------------------------------------------------------------------------------------------|--|
| La correction de circuit<br>ouvert ou la correc-<br>tion de court-circuit a<br>produit une erreur. | La méthode de connexion<br>erronée est utilisée pour la<br>correction de circuit ouvert ou<br>court-circuit. | Effectuez une correction de circuit ouvert ou<br>court-circuit avec le câblage approprié.<br>Voir « 5.2 Correction de circuit ouvert » (p. 103)<br>et « 5.3 Correction de court-circuit » (p. 110).                                                                                                    |  |
| La correction de circuit<br>ouvert ou la correc-<br>tion de court-circuit a<br>produit une erreur. | L'appareil est utilisé dans un<br>environnement très bruyant.                                                | <ul> <li>Si vous utilisez l'appareil dans un environnement au bruit élevé, envisagez de prendre les mesures suivantes :</li> <li>Utilisez une protection.<br/>Voir « Annexe. 2 Mesure des composantes à haute impédance » (p. Annexe.3).</li> <li>Mettez en place des mesures anti bruit externe.<br/>Voir « Annexe. 4 Contre-mesures contre l'introduction de bruit externe » (p. Annexe.5).</li> <li>Séparez l'échantillon, les câbles de mesure et l'appareil de la source du bruit (moteur, inverseur, commutateur électromagnétique, ligne électrique, équipement générateur d'étincelles, etc.) ou réalisez la mesure dans une pièce séparée.</li> <li>Branchez l'appareil à une prise de terre.</li> <li>Utilisez une alimentation électrique séparée de l'appareil qui génère le bruit.</li> </ul> |  |
| Un bip d'erreur retentit<br>en continu.                                                            | La fonction de génération auto-<br>matique de la valeur mesurée a<br>été activée.                            | Lorsque la fonction de génération automatique<br>de la valeur mesurée est activée, effectuez<br>l'opération de réception du côté de l'ordinateur.<br>Sinon, cela se traduira par une erreur de trans-<br>mission sur l'appareil de mesure, et le son de<br>l'erreur de transmission continuera de retentir<br>en cas de déclenchement interne, etc. Exécutez<br>l'opération de réception du côté de l'ordinateur,<br>puis effectuez la mesure du côté de l'appareil de<br>mesure, ou désactivez la fonction de génération<br>automatique de la valeur mesurée.<br>Consultez le Manuel d'instructions de Communi-<br>cations sur le disque d'application LCR associé.                                                                                                    |  |
| Communications                                                                                     |                                                                                                    |                                                                                                    |  |
| Vous ne pouvez pas<br>envoyer des données<br>ni en recevoir.                                       | L'ordinateur est en mode veille.                                                                             | Faites sortir l'ordinateur du mode veille.                                                                                                    |  |
| Vous ne pouvez pas                                                                                 | Un câble droit est utilisé.                                                                                  | Utilisez un câble croisé.                                                                                                    |  |
| envoyer ni recevoir de<br>données via RS-232C.                                                     | Le mauvais port COM est utili-<br>sé.                                                                        | Vérifiez si les paramètres de l'ordinateur cor-<br>respondent au port COM connecté. Branchez le<br>câble sur le bon port COM.                                                                                                    |  |
|                                                                                                    |                                                                                                    | Vérifiez les paramètres de l'ordinateur. Le port<br>COM peut être sélectionné au niveau du sys-<br>tème d'exploitation, pilote ou de l'application.<br>Vérifiez tous ces paramètres.                                                                                                    |  |
|                                                                                                    | L'ordinateur n'a pas de port<br>COM.                                                                         | Pensez à utiliser un câble de conversion USB/<br>RS-232C disponible dans le commerce.                                                                                                    |  |
|                                                                                                    | L'appareil ne peut pas commu-<br>niquer avec l'application.                                                  | Vérifiez si l'appareil est sous tension.<br>Allumez l'appareil et effectuez toutes les<br>connexions d'interface avant de lancer l'applica-<br>tion.                                                                                                    |  |

Pour plus d'informations concernant les messages d'erreur, consultez « 9.5 Contrôle externe Q&A » (p. 193).

#### Lorsqu'aucune cause apparente ne peut être décelée

#### Réinitialisez le système.

La plupart des paramètres reviennent à leurs valeurs par défaut au moment de l'expédition de l'usine. (Certains paramètres ne reviendront pas à leurs valeurs par défaut. Voir « Annexe. 11 Tableau de paramètres initiaux » (p. Annexe.15).)

Une réinitialisation du système peut également être effectuée avec les commandes de communication **\*RST** et **:PRESet**.

Pour plus d'informations, consultez les descriptions des commandes de communications **\*RST** et **: PRESet** sur le disque d'application LCR associé.

### Initialisation (Réinitialisation du système)

Méthode d'affichage de l'écran (Pour plus d'informations, voir p. 26) : (Écran de mesure) Touche **SET**>(écran **SET**) onglet **ADVANCED**> touche **RESET** 

- **1** Débranchez l'échantillon de mesure.
- **2** Touchez la touche RESET.

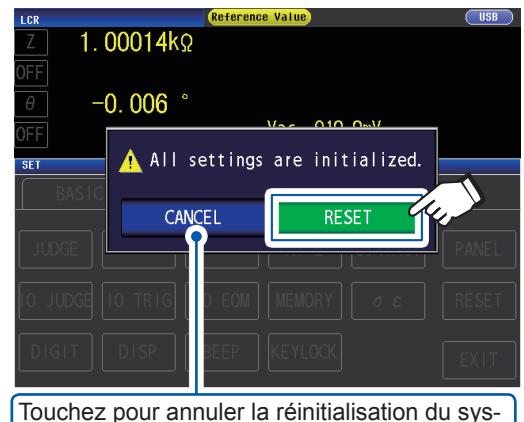

Touchez pour annuler la réinitialisation du système. (L'écran de mesure apparaîtra.)

Les paramètres reviendront à leurs valeurs par défaut, et l'écran de mesure s'affichera.

Si vous ne parvenez pas à afficher l'écran d'initialisation ou à effectuer une réinitialisation du système, procédez à une réinitialisation complète. (Voir p. 237)

# Exécution d'une réinitialisation complète (si vous ne pouvez pas effectuer de réinitialisation du système)

#### IMPORTANT

Si l'appareil ne fonctionne toujours pas normalement après la réinitialisation complète, il doit être réparé.

Contactez votre revendeur ou un représentant Hioki si vous ne savez pas où l'appareil a été acheté.

Lorsque vous effectuez une réinitialisation complète, presque tous les paramètres<sup>\*</sup> sont rétablis à leurs valeurs par défaut au moment de l'expédition de l'usine.

\* : Le registre d'octets d'état, le registre d'événements, le registre de validation et les paramètres d'horloge ne changeront pas.

(Voir « Annexe. 11 Tableau de paramètres initiaux » (p. Annexe.15).)

Effectuez une réinitialisation complète uniquement dans les circonstances suivantes :

 Lorsque l'écran de réinitialisation normal ne peut pas être affiché à cause d'un problème avec l'appareil. (Après la réinitialisation complète, effectuez un auto contrôle pour vérifier qu'il n'y a pas de problèmes)

Voir « 7.3 Test du système (autodiagnostic) » (p. 141).

· Lorsque vous avez oublié le mot de passe pour le verrouillage du clavier.

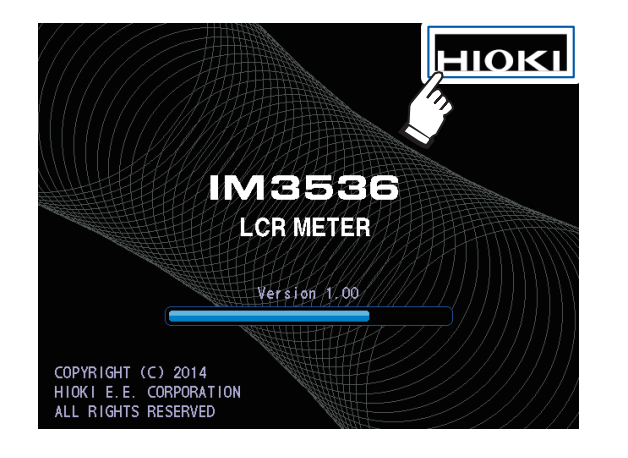

- **1** Débranchez l'échantillon de mesure.
- **2** Raccordez le cordon électrique.
- **3** Placez le commutateur principal en position activée sur le panneau arrière.
- 4 Lorsque l'écran de démarrage est affiché, appuyez en continu sur le coin supérieur droit de l'écran.

La réinitialisation complète est terminée lorsqu'un bip est émis.

Après la réinitialisation complète, l'écran d'étalonnage du panneau s'affichera. Voir « Étalonnage du panneau » (p. 142).

## 11.3 Message d'erreur et affichage des erreurs

Si un message ou un affichage tel que ceux indiqués ci-dessous s'affiche sur l'écran, reportez-vous à la section indiquée pour plus d'informations.

| Présentation des erreurs                             | Erreur                                                             | Description                                                                                                    | Solution et référence                                                                                                    |
|------------------------------------------------------|--------------------------------------------------------------------|----------------------------------------------------------------------------------------------------|----------------------------------------------------------------------------------------------------|
| Batterie de secours<br>faible                        | COPYRIGHT (C) 2014<br>HICK LE E. CORPORTION<br>ALL RIGHTS RESERVED | La vie de la batterie de se-<br>cours RAM est terminée.                                                                                                    | L'appareil doit être réparé.<br>Contactez votre distributeur<br>ou revendeur Hioki agréé.                                                                                                    |
| Mémoire pleine                                       | Memory Full                                                        | Ce message s'affichera en<br>haut de l'écran si le nombre<br>défini de résultats de me-<br>sure a été enregistré dans la<br>mémoire interne de l'appareil.<br>Une fois que ce message a<br>été affiché, vous ne pourrez<br>pas enregistrer les plus de<br>valeurs mesurées. | Valeurs de mesures de charge<br>enregistrées dans la mémoire<br>de l'appareil avec la fonction<br>de mémoire ou effacer la mé-<br>moire.<br>Voir « Fonction de mémoire<br>(sauvegarde des résultats de<br>mesure) » (p. 89).                                                                                                    |
| Pas de garantie de<br>précision de valeur<br>mesurée | Reference Value                                                    | Ce message s'affichera en<br>haut de l'écran si la précision<br>de la valeur mesurée n'est<br>pas garantie.                                                                                                    | Augmentez le niveau du si-<br>gnal de mesure ou modifiez la<br>gamme de mesure avec celle<br>qui correspond à l'impédance<br>de l'élément à mesurer.<br>Voir « Niveau de signal de<br>mesure (AC) » (p. 51) et<br>« Gamme de mesure (AC/<br>DC) » (p. 47).                                                                                    |
| Erreur de rejet Hi Z                                 | Hi Z                                                               | Ce message s'affichera en<br>haut de l'écran si les résultats<br>de mesure sont plus élevés<br>que la norme du test qui a été<br>définie la fonction de rejet Hi Z.                                                                                                    | <ul> <li>Vérifiez le raccordement de chaque borne.</li> <li>Voir « 2.4 Raccordement des câbles de mesure, des sondes ou de l'attache » (p. 37).</li> <li>Vérifiez les paramètres de la fonction de rejet Hi Z.</li> <li>Voir « Fonction de rejet High-Z (détection des erreurs de contact pendant la mesure à 2 bornes) » (p. 87).</li> </ul> |

| Présentation des erreurs                                    | Erreur                   | Description                                                                                                    | Solution et référence                                                                                                    |
|-------------------------------------------------------------|--------------------------|----------------------------------------------------------------------------------------------------|----------------------------------------------------------------------------------------------------|
| e ou mesure de<br>oossible                                  |                          | Ce message s'affichera à<br>droite de la valeur de surveil-<br>lance lorsqu'il est impossible<br>d'effectuer la mesure de ten-<br>sion constante ou de courant<br>constant.                                                                                                    | Réduisez le niveau de tension<br>ou de courant.<br>Voir « Niveau de signal de<br>mesure (AC) » (p. 51).                                                                                                    |
| Mesure de tension constant<br>courant constant im           | Vac 9.071m<br>lac 9.101µ | Il s'affichera également si la<br>tension appliquée à l'échan-<br>tillon ou si le courant circu-<br>lant dans l'échantillon est<br>supérieur à la valeur limite (y<br>compris, par exemple, si un<br>courant supérieur à la valeur<br>limite circule dans l'échantillon<br>lorsque la tension de circuit<br>ouvert a été fixée à la valeur<br>la plus faible possible). |                                                                                                    |
| Inférieure à la limite de<br>tension ou de courant          | Vac 9.074mV              | Ce message s'affichera si<br>la tension constante définie<br>(ou le courant constant) n'est<br>pas atteinte parce qu'aucun<br>signal supérieur ou égal à la<br>valeur limite de courant (ou de<br>tension) n'est appliqué.                                                                                                    | Définissez à nouveau la valeur<br>limite ou modifiez le niveau<br>de signal de mesure de sorte<br>que la valeur limite ne soit pas<br>dépassée<br>Voir « Niveau de signal de<br>mesure (AC) » (p. 51) et<br>« Limite (limitation de la ten-<br>sion et du courant appliqués à<br>l'échantillon) (AC) » (p. 61). |
| Décalage de la fré-<br>quence de correction<br>de la charge |                          | Ce message s'affichera dans<br>les informations des para-<br>mètres si la fréquence de<br>correction de la charge ne<br>correspond pas à la fréquence<br>de mesure du courant de<br>charge lorsque la correction<br>est activée.                                                                                                    | Corrigez la charge avec la<br>même fréquence que la fré-<br>quence de mesure.<br>Voir « Fréquence de mesure<br>(AC) » (p. 46) et « 5.6<br>Correction de charge (valeurs<br>de correction correspondant<br>aux valeurs de référence) »<br>(p. 119).                                                              |
| Décalage des condi-<br>tions de correction de la<br>charge  | LOAD ON 💽                | Ce message s'affichera dans<br>les informations des para-<br>mètres si des conditions de<br>correction de la charge autres<br>que la fréquence ne corres-<br>pondent pas aux conditions<br>de mesure du courant lorsque<br>la correction de charge est<br>activée.                                                                                                    | Corrigez la charge avec les<br>mêmes conditions que les<br>conditions de mesure.<br>Voir « 3.4 Réglage des condi-<br>tions de mesure (paramètres<br>de base) » (p. 45) et<br>« 5.6 Correction de charge<br>(valeurs de correction cor-<br>respondant aux valeurs de<br>référence) » (p. 119).                   |

| Présentation des erreurs                                  | Erreur                      | Description                                                                                                    | Solution et référence                                                                                                    |
|-----------------------------------------------------------|-----------------------------|----------------------------------------------------------------------------------------------------|----------------------------------------------------------------------------------------------------|
| Valeur mesurée en dehors de la gamme d'affichage          | DISP OUT                    | Ce message s'affichera dans<br>la zone d'affichage de la<br>valeur mesurée si celle-ci se<br>situe en dehors de la gamme<br>d'affichage de l'écran.                | <ul> <li>Cette erreur peut provenir des causes suivantes :</li> <li>L'échantillon n'a pas été connecté correctement.</li> <li>La gamme d'affichage a été dépassé en raison d'un coefficient de correction spécifié par l'utilisateur (p. 129).</li> <li>La correction de circuit ou de charge est réalisée avec une valeur erronée (p. 103, p. 110 et p. 119).</li> <li>Si vous suspectez une des causes ci-dessus, reconfigurez les paramètres.</li> <li>Si l'utilisation de paramètres correctement configurés ne supprime pas l'erreur, la mesure n'est pas possible parce que la valeur mesurée dépasse la gamme d'affichage de l'appareil.</li> </ul> |
| Erreur de<br>circuit in-<br>terne                         | SAMPLE ERR                  | Ce message s'affichera dans<br>la zone d'affichage de la<br>valeur mesurée si une erreur<br>de circuit interne empêche la<br>réalisation de la mesure.             | L'appareil doit être réparé.<br>Contactez votre distributeur<br>ou revendeur Hioki agréé.                                                                                                    |
| Supérieure à la limite supérieure<br>de la valeur mesurée | OVERFLOW<br>Vac V<br>Vdc V  | Ce message s'affichera dans<br>la zone d'affichage de la<br>valeur mesurée si la valeur<br>mesurée est supérieure à la<br>valeur limite supérieure de la<br>gamme. | <ul> <li>Modifiez la gamme de me-<br/>sure avec une gamme de<br/>haute impédance.</li> <li>Voir « Gamme de mesure<br/>(AC/DC) » (p. 47).</li> <li>Si vous appliquez une pola-<br/>risation DC pour réaliser la<br/>mesure de résistance, dé-<br/>sactivez la polarisation DC.</li> <li>Voir « Polarisation DC<br/>(superposition d'une tension<br/>DC sur le signal de mesure)<br/>(AC) » (p. 62)</li> </ul>                                                                                                    |
| Inférieure à la limite inférieure de<br>la valeur mesurée | UNDERFLOW<br>lac A<br>ldc A | Ce message s'affichera dans<br>la zone d'affichage de la<br>valeur mesurée si la valeur<br>mesurée est inférieure à la<br>valeur limite inférieure de la<br>gamme. | <ul> <li>Modifiez la gamme de me-<br/>sure avec une gamme de<br/>faible impédance.</li> <li>Voir « Gamme de mesure<br/>(AC/DC) » (p. 47).</li> <li>Si vous appliquez une pola-<br/>risation DC pour réaliser la<br/>mesure de résistance, dé-<br/>sactivez la polarisation DC.</li> <li>Voir « Polarisation DC<br/>(superposition d'une tension<br/>DC sur le signal de mesure)<br/>(AC) » (p. 62)</li> </ul>                                                                                                    |

11

Maintenance et réparation

| Présentation des erreurs                                                                                                    | Erreur                                                                                                    | Description                                                                                                    | Solution et référence                                                                                                    |
|----------------------------------------------------------------------------------------------------|----------------------------------------------------------------------------------------------------|----------------------------------------------------------------------------------------------------|----------------------------------------------------------------------------------------------------|
| NC A HL<br>NC B HL<br>NC A L<br>NC B L<br>NC A L<br>NC B L<br>NC A L<br>NC B L<br>NC A H<br>NC B L<br>NC A H<br>NC A H<br>NC A H<br>NC B L<br>NC A H<br>NC B L<br>NC A H<br>NC B L<br>NC A H<br>NC B L<br>NC A H<br>NC A H |                                                                                                    | <ul> <li>Ce message s'affichera dans<br/>la zone d'affichage de la<br/>valeur mesurée si l'une des<br/>bornes est déconnectée, par<br/>exemple en raison d'une rup-<br/>ture de fil, après la mesure.</li> </ul>                                                                                                    | Vérifiez le raccordement de<br>chaque borne.<br>Voir « 2.4 Raccordement des<br>câbles de mesure, des sondes<br>ou de l'attache » (p. 37).                                                                                                    |
|                                                                                                    | <ul> <li>L'échantillon n'a pas été fixé<br/>correctement sur le câble,<br/>la sonde ou une attache de<br/>mesure.</li> </ul>                 | Vérifiez la manière dont<br>l'échantillon a été fixé. Véri-<br>fiez le câblage pour détecter<br>les ruptures de câble ou les<br>mauvais contacts.<br>Voir le manuel utilisateur de<br>la sonde ou de l'attache ainsi<br>que « Fonction de vérifica-<br>tion de contact (détection de<br>mauvais contact avec l'échan-<br>tillon pendant la mesure à 4<br>bornes) » (p. 88).                                                                                                    |                                                                                                    |
|                                                                                                    | <ul> <li>Ce message s'affichera éga-<br/>lement lors de l'utilisation de<br/>l'appareil dans un environne-<br/>ment très bruyant.</li> </ul> | <ul> <li>Pensez à prendre les mesures suivantes :</li> <li>Utilisez une protection.</li> <li>Voir « Annexe. 2 Mesure des composantes à haute impédance » (p. Annexe.3).</li> <li>Mettez en place des mesures anti bruit externe.</li> <li>Voir « Annexe. 4 Contre-mesures contre l'introduction de bruit externe » (p. Annexe.5).</li> <li>Séparez l'échantillon, les câbles de mesure et l'appareil de la source du bruit (moteur, inverseur, commutateur électromagnétique, ligne électrique, équipement générateur d'étincelles, etc.) ou réalisez la mesure dans une pièce séparée.</li> <li>Branchez l'appareil à une prise de terre.</li> <li>Utilisez une alimentation électrique séparée de l'appareil qui génère le bruit.</li> </ul> |                                                                                                    |
| Erreur du moteur du<br>ventilateur                                                                                                    | Error: 5<br>FAN attention                                                                                                    | Le moteur du ventilateur<br>s'est arrêté ou fonctionne à<br>basse vitesse.                                                                                                    | <ul> <li>Éteignez l'appareil et vérifiez<br/>que les orifices d'aération ne<br/>sont pas obstrués et exempt<br/>de tout corps étranger.</li> <li>Si aucun problème n'est<br/>détecté, l'appareil doit être<br/>réparé. Contactez votre dis-<br/>tributeur ou revendeur Hioki<br/>agréé.</li> </ul> |

| Présentation des erreurs                          | Erreur                                      | Description                                                                                         | Solution et référence                                                                                                    |
|---------------------------------------------------|---------------------------------------------|----------------------------------------------------------------------------------------------------|----------------------------------------------------------------------------------------------------|
| Erreur relative à la température<br>d'utilisation | Error: 6<br>Environmental temperature error | • La température ambiante<br>a dépassé la gamme des<br>températures d'utilisation de<br>l'appareil. | <ul> <li>Allumez l'appareil et utilisez-le<br/>dans sa gamme de tempéra-<br/>tures d'utilisation.</li> <li>Voir « 10.2 Spécifications envi-<br/>ronnementales et de sécurité »<br/>(p. 200).</li> <li>Si cette erreur s'affiche<br/>même si l'appareil est utilisé<br/>dans sa gamme de tempé-<br/>ratures d'utilisation, il doit<br/>être réparé. Contactez votre<br/>distributeur ou revendeur<br/>Hioki agréé.</li> </ul> |

### 11.4 Mise au rebut de l'appareil

L'appareil utilise une batterie lithium-ion comme source d'alimentation pour l'enregistrement des conditions de mesure. Lors de l'élimination de cet appareil, retirez la batterie au lithium et éliminez-le conformément aux réglementations locales.

### 

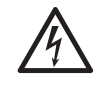

 Pour éviter tout choc électrique, mettez le commutateur d'alimentation en position désactivée et débranchez le cordon électrique et le câble de mesure, la sonde ou l'attache avant de retirer la batterie au lithium.

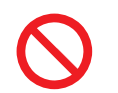

• La batterie risque d'exploser en cas de mauvaise manipulation. Ne provoquez pas de court-circuit, ne rechargez pas, ne démontez pas et ne jetez pas la batterie au feu.

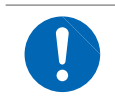

Conservez les batteries hors de portée des enfants afin d'éviter qu'ils ne les avalent accidentellement.

#### Retrait de la batterie au lithium

Outils nécessaires : Un tournevis cruciforme (n°1), une pince (pour enlever la batterie au lithium)

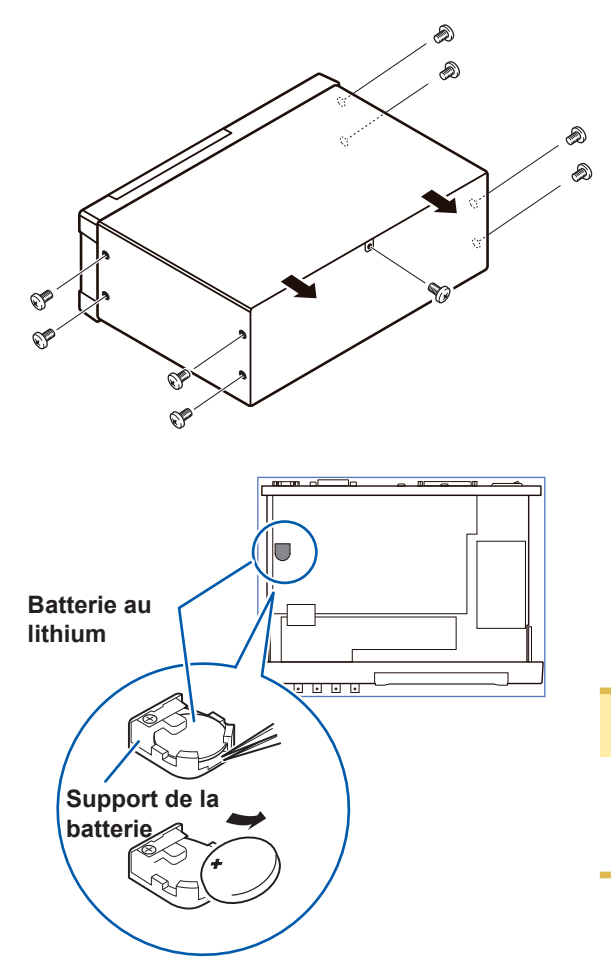

- Vérifiez que l'alimentation est coupée et retirez les câbles de mesure et le cordon électrique.
- Retirez les huit vis sur les côtés et une vis de l'arrière.

- **3** Retirez le couvercle.
- Insérez la pince entre la batterie et son support comme indiqué dans le schéma ci-dessous et soulevez la batterie.

### **PRÉCAUTION**

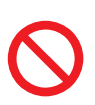

Prenez soin de ne pas court-circuiter les bornes positive et négative. Cela pourrait provoquer des étincelles. Mise au rebut de l'appareil

## Annexe

# Annexe. 1 Paramètres de mesure et formule de calcul

En général, l'impédance Z est utilisée pour évaluer les caractéristiques, par exemple, des composantes du circuit.

Mesurez les vecteurs de tension et de courant des composantes de circuit par rapport aux signaux de fréquence de mesure AC.

L'appareil utilise ces valeurs pour obtenir l'impédance Z et la différence de phase  $\theta$ . Les valeurs suivantes peuvent être obtenues à partir de l'impédance Z en faisant pivoter l'impédance Z autour du plan complexe.

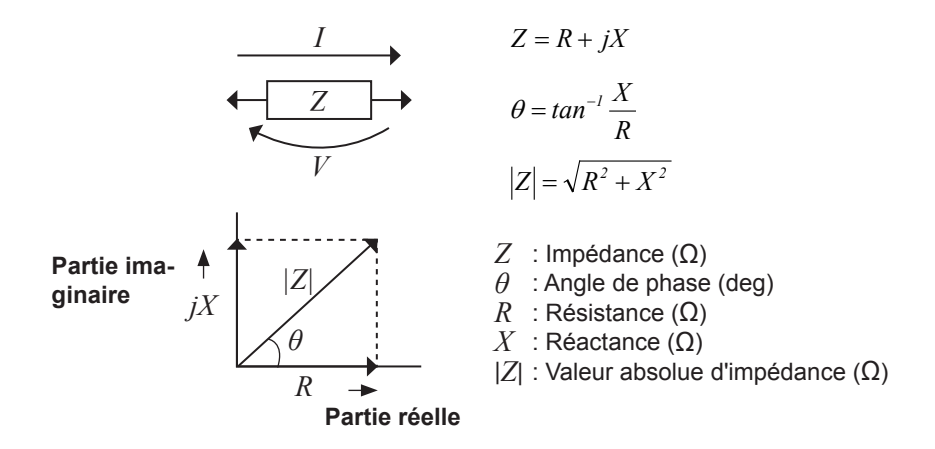

En outre, l'admission Y qui est l'inverse de l'impédance Z peut également être utilisée en fonction des caractéristiques des composantes du circuit. Comme dans le cas de l'impédance Z, les valeurs suivantes peuvent également être obtenus à partir de l'admittance Y et la faisant pivoter l'admittance Y autour du plan complexe.

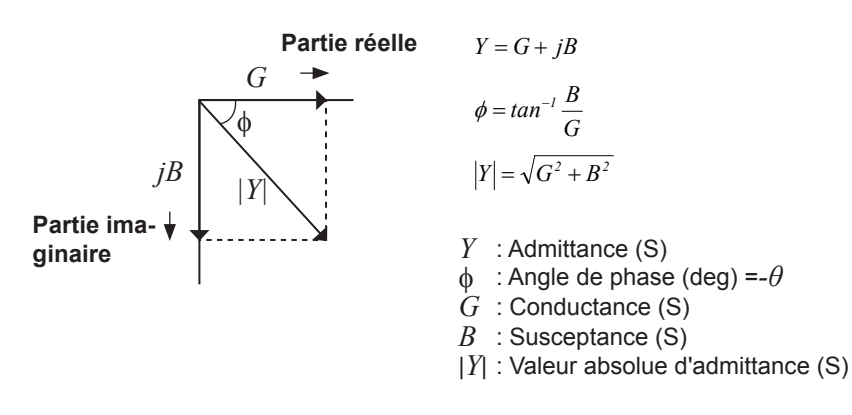

Annexe

À partir de la tension V qui est appliquée entre les bornes de l'échantillon testé, le courant I qui traverse l'échantillon de test à ce moment, l'angle de phase  $\theta$  entre cette tension V et ce courant I, et la vitesse angulaire  $\omega$  qui correspond à la fréquence de mesure.

L'angle de phase  $\theta$  est représenté en fonction de l'impédance Z. Lors de la mesure basée sur l'admittance Y, le signe de l'angle de phase  $\theta$  doit être inversé.

| Élément | Mode de circuit en série équiva-<br>lent                       | Mode de circuit parallèle équiva-<br>lent                         |
|---------|----------------------------------------------------------------|-------------------------------------------------------------------|
| Ζ       | $\left Z\right  = \frac{V}{I} \left(= \sqrt{R^2 + X^2}\right)$ |                                                                   |
| Y       | $ Y  = \frac{1}{ Z } \left(= \sqrt{G^2 + B^2}\right)$          |                                                                   |
| R       | $R_{s} = ESR =  Z \cos\theta$                                  | $R_{P} = \frac{1}{ Y \cos\phi} \left( = \frac{1}{G} \right)^{*1}$ |
| X       | $X =  Z \sin\theta$                                            |                                                                   |
| G       |                                                                | $G =  Y  \cos \phi^{*1}$                                          |
| В       |                                                                | $B =  Y  \sin \phi^{*1}$                                          |
| L       | $L_s = \frac{X}{\omega}^{*2}$                                  | $L_P = -\frac{1}{\omega B} \cdot 2$                               |
| С       | $C_s = -\frac{1}{\omega X}^{*2}$                               | $C_P = \frac{B}{\omega}^{*2}$                                     |
| D       | D = -                                                          | $\cos \theta$<br>$\sin \theta$                                    |
| Q       | $Q = \frac{ sin }{\cos s}$                                     | $\frac{\theta}{\theta} \left( = \frac{1}{D} \right)$              |

\*1:  $\phi$  est un symbole pour l'angle de phase d'admittance  $Y(\phi = -\theta)$ .

\*2:  $\omega = 2\pi f, \pi \approx 3,14$ , f est un symbole pour la fréquence de mesure.

*Ls*, *Cs*, *Rs* : Valeurs mesurées de *L*, *C* et *R* en mode de circuit en série équivalent. *Lp*, *Cp*, *Rp* : Valeurs mesurées de *L*, *C* et *R* en mode de circuit parallèle équivalent.
# Annexe. 2 Mesure des composantes à haute impédance

La valeur mesurée obtenue lors du test d'un élément à haute impédance (comme, par exemple, une résistance avec une résistance supérieure à 100 k $\Omega$ ) est parfois peu fiable, car un tel élément est vulnérable aux effets des interférences externes et autres éléments similaires. Dans ce cas, un test fiable peut être réalisé en utilisant une protection, à savoir en connectant une plaque métallique à la borne GUARD et en effectuant la mesure sur cette plaque métallique.

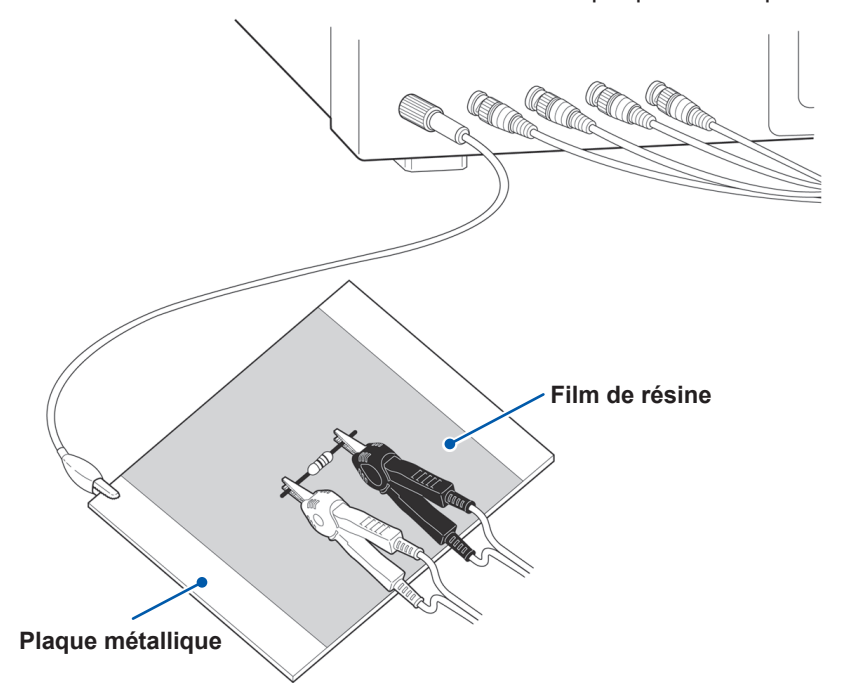

Lors de la mesure des composantes sur une plaque métallique, utilisez, par exemple, un film de résine comme isolement pour veiller à ce que les bornes et autres éléments similaires ne soient pas court-circuités.

La compensation de circuit ouvert est la mesure de l'impédance élevée, alors veillez à utiliser le processus de blindage. Sinon, les valeurs de compensation peuvent devenir instables et affecter les valeurs de mesure.

# Annexe. 3 Mesure des composantes dans le circuit

Mesurez une composante dans le circuit après avoir mis une protection.

$$R = R_2 \bullet \frac{R_3 + R_4}{R_2 + R_3 + R_4}$$

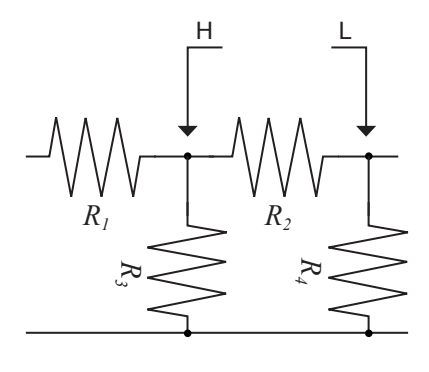

En vous référant à la figure suivante, lors de la mesure d'une valeur de résistance de la résistance  $R_2$ , même si les pointes des deux sondes sont mises en contact avec les extrémités de la résistance  $R_2$ , compte tenu de la somme du courant circulant à travers la résistance  $R_2$  et du courant circulant à travers les résistances  $R_3$  et  $R_4$ , la valeur obtenus est la résistance de la combinaison parallèle :

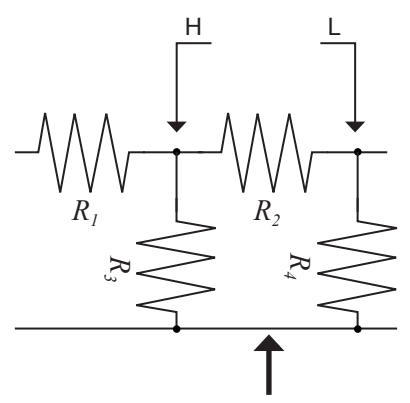

Si, comme représenté sur la figure ci-après, une borne de protection est utilisée, le courant circulant dans la résistance  $R_3$  (ne circulant pas dans  $R_4$ ) est absorbé par cette borne de protection, de sorte que la valeur de résistance de la résistance  $R_2$  est mesurée avec précision.

Terminal de protection

- La précision de la mesure ne sera pas améliorée dans le cas où, par exemple,  $R_2 >> R_3$  et  $R_3$  est proche de zéro.
- Comme indiqué sur la figure ci-dessous, il est impossible d'utiliser ce type de processus de séparation pour tester les valeurs d'impédance de deux résistances ou d'autres éléments de types identiques qui sont connectés en parallèle, ou pour tester les valeurs d'impédance d'une bobine et d'un condensateur qui sont connectés en parallèle.

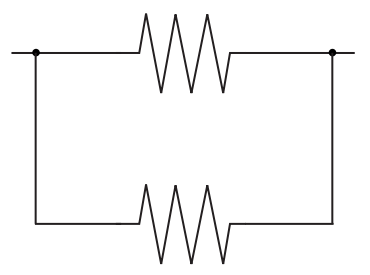

Deux résistances en parallèle

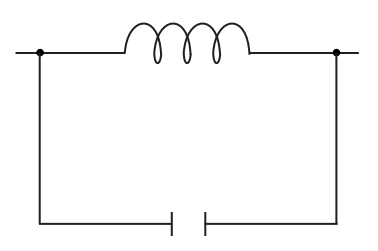

Bobine et condensateur en parallèle

# Annexe. 4 Contre-mesures contre l'introduction de bruit externe

L'appareil est conçu pour résister aux erreurs causées par des interférences provenant des câbles de test ou de la ligne d'alimentation. Cependant, si le niveau d'interférence est particulièrement important, cela peut provoquer des erreurs de mesure ou un dysfonctionnement. Reportez-vous aux exemples donnés ci-dessous pour les exemples de contre-mesures qui peuvent

être prises contre les interférences qui ont entraîné un dysfonctionnement, etc.

# Contre-mesures contre l'introduction de bruit provenant de la ligne d'alimentation

Vous pouvez utiliser les contre-mesures suivantes afin de réduire l'effet du bruit introduit à partir de la ligne électrique.

#### (1) Reliez le fil de terre de protection à la terre.

L'appareil est structuré de telle sorte que le fil de terre du cordon d'alimentation peut être utilisé comme terre de protection pour l'appareil. La terre de protection joue un rôle important non seulement dans la prévention des accidents électriques, mais également pour l'utilisation d'un filtre interne afin d'éliminer l'introduction de bruit provenant de la ligne d'alimentation. Utilisez le cordon électrique fourni.

#### (2) Insérez un filtre antibruit dans la ligne d'alimentation.

Connectez un filtre antibruit commercial sur la prise de courant, puis branchez l'appareil à la sortie du filtre antibruit afin de supprimer l'introduction du bruit provenant de la ligne électrique.

Les filtres antibruit sont disponibles dans le commerce auprès de divers fabricants spécialisés.

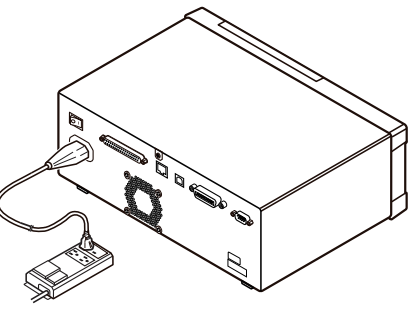

#### (3) Fixez un filtre à noyau de ferrite EMI sur le cordon d'alimentation.

Passez le cordon d'alimentation à travers un noyau de ferrite de suppression EMI disponible dans le commerce et de sécuriser le noyau le plus près possible de l'entrée d'alimentation AC de l'instrument afin de supprimer l'introduction du bruit de la ligne électrique. La suppression est encore plus efficace si vous fixez également un noyau de ferrite de suppression EMI à proximité de la prise d'alimentation de la source de courant.

Si un noyau de ferrite toroïdal ou un noyau de ferrite divisé avec un diamètre intérieur assez grand est utilisé, la quantité de bruit peut être réduite en faisant passer plusieurs fois le cordon d'alimentation à travers le noyau. Les noyaux de ferrite EMI et les perles de ferrite sont disponibles dans le commerce auprès de divers fabricants spécialisés.

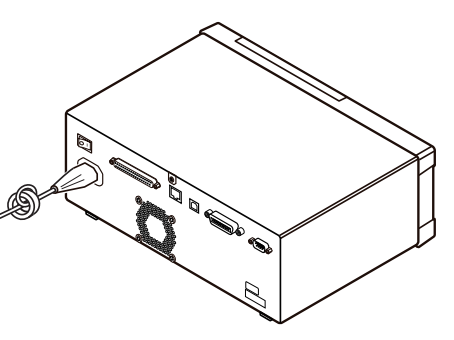

# Contre-mesures contre le bruit provenant des câbles de mesure

Si des interférences produisent du bruit dans les câbles de mesure, leur influence peut être modérée par la contre-mesure suivante.

#### Fixez un filtre à noyau de ferrite EMI sur le câble commerciale.

Faites passer les câbles de test à travers un noyau de ferrite anti-interférences disponible dans le commerce, et fixez-le à proximité des bornes de mesure, de manière à supprimer le bruit des câbles de mesure.

En outre, si le diamètre interne du noyau de ferrite le permet, enrouler les câbles de mesure plusieurs fois autour du noyau de ferrite (comme avec le cordon d'alimentation décrit ci-dessus) peut réduire davantage la quantité de bruit.

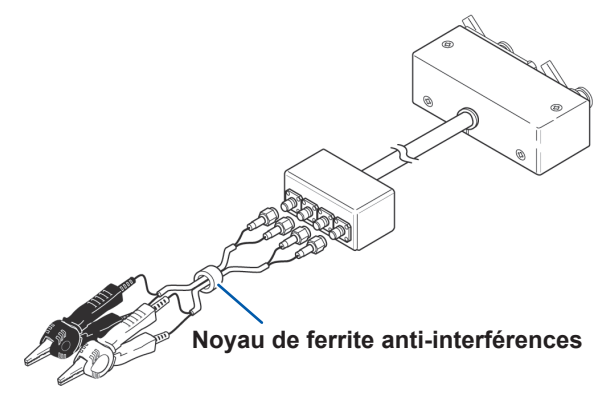

# Annexe. 5 Fourniture de la polarisation DC

# **PRÉCAUTION**

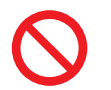

Aucune tension ne doit être appliquée aux bornes de mesure de l'appareil à partir d'une source externe. Sinon, l'appareil peut être endommagé.

La fourniture de la polarisation DC signifie qu'une tension continue est fournie en tant que polarisation à un échantillon de test dont les caractéristiques dépendent de la tension, tel qu'un condensateur à électrolyte ou un condensateur en céramique.

En outre, un courant DC peut être fourni sous forme de polarisation à un échantillon de test dont les caractéristiques dépendent du courant, comme une bobine d'arrêt.

Cet appareil n'offre aucune borne d'entrée de polarisation DC. La polarisation DC doit être appliquée en utilisant le procédé décrit ci-dessous.

- Lors de l'application de la polarisation DC pendant la mesure, activez le réglage de la polarisation DC interne et réglez la tension à 0,00 V. (voir « Polarisation DC (superposition d'une tension DC sur le signal de mesure) (AC) » (p. 62))
- La mesure Rdc ne peut pas être effectuée lors de l'application de la polarisation DC, car un condensateur de coupure DC est intégré au circuit.
- Le réglage de polarisation DC ne peut pas être activé lorsqu'un paramètre a été réglé sur Rdc. Ne réglez pas tous les paramètres sur Rdc.

## Comment fournir une tension de polarisation DC

# 

• Afin d'éviter un accident dû à un choc électrique, veillez absolument à ne pas toucher les bornes de test lorsqu'il ont une tension de polarisation DC.

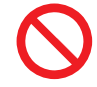

Ne faites pas de court-circuit entre le H et le L du câble de mesure, de la sonde ou de l'attache ayant toujours une tension de polarisation DC. Cela pourrait endommager le câble de mesure, la sonde ou l'attache, ou provoquer un accident dû à un court-circuit.

 Si vous déconnectez l'échantillon testé des bornes de test lorsque la tension de polarisation DC est appliquée, celui-ci reste chargé, ce qui est très dangereux. Afin d'éviter tout choc électrique.

# **A PRÉCAUTION**

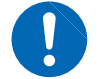

Lors de la mesure de l'élément dont la résistance DC n'est pas assez élevée, le courant DC circulera vers l'unité principale et la mesure ne sera pas effectuée correctement.

Lorsque vous souhaitez appliquer une polarisation de tension DC, reportez-vous à l'explication suivante.

Exemple : Lors de l'application d'une polarisation de tension DC sur un condensateur ou un autre échantillon de test

#### Circuit de tension de polarisation DC

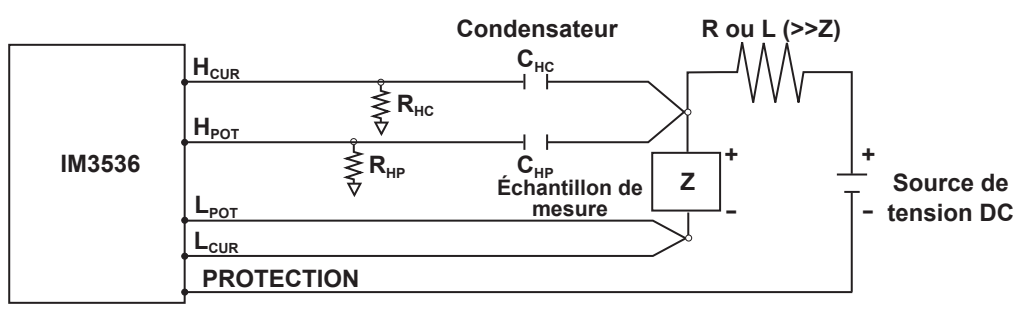

- Utilisez une résistance (R) ou une inductance (L) qui a une impédance suffisamment importante en fonction de l'échantillon testé (Z).
- Un condensateur de côté  $H_{CUR}$  doit avoir une impédance suffisamment petite (c.-à-d. une capacité suffisamment importante), par rapport à la résistance de sortie (100  $\Omega$ ), tandis qu'un condensateur de côté  $H_{POT}$  doit avoir une impédance suffisamment petite par rapport à la valeur  $R_{HP}$ .
- Faites attention à la polarité lors de la connexion des cordons de mesure, sondes ou attaches sur l'échantillon à tester, et à la source de tension DC.
- Il faut un peu de temps pour que la tension DC qui est fournie à l'échantillon testé atteigne la tension de réglage, vous devez donc attendre un délai de stabilisation (qui dépend de l'échantillon) avant de continuer.
- Une fois le test terminé, baissez la tension de la source de tension DC à zéro, et retirez l'échantillon testé des câbles, sondes ou attaches de mesure après avoir déchargé de la charge électrique qui a pu s'accumuler.
- Si vous avez retiré l'échantillon testé des câbles, sondes ou attaches de mesure sans avoir déchargé la charge électrique accumulée, vous devez veillez à le faire immédiatement.

# Comment fournir un courant de polarisation DC

# AVERTISSEMENT

Afin d'éviter un accident dû à un choc électrique, veillez absolument à ne pas toucher les bornes de test lorsqu'il ont une polarisation DC.

# **PRÉCAUTION**

- En raison de l'inductance de la bobine et de l'échantillon, une force contre-électromotrice est générée lors du retrait ou de l'insertion de l'échantillon ayant une polarisation DC. Cela risque d'endommager l'appareil ou la source DC.
- Lors de la mesure de l'élément dont la résistance DC est élevée (y comp. état de circuit ouvert), une tension élevée est produite du côté H peuvent et peut endommager l'appareil principal.
- Utilisez une alimentation DC dont la sortie est isolée de la terre. Sinon, cela pourrait permettre au courant DC de circuler dans l'appareil et l'endommager.

Lorsque vous souhaitez appliquer une polarisation de courant DC, reportez-vous à l'explication suivante.

Selon la polarisation de courant DC d'un transformateur, une bobine d'arrêt ou un autre échantillon de test, configurez le circuit de polarisation externe comme indiqué ci-dessous.

#### Circuit de courant de polarisation DC

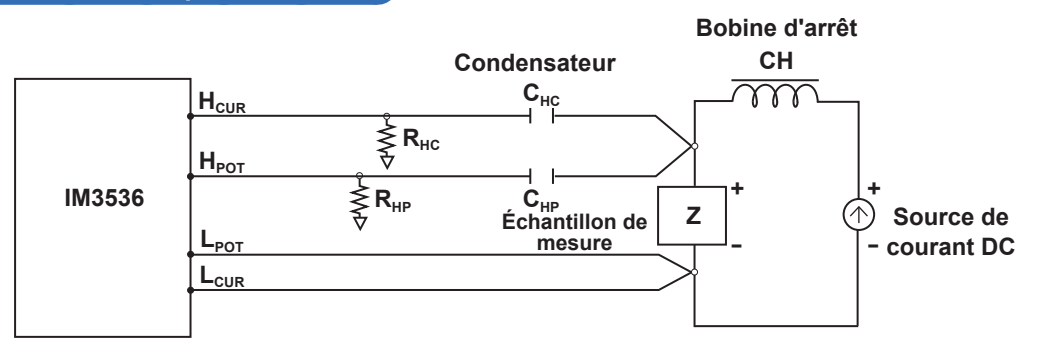

- Branchez l'échantillon sur le câble, la sonde ou l'attache de mesure, puis augmentez progressivement la tension de la source DC au niveau de polarisation DC spécifié. Pour débrancher l'échantillon, réduisez progressivement la tension de la source DC jusqu'à ce que la polarisation DC fournie à l'échantillon soit réduite à zéro. Vous pouvez débrancher l'échantillon après cela.
- Utilisez une bobine d'arrêt (CH) qui a une impédance suffisamment importante en fonction de l'échantillon testé (Z).
- Un condensateur de côté  $H_{CUR}$  doit avoir une impédance suffisamment petite (c.-à-d. une capacité suffisamment importante), par rapport à la résistance de sortie (100  $\Omega$ ), tandis qu'un condensateur de côté  $H_{POT}$  doit avoir une impédance suffisamment petite par rapport à la valeur  $R_{HP}$ .
- Faites attention à la polarité lors de la connexion des cordons, sondes ou attaches de mesure sur l'échantillon à tester, et à la source de courant DC.
- Veillez à ne pas saturer magnétiquement la bobine d'arrêt (CH) avec le courant de polarisation DC.
- Il faut un peu de temps pour que le courant DC qui est fourni à l'échantillon testé atteigne la valeur de réglage, vous devez donc attendre un délai de stabilisation (qui dépend de l'échantillon) avant de continuer. Soyez prudent, car si vous effectuez des tests avant l'écoulement de ce délai de stabilisation, les résultats ne seront pas fiables.

# Annexe. 6 La fonction de protection contre la charge résiduelle

# **PRÉCAUTION**

 La tension maximale indiquée contre laquelle l'appareil peut être protégé grâce à cette fonction est à titre de référence seulement et ne constitue pas une valeur garantie. L'appareil peut être endommagé en fonction des conditions d'utilisation, par exemple, la fréquence à laquelle les condensateurs chargés sont connectés et si une série de condensateurs chargés a été connectée. En général, vous ne devez pas compter sur cette fonction de protection ; veillez à décharger les condensateurs chargés correctement avant de les connecter aux bornes de test.

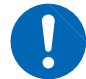

La fonction de protection contre la charge résiduelle est destinée à protéger l'appareil contre la décharge de la tension présente dans les condensateurs chargés, et ne peut pas protéger l'appareil contre tension DC qui est appliquée en permanence, comme une tension DC superposée. Dans ce cas, il existe un risque d'endommagement de l'appareil.

Voir « Annexe. 5 Fourniture de la polarisation DC » (p. Annexe.6).

La fonction de protection contre la charge résiduelle, qui protège les circuits internes de l'appareil contre la tension de décharge du condensateur dans le cas d'un condensateur chargé relié par inadvertance à une borne de mesure, a été améliorée.

La tension maximale contre laquelle l'appareil peut être protégé grâce à cette fonction est déterminée à partir de la valeur de la capacité de l'échantillon testé par l'équation suivante :

 $\begin{array}{ll} V{=}1\;000\;V & (C < 1\;\mu{\sf F}) \\ V{=}\sqrt{1/C}\;V(1\;\mu{\sf F} \leq C < 6{,}25\;\mu{\sf F}) \\ V{=}400\;V & (6{,}25\;\mu{\sf F} \leq C < 62{,}5\;\mu{\sf F}) \\ V{=}\sqrt{10/C}\;V & (62{,}5\;\mu{\sf F} \leq C) \end{array}$ 

C : Capacité de l'échantillon de mesure[F]

#### Relation de la capacité et de la tension résiduelle contre laquelle le pont RLC peut être protégé

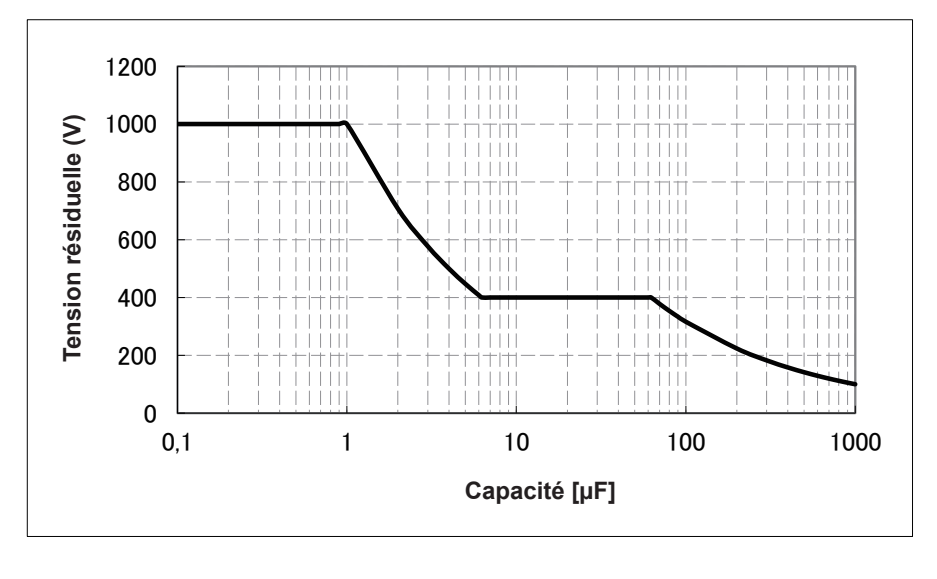

# Annexe. 7 Mode circuit en série équivalent et mode circuit parallèle équivalent

L'appareil mesure le courant circulant vers l'échantillon de test et la tension aux deux extrémités de celui-ci, et détermine Z et  $\theta$ . Les autres éléments de mesure tels que *L*, *C* et *R* sont calculés à partir Z et  $\theta$ .

À ce moment, le mode de calcul passe en mode de circuit en série équivalent si les composantes de la résistance pour C (ou L) sont supposées être en série, et le mode passe en mode de circuit parallèle équivalent si les composantes de la résistance pour C (ou L) sont supposées être parallèles. Il est, donc, nécessaire de sélectionner le bon paramètre du mode de circuit équivalent pour réduire les erreurs, car la formule de calcul varie pour le mode de circuit en série équivalent et le mode de circuit parallèle équivalent.

En général, pour la mesure d'un appareil à faible impédance (env. moins de 100  $\Omega$ ) comme un condensateur à capacité élevée ou à faible inductance, un circuit de mode en série équivalent sera sélectionné. Tandis que, pour un appareil à haute impédance (env. plus de 10 k $\Omega$ ) comme un condensateur à faible capacité ou à inductance élevée, un mode de circuit parallèle équivalent sera sélectionné. Lorsque vous n'êtes pas sûr de la sélection du mode de circuit, demandez au fabricant des pièces. (ex. une impédance comprise environ entre 100  $\Omega$  et 10 k $\Omega$ )

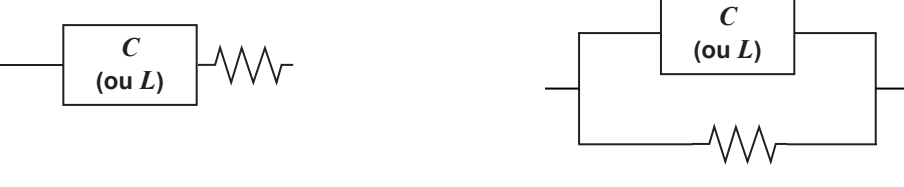

Circuit en série équivalent

Circuit parallèle équivalent

Bien que les deux valeurs puissent être affichées car les valeurs de mesure dans les modes de circuits équivalents sont calculées, le circuit équivalent approprié varie en fonction de l'échantillon.

# Annexe. 8 Correction de circuit ouvert et correction de court-circuit

La composante à impédance résiduelle de l'attache de test peut être considérée en termes de circuit équivalent, comme indiqué dans la figure. De plus, comme la valeur *Zm* mesurée d'impédance comprend cette composante résiduelle, par conséquent, pour obtenir la valeur d'impédance réelle, il est nécessaire de compenser la valeur mesurée en fonction de la composante résiduelle d'impédance en circuit ouvert et de la composante résiduelle de court-circuit, qui doivent donc être obtenues.

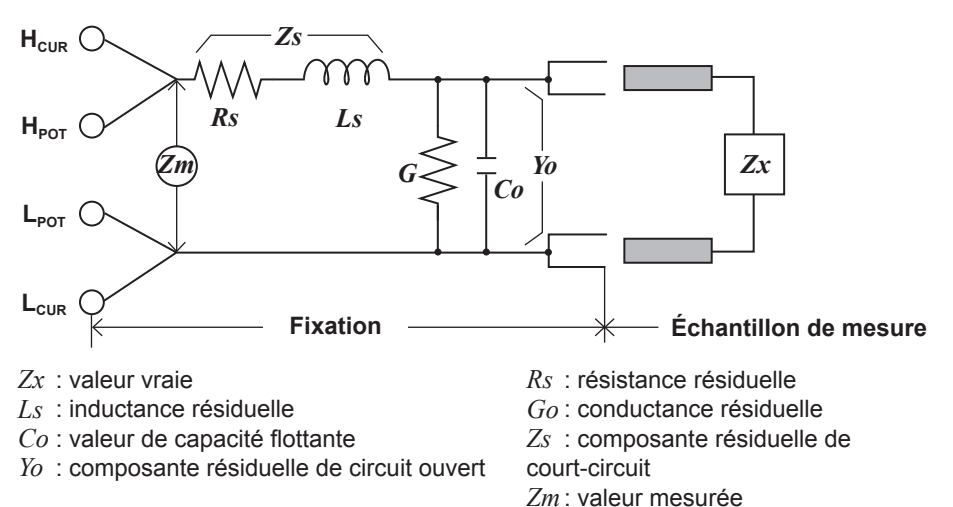

Dans ce cas, pour la valeur Zm mesurée :

$$Zm = Zs + \frac{l}{Yo + \frac{l}{Zr}}$$

Les composantes résiduelles peuvent être déterminées de la manière suivante :

#### Correction de circuit ouvert :

Les bornes de l'attache de test restent séparées (circuit ouvert). Comme la composante résiduelle de court-circuit Zs est maintenant zéro, le composante résiduel de circuit ouvert Yo peut donc être déterminé.

#### Correction de court-circuit :

Les bornes de l'attache de test sont raccordées l'une à l'autre (circuit ouvert).

Comme la composante résiduelle de circuit ouvert *Yo* est maintenant zéro, la composante résiduelle de court-circuit *Zs* peut donc être déterminé.

Ces composantes résiduelles ainsi obtenues sont enregistrées en tant que valeurs de compensation, et le processus de compensation peut alors être exécuté en les substituant dans l'équation ci-dessus.

La détermination de la gamme de test est effectuée en fonction de la valeur Zm mesurée pour l'impédance. Par conséquent, il peut arriver que le test ne puisse être effectué, quand HOLD est activé, si la gamme de test déterminée uniquement en fonction de la valeur de l'impédance de l'échantillon testé. Dans ce cas, vous devez définir la gamme de test en tenant compte à la fois de l'impédance de l'échantillon de test et des composantes résiduelles d'impédance de l'attache de test.

Les différences entre les valeurs mesurées peuvent devenir relativement importantes dans les cas suivants :

#### Si seule correction de circuit ouvert a été réalisée :

Lorsque seule la correction de circuit ouvert a été effectuée, et qu'aucune correction ne peut être effectuée en termes de composante résiduelle de court-circuit *Zs* (qui n'est pas disponible), la différence entre les valeurs résultantes augmentera si la valeur de cette composante résiduelle de court-circuit *Zs* est relativement élevée.

#### Si seule correction de court-circuit a été réalisée :

Lorsque seule la correction de court-circuit a été effectuée, et qu'aucune correction ne peut être effectuée en termes de composante résiduelle de circuit ouvert *Yo* (qui n'est pas disponible), la différence entre les valeurs résultantes augmentera si la valeur de cette composante résiduelle de circuit ouvert *Yo* est relativement élevée. Veillez à effectuer les deux types de correction pour éviter cette situation.

# Annexe. 9 Fixation du matériel de montage en rack sur l'appareil

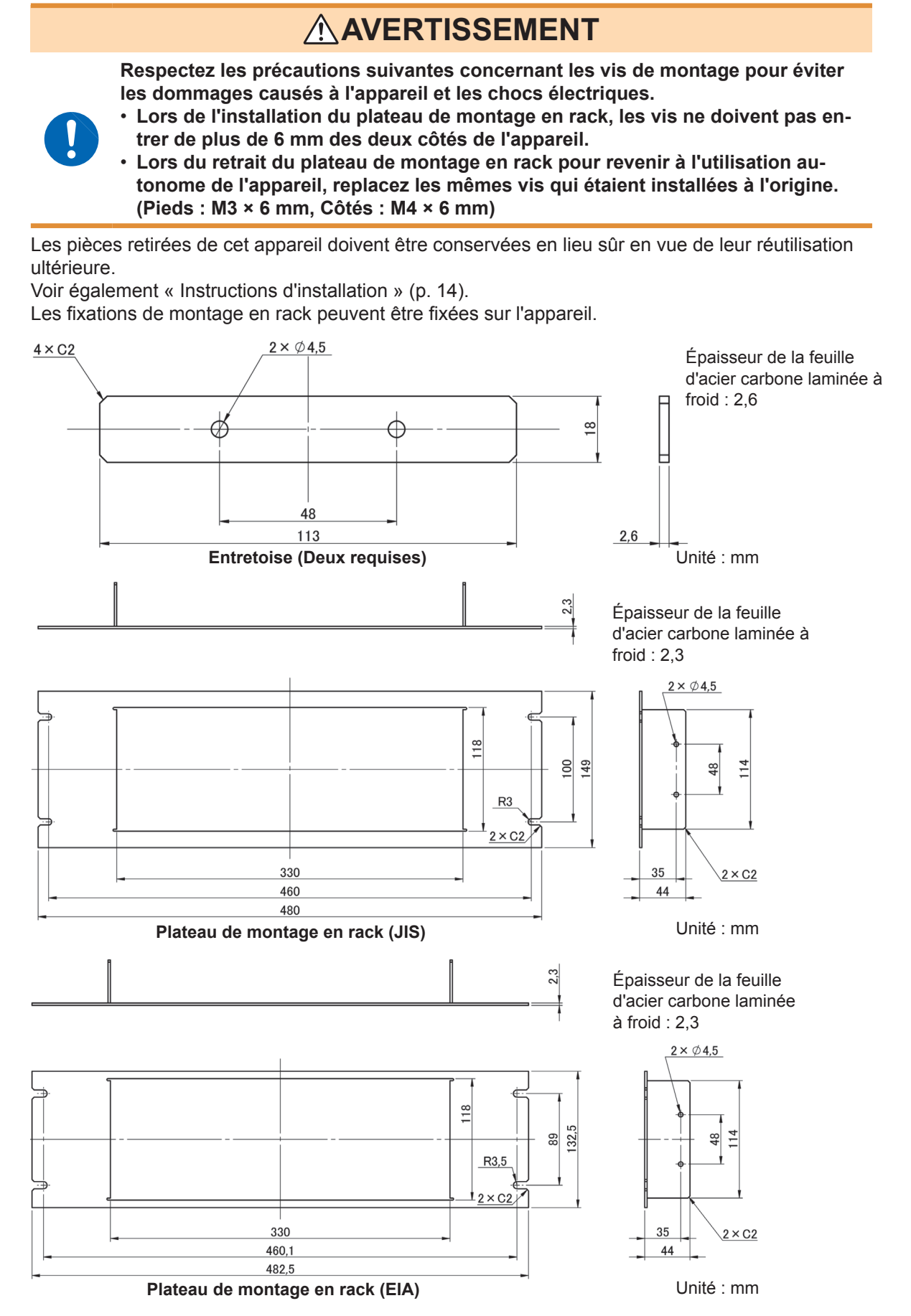

#### **Procédure d'installation**

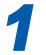

Retirez les pieds au bas de l'appareil et les vis sur les côtés (quatre près de l'avant).

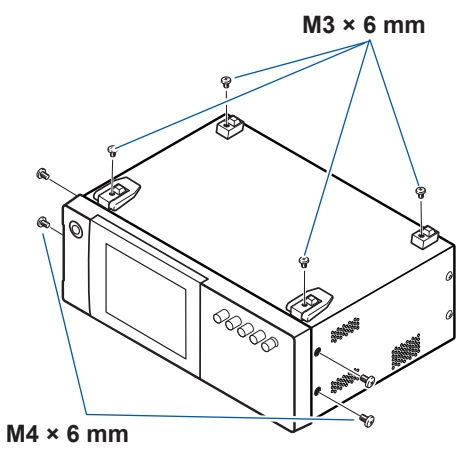

2

En installant les entretoises des deux côtés de l'appareil, fixez le plateau de montage en rack avec les vis M4 ×12 mm.

Lors du montage en rack, renforcez l'installation avec une béquille disponible dans le commerce.

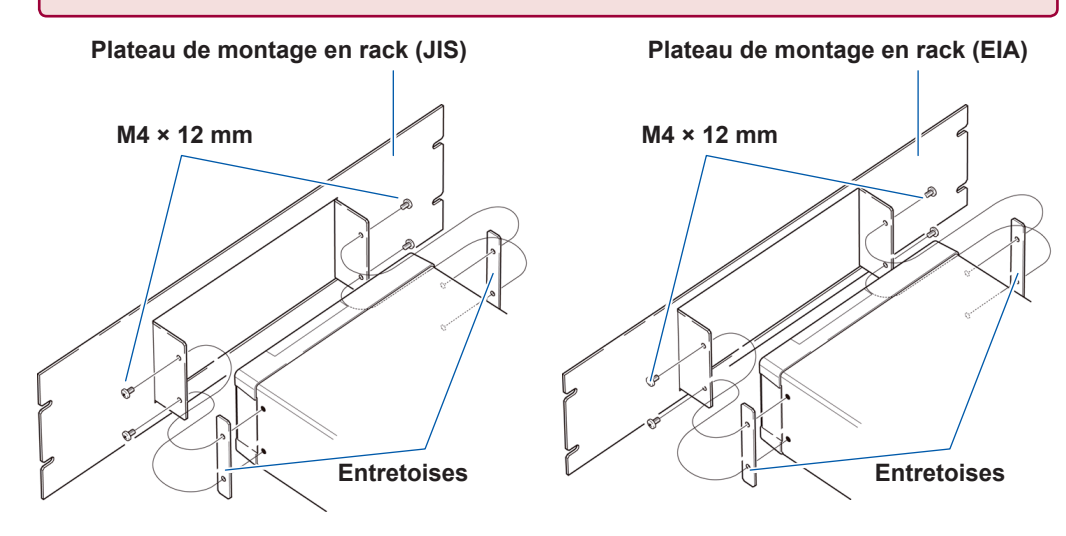

# Annexe. 10 Schéma dimensionnel

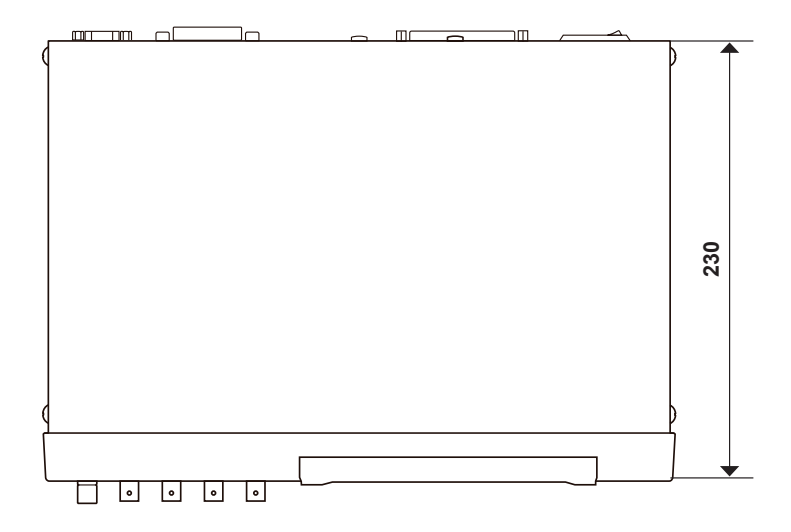

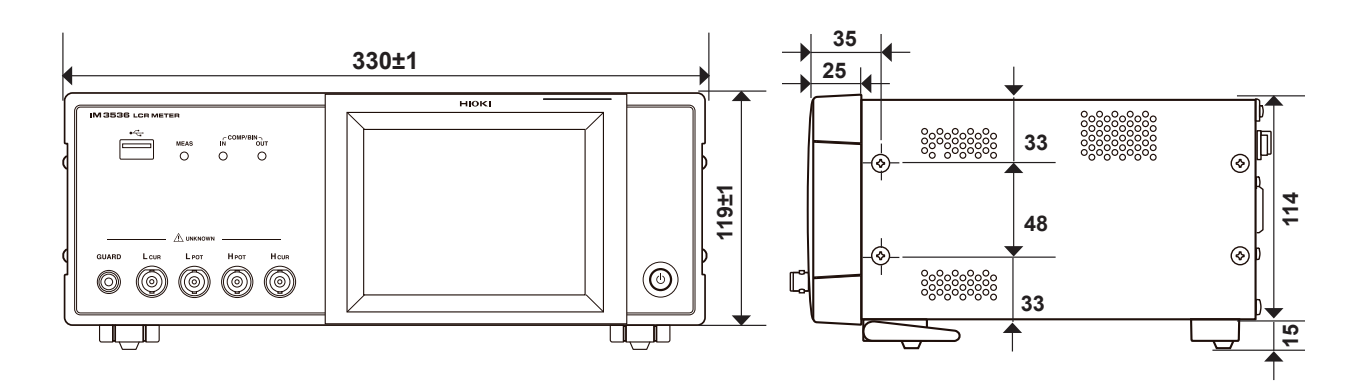

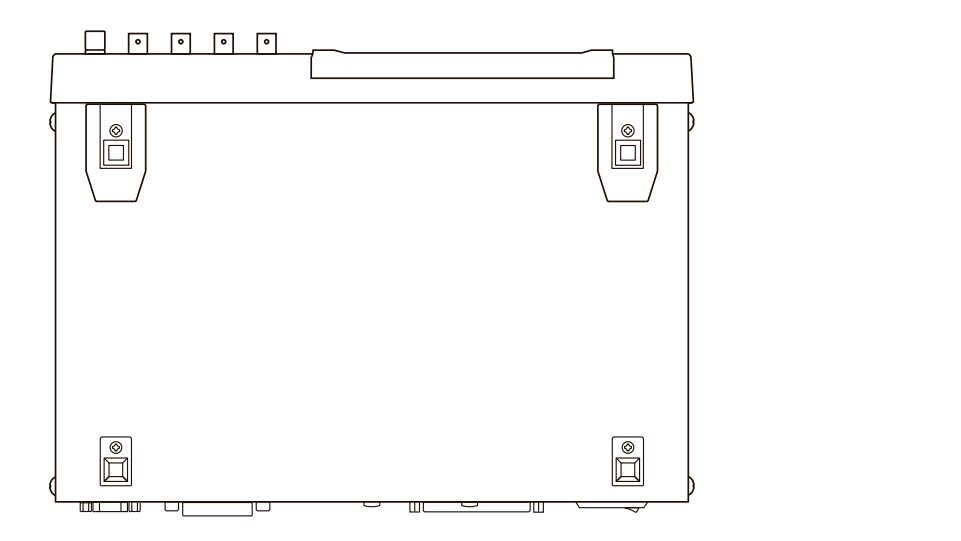

(Unité : mm)

# Annexe. 11 Tableau de paramètres initiaux

Le tableau suivant indique les paramètres initiaux de l'appareil.

- Les informations suivantes sont également incluses :
- Réglage de l'état après l'initialisation
- Si le réglage revient à sa valeur par défaut lorsque l'appareil est mis sous tension
- · Si le réglage est inclus dans l'opération de sauvegarde/chargement du panneau
- Si le réglage est inclus dans l'opération de sauvegarde/chargement du fichier

Pour plus d'informations concernant l'initialisation, consultez le schéma ci-dessous.

- Réinitialisation du système : Voir « Initialisation (Réinitialisation du système) » (p. 236). lancée sur l'appareil
- Réinitialisation complète : Voir « Exécution d'une réinitialisation complète (si vous ne pouvez pas effectuer de réinitialisation du système) » (p. 237).
- Initialisation lancée avec une : Consultez les descriptions des commandes **\*RST** et : **PRESet** dans le manuel commande (**\*RST**, : **PRESet**) d'utilisation Communications command sur le disque d'application LCR associé.

Oui : Disponible, Non : Indisponible,  $\leftarrow$  : Le même que le réglage initial

|                     |                       | r l'appa-                   | Initialisation<br>lancée avec con<br>mande |          | ar défaut<br>s tension                        | du panneau            | it de fichier        |
|---------------------|-----------------------|-----------------------------|--------------------------------------------|----------|-----------------------------------------------|-----------------------|----------------------|
| Éléments de réglage | Réglage par<br>défaut | Initialisé lancé su<br>reil | *RST                                       | : PRESet | Revient à la valeur p<br>lors de la mise sous | Sauvegarde/Chargement | Sauvegarde/Chargemen |
| Mode de mesure      | LCR                   | ←                           | ←                                          | ←        | Non                                           | Oui                   | Oui                  |
| Paramètre de mesure | Z/OFF/0/OFF           | <i>←</i>                    | →                                          | <i>←</i> | Non                                           | Oui                   | Oui                  |
| Affichage d'échelle | OFF                   | ←                           | ←                                          | ←        | Non                                           | Non                   | Oui                  |

|                                             |                             |                                         |                                   | r l'appa-                   | Initiali<br>Iancée av<br>ma | sation<br>/ec com-<br>nde | ar défaut<br>tension                          | it du panneau         | t de fichier         |
|---------------------------------------------|-----------------------------|-----------------------------------------|-----------------------------------|-----------------------------|-----------------------------|---------------------------|-----------------------------------------------|-----------------------|----------------------|
|                                             | Éléments de ré              | glage                                   | Réglage par<br>défaut             | Initialisé lancé su<br>reil | *RST                        | : PRESet                  | Revient à la valeur p<br>lors de la mise sous | Sauvegarde/Chargement | Sauvegarde/Chargemen |
|                                             | Fréque                      | nce de mesure                           | 1 kHz                             | $\leftarrow$                | $\leftarrow$                | $\leftarrow$              | Non                                           | Oui                   | Oui                  |
|                                             |                             | Mode                                    | V                                 | $\leftarrow$                | ←                           | $\leftarrow$              | Non                                           | Oui                   | Oui                  |
|                                             | Niveau de                   | V                                       | 1,000 V                           | $\leftarrow$                | $\leftarrow$                | $\leftarrow$              | Non                                           | Oui                   | Oui                  |
|                                             | mesure                      | CV                                      | 1,000 V                           | $\leftarrow$                | $\leftarrow$                | $\leftarrow$              | Non                                           | Oui                   | Oui                  |
|                                             |                             | СС                                      | 10,00 mA                          | $\leftarrow$                | $\leftarrow$                | $\leftarrow$              | Non                                           | Oui                   | Oui                  |
|                                             |                             | ON/OFF                                  | OFF                               | $\leftarrow$                | $\leftarrow$                | $\leftarrow$              | Non                                           | Oui                   | Oui                  |
|                                             | Limite                      | Valeur de limite de courant             | 100,00 mA                         | $\leftarrow$                | ←                           | $\rightarrow$             | Non                                           | Oui                   | Oui                  |
|                                             |                             | Valeur de limite de tension             | 5,00 V                            | $\leftarrow$                | ←                           | ←                         | Non                                           | Oui                   | Oui                  |
|                                             | 5.1                         | ON/OFF                                  | OFF                               | $\leftarrow$                | ←                           | $\leftarrow$              | Non                                           | Oui                   | Oui                  |
|                                             | DC                          | Valeur de polarisa-<br>tion             | 0,00 V                            | ←                           | <del>~</del>                | ←                         | Non                                           | Oui                   | Oui                  |
| Réglages de<br>base                         | Mode de déclenchement       |                                         | INT<br>(Déclenchement<br>interne) | ~                           | <i>←</i>                    | <i>←</i>                  | Non                                           | Oui                   | Oui                  |
|                                             |                             | Mode                                    | AUTO                              | $\leftarrow$                | ←                           | $\leftarrow$              | Non                                           | Oui                   | Oui                  |
|                                             | Gamme de<br>mesure          | Fonction de contrôle<br>de gamme AUTO   | 100 ΜΩ/100 ΜΩ                     | $\leftarrow$                | ←                           | ←                         | Non                                           | Oui                   | Oui                  |
|                                             |                             | Gamme                                   | 100 Ω                             | $\leftarrow$                | ~                           | $\leftarrow$              | Non                                           | Oui                   | Oui                  |
|                                             |                             | Réglage de synchro-<br>nisation de test | OFF                               | $\leftarrow$                | ~                           | ←                         | Non                                           | Oui                   | Oui                  |
|                                             |                             | LOW Z                                   | OFF                               | $\leftarrow$                | ←                           | $\leftarrow$              | Non                                           | Oui                   | Oui                  |
|                                             | Vitess                      | se de mesure                            | MED                               | $\leftarrow$                | ~                           | $\leftarrow$              | Non                                           | Oui                   | Oui                  |
|                                             | Nombre de                   | fois pour moyenne                       | 1                                 | $\leftarrow$                | ←                           | $\leftarrow$              | Non                                           | Oui                   | Oui                  |
|                                             | Délai de                    | déclenchement                           | 0,0000 s                          | $\leftarrow$                | ←                           | $\leftarrow$              | Non                                           | Oui                   | Oui                  |
|                                             | Sortie de dé-               | ON/OFF                                  | OFF                               | $\leftarrow$                | ←                           | $\leftarrow$              | Non                                           | Oui                   | Oui                  |
|                                             | clenchement<br>synchronisée | Moment de déclen-<br>chement            | 0,0010 s                          | ←                           | <i>←</i>                    | ←                         | Non                                           | Oui                   | Oui                  |
|                                             | Vitess                      | se de mesure                            | MED                               | $\leftarrow$                | ←                           | $\leftarrow$              | Non                                           | Oui                   | Oui                  |
|                                             | Nombre de                   | fois pour moyenne                       | 1                                 | $\leftarrow$                | ←                           | $\leftarrow$              | Non                                           | Oui                   | Oui                  |
| Fonction de<br>synchronisation              | Délai de                    | déclenchement                           | 0,0000 s                          | $\leftarrow$                | <i>←</i>                    | $\leftarrow$              | Non                                           | Oui                   | Oui                  |
| synchronisation<br>de gamme AC <sup>™</sup> | Sortie de dé-               | ON/OFF                                  | OFF                               | $\leftarrow$                | ←                           | $\leftarrow$              | Non                                           | Oui                   | Oui                  |
|                                             | clenchement<br>synchronisée | Moment de déclen-<br>chement            | 0,0010 s                          | $\leftarrow$                | <i>~</i>                    | $\leftarrow$              | Non                                           | Oui                   | Oui                  |

|                                   |                                  |                                                                   |                                     | l'appa-                      | Initialisation<br>lancée avec com-<br>mande |          | ar défaut<br>tension                          | du panneau            | t de fichier         |
|-----------------------------------|----------------------------------|-------------------------------------------------------------------|-------------------------------------|------------------------------|---------------------------------------------|----------|-----------------------------------------------|-----------------------|----------------------|
|                                   | Éléments de ré                   | glage                                                             | Réglage par<br>défaut               | Initialisé lancé sur<br>reil | *RST                                        | :        | Revient à la valeur p<br>Iors de la mise sous | Sauvegarde/Chargement | Sauvegarde/Chargemen |
|                                   | Ajus                             | stement DC                                                        | ON                                  | $\leftarrow$                 | →                                           | <i>←</i> | Non                                           | Oui                   | Oui                  |
|                                   | [                                | Délai DC                                                          | 0,0000 s                            | $\leftarrow$                 | ~                                           | ~        | Non                                           | Oui                   | Oui                  |
|                                   | Délai                            | d'ajustement                                                      | 0,0030 s                            | ←                            | -                                           | <i>←</i> | Non                                           | Oui                   | Oui                  |
|                                   | Fréqu                            | ence de ligne                                                     | 60 Hz                               | $\leftarrow$                 | ←                                           | ←        | Non                                           | Oui                   | Oui                  |
|                                   |                                  | Mode                                                              | AUTO                                | $\leftarrow$                 | ←                                           | ←        | Non                                           | Oui                   | Oui                  |
| Mesure<br>DC<br>(Mode LCR)        |                                  | Fonction de contrôle<br>de gamme AUTO                             | 100 ΜΩ/100 ΜΩ                       | $\leftarrow$                 | ~                                           | ~        | Non                                           | Oui                   | Oui                  |
|                                   | Gamme de<br>mesure               | Gamme                                                             | 100 Ω                               | $\leftarrow$                 | ~                                           | ~        | Non                                           | Oui                   | Oui                  |
|                                   |                                  | Réglage de synchro-<br>nisation de test                           | OFF                                 | $\leftarrow$                 | ~                                           | ~        | Non                                           | Oui                   | Oui                  |
|                                   |                                  | LOW Z                                                             | OFF                                 | $\leftarrow$                 | ←                                           | ←        | Non                                           | Oui                   | Oui                  |
|                                   | Vites                            | Vitesse de mesure                                                 |                                     | ←                            | ~                                           | ~        | Non                                           | Oui                   | Oui                  |
|                                   | Nombre de fois pour moyenne      |                                                                   | 1                                   | ←                            | ←                                           | ←        | Non                                           | Oui                   | Oui                  |
| Fonction de                       | Vitesse de mesure                |                                                                   | MED                                 | $\leftarrow$                 | ←                                           | <i>←</i> | Non                                           | Oui                   | Oui                  |
| tion de gamme<br>DC <sup>*1</sup> | Nombre de                        | fois pour moyenne                                                 | 1                                   | $\leftarrow$                 | ←                                           | ←        | Non                                           | Oui                   | Oui                  |
|                                   | Mc                               | ode de test                                                       | OFF                                 | $\leftarrow$                 | ~                                           | ~        | Non                                           | Oui                   | Oui                  |
|                                   |                                  | OFF/IN/ON                                                         | OFF                                 | ~                            | ←                                           | ~        | Non                                           | Non                   | Oui                  |
|                                   | Mémoire                          | Nombre d'éléments<br>de mémoire                                   | 1 000                               | ←                            | ←                                           | ←        | Non                                           | Non                   | Oui                  |
| Réglages<br>d'application         | Fonction de                      | synchronisation de gamme                                          | OFF                                 | ←                            | ←                                           | ←        | Non                                           | Oui                   | Oui                  |
|                                   |                                  | ON/OFF                                                            | OFF                                 | $\leftarrow$                 | ←                                           | ←        | Non                                           | Oui                   | Oui                  |
|                                   | Fonction de<br>moyenne<br>d'onde | Nombre de<br>moyennes d'onde<br>pour chaque bande<br>de fréquence | Nombre de<br>moyennes<br>d'onde MED | ÷                            | ←                                           | ←        | Non                                           | Oui                   | Oui                  |

|                           |                                       |                                                    |                          | ur l'appa-                  | Initiali<br>Iancée a<br>ma | sation<br>vec com-<br>nde | ar défaut<br>s tension                        | nt du panneau         | it de fichier        |
|---------------------------|---------------------------------------|----------------------------------------------------|--------------------------|-----------------------------|----------------------------|---------------------------|-----------------------------------------------|-----------------------|----------------------|
|                           | Éléments de ré                        | glage                                              | Réglage par<br>défaut    | Initialisé lancé su<br>reil | TSX*                       | : PRESet                  | Revient à la valeur p<br>lors de la mise sous | Sauvegarde/Chargement | Sauvegarde/Chargemen |
|                           |                                       | Capacité                                           | Cs                       | $\leftarrow$                | ←                          | ←                         | Non                                           | Oui                   | Oui                  |
|                           | Conductivité/                         | Longueur d'échantil-<br>Ion                        | 20,00000 mm              | ~                           | <i>~</i>                   | ←                         | Non                                           | Oui                   | Oui                  |
|                           | permittivite                          | Zone de coupe<br>transversale<br>de l'échantillon  | 12,00000 mm <sup>2</sup> | ←                           | ←                          | ←                         | Non                                           | Oui                   | Oui                  |
|                           | Résultat de test                      | Délai entre<br>résulta <u>ts du</u> test et<br>EOM | 0,0000 s                 | <del>~</del>                | <i>←</i>                   | ←                         | Non                                           | Non                   | Oui                  |
|                           |                                       | Réinitialisation                                   | ON                       | ~                           | ~                          | ←                         | Non                                           | Non                   | Oui                  |
|                           | Déclenche-                            | ENABLE                                             | ON                       | $\leftarrow$                | <i>←</i>                   | <del>~</del>              | Non                                           | Non                   | Oui                  |
|                           | ment IO                               | Phase                                              | DOWN                     | $\leftarrow$                | ←                          | <i>←</i>                  | Non                                           | Non                   | Oui                  |
|                           |                                       | Mode                                               | HOLD                     | $\leftarrow$                | <i>~</i>                   | ←                         | Non                                           | Non                   | Oui                  |
|                           | IO EOM                                | Délai de sortie EOM                                | 0,0050 s                 | $\leftarrow$                | ←                          | <del>~</del>              | Non                                           | Non                   | Oui                  |
|                           |                                       | ON/OFF                                             | OFF                      | $\leftarrow$                | <i>←</i>                   | <del>~</del>              | Non                                           | Non                   | Oui                  |
| Réglages<br>d'application | IO BCD                                | Position du point décimal                          | 9,99999G/<br>9,99999G    | $\leftarrow$                | <del>~</del>               | ←                         | Non                                           | Non                   | Oui                  |
|                           |                                       | ON/OFF                                             | OFF                      | $\leftarrow$                | <i>~</i>                   | ←                         | Non                                           | Oui                   | Oui                  |
|                           | Rejet High-Z                          | Valeur de référence<br>de test                     | 1 000 %                  | <i>~</i>                    | ~                          | ←                         | Non                                           | Oui                   | Oui                  |
|                           |                                       | Timing                                             | OFF                      | ←                           | ←                          | $\leftarrow$              | Non                                           | Oui                   | Oui                  |
|                           | Contrôle du<br>contact                | Seuil                                              | 4                        | $\leftarrow$                | ~                          | ←                         | Non                                           | Oui                   | Oui                  |
|                           |                                       | Temps de délai                                     | 0,0000                   | ~                           | ~                          | <del>~</del>              | Non                                           | Oui                   | Oui                  |
|                           | Chiffre                               | es d'affichage                                     | 6/6/6/6                  | ←                           | ←                          | <del>~</del>              | Non                                           | Oui                   | Oui                  |
|                           | Écran LCD                             | ON/OFF                                             | ON                       | $\leftarrow$                | <i>←</i>                   | <i>←</i>                  | Non                                           | Non                   | Oui                  |
|                           |                                       | Résultat de test                                   | NG                       | ←                           | ←                          | <del>~</del>              | Non                                           | Oui                   | Oui                  |
|                           | Bip                                   | Touche                                             | ON                       | ←                           | ←                          | <del>~</del>              | Non                                           | Non                   | Oui                  |
|                           |                                       | Bip sonore                                         | А                        | $\leftarrow$                | <i>~</i>                   | <del>~</del>              | Non                                           | Non                   | Oui                  |
|                           | Verrouillage                          | ON/OFF                                             | OFF                      | $\leftarrow$                | ←                          | <del>~</del>              | Non                                           | Non                   | Oui                  |
|                           | des touches                           | Mot de passe                                       | 3 536                    | ←                           | ←                          | ←                         | Non                                           | Non                   | Oui                  |
|                           |                                       | Mode                                               | ABS/ABS                  | ←                           | ←                          | <del>~</del>              | Non                                           | Oui                   | Oui                  |
|                           | Mode de va-                           | Valeur de limite su-<br>périeure                   | OFF/OFF                  | $\leftarrow$                | <i>~</i>                   | ←                         | Non                                           | Oui                   | Oui                  |
| Comporatour               | leur absolue                          | Valeur de limite infé-<br>rieure                   | OFF/OFF                  | ←                           | <i>←</i>                   | ←                         | Non                                           | Oui                   | Oui                  |
| (Mode LCR)                | Mode de                               | Valeur de référence                                | 1,0000 k<br>/10,0000     | <i>←</i>                    | <i>~</i>                   | ←                         | Non                                           | Oui                   | Oui                  |
|                           | pourcentage<br>Mode de<br>pourcentage | Valeur de limite su-<br>périeure                   | OFF/OFF                  | <del>~</del>                | <i>←</i>                   | ←                         | Non                                           | Oui                   | Oui                  |
|                           | de déviation                          | Valeur de limite infé-<br>rieure                   | OFF/OFF                  | $\leftarrow$                | ←                          | $\leftarrow$              | Non                                           | Oui                   | Oui                  |

|                      |                                                    |                                  |                       | ır I'appa-                  | Initialisation<br>lancée avec com-<br>mande |                             | bar défaut<br>s tension                       | du panneau            | nt de fichier        |
|----------------------|----------------------------------------------------|----------------------------------|-----------------------|-----------------------------|---------------------------------------------|-----------------------------|-----------------------------------------------|-----------------------|----------------------|
|                      | Éléments de ré                                     | eglage                           | Réglage par<br>défaut | Initialisé lancé su<br>reil | *RST                                        | : PRESet                    | Revient à la valeur p<br>lors de la mise sous | Sauvegarde/Chargement | Sauvegarde/Chargemen |
|                      |                                                    | Mode                             | ABS/ABS               | ←                           | ←                                           | ←                           | Non                                           | Oui                   | Oui                  |
|                      | Mode de va-<br>leur absolue                        | Valeur de limite su-<br>périeure | OFF/OFF               | <i>~</i>                    | <i>←</i>                                    | <i>~</i>                    | Non                                           | Oui                   | Oui                  |
|                      |                                                    | Valeur de limite infé-<br>rieure | OFF/OFF               | ~                           | ~                                           | ~                           | Non                                           | Oui                   | Oui                  |
| BIN                  | Mode de                                            | Valeur de référence              | 1,0000<br>k/10,0000   |                             |                                             | ~                           | Non                                           | Oui                   | Oui                  |
|                      | Mode de pourcentage                                | Valeur de limite su-<br>périeure | OFF/OFF               | ~                           | ~                                           | ~                           | Non                                           | Oui                   | Oui                  |
|                      | de déviation                                       | Valeur de limite infé-<br>rieure | OFF/OFF               | ~                           |                                             | ~                           | Non                                           | Oui                   | Oui                  |
| Mesure conti-<br>nue | Temporisation de l'affichage                       |                                  | REAL                  | ←                           | ←                                           | ~                           | Non                                           | Non                   | Oui                  |
|                      | Mode de correction                                 |                                  | OFF                   | <i>←</i>                    | <i>←</i>                                    | Pas de<br>modifi-<br>cation | Non                                           | Oui <sup>*2</sup>     | Oui                  |
|                      | Valeur de correction                               | Valeur de correction<br>G        | 0,000 ns              | <i>←</i>                    | ←                                           | Pas de<br>modifi-<br>cation | Non                                           | Oui <sup>*2</sup>     | Oui                  |
| Correction de        |                                                    | Valeur de correction<br>B        | 0,000 ns              | ←                           | <i>←</i>                                    | Pas de<br>modifi-<br>cation | Non                                           | Oui <sup>*2</sup>     | Oui                  |
| circuit ouvert       | Fonction<br>de limite de<br>gamme de<br>correction | DC                               | ON                    | ←                           | ←                                           | Pas de<br>modifi-<br>cation | Non                                           | Oui <sup>*2</sup>     | Oui                  |
|                      |                                                    | MIN                              | 4 Hz                  | ←                           | <i>←</i>                                    | Pas de<br>modifi-<br>cation | Non                                           | Oui <sup>*2</sup>     | Oui                  |
|                      |                                                    | МАХ                              | 8 MHz                 | ←                           | ←                                           | Pas de<br>modifi-<br>cation | Non                                           | Oui <sup>*2</sup>     | Oui                  |
|                      | Mode                                               | de correction                    | OFF                   | ←                           | ←                                           | Pas de<br>modifi-<br>cation | Non                                           | Oui <sup>*2</sup>     | Oui                  |
|                      | Valeur de                                          | Valeur de correction<br>R        | 0,00 mΩ               | <i>←</i>                    | ←                                           | Pas de<br>modifi-<br>cation | Non                                           | Oui <sup>*2</sup>     | Oui                  |
| Correction de        | correction                                         | Valeur de correction<br>X        | 0,00 mΩ               | ←                           | ←                                           | Pas de<br>modifi-<br>cation | Non                                           | Oui <sup>*2</sup>     | Oui                  |
| court-circuit        |                                                    | DC                               | ON                    | <i>←</i>                    | <i>←</i>                                    | Pas de<br>modifi-<br>cation | Non                                           | Oui <sup>*2</sup>     | Oui                  |
|                      | Fonction<br>de limite de<br>gamme de<br>correction | MIN                              | 4 Hz                  | <i>←</i>                    |                                             | Pas de<br>modifi-<br>cation | Non                                           | Oui <sup>*2</sup>     | Oui                  |
|                      |                                                    | МАХ                              | 8 MHz                 | ←                           | ←                                           | Pas de<br>modifi-<br>cation | Non                                           | Oui <sup>*2</sup>     | Oui                  |

|                                                                    |                                        |                        |                       | r l'appa-                   | Initiali<br>Iancée a<br>ma | sation<br>vec com-<br>nde   | par défaut<br>s tension                       | nt du panneau         | t de fichier         |
|--------------------------------------------------------------------|----------------------------------------|------------------------|-----------------------|-----------------------------|----------------------------|-----------------------------|-----------------------------------------------|-----------------------|----------------------|
|                                                                    | Éléments de ré                         | glage                  | Réglage par<br>défaut | Initialisé lancé su<br>reil | *RST                       | : PRESet                    | Revient à la valeur p<br>Iors de la mise sous | Sauvegarde/Chargement | Sauvegarde/Chargemen |
|                                                                    | ON/OFF                                 |                        | OFF                   | ←                           | ←                          | Pas de<br>modifica-<br>tion | Non                                           | Oui <sup>*2</sup>     | Oui                  |
|                                                                    | Mode de correction                     |                        | Z-0                   | <i>←</i>                    | ←                          | Pas de<br>modifica-<br>tion | Non                                           | Oui <sup>*2</sup>     | Oui                  |
|                                                                    | Valeur de réfé-                        | Valeur de référence Z  | OFF                   | ←                           | ←                          | Pas de<br>modifica-<br>tion | Non                                           | Oui <sup>*2</sup>     | Oui                  |
|                                                                    | rence                                  | Valeur de référence θ  | OFF                   | <i>←</i>                    | <i>←</i>                   | Pas de<br>modifica-<br>tion | Non                                           | Oui <sup>*2</sup>     | Oui                  |
|                                                                    | Fréquence de correction                |                        | OFF                   | ←                           | ←                          | Pas de<br>modifica-<br>tion | Non                                           | Oui <sup>*2</sup>     | Oui                  |
|                                                                    | Niveau de<br>signal de cor-<br>rection | Mode                   | V                     | ←                           | ←                          | Pas de<br>modifica-<br>tion | Non                                           | Oui <sup>*2</sup>     | Oui                  |
|                                                                    |                                        | V                      | OFF                   | ←                           | ←                          | Pas de<br>modifica-<br>tion | Non                                           | Oui <sup>*2</sup>     | Oui                  |
| Correction de charge                                               |                                        | CV                     | OFF                   | ←                           | ←                          | Pas de<br>modifica-<br>tion | Non                                           | Oui <sup>*2</sup>     | Oui                  |
|                                                                    |                                        | СС                     | OFF                   | ←                           | ←                          | Pas de<br>modifica-<br>tion | Non                                           | Oui <sup>*2</sup>     | Oui                  |
|                                                                    | Gamme de correction                    | Gamme                  | OFF                   | ←                           | ←                          | Pas de<br>modifica-<br>tion | Non                                           | Oui <sup>*2</sup>     | Oui                  |
|                                                                    |                                        | LOW Z                  | OFF                   | <i>←</i>                    | <i>←</i>                   | Pas de<br>modifica-<br>tion | Non                                           | Oui <sup>*2</sup>     | Oui                  |
|                                                                    | Polarisation                           | ON/OFF                 | OFF                   | <i>←</i>                    | <i>←</i>                   | Pas de<br>modifica-<br>tion | Non                                           | Oui <sup>*2</sup>     | Oui                  |
|                                                                    | tion                                   | Valeur de polarisation | 0,00 V                | ←                           | ←                          | Pas de<br>modifica-<br>tion | Non                                           | Oui <sup>*2</sup>     | Oui                  |
|                                                                    | Valeur de cor-                         | Coefficient Z          | OFF                   | ←                           | ←                          | Pas de<br>modifica-<br>tion | Non                                           | Oui <sup>*2</sup>     | Oui                  |
|                                                                    | rection                                | Coefficient $\theta$   | OFF                   | ←                           | ←                          | Pas de<br>modifica-<br>tion | Non                                           | Oui <sup>*2</sup>     | Oui                  |
| Correction de longueur de câble                                    |                                        |                        | 0 m                   |                             |                            | Pas de<br>modifica-<br>tion | Non                                           | Oui                   | Oui                  |
|                                                                    |                                        | ON/OFF                 | OFF                   | <i>←</i>                    | ←                          | Pas de<br>modifica-<br>tion | Non                                           | Oui <sup>*2</sup>     | Oui                  |
| Correction<br>d'échelonnement<br>(correction de la<br>corrélation) | Valeur de cor-                         | A                      | 1,000                 | ←                           | ←                          | Pas de<br>modifica-<br>tion | Non                                           | Oui <sup>*2</sup>     | Oui                  |
| corrélation)                                                       | rection                                | В                      | 0,00000               | ←                           | <i>←</i>                   | Pas de<br>modifica-<br>tion | Non                                           | Oui <sup>*2</sup>     | Oui                  |

|            |                           |                                               |                       | r l'appa-                       | Initiali<br>Iancée a<br>ma      | sation<br>vec com-<br>nde   | ar défaut<br>s tension                        | du panneau            | lt de fichier               |
|------------|---------------------------|-----------------------------------------------|-----------------------|---------------------------------|---------------------------------|-----------------------------|-----------------------------------------------|-----------------------|-----------------------------|
|            | Éléments de ré            | glage                                         | Réglage par<br>défaut | Initialisé lancé su<br>reil     | *RST                            | : PRESet                    | Revient à la valeur p<br>lors de la mise sous | Sauvegarde/Chargement | Sauvegarde/Chargemen        |
|            | Type de sauvegarde        |                                               | ALL                   | ←                               | ←                               | ←                           | Non                                           | Non                   | Oui                         |
| Panneau    | Enregistrement du panneau |                                               | Aucune                | Effacer toutes les don-<br>nées | Effacer toutes les don-<br>nées | Pas de<br>modifica-<br>tion | Non                                           | Non                   | Seulement quand ALL<br>SAVE |
|            | USB                       | Terminateur                                   | CR+LF                 | <i>←</i>                        | Pas de<br>modifica-<br>tion     | Pas de<br>modifica-<br>tion | Non                                           | Non                   | Oui                         |
|            | GP-IB                     | Adresse                                       | 01                    | ←                               | Pas de<br>modifica-<br>tion     | Pas de<br>modifica-<br>tion | Non                                           | Non                   | Oui                         |
|            |                           | Terminateur                                   | LF                    | ~                               | Pas de<br>modifica-<br>tion     | Pas de<br>modifica-<br>tion | Non                                           | Non                   | Oui                         |
|            |                           | Débit en baud                                 | 9600                  | <b>←</b>                        | Pas de<br>modifica-<br>tion     | Pas de<br>modifica-<br>tion | Non                                           | Non                   | Oui                         |
|            | RS-232C                   | Transfert                                     | OFF                   | <i>←</i>                        | Pas de<br>modifica-<br>tion     | Pas de<br>modifica-<br>tion | Non                                           | Non                   | Oui                         |
|            |                           | Terminateur                                   | CR+LF                 | ←                               | Pas de<br>modifica-<br>tion     | Pas de<br>modifica-<br>tion | Non                                           | Non                   | Oui                         |
|            |                           | Adresse IP                                    | 192.168.000.001       | <b>←</b>                        | Pas de<br>modifica-<br>tion     | Pas de<br>modifica-<br>tion | Non                                           | Non                   | Oui                         |
| Interfaces |                           | Masque de sous-ré-<br>seau                    | 255.255.255.000       | <b>←</b>                        | Pas de<br>modifica-<br>tion     | Pas de<br>modifica-<br>tion | Non                                           | Non                   | Oui                         |
|            | LAN                       | Passerelle                                    | OFF                   | ~                               | Pas de<br>modifica-<br>tion     | Pas de<br>modifica-<br>tion | Non                                           | Non                   | Oui                         |
|            |                           | Port                                          | 3 500                 | ~                               | Pas de<br>modifica-<br>tion     | Pas de<br>modifica-<br>tion | Non                                           | Non                   | Oui                         |
|            |                           | Terminateur                                   | CR+LF                 | <b>←</b>                        | Pas de<br>modifica-<br>tion     | Pas de<br>modifica-<br>tion | Non                                           | Non                   | Oui                         |
|            |                           | En-tête                                       | OFF                   | ←                               | <i>←</i>                        | Pas de mo-<br>dification    | Oui                                           | Non                   | Non                         |
|            | Registre                  | e d'octets d'état <sup>*3</sup>               | 0                     | Pas de mo-<br>dification        | Pas de mo-<br>dification        | Pas de mo-<br>dification    | Oui                                           | Non                   | Non                         |
|            | Registre                  | s d'événements <sup>*3</sup>                  | 0                     | Pas de mo-<br>dification        | Pas de mo-<br>dification        | Pas de mo-<br>dification    | Oui                                           | Non                   | Non                         |
|            | Regist                    | re d'activation <sup>*3</sup>                 | 0                     | Pas de mo-<br>dification        | Pas de mo-<br>dification        | Pas de mo-<br>dification    | Oui                                           | Non                   | Non                         |
|            | Parama<br>(:ME            | ètre de mesure <sup>*3</sup><br>ASure : ITEM) | 0,0,0                 | ←                               | <i>←</i>                        | ~                           | Non                                           | Non                   | Oui                         |

|                               |                                                                                                    |                                                                                          | r l'appa-                  | Initialisation<br>Iancée avec com-<br>mande |                             | bar défaut<br>s tension     | t du panneau                                  | t de fichier          |                      |
|-------------------------------|----------------------------------------------------------------------------------------------------|------------------------------------------------------------------------------------------|----------------------------|---------------------------------------------|-----------------------------|-----------------------------|-----------------------------------------------|-----------------------|----------------------|
|                               | Éléments de ré                                                                                          | glage                                                                                    | Réglage par<br>défaut      | Initialisé lancé su<br>reil                 | *RST                        | :                           | Revient à la valeur p<br>lors de la mise sous | Sauvegarde/Chargement | Sauvegarde/Chargemen |
| Interface                     | Données de réponse à la requête<br>d'acquisition de la valeur mesurée <sup>*3</sup><br>(:MEASure:VALid) |                                                                                          | 10                         | <del>~</del>                                | <del>~</del>                | <i>←</i>                    | Non                                           | Non                   | Oui                  |
|                               | Génération a<br>leur<br>(:MEASure                                                                       | Génération automatique de la va-<br>leur mesurée <sup>'3</sup><br>(:MEASure:OUTPut:AUTO) |                            | ←                                           | ←                           | ←                           | Non                                           | Non                   | Oui                  |
|                               | Forma<br>(: <b>F</b> OI                                                                                 | t de transfert <sup>*3</sup><br>RMat:DATA)                                               | ASCII                      | <del>~</del>                                | <del>~</del>                | <del>~</del>                | Non                                           | Non                   | Oui                  |
|                               | For<br>(: <b>F</b> OI                                                                                   | mat long <sup>*3</sup><br>RMat:LONG)                                                     | OFF                        | ←                                           | ←                           | ←                           | Non                                           | Non                   | Oui                  |
|                               | Format d                                                                                                | l'enregistrement                                                                         | OFF                        | ←                                           | ←                           | ←                           | Non                                           | Non                   | Oui                  |
|                               | Dossier d'enregistrement                                                                                |                                                                                          | AUTO                       | ←                                           | ←                           | ←                           | Non                                           | Non                   | Oui                  |
|                               |                                                                                                    | Date et heure                                                                            | ON                         | $\leftarrow$                                | $\leftarrow$                | ←                           | Non                                           | Non                   | Oui                  |
| Fichier                       |                                                                                                    | Conditions de mesure                                                                     | ON                         | ←                                           | ←                           | ←                           | Non                                           | Non                   | Oui                  |
|                               | En-tête                                                                                                 | Paramètres<br>de mesure                                                                  | ON                         | ←                                           | ←                           | ←                           | Non                                           | Non                   | Oui                  |
|                               |                                                                                                    | Délimiteur                                                                               | ,(virgule)                 | ←                                           | ←                           | ←                           | Non                                           | Non                   | Oui                  |
|                               |                                                                                                    | Guillemet                                                                                | "(doubles guille-<br>mets) | <del>~</del>                                | <i>←</i>                    | <i>←</i>                    | Non                                           | Non                   | Oui                  |
| Étalonnage du panneau tactile |                                                                                                    |                                                                                          | Aucun étalon-<br>nage      | Pas de<br>modifi-<br>cation                 | Pas de<br>modifi-<br>cation | Pas de<br>modifi-<br>cation | Non                                           | Non                   | Non                  |
| Horloge                       |                                                                                                    |                                                                                          | Pas de réglage             | Pas de<br>modifi-<br>cation                 | Pas de<br>modifi-<br>cation | Pas de<br>modifi-<br>cation | Non                                           | Non                   | Non                  |

\*1 : Les 10 gammes seront initialisées comme décrit.

\*2 : Le type d'enregistrement du panneau (SAVE TYPE) n'est pas enregistré en mode HARD.

\*3 : Le réglage ne peut être modifié qu'à l'aide des commandes.

\*4 : Le réglage ne changera pas, même lors d'une réinitialisation complète.
\*5 : Le réglage revient à sa valeur par défaut lors d'une réinitialisation complète.

# Annexe. 12 Déclaration de conformité de l'appareil

|   | Élément                                                                  | Description                                                                                                    |
|---|--------------------------------------------------------------------------|----------------------------------------------------------------------------------------------------|
| 1 | Fonctions de l'interface IEEE 488.1                                      | Consultez les « Spécifications GP-IB » dans le Manuel d'instruc-<br>tions de Communications sur le disque d'application LCR asso-<br>cié.                                                                                                    |
| 2 | Fonctionnement avec une adresse d'appa-<br>reil différente de 0 à 30     | Un tel réglage est impossible.                                                                                                    |
| 3 | Temporisation de la reconnaissance du changement d'adresse de l'appareil | Un changement d'adresse est reconnu immédiatement après avoir été changé.                                                                                                    |
| 4 | Paramètres de l'appareil lors de la mise<br>sous tension                 | Les informations d'état explicatives des paramètres matériels<br>seront effacées lors de la mise sous tension de l'appareil. Sinon,<br>les données sont sauvegardées.<br>Cependant, le réglage activé/désactivé de l'en-tête, le séparateur<br>et la terminaison du message de réponse sont tous réinitialisés.                                                                                                    |
| 5 | Liste des options d'échange de messages                                  | <ul> <li>Capacité et fonctionnement de la mémoire tampon d'entrée<br/>(Consultez le disque d'application LCR associé.)</li> <li>Requêtes auxquelles plusieurs appareils de message de réponse<br/>sont renvoyés</li> <li>BIN: FLIMit: ABSolute?</li> <li>BIN: FLIMit: DEViation?</li> <li>BIN: SLIMit: DEViation?</li> <li>BIN: SLIMit: DEViation?</li> <li>BIN: SLIMit: DEViation?</li> <li>BIN: SLIMit: DEViation?</li> <li>COMParator: FLIMit: DEViation?</li> <li>COMParator: FLIMit: DEViation?</li> <li>COMParator: FLIMit: DEViation?</li> <li>COMParator: FLIMit: DEViation?</li> <li>COMParator: SLIMit: DEViation?</li> <li>COMParator: SLIMit: DEViation?</li> <li>COMParator: SLIMit: DEViation?</li> <li>COMParator: SLIMit: DEViation?</li> <li>CORParator: SLIMit: PERcent?</li> <li>CORRection: SLIMit: PERcent?</li> <li>CORRection: SHORt: DATA: ALL</li> <li>CORRection: SHORt: DATA: SPOT</li> <li>CORRection: LOAD: DCRESistance: CONDition?</li> <li>CORRection: LOAD: DCRESistance: CONDition?</li> <li>CORRection: SCALe: DATA?</li> <li>CORRection: SCALe: DATA?</li> <li>CORRection: SLIMit</li> <li>SAVE: MODE?</li> <li>SYSTem: DITE?</li> <li>SYSTem: TIME?</li> <li>RANGe: AUTO: LIMit</li> <li>Ponse lors and thes réponses lors de la vérification de syntaxe.</li> </ul> |
|   |                                                                          | <ul> <li>ture :<br/>Aucune requête ne produit de messages de réponse dès leur<br/>lecture par le contrôleur.</li> <li>Si toutes les commandes sont couplées :<br/>Il n'y a aucune commande correspondante.</li> </ul>                                                                                                    |

« Informations sur la conformité aux normes » basées sur la norme IEEE 488.2

|    | Élément                                                                                                    | Description                                                                                                    |
|----|----------------------------------------------------------------------------------------------------|----------------------------------------------------------------------------------------------------|
| 6  | Résumé des éléments fonctionnels à<br>utiliser lors de la création des commandes<br>spécifiques aux appareils, et si les com-<br>mandes composées ou en-têtes de pro-<br>gramme peuvent être utilisés :                                  | Les éléments suivants peuvent être utilisés<br>• Messages de programmation<br>• Terminaison des messages de programmation<br>• Unité de message de programmation<br>• Séparateur d'unité de message de programmation<br>• Unité de message de commande<br>• Unité de message de requête<br>• En-tête du programme de commande<br>• En-tête du programme de requête<br>• Données de programme de caractères<br>• Données du programme de chiffre décimal<br>• En-têtes des commandes composées et des programmes |
| 7  | Limites de capacité du tampon pour les<br>données de bloc                                                                                                    | Les données de bloc ne sont pas utilisées.                                                                                                    |
| 8  | Résumé des éléments de données de<br>programme utilisées dans les expressions<br>et niveau admissible d'imbrication le plus<br>profond dans les sous-expressions, y com-<br>pris les restrictions de syntaxe imposées<br>par l'appareil. | Les sous-expressions ne sont pas utilisées. Les données de<br>caractères et décimales sont les seuls éléments de données de<br>programme utilisés.                                                                                                    |
| 9  | Syntaxe de réponse pour les requêtes                                                                                                    | Consultez le disque d'application LCR associé.                                                                                                    |
| 10 | Congestion de la transmission relative aux<br>messages entre appareils qui ne sont pas<br>conformes aux principes généraux des<br>messages de réponse de base                                                                            | Il n'y a aucun message entre appareils.                                                                                                    |
| 11 | Capacité de réponse pour les données de bloc                                                                                                    | Les données de bloc ne figurent pas dans les réponses.                                                                                                    |
| 12 | Résumé des commandes et des requêtes standard utilisées                                                                                                    | Consultez le disque d'application LCR associé.                                                                                                    |
| 13 | État de l'appareil après une requête d'éta-<br>lonnage réalisée sans problème                                                                                                    | La requête <b>*CAL</b> ? n'est pas utilisée.                                                                                                    |
| 14 | Existence/non-existence de la commande *DDT                                                                                                    | La commande <b>*DDT</b> n'est pas utilisée.                                                                                                    |
| 15 | Existence non-existence de la commande macro                                                                                                    | Les macros ne sont pas utilisées.                                                                                                    |
| 16 | Pour les requêtes liées à l'identification,<br>explication de la réponse à la requête<br>*IDN?                                                                                                    | Consultez la requête <b>*IDN?</b> dans le manuel d'instructions des communications sur le disque d'application LCR associé.                                                                                                    |
| 17 | Capacité de la zone de stockage de don-<br>nées de l'utilisateur réservée lorsque la<br>commande <b>*PUD</b> et la requête <b>*PUD</b> ? sont<br>exécutées                                                                               | La commande <b>*PUD</b> et la requête <b>*PUD</b> ? ne sont pas utilisées.<br>Il n'existe ensuite aucune zone de stockage des données utilisa-<br>teur.                                                                                                    |
| 18 | Ressources lorsque la commande <b>*RDT</b> et la requête <b>*RDT</b> ? sont utilisées                                                                                                    | La commande <b>*RDT</b> et la requête <b>*RDT?</b> ne sont pas utilisées.<br>Il n'existe ensuite aucune zone de stockage des données utilisa-<br>teur.                                                                                                    |
| 19 | Les conditions qui sont influencées lorsque<br>la commande <b>*RST</b> et les requêtes <b>*LRN?</b><br>et <b>*RCL?</b> et la commande <b>*SAV</b> sont utili-<br>sées                                                                    | Les requêtes <b>*LRN?</b> et <b>*RCL?</b> et la commande <b>*SAV</b> ne sont pas<br>utilisées. La commande <b>*RST</b> remet l'appareil à son état initial.<br>Consultez la commande <b>*RST</b> dans le manuel d'instructions des<br>communications sur le disque d'application LCR associé.                                                                                                    |
| 20 | Champ d'application de l'auto-test exécuté suite à la requête <b>*TST?</b>                                                                                                    | Consultez la requête <b>*TST?</b> dans le manuel d'instructions des communications sur le disque d'application LCR associé.                                                                                                    |
| 21 | Organisation supplémentaire des données<br>d'état utilisée dans un rapport d'état de<br>l'appareil                                                                                                    | Consultez le Manuel d'instructions de Communications sur le<br>disque d'application LCR associé                                                                                                    |
| 22 | Si les commandes se chevauchent ou de type séquentiel                                                                                                    | Toutes les commandes à l'exception des requêtes :MEASure?<br>et :MEMory?, et les commandes :CORRection:OPEN, :COR-<br>Rection:SHORt et :CORRection:LOAD sont des commandes<br>de séquence.                                                                                                    |
| 23 | Critère relatif aux fonctions requises au<br>moment où le message de fin est généré,<br>en réponse à chaque commande                                                                                                    | La fin se produit lorsque la commande a été appliquée.                                                                                                    |

# Index

#### Symbole

| σε | Touche | 70 |
|----|--------|----|
|    |        |    |

#### Références

| 2 mesure à bornes              |    |
|--------------------------------|----|
| Détection d'erreurs de contact | 87 |
| 4 mesure à bornes              |    |
| Détection d'un mauvais contact | 88 |

#### Α

| Accessoire                                     | 37      |
|------------------------------------------------|---------|
| Accessoires                                    | 2       |
| Admittance                                     | 42      |
| Affectations de signaux                        | 170     |
| Affichage                                      | 20      |
| Extinction automatique                         | 93, 100 |
| n'apparaît pas                                 | 231     |
| Raccourcir l'intervalle de rafraîchissement of | de      |
| l'écran                                        |         |
| Affichage d'erreur                             | 11, 238 |
| Affichage LCD                                  |         |
| Extinction automatique                         | 93, 100 |
| Agrandissement de l'affichage                  | 44      |
| Alimentation électrique                        | 20–21   |
| Angle de phase                                 | 42, 70  |
| Appliquer le signal à l'échantillon de mesure  |         |
| pendant la mesure seulement                    | 67      |
| Augmentation de la précision de mesure         | 85      |
| Augmentation de la vitesse de mesure           | 85      |
| Autodiagnostic                                 | 141     |
| , ato a agrico to                              |         |

#### В

| Batterie au lithium | 243      |
|---------------------|----------|
| Bip sonore          |          |
| Bornes              |          |
| Bruit               | Annexe.5 |
| Bruit externe       | Annexe.5 |

#### С

| Câbles de mesure                | 37  |
|---------------------------------|-----|
| Calcul de moyenne               | 59  |
| Calcul de moyenne d'onde        | 61  |
| Capacité                        | 42  |
| Capacité en série équivalente   | 42  |
| Capacité parallèle équivalente  | 42  |
| Caractéristiques                | 19  |
| Catégories de mesure            | 13  |
| CC                              | 51  |
| CD 2,                           | 17  |
| Chargement des paramètres 163-1 | 64  |
| Chargement du panneau 1         | 136 |

| Chronogrammes                                 | 179–183                |
|-----------------------------------------------|------------------------|
| EXT I/O                                       | 179                    |
| Circuit                                       | . Annexe.4             |
| Circuit en série équivalent                   | Annexe.10              |
| Circuit interne                               | 184                    |
| Circuit parallèle équivalent                  | Annexe.10              |
| Clé USB                                       | 16–17, 145             |
| Chargement des paramètres de l'appareil       | 163–164                |
| Création de dossiers                          | 167                    |
| Enregistrement des données de réglages        | 161–162                |
| Format                                        | 148                    |
| Informations                                  | 168                    |
| Insérer                                       | 146                    |
| Suppression de fichiers et de dossiers        |                        |
| Vérification du contenu d'un fichier          |                        |
| Vérification du contenu des fichiers          | 147                    |
| Commandes de communication                    | 194                    |
| Composantes à haute impédance                 | Annexe 3               |
| Conditions de mesure                          | 28 131                 |
| Conductance                                   | 20, 101                |
| Conductivité                                  | 42 70                  |
| Connecteur                                    | <u>4</u> 2,70<br>20_21 |
| Connecteur GP IB                              | 20-21<br>21 21/        |
| Connecteur GF-ID                              | 21, 214<br>21 214      |
| Connecteur DS 222C                            | 21, 214                |
| Connecteur USP                                | 21, 214                |
| Contrôle externe                              | 21, 213                |
|                                               |                        |
| Qan                                           |                        |
| Copie d'écrait                                | 100-109                |
| Correction                                    |                        |
| Confection                                    | 29, 101                |
| Coefficient de correction specifie            | 400 400                |
| par i utilisateur                             | 129–130                |
| Desactivation (correction de charge)          | 128                    |
|                                               | 44.0                   |
| (correction de circuit ouvert/court-circuit)  |                        |
| Échecs (correction de charge)                 |                        |
| Ecnecs (correction de circuit                 | 440                    |
| ouvert ou court-circuit)                      |                        |
| Correction de charge                          |                        |
| Frequence de correction                       |                        |
| Gamme de correction                           | 123                    |
| Niveau de signal de correction                | 124                    |
| Paramètre                                     | 125                    |
| Polarisation DC                               |                        |
| Réinitialiser la condition de correction      | 127                    |
| Valeurs de référence                          | 126                    |
| Correction de circuit ouvert 3–5, 103,        | Annexe.11              |
| Correction de court-circuit 3–5, 110,         | Annexe.11              |
| Correction de la longueur de câble            | 102                    |
| Correction de place (correction de circuit ou | vert) 108              |
| Correction de place (correction de court-circ | uit) 113               |
| Courant constant                              | 51                     |
| Courant de polarisation DC                    | . Annexe.8             |
| CV                                            | 51                     |

| Déclenchement                                |     |         | 68<br>65 |
|----------------------------------------------|-----|---------|----------|
| d'une génération de régultat de test à une   |     |         |          |
| d'une generation de resultat de test à une   |     |         | 100      |
| Entre le déclenchement et la mesure          |     |         | 66       |
| Mesure DC                                    |     | ••••    | 64       |
| Mesure de décalage                           |     |         | 65       |
| Délai d'ajustement                           | 65  | <br>68. | -69      |
| Délai DC                                     | 64  | 68      | -69      |
| Délai de déclenchement                       | 01, | 65      | -66      |
| Délai de déclenchement synchronisé           | 66. | 68      | -69      |
| Détection d'un mauvais contact               | ,   |         | 88       |
| Dimensions                                   |     |         | 200      |
| Disgue d'application LCR                     |     |         | 17       |
| Disque d'Application LCR                     |     |         | 2        |
| Données de valeur de correction              |     |         | 131      |
| Enregistrement                               |     |         | 131      |
| Dossier                                      |     |         |          |
| Créer                                        |     |         | 167      |
| Spécifier la destination d'enregistrement de | es  |         |          |
| données                                      |     |         | 160      |
| Supprimer                                    |     |         | 166      |
| Durée de vie de la batterie de secours       |     |         | 199      |
| Durées de vie                                |     |         | 229      |

### E\_\_\_\_\_

| Économie d'énergie                        | 42         |
|-------------------------------------------|------------|
| Écran                                     |            |
| Écran ADJ                                 |            |
| Écran de démarrage                        | 35. 237    |
| Écran de mesure                           | 24–25      |
| Écran FILE                                | 31         |
| Écran MODE                                |            |
| Écran SET                                 | 27         |
| Écran SYS                                 | 30         |
| Écran tactile                             | 22         |
| Éléments de mesure                        | 195        |
| Enregistrement de texte                   | 149–157    |
| Enregistrement des données de réglages    | 161–162    |
| Enregistrement du panneau                 | 132        |
| Environnement                             | 200        |
| Erreur                                    |            |
| Signaux de sortie                         | 178        |
| Erreurs de mémoire interne                | 143        |
| Étalonnage du panneau                     | 142        |
| État d'interruption                       | 39         |
| Éviter l'endommagement des conducteurs de |            |
| mesure                                    | 93         |
| Exemples de connexion                     | 186–187    |
| EXT I/O                                   | 143        |
| Connecteur 17, 21,                        | , 170, 213 |
| Exemples de connexions                    | 184        |

| D                                            | F                                                    |
|----------------------------------------------|------------------------------------------------------|
| Déclenchement                                | f.s                                                  |
| Déclenchement externe                        | Facteur de perte 42                                  |
| Délai                                        | Facteur Q 42                                         |
| d'une génération de résultat de test à une   | Fichier 31                                           |
| génération de signal EOM 189                 | Supprimer                                            |
| Entre le déclenchement et la mesure          | Fonction d'ajustement DC 63–64                       |
| Mesure DC 64                                 | Fonction de comparateur                              |
| Mesure de décalage 65                        | Réglages 72–76                                       |
| Délai d'ajustement                           | Fonction de limite 197                               |
| Délai DC 64, 68–69                           | Fonction de polarisation DC 62, 199                  |
| Délai de déclenchement 65-66                 | Fonction de rejet High-Z 87                          |
| Délai de déclenchement synchronisé 66, 68–69 | Fonction de synchronisation de gamme. 48, 49, 50, 58 |
| Détection d'un mauvais contact               | Fonction de vérification de contact                  |
| Dimensions                                   | Fonctions 20                                         |
| Disque d'application LCR 17                  | Format                                               |
| Disque d'Application LCR 2                   | Clé USB 148                                          |
| Données de valeur de correction 131          | Fréquence 46                                         |
| Enregistrement 131                           | Fréquence de la ligne 56                             |
| Dossier                                      | Fréquence de mesure 63, 196                          |

# G

| Gamme                          | 198      |
|--------------------------------|----------|
| Gamme AUTO                     | 47       |
| Détermination impossible       | 234      |
| Limitation de gamme            | 48       |
| Gamme de mesure 46,            | 198, 215 |
| Gamme de précision garantie    | 221      |
| Gamme mesurable pour C         | 224      |
| Gamme mesurable pour L         | 224      |
| Génération de valeurs mesurées | 192      |
| Graduation                     | 129–130  |

## н

| HOLD | HOLD | 47 |
|------|------|----|
|------|------|----|

# <u>I \_\_\_\_\_</u>\_\_\_\_

| lac                                         | 43        |
|---------------------------------------------|-----------|
| Idc                                         | 43        |
| Impédance                                   | 42        |
| Impédance de sortie                         | 197       |
| Impossible d'effectuer la mesure correcteme | ent       |
| (valeur de mesure inhabituelle)             | 233–234   |
| Impossible de communiquer avec RS-232C      | 235       |
| Inductance                                  | 42        |
| INFORMATION                                 | 28        |
| Initialisation                              | Annexe.15 |
| Initialiser                                 | 236       |
| Inspection                                  | 35, 229   |
| Inspection avant utilisation                | 35        |
| Installation de l'appareil                  | 14        |
| Interface                                   | 30, 140   |
| Spécifications                              | 213–214   |
| -                                           |           |

### J

| JUDGE SYNC 47 |
|---------------|
|---------------|

#### L

| L'appareil ne fonctionne pas 23                        | 32 |
|--------------------------------------------------------|----|
| lec                                                    | 13 |
| LED                                                    | 20 |
| Test de l'état 14                                      | 42 |
| LENT                                                   | 51 |
| Les touches ne fonctionnent pas 23                     | 31 |
| Ligne électrique Annexe                                | .5 |
| Limitation de l'instabilité de la valeur d'affichage § | 59 |
| Limitation de la tension et du courant appliqués à     |    |
| l'échantillon                                          | 61 |
| Limite                                                 | 61 |
| Limite de courant                                      | 61 |
| Limite de tension                                      | 43 |

#### Μ

| Masse 200                                          |
|----------------------------------------------------|
| MED 57                                             |
| MEMORY 89                                          |
| Message d'erreur 11, 43, 238                       |
| Mesure AC 42, 45                                   |
| Mesure BIN 71                                      |
| Mesure continue                                    |
| Mesure DC 42, 45                                   |
| Mesure de comparateur 71                           |
| Mesure de résistance DC 42, 45, 199                |
| Mesure du condensateur 62                          |
| Mesure haute précision 58                          |
| Méthode de signal et temps de génération d'EOM 191 |
| Mise au rebut 243                                  |
| Mise sous tension de l'appareil 15, 38             |
| Mode BCD 176–177, 192                              |
| Mode de mesure 26                                  |
| Mode de test 72                                    |
| Mode haute précision Low Z 58, 198                 |
| Mode LCR 41                                        |
| Modification du nom d'un panneau 137               |
| Montage en rack Annexe.12                          |
| Montrer la variation excessive de la valeur de     |
| mesure 232-233                                     |
| Mot de passe 42                                    |

### Ν

| 230     |
|---------|
| 230     |
| 51, 196 |
| 196     |
| 43      |
| 20      |
| 200     |
|         |

| Noyau de ferrite EMI         | Annexe.5 |
|------------------------------|----------|
| Numéro de série du fabricant | 21       |

#### 0

| Onglet I/F       | 140 |
|------------------|-----|
| Onglet INFO      | 140 |
| Onglet LIST      | 147 |
| Optionnel        |     |
| Niveau de signal | 45  |
| Requis           | 45  |
| Options          | 3   |
|                  |     |

### P

| Panneau                                    | 131           |
|--------------------------------------------|---------------|
| Paramètres                                 |               |
| Paramètres d'affichage                     | 41            |
| Paramètres d'application                   |               |
| Paramètres de base                         | 45            |
| Paramètres initiaux                        | Annexe 15     |
| PASSCODE                                   | 95_96         |
| Permittivité                               | 75 80         |
|                                            |               |
| Pièces remplaçables et duráes de vie       | 229           |
| Poloriaction DC                            | 229           |
| Polarisation DC                            | Annexe.o      |
| Pour les gammes de mesure individuelles    | s 45          |
| Erreur de mesure                           | 82–84         |
| Pour spécifier le dossier d'enregistrement | t 160         |
| Précautions d'expédition                   | 15            |
| Précision                                  | 199, 215      |
| Exemple de calcul                          | 217–218       |
| Précision de mesure                        | 215           |
| Exemple de calcul                          | 217–218       |
| Préparatifs                                | 33            |
| Protection                                 | Annexe.4      |
| Protection de charge résiduelle            | 199, Annexe.9 |
| Puissance diélectrique                     | 200           |
| •                                          |               |

#### Q

| Q&R              | 231 |
|------------------|-----|
| Contrôle externe | 193 |

#### R

| Raccourcir le temps de correction | 106      |
|-----------------------------------|----------|
| Réglage de valeur absolue         | 74, 79   |
| Réglage du pourcentage            | 95       |
| Réglage du pourcentage d'écart    | 75, 80   |
| Réglages                          | 26       |
| Paramètres I/O externes           | 188      |
| Réglages du système               | 30, 139  |
| Réinitialisation du système       | 236, 237 |
| Réinitialisation totale           | 237      |
| Réparation                        | 229, 231 |

| Réparation et inspection         | 229   |
|----------------------------------|-------|
| rés                              | 13    |
| Résistance effective             | 42    |
| Résistance en série équivalente  | 42    |
| Résistance parallèle équivalente | 42    |
| Résultat du test                 |       |
| Réinitialisation                 | 189   |
| Résultats de mesure              | 47–50 |
| Mesure continue                  | 98    |
| Résultats du test                |       |
| Sortie                           | 192   |
|                                  |       |

#### S

Saisie de déclenchement

| Désactivé                            | 190         |
|--------------------------------------|-------------|
| Phase effective                      | 190         |
| Sauvegarde des données mesurées      | 149         |
| Schéma dimensionnel                  | Annexe.14   |
| Schémas de circuit                   | 184         |
| Signal d'entrée (IN)                 | 175         |
| Signaux de sortie                    |             |
| En cas d'erreurs                     | 178         |
| Sondes                               | 37          |
| Sons de test                         | 94          |
| Sons des touches                     | 94          |
| Sortie                               |             |
| Résultat du test/Valeurs mesurées    | 192         |
| Sortie de déclenchement synchronisée | . 67, 68–69 |
| Spécifications                       | 195         |
| Spécifications des fonctions         | 201–212     |
| Suppression d'un panneau             | 138         |
| Susceptance                          | 62          |
| Symboles                             | 13          |
| Système                              | 30          |
| Test                                 | 141         |

## <u>T\_\_\_\_\_</u>

| Table de conversion C, $L \rightarrow  Z $ | 224      |
|--------------------------------------------|----------|
| Température et humidité d'utilisation      | 200      |
| Température et humidité de stockage        | 200      |
| Temporisation                              | 42       |
| Temporisation de l'affichage               | 99       |
| Temporisation de mesure                    | 179–183  |
| Temps d'attente                            | 227      |
| Temps de mesure                            | 199, 225 |
| Tension constante                          | 51       |
| Tension de circuit ouvert                  | 92       |
| Tension de polarisation DC                 | Annexe.7 |
| Test                                       | 71       |
| Enregistrement                             | 71       |
| Niveau de signal de mesure                 | 89       |
| Test de l'état de l'affichage de l'écran   | 142      |
| Test des signaux d'entrée/sortie           | 143      |
| Test du panneau                            | 141      |
| Test ROM/RAM                               | 143      |

|                                                                                                    | 65                                                                                                    |
|----------------------------------------------------------------------------------------------------|----------------------------------------------------------------------------------------------------|
| Touche ALL LOAD 16                                                                                                    | 64                                                                                                    |
| Touche AREA 10                                                                                                    | )6                                                                                                    |
| Touche AVG 5                                                                                                    | 59                                                                                                    |
| Touche BEEP 9                                                                                                    | 94                                                                                                    |
| Fonction BIN 7                                                                                                    | 7                                                                                                    |
| Réglages                                                                                                    | 31                                                                                                    |
| Touche CABLE 10                                                                                                    | )2                                                                                                    |
| Touche CALIBRATION 14                                                                                                    | 2                                                                                                    |
| Touche CONTACT 8                                                                                                    | 88                                                                                                    |
| Touche DC ADJ 6                                                                                                    | 63                                                                                                    |
| Touche DC BIAS 6                                                                                                    | 62                                                                                                    |
| Touche DC DELAY 6                                                                                                    | 64                                                                                                    |
| Touche DELAY 6                                                                                                    | 66                                                                                                    |
| Touche DELETE 16                                                                                                    | 66                                                                                                    |
| Touche DIGIT                                                                                                    | 92                                                                                                    |
| Touche DISP                                                                                                    | 00                                                                                                    |
| Touche DISPLAY & LED TEST                                                                                                    | 2                                                                                                    |
| Touche DRAW                                                                                                    | 99                                                                                                    |
| Touche FOI DER 16                                                                                                    | 37                                                                                                    |
| Touche FORMAT                                                                                                    | 18                                                                                                    |
|                                                                                                    | 16                                                                                                    |
| Touche Hi 7                                                                                                    | 27                                                                                                    |
| Touche I/O HANDI ER TEST                                                                                                    | יי<br>וא                                                                                                    |
|                                                                                                    | 10                                                                                                    |
| Touche IO EOM                                                                                                    | )2<br>)1                                                                                                    |
|                                                                                                    | 20                                                                                                    |
|                                                                                                    | 59                                                                                                    |
|                                                                                                    | 00                                                                                                    |
|                                                                                                    | 70                                                                                                    |
| Touche JUDGE                                                                                                    | 2                                                                                                    |
| Touche JUDGE                                                                                                    | 72<br>95                                                                                                    |
| Touche JUDGE                                                                                                    | 72<br>95<br>51                                                                                                    |
| Touche JUDGE       7         Touche KEYLOCK       9         Touche LEVEL       5         Touche LIMIT       6                                                                                                    | 72<br>95<br>51<br>51                                                                                                    |
| Touche JUDGE       7         Touche KEYLOCK       9         Touche LEVEL       5         Touche LIMIT       6         Touche LINE FREQ       5         Touche LINE FREQ       60                                                                                                    | 72<br>95<br>51<br>51<br>56                                                                                                    |
| Touche JUDGE       7         Touche KEYLOCK       9         Touche LEVEL       5         Touche LIMIT       6         Touche LINE FREQ       5         Touche LIST       83–60                                                                                                    | 72<br>95<br>51<br>51<br>56<br>34                                                                                                    |
| Touche JUDGE       7         Touche KEYLOCK       9         Touche LEVEL       5         Touche LIMIT       6         Touche LINE FREQ       5         Touche LIST       83–8         Touche LOAD       120, 127, 128, 16                                                                                                    | 72<br>95<br>51<br>51<br>56<br>84<br>53                                                                                                    |
| Touche JUDGE       7         Touche KEYLOCK       9         Touche LEVEL       5         Touche LIMIT       6         Touche LINE FREQ       5         Touche LIST       83–8         Touche LOAD       120, 127, 128, 16         Touche MEMORY       89–9                                                                                                    | 72<br>95<br>51<br>56<br>34<br>53<br>90                                                                                                    |
| Touche JUDGE                                                                                                    | 72<br>95<br>51<br>51<br>56<br>84<br>53<br>90<br>18                                                                                                    |
| Touche JUDGE                                                                                                    | 72<br>95<br>51<br>56<br>34<br>53<br>90<br>88<br>88                                                                                                    |
| Touche JUDGE                                                                                                    | 72<br>95<br>51<br>51<br>56<br>34<br>53<br>90<br>88<br>88<br>87                                                                                                    |
| Touche JUDGE       7         Touche KEYLOCK       9         Touche LEVEL       5         Touche LIMIT       6         Touche LINE FREQ       5         Touche LIST       83–8         Touche LOAD       120, 127, 128, 16         Touche MEMORY       89–9         Touche OPEN       104, 108, 11         Touche RANGE       4         Touche RNG SYNC       4                                                                                                    | 72<br>95<br>51<br>56<br>34<br>56<br>34<br>56<br>34<br>56<br>34<br>56<br>34<br>56<br>34<br>56<br>34<br>56<br>34<br>57<br>18<br>38<br>38<br>37<br>12                                                                                                    |
| Touche JUDGE       7         Touche KEYLOCK       9         Touche LEVEL       5         Touche LIMIT       6         Touche LINE FREQ       5         Touche LIST       83–8         Touche LOAD       120, 127, 128, 16         Touche MEMORY       89–9         Touche OPEN       104, 108, 11         Touche PANEL       132, 134, 136, 137, 13         Touche RNGE       4         Touche RNG SYNC       4         Touche ROM/RAM TEST       14                                                                                                    | 72<br>95<br>51<br>51<br>56<br>34<br>53<br>90<br>88<br>88<br>87<br>12<br>13                                                                                                    |
| Touche JUDGE7Touche KEYLOCK9Touche LEVEL5Touche LIMIT6Touche LINE FREQ5Touche LIST83–8Touche LOAD120, 127, 128, 16Touche MEMORY89–9Touche OPEN104, 108, 11Touche PANEL132, 134, 136, 137, 13Touche RANGE4Touche ROM/RAM TEST14Touche SAVE16                                                                                                    | 72<br>55<br>55<br>56<br>56<br>56<br>56<br>56<br>56<br>56<br>57<br>56<br>57<br>57<br>57<br>57<br>57<br>57<br>57<br>57<br>57<br>57<br>57<br>57<br>57                                                                                                    |
| Touche JUDGE7Touche KEYLOCK9Touche LEVEL5Touche LIMIT6Touche LINE FREQ5Touche LIST83–8Touche LOAD120, 127, 128, 16Touche MEMORY89–9Touche OPEN104, 108, 11Touche PANEL132, 134, 136, 137, 13Touche RANGE4Touche ROM/RAM TEST14Touche SAVE16Touche SAVE16                                                                                                    | 72<br>95<br>51<br>56<br>34<br>30<br>88<br>87<br>12<br>31<br>50                                                                                                    |
| Touche JUDGE7Touche KEYLOCK9Touche LEVEL5Touche LIMIT6Touche LINE FREQ5Touche LIST83–8Touche LOAD120, 127, 128, 16Touche MEMORY89–9Touche OPEN104, 108, 11Touche PANEL132, 134, 136, 137, 13Touche RANGE4Touche ROM/RAM TEST14Touche SAVE16Touche SAVE TO16Touche SCALE12                                                                                                    | 72<br>55<br>56<br>56<br>56<br>56<br>56<br>56<br>56<br>56<br>56                                                                                                    |
| Touche JUDGE                                                                                                    | 72<br>95<br>11<br>15<br>16<br>13<br>16<br>13<br>16<br>13<br>16<br>13<br>16<br>13<br>16<br>14<br>13<br>10<br>19<br>13<br>16<br>13<br>16<br>19<br>13<br>16<br>19<br>16<br>19<br>16<br>19<br>16<br>19<br>16<br>19<br>16<br>19<br>16<br>19<br>16<br>19<br>16<br>19<br>16<br>19<br>16<br>19<br>17<br>16<br>19<br>17<br>16<br>19<br>17<br>17<br>17<br>17<br>17<br>17<br>17<br>17<br>17<br>17<br>17<br>17<br>17                                                                                                    |
| Touche JUDGE                                                                                                    | 72<br>55<br>51<br>56<br>56<br>56<br>56<br>56<br>56<br>56<br>56<br>56<br>56                                                                                                    |
| Touche JUDGE7Touche KEYLOCK9Touche LEVEL5Touche LIMIT6Touche LINE FREQ5Touche LIST83–8Touche LOAD120, 127, 128, 16Touche MEMORY89–9Touche OPEN104, 108, 11Touche PANEL132, 134, 136, 137, 13Touche RANGE4Touche ROM/RAM TEST14Touche SAVE16Touche SAVE TO16Touche SELECT16Touche SHORT111, 113, 11Touche SPEED5                                                                                                    | 72<br>55<br>51<br>56<br>56<br>56<br>56<br>57<br>56<br>57<br>56<br>57<br>56<br>57<br>56<br>57<br>56<br>57<br>56<br>57<br>56<br>57<br>56<br>57<br>56<br>57<br>56<br>57<br>56<br>57<br>56<br>57<br>56<br>57<br>56<br>57<br>56<br>57<br>56<br>57<br>56<br>57<br>56<br>57<br>56<br>57<br>56<br>57<br>56<br>57<br>56<br>57<br>57<br>57<br>57<br>57<br>57<br>57<br>57<br>57<br>57<br>57<br>57<br>57                                                                                                    |
| Touche JUDGE7Touche KEYLOCK9Touche LEVEL5Touche LIMIT6Touche LINE FREQ5Touche LIST83–8Touche LOAD120, 127, 128, 16Touche MEMORY89–9Touche OPEN104, 108, 11Touche PANEL132, 134, 136, 137, 13Touche RNG SYNC4Touche ROM/RAM TEST14Touche SAVE16Touche SAVE16Touche SCALE12Touche SHORT111, 113, 11Touche SPEED5Touche TOUCH SCREEN TEST14                                                                                                    | 72<br>55<br>51<br>56<br>4<br>50<br>88<br>72<br>51<br>56<br>4<br>50<br>88<br>72<br>51<br>56<br>4<br>50<br>88<br>72<br>51<br>56<br>4<br>50<br>88<br>72<br>51<br>50<br>95<br>38<br>57<br>10<br>50<br>95<br>38<br>57<br>50<br>50<br>50<br>50<br>50<br>50<br>50<br>50<br>50<br>50<br>50<br>50<br>50                                                                                                    |
| Touche JUDGE       7         Touche KEYLOCK       9         Touche LEVEL       5         Touche LIMIT       6         Touche LINE FREQ       5         Touche LIST       83–6         Touche LOAD       120, 127, 128, 16         Touche LOAD       120, 127, 128, 16         Touche LOAD       120, 127, 128, 16         Touche MEMORY       89–9         Touche OPEN       104, 108, 11         Touche PANEL       132, 134, 136, 137, 13         Touche RANGE       4         Touche ROM/RAM TEST       14         Touche SAVE       16         Touche SAVE       16         Touche SAVE       16         Touche SAVE       16         Touche SAVE       16         Touche SAVE       16         Touche SAVE       16         Touche SAVE       16         Touche SAVE       16         Touche SAVE       16         Touche SAVE       16         Touche SCALE       12         Touche SHORT       111, 113, 11         Touche SPEED       5         Touche TRIG       67, 68–69, 9                                          | 2       5       1       5       4       3       0       8       8       7       12       3       1       0       9       3       8       7       12       3       1       0       9       3       18       7       1       3       1       0       9       3       18       7       1       3       1       0       9       3       18       7       1       3       1       0       9       3       18       7       1       3       1       10       9       3       18       7       1       3       1       10       1       10       10       10       10       1       10       10       10       10       10       10       10       10       10       10       10       10       10       10       10       10       10       10       10       10       10       10       10       10       10       10       10       10       10       10       10       10       10       10       10       10       10       10       10       10       10       10       10       10       10       10       10                                      |
| Touche JUDGE       7         Touche KEYLOCK       9         Touche LEVEL       5         Touche LINT       6         Touche LINE FREQ       5         Touche LIST       83–8         Touche LOAD       120, 127, 128, 16         Touche LOAD       120, 127, 128, 16         Touche LOAD       120, 127, 128, 16         Touche NEMORY       89–9         Touche OPEN       104, 108, 11         Touche OPEN       104, 108, 11         Touche PANEL       132, 134, 136, 137, 13         Touche RANGE       4         Touche RANGE       4         Touche RANGE       4         Touche ROM/RAM TEST       14         Touche SAVE       16         Touche SAVE       16         Touche SAVE       16         Touche SAVE       16         Touche SAVE       16         Touche SAVE       16         Touche SAVE       12         Touche SAVE       12         Touche SCALE       12         Touche SHORT       111, 113, 11         Touche SPEED       5         Touche TRIG       67, 68–69, 9         Touche TRIG       67, 6 | 2       5       1       5       6       4       3       0       8       8       7       12       13       10       9       3       8       7       12       13       10       9       3       8       7       12       13       10       9       3       8       7       14       8       19       13       10       19       3       18       7       14       8       19       13       10       19       3       18       7       1       8       19       10       10       10       10       10       10       10       10       10       10       10       10       10       10       10       10       10       10       10       10       10       10       10       10       10       10       10       10       10       10       10       10       10       10       10       10       10       10       10       10       10       10       10       10       10       10       10       10       10       10       10       10       10       10       10       10       10       10       10       10       10                       |
| Touche JUDGE       7         Touche KEYLOCK       9         Touche LEVEL       5         Touche LINE FREQ       5         Touche LINE FREQ       83–8         Touche LOAD       120, 127, 128, 16         Touche LOAD       120, 127, 128, 16         Touche LOAD       120, 127, 128, 16         Touche MEMORY       89–9         Touche OPEN       104, 108, 11         Touche PANEL       132, 134, 136, 137, 13         Touche RANGE       4         Touche ROM/RAM TEST       14         Touche SAVE       16         Touche SAVE       16         Touche SAVE       16         Touche SAVE       16         Touche SAVE       16         Touche SAVE       16         Touche SAVE       16         Touche SAVE       16         Touche SELECT       16         Touche SHORT       111, 113, 11         Touche SPEED       5         Touche TRIG       67, 68–69, 9         Touche TRIG       67, 68–69, 9         Touche VIEW       16                                                                                    | 2       5       1       5       6       4       3       0       8       8       7       1       3       0       9       3       8       7       1       3       9       5       1       1       8       9       5       1       1       0       9       3       8       7       1       8       9       5       1       1       1       1       1       1       1       1       1       1       1       1       1       1       1       1       1       1       1       1       1       1       1       1       1       1       1       1       1       1       1       1       1       1       1       1       1       1       1       1       1       1       1       1       1       1       1       1       1       1       1       1       1       1       1       1       1       1       1       1       1       1       1       1       1       1       1       1       1       1       1       1       1       1       1       1       1       1       1       1       1                                                                  |
| Touche JUDGE       7         Touche KEYLOCK       9         Touche LEVEL       5         Touche LINE FREQ       5         Touche LINE FREQ       5         Touche LOAD       120, 127, 128, 16         Touche LOAD       120, 127, 128, 16         Touche LOAD       120, 127, 128, 16         Touche COPEN       104, 108, 11         Touche OPEN       104, 108, 11         Touche PANEL       132, 134, 136, 137, 13         Touche RANGE       4         Touche ROM/RAM TEST       14         Touche SAVE       16         Touche SAVE TO       16         Touche SAVE       16         Touche SAVE       16         Touche SAVE       16         Touche SAVE       16         Touche SAVE       16         Touche SAVE       16         Touche SCALE       12         Touche SHORT       111, 113, 11         Touche SPEED       5         Touche TRIG       67, 68–69, 9         Touche TYPE       151, 15         Touche VIEW       16         Touche WAVE NUM       8                                                   | 2       5       1       5       6       4       3       0       8       8       7       12       13       10       9       3       8       7       14       10       9       3       18       7       14       10       15       15       15       15       15       15       15       15       15       15       15       15       15       15       15       15       15       15       15       15       15       15       15       15       15       15       15       15       15       15       15       15       15       15       15       15       15       15       15       15       15       15       15       15       15       15       15       15       15       15       15       15       15       15       15       15       15       15       15       15       15       15       15       15       15       15       15       15       15       15       15       15       15       15       15       15       15       15       15       15       15       15       15       15       15       15       15 <td< td=""></td<> |
| Touche JUDGE7Touche KEYLOCK9Touche LEVEL5Touche LINE FREQ6Touche LINE FREQ83–8Touche LOAD120, 127, 128, 16Touche LOAD120, 127, 128, 16Touche OPEN104, 108, 11Touche OPEN104, 108, 11Touche RANGE4Touche RANGE4Touche ROM/RAM TEST14Touche SAVE16Touche SAVE16Touche SAVE16Touche SAVE16Touche SELECT16Touche SHORT111, 113, 11Touche TOUCH SCREEN TEST14Touche TRIG67, 68–69, 9Touche VIEW16Touche VIEW16Touche VIEW16Touche VIEW16Touche VIEW16Touche VIEW16Touche VIEW16Touche VIEW16Touche VIEW16Touche VIEW16Touche VAVE NUM8Touche GS7                                                                                                    | 2 5 5 1 5 6 4 3 0 8 8 7 12 3 1 0 9 3 8 7 1 8 9 5 5 7 0                                                                                                    |
| Touche JUDGE7Touche KEYLOCK9Touche LEVEL5Touche LINE FREQ6Touche LINE FREQ83–8Touche LOAD120, 127, 128, 16Touche LOAD120, 127, 128, 16Touche OPEN104, 108, 11Touche OPEN132, 134, 136, 137, 13Touche RANGE4Touche RANGE4Touche ROM/RAM TEST14Touche SAVE16Touche SAVE16Touche SAVE16Touche SAVE16Touche SELECT16Touche SPEED5Touche TRIG67, 68–69, 9Touche TRIG151, 15Touche WAVE NUM6Touche Gas7Touche Sections (correction de circuit ouvert)10                                                                                                    | 2 5 5 1 5 6 4 3 0 8 8 7 2 3 5 0 2 3 8 7 1 8 9 5 5 0 4                                                                                                    |
| Touche JUDGE7Touche KEYLOCK9Touche LEVEL5Touche LINE FREQ5Touche LINE FREQ83–8Touche LOAD120, 127, 128, 16Touche LOAD120, 127, 128, 16Touche OPEN104, 108, 11Touche PANEL132, 134, 136, 137, 13Touche RNG SYNC4Touche ROM/RAM TEST14Touche SAVE16Touche SAVE16Touche SAVE16Touche SAVE16Touche SELECT16Touche SHORT111, 113, 11Touche TRIG67, 68–69, 9Touche TYPE151, 15Touche VIEW16Touche Gas7Touche Scale NUM8Touche Secorrections (correction de curcuit ouvert)10Touche Secorrections (correction de court-circuit)11                                                                                                    | 2 5 5 1 5 6 4 3 0 8 8 7 2 3 5 0 9 3 8 7 1 8 9 5 5 7 0 4 1                                                                                                    |

### U

| Un bip est émis continuellement | 235 |
|---------------------------------|-----|
| Utilisation d'un ordinateur     | 194 |

### V

| V ac<br>V dc                               | 51        |
|--------------------------------------------|-----------|
| Valeurs de conditions de mesure/correction |           |
| Enregistrement                             | 132–135   |
| Valeurs de conditions/correction           |           |
| Chargement                                 | 136       |
| Valeurs mesurées                           | 43        |
| Sortie                                     | 192       |
| Verrouillage des touches                   |           |
| Désactiver                                 |           |
| Version                                    | 140       |
| Vitesse                                    | 225       |
| Vitesse de mesure 5                        | 1–53, 225 |

Index

# Certificat de garantie

| Modèle          | Numéro de série | Période de garantie                              |
|-----------------|-----------------|--------------------------------------------------|
| Modele          |                 | Trois (3) ans à compter de la date d'achat ( / ) |
|                 |                 |                                                  |
| Nom du client : |                 |                                                  |

#### Important

- Veuillez conserver ce certificat de garantie. Aucun duplicata ne pourra-t-être émis.
- Remplissez le certificat avec le numéro du modèle, le numéro de série, la date d'achat ainsi que vos nom et adresse. Les informations personnelles que vous fournissez sur ce formulaire seront uniquement utilisées pour réaliser la réparation et fournir des informations à propos des services et des produits Hioki.

Ce document certifie que le produit a été inspecté et vérifié afin d'être conforme aux normes Hioki. Dans l'éventualité d'un dysfonctionnement, merci de prendre contact avec le revendeur auprès duquel vous avez acheté le produit et lui fournir ce document, auquel cas Hioki réparera ou remplacera le produit soumis aux conditions de garantie décrites ci-dessous.

#### Conditions de garantie

- Le fonctionnement correct du produit est garanti pendant la période de garantie (trois [3] ans à compter de la date d'achat). Si la date d'achat est inconnue, la période de garantie est définie comme trois (3) ans à compter de la date (mois et année) de fabrication (telle qu'elle est indiquée par les quatre premiers chiffres du numéro de série au format AAMM).
- 2. Si un adaptateur AC est fourni avec le produit, l'adaptateur est garanti pendant un (1) an à compter de la date d'achat.
- 3. La précision des valeurs mesurées et des autres données générées par le produit est garantie comme décrit dans les spécifications de produit.
- 4. Dans l'éventualité où le produit ou l'adaptateur AC présente des dysfonctionnements pendant leur période de garantie respective dû à un défaut de fabrication ou de matériaux, Hioki réparera ou remplacera gratuitement le produit ou l'adaptateur AC.
- 5. Les dysfonctionnements et problèmes suivants ne sont pas couverts par la garantie et ne font donc pas l'objet d'un remplacement ou d'une réparation gratuite :
  - -1. Dysfonctionnements ou dommages de consommables, de pièces avec une durée de vie définie, etc.
  - -2. Dysfonctionnements ou dommages de connecteurs, câbles, etc.
  - -3. Dysfonctionnements ou dommages causés par le transport, la chute, le déplacement, etc., après l'achat du produit
  - -4. Dysfonctionnements ou dommages causés par une mauvaise manipulation du produit ne respectant pas les indications fournies dans le manuel d'instructions ou sur l'étiquetage de précaution qui se trouve sur le produit
  - -5. Dysfonctionnements ou dommages causés par un manque d'entretien ou d'inspection exigés par la loi ou recommandés dans le manuel d'instructions
  - -6. Dysfonctionnements ou dommages causés par un incendie, le vent, un orage ou une inondation, un tremblement de terre, la foudre, des anomalies d'alimentation électriques (notamment de tension, de fréquence, etc.), des guerres ou troubles civils, une contamination radioactive ou d'autres cas fortuits
  - -7. Dommages limités à l'apparence du produit (imperfections superficielles, déformation de la forme du boîtier, dégradation de la couleur, etc.)
  - -8. Autres dysfonctionnements ou dommages pour lesquels Hioki n'est pas tenu responsable
- 6. La garantie sera considérée comme nulle dans les circonstances suivantes, auquel cas Hioki ne pourra pas effectuer de services comme la réparation ou l'étalonnage :
  - -1. Si le produit a été réparé ou modifié par une entreprise, une entité ou un individu autre que Hioki
  - -2. Si le produit a été intégré à une autre partie de l'équipement pour l'utiliser dans un but précis (aérospatial, énergie nucléaire, utilisation médicale, commande de véhicule, etc.) sans que Hioki n'ait reçu d'avis préalable
- 7. Si vous subissez une perte causée par l'utilisation du produit et Hioki détermine qu'ils sont responsables du problème sous-jacent, Hioki fournira une compensation d'un montant n'excédant pas le prix d'achat, avec les exceptions suivantes :
  - -1. Dommages secondaires venant de dommages d'un composant ou d'un appareil de mesure qui ont été causés par l'utilisation du produit
  - -2. Dommages venant des résultats de mesure fournis par le produit
  - -3. Dommages sur un appareil autre que le produit qui sont survenus lors de la connexion de l'appareil au produit (Notamment via des connexions de réseau)
- 8. Hioki se réserve le droit de refuser d'effectuer une réparation, un étalonnage ou un autre service pour des produits pour lesquels un certain temps s'est écoulé depuis leur fabrication, des produits dont les pièces ne sont plus produites, et des produits qui ne peuvent pas être réparés dû à d'autres circonstances imprévues.

### HIOKI E. E. CORPORATION

http://www.hioki.com

ΗΙΟΚΙ

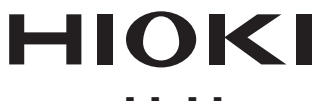

#### www.hioki.com/

Siège social 81 Koizumi Ueda, Nagano 386-1192 Japan

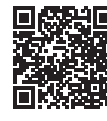

**HIOKI EUROPE GmbH** 

Coordonnées de toutes les régions

2111 FR

Imprimé au Japon

Helfmann-Park 2 65760 Eschborn, Germany hioki@hioki.eu

Édité et publié par Hioki E.E. Corporation

Les déclarations de conformité CE peuvent être téléchargées depuis de notre site Web.
Les contenus peuvent être soumis à modifications sans préavis.
Ce document contient des contenus protégés par copyright.
Il est interdit de copier, reproduire ou modifier le contenu de ce document sans autorisation.

<sup>•</sup>Les noms de société, les noms de produit, etc. mentionnés dans ce document sont des marques de commerce ou des marques de commerce déposées de leurs sociétés respectives.